Software version : V2.12.1 Document version : V2.12.1 Translation of the original(Japanese)

# User manual(V2.12.1)

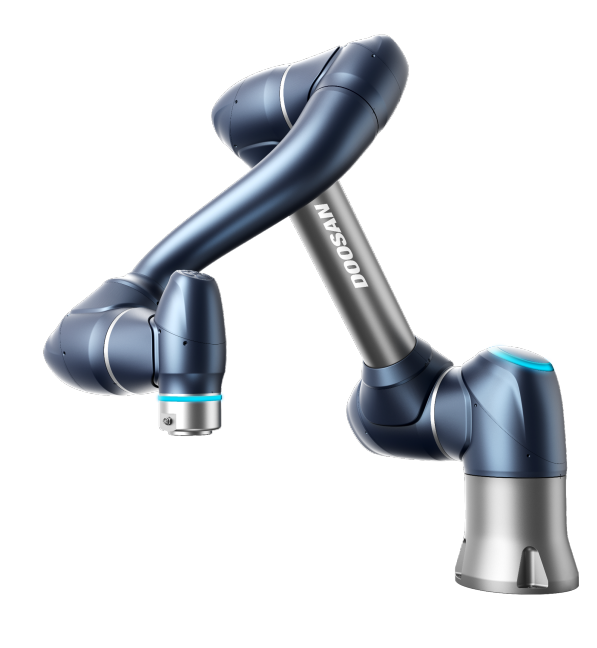

M0609 | M0617 | M1013 | M1509 | H2017 | H2515

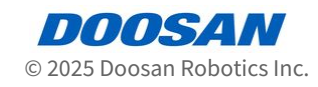

# **Table of Contents**

| 1      | はじめに                        |
|--------|-----------------------------|
| 1.1    | 著作権9                        |
| 1.2    | オープンソース ソフトウェアライセンス案内 (OSS) |
| 2      | パート1:安全マニュアル10              |
| 2.1    | マニュアルの表記規約 10               |
| 2.2    | 安全記号の確認                     |
| 2.3    | 一般注意事項                      |
| 2.4    | 製品の用途13                     |
| 2.5    | リスク評価13                     |
| 2.6    | 潜在的リスク14                    |
| 2.7    | ロボットのモードと状態15               |
| 2.7.1  | 手動モード(Manual Mode)15        |
| 2.7.2  | 自動モード(Automatic Mode)15     |
| 2.7.3  | その他の状態15                    |
| 2.7.4  | モード別の状態とロボットLEDのカラー16       |
| 2.8    | 製品の保証及び責任19                 |
| 2.8.1  | 保証の範囲19                     |
| 2.8.2  | 保証の制限及び例外                   |
| 2.8.3  | 讓渡                          |
| 2.8.4  | コンタクト                       |
| 2.9    | 安全機能                        |
| 2.9.1  | 安全定格停止サブ機能 21               |
| 2.9.2  | 安全性 - 定格停止機能                |
| 2.9.3  | 安全定格監視機能                    |
| 2.9.4  | 安全性 - 定格 I/O                |
| 2.10   | 安全機能の設定 29                  |
| 2.10.1 | ロボットの限界                     |
| 2.10.2 | 安全信号の入出力(Safety I/O) 33     |
| 2.10.3 | 安全停止モード                     |

| 2.10.4 | ナッジを設定する                                   |
|--------|--------------------------------------------|
| 2.10.5 | スペース制限                                     |
| 2.10.6 | 区域(Zone)                                   |
| 2.11   | その他の安全対策41                                 |
| 2.12   | 有効性及び責任                                    |
| 2.13   | 免責事項                                       |
| 2.14   | 宣言と認証                                      |
| 2.14.1 | 欧州Declaration of Incorporation(Original)43 |
| 2.14.2 | 欧州機械指令(Machinery Directive)整合規格認証45        |
| 2.14.3 | 欧州EMC指令(EMC Directive)整合規格認証47             |
| 2.14.4 | 米国家承認試験研究所(NRTL)認証(US, CANADA)             |
| 2.14.5 | 機能安全(Functional Safety)認証51                |
| 2.14.6 | 自律安全確認申告(KCs)53                            |
| 2.15   | 停止距離と停止時間 60                               |
| 2.15.1 | 測定方法と条件 60                                 |
| 2.15.2 | M1013 停止カテゴリー63                            |
| 2.15.3 | M0609 停止カテゴリー67                            |
| 2.15.4 | M0617 停止カテゴリー                              |
| 2.15.5 | M1509 停止カテゴリー                              |
| 2.15.6 | H2017 停止カテゴリー77                            |
| 2.15.7 | H2515 停止カテゴリー81                            |
| 2.16   | 安全パラメータの上下限の範囲と基本値84                       |
| 2.16.1 | M1509                                      |
| 2.16.2 | M1013                                      |
| 2.16.3 | M0617                                      |
| 2.16.4 | M0609                                      |
| 2.16.5 | Н2515 89                                   |
| 2.16.6 | H2017                                      |
| 2.17   | 使用時の注意事項91                                 |
| 2      | パートッ・ロボットたわ動しています                          |
| 5      | ハー FL.ロ小ツ Fで起到していま 994                     |
| 3.1    | ジャーニーマップ                                   |

| 3.1.1 | ステップ1:ロボットのインストール        | 94 |
|-------|--------------------------|----|
| 3.1.2 | 手順 2.ツールのインストールと I/O テスト | 95 |

| 3.1.3                                                                                                    | ステップ3:ロボットの操作と設定95                                                                                                    |
|----------------------------------------------------------------------------------------------------|----------------------------------------------------------------------------------------------------|
| 3.1.4                                                                                                    | 手順 4.タスクプログラムを作成します                                                                                                    |
| 3.2                                                                                                    | ステップ1:ロボットのインストール                                                                                                    |
| 3.2.1                                                                                                    | 梱包材を取り除きます                                                                                                    |
| 3.2.2                                                                                                    | ケープルをコントローラに接続します                                                                                                    |
| 3.2.3                                                                                                    | ロボットベースを固定する101                                                                                                    |
| 3.2.4                                                                                                    | コントローラーをロボットに接続します102                                                                                                    |
| 3.2.5                                                                                                    | コントローラに電源を接続します102                                                                                                    |
| 3.2.6                                                                                                    | コントローラを配置します103                                                                                                    |
| 3.2.7                                                                                                    | コントローラの電源を入れます104                                                                                                    |
| 3.2.8                                                                                                    | 緊急停止ボタンを解除します105                                                                                                    |
| 3.2.9                                                                                                    | パッケージポーズを外します                                                                                                    |
| 3.2.10                                                                                                    | サーボオフ109                                                                                                    |
| 3.3                                                                                                    | 手順 2.ツールのインストールと I/O テスト110                                                                                                    |
| 3.3.1                                                                                                    | ツールを取り付けます110                                                                                                    |
| 3.3.2                                                                                                    | システムの電源を切ります111                                                                                                    |
| 3.3.3                                                                                                    | ワイヤを接続します113                                                                                                    |
|                                                                                                    |                                                                                                    |
| 3.3.4                                                                                                    | システムの電源を入れます114                                                                                                    |
| 3.3.4<br>3.3.5                                                                                                    | システムの電源を入れます114<br>コントローラとフランジ I/O をテストします115                                                                                                    |
| 3.3.4<br>3.3.5<br><b>3.4</b>                                                                                                    | システムの電源を入れます114<br>コントローラとフランジI/O をテストします115<br>ステップ3:ロボットの操作と設定116                                                                                                    |
| 3.3.4<br>3.3.5<br><b>3.4</b><br>3.4.1                                                                                                    | システムの電源を入れます                                                                                                    |
| 3.3.4<br>3.3.5<br><b>3.4</b><br>3.4.1<br>3.4.2                                                                                                    | システムの電源を入れます                                                                                                    |
| 3.3.4<br>3.3.5<br>3.4<br>3.4.1<br>3.4.2<br>3.4.3                                                                                                    | システムの電源を入れます                                                                                                    |
| <ul> <li>3.3.4</li> <li>3.3.5</li> <li>3.4</li> <li>3.4.1</li> <li>3.4.2</li> <li>3.4.3</li> <li>3.4.4</li> </ul>                                                                             | システムの電源を入れます                                                                                                    |
| 3.3.4<br>3.3.5<br>3.4<br>3.4.1<br>3.4.2<br>3.4.3<br>3.4.4<br>3.4.5                                                                                                    | システムの電源を入れます                                                                                                    |
| <ul> <li>3.3.4</li> <li>3.3.5</li> <li>3.4</li> <li>3.4.2</li> <li>3.4.3</li> <li>3.4.4</li> <li>3.4.5</li> <li>3.4.6</li> </ul>                                                              | システムの電源を入れます                                                                                                    |
| 3.3.4<br>3.3.5<br><b>3.4</b><br>3.4.1<br>3.4.2<br>3.4.3<br>3.4.4<br>3.4.5<br>3.4.6<br>3.4.7                                                                                                   | システムの電源を入れます                                                                                                    |
| <ul> <li>3.3.4</li> <li>3.3.5</li> <li>3.4</li> <li>3.4.2</li> <li>3.4.3</li> <li>3.4.4</li> <li>3.4.5</li> <li>3.4.6</li> <li>3.4.7</li> <li>3.4.8</li> </ul>                                | システムの電源を入れます                                                                                                    |
| <ul> <li>3.3.4</li> <li>3.3.5</li> <li>3.4</li> <li>3.4.2</li> <li>3.4.3</li> <li>3.4.4</li> <li>3.4.5</li> <li>3.4.6</li> <li>3.4.7</li> <li>3.4.8</li> <li>3.4.9</li> </ul>                 | システムの電源を入れます                                                                                                    |
| <ul> <li>3.3.4</li> <li>3.3.5</li> <li>3.4</li> <li>3.4.2</li> <li>3.4.3</li> <li>3.4.4</li> <li>3.4.5</li> <li>3.4.6</li> <li>3.4.7</li> <li>3.4.8</li> <li>3.4.9</li> <li>3.4.10</li> </ul> | システムの電源を入れます                                                                                                    |
| 3.3.4<br>3.3.5<br>3.4<br>3.4.1<br>3.4.2<br>3.4.3<br>3.4.4<br>3.4.5<br>3.4.6<br>3.4.7<br>3.4.8<br>3.4.9<br>3.4.10<br>3.4.11                                                                    | システムの電源を入れます                                                                                                    |
| 3.3.4<br>3.3.5<br>3.4<br>3.4.1<br>3.4.2<br>3.4.3<br>3.4.4<br>3.4.5<br>3.4.6<br>3.4.7<br>3.4.8<br>3.4.9<br>3.4.10<br>3.4.11<br>3.4.12                                                          | システムの電源を入れます                                                                                                    |
| 3.3.4<br>3.3.5<br>3.4<br>3.4.1<br>3.4.2<br>3.4.3<br>3.4.3<br>3.4.4<br>3.4.5<br>3.4.6<br>3.4.7<br>3.4.8<br>3.4.9<br>3.4.10<br>3.4.10<br>3.4.11<br>3.4.12<br>3.4.13                             | システムの電源を入れます       114         コントローラとフランジ I/O をテストします       115         ステップ3:ロボットの操作と設定       116         安全停止を作動 / 解除する方法を学習します       117         手動操作 - 安全回復 / パワーレス動作の実行方法について説明します       119         手動操作 - ジョグの使用方法を学習します       120         手動操作 - 直接指導の実行方法を学習します       122         パスワードロックを解除します       124         ロボットの設定 - ロボットの制限を設定します       125         Workcell Item - ロボットのインストールボーズ (マウント)を追加します       127         ワークセルアイテム - ツールウェイトを追加します       128         ワークセルアイテム - エンドエフェクタを追加します       129         ワークセルアイテム - スペース制限を追加します       131         ロボット設定 - ワールド座標を設定します       132         Workcell Manager と Workcell Item について説明します       134 |
| 3.3.4<br>3.3.5<br>3.4<br>3.4.1<br>3.4.2<br>3.4.3<br>3.4.4<br>3.4.5<br>3.4.6<br>3.4.7<br>3.4.8<br>3.4.9<br>3.4.10<br>3.4.10<br>3.4.11<br>3.4.12<br>3.4.13<br>3.5                               | システムの電源を入れます114コントローラとフランジ 1/0 をテストします115ステップ3:ロボットの操作と設定116安全停止を作動 / 解除する方法を学習します117手動操作 - 安全回復 / パワーレス動作の実行方法について説明します119手動操作 - ジョグの使用方法を学習します120手動操作 - 直接指導の実行方法を学習します122パスワードロックを解除します122パスワードロックを解除します124ロボットの設定 - ロボットの制限を設定します125Workcell Item - ロボットのインストールポーズ (マウント)を追加します127ワークセルアイテム - ツールウェイトを追加します128ワークセルアイテム - エンドエフェクタを追加します121ロボット設定 - ワールド座標を設定します131ロボット設定 - ワールド座標を設定します132Workcell Manager と Workcell Item について説明します134手順 4.タスクプログラムを作成します135                                                                                                    |

| 3.5.2  | コンプライアンス / 強制管理を理解する137            |
|--------|------------------------------------|
| 3.5.3  | サブ / コールサブを使用します144                |
| 3.5.4  | コンプライアンスコマンドのサンプルを試してください148       |
| 3.5.5  | デバッグを利用します153                      |
| 3.5.6  | ロボットモーションを理解する155                  |
| 3.5.7  | MoveJ/MoveL コマンドのサンプルを試してみてください161 |
| 3.5.8  | ロボットモーションのプロパティを理解する166            |
| 3.5.9  | ステップランを活用する171                     |
| 3.5.10 | スキル‐サンプルを選んで配置してみてください173          |
| 3.5.11 | 強制コマンドのサンプルを試行します (2)178           |
| 3.5.12 | タスクプログラムの作成\変数の登録と管理180            |
| 3.5.13 | オペレータ介入機能184                       |

# 4 パート3:インストールマニュアル ......187

| 4.1   | 製品の紹介187                |
|-------|-------------------------|
| 4.1.1 | 構成品の確認187               |
| 4.1.2 | 各部の名称と機能188             |
| 4.1.3 | システム構成図192              |
| 4.1.4 | 製品の仕様、一般193             |
| 4.1.5 | ロボットの仕様194              |
| 4.1.6 | ラベル                     |
| 4.2   | 設置                      |
| 4.2.1 | 設置時の注意事項                |
| 4.2.2 | 設置環境                    |
| 4.2.3 | ハードウェアの設置215            |
| 4.2.4 | コントローラの電源オン / オフスイッチ225 |
| 4.3   | インターフェース                |
| 4.3.1 | フランジI/0226              |
| 4.3.2 | ネットワーク接続234             |
| 4.3.3 | コントローラーのI/O接続239        |
| 4.4   | 運送                      |
| 4.4.1 | 運搬時の注意事項255             |
| 4.4.2 | 包装ボックスの仕様255            |
| 4.4.3 | ロボット運搬時の姿勢256           |
| 4.5   | メンテナンス                  |

| 4.6                                                                                                    | 廃棄と環境                                                                                                    |
|----------------------------------------------------------------------------------------------------|----------------------------------------------------------------------------------------------------|
| 4.7                                                                                                    | 付録. システムの仕様258                                                                                                    |
| 4.7.1                                                                                                    | ロボット258                                                                                                    |
| 4.7.2                                                                                                    | コントローラー                                                                                                    |
| 4.7.3                                                                                                    | ティーチペンダント268                                                                                                    |
| 4.8                                                                                                    | 付録. IP強化ACコントローラ (CS-01P)268                                                                                                    |
| 4.8.1                                                                                                    | 製品の紹介 (CS-01P)268                                                                                                    |
| 4.8.2                                                                                                    | 設置 (CS-01P)270                                                                                                    |
| 4.9                                                                                                    | 付録. DC コントローラー277                                                                                                    |
| 4.9.1                                                                                                    | DC コントローラー (CS-02)277                                                                                                    |
| 4.10                                                                                                    | 付録. Hシリーズのハンドリングガイド287                                                                                                    |
| 4.10.1                                                                                                    | Quick Guide288                                                                                                    |
| 4.11                                                                                                    | 付録. Doosan Robot 許容トルク291                                                                                                    |
| 4.11.1                                                                                                    | Doosan Robot Allowable Torque291                                                                                                    |
| 5 J                                                                                                    | パート4:ユーザーマニュアル                                                                                                    |
| E 1                                                                                                    | ティー・・・・・・・・・・・・・・・・・・・・・・・・・・・・・・・・・・・・                                                                                                    |
| <b>D</b> . I                                                                                                    |                                                                                                    |
|                                                                                                    | - ビルホック・コン / パン / と た ロナフ 相 ム                                                                                                    |
| 5.1.1                                                                                                    | ティーチペンダントを使用する場合                                                                                                    |
| 5.1.1<br>5.1.2                                                                                                    | <ul> <li>ディーチペンダントを使用する場合</li></ul>                                                                                                    |
| 5.1.1<br>5.1.2<br>5.2                                                                                                    | ティーチペンダントを使用する場合                                                                                                    |
| 5.1.1<br>5.1.2<br>5.2<br>5.2.1                                                                                                    | <ul> <li>ディーチペンダントを使用する場合</li></ul>                                                                                                    |
| 5.1.1<br>5.1.2<br>5.2<br>5.2.1<br>5.2.2                                                                                                    | <ul> <li>ディーチペンダントを使用する場合</li></ul>                                                                                                    |
| 5.1.1<br>5.1.2<br>5.2<br>5.2.1<br>5.2.2<br>5.2.3                                                                                                    | <ul> <li>ディーチペンダントを使用する場合</li></ul>                                                                                                    |
| 5.1.1<br>5.1.2<br>5.2<br>5.2.1<br>5.2.2<br>5.2.3<br>5.2.3<br>5.2.4                                                                                                | ティーチペンダントを使用する場合       293         システムプーティング       294         プログラム画面の構成       295         ホーム画面について       296         ステータス画面       298         状態表示領域       299         作業画面領域       300                                                                                                    |
| 5.1.1<br>5.1.2<br>5.2<br>5.2.1<br>5.2.2<br>5.2.3<br>5.2.3<br>5.2.4<br>5.2.5                                                                                       | ティーチペンダントを使用する場合                                                                                                    |
| 5.1.1<br>5.1.2<br>5.2<br>5.2.1<br>5.2.2<br>5.2.3<br>5.2.3<br>5.2.4<br>5.2.5<br>5.3                                                                                | ティーチペンダントを使用する場合       293         システムブーティング       294         プログラム画面の構成       295         ホーム画面について       296         ステータス画面       298         状態表示領域       299         作業画面領域       300         メインメニュー       300         ロボットの理解       301                                                                                                    |
| 5.1.1<br>5.1.2<br>5.2<br>5.2.1<br>5.2.2<br>5.2.3<br>5.2.4<br>5.2.5<br>5.3<br>5.3.1                                                                                | ティーチペンダントを使用する場合       293         システムブーティング       294         プログラム画面の構成       295         ホーム画面について       296         ステータス画面       298         状態表示領域       299         作業画面領域       300         メインメニュー       300         ロボットの理解       301         オイラー角A、B、cとは?       302                                                                                                    |
| 5.1.1<br>5.1.2<br>5.2<br>5.2.1<br>5.2.2<br>5.2.3<br>5.2.3<br>5.2.4<br>5.2.5<br>5.3<br>5.3.1<br>5.3.2                                                              | ティーチペンダントを使用する場合       293         システムプーティング       294         プログラム画面の構成       295         ホーム画面について       296         ステータス画面       298         状態表示領域       299         作業画面領域       300         メインメニュー       300         ロボットの理解       301         オイラー角A、B、Cとは?       302         特異性とは       304                                                                                                    |
| 5.1.1<br>5.1.2<br>5.2<br>5.2.1<br>5.2.2<br>5.2.3<br>5.2.3<br>5.2.4<br>5.2.5<br>5.3.1<br>5.3.1<br>5.3.2<br>5.3.3                                                   | ティーチペンダントを使用する場合       293         システムプーティング       294         プログラム画面の構成       295         ホーム画面について       296         ステータス画面       298         状態表示領域       299         作業画面領域       300         メインメニュー       300         ロボットの理解       301         オイラー角A、B、Cとは?       302         特異性とは       304         ロボットのシリーズ別機能制限       306                                                                                          |
| 5.1.1<br>5.1.2<br>5.2<br>5.2.1<br>5.2.2<br>5.2.3<br>5.2.4<br>5.2.5<br>5.3<br>5.3.1<br>5.3.2<br>5.3.3<br>5.3.3<br>5.3.4                                            | ティーチペンダントを使用する場合       293         システムブーティング       294         プログラム画面の構成       295         ホーム画面について       296         ステータス画面       298         状態表示領域       299         作業画面領域       300         メインメニュー       300         ロボットの理解       301         オイラー角A、B、Cとは?       302         特異性とは       304         ロボットのシリーズ別機能制限       306         I/Oとコミュニケーション       309                                                          |
| 5.1.1<br>5.1.2<br>5.2<br>5.2.1<br>5.2.2<br>5.2.3<br>5.2.3<br>5.2.4<br>5.2.5<br>5.3<br>5.3.1<br>5.3.2<br>5.3.3<br>5.3.2<br>5.3.3<br>5.4<br>5.4.1                   | ティーチペンダントを使用する場合       293         システムブーティング       294         プログラム画面の構成       295         ホーム画面について       296         ステータス画面       298         状態表示領域       299         作業画面領域       300         メインメニュー       300         ロボットの理解       301         オイラー角A、B、Cとは?       302         特異性とは       304         ロボットのシリーズ別機能制限       309         入出力状態を確認する       309                                                             |
| 5.1.1<br>5.1.2<br>5.2<br>5.2.1<br>5.2.2<br>5.2.3<br>5.2.3<br>5.2.4<br>5.2.5<br>5.3<br>5.3.1<br>5.3.2<br>5.3.3<br>5.3.1<br>5.3.2<br>5.3.3<br>5.4<br>5.4.1<br>5.4.2 | ティーチペンダントを使用する場合       293         システムブーティング       294         プログラム画面の構成       295         ホーム画面について       296         ステータス画面       298         状態表示領域       299         作業画面領域       300         メインメニュー       300         ロボットの理解       301         オイラー角A、B、Cとは?       302         特異性とは       304         ロボットのシリーズ別機能制限       306         I/のとコミュニケーション       309         入出力状態を確認する       303         入出力テストをする       312 |
| 5.1.1<br>5.1.2<br>5.2<br>5.2.1<br>5.2.2<br>5.2.3<br>5.2.4<br>5.2.5<br>5.3<br>5.3.1<br>5.3.2<br>5.3.3<br>5.3.1<br>5.3.2<br>5.3.3<br>5.4<br>5.4.1<br>5.4.2<br>5.4.3 | ニーチベンダントを使用する場合       293         システムブーティング       294         プログラム画面の構成       295         ホーム画面について       296         ステータス画面       298         状態表示領域       299         作業画面領域       300         メインメニュー       300         ロボットの理解       301         オイラー角A、B、Cとは?       302         特異性とは       304         ロボットのシリーズ別機能制限       306         I/Oとコミュニケーション       309         入出力状態を確認する       303         入出力テストをする       313  |

| 5.5     | ワークセルアイテムとは?                         |
|---------|--------------------------------------|
| 5.5.1   | ワークセルアイテムを追加する316                    |
| 5.5.2   | 非活性(deprecated)ワークセルアイテム317          |
| 5.5.3   | 使用できないワークセルアイテム318                   |
| 5.6     | Workcell Manager の利用320              |
| 5.6.1   | ロボットの安全に関して設定する320                   |
| 5.6.2   | ロボットを設定する 1                          |
| 5.6.3   | エンドエフェクタを設定する347                     |
| 5.6.4   | 作業機械を設定する355                         |
| 5.6.5   | 周辺機器を設定する355                         |
| 5.7     | ツールを設定する356                          |
| 5.8     | 手動ロボット操作( Manual Robot Operation )   |
| 5.8.1   | ジョグを使用する357                          |
| 5.8.2   | 安全リカバリーモードを使用する378                   |
| 5.8.3   | バックドライブモードを使用する380                   |
| 5.8.4   | ハンドガイディングで動かす                        |
| 5.9     | 自動ロボット操作(Automatic Robot Operation ) |
| 5.9.1   | ロボットティーチングと実行手続き390                  |
| 5.9.2   | Task Builderを使用する391                 |
| 5.9.3   | Task Writerを使用する422                  |
| 5.9.4   | タスクを実行と停止する433                       |
| 5.9.5   | 保存したタスクを呼び出す 2433                    |
| 5.10    | 環境を設定する434                           |
| 5.10.1  | 言語を設定する434                           |
| 5.10.2  | 日付と時間を設定する434                        |
| 5.10.3  | ロボットを設定する435                         |
| 5.10.4  | パスワードを変更及び解除する442                    |
| 5.10.5  | ユーザー権限を設定する442                       |
| 5.10.6  | ネットワークを設定する443                       |
| 5.10.7  | システムをアップデートする446                     |
| 5.10.8  | ロボットライセンスコードを確認及び入力する449             |
| 5.10.9  | ログを確認する449                           |
| 5.10.10 | ファクトリーリセットする450                      |
| 5.10.11 | スクリーンセーバーモードを設定する451                 |
| 5.10.12 | 遊休サーボオフ(Idle Servo Off)452           |

| 5.10.13 | KT Smart Factoryの設定画面452            |
|---------|-------------------------------------|
| 5.10.14 | ワークセル&Skillのインストール及び削除452           |
| 5.10.15 | パックアップ&復元452                        |
| 5.11    | 付録。トラブルシューティングガイド455                |
| 5.11.1  | アプリケーションリカバリーモード画面455               |
| 5.11.2  | シリーズ互換性エラー画面456                     |
| 5.11.3  | スペース制限とゾーン違反による停止の解除459             |
| 5.12    | 付録. DART Platform 設置環境(必要、推奨)461    |
| 5.12.1  | 最小/推奨要件461                          |
| 5.12.2  | DART プラットフォームの解像度サポート461            |
| 5.12.3  | DART プラットフォームを 800 x 600 の解像度で表示する例 |
| 5.13    | 付録.溶接作業の概要463                       |
| 5.13.1  | EtherNet/IPインターフェース方式の溶接機接続の例463    |
| 5.13.2  | 斗山ロボットを活用した溶接作業のフロー463              |
| 5.14    | Servo On                            |

# 1 はじめに

斗山ロボティックスの製品をお買い上げ頂きありがとうございます。製品を設置する前に本マニュアル をよく読んで、設置プロセスどおりにマニュアルの指示事項に従ってください。本マニュアルの内容は 作成時点を基準としており、製品に関する情報はユーザーに事前通知なしに変更になることがありま す。

# 1.1 著作権

本マニュアルのすべての内容と図案に対する著作権と知的財産権は斗山ロボティクスにあります。した がって、斗山ロボティクスの書面による許可なしに使用、コピー、流布するいかなる行為も禁止されて います。また、特許権を誤用したり変用することに伴う責任は、全的にユーザーにあります。

本マニュアルは信頼できる情報ですが、エラーや誤字脱字による損失に対しいかなる責任も負うもので はありません。製品の改善に伴い、マニュアルに含まれている情報は予告なしに変更になることがあり ます。

本マニュアルは、ロボットのソフトウェアバージョンに伴う詳細マニュアルです。改正されたマニュア ルに関する詳細情報は、Robot LAB(https://robotlab.doosanrobotics.com/)で確認してください。

© Doosan Robotics Inc., All rights reserved

# 1.2 オープンソース ソフトウェアライセンス案内 (OSS)

本製品に含まれているソフトウェアには、フリー/オープンソースソフトウェアが使用されています。

フリー/オープンソースソフトウェアのライセンスに関する詳細は、ウェブサイト内のOSS使用告示ページ(www.doosanrobotics.com/kr/oss/license<sup>1</sup>)を参考にしてください。

これに関連したお問い合わせは、斗山ロボティクスのマーケティング部署 (marketing.robotics@doosan.com<sup>2</sup>)までご連絡ください。

<sup>1</sup> https://www.doosanrobotics.com/kr/oss/license

<sup>2</sup> mailto:marketing.robotics@doosan.com

# 2 パート1:安全マニュアル

安全は、ロボットを設置または操作する前にユーザーが知っておく必要がある安全情報を提供します。 すべてのロボットには、高電圧、電気、衝突の危険性があります。したがって、怪我や機械的損傷のリ スクを最小限に抑えるために、ロボットの操作中および関連部品の使用中は、基本的な安全上の注意事 項を遵守する必要があります。ユーザーの安全を守り、物的損害を防止するために、必ず指示をよく読 み、指示に従ってください。マニュアルの内容および製品の仕様は、製品および性能の向上のために変 更される場合があります。

# 2.1 マニュアルの表記規約

本製品の使用に関する安全注意事項を伝えるために、以下のような記号をユーザーマニュアルに表記します。

| 記号              | 名称 | 説明                                                            |
|-----------------|----|---------------------------------------------------------------|
| ● 危険            | 危険 | この表示の指示事項を違反した場合、深刻な事故が起こることがあり、作<br>業者が死亡したり重大な傷害を負うことがあります。 |
| ▲ 警告            | 警告 | この表示の指示事項を違反した場合、事故が起こることがあり、作業者が<br>重大な傷害を負うことがあります。         |
| ▲ 注<br>意        | 注意 | この表示の指示事項を違反した場合、製品が損傷したり作業者が傷害を負<br>うことがあります。                |
| <b>ම</b> メ<br>モ | メモ | ユーザーにとって役立つ追加情報です。                                            |

# 2.2 安全記号の確認

本マニュアルで使用される記号のうち、ユーザーの安全に関連した記号は以下のとおりです。

| 記号                                  | 説明                                                                                                    |
|-------------------------------------|----------------------------------------------------------------------------------------------------|
| <ul> <li>● 危険</li> <li>▲</li> </ul> | 高電圧などによって即座に電気的な危険状況を招くことがあることを意味しま<br>す。この表示の指示事項を違反した場合、深刻な事故が起こることがあり、作<br>業者が死亡したり重大な傷害を負うことがあります。 |
| <ul><li>● 危険</li></ul>              | 即座に危険な状況を招くことがあることを意味します。この表示の指示事項を<br>違反した場合、深刻な事故が起こることがあり、作業者が死亡したり重大な傷<br>害を負うことがあります。             |
| ▲ 警告                                | 潜在的に高電圧などによって電気的に危険な状況を招くことがあることを意味<br>します。この表示の指示事項を違反した場合、事故が起こることがあり、作業<br>者が重大な傷害を負うことがあります。       |
|                                     | 潜在的に危険な状況を招くことがあることを意味します。この表示の指示事項<br>を違反した場合、事故が起こることがあり、作業者が重大な傷害を負うことが<br>あります。                    |
| ▲ 注意                                | 潜在的に過熱により危険な状況を招くことがあることを意味します。 この表示<br>の指示事項を違反した場合、事故が起こることがあり、作業者が重大な傷害を<br>負うことがあります。              |
| ▲ 注意                                | 製品が損傷したり作業者が傷害を負うことがあります。                                                                              |

# 2.3 一般注意事項

本章では、ロボットを使用しながら発生することのある一般的な危険と警告事項について説明します。

🛕 警告

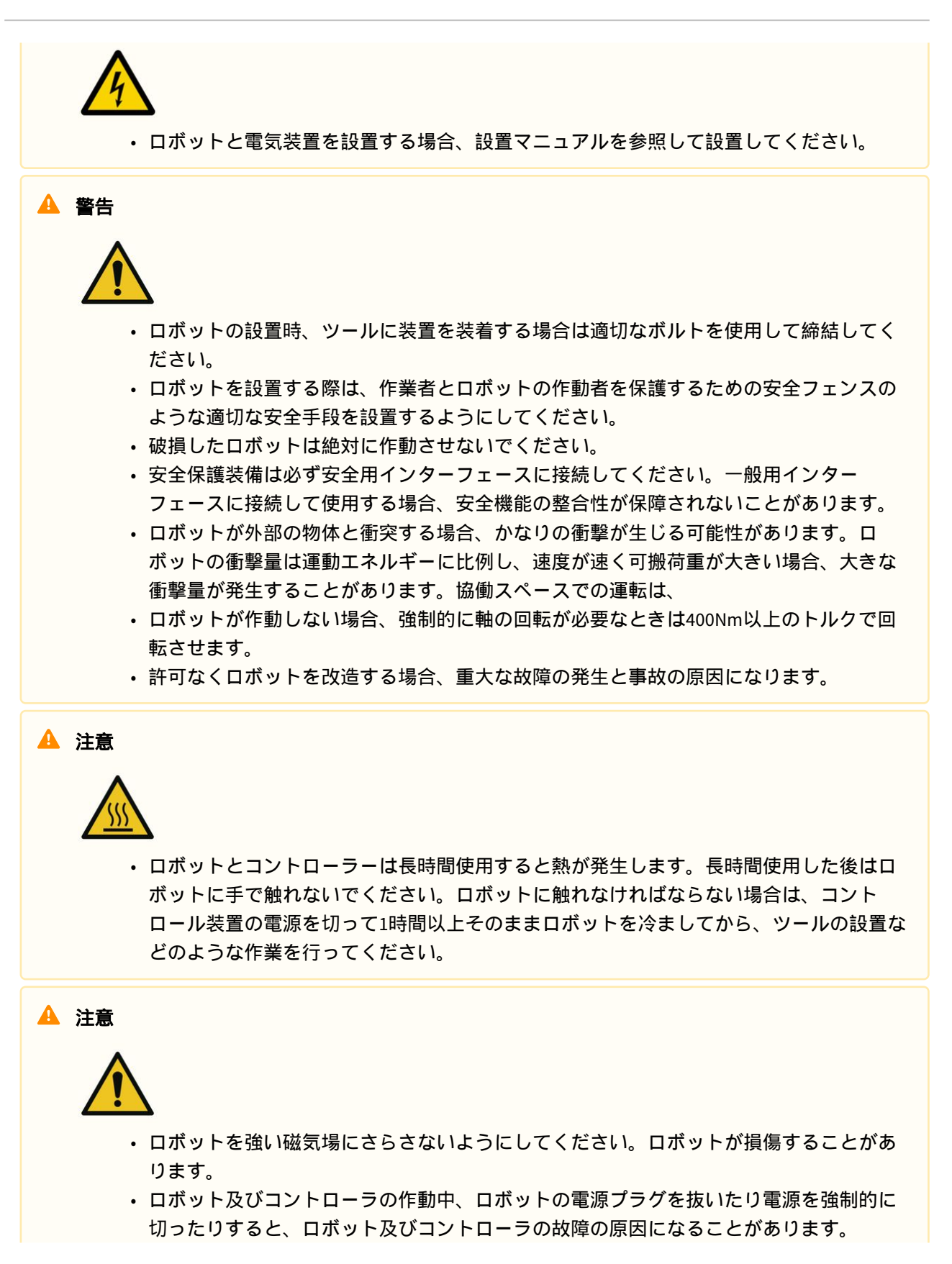

コントローラーは倒した状態では使わないでください。ドアを開けたままの状態での作業中に、不注意でドアが閉まり手が挟まることがありますので、立てた状態で作業を行ってください。

# 2.4 製品の用途

本製品は産業用で、構成要素と製品を固定し、ツールを利用した物体の移送や組立てなどの目的で物体を移動する用途として使用することができ、仕様に明示された環境でのみ使用できます。

本製品は人との協業を目的として特別な安全機能が含まれており、境界線なしに人と一緒に作動しま す。システムを利用した作業は、ツールや作業対象物、境界線、その他の機械を含めすべてのアプリ ケーションが、リスク評価においていかなる有害性もないと確認された場合にのみ使用してください。

以下の事項のように製品の用途から外れた使用は、不適切な使用と見なします。それによって発生する ロボットの損傷や故障、ユーザーの財産上の損害や傷害などは、斗山ロボティクスが責任を負うもので はありません。

- 潜在的に爆発が起こる可能性のある環境での使用
- ・ 医療及び人命に関連したアプリケーションでの使用
- 人及び動物の移送用途
- ・リスク評価無しに使用
- ・ 性能と環境仕様が十分でない場所での使用
- ・安全機能の性能が不十分な場合の使用
- ロボットを踏んで上るための用途として使用
- ・ 産業環境における電磁両立性に関する IEC 国際規格を超える条件下での使用

## 2.5 リスク評価

システム統合者にとって最も重要な要素の一つはリスク評価です。リスク評価は大部分の国で法的に必 須事項となっています。また、ロボットの設置に対する安全評価は、ロボットを全体システムに統合す る方式によって異なるため、ロボットだけではリスク評価を行うことはできません。

ロボットのリスク評価を行うために、全体システムを構成する管理者はISO12100及びISO10218-2の指針 に従ってロボットを設置し運営してください。さらに、管理者は技術規格書のISO/TS 15066を参考にして 進めることができます。

リスク評価は、ロボットアプリケーションの全体寿命に対する全体作業のプロセスを考慮しなければな りません。リスク評価の重要目標は以下のとおりです。

- ロボットを使用するための設定とロボット作業のティーチング
- 問題診断とメンテナンス
- ロボット設置の正常な作業

ロボットアームの電源を初めて入れる前に、必ずリスク評価を行ってください。正しい安全構成の設定 を行って、特定ロボットのアプリケーションに対する追加非常停止ボタン及びその他の保護手段の必要 性を知ることは、リスク評価遂行の一部です。 正しい安全構成の設定を知ることは、協働ロボットアプリケーションを開発するにあたって特に重要な 部分です。詳細はマニュアルの該当内容を参照してください。

一部の安全関連機能は、協働ロボットアプリケーション専用に設計されたものです。この機能は、安全構成の設定によって構成でき、統合者が行ったリスク評価の具体的な危険に対処するのに適しています。

協働ロボットの安全管理機能は、安全構成の設定メニューで構成でき、次の機能を提供します。

- フォース及びパワーの制限:ロボットと作用者間で衝突があった場合に備えて、停止する力と圧力を 制限
- 運動量の制限:ロボットと作業者間で衝突があった場合、ロボットの速度を落としてエネルギーと衝撃荷重を制限
- ジョイント及びTCPの位置の制限:ロボットがユーザーの首や頭のような特定の身体部位に移動しな いように動きを制限
- TCP及びツールの姿勢の制限:ツールと作業部分の特定エリアや特徴に関連した危険を減らすために 制限(例>ツール又は作業物の尖った部分が作業者に向かって移動することを防ぐために使用)
- ・速度制限:ロボットと作業者間で衝突が起きる前に作業者に衝突を避ける時間を与えるため、ロボットが低速を続けるように制限

正しい安全構成の設定を適用することは、ロボットを特定の位置に固定して安全関連IOに連結すること と同じことであると見なされます。例えば、パスワードの保護使用などの方法で、システム統合者は許 可を受けていない者が安全構成を変更することを防ぐことができます。

協働ロボットアプリケーションでリスク評価をする場合、特に重要な事項は次のとおりです。

- ・ 個別の潜在的衝突の深刻度
- ・個別の潜在的衝突発生の可能性
- 個別の潜在的衝突回避の可能性

内蔵された安全関連機能を利用して(例:危険なツールを使用する際)危険を合理的に、又は十分に取り除 けない非協働ロボットアプリケーションにロボットを設置した場合、システム統合者はリスク評価で保 護装置を追加しなければならないと、必ず結論付けなければなりません。(例:設置及びプログラミングの 途中で統合者を保護する装置を使用)。

# 2.6 潜在的リスク

- ・ベースにマニピュレーターを設置する際、間に指が挟まる
- ・ UpperとLowerマニピュレーターの間に体が挟まる(Joint3(J3)とJoint4(J4))
- ・ Joint1、2(J1、J2)とJoint5、6(J5、J6)の間に体が挟まる
- ・ ツールの尖った縁や尖った部分が皮膚を貫通
- ・ロボットの作業領域近くの障害物の尖った縁や尖った部分が皮膚を貫通
- ロボット駆動時に衝突であざができる
- ・重いツールまたは作業物と衝突したり、硬い表面の間に挟まって骨折

- ロボットフランジ又はツールを固定するボルトが緩んだ結果
- ・ 誤ったグリップ或いは急な電源遮断によりツールから物が落ちる
- 別の機械の非常停止ボタンと混同して起きるミス
- 安全構成の媒介変数に関し、許可を得ていない変更に伴うエラー

# 2.7 ロボットのモードと状態

ロボットの作動モードには、ユーザーが介入してロボットを駆動する手動モードと、ユーザーの介入な しにロボットが自ら駆動する自動モードがあります。

### 2.7.1 手動モード(Manual Mode)

ロボットがユーザーの直接的な介入によって作動するモードです。作動に関わるボタンを押している状 態でのみロボットが動き、ボタンから手を放すとロボットは作動を止めます。

- ・手動モードでは、ロボットの安全規定に従ってTCPの移動速度が250mm/s以下に制限されます。 ただし、ハンドガイディング時にはWCM > Robot > Robot Limitsで設定した制限値が適用されます。
- リスク評価の結果、3-position Enable Switchが必要な場合には、WCM > Robot > Safety I/Oの設定に よって3-position Enable Switchを接続することができます。この場合、Enable switchが中間位置を維 持すると、手動モードのマニピュレーター操作とサーボオンが可能になります。

手動モードではWorkcell Managerでロボットの周辺機器に対する設定をしたり、Task BuilderやTask Writerでロボットのタスクプログラミングなどができます。また、ロボットが安全制限値を超えるなど の理由で正常な操作ができない場合は、正常な状態で動かすための復旧機能を使用することができま す。

### 2.7.2 自動モード(Automatic Mode)

ロボットがユーザーの介入なしに作動するモードです。この時、ロボットの作動はユーザーの直接的な 介入なしに一度だけ作動命令を出せば、プログラミングされているタスクを実行したり、決められた シークエンスを実行します。

Task BuilderやTask Writerによってプログラミングされたタスクをバーチャルモードで検証したり、リア ルモードによって実行でき、ロボットのツールの重量と重心の自動測定機能を使用することができま す。

 リスク評価の結果、3-position Enable Switchが必要な場合には、WCM > Robot > Safety I/Oの設定に よって 3-position Enable Switchを接続することができます。この場合、Enable switchが中間位置を維 持すると、自動モードの起動(Play or Start)、再開(Resume)、サーボオンが可能になります。

### 2.7.3 その他の状態

手動、自動モードなど通常の動作状態ではない特殊な状態です。

制御機のブーティング、ロボットの初期化中や、駆動電源がない状態でロボットを手で押すことができ る無動力動作状態などがあります。

# 2.7.4 モード別の状態とロボットLEDのカラー

### 手動モード(Manual Mode)

| モ<br>ー<br>ド | 状態                              | 説明                                                                                                    | フランジand/or<br>ベースLED |
|-------------|---------------------------------|----------------------------------------------------------------------------------------------------|----------------------|
| Man<br>ual  | Manual<br>Standby               | <ul> <li>ティーチング操作中の基本状態です。</li> <li>Workcell Manager、Task Builder、Task Writerによって作業環境を設定したり、タスクプログラミングを行うことができます。</li> <li>SOS(Safe Operating Stop)で停止状態をモニタリングします。</li> </ul> | ブルー                  |
|             | Manual<br>Jogging               | <ul> <li>ジョグ機能を使用してロボットを動かす状態です。</li> </ul>                                                                                                    | ブルーの点滅               |
|             | Manual<br>Handgui<br>ding       | <ul> <li>ティーチング過程中にマニピュレーターを手で直接動かせる状態です。</li> </ul>                                                                                                    | シアンの点滅               |
|             | Recovery<br>Standby             | <ul> <li>復旧状態です。</li> <li>復旧状態では軸・TCP速度監視以外の安全監視機能が解除されます。</li> <li>SOS(Safe Operating Stop)で停止状態をモニタリングします。</li> </ul>                                                        | イエローの点滅              |
|             | Recover<br>y<br>Jogging         | 軸別のジョグを利用して、安全制限値を超えた状態から抜け<br>出せます。                                                                                                    | イエローの点滅              |
|             | Recover<br>y<br>Handgui<br>ding | <ul> <li>マニピュレーターを手で直接動かして、安全制限値を超え<br/>た状態から抜け出せます。</li> </ul>                                                                                                    | イエローの点滅              |

| モ<br>ー<br>ド | 状態          | 説明                                                                                                    | フランジand/or<br>ベースLED |
|-------------|-------------|----------------------------------------------------------------------------------------------------|----------------------|
|             | Interrupted | <ul> <li>保護停止(Protective Stop)の入力、安全制限値を超える<br/>などの理由で保護停止された状態です。</li> <li>SOS(Safe Operating Stop)で停止状態を監視します。</li> <li>黄色の保護停止ポップアップウィンドウが表示されます。<br/>保護停止の原因を除去した後Resetボタンを押すと、ロ<br/>ボットの状態がManual Standby状態に移行され、ポップ<br/>アップが消えます。</li> <li>ロボットを動かさずには、安全制限値を超えるを解除する<br/>ことができない場合は、Recoveryボタンを押して、安全リ<br/>カバリモードに進入して、ロボットを移動した後オフにす<br/>ることができます。Protective Deviceからの保護停止入力<br/>を解除することができない状況であれば、Safety1/Oボタ<br/>ンを押して、保護停止入力設定をオフにして無効にするこ<br/>とができます。</li> </ul> | イエロー                 |
|             | Servo Off   | <ul> <li>非常停止、保護停止(Protective Stop)の入力、安全制限<br/>値を超えるなどの理由でサーボオフされた状態です。</li> <li>STO(Safe Torque Off)状態となります。</li> <li>非常停止または保護停止の原因がすべて解除された状態で<br/>のみServo Onが可能です。</li> <li>ロボットを動かさずには、安全制限値を超えるを解除する<br/>ことができない場合は、安全の回復モード画面でServo On<br/>てロボットを移動解除することができます。</li> <li>Protective Deviceからの保護停止入力を解除することができ<br/>ない状況であれば、Safety I/Oの設定メニューの[保護の停<br/>止入力設定をオフにして無効にすることができます。</li> </ul>                                                                             | レッド(M/H<br>Series)   |

# 自動モード(Automatic Mode)

| モード      | 状態                  | 説明                                                                                                    | フランジand/or<br>ベースLED                        |
|----------|---------------------|----------------------------------------------------------------------------------------------------|---------------------------------------------|
| Aut<br>o | Auto<br>Standby     | <ul> <li>単独作業スペース内で、ティーチペンダントのUIがリアル<br/>モード実行画面である状態です。</li> <li>実行ボタンを押すとタスクプログラムが実行されます。</li> <li>単独作業区域内ではホワイト、協調作業区域内ではグリーンが表示されます。</li> </ul> | ホワイト/グ<br>リーン                               |
|          | Auto<br>Runn<br>ing | <ul> <li>タスクプログラムが実行中の状態です。</li> <li>単独作業区域内ではホワイト、協調作業区域内ではグリーン、優先作業区域内ではホワイト&amp;イエローが交互に表示されます。</li> </ul>                                       | ホワイトの点<br>滅/<br>グリーンの点滅<br>ホワイト&イエ<br>ローの点滅 |

| モード | 状態                                           | 説明                                                                                                    | フランジand/or<br>ベースLED |
|-----|----------------------------------------------|----------------------------------------------------------------------------------------------------|----------------------|
|     | HGC<br>(HandG<br>uide<br>Control)<br>Standby | <ul> <li>タスクプログラム実行中にハンドガイディング切替命令語を<br/>実行した場合です。</li> <li>作業者がハンドガイディングボタンを押すまで待機します。</li> <li>SOS(Safe Operating Stop)で停止状態をモニタリングします。</li> </ul>                                                                                                    | シアン                  |
|     | HGC<br>Runn<br>ing                           | <ul> <li>ハンドガイディングボタンを押してロボットのポーズが変更<br/>できる状態です。</li> <li>停止後、Safety IOでHGC End &amp; Resume信号を入力するとAuto<br/>Runningに切り換わり、続けてタスクプログラムを実行しま<br/>す。</li> </ul>                                                                                                    | シアンの点滅               |
|     | Auto-<br>measure                             | <ul> <li>エンドエフェクタの重心位置を自動的に測定する状態です。</li> <li>ロボットの安全監視機能が解除されるため注意してくさい。</li> </ul>                                                                                                    | イエローの点滅              |
|     | Interrup<br>ted                              | <ul> <li>保護停止(Protective Stop)の入力、安全制限値を超えるなどの理由で保護停止された状態です。</li> <li>SOS(Safe Operating Stop)で停止状態を監視します。</li> <li>黄色の保護停止ポップアップウィンドウが表示されます。保護停止の原因を除去した後Resetボタンを押すと、ロボットの状態がManual Standby状態に移行され、ポップアップが消えます。</li> <li>ロボットを動かさずには、安全制限値を超えるを解除することができない場合は、Recoveryボタンを押して、安全リカバリモードに進入して、ロボットを移動した後オフにすることができます。Protective Deviceからの保護停止入力を解除することができない状況であれば、Safety1/Oボタンを押して、保護停止入力設定をオフにして無効にすることができます。</li> </ul> | イエロー                 |
|     | Servo<br>Off                                 | <ul> <li>非常停止、保護停止(Protective Stop)の入力、安全制限値を<br/>超えるなどの理由でサーボオフされた状態です。</li> <li>STO(Safe Torque Off)状態となります。</li> <li>非常停止または保護停止の原因がすべて解除された状態での<br/>みServo Onが可能です。</li> <li>ロボットを動かさずには、安全制限値を超えるを解除するこ<br/>とができない場合は、安全の回復モード画面でServo Onてロ<br/>ボットを移動解除することができます。</li> <li>Protective Deviceからの保護停止入力を解除することができない<br/>い状況であれば、Safety I/Oの設定メニューの[保護の停止入<br/>力設定をオフにして無効にすることができます。</li> </ul>                          | レッド(M/H<br>Series)   |

#### その他の状態

| モ<br>ー<br>ド | 状態                            | 説明                                                                                                    | フランジand/or<br>ベースLED |
|-------------|-------------------------------|----------------------------------------------------------------------------------------------------|----------------------|
| -           | Backdr<br>ive<br>Hold         | <ul> <li>6軸のブレーキがすべてロックされ、無動力動作ロック状態です。</li> </ul>                                                                                 | イエローの点滅              |
|             | Backdr<br>ive<br>Releas<br>e  | <ul> <li>ブレーキ解除を選択し、1つ以上のジョイントのブレーキが解除<br/>された状態です。</li> <li>ブレーキをもう一度ロボットを放すと、軸が固定されず落下す<br/>ることがあるのでご注意ください。ロックしない状態。</li> </ul> | イエローの点滅              |
|             | Backdr<br>ive<br>Servo<br>Off | <ul> <li>・無動力動作中の非常停止、またはジョイント速度制限値を超えて、サーボオフになった状態です。</li> <li>・ STO(Safe Torque Off)状態と同じです。</li> </ul>                          | レッド(M/H<br>Series)   |
|             | Initiali<br>zing              | ・ 制御機のブーティング、ロボット初期化の過程です。                                                                                                    | レッドの点滅               |

# 2.8 製品の保証及び責任

斗山ロボティクス(以下「斗山」又は「メーカー」)は、斗山によって製造され斗山又はその公認販売会 社によって販売されたすべてのロボットシステム(以下「ロボット」と呼ぶ)とその部品(以下の保証の制 限及び例外に明示された部品を除く)に対し、本保証書に明示されたとおり制限的保証を提供します。本 保証書に明示された保証は、制限的保証でありメーカーによる唯一の保証で、すべての保証関連事項は 以下の条件に従って処理されます。

### 2.8.1 保証の範囲

各ロボット及び該当部品(以下「斗山製品」と呼ぶ)は、素材と製造の欠陥に対しメーカーによって保証 を受けます。本保証は、ロボットの最終ユーザー(以下「顧客」)にのみ提供されます。保証の期間はロ ボットが設置された日から一年です。

本保証では、すべての斗山製品に関連したメーカーの唯一の責任と顧客の唯一の救済措置はメーカーの 判断に従い、欠陥のある斗山製品の修理又は交換に限られます。

斗山は、製品の瑕疵により発生した収入損失、使用損失、生産損失又は他の製品装備に対する損傷のような間接的な損害又は偶発的、特殊、結果的損害に対して一切補償するものではありません。

### 2.8.2 保証の制限及び例外

保証を維持するには、メーカーが指定したメンテナンス管理手続きを遵守して記録しなければなりません。ユーザーが手続きを遵守せず、メーカーが次のように判断した場合は無効となります。

- 斗山製品がユーザーによって誤って取り扱われたり誤って使用された場合
- ・ 斗山が提供していない部品又はS/Wのインストール等の場合
- ・ 斗山製品が顧客、非公認装備の技術者又はその他無許可者によって誤って修理されたり整備による 故障が発生した場合
- ユーザーがメーカーの事前承認なしに斗山製品を改造して使用した場合
- ・ 斗山製品を非商業的目的又は個人的用途で使用した場合
- ・ 消耗性部品の寿命が尽きた場合
- ・保証期間以降に受け付けられた瑕疵の場合
- ・ 天災地変(火事、水害、異常電源など)により故障が生じた場合

本保証は、盗難や故意の破壊、火事、天災地変、戦争又はテロ行為などのようにメーカーが合理的に統制できない外部的な状況による損傷には適用されません。

本保証書で説明した例外又は制限事項の汎用性を制限しない本保証は、斗山製品が購入者の生産規格又 はその他の要求事項を満たしたり、斗山製品が中断されず又はエラーなしに作動するといういかなる保 証も含むものではありません。メーカーは購入者の斗山製品の使用に関連し、いかなる責任も負うもの ではなく、メーカーは保証に明示したものと同じ修理又は交換以外に、斗山製品の設計、生産、作動、 性能などのすべての欠陥に対して、どこの誰にもいかなる責任も負うものではありません。

### 2.8.3 譲渡

本保証は、斗山のロボットが保証期間に含まれ、私的販売を通じて販売される場合に、本来の顧客から 別の当事者に譲渡することができます。ただし、これに関する通知書がメーカーに提供され、保証期間 日が有効な場合に保証が可能です。本保証の譲受人は、本保証書のすべての条件を遵守しなければなり ません。

### 2.8.4 コンタクト

marketing.robotics@doosan.com<sup>3</sup>

# 2.9 安全機能

ユーザー / システム・インテグレーターは、安全定格停止機能、監視機能、インターフェイス機能などのさまざまな安全機能を利用して、オペレータや機械を保護し、他の機械や安全 / 保護装置を接続することができます。

<sup>3</sup> mailto:marketing.robotics@doosan.com

各安全定格停止機能、監視機能、およびインタフェース機能は、カテゴリ3、 ISO 13849-1 で定義された パフォーマンスレベルd (PLd)、および IEC 62061 で定義されたハードウェアフォルトトレランス1、 安全度水準2 (SIL2)を満たし ています。

Doosan Robotics のジョイントレベルの安全機能は、 IEC 61800-5-2 で説明されている安全機能を使用します。

#### 1 注

- ワークセルは、システムインテグレータが対応するロボットアプリケーションで実行したリスク評価に従って安全機能とインタフェースを使用して設定する必要があります。
   このために必要な情報については、このマニュアルを参照してください。
- ロボットの安全システムが、非常停止回路の不足、ポジションセンサの損傷、または制御通信エラーなどのハードウェア障害などのシステム障害を検出した場合、停止カテゴリ0がただちに開始されます。
- 一方、緊急停止スイッチの押し操作、保護停止信号入力、外部衝撃の検出、または物理 パラメータ(ロボット/TCP位置、速度、運動量)など、安全監視中にロボットの安全シ ステムが違反を検出した場合設定されたパラメータを超えると、システムは安全設定メ ニューの停止モード設定として設定されたモードを使用してロボットを停止します。( 停止カテゴリ0、1、または2を選択)
- ・上記のエラーまたは違反が発生した時点からロボットが完全に停止するまでの時間と停止距離については、を参照停止距離と停止時間(p.60)してください。この時間は、システムインテグレータが実施するリスク評価の一部として考慮する必要があります。
- 特別な場合(衝突検出、TCP強制違反)、0の外部力を受け入れた後にロボットを停止 する安全停止モード。イベント発生後25秒を使用して、固定された治具/部材とロボットの間に手足が挟まれないようにすることができます。(RS1停止モード)
- ・安全設定メニューでは、ジョイント、ロボット、TCPの動きを制限するためのさまざま な安全機能を設定できます。TCPとは、TCPオフセットによって追加された出力フラン ジの中心点の位置を意味します。

### 2.9.1 安全定格停止サブ機能

安全定格停止サブ機能は、が制限違反を検出した場合、またはの専用入力端子から停止信号を受信した 場合に、ロボットを停止するために使用 安全定格監視機能(p. 25)安全定格停止サブ機能<sup>4</sup>されます。

#### 1 注

• PFHD(1時間あたりの危険側故障率): 危険な安全関連システム/サプシステムの障害 が1時間以内に発生する可能性

<sup>4</sup>https://doosanrobotics-manual.atlassian.net/wiki/pages/createpage.action?

fromPageId=210110399&linkCreation=true&spaceKey=TESMT&title=%E5%AE%89%E5%85%A8%E5%AE%9A%E6%A0%BC%E5%81%9C%E6%AD%A2%E3%82%B5%E3%83%96%E6%A9%9F%E8%83%BD

 PL(パフォーマンスレベル): ISO 13849-1 で定義された制御システムの安全関連コン ポーネント(SRP/CS)のパフォーマンスレベル

SIL(安全度レベル): IEC 62061 で定義された安全関連電子制御システム(SRECS または SCS)の安全度レベル

- 説明 安全機能 PFHD PL、 SIL これは、停止カテゴリ0に対応する安全停止機能で PLe力 1. sto 2.54E-8. あり、すべてのジョイントモジュールへのモータ電 テゴリ (安全トルク /h 源を直ちに遮断します。 4. オフ) モータの電源が遮断されても、慣性により軸は回転 SIL 3 & し続けるため、ブレーキを同時に操作してブレーキ SBC の摩擦力で停止する必要があります。 (安全ブレー モーターの電源が遮断されると、停止機能を解 キコントロー 除してサーボをオンにした後でロボットを操作 ル) できます。 ・ メソッドのサーボの詳細については'を参照 Servo On(p. 465) してください • ロボットブレーキは、減速ではなく、走行力が 失われた場合 (パワーオフなど)に、現在の ポーズを維持するために使用されます。STO を 頻繁に使用すると、ブレーキの摩耗や減速装置 の耐久性の低下につながる可能性があるため、 必要でない場合はSS1を使用することをお勧め します。 2. ss1 これは、停止カテゴリ1に対応する安全停止機能で 1.41E-7. PLd力 あり、すべてのジョイントをできるだけ減速して停 テゴリ (安全停止 /h 止し、モータの電源を切り、ブレーキを作動させて 3. 1) 停止状態を維持します。 SIL 2 ・ 停止中に減速が不十分な場合、この方法は STO STOP に設定されます。 減速後に電源が遮断され、STOと同様に、停止 機能を解除してサーボをオンにした後でもロ ボットを操作できます。 ・ メソッドのサーボの詳細については'を参照 Servo On(p. 465) してください
- 停止カテゴリ: IEC 60204-1 で定義されている停止機能のカテゴリー

|    | 安全機能                | 説明                                                                                                    | PFHD           | PL、<br>SIL                   |
|----|---------------------|----------------------------------------------------------------------------------------------------|----------------|------------------------------|
| 3. | SS2.<br>(安全停止<br>2) | これは、停止カテゴリ2に対応する安全停止機能で<br>あり、すべてのジョイントをできるだけ減速して停<br>止し、SOS停止状態監視機能が作動します。<br>・停止中に減速が不十分な場合、この方法はSTO<br>STOPに設定されます。<br>・すべてのジョイントは、停止カテゴリ2に対応<br>する停止モードによって最大減速で停止し、<br>SOS(安全動作停止)が作動します。                  | 1.41E-7.<br>/h | PL d カ<br>テゴリ<br>3.<br>SIL 2 |
| 4. | 反射停止<br>( RS1 )     | これは、停止カテゴリ2に対応する安全停止機能で<br>あり、フローティングリアクション(衝突が検出さ<br>れた後の一時的な外部力に準拠する機能)を使用し<br>て外部力に応答し、安全動作停止(SOS)が作動し<br>ます。<br>・フローティングリアクション中に過剰な位置、<br>方向または速度の変化が検出された場合、また<br>は停止中に減速が適切に行われなかった場合<br>は、STOストップが作動します。 | 1.41E-7.<br>/h | PL d カ<br>テゴリ<br>3.<br>SIL 2 |

### 2.9.2 安全性 - 定格停止機能

|    | 安全機能 | 安全機能トリガ条件<br>トリガーイベント                                                           | 意図されたアクション<br>意図された結果                                                    | PFHD           | PL、<br>SIL                      |
|----|------|---------------------------------------------------------------------------------|--------------------------------------------------------------------------|----------------|---------------------------------|
| 1. | 緊急停止 | TBSFT EM 端子に接続され<br>ている緊急停止スイッチ<br>が押された場合<br>ティーチペンダントの緊<br>急停止スイッチが押され<br>た場合 | 緊急停止は、コンフィグ<br>レーションされた安全停<br>止モードに従って作動し<br>ます。<br>・ STO または SS1        | 2.54E-8.<br>/h | PL e<br>カテ<br>ゴリ<br>4.<br>SIL 3 |
| 2. | 保護停止 | TBSFT PR 端子に接続され<br>ている保護装置が有効に<br>なっている場合                                      | 緊急停止は、コンフィグ<br>レーションされた安全停<br>止モードに従って作動し<br>ます。<br>• STO、SS1、または<br>SS2 | 1.41E-7.<br>/h | PL d<br>カテ<br>ゴリ<br>3.<br>SIL 2 |

### • 保護停止後に作業を再開する方法

・ロボットツールの中心点(TCP)がコラボレーションゾーン内にあり、ナッジ機能が 有効な場合、ユーザーはロボットに直接力を適用して(ナッジ)作業を再開できます。 詳細については、およびを参照協調作業スペースを設定する(p.342)ナッジを設定する (p.39)してください。

#### 緊急停止

ユーザーは緊急停止ボタンを使用して、緊急時にシステムを停止できます。 緊急時は、ティーチペンダ ントの右上隅にある緊急停止ボタンを押して、システムを直ちに停止します。

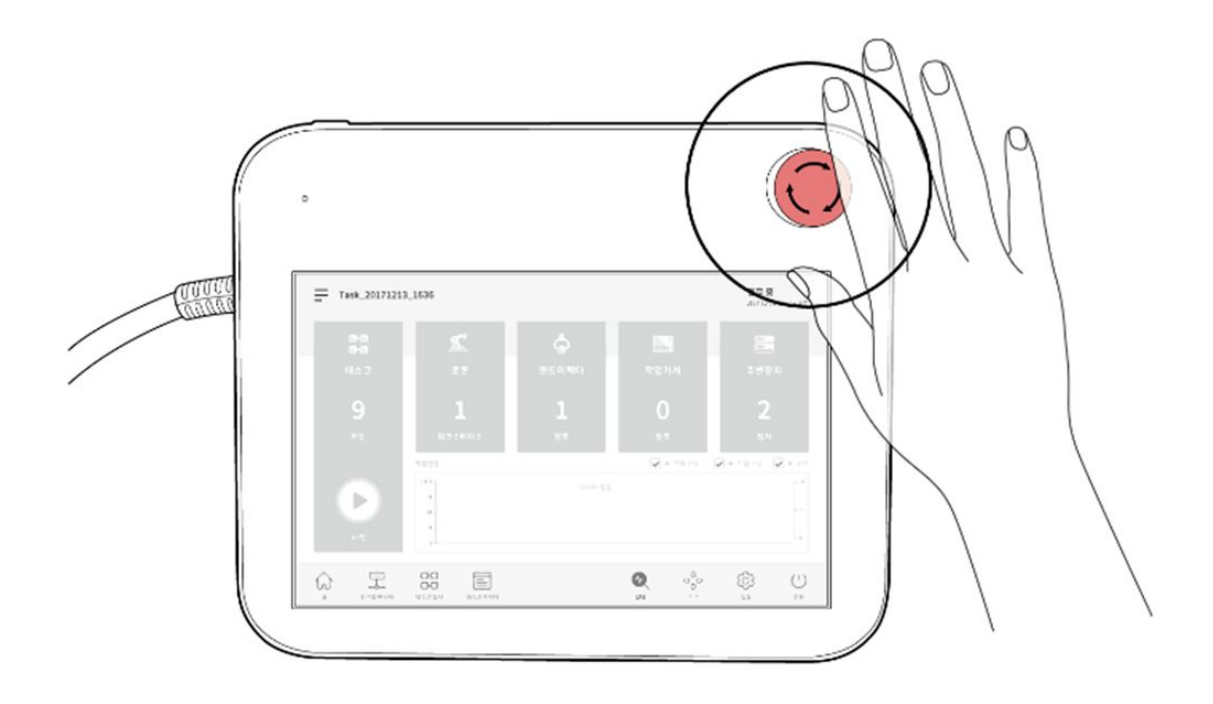

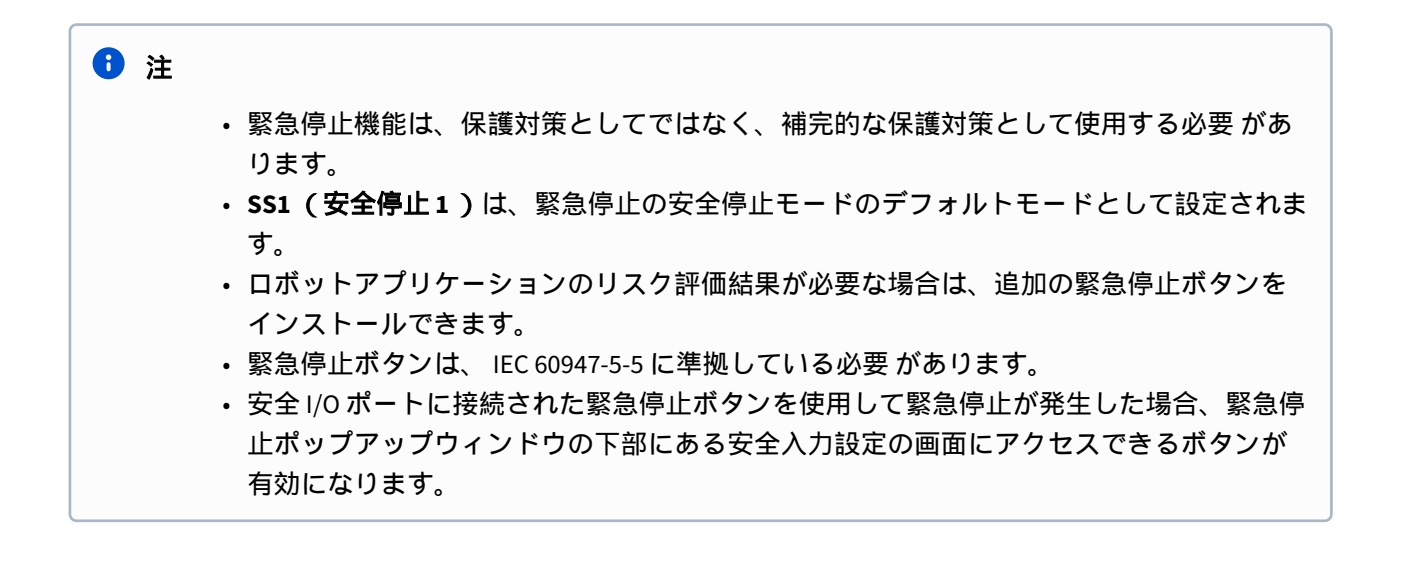

#### 保護停止

ロボットには、安全マットなどの圧力に敏感な保護装置や、ライトカーテンレーザースキャナなどの電 子感応式保護装置を使用してロボットを停止できる保護停止機能もあります。

保護装置の接続の詳細については、およびを参照 安全用接点入力端子(TBSFT)の構成(p. 240) ConfigurableデジタルI/O(TBCI1 - 4、TBCO1 - 4)の構成(p. 246) してください。

### 2.9.3 安全定格監視機能

Doosan Robotics は、リスク評価のリスク低減対策として使用できる安全定格監視機能を提供します。各 監視機能の制限は、教示ペント UI の [ワークセルマネージャー(Workcell Manager)]>[ロボット (Robot)]>[ロボットの制限(Robot Limits)]を使用して構成できます。

#### 1 注

- ・安全制限は、安全定格監視機能が停止機能をトリガする条件です。停止が完了すると、 ロボットの位置と外部で適用される力がコンフィグレーションされた安全制限と異なる 場合があります。
- PFHD (1時間あたりの危険側故障率):1時間あたりの安全関連システム/サブシステムの危険側故障の確率
- ・ PL (パフォーマンスレベル): ISO 13849-1 に準拠した制御システムの安全関連コンポー ネント(SRP/CS)のパフォーマンスレベル
- SIL(安全度レベル): IEC 62061 に準拠した安全関連電子制御システム(SRECS または SCS)の安全度レベル

|    | 安全機能                | 安全機能トリガ条件<br>トリガーイベント                                                                               | 意図されたアクション<br>意図された結果 | PFHD           | PL<br>、<br>SIL                    |
|----|---------------------|----------------------------------------------------------------------------------------------------|-----------------------|----------------|-----------------------------------|
| 1. | SOS<br>(安全運転停<br>止) | 現在の位置は、モータ<br>に電力が供給され、ブ<br>レーキが解除された状<br>態(サーボオン状態)<br>で維持されます。<br>停止時に1つの軸の角<br>度が特定の角度を超え<br>た場合 | sto                   | 1.41E-7.<br>/h | PL<br>d<br>カテゴリ<br>3.<br>SIL<br>2 |

|    | 安全機能                                          | 安全機能トリガ条件<br>トリガーイベント                              | 意図されたアクション<br>意図された結果                                                                                                    | PFHD           | PL<br>、<br>SIL                    |
|----|-----------------------------------------------|----------------------------------------------------|----------------------------------------------------------------------------------------------------|----------------|-----------------------------------|
| 2. | SLP ジョイン<br>ト角度制限<br>SLP(ジョイ<br>ント角度制<br>限)   | いずれかの軸角度が設<br>定された制限を超えた<br>場合                     | 緊急停止は、コンフィグ<br>レーションされた安全停<br>止モードに従って作動し<br>ます。<br>• STO、 SS1、または<br>SS2                                                                | 1.41E-7.<br>/h | PL<br>d<br>カテゴリ<br>3.<br>SIL<br>2 |
| 3. | SLS ジョイン<br>ト速度制限<br>SLS (ジョイ<br>ント速度制<br>限)  | いずれかの軸速度がコ<br>ンフィグレーションさ<br>れた制限を超えた場合             | 緊急停止は、コンフィグ<br>レーションされた安全停<br>止モードに従って作動し<br>ます。<br>• STO、 SS1、または<br>SS2                                                                | 1.41E-7.<br>/h | PL<br>d<br>カテゴリ<br>3.<br>SIL<br>2 |
| 4. | SLT ジョイン<br>トトルク制限<br>SLT(ジョイ<br>ントトルク制<br>限) | 各軸に適用されたトル<br>クが事前に定義された<br>制限を超えた場合               | コンフィグレーションさ<br>れた安全停止モードに<br>従って、緊急停止が作動<br>します。<br>・ sto                                                                                | 1.94E-7.<br>/h | PL<br>d<br>カテゴリ<br>3.<br>SIL<br>2 |
| 5. | 衝突検出<br>衝突検出                                  | 各軸に適用されたトル<br>クのいずれかが、設定<br>された衝突検出感度の<br>制限を超えた場合 | <ul> <li>緊急停止は、コンフィグレーションされた安全停止モードに従って作動します。</li> <li>STO、SS1、SS2、またはRS1</li> <li>コラボレーションゾーンおよびスタンドアロンゾーンの停止モードは、個別に設定できます。</li> </ul> | 1.94E-7.<br>/h | PL<br>d<br>カテゴリ<br>3.<br>SIL<br>2 |

|    | 安全機能                                       | 安全機能トリガ条件<br>トリガーイベント                                            | 意図されたアクション<br>意図された結果                                                                                                    | PFHD           | PL<br>、<br>SIL                        |
|----|--------------------------------------------|------------------------------------------------------------------|----------------------------------------------------------------------------------------------------|----------------|---------------------------------------|
| 6. | TCP / ロボッ<br>トの位置制限<br>TCP / ロボッ<br>トの位置制限 | TCPまたはロボット<br>(工具シェイプを含<br>む)がスペース制限の<br>設定範囲を超えたか、<br>または違反した場合 | 緊急停止は、コンフィグ<br>レーションされた安全停<br>止モードに従って作動し<br>ます。<br>• STO、 SS1、または<br>SS2                                                                | 1.41E-7.<br>/h | PL<br>d<br>カテゴリ<br>3.<br>SIL<br>2     |
| 7. | TCP 方向の制<br>限<br>TCP 方向の制<br>限             | 工具方向境界ゾーン内<br>の設定方向と TCP 方向<br>の差が、設定された制<br>限を超えた場合             | 緊急停止は、コンフィグ<br>レーションされた安全停<br>止モードに従って作動し<br>ます。<br>• STO、 SS1、または<br>SS2                                                                | 1.41E-7.<br>/h | PL<br>d<br>カテゴ<br>J<br>3.<br>SIL<br>2 |
| 8. | TCP 速度制限<br>TCP 速度制限                       | TCP 速度が設定された<br>制限を超えた場合                                         | 緊急停止は、コンフィグ<br>レーションされた安全停<br>止モードに従って作動し<br>ます。<br>• STO、SS1、または<br>SS2                                                                 | 1.41E-7.<br>/h | PL<br>d<br>カテゴリ<br>3.<br>SIL<br>2     |
| 9. | TCP 強制制限<br>TCP 強制制限                       | TCP に適用された外部<br>の力が設定された制限<br>を超えた場合                             | <ul> <li>緊急停止は、コンフィグレーションされた安全停止モードに従って作動します。</li> <li>STO、SS1、SS2、またはRS1</li> <li>コラボレーションゾーンおよびスタンドアロンゾーンの停止モードは、個別に設定できます。</li> </ul> | 1.94E-7.<br>/h | PL<br>d<br>カテゴリ<br>3.<br>SIL<br>2     |

|     | 安全機能                           | 安全機能トリガ条件<br>トリガーイベント             | 意図されたアクション<br>意図された結果                                                    | PFHD           | PL<br>、<br>SIL                        |
|-----|--------------------------------|-----------------------------------|--------------------------------------------------------------------------|----------------|---------------------------------------|
| 10. | ロボット運動<br>量限界<br>ロボット運動<br>量限界 | ロボットの運動量が設<br>定された制限を超えた<br>場合    | 緊急停止は、コンフィグ<br>レーションされた安全停<br>止モードに従って作動し<br>ます。<br>• STO、SS1、または<br>SS2 | 1.41E-7.<br>/h | PL<br>d<br>カテゴリ<br>3.<br>SIL<br>2     |
| 11. | ロボットの電<br>力制限<br>ロボットの電<br>力制限 | ロボットの機械的パ<br>ワーが設定された制限<br>を超えた場合 | 緊急停止は、コンフィグ<br>レーションされた安全停<br>止モードに従って作動し<br>ます。<br>• STO、SS1、または<br>SS2 | 1.94E-7.<br>/h | PL<br>d<br>カテゴ<br>リ<br>3.<br>SIL<br>2 |

## 2.9.4 安全性-定格I/O

Doosan Robotics は、安全保護装置、保護装置、緊急停止スイッチ、制御装置などを接続できる安全定格 入力インターフェイスを提供します。さらに、ロボットモードとステータス情報を出力する安全定格出 カインターフェースと、TCP がさまざまなタイプの安全領域内にあるかどうかが提供されます。

#### 1 注

- PFHD (1時間あたりの危険側故障率):1時間あたりの安全関連システム/サブシステムの危険側故障の確率
- ・ PL (パフォーマンスレベル): ISO 13849-1 に準拠した制御システムの安全関連コンポー ネント(SRP/CS)のパフォーマンスレベル
- SIL(安全度レベル): IEC 62061 に準拠した安全関連電子制御システム(SRECS または SCS)の安全度レベル

|    | 安全<br>機能 | 説明                                                                                                    | PFHD          | PL、<br>SIL                      |
|----|----------|----------------------------------------------------------------------------------------------------|---------------|---------------------------------|
| 1. | 安全<br>10 | 安全関連信号入出力用のデュプレックスインタフェース<br>入力信号が一致しない場合、またはデュプレックス出力信号<br>のフィードバックが一致しない場合は、ロボットが停止し、<br>エラーメッセージが表示されます。 | 2.7E-8.<br>/h | PL d<br>カテ<br>ゴリ<br>3.<br>SIL 2 |

安全定格の入出力であり、次の機能を提供します。詳細については、を参照安全信号の入出力(Safety I/ O)(p. 33) してください。

| 安全入力                                                                                                    | 安全出力                                                                                                    |
|----------------------------------------------------------------------------------------------------|----------------------------------------------------------------------------------------------------|
| 緊急停止(L)、緊急停止 - ループバックなし<br>(L)、                                                                                             | 緊急停止(L)、緊急停止 - 除く ループバック入<br>力なし(L)、                                                                                                    |
| 保護停止(L)、保護停止 - STO(L)、保護停<br>止 - SS1(L)、保護停止 - SS2 (L)、                                                                     | 安全トルクオフ(L)、安全オペレーティングス<br>トップ(L)、異常(L)、通常速度(L)、減速                                                                                                    |
| 保護停止(L)-自動リセットおよび再開<br>(R)、インターロックリセット(R)、減速作<br>動(L)、<br>3ポジションイネーブルスイッチ(H)、ハンド<br>ガイドイネーブルスイッチ(H)、リモートコ<br>ントロールイネーブル(H)、 | <ul> <li>(L)、</li> <li>自動モード(L)、マニュアルモード(L)、リ</li> <li>モート制御モード(L)、スタンドアロンゾーン</li> <li>(L)、コラボレーションゾーン(L)</li> <li>高優先ゾーン(L)、ツール方向制限ゾーン</li> <li>(L)、指定ゾーン(L)</li> </ul> |
| 安全ゾーンダイナミックイネーブル(H)、安<br>全ゾーンダイナミックイネーブル(L)、 HGC<br>エンドおよびタスクレジューム(R)                                                       |                                                                                                    |

# 2.10 安全機能の設定

|    | 分類                  | 安全設定                                       | 説明                                                 |
|----|---------------------|--------------------------------------------|----------------------------------------------------|
| 1. | 基本設定 / ユニ<br>バーサル設定 | ワールド座標系<br>を設定する(p. 326)                   | ロボットとワークピースを表す座標系を設定できます。                          |
|    |                     | ロボット制限値<br>(Robot Limits)を<br>設定する(p. 328) | ジョイントおよびロボット /TCP 安全定格監視機能のユニ<br>バーサル安全制限を設定できます。  |
|    |                     | 安全信号の入出<br>力(Safety I/O)を設<br>定する(p. 334)  | コンフィグレーション可能なデジタル I/O ポートは、安全信<br>号 I/O として設定できます。 |

|   | 分類                                           | 安全設定                            | 説明                                                                                                    |
|---|----------------------------------------------|---------------------------------|----------------------------------------------------------------------------------------------------|
|   |                                              | 安全停止モード<br><sup>(p. 38)</sup>   | 停止モードは、緊急停止または保護停止が作動したとき、<br>または安全定格監視機能が制限違反を検出したときに設定<br>できます。                                                                                                    |
|   |                                              | ナッジを設定す<br>る(p. 39)             | ロボットの保護停止をリセットしたり、自動操作を再開し<br>たりできるナッジ機能に関連するパラメータは、特定の条<br>件が満たされたときに設定できます。                                                                                                    |
| 2 | 工具とロボッ<br>トポーズ<br>( Tool and<br>Robot Pose ) | ルーツ重量を設<br>定する(p. 324)          | 制御および安全機能の基礎となるワークピースペイロード<br>を設定できます。                                                                                                    |
|   |                                              | ツールの形を設<br>定する(p. 325)          | スペース制限および自己衝突防止機能で使用されるロボッ<br>トツール形状を設定できます。                                                                                                    |
|   |                                              | ロボットの設置<br>ポーズを設定す<br>る(p. 322) | ロボットのインストールポーズを設定できます。                                                                                                    |
| 3 | スペース制限                                       | スペース制限を<br>設定する(p. 341)         | <b>ロボット /TCP 位置制限機能</b> を活動化できます。                                                                                                    |
| 4 | ゾーン                                          | 協調作業スペー<br>スを設定する<br>(p. 342)   | <ul> <li>これは、ロボットとオペレータ間のコラボレーション作業用に設定できるゾーンです。</li> <li>ナッジまたはハンドガイド制御(HGC)機能は、コラボレーションゾーンでのみ実行できます。</li> <li>減速率を設定することで、タスク速度とジョイント速度を自動的に減速させることができます。また、衝突検知感度、TCP力限界、TCP速度制限、および安全停止モードはゾーン内でオーバーライドされます。</li> <li>コラボレーションゾーンとして設定されていないゾーンは、ロボットのスタンドアロンゾーンとして扱われます。</li> </ul> |
|   |                                              | 狭窄防止区域を<br>設定する(p. 342)         | ロボットの作業位置と障害物の周囲のスペースを設定し<br>て、ロボットと障害物の間で手足が挟まれる危険性を低減<br>できます。<br>・ロボットの TCP 速度、衝突の感度、および安全停止モー<br>ドはそれぞれ 200 mm/s 以下、100 % および RS1 に固定<br>されており、TCP の力制限はゾーン内でオーバーライド<br>されます。<br>・コラボレーションゾーンとして扱わ れます。                                                                              |

|  | 分類 | 安全設定                             | 説明                                                                                                    |
|--|----|----------------------------------|----------------------------------------------------------------------------------------------------|
|  |    | 衝突感度減少区<br>域を設定する<br>(p. 343)    | ワークピースとの接触によって力を加える必要がある場合<br>と同様に、衝突検出と TCP 力制限の安全機能を無効化<br>(ミューティング)したり、制限を緩和したりすることが<br>できます。                        |
|  |    |                                  | <ul> <li>他のゾーンとは異なり、衝突検知感度とTCP力限界は、<br/>衝突感度低減ゾーンでそれぞれユニバーサル限界よりも<br/>低く、高く設定できます。</li> <li>高優先度ゾーンとして扱われます。</li> </ul> |
|  |    | ツール方向切替<br>制限区域を設定<br>する(p. 344) | これは、ロボットのワークピースまたはツールの方向に関<br>連するリスクを軽減するために使用できます。<br>・工具の中心点(TCP)がゾーン内に配置されている場合                                      |
|  |    |                                  | 、TCP 方向制限 安全機能が活動化されます。                                                                                                 |
|  |    | ユーザー定義区<br>域 <sub>(p. 345)</sub> | 安全制限は、ロボットアプリケーションの必要性に応じて<br>ゾーンごとに異なる方法で使用できます。                                                                       |
|  |    |                                  | <ul> <li>選択した安全制限がゾーン内でオーバーライドされます。</li> </ul>                                                                          |
|  |    |                                  | <ul> <li>コラホレーションゾーンまたは高優先度ゾーンのブロパ<br/>ティを付与できます。</li> </ul>                                                            |

### 2.10.1 ロボットの限界

ロボット制限では、ロボットに関連するさまざまな安全機能のユニバーサル安全制限を、通常モードと 低減モードに設定できます。

各ロボットパラメータがコンフィグレーションされた安全制限を超えると、ロボットは保護停止を活動 化します。ロボットの境界は、[ワークセルマネージャー(Workcell Manager)]>[ロボットの境界 (Robot Limits)]で設定できます

#### 1 注

- ロボットは、保護停止の原因を除去した後、およびリセットによって保護停止を非活動 化した後に操作できます。
- ・安全機能による保護停止の原因を取り除くことができない場合、安全機能による保護停止がないため、安全回復モードは通常の動作への復元に役立ちます。

#### 🛕 注意

・安全制限は、安全定格監視機能がロボットの停止を有効にするかどうかを決定する条件です。停止が完了すると、ロボットの位置と外部で適用される力がコンフィグレーションされた安全制限と異なる場合があります。

#### TCP / **ロボット**

これは、TCP/IP ロボットに関連するさまざまな物理パラメーターを制限します。この安全機能は、パワーおよび力制限動作モードで使用できます。

- TCP 強制:ロボット端の TCP から適用される力の限界を設定します意図しない外力を検出するため に使用できます。
- 機械出力:ロボットの機械的パワーの限界を設定します。機械的な出力は、ロボットのトルクと速度に比例します。
- TCP 速度:ロボットエンドの TCP の速度制限を設定しますこれは、速度およびギャップ監視動作 モードに使用できます。
- 運動量:ロボットの運動量制限を設定します。運動量は速度と重量に比例し、影響は物理的な量と 同じです。
- ・衝突感度:衝突検出機能の感度を設定します。この機能は、作業を続行するか、各ロボット軸で検 出されたトルクで保護停止を活動化するかを決定します。感度が100%の場合は、外力による衝突 を非常に敏感に検出し、感度が1%の場合は衝突を検出することはほとんどありません。

#### 6 注

衝突検出のためにロボットが停止した場合、原因は次のいずれかになります。

- 1. TCP 強制制限違反
- 2. 衝突検出違反です

### ジョイント角度速度

各軸の最大回転速度を設定します。各軸に境界を設定できます。

#### 1 注

- ・ジョイント角度速度はデフォルトで最大値に設定されます。
- 一般的に、一部の軸速度は互いに異なる設定にはなりません。

### ジョイント角度

各軸の最大動作角度を設定します。各軸に境界を設定できます。

- ・ すべての軸は +/- 360 度回転できますが、ジョイント角度の値はデフォルトで標準モードの制限に設定されています。
- ・ロボットが地面に設置されている場合は、衝突を防止するために、軸 No.2の動作範囲を +/-95 度に 設定することをお勧めします。
- ロボットがシリンダ状のピラーに取り付けられている場合、またはロボットベースの近くにある ワークピースを扱う場合は、ジョイント角度制限を変更して、より広い動作範囲を実現できます。

#### 1 注

ゾーンにワークセル項目を追加すると、指定されたゾーンに個別の安全制限を設定できます。 オーバーライドできる安全制限は、ゾーンタイプに応じて指定されます。詳細については、次の リンクを参照してください。

- 協調作業スペースを設定する(p. 342)
- 狭窄防止区域を設定する(p. 342)
- 衝突感度減少区域を設定する(p. 343)
- ツール方向切替制限区域を設定する(p.344)
- ユーザー定義区域(p. 345)

## 2.10.2 安全信号の入出力(Safety I/O)

二重化された端子で安全関連の信号を入出力する機能です。安全入出力信号のうちどちらか一つでも、 二重化された信号が異なると感知されると、断線やHWの故障と判断してロボットをSTO停止モードで停 止させます。安全信号の入出力(Safety I/O)を設定する際はWorkcell Item > ロボット > Safety I/Oを選択し てください。

#### Safety Inputの設定

設定可能なデジタル出力 (TBCO) の2つの連続したポートに安全信号を割り当てることにより、安全定格 出力として使用できます。

| 信号名                                 | 説明                                                                                                    |
|-------------------------------------|----------------------------------------------------------------------------------------------------|
| Emergency Stop (L)                  | ロボットの装置からEmergency Stop信号を受け取ったり、ロボットの周囲に<br>追加で設置したEmergency Stop Switchを接続する目的で使用します。<br>・ <b>High:正常作動</b><br>・ Low: 安全停止モードで設定したEmergency Stopの安全停止モードに従っ<br>て停止します。                                                                         |
| Emergency Stop – No<br>Loopback (L) | ロボットの装置からEmergency Stop信号を受け取ったり、ロボットの周囲に<br>追加で設置したEmergency Stop Switchを接続する目的で使用します。この信<br>号は'Emergency Stop – excl. No Loopback Input'安全出力を有効化しません。<br>• <b>High:</b> 正常作動<br>• <b>Low:</b> 安全停止モードで設定したEmergency Stopの安全停止モードに従っ<br>て停止します。 |
| Protective Stop (L)                 | 安全マット、ライトカーテン、レーザースキャナーなどの安全防護装置<br>(Safeguarding Device)と連動して使うことができます。<br>• High:正常作動<br>• Low:Safety stop modeで設定したProtective Stopの停止モードに従って停止します。                                                                                            |

| 信号名                                                | 説明                                                                                                    |
|----------------------------------------------------|----------------------------------------------------------------------------------------------------|
| Protective Stop – STO<br>(L)                       | <ul> <li>High: 正常作動</li> <li>Low: 直ちにモーターの電源を遮断してブレーキを作動させ、ロボットを<br/>強制的に停止させます。</li> </ul>                                                                                                    |
| Protective Stop - SS1<br>(L)                       | ・High:正常作動<br>・Low:制御停止後、モーターの電源を遮断してブレーキを作動させます。                                                                                                    |
| Protective Stop - SS2<br>(L)                       | ・ High: 正常作動<br>・ Low: 制御停止後、Safe Operating Stop                                                                                                    |
| Protective Stop(L) -<br>Auto Reset & Resume<br>(R) | Protective Stopとは違い、この信号はInterrupted状態をリセットし動作を自<br>動的に再開することができます。これはISO TS 15066に説明されている安全<br>適合監視機能による停止後の自動再始動(automatic restart after Safety-rated<br>Monitored Stop)を可能にします。<br>• Low: Protective Stop - SS2に従う。<br>• Rising(Low to High): 手動でリセット(reset)または再開(resume)をすること<br>なく、自動的に作業が再開されます。<br>▲ 警告<br>直接的な介入をせず、自動的に運転を再開するのは危険です。<br>この信号を使用することが安全かを確認するために、必ず包括的なリスク評<br>価を行ってください。 |
| Interlock Reset (R)                                | Protective StopによってInterruptedに変更された状態をリセット(reset)するために使用されます。 <ul> <li>Rising(Low to High): インターロックをリセット(reset)して正常な待機状態に復帰させます。</li> </ul>                                                                                                    |
| Reduced Speed<br>Activation (L)                    | <ul> <li>High: タスクで設定した速度で正常作動</li> <li>Low: タスクで設定した速度から一定比率で減速して作動します。減速比率はSpeed Reduction Ratioスライドバーを調整して設定できます。協調作業区域(Collaborative Zone)内で信号が感知されると、ロボットは主な減速比と協調作業区域のうち、小さい方の減速比で(より遅い速度で)作動します。</li> </ul>                                                                                                    |
| 3 Pos Enable Switch (H)                            | 動作許可装置-3の位置のスイッチを接続する際に使用します。機能が設定されると、以下のとおり動作します。 <ul> <li>High:手動モードでのジョグ/サーボオン可能。</li> <li>自動モードでPlay/Resume/サーボオン可能</li> <li>Low:手動モードでジョグ/サーボオンが不可能。</li> <li>自動モードでPlay/Resume/サーボオン不可能。</li> </ul>                                                                                                    |

| 信号名                               | 説明                                                                                                    |
|-----------------------------------|----------------------------------------------------------------------------------------------------|
| Handguiding Enable<br>Switch (H)  | 動作許可装置- Handguiding Enable Switchを接続する際に使用します。機能が<br>設定されると、以下のとおり動作します。<br>・ High :ハンドガイディング有効<br>・ Low :ハンドガイディング不可                                                                                                    |
| HGC End & Resume<br>(Rising Edge) | 自動モードでハンドガイディング命令語を実行時に、タスクプログラムが中<br>止されます。ユーザーがハンドガイディング・コントロールを実行後に、タ<br>スクプログラム実行を再開する際に使用する信号です。<br>・ <b>Rising(Low to High</b> ): ハンドガイディング・コントロール(HandGuiding<br>Control)遂行後のタスクプログラム実行の再開                                    |
| Safety Zone Dynamic<br>Enable (H) | 安全スペース制限(Space Limit)または区域(Zone)を動的に有効化または無効<br>化させる際に使用可能です。スペース制限、区域設定の際、動的区域の有効<br>化を設定した場合にのみ、この信号を使用することができます。<br>・ High:この信号によって一時的に有効化または無効化されたスペース制<br>限/区域を有効化させます。<br>・ Low:この信号によって一時的に有効化または無効化されたスペース制<br>限、区域を無効化させます。 |
| Safety Zone Dynamic<br>Enable (L) | 安全スペース制限(Space Limit)または区域(Zone)を動的に有効化または無効<br>化させる際に使用可能です。スペース制限、区域設定の際、動的区域の有効<br>化を設定した場合にのみ、この信号を使用することができます。<br>・ High:この信号によって一時的に有効化または無効化されたスペース制<br>限/区域を無効化させます。<br>・ Low:この信号によって一時的に有効化または無効化されたスペース制<br>限、区域を有効化させます。 |
| Remote Control Enable<br>(L)      | 遠隔制御モード(Remote Control Mode)を有効化するために使用します。<br>• <b>High:</b> 遠隔制御モード(Remote Control Mode)の有効化<br>• <b>Low:</b> 遠隔制御モード(Remote Control Mode)の無効化                                                                                     |

#### 保護停止信号の停止

ロボットの教示、回復、および手動による制御の状況では、オペレーターがロボットに近づくことが意 図されたタスクである可能性があります。

保護停止信号の一時停止機能は、これらの意図されたタスクを妨げないように保護装置に提供されます。

#### \rm Marning

DO 包括的なリスク評価を実施して、この機能の使用が安全であることを確認してください

保護停止関連信号の停止はロボット状態グループごとに設定できます。

ロボットが未チェック状態群に含まれる状態の場合、保護停止関連信号入力は無視されます。 ロボットが自動状態に入ると、この機能は終了し、保護停止関連信号がすべてアクティブになります。

一時停止可能な保護停止関連信号は以下のとおりです。

- TBSFT PR
- TBCI Protective Stop (L)
- TBCI Protective Stop STO (L)
- TBCI Protective Stop SS1 (L)
- TBCI Protective Stop SS2 (L)
- TBCI Protective Stop (L) Auto Reset & Resume (R)

保護停止関連信号を一時停止できる状態グループとそこに含まれる状態を以下に示します。

- MANUAL Group- Manual Standby, Manual Jogging, Manual Handguiding
- RECOVERY Group- Recovery Standby, Recovery Jogging, Recovery Handguiding
- HGC Group- HGC Standby, HGC Running

#### Safety Output設定

設定可能なデジタル出力 (TBCO) の 2 つの連続したポートに安全信号を割り当てることにより、安全定格 出力として使用できます。

| 信号名                   | 説明                                                                              |
|-----------------------|---------------------------------------------------------------------------------|
| Emergency Stop<br>(L) | ロボット周辺機器に以下のような状況で非常停止が必要であることを知らせるために使用します。                                    |
|                       | - ロボットアクセサリの非常停止ボタンが押された場合                                                      |
|                       | (ティーチペンダント、スマートペンダント、非常停止ボタンボックス)                                               |
|                       | - 専用の安全入力端子に非常停止信号が入力された場合                                                      |
|                       | - 設定可能な入力端子において、安全入力(Safety Input)でEmergency Stop(L)<br>信号が入力された場合              |
|                       | - 設定可能な入力端子において、安全入力(Safety Input)でEmergency Stop –<br>No Loopback(L)信号が入力された場合 |
|                       | ・ High: 正常作動<br>・ Low: 非常停止が必要                                                  |
| 信号名                                             | 説明                                                                                                    |
|-------------------------------------------------|----------------------------------------------------------------------------------------------------|
| Emergency Stop – excl.<br>No Loopback Input (L) | <ul> <li>ロボット周辺機器に以下のような状況で非常停止が必要であることを知らせるために使用します。</li> <li>-ロボットアクセサリの非常停止ボタンが押された場合</li> <li>(ティーチペンダント、スマートペンダント、非常停止ボタンボックス)</li> <li>- 設定可能な入力端子において、安全入力(Safety Input)でEmergency Stop(L)<br/>信号が入力された場合</li> <li>- 設定可能な入力端子において、安全入力(Safety Input)でEmergency Stop – No Loopback(L)信号が入力された場合</li> <li>構成可能な安全入力(Safety Input)でEmergency Stop – No Loopback(L)である場合は除きます。</li> <li>この信号を使用すれば、非常停止信号を送って来た周辺装置に非常停止信号を返さなくなるため、こう着状態(Deadlock)を避けることができます。</li> <li>High: 正常作動</li> </ul> |
| Safe Torque Off (1)                             | ・ Low: 非常停止が必要                                                                                                    |
| Sale Torque Oli (L)                             | • High: ロボットがSTO状態ではない<br>• Low: ロボットがSTO状態                                                                                                    |
| Safe Operating Stop (L)                         | <ul> <li>High: ロボットがSOS状態ではない</li> <li>Low: ロボットがSOS状態</li> </ul>                                                                                                    |
| Abnormal (L)                                    | <ul> <li>High: ロボットがInterrupted、回復(Recovery)、自動測定(Auto Measure)の状態ではない</li> <li>Low: ロボットがInterrupted、回復(Recovery)、自動測定(Auto Measure)の1つ以上の状態</li> </ul>                                                                                                    |
| Normal Speed (L)                                | ・ High: ロボットが外部の減速モード信号入力によって減速作動中<br>・ Low: ロボットが正常速度で作動中                                                                                                    |
| Reduced Speed (L)                               | ・ High: ロボットが正常速度で作動中<br>・ Low: ロボットが外部の減速モード信号入力によって減速作動中                                                                                                    |
| Auto Mode (L)                                   | <ul> <li>High: ロボットの現在の状態が自動モードではない</li> <li>Low: ロボットの現在の状態が自動モード</li> </ul>                                                                                                    |
| Manual Mode (L)                                 | ・High: ロボットの現在の状態が手動モードではない<br>・Low: ロボットの現在の状態が手動モード                                                                                                    |
| Remote Control Mode<br>(L)                      | <ul> <li>High: ロボットの現在の状態は、リモートコントロールモード(Remote Control Mode)ではない</li> <li>Low: ロボットが現在の状態がリモートコントロールモード(Remote Control Mode)</li> </ul>                                                                                                    |

| 信号名                                | 説明                                                                                                    |
|------------------------------------|----------------------------------------------------------------------------------------------------|
| Standalone Zone (L)                | ・High:ロボットのTCPが協調作業スペースのうち一つに位置している<br>・Low:ロボットのTCPがいかなる協調作業スペースにも位置していない                                                                                                    |
| Collaborative Zone (L)             | <ul> <li>High: ロボットのTCPがいかなる協調作業スペースにも位置していない</li> <li>Low: ロボットのTCPが協調作業スペースのうち一つに位置している</li> </ul>                                                                                                    |
| High Priority Zone (L)             | <ul> <li>High: ロボットのTCPがどの衝突感度減少区域(Collision Sensitivity<br/>Reduction Zone)にも位置していないユーザー定義エリア(Custom<br/>Zone)で高い優先順位区(High Priority Zone)オプションがチェックさ<br/>れていない</li> <li>Low: ロボットのTCPが衝突感度減少区域(Collision Sensitivity Reduction<br/>Zone)のいずれかに位置しているか、ユーザー定義の区域(Custom<br/>Zone)で高い優先順位区(High Priority Zone)オプションがチェックさ<br/>れている</li> </ul> |
| Tool Orientation Limit<br>Zone (L) | <ul> <li>High: ロボットのTCPがいかなるツール方向切替制限区域にも位置していない</li> <li>Low: ロボットのTCPがツール方向切替制限区域のうちーつに位置している</li> </ul>                                                                                                    |
| Designated Zone (L)                | <ul> <li>TCP(Tool Center Point)がユーザー定義の区域内に位置することを確認するために使用します。Safety Output設定画面で定義された指定区域(Designated Zone)信号は、Zoneの設定画面で選択可能です。</li> <li>High: TCPが指定区域(Designated Zone)安全出力(Safery Output)に関するいくつかの区域内にも属していない場合</li> <li>Low: TCPが指定区域(Designated Zone)安全出力(Safery Output)に関する区域内にある場合</li> </ul>                                          |

## 2.10.3 安全停止モード

安全定格監視機能は、制限違反を検出し、ロボットの停止時に使用する停止モードを設定できます。

・停止モードの詳細については、を参照 安全定格停止サブ機能(p.21)してください。

安全停止モードを設定するには、ワークセルマネージャー>ロボット>安全停止モードを選択します。 各項目の詳細については、を参照安全定格監視機能(p.25)してください。

|    | 安全停止モード | 説明                                                                                             |
|----|---------|------------------------------------------------------------------------------------------------|
| 1. | 緊急 停止   | ティーチングペンデントの緊急停止ボタンまたは追加で取り付け<br>られた外部デバイスがアクティブになっている場合は、停止モー<br>ドを設定します。(STOまたはSS1のみ選択できます)。 |
| 2. | 保護停止    | 外部に接続された保護装置が活動化されると、停止モードが設定<br>されます。                                                         |

|     | 安全停止モード                                                      | 説明                                                                                                    |
|-----|--------------------------------------------------------------|----------------------------------------------------------------------------------------------------|
| 3.  | ジョイント 角度限界違反                                                 | 各ジョイントの角度が設定された制限範囲を超えると、停止モー<br>ドが設定されます。                                                                                                    |
| 4.  | ジョイント 速度制限違反                                                 | 各ジョイントの角度ジョイント速度が設定された制限範囲を超え<br>ると、停止モードが設定されます。                                                                                                    |
| 5.  | 衝突 検出                                                        | 軸に適用された外部力が設定された制限範囲を超えると、停止<br>モード(Stop Mode)が設定されます。コラボレーションゾーン<br>とスタンドアロンゾーンの停止モードは個別に設定できます。<br>STO、SS1、SS2に加えて、RS1を停止モードとして設定できま<br>す。                                |
| 6.  | TCP/Robot Position Limit<br>Violation ( TCP/ロボット<br>位置制限違反 ) | 工具の中心点(TCP)とロボットの位置がワークセルマネー<br>ジャーで設定されたロボットの位置制限に違反した場合に、停止<br>モードが活動化されます。また、TCPが安全ゾーン(コラボレー<br>ションゾーン、クラッシュ防止ゾーン、衝突感度低減ゾーン、工<br>具方向制限ゾーン、またはカスタムゾーン)内にあるかどうかも<br>決定します。 |
| 7.  | TCP 方向 制限違反                                                  | TCP 方向境界ゾーン内の工具中心点( TCP )の方向が、ワークセ<br>ルマネージャーを介してロボットによって設定された角度制限範<br>囲を超えた場合に、停止モードを設定 します。                                                                               |
| 8.  | TCP 速度 制限 違反                                                 | 工具中心点(TCP)の速度が設定された制限範囲を超えると、停<br>止モードが設定されます。                                                                                                    |
| 9.  | TCP 強制 制限違反                                                  | 工具中心点(TCP)に適用される外部力が設定された制限範囲を<br>超えると、停止モード(Stop Mode)が設定されます。コラボ<br>レーションゾーンとスタンドアロンゾーンの停止モードは、個別<br>に設定できます。STO、SS1、SS2に加えて、RS1を停止モード<br>として設定できます。                      |
| 10. | 運動量制限違反                                                      | ロボットの運動量が設定された制限を超えた場合に停止モードを<br>設定 します。                                                                                                    |
| 11. | 機械 的な電力制限違反です                                                | ロボットの機械的パワーが設定された制限を超えると、停止モー<br>ドが設定 されます。                                                                                                    |

## 2.10.4 ナッジを設定する

協調作業区域内で安全停止モードSS2又はRS1によって停止した場合、Interrupted状態ではリセットする ことができ、ナッジ入力によって作業を再開できます。ユーザー定義区域でナッジオプションを有効化 して使うこともできます。 Nudgeを設定するには、**ロボット**ワークセルで**ナッジ**のアイテムを選択してください。ナッジの入力で 感知する力(ナッジ力)と、ナッジの入力力の設定範囲は、M シリーズの場合は 10.00 ~ 50.00N、H シリー

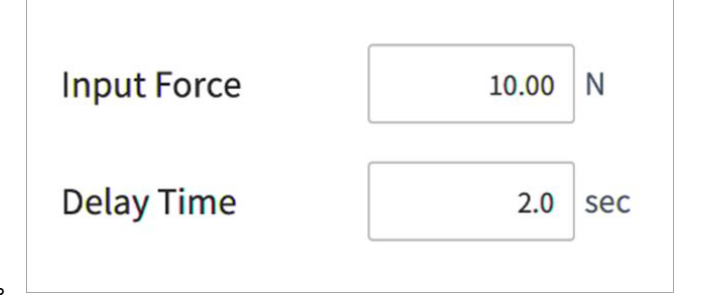

ズ (P シリーズ) の場合は 15.00 ~ 50.00N です。

🛕 警告

ナッジ機能は、リスク評価でこれを許可する場合にだけ使用してください。

## 2.10.5 スペース制限

ロボットの限界(p.31) ロボットジョイントの角度制限に加えて、ロボットの操作スペースを直接のティー チング座標内に制限することもできます。ロボットまたは TCP が自動操作または手動モード中にスペー ス制限に違反すると、安全停止モードの設定に従って停止します。

ハンドガイドを使用した直接指導中にロボットまたは TCP がスペース制限の境界に達すると、反発力を 感じることができます。

[インスペクションポイント(Inspection Point)]を選択することで、スペース境界がロボットボ ディー全体をターゲットにするか、TCPのみをターゲットにするかを選択できます。

有効なスペースを選択すると、検査ポイントが指定されたスペースに違反しないか、超えないかを選択 できます。

Zone Margin を使用すると、指定した座標から拡張ボリュームを簡単に指定できます。

ダイナミック・ゾーン・イネーブルを選択する と、 I/O ポートからの入力信号に応じてゾーンがイネー ブルまたはディスエーブル されます。入力が有効になっていない場合、対応 **するスペース制限** が無効 になり、ロボットは対応するスペース制限が存在しないかのように動作します

## 2.10.6 区域(Zone)

応用によって特定スペースではロボット制限値(Robot Limits)を設定する(p.328)で指定した全域の安全制 限値とは違う安全制限値の適用が必要になることがあります。区域設定機能を利用すると、指定した区 域にのみ別途の安全制限値を設定できます。区域の種類によってオーバーライドできる安全制限値が指 定されています。

- 協調作業スペースを設定する(p. 342)
- 狭窄防止区域を設定する(p.342)
- 衝突感度減少区域を設定する(p. 343)
- ツール方向切替制限区域を設定する(p. 344)

#### • ユーザー定義区域(p. 345)

有効スペース(Valide Space)を設定して、オーバーライドした安全制限値を区域内に適用するか、区域外 に適用するかを指定できます。

**区域マージン(Zone Margin)**を設定して、指定した座標に対し体積が拡張した形を簡単に指定することができます。

区域(Zone)にオーバーライドした安全制限値(Safety Limits)には、下記のような優先順位があります。

- 区域を設置して一部の安全制限値をオーバーライドした場合、該当の安全制限値は全域安全制限値 より優先されます。
- ・ **優先順位の高い区域(High Priority Zone)**にオーバーライドされた**安全制限値**は、優先順位が指定されていない区域にオーバーライドされた**安全制限値**より優先されます。
- ・特定のTCP位置から特定のTCP位置に、安全機能タイプについて複数の安全制限がある場合、重複した領域のうち最も制限された安全制限を優先します。
- ・・優先順位の高い区域が重なるため、特定のTCP位置における一つのタイプの安全機能について複数の安全制限がある場合、最も小さい制限の安全制限を優先します。

#### 🛕 警告

優先順位区域が複数重なった場合、オーバーライドした安全制限値のうち最も緩和された制限値 を基準に安全機能が作動します。安全のために、優先順位区域は出来る限り最小サイズで指定す る必要があります。

動的区域有効化(Dynamic Zone Enable)を選択すれば、指定された安全I/Oポートの入力信号にしたがって 区域が有効化/無効化されます。入力が有効化されていない場合、該当のスペース制限が無効化され、ロ ボットは該当のスペース制限がない時と同じように作動します。

## 2.11 その他の安全対策

ユーザーの安全とロボットの安全復旧のために、安全リカバリーモードと無動力動作機能を提供しま す。

- ・安全リカバリーモード:安全違反が続くエラーが発生したり、ロボットをパッケージする場合、安全 リカバリーモードでユーザーが指定した位置と角度でロボットを設定することができます。安全リ カバリーモードについての詳細は、"安全リカバリーモードを使用する(p.378)"を参照してください。
- 無動力動作:モーター駆動電源を遮断した状態でブレーキだけを解除し、外力によってロボットのジョイントを動かす機能です。安全リカバリーモードやハンドガイディングでロボットを正常な状態に復旧させられない場合に使用できます。無動力動作モードを実行すると、ロボットの各ジョイントのブレーキをユーザーが解除したり締結することができます。無動力動作についての詳細は、"バックドライブモードを使用する(p.380)"を参照してください。

# 2.12 有効性及び責任

本マニュアルでは、他のシステムと統合されたロボットアプリケーションの設計、設置、運用方法に関 する情報は扱っていません。また、統合システムの安全に影響を及ぼす周辺装置に関する情報も扱って いません。

システム管理者は、ロボットが設置される国の標準と規定によって安全条件を遵守してください。また、システムにロボットを統合、管理する担当者は該当国の安全準拠法と規定が遵守されることを保障 しなければなりません。ロボットを適用した最終システムを具現する主体やユーザーは以下に関する責 任を負い、責任の範囲は以下の項目だけに制限されるものではありません。

- ロボットが統合されたシステムに対するリスク評価
- ・リスク評価の結果に伴う安全装置の追加及び除去
- ・システムが正しく設計、設定、設置されているか確認
- ・ システムに関する使い方と指針の構築
- ソフトウェアに適合した安全設定管理
- ユーザーが安全装置を変更しないように管理
- ・ 統合されたシステムの設計と設置に対する有効性検査
- ・ 使用と安全に関する重要な表示や連絡先の明示
- ・マニュアルなどの技術文書の提供
- ・ 適用される標準と法規情報の提供:http://www.doosanrobotics.com/

本説明書の安全事項を遵守することが、発生可能性のあるすべての危険を防ぐことを意味するものではありません。

## 2.13 免責事項

斗山のロボットは、製品の安定性と性能改善の努力を続けており、事前通知なしに製品をアップグレードする権利があります。斗山のロボットは、本説明書のすべての内容を正確で正しく行うように努力します。しかし、いかなるエラー又は抜けた情報については責任を負うものではありません。

# 2.14 宣言と認証

# 2.14.1 欧州Declaration of Incorporation(Original)

| The section B Section B Se |
|----------------------------------------------------------------------------------------------------|
|                                                                                                    |
| Doosan Robotics Inc.                                                                                                    |
| o 156beon-gil, Gwonseon-gu, Suwon-si,                                                                                                    |
| ggi-do, 16648, Republic of Korea                                                                                                    |
| y that the following product:                                                                                                    |
| strial Robot (Manipulator & Controller)                                                                                                    |
| ipulator : M0609, M1509, M1013, M0617<br>troller : CS-01                                                                                                    |
| tandard(s) or other normative document(s)                                                                                                    |
| Description                                                                                                    |
| Safety of machinery<br>General principles for design<br>Risk assessment and risk reduction                                                                                                    |
| Robots and robotic devices<br>- Safety requirements for industrial robots<br>Part 1: Robots                                                                                                    |
| 09 Safety of machinery<br>Electrical equipment of machines<br>Part 1: General requirements                                                                                                    |
| ted machinery must not be put into service until the final<br>prporated has been declared in conformity with the provisions<br>nended by Directive 2009/127/EC, and with the regulations                                                                                                    |
| are compiled in accordance with Annex VII, part B of the form to national authorities upon legitimate request.                                                                                                    |
| conformity with the following directives, according to which                                                                                                    |
| tage Directive (LVD)                                                                                                    |
| nagnetic Compatibility Directive (EMC)                                                                                                    |
| Junhyun Jang<br>Chief Technical Officer                                                                                                    |
|                                                                                                    |

## 2.14.2 欧州機械指令(Machinery Directive)整合規格認証

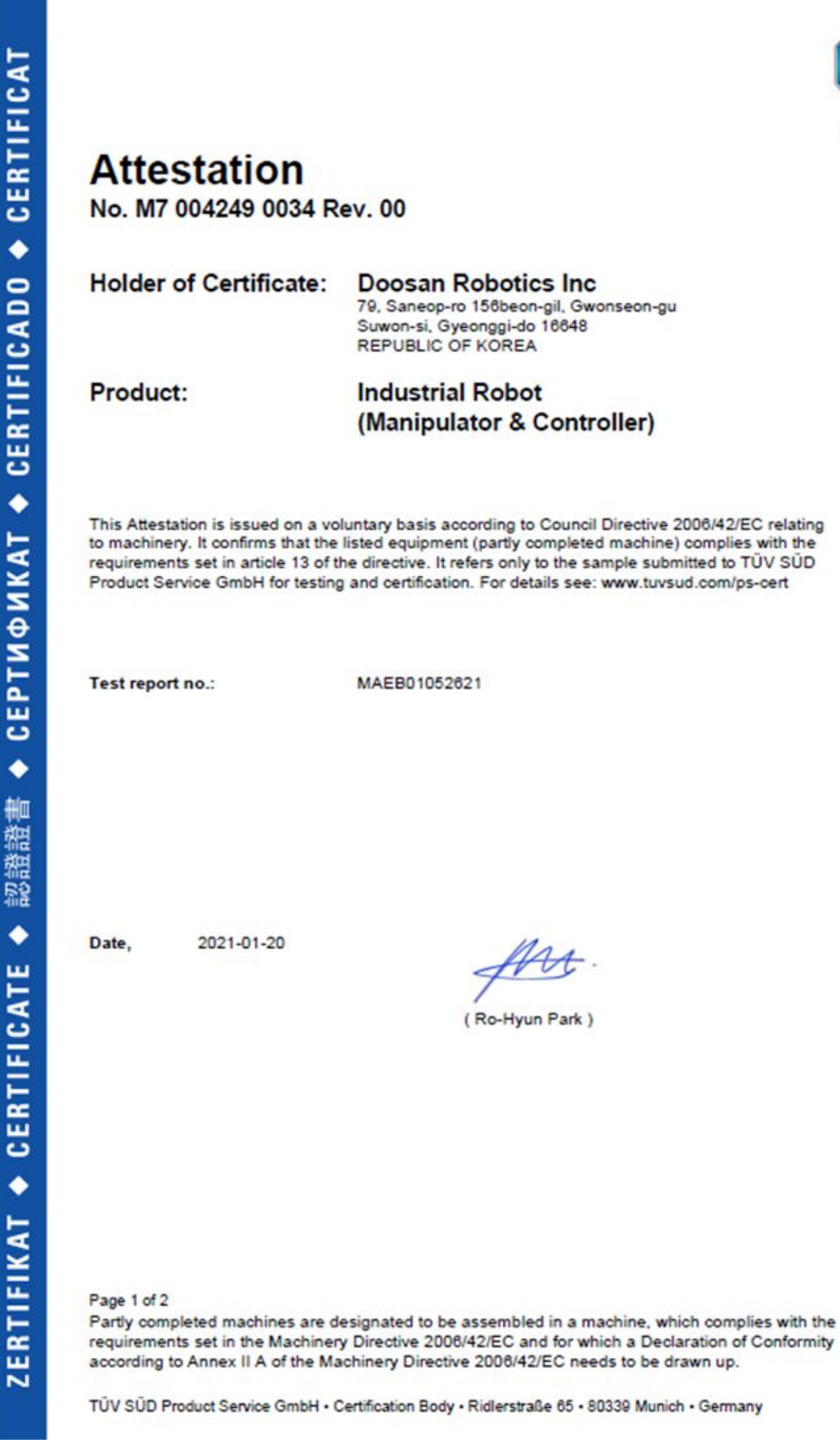

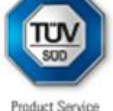

TUV®

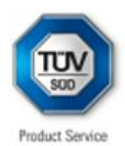

# Attestation

No. M7 004249 0034 Rev. 00

| Model(s):                                                                       | Manipulator : M<br>H2515                                 | 0609, M06            | 17, 1 | M1013             | , M1509, I         | H2017,                    |
|---------------------------------------------------------------------------------|----------------------------------------------------------|----------------------|-------|-------------------|--------------------|---------------------------|
|                                                                                 | Controller : CS-                                         | 01, CS-01            | P, CS | 5-02              |                    |                           |
| Parameters:                                                                     | Manipulator:                                             | M0609                | MO    | 617               | M1013              | M1509                     |
|                                                                                 | Payload:                                                 | 6 kg                 | 6 k   | g                 | 10 kg              | 15 kg                     |
|                                                                                 | Degrees of freedom:                                      | 6 Axis               | 6 A   | xis               | 6 Axis             | 6 Axis                    |
|                                                                                 | Weight:                                                  | 27 kg                | 34    | kg                | 33 kg              | 32 kg                     |
|                                                                                 |                                                          | H2017                | H2    | 515               |                    |                           |
|                                                                                 |                                                          | 20 kg                | 25    | kg                |                    |                           |
|                                                                                 |                                                          | 6 Axis               | 6 A   | xis               |                    |                           |
|                                                                                 |                                                          | 74 kg                | 72    | kg                |                    |                           |
|                                                                                 |                                                          |                      |       |                   |                    |                           |
|                                                                                 | Controller:                                              | CS-01                |       | CS-0              | 1P                 | CS-02                     |
|                                                                                 | Rated Input voltage:                                     | 100-240 V<br>1 Phase | a.c., | 100-2<br>1 Pha    | 240 V a.c.,<br>ase | 22-60 V d.c               |
|                                                                                 | Rated frequency:                                         | 50/60 Hz             |       | 50/80             | ) Hz               | N/A                       |
|                                                                                 | Weight:                                                  | 13 kg                |       | 17 kg             |                    | 12 kg                     |
| Tested according to:                                                            | EN ISO 10218-1:2<br>EN ISO 12100:201<br>EN 60204-1:2006/ | 011<br>0<br>A1:2009  |       |                   |                    |                           |
| Page 2 of 2<br>Partly completed machines are<br>requirements set in the Machine | designated to be asse<br>ry Directive 2006/42/5          | mbled in a r         | machi | ine, wh<br>a Decl | ich complia        | es with the<br>Conformity |

TUV®

User manual(V2.12.1)

TÜV SÜD Product Service GmbH • Certification Body • Ridlerstraße 65 • 80339 Munich • Germany

2.14.3 欧州EMC指令(EMC Directive)整合規格認証

|  |  | TUN         |
|--|--|-------------|
|  |  | SUD         |
|  |  | Product Ser |
|  |  |             |
|  |  |             |
|  |  |             |

#### No. E8A 004249 0033 Rev. 00 Holder of Certificate: **Doosan Robotics Inc** 79, Saneop-ro 156beon-gil, Gwonseon-gu Suwon-si, Gyeonggi-do 16648 REPUBLIC OF KOREA Name of Object: Industrial Robot (Manipulator & Controller) Manipulator: M0609, M0617, M1013, M1509, H2017, H2515 Model(s): Controller: CS-01, CS-01P, CS-02 **Description of** CS-01 100-240 V a.c., 1 Phase Rated input voltage: Object: Rated input frequency: 50/60 Hz **CS-01P** Rated input voltage: 100-240 V a.c., 1 Phase Rated input frequency: 50/60 Hz CS-02 Rated input voltage: 22-60 V d.c. EN 61000-6-4:2007/A1:2011 Tested EN 61000-6-2:2005 EN 61000-3-2:2014 according to: EN 61000-3-3:2013 This Attestation of Conformity is issued on a voluntary basis according to the Directive 2014/30/EU relating to electromagnetic compatibility. It confirms that the listed apparatus complies with all essential requirements of the directive and is based on the technical specifications applicable at the time of issuance. It refers only to the particular sample submitted for testing and certification. For details see: www.tuvsud.com/ps-cert CPSC01387620 Test report no.:

Date, 2020-08-26

CE

Attestation of Conformity

(Byung-Soo Kang)

Page 1 of 1

After preparation of the necessary technical documentation as well as the EU Declaration of conformity the required CE marking can be affixed on the product. That Declaration of conformity is issued under the sole responsibility of the manufacturer. Other relevant EU-directives have to be observed.

τυν®

TÜV SÜD Product Service GmbH • Certification Body • Ridlerstraße 65 • 80339 Munich • Germany

## 2.14.4 米国家承認試験研究所(NRTL)認証(US, CANADA)

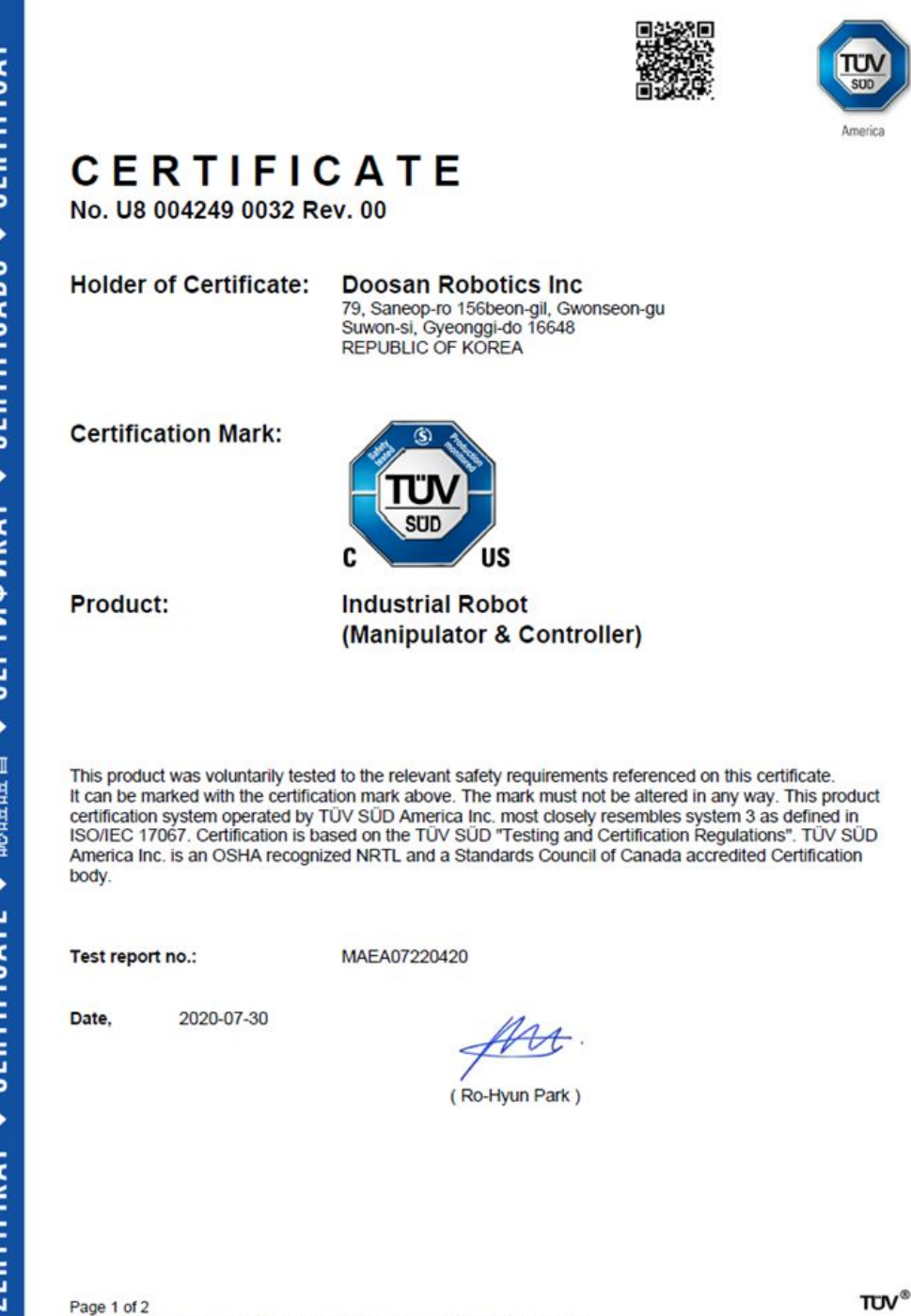

TÜV SÜD America Inc. • 10 Centennial Drive • Peabody • MA 01960 • USA

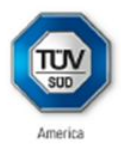

# CERTIFICATE

No. U8 004249 0032 Rev. 00

| Model(s):                    | Manipulator : M0609, M0617, M1013, M1509, H2017, H2515<br>Controller : CS-01, CS-01P, CS-02 |                      |       |               |                    |              |
|------------------------------|---------------------------------------------------------------------------------------------|----------------------|-------|---------------|--------------------|--------------|
| Tested<br>according to:      | UL 1740:2007/R:2015<br>CAN/CSA-Z434:2014/                                                   | -01<br>R:2019        |       |               |                    |              |
| Production<br>Facility(ies): | 004249                                                                                      |                      |       |               |                    |              |
| Parameters:                  | Manipulator:                                                                                | M0609                | MO    | 617           | M1013              | M1509        |
|                              | Payload:                                                                                    | 6 kg                 | 6 kg  | 3             | 10 kg              | 15 kg        |
|                              | Degrees of freedom:                                                                         | 6 Axis               | 6 A   | xis           | 6 Axis             | 6 Axis       |
|                              | Weight:                                                                                     | 27 kg                | 34 1  | kg            | 33 kg              | 32 kg        |
|                              |                                                                                             | H2017                | H25   | 515           |                    |              |
|                              |                                                                                             | 20 kg                | 25 H  | g             |                    |              |
|                              |                                                                                             | 6 Axis               | 6 A   | xis           |                    |              |
|                              |                                                                                             | 74 kg                | 721   | g             |                    |              |
|                              | Controller:                                                                                 | CS-01                |       | CS-0          | 1P                 | CS-02        |
|                              | Rated input voltage:                                                                        | 100-240 V<br>1 Phase | a.c., | 100-3<br>1 Ph | 240 V a.c.,<br>ase | 22-60 V d.c. |
|                              | Rated frequency:                                                                            | 50/60 Hz             |       | 50/60         | Hz                 | N/A          |
|                              | Weight:                                                                                     | 13 kg                |       | 17 kg         | 3                  | 12 kg        |

Additionally tested to: ANSI/NFPA 79:2015

Page 2 of 2 TÚV SÚD America Inc. • 10 Centennial Drive • Peabody • MA 01980 • USA τυν®

## 2.14.5 機能安全(Functional Safety)認証

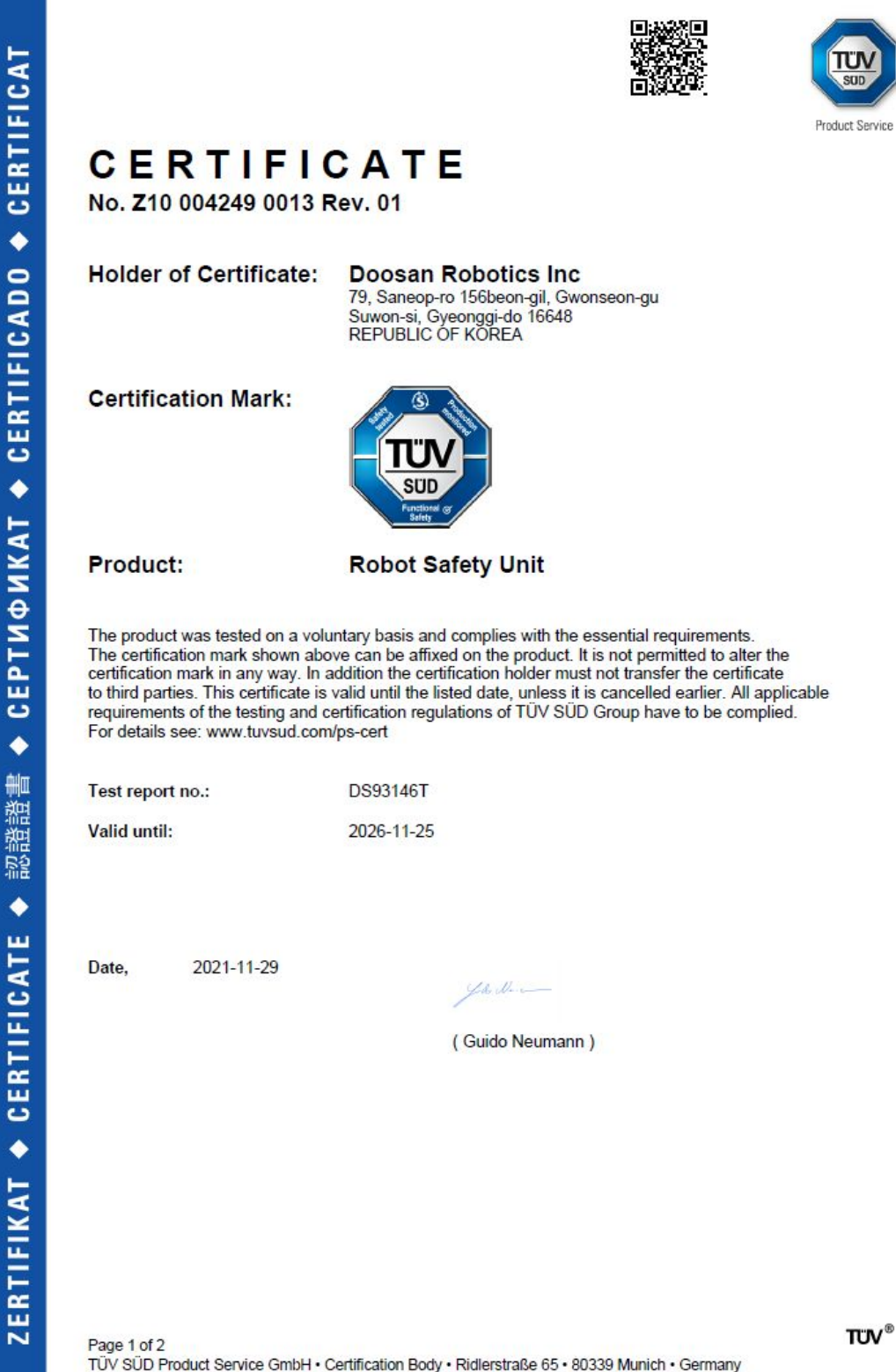

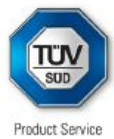

| Parameters:             | Safety functions:<br>STO, SBC, Emergency Stop:                                                                                                    | SIL3, PL e CAT4                                                                                                    |
|-------------------------|----------------------------------------------------------------------------------------------------|----------------------------------------------------------------------------------------------------|
|                         | SS1, SS2, SOS, SLP, SLS, SLT, Prote<br>TCP/Robot Position Limit, TCP Orienta<br>TCP Force Limit, Robot Momentum Lin<br>Collision Detection, Safety I/O, Nudge,                                                                                                    | ective Stop,<br>ation Limit, TCP Speed Limit,<br>nit, Robot Power Limit,<br>Reflex Stop: <b>SIL2, PL</b> d CAT3                                                                                                    |
|                         | Safety I/O input                                                                                                    | Safety I/O output                                                                                                    |
|                         | Emergency Stop,<br>Emergency Stop – No Loopback,<br>Protective Stop – STO,<br>Protective Stop – STO,<br>Protective Stop – SS1,<br>Protective Stop – Auto Reset & Resume,<br>Interlock Reset,<br>Reduced Speed Activation,<br>3-Pos Enable Switch,<br>Handguiding Enable Switch,<br>Remote Control Enable,<br>Safety Zone Dynamic Enable,<br>HGC End & Task Resume | Emergency Stop,<br>Emergency Stop - excl. No Loopback<br>Input,<br>Safe Torque Off,<br>Safe Operating Stop,<br>Abnormal,<br>Normal Speed,<br>Reduced Speed,<br>Auto Mode,<br>Manual Mode,<br>Remote Control Mode,<br>Standalone Zone,<br>Collaborative Zone,<br>High Priority Zone,<br>Tool Orientation Limit Zone,<br>Designated Zone |
| Tested<br>according to: | IEC 61508-1:2010<br>IEC 61508-2:2010<br>IEC 61508-3:2010<br>IEC 61800-5-1:2007<br>IEC 61800-5-2:2016<br>IEC 61800-5-2:2016<br>ISO 13849-1:2015<br>IEC 62061:2021<br>ISO 10218-1:2011<br>ISO TS 15066:2016<br>IEC 61000-6-7:2014<br>IEC 61326-3-1:2017                                                                                                    |                                                                                                    |
| Model(s):               | Safety Controller for Multi-pow                                                                                                    | vered Robot                                                                                                    |

Page 2 of 2 TÜV SÜD Product Service GmbH • Certification Body • Ridlerstraße 65 • 80339 Munich • Germany TUV®

# 2.14.6 自律安全確認申告(KCs)

**S**s

# 자율안전확인 신고증명서

|             | 사업장명                            | 257-88-001280                        |            |            |        |
|-------------|---------------------------------|--------------------------------------|------------|------------|--------|
| 신청인         | 사업자등록번호                         | 자등록번호 257-88-00128 <sup>대표자 성명</sup> |            | 대표자 성명     | 이병서    |
|             | 소재지 (16648) 경기도 수원시 권선구 산업      |                                      | 업로156번길 79 |            |        |
| 자율안전인       | !증대상 기계 · 기                     | 구명                                   |            | 산업용로봇      |        |
| 형식(규격) M060 |                                 |                                      |            | 용량(등급)     | 6 axis |
| 자율안전획       | 아인번호                            | dane '                               | 17-A       | B1EQ-01516 |        |
| 제조자         |                                 | 두                                    | - 산로       | 보틱스주식회사    |        |
| 소재지         | (16648) 경기도 수원시 권선구 산업로156번길 79 |                                      |            |            |        |

「산업안전보건법」 제35조제1항 및 같은 법 시행규칙 제61조제3항에 따라 자율안전확인 신고증명서를 발급합니다.

2017년 12월 05일

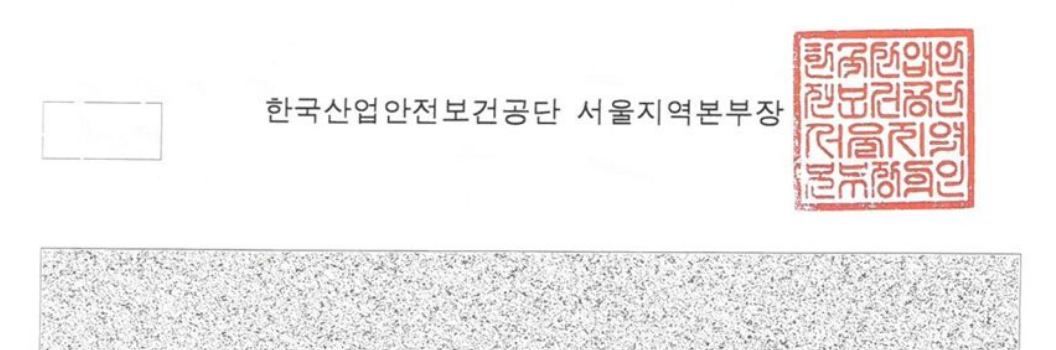

**S**s

# 자율안전확인 신고증명서

|                     | 사업장명       | 두산로보틱스<br>사                                 | 주식회    | 사업장관리번호    | 257-88-001280 |  |
|---------------------|------------|---------------------------------------------|--------|------------|---------------|--|
| 신청인                 | 사업자등록번호    | <sup>호</sup> 257-88-00128 <sup>대표자 성명</sup> |        | 대표자 성명     | 이병서           |  |
|                     | 소재지        | :<br>(16648) 경기도 수원시 권선구 산업                 |        |            | 겁로156번길 79    |  |
| 자율안전인               | 증대상 기계 • 기 | 구명                                          |        | 산업용로봇      |               |  |
| 형식(규격) M1509 용량(등급) |            |                                             | 6 axis |            |               |  |
| 자율안전획               | 아인번호       |                                             | 18-AE  | 31EQ-00589 |               |  |
| 제조자                 |            | 두                                           | 산로보    | 브틱스주식회사    |               |  |
| 소재지                 | (1         | (16648) 경기도 수원시 권선구 산업로156번길 79             |        |            |               |  |

「산업안전보건법」 제35조제1항 및 같은 법 시행규칙 제61조제3항에 따라 자율안전확인 신고증명서를 발급합니다.

2018년 02월 23일

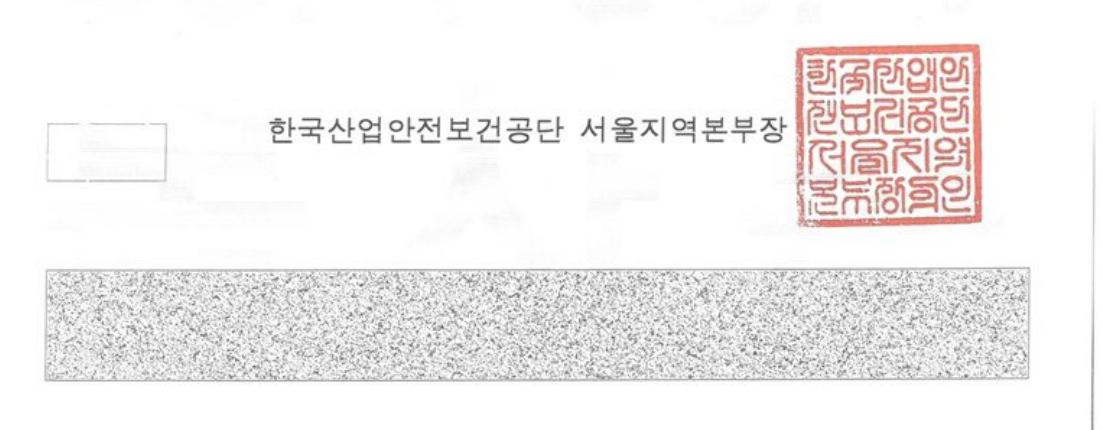

**E**s

# 자율안전확인 신고증명서

|          | 사업장명    | 두산로보틱스주                                   | 두식회서 | 사업장관리번호           | 257-88-001280 |  |
|----------|---------|-------------------------------------------|------|-------------------|---------------|--|
| 신청인      | 사업자등록번호 | <sup>번호</sup> 257-88-00128 <sup>대표지</sup> |      | 대표자 성명            | 이병서           |  |
|          | 소재지     | 소재지 (16648) 경기도 수원시 권선구 산                 |      | 업로156번길 79        |               |  |
| 자율안전인    |         | 구명                                        |      | 산업용로봇             |               |  |
| 형식(규격) M |         | M1013                                     | vio  | <b></b><br>롱량(등급) | 6 axis        |  |
| 자율안전혹    | 아인번호    |                                           | 17-A | B1EQ-01514        |               |  |
| 제조자      |         | 두                                         | 산로   | 코틱스주식회사           |               |  |
| 소재지      | (1      | (16648) 경기도 수원시 권선구 산업로156번길 79           |      |                   |               |  |

「산업안전보건법」 제35조제1항 및 같은 법 시행규칙 제61조제3항에 따라 자율안전확인 신고증명서를 발급합니다.

2017년 12월 05일

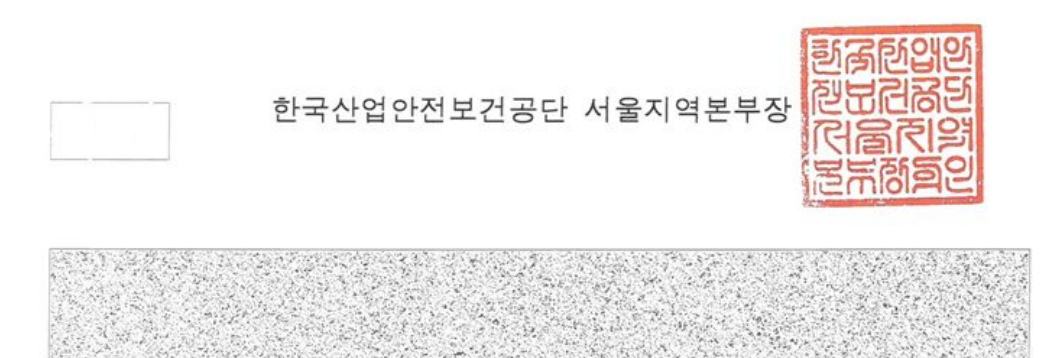

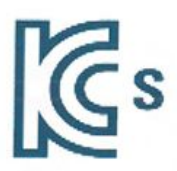

# 자율안전확인 신고증명서

|        | 사업장명       | 두산로보틱스격    | 주식회  | 사 <sup>사업장관리번호</sup> | 257-88-001280 |
|--------|------------|------------|------|----------------------|---------------|
| 신청인    | 사업자등록번호    | 257-88-00  | 0128 | 대표자 성명               | 이병서           |
|        | 소재지        |            |      | 업로156번길 79           |               |
| 자율안전인  | 증대상 기계 · 기 | 구명         |      | 산업용로봇                |               |
| 형식(규격) |            | M0617      |      | 용량(등급)               | 6 axis        |
| 자율안전혹  | 아인번호       | No.        | 17-A | B1EQ-01515           |               |
| 제조자    |            | F          | 산로   | 보틱스주식회사              |               |
| 소재지    | (1         | 16648) 경기도 | . 수원 | 시 권선구 산업로            | 156번길 79      |

「산업안전보건법」 제35조제1항 및 같은 법 시행규칙 제61조제3항에 따라 자율안전확인 신고증명서를 발급합니다.

2017년 12월 05일

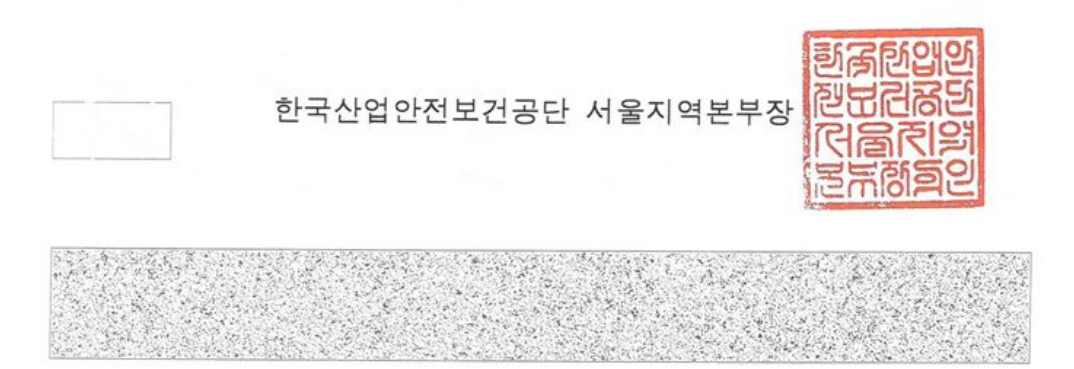

|                                                                                     | 사업장명                 | 두산로보틱스(주)     | 사업장관리번호    | 257-88-001280                        |
|-------------------------------------------------------------------------------------|----------------------|---------------|------------|--------------------------------------|
| 신청인                                                                                 | 사업자 <del>등록</del> 번호 | 257-88-00128  | 대표자 성명     | 곽상철                                  |
|                                                                                     | 소재지                  | (16648) 경기도 수 | 원시 권선구 산업로 | 156번길 79(고색동)                        |
| 사율안전인                                                                               | 증대상 기계 · 기구          | 구명            | 산업용로봇      | έ.                                   |
| 형식(규격)                                                                              | 8                    | H2017         | 용량(등급)     | 6 axis                               |
| 사율안전확                                                                               | 인번호 💛                | 20-A          | E1EQ-02737 |                                      |
| 해조자                                                                                 |                      | 두신            | 로보틱스(주)    | Philippinese in the second statement |
| 노재지                                                                                 | (166                 | 48) 경기도 수원시 - | 권선구 산업로156 | 5번길 79(고색동)                          |
| 「산업안전보건법」 제89조제1항 및 같은 법 시행규칙 제120조제3항에 따라<br>자율안전확인 신고증명서를 발급합니다.<br>2020년 08월 13일 |                      |               |            |                                      |

|        | 사업장명                                   | 두산로보틱스(주)                       | 사업장관리번호                 | 257-88-001280            |
|--------|----------------------------------------|---------------------------------|-------------------------|--------------------------|
| 신청인    | 사업자 <del>등록</del> 번호                   | 257-88-00128                    | 대표자 성명                  | 곽상철                      |
|        | 소재지                                    | (16648) 경기도 수원                  | 원시 권선구 산업로              | 156번길 79(고색동             |
| 자율안전인  | 증대상 기계 · 기                             | 구명                              | 산업용로봇                   | 100                      |
| 형식(규격) | 3                                      | H2515                           | 용량(등급)                  | 6 axis                   |
| 사율안전확  | 인번호 🥥                                  | 20-A                            | E1EQ-02738              |                          |
| 제조자    |                                        | 두산                              | 로보틱스(주) 5               |                          |
| 노재지    | 지 (16648) 경기도 수원시 권선구 산업로156번길 79(고색동) |                                 |                         |                          |
| 생      | 업안전보건법」 제1<br>자율                       | 39조제1항 및 같은 법 /<br>알안전확인 신고증명서를 | 시행규칙 제120조지<br>를 발급합니다. | 예3항에 따라<br>2020년 08월 13일 |

| Ph. 1  | 사업장명                 | 두산로보틱스(주)                    | 사업장관리번호                 | 257-88-001280                       |
|--------|----------------------|------------------------------|-------------------------|-------------------------------------|
| 신청인    | 사업자 <del>등록</del> 번호 | 257-88-00128                 | 대표자 성명                  | 이병서                                 |
| 1      | 소재지                  | (16648) 경기도 수                | 원시 권선구 산업로              | 156번길 79(고색동                        |
| 자율안전인  | 증대상 기계 · 기           | 구명                           | 산업용로봇                   |                                     |
| 형식(규격) |                      | CS-02                        | 용량(등급)                  | 6 axis                              |
| 자율안전확  | 인번호 🔿                | 20-4                         | AE1EQ-00484             | Ehroppend                           |
| 제조자    | EANNER               | 두신                           | <u>-</u> 로보틱스(주)        |                                     |
| 소재지    | (16                  | 648) 경기도 수원시                 | 권선구 산업로156              | 헌길 79(고색동)                          |
| 「산     | 업안전보건법」제<br>자        | 89조제1항 및 같은 법<br>율안전확인 신고증명서 | 시행규칙 제120조7<br>를 발급합니다. | 예3항에 따라<br>2020년 02월 03일<br>2660806 |

# 2.15 停止距離と停止時間

## 2.15.1 測定方法と条件

- ・停止距離は、停止信号の発生からすべてのマニピュレーター動作が停止状態になるまでに移動した 角度です。
- ・ 停止時間は、停止信号の発生からすべてのマニピュレーター動作が停止状態になるまでにかかった 時間です。
- ・停止距離と停止時間のデータは、移動距離が最大のジョイント1、ジョイント2、ジョイント3に対し提供されます。
- ・ 重なり合った軸の動きにより、停止距離が長くなることがあります。
- ・停止距離、停止時間のデータはKS B ISO 10218-1:2011の 宣言と認証(p.43)に準拠します。

### 停止カテゴリー

|   | 停止カテゴリー   | 説明                                                                                                    |
|---|-----------|----------------------------------------------------------------------------------------------------|
| 1 | 停止カテゴリー 1 | ジョイント1(base)、ジョイント2(shoulder)の停止距離と停止時間は、速度、ストレッチレベル、負荷がそれぞれ最大値の33%、66%、100%の時に測定されました。ジョイント3(elbow)の停止距離と停止時間は、速度と負荷がそれぞれ最大値の33%、66%、100%の時に測定されました。ジョイント3の測定時、ストレッチレベルはlower armの長さと完全に伸ばしたwristによって最大値に固定された状態で測定されました。 |
| 2 | 停止カテゴリー 0 | ジョイント1(base)、ジョイント2(shoulder)、ジョイント3(elbow)の停止<br>距離と時間は、最大速度と最大ストレッチレベル、最大負荷のときに測<br>定されました。ジョイント2とジョイント3は軸が並行なので、どちらか<br>の一方を強制停止すると、衝撃が発生し、もう一方にslipが誘発されるこ<br>とがあります。この角度偏差も一緒に測定されました。                                |

### 測定ポーズと条件

ジョイント1の測定は、回転軸が地面と垂直な状態で、水平方向に動いているときに測定されました。 ジョイント2とジョイント3の測定は、回転軸が地面と平行な状態で、ロボットが地面と垂直な経路に

## 

この測定値は、最悪条件の結果です。測定状況によって異なる場合があります。

沿って下方向に動いている途中で停止させて測定しました。

|                             | ジョイント1 | ジョイント2 | ジョイント3 |
|-----------------------------|--------|--------|--------|
| 100% 拡張<br>停止カテゴ<br>リー<br>0 |        |        |        |
| 33% 拡張<br>停止カテゴ<br>リー<br>1  |        |        | -      |
| 66% 拡張<br>停止カテゴ<br>リー<br>1  |        |        | -      |

The pose for 33%, 66%, and 100% of extension

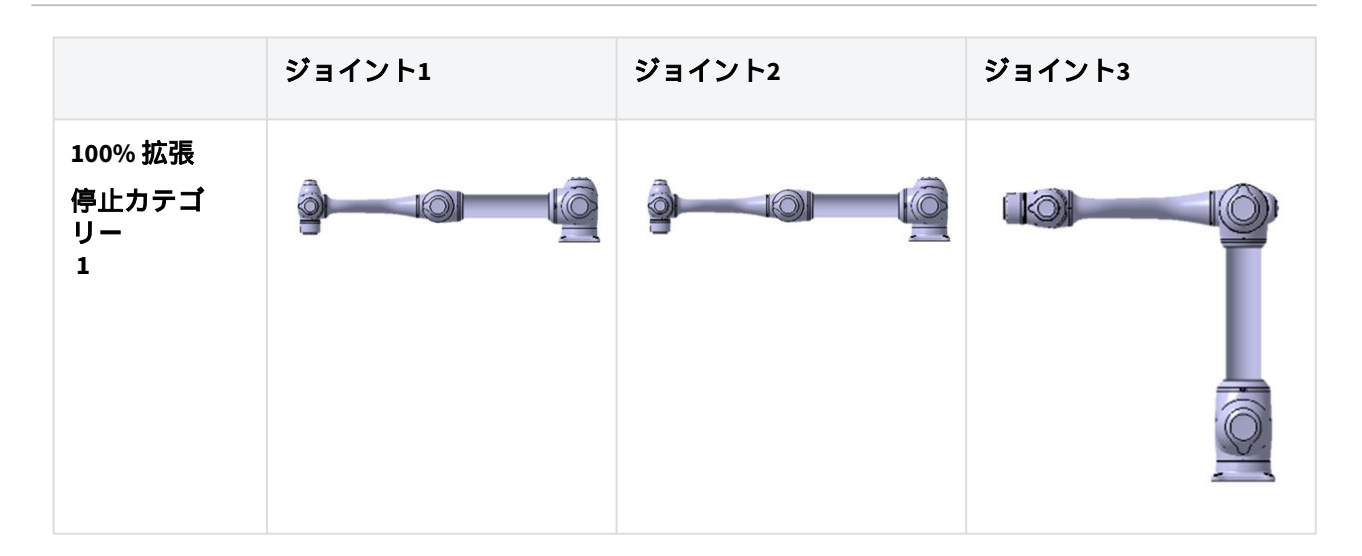

The pose when the stop is initiated and the measured angle (  $\, heta_{d} \,$  )

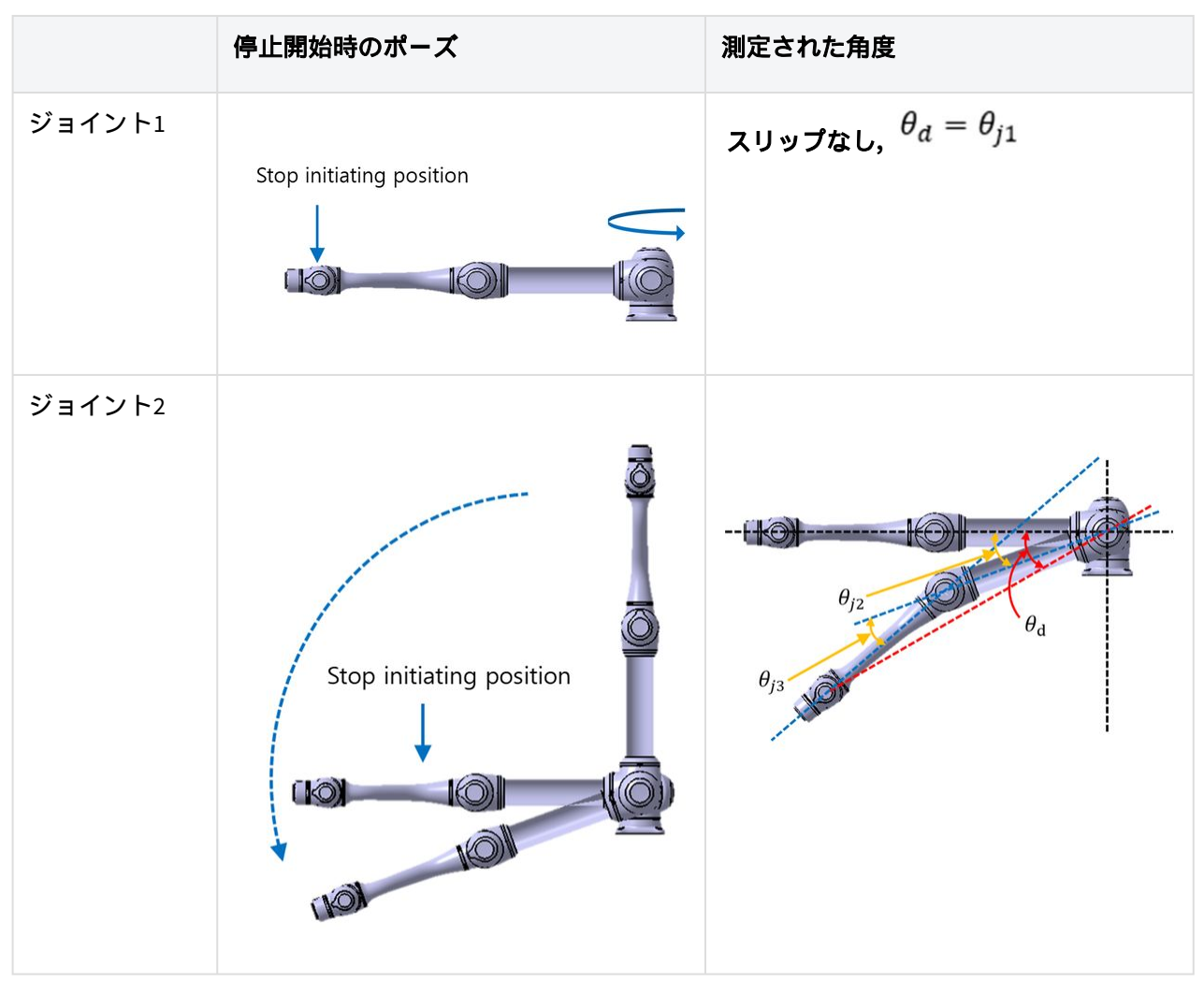

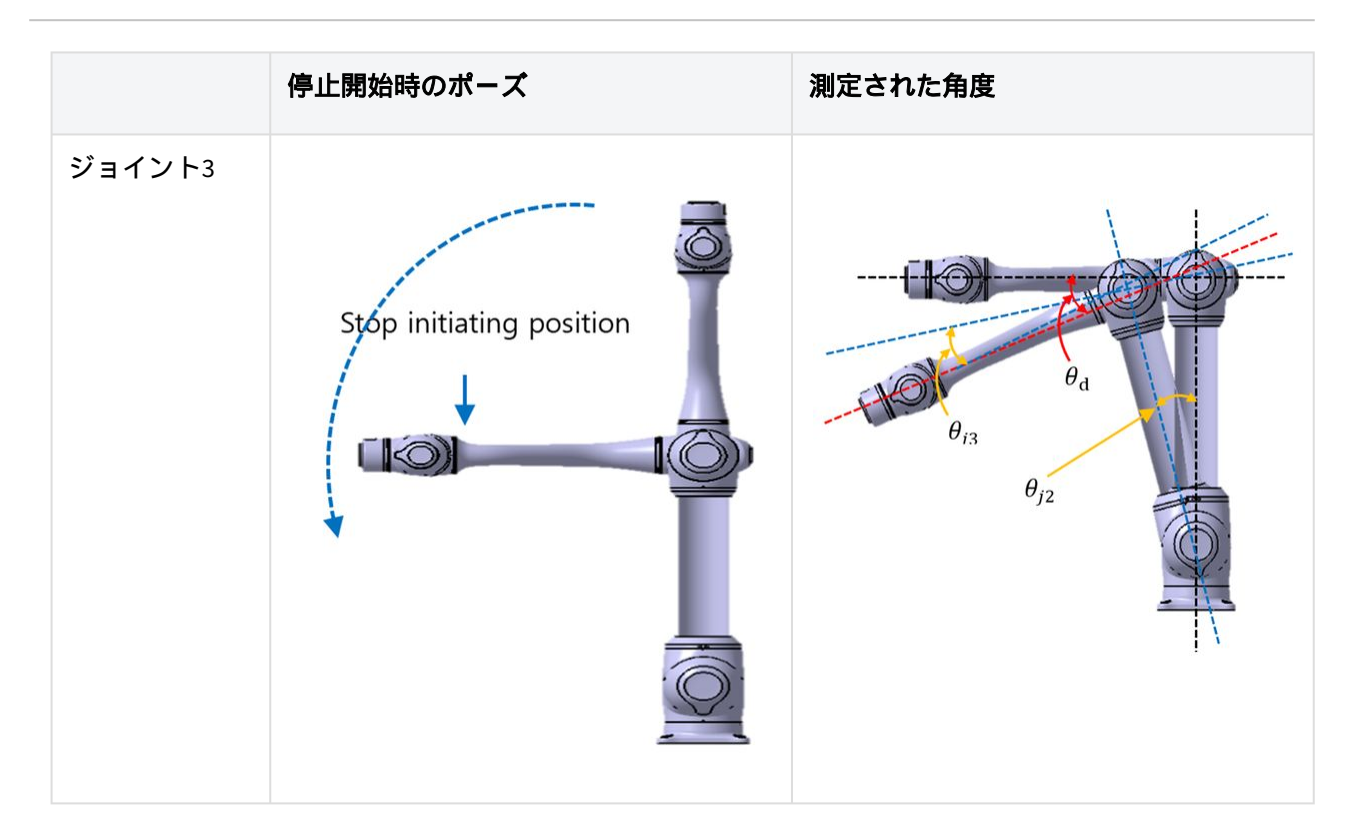

# 2.15.2 M1013 停止カテゴリー

## M1013 停止カテゴリー1

### ジョイント1(Base)の停止距離と停止時間

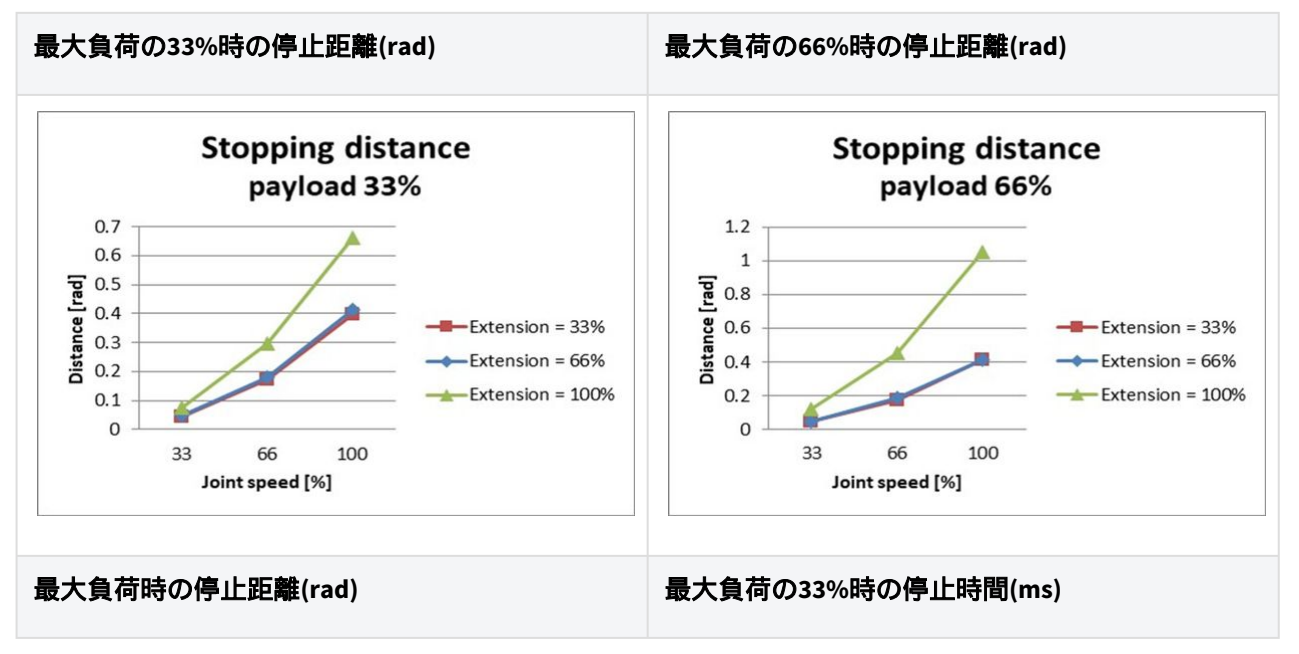

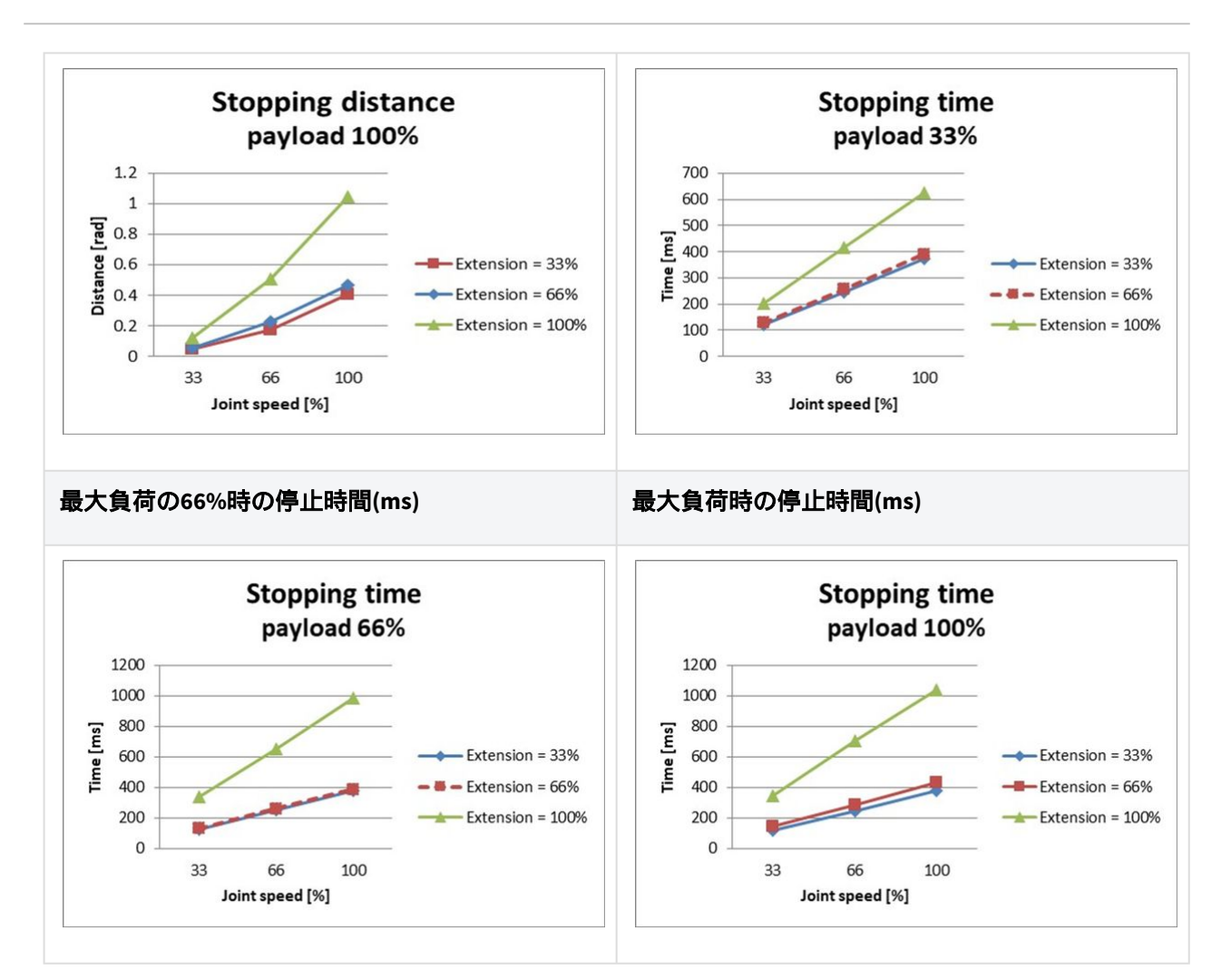

### ジョイント2(Shoulder)の停止距離と停止時間

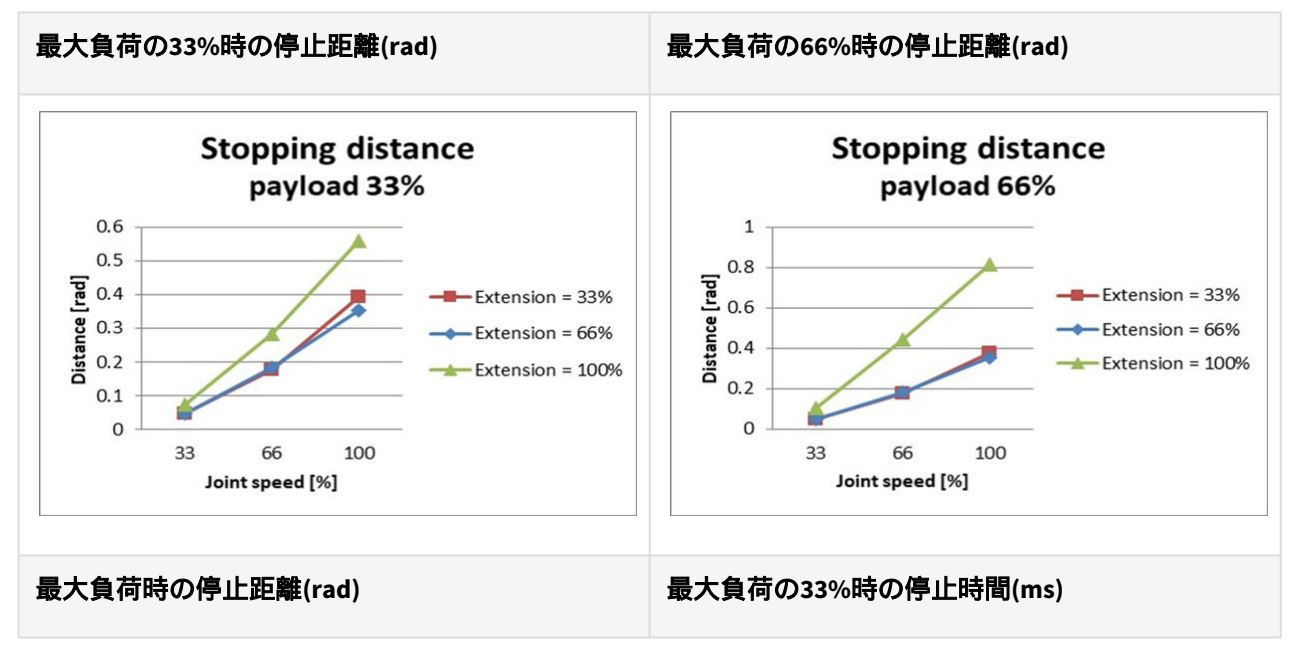

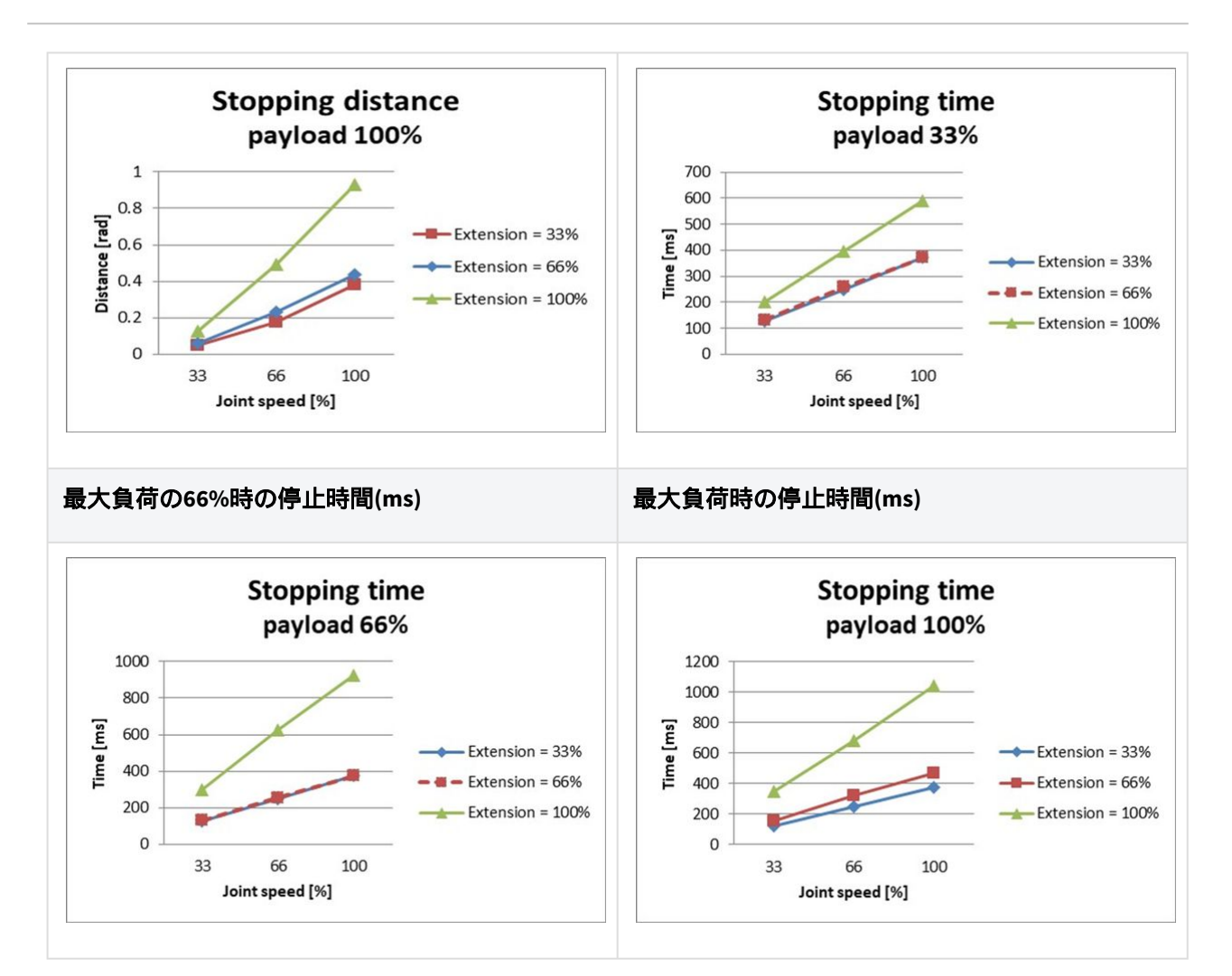

### ジョイント3(elbow)の停止距離と停止時間

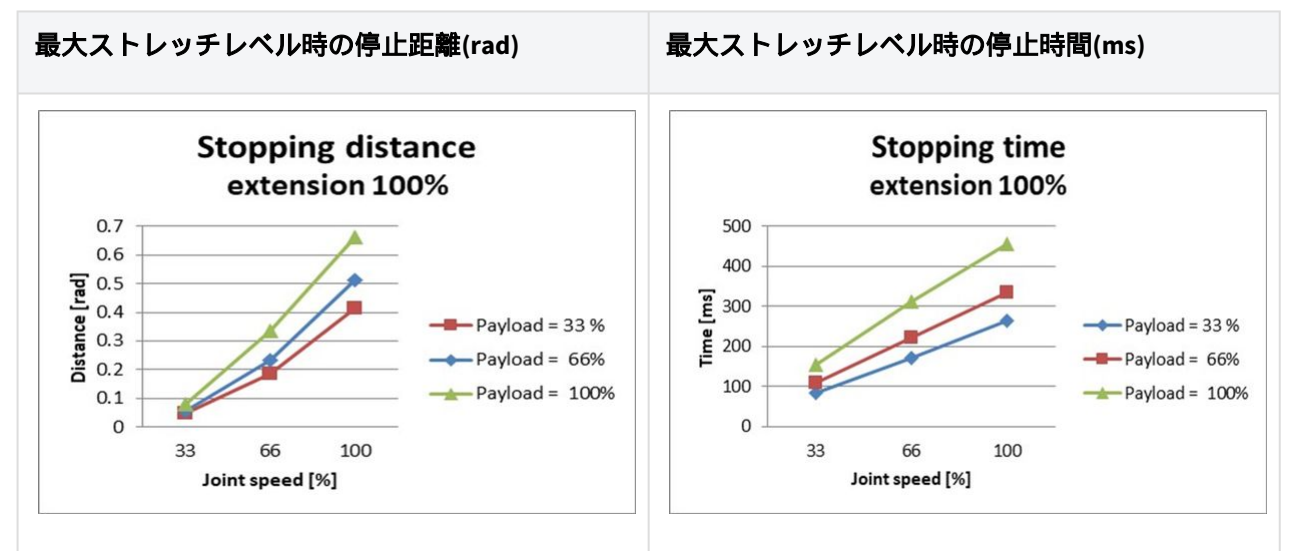

## M1013 停止カテゴリー 0

#### Joint 1

Extension=100%, Speed=100%, Payload=100%

|         | Stopping distance (rad) | Stopping time (ms) |
|---------|-------------------------|--------------------|
| Joint 1 | 0.144                   | 136                |

#### Joint 2

Extension=100%, Speed=100%, Payload=100%

|                            | Stopping distance (rad) | Stopping time (ms) |
|----------------------------|-------------------------|--------------------|
| $_{ m Joint2(}	heta_{j2)}$ | 0.15                    | 315                |
| Joint 3 ( $	heta_{j3}$ )   | 0.346                   |                    |
| Distance ( $	heta_d$ )     | 0.314                   |                    |

#### Joint 3

Extension=100%, Speed=100%, Payload=100%

|                              | Stopping distance (rad) | Stopping time (ms) |
|------------------------------|-------------------------|--------------------|
| $_{\rm Joint2(}\theta_{j2)}$ | 0.161                   | 225                |
| $_{ m Joint3(}	heta_{j3})$   | 0.153                   |                    |
| Distance $(\theta_d)$        | 0.279                   |                    |

・ジョイント2とジョイント3の角度は、測定ポーズと条件(p.60)の $\theta_{j_2}$ , $\theta_{j_3}$ , $\theta_d$ を参照しています。

# 2.15.3 M0609 停止カテゴリー

## M0609 停止カテゴリー1

### ジョイント1(Base)の停止距離と停止時間

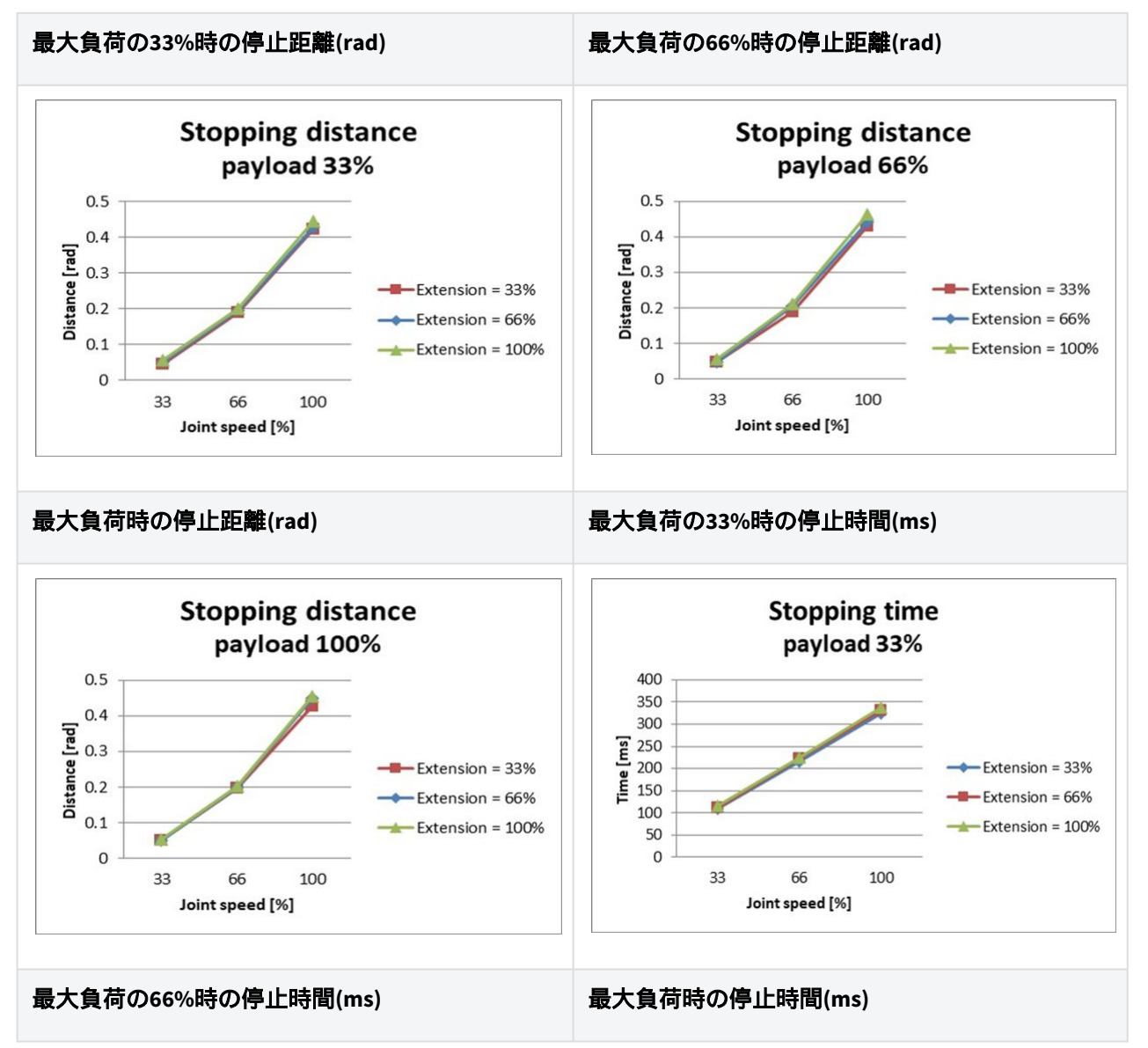

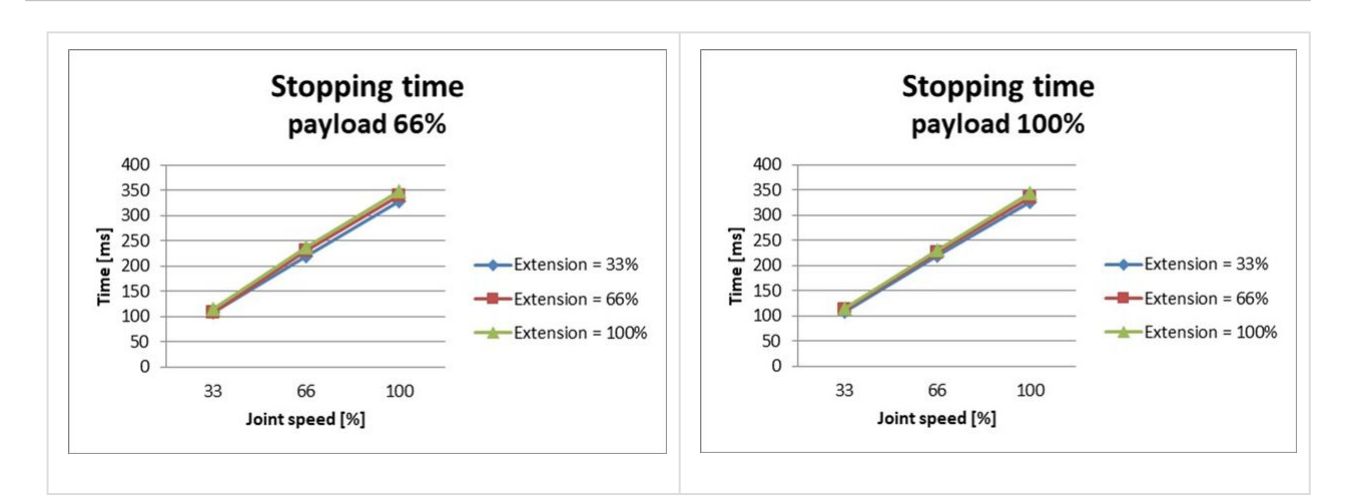

#### ジョイント2(Shoulder)の停止距離と停止時間

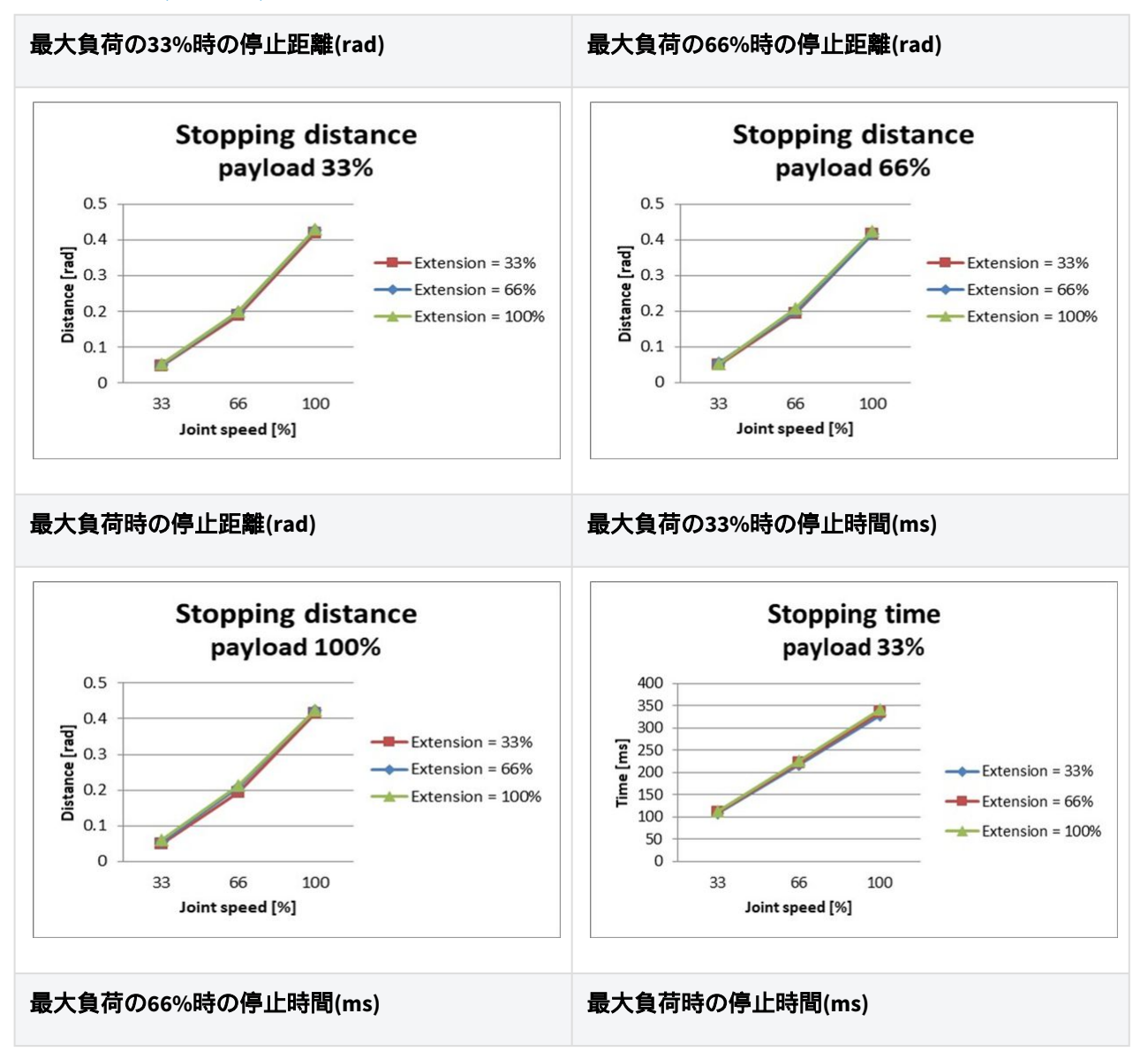

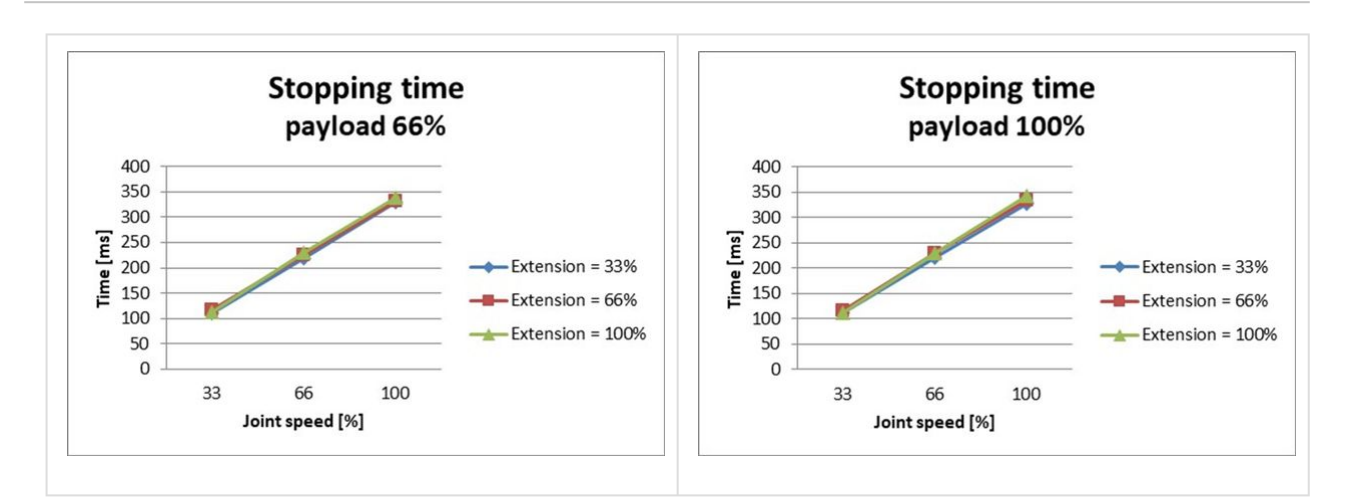

#### ジョイント3(elbow)の停止距離と停止時間

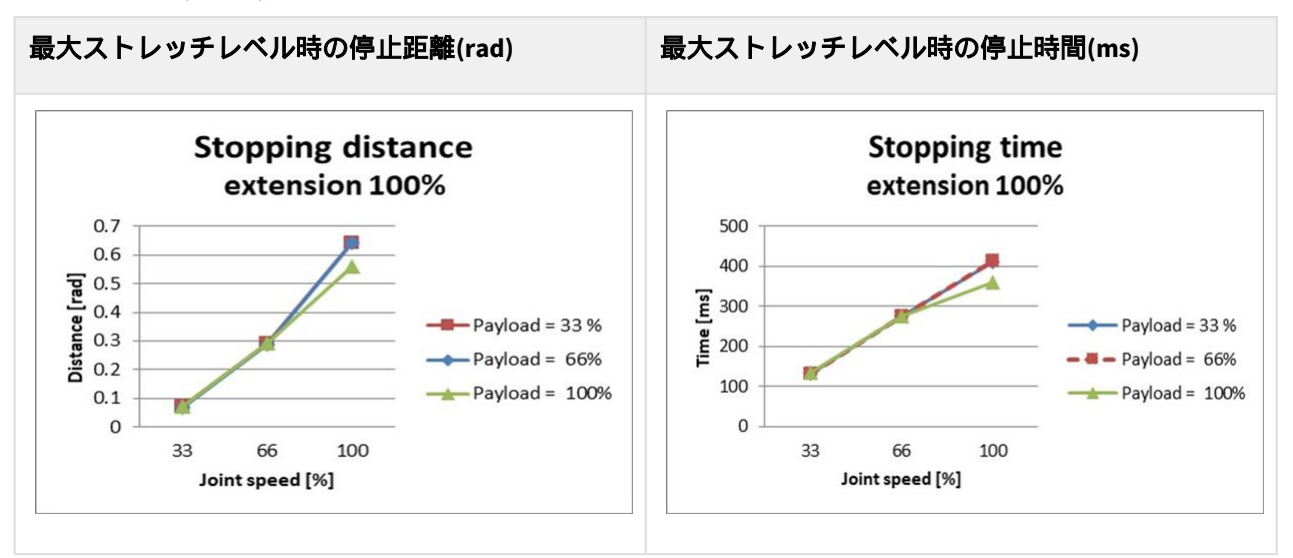

## M0609 停止カテゴリー 0

#### Joint 1

Extension=100%, Speed=100%, Payload=100%

|         | Stopping distance(rad) | Stopping time(ms) |
|---------|------------------------|-------------------|
| Joint 1 | 0.133                  | 92                |

#### Joint 2

Extension=100%, Speed=100%, Payload=100%

|                            | Stopping distance(rad) | Stopping time(ms) |
|----------------------------|------------------------|-------------------|
| $_{ m Joint2(}	heta_{j2})$ | 0.171                  | 305               |
| $_{ m Joint3(}	heta_{j3)}$ | 0.05                   |                   |
| Distance ( $	heta_d$ )     | 0.195                  |                   |

#### Joint 3

Extension=100%, Speed=100%, Payload=100%

|                            | Stopping distance(rad) | Stopping time(ms) |
|----------------------------|------------------------|-------------------|
| $_{ m Joint2(}	heta_{j2})$ | 0.034                  | 113               |
| Joint 3 ( $\theta_{j3}$ )  | 0.122                  |                   |
| Distance ( $	heta_d$ )     | 0.151                  |                   |

・ジョイント2とジョイント3の角度は、測定ポーズと条件(p.60)の $\theta_{j_2}$ , $\theta_{j_3}$ , $\theta_d$ を参照しています。

## 2.15.4 M0617 停止カテゴリー

## M0617 停止カテゴリー1

#### ジョイント1(Base)の停止距離と停止時間

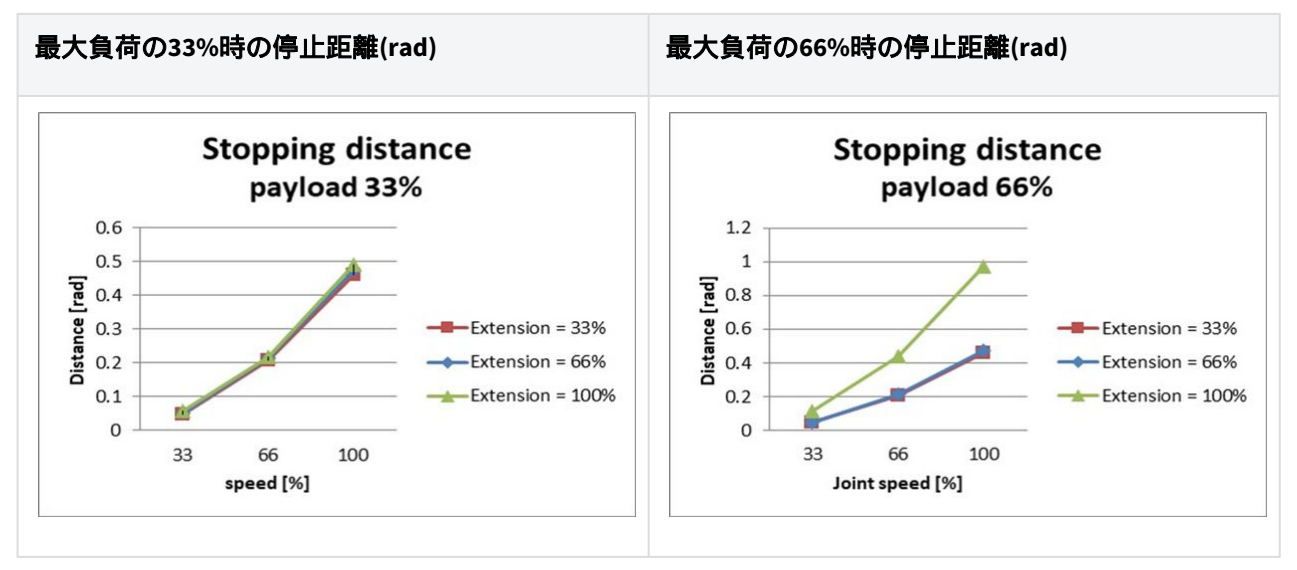

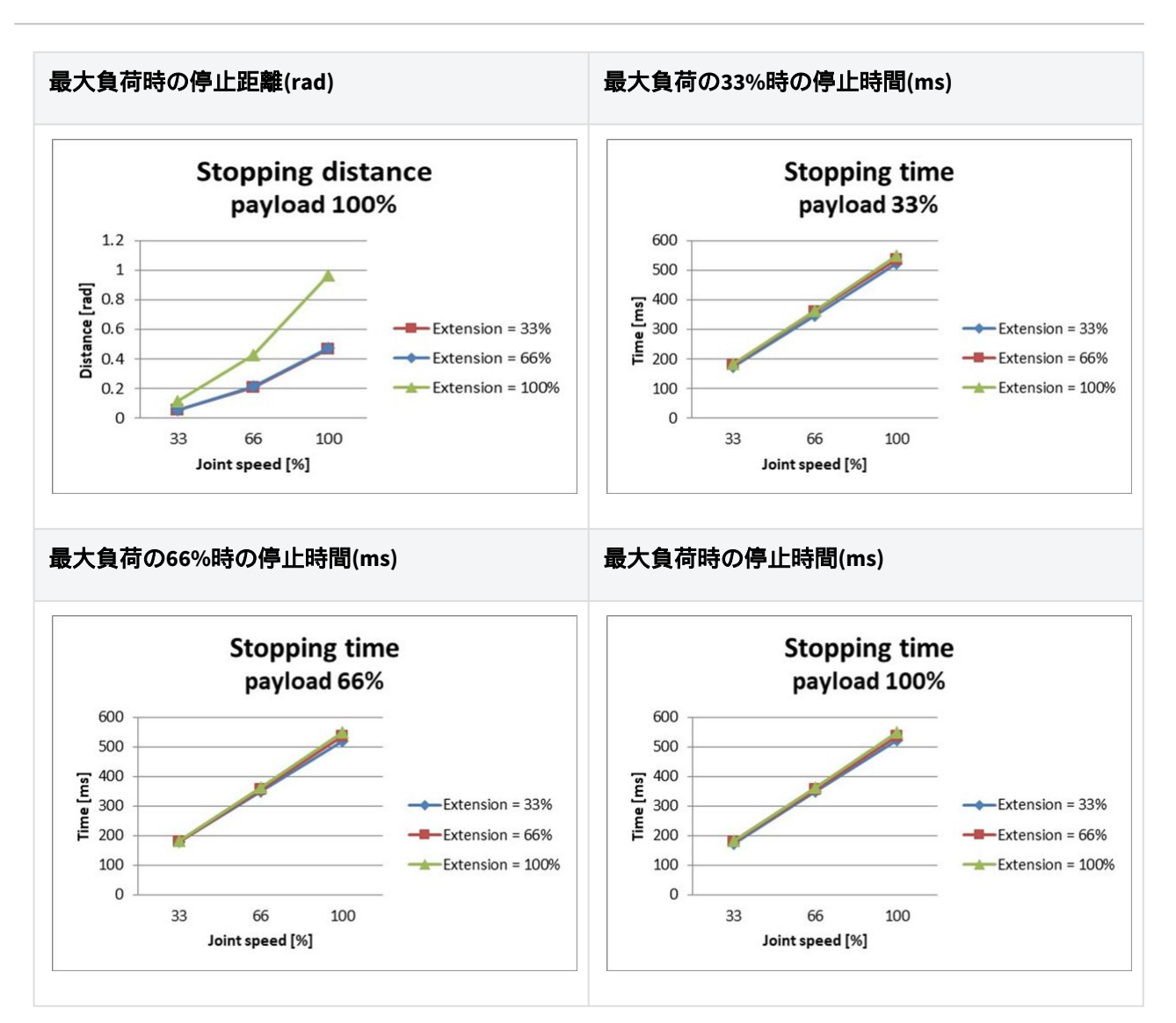

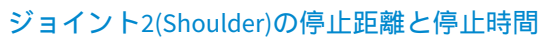

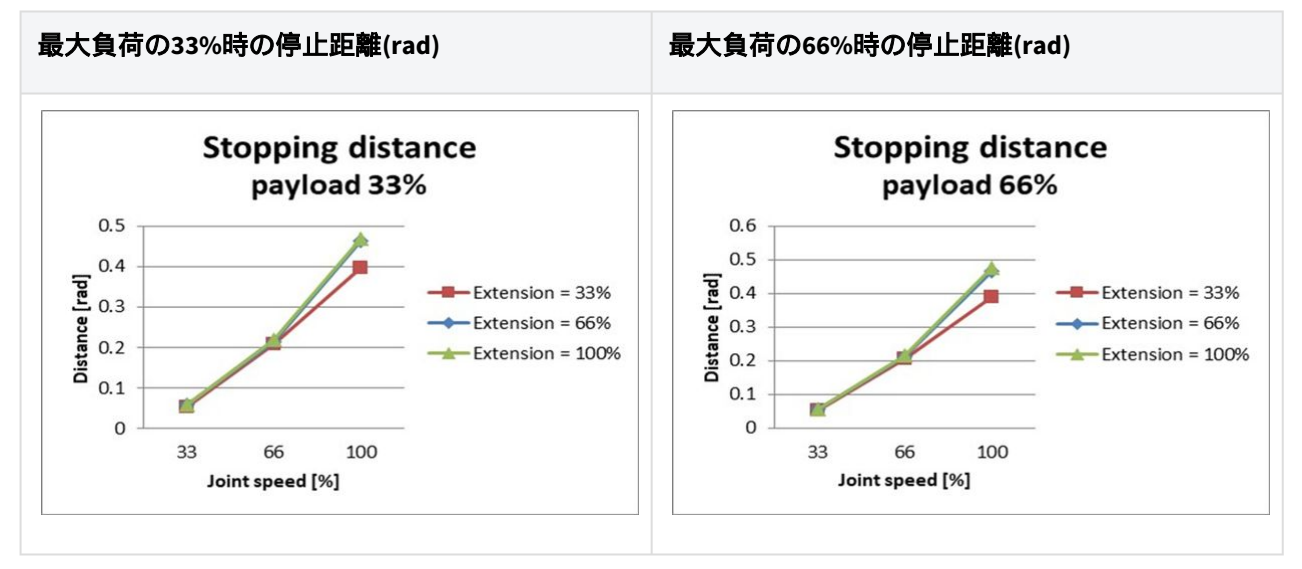

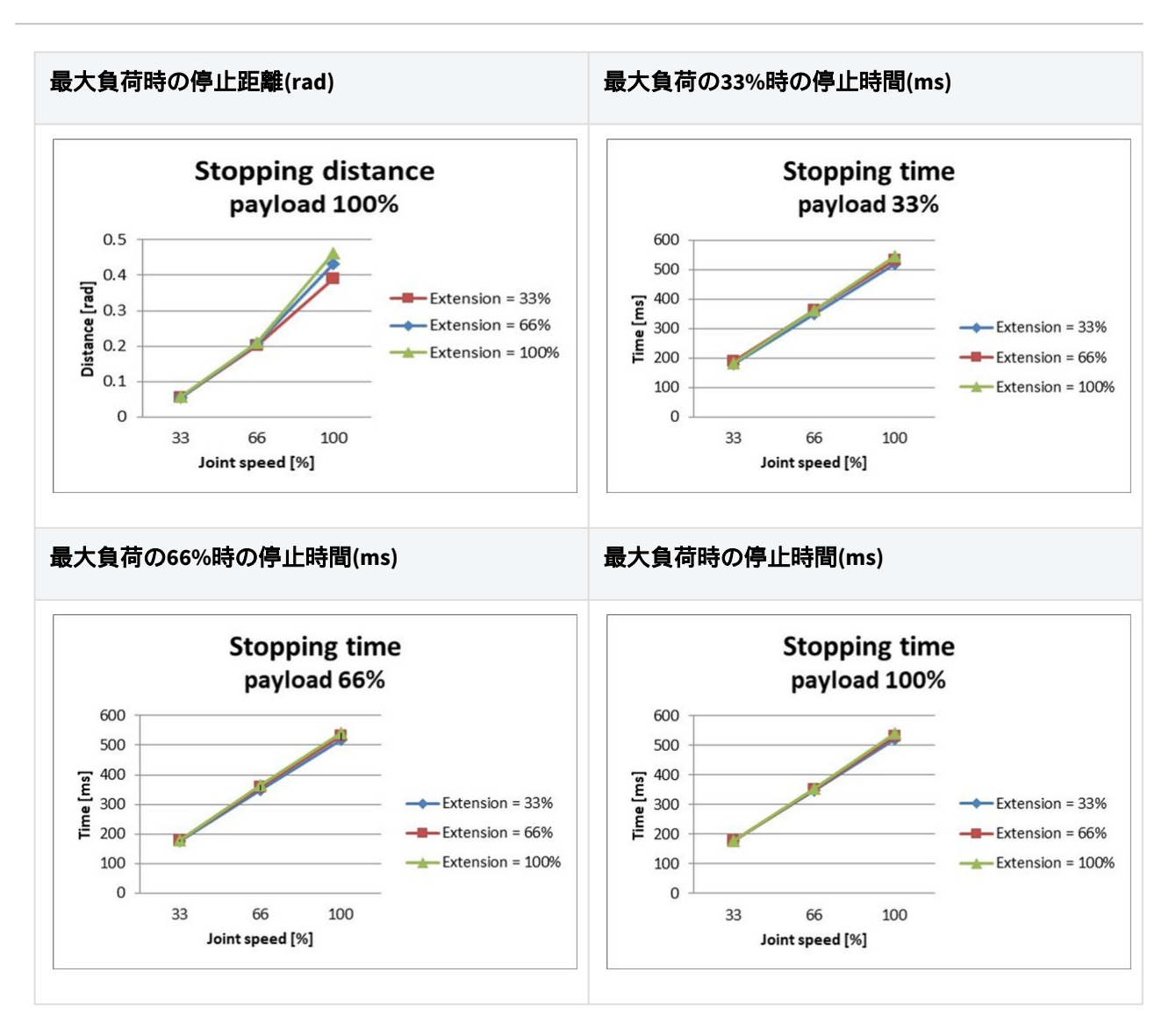

### ジョイント3(elbow)の停止距離と停止時間

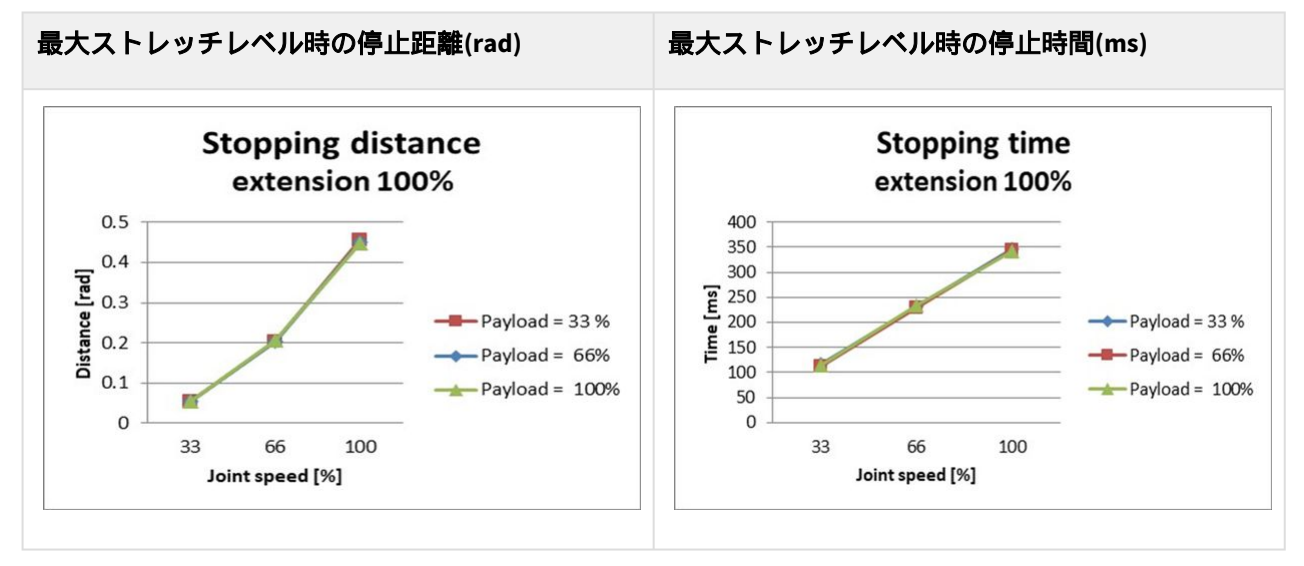
## M0617 停止カテゴリー 0

### Joint 1

Extension=100%, Speed=100%, Payload=100%

|         | Stopping distance(rad) | Stopping time(ms) |
|---------|------------------------|-------------------|
| Joint 1 | 0.095                  | 89                |

### Joint 2

Extension=100%, Speed=100%, Payload=100%

|                                  | Stopping distance(rad) | Stopping time(ms) |
|----------------------------------|------------------------|-------------------|
| $_{\text{Joint 2}}(\theta_{j2})$ | 0.104                  | 326               |
| Joint 3 ( $	heta_{j3}$ )         | 0.336                  |                   |
| Distance $(\theta_d)$            | 0.26                   |                   |

### Joint 3

Extension=100%, Speed=100%, Payload=100%

|                              | Stopping distance(rad) | Stopping time(ms) |
|------------------------------|------------------------|-------------------|
| $_{\rm Joint2(}\theta_{j2)}$ | 0.079                  | 173               |
| Joint 3 ( $\theta_{j3}$ )    | 0.119                  |                   |
| Distance ( $	heta_d$ )       | 0.185                  |                   |

・ジョイント2とジョイント3の角度は、測定ポーズと条件<sub>(p.60)</sub>の $\theta_{j2}$ , $\theta_{j3}$ , $\theta_{d}$ を参照しています。

# 2.15.5 M1509 停止カテゴリー

### M1509 停止カテゴリー1

### ジョイント1(Base)の停止距離と停止時間

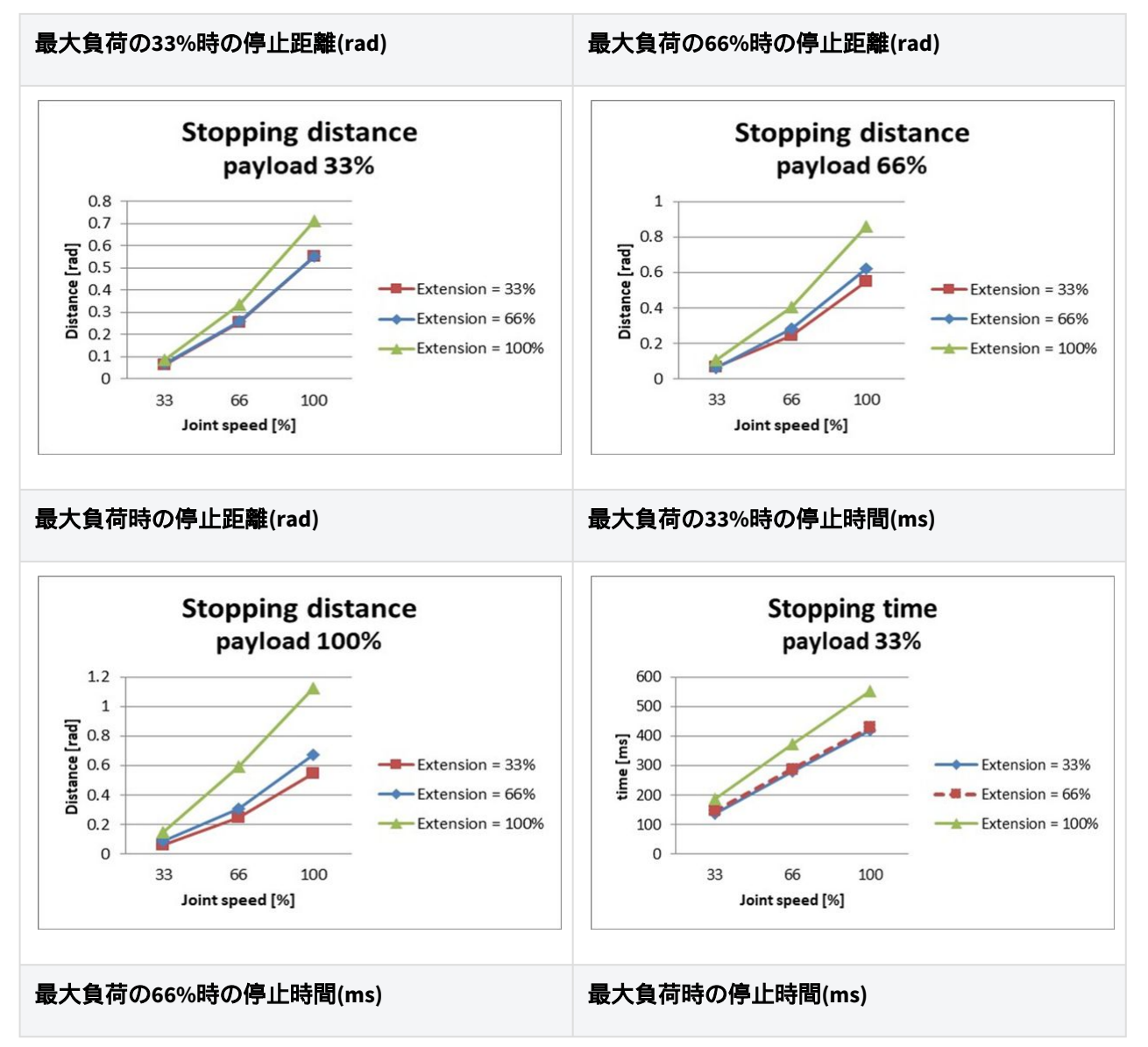

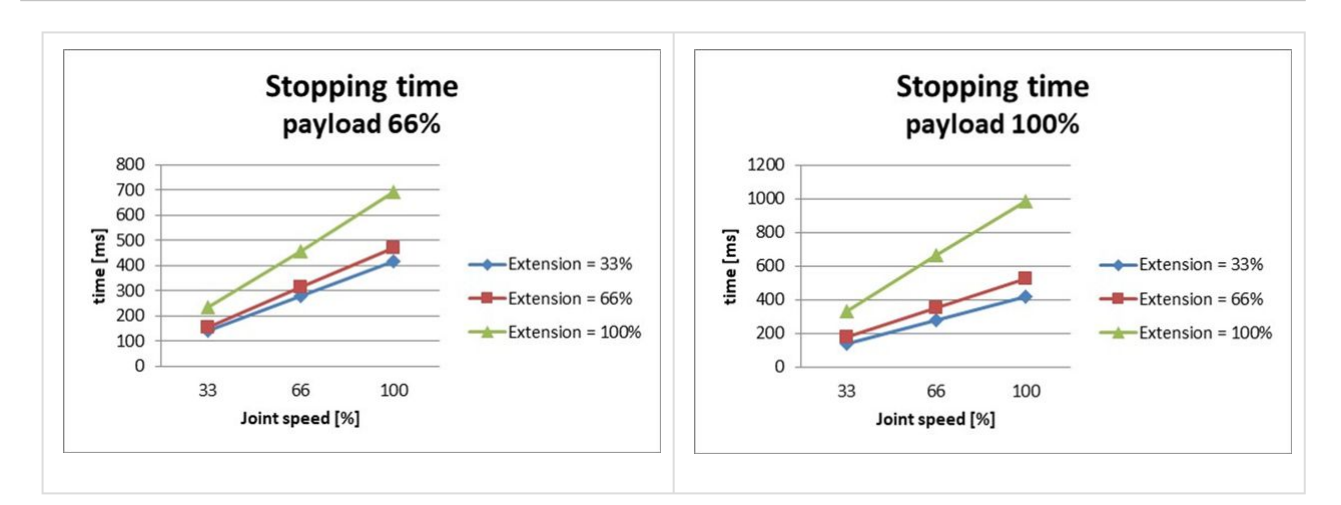

### ジョイント2(Shoulder)の停止距離と停止時間

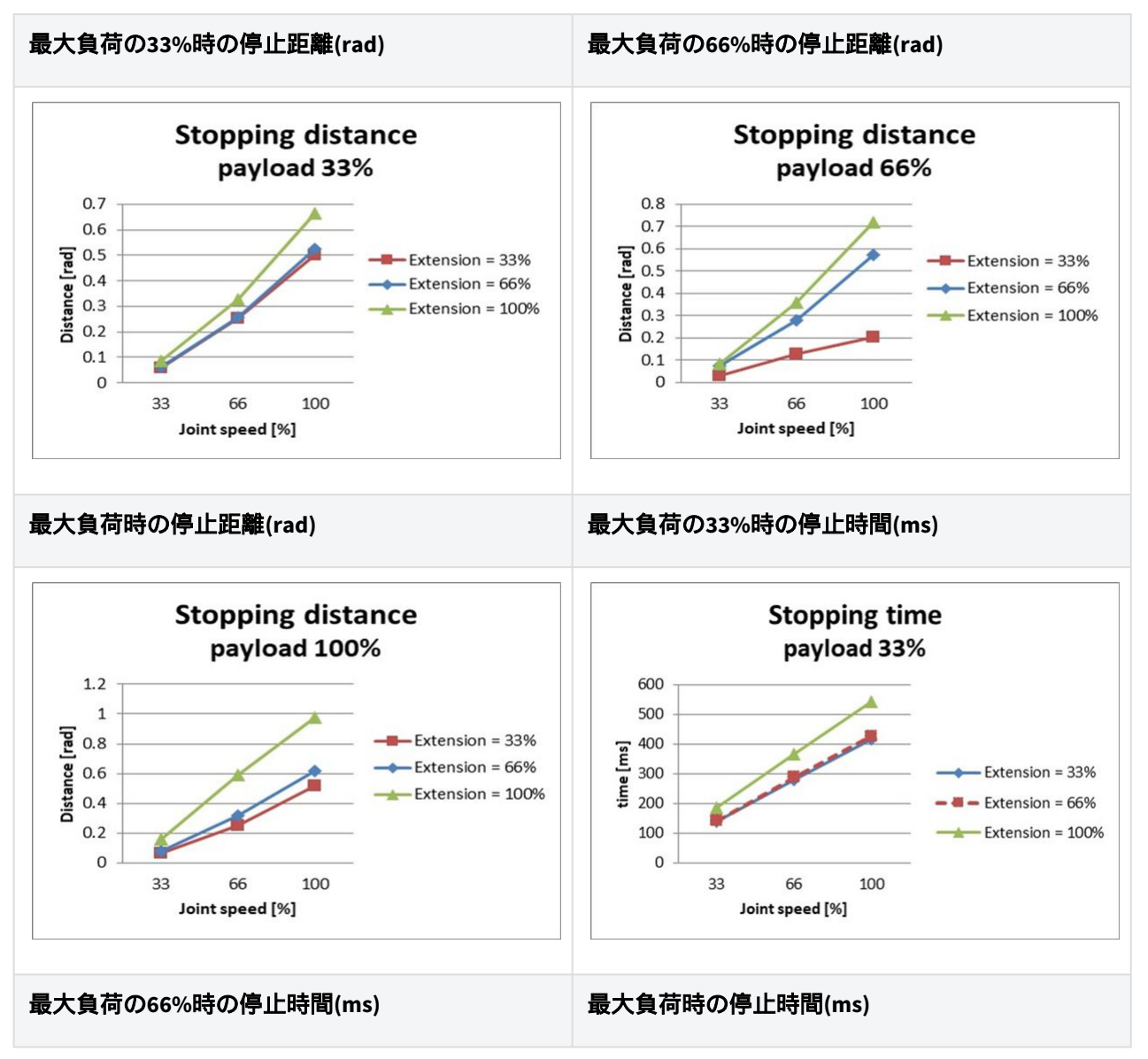

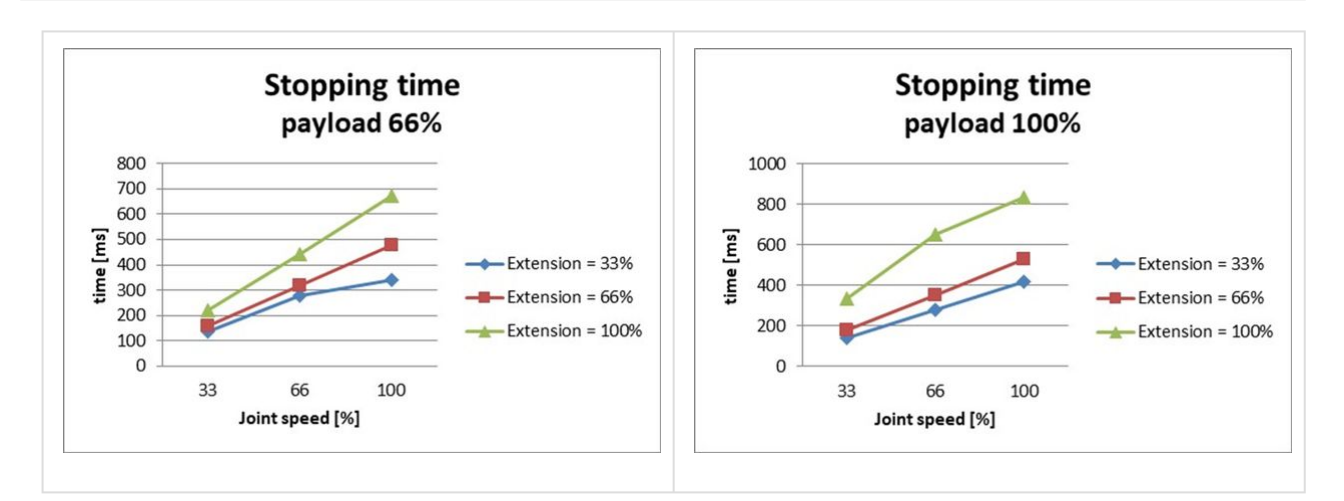

### ジョイント3(elbow)の停止距離と停止時間

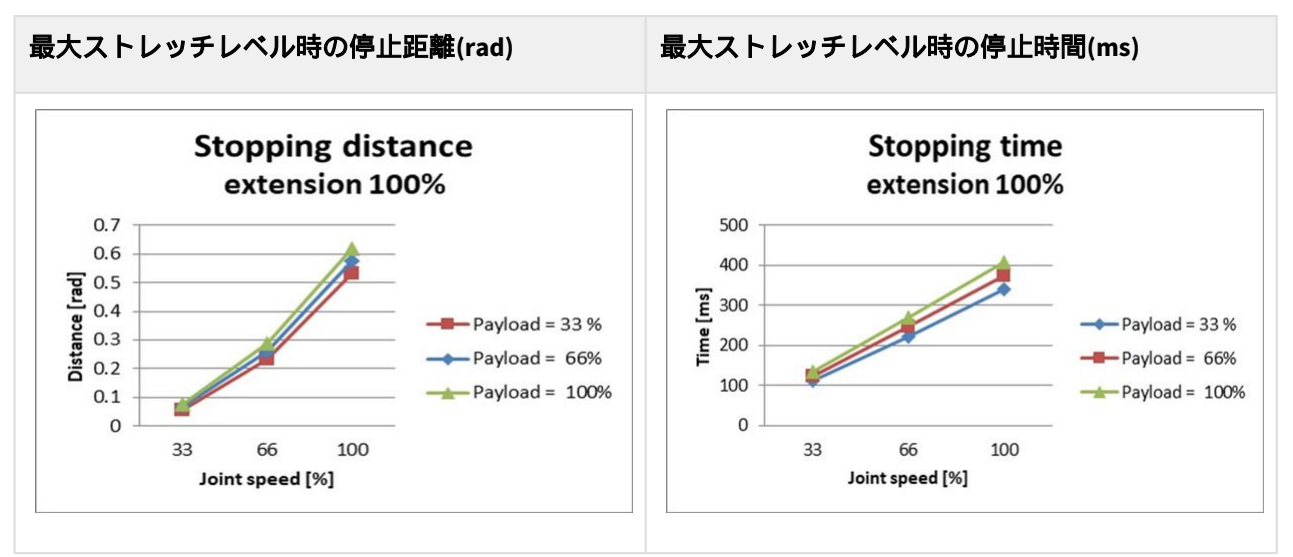

## M1509 停止カテゴリー 0

#### Joint 1

Extension=100%, Speed=100%, Payload=100%

|         | Stopping distance(rad) | Stopping time(ms) |
|---------|------------------------|-------------------|
| Joint 1 | 0.138                  | 109               |

#### Joint 2

Extension=100%, Speed=100%, Payload=100%

|                            | Stopping distance(rad) | Stopping time(ms) |
|----------------------------|------------------------|-------------------|
| $_{ m Joint2}(	heta_{j2})$ | 0.105                  | 327               |
| $_{ m Joint3(}	heta_{j3)}$ | 0.492                  |                   |
| Distance ( $	heta_d$ )     | 0.338                  |                   |

### Joint 3

Extension=100%, Speed=100%, Payload=100%

|                               | Stopping distance(rad) | Stopping time(ms) |
|-------------------------------|------------------------|-------------------|
| $_{\rm Joint2(}\theta_{j_2})$ | 0.155                  | 197               |
| Joint 3 ( $\theta_{j3}$ )     | 0.134                  |                   |
| Distance $(\theta_d)$         | 0.258                  |                   |

・ジョイント2とジョイント3の角度は、測定ポーズと条件(p.60)の $\theta_{j2}$ , $\theta_{j3}$ , $\theta_d$ を参照しています。

# 2.15.6 H2017 停止カテゴリー

## H2017 停止カテゴリー 0

### Joint 1

Extension=100%, Speed=100%, Payload=100%

|        | Stopping distance (rad) | Stopping time (ms) |
|--------|-------------------------|--------------------|
| Axis 1 | 0.12483                 | 98.867             |

### Joint 2

Extension=100%, Speed=100%, Payload=100%

|        | Stopping distance (rad) | Stopping time (ms) |
|--------|-------------------------|--------------------|
| Axis 2 | 0.09471                 | 296.568            |

|        | Stopping distance (rad) | Stopping time (ms) |
|--------|-------------------------|--------------------|
| Axis 3 | 0.44703                 |                    |

#### Joint 3

Extension=100%, Speed=100%, Payload=100%

|        | Stopping distance (rad) | Stopping time (ms) |
|--------|-------------------------|--------------------|
| Axis 2 | 0.14045                 | 178.785            |
| Axis 3 | 0.12168                 |                    |

### H2017 停止カテゴリー1

### ジョイント1(Base)の停止距離と停止時間

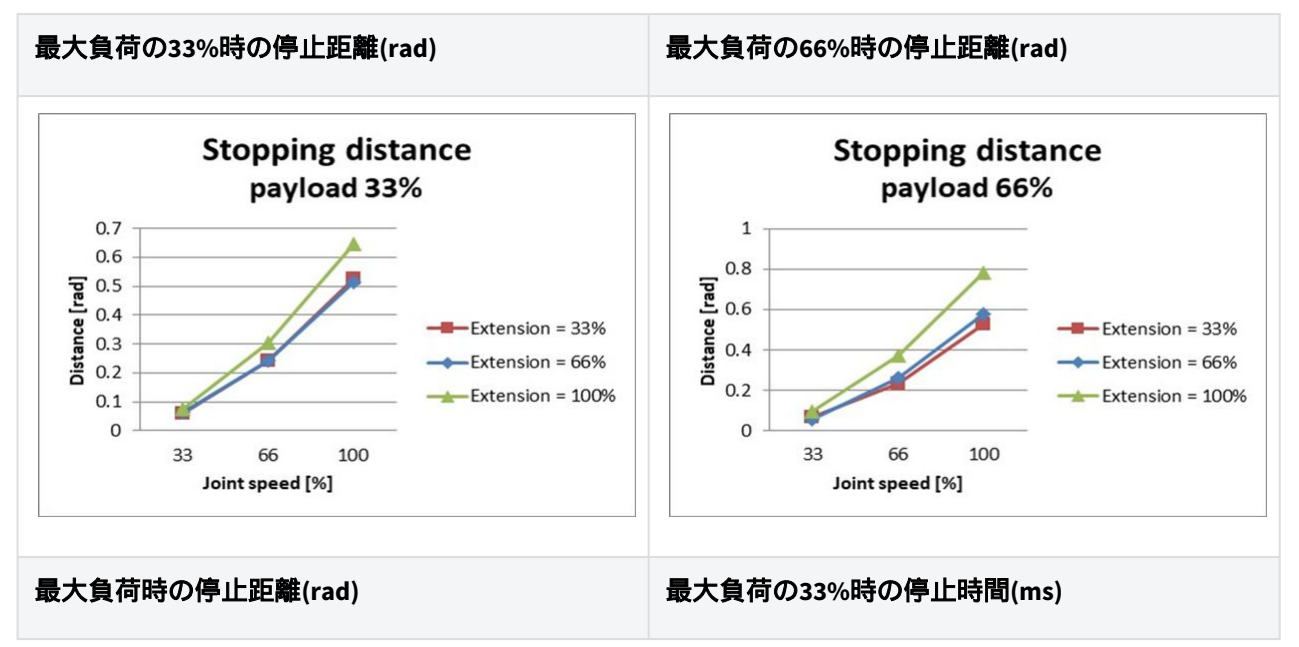

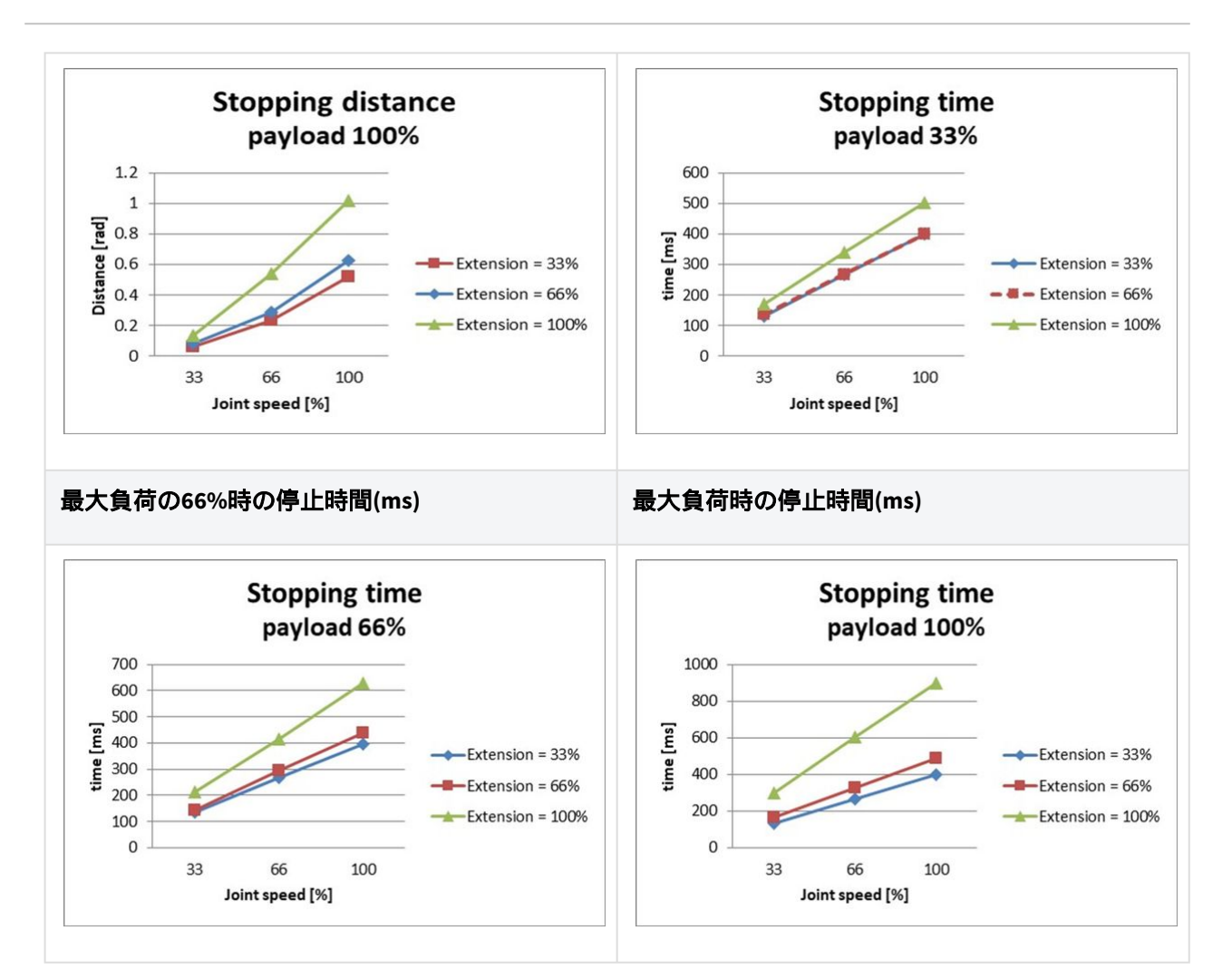

### ジョイント2(Shoulder)の停止距離と停止時間

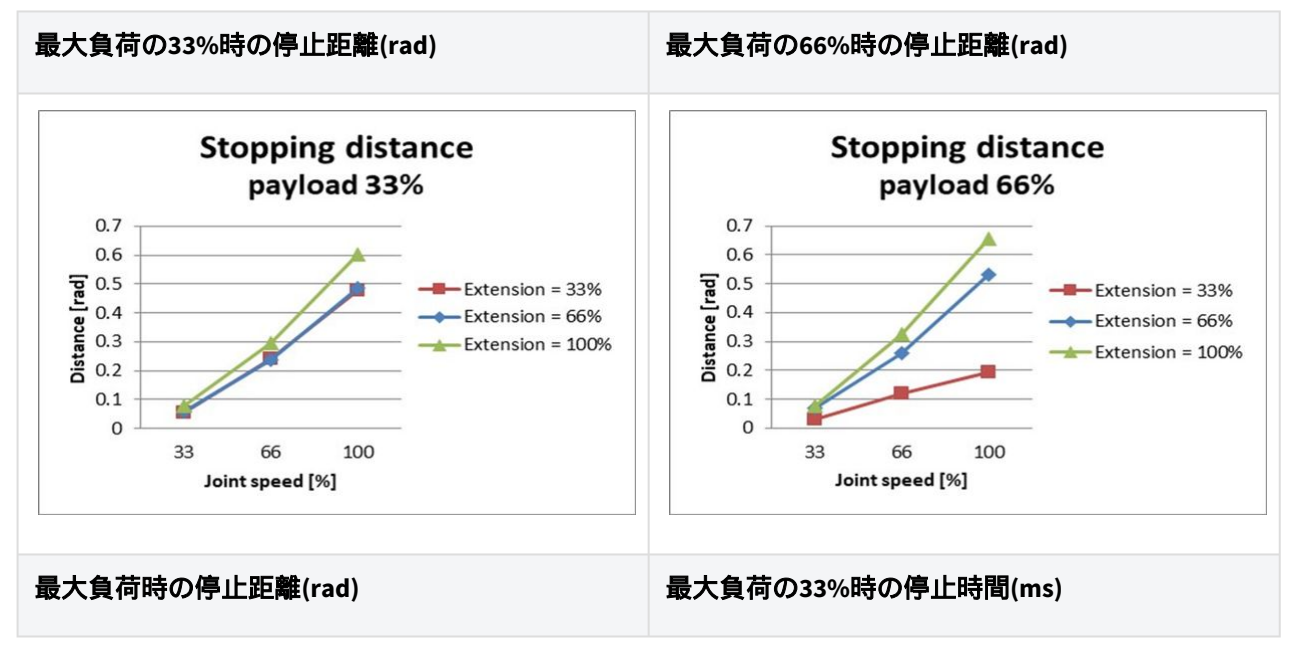

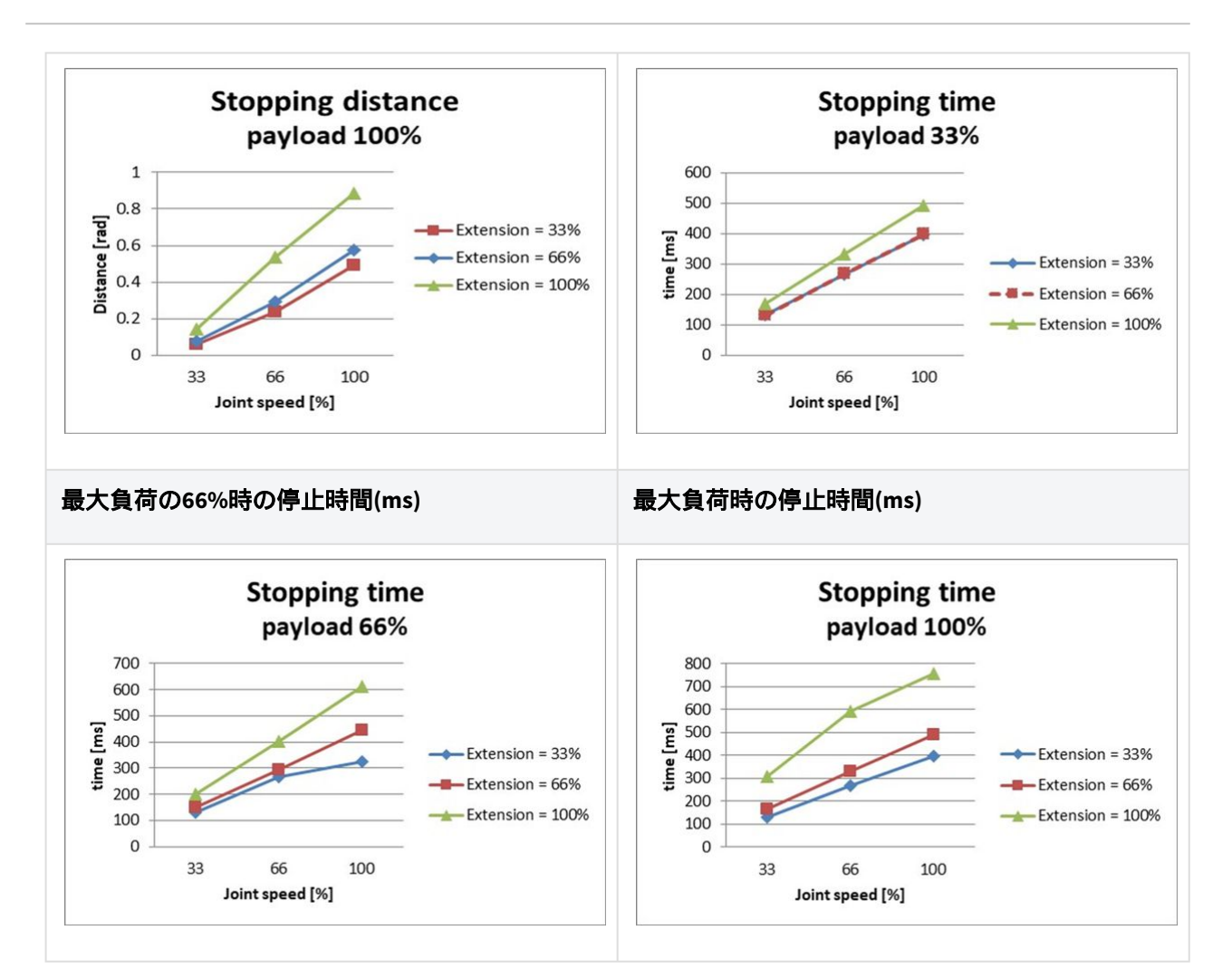

### ジョイント3(elbow)の停止距離と停止時間

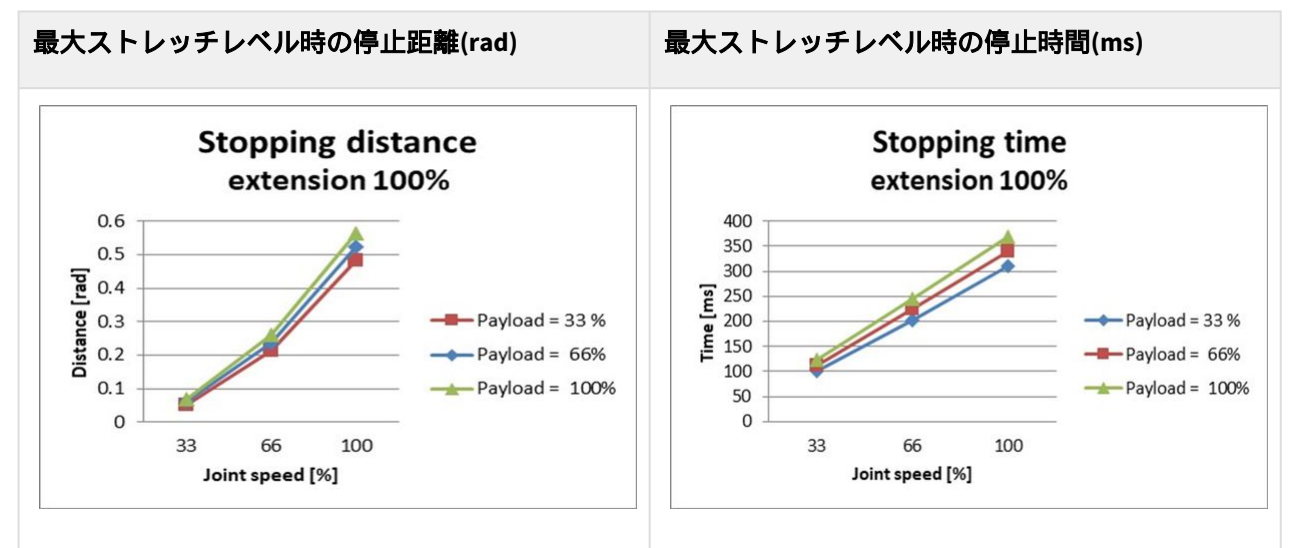

# 2.15.7 H2515 停止カテゴリー

### H2515 停止カテゴリー1

### ジョイント1(Base)の停止距離と停止時間

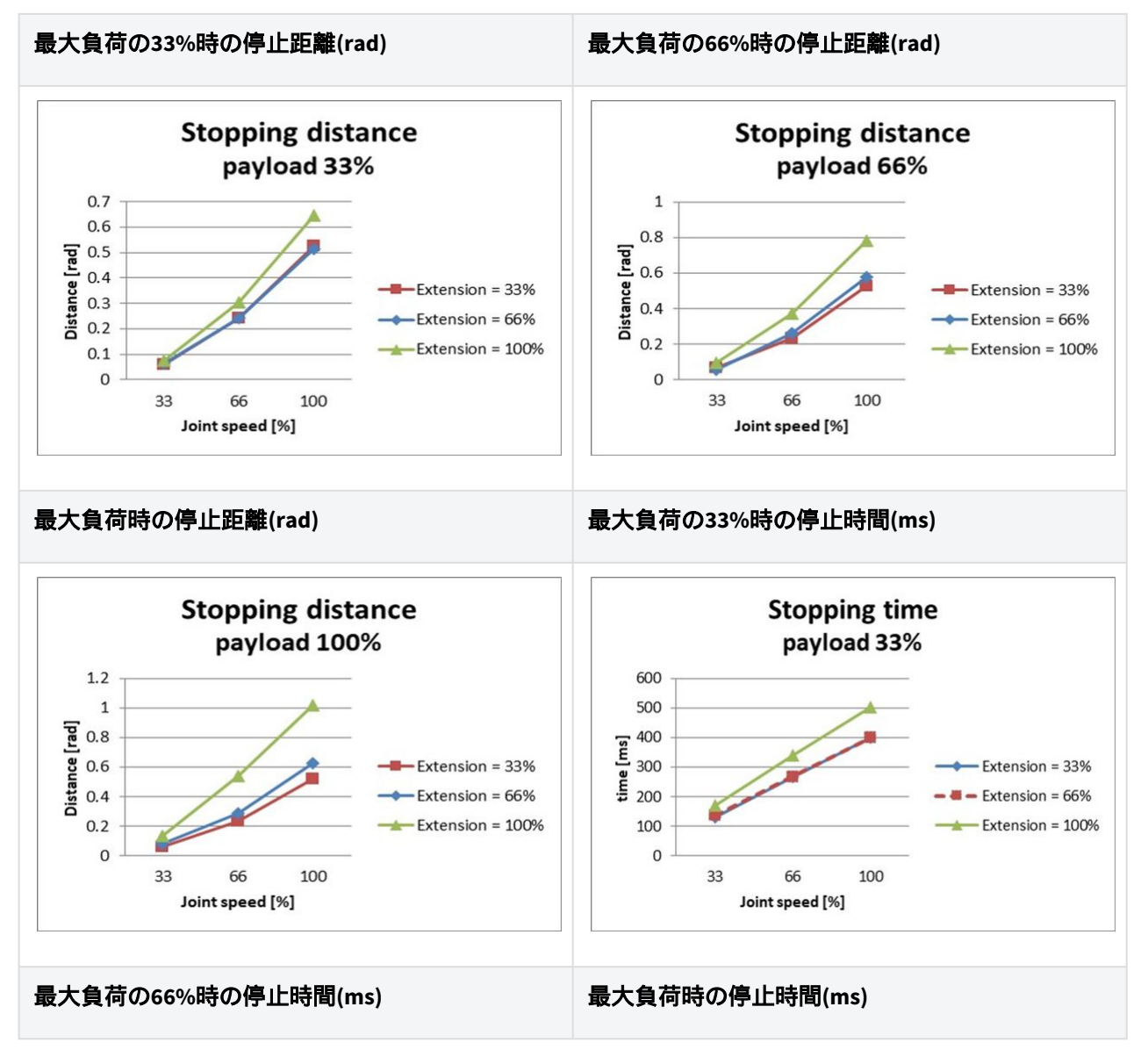

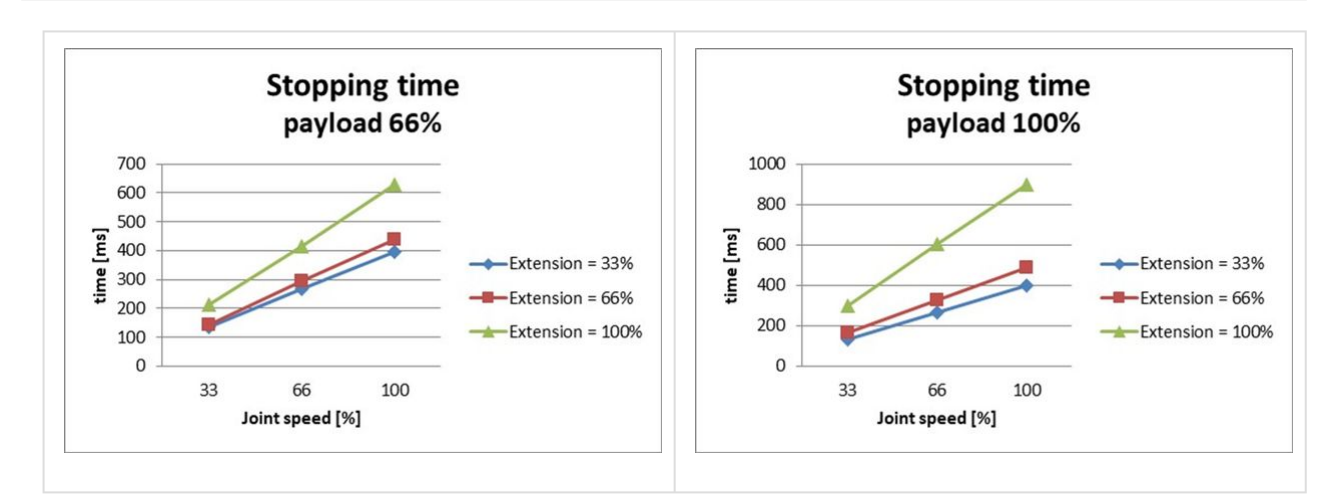

#### ジョイント2(Shoulder)の停止距離と停止時間

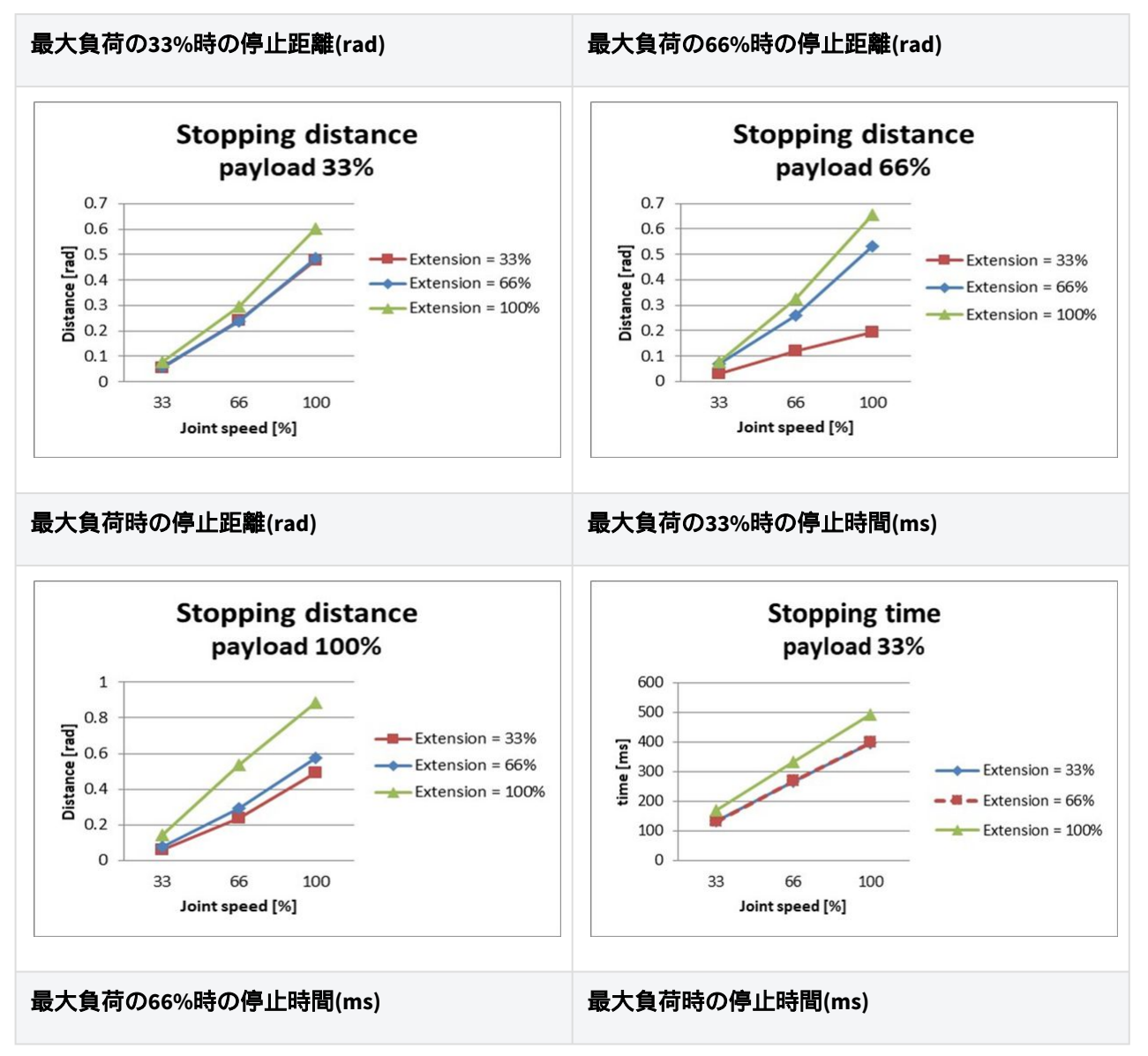

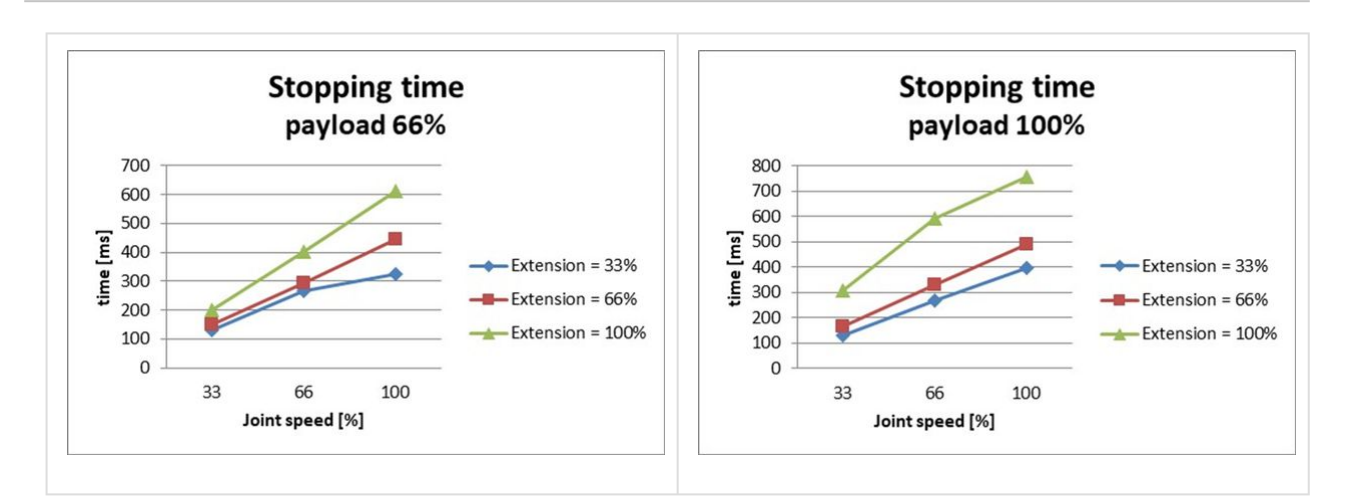

### ジョイント3(elbow)の停止距離と停止時間

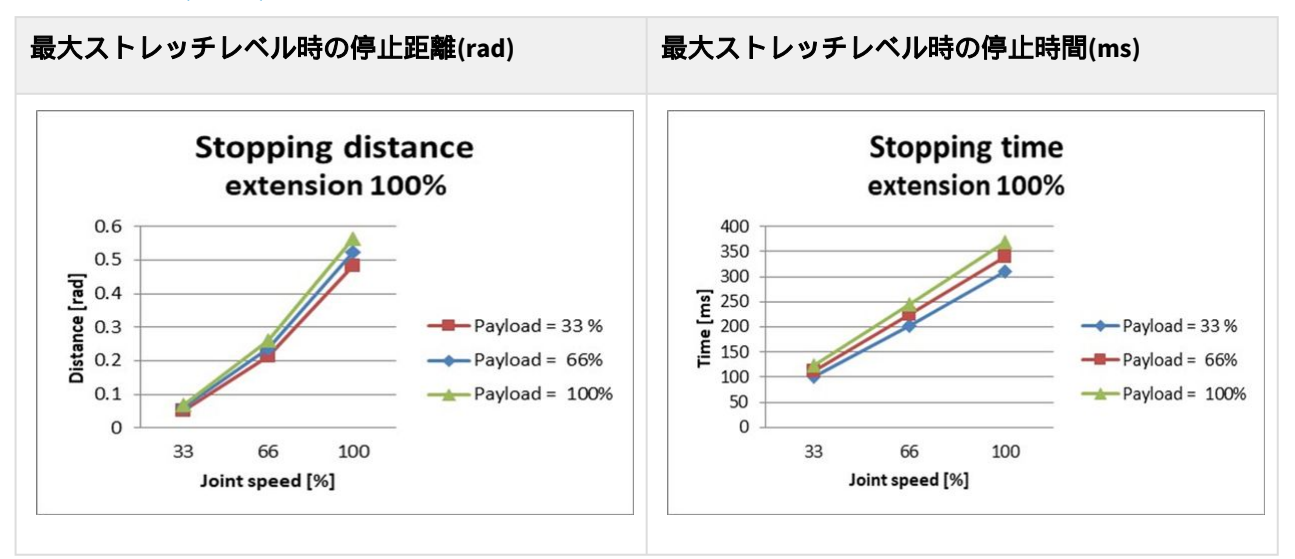

## H2515 停止カテゴリー 0

#### Joint 1

Extension=100%, Speed=100%, Payload=100%

|        | Stopping distance (rad) | Stopping time (ms) |
|--------|-------------------------|--------------------|
| Axis 1 | 0.12483                 | 98.867             |

### Joint 2

Extension=100%, Speed=100%, Payload=100%

|        | Stopping distance (rad) | Stopping time (ms) |
|--------|-------------------------|--------------------|
| Axis 2 | 0.09471                 | 296.568            |
| Axis 3 | 0.44703                 |                    |

#### Joint 3

Extension=100%, Speed=100%, Payload=100%

|        | Stopping distance (rad) | Stopping time (ms) |
|--------|-------------------------|--------------------|
| Axis 2 | 0.14045                 | 178.785            |
| Axis 3 | 0.12168                 |                    |

# 2.16 安全パラメータの上下限の範囲と基本値

### 2.16.1 M1509

| Parameters            |               | Normal |     |          | Reduce | Toler<br>ance |          |       |
|-----------------------|---------------|--------|-----|----------|--------|---------------|----------|-------|
|                       |               | Min    | Мах | Default  | Min    | Мах           | Default  | (+/-) |
| Joint Angle<br>Limits | J1 (degree)   | -360   | 360 | -360~360 | -360   | 360           | -360~360 | 3/-3  |
|                       | J2 (degree)   | -360   | 360 | -95~95   | -360   | 360           | -95~95   | 3/-3  |
|                       | J3 (degree)   | -150   | 150 | -135~135 | -150   | 150           | -135~135 | 3/-3  |
|                       | J4 (degree)   | -360   | 360 | -360~360 | -360   | 360           | -360~360 | 3/-3  |
|                       | J5 (degree)   | -360   | 360 | -135~135 | -360   | 360           | -135~135 | 3/-3  |
|                       | J6 (degree)   | -360   | 360 | -360~360 | -360   | 360           | -360~360 | 3/-3  |
| Joint Speed<br>Limits | J1 (degree/s) | 0      | 150 | 150      | 0      | 150           | 150      | 10    |
|                       | J2 (degree/s) | 0      | 150 | 150      | 0      | 150           | 150      | 10    |
|                       | J3 (degree/s) | 0      | 180 | 180      | 0      | 180           | 180      | 10    |

|                     | J4 (degree/s)                             | 0 | 225      | 225  | 0 | 225      | 225  | 10 |
|---------------------|-------------------------------------------|---|----------|------|---|----------|------|----|
|                     | J5 (degree/s)                             | 0 | 225      | 225  | 0 | 225      | 225  | 10 |
|                     | J6 (degree/s)                             | 0 | 225      | 225  | 0 | 225      | 225  | 10 |
| Robot/TCP<br>Limits | Force (N)                                 | 0 | 800      | 162  | 0 | 800      | 81   | -  |
|                     | Power (W)                                 | 0 | 160<br>0 | 650  | 0 | 160<br>0 | 120  | -  |
|                     | Speed (mm/s)                              | 0 | 700<br>0 | 2000 | 0 | 700<br>0 | 1000 | -  |
|                     | Momentum<br>(kgm/s)                       | 0 | 135      | 68   | 0 | 135      | 40   | -  |
|                     | Collision<br>Detection<br>Sensitivity (%) | 1 | 100      | 75   | - | -        | -    | -  |
| Safety I/O          | Speed Reduction<br>Ratio (%)              | - | -        | -    | 1 | 100      | 20   | -  |

## 2.16.2 M1013

| Parameters            |             | Normal | Normal |          |      | Reduced |          |       |  |
|-----------------------|-------------|--------|--------|----------|------|---------|----------|-------|--|
|                       |             | Min    | Мах    | Default  | Min  | Мах     | Default  | (+/-) |  |
| Joint Angle<br>Limits | J1 (degree) | -360   | 360    | -360~360 | -360 | 360     | -360~360 | 3/-3  |  |
|                       | J2 (degree) | -360   | 360    | -95~95   | -360 | 360     | -95~95   | 3/-3  |  |
|                       | J3 (degree) | -160   | 160    | -135~135 | -160 | 160     | -135~135 | 3/-3  |  |
|                       | J4 (degree) | -360   | 360    | -360~360 | -360 | 360     | -360~360 | 3/-3  |  |
|                       | J5 (degree) | -360   | 360    | -135~135 | -360 | 360     | -135~135 | 3/-3  |  |
|                       | J6 (degree) | -360   | 360    | -360~360 | -360 | 360     | -360~360 | 3/-3  |  |

| Joint Speed<br>Limits | J1 (degree/s)                             | 0 | 120      | 120  | 0 | 120      | 120  | 10 |
|-----------------------|-------------------------------------------|---|----------|------|---|----------|------|----|
|                       | J2 (degree/s)                             | 0 | 120      | 120  | 0 | 120      | 120  | 10 |
|                       | J3 (degree/s)                             | 0 | 180      | 180  | 0 | 180      | 180  | 10 |
|                       | J4 (degree/s)                             | 0 | 225      | 225  | 0 | 225      | 225  | 10 |
|                       | J5 (degree/s)                             | 0 | 225      | 225  | 0 | 225      | 225  | 10 |
|                       | J6 (degree/s)                             | 0 | 225      | 225  | 0 | 225      | 225  | 10 |
| Robot/TCP<br>Limits   | Force (N)                                 | 0 | 550      | 144  | 0 | 550      | 72   | -  |
|                       | Power (W)                                 | 0 | 160<br>0 | 600  | 0 | 160<br>0 | 100  | -  |
|                       | Speed (mm/s)                              | 0 | 800<br>0 | 2000 | 0 | 800<br>0 | 1500 | -  |
|                       | Momentum<br>(kgm/s)                       | 0 | 165      | 82   | 0 | 165      | 50   | -  |
|                       | Collision<br>Detection<br>Sensitivity (%) | 1 | 100      | 75   | - | -        | -    | -  |
| Safety I/O            | Speed Reduction<br>Ratio (%)              | - | -        | -    | 1 | 100      | 20   | -  |

## 2.16.3 M0617

| Parameters            |             | Normal |     |          | Reduce | Toler<br>ance |          |       |
|-----------------------|-------------|--------|-----|----------|--------|---------------|----------|-------|
|                       |             | Min    | Мах | Default  | Min    | Мах           | Default  | (+/-) |
| Joint Angle<br>Limits | J1 (degree) | -360   | 360 | -360~360 | -360   | 360           | -360~360 | 3/-3  |
|                       | J2 (degree) | -360   | 360 | -95~95   | -360   | 360           | -95~95   | 3/-3  |
|                       | J3 (degree) | -165   | 165 | -145~145 | -165   | 165           | -145~145 | 3/-3  |

|                       | J4 (degree)                               | -360 | 360      | -360~360 | -360 | 360      | -360~360 | 3/-3 |
|-----------------------|-------------------------------------------|------|----------|----------|------|----------|----------|------|
|                       | J5 (degree)                               | -360 | 360      | -135~135 | -360 | 360      | -135~135 | 3/-3 |
|                       | J6 (degree)                               | -360 | 360      | -360~360 | -360 | 360      | -360~360 | 3/-3 |
| Joint Speed<br>Limits | J1 (degree/s)                             | 0    | 100      | 100      | 0    | 100      | 100      | 10   |
|                       | J2 (degree/s)                             | 0    | 100      | 100      | 0    | 100      | 100      | 10   |
|                       | J3 (degree/s)                             | 0    | 150      | 150      | 0    | 150      | 150      | 10   |
|                       | J4 (degree/s)                             | 0    | 225      | 225      | 0    | 225      | 225      | 10   |
|                       | J5 (degree/s)                             | 0    | 225      | 225      | 0    | 225      | 225      | 10   |
|                       | J6 (degree/s)                             | 0    | 225      | 225      | 0    | 225      | 225      | 10   |
| Robot/TCP<br>Limits   | Force (N)                                 | 0    | 500      | 108      | 0    | 500      | 54       | -    |
|                       | Power (W)                                 | 0    | 160<br>0 | 600      | 0    | 160<br>0 | 100      | -    |
|                       | Speed (mm/s)                              | 0    | 800<br>0 | 2000     | 0    | 800<br>0 | 1500     | -    |
|                       | Momentum<br>(kgm/s)                       | 0    | 180      | 90       | 0    | 180      | 55       | -    |
|                       | Collision<br>Detection<br>Sensitivity (%) | 1    | 100      | 75       | -    | -        | -        | -    |
| Safety I/O            | Speed Reduction<br>Ratio (%)              | -    | -        | -        | 1    | 100      | 20       | -    |

### 2.16.4 M0609

| Parameters | Normal |     |         | Reduce | Toler<br>ance |         |       |
|------------|--------|-----|---------|--------|---------------|---------|-------|
|            | Min    | Мах | Default | Min    | Мах           | Default | (+/-) |

| Joint Angle           | J1 (degree)                               | -360 | 360      | -360~360 | -360 | 360      | -360~360 | 3/-3 |
|-----------------------|-------------------------------------------|------|----------|----------|------|----------|----------|------|
|                       | J2 (degree)                               | -360 | 360      | -95~95   | -360 | 360      | -95~95   | 3/-3 |
|                       | J3 (degree)                               | -150 | 150      | -135~135 | -150 | 150      | -135~135 | 3/-3 |
|                       | J4 (degree)                               | -360 | 360      | -360~360 | -360 | 360      | -360~360 | 3/-3 |
|                       | J5 (degree)                               | -360 | 360      | -135~135 | -360 | 360      | -135~135 | 3/-3 |
|                       | J6 (degree)                               | -360 | 360      | -360~360 | -360 | 360      | -360~360 | 3/-3 |
| Joint Speed<br>Limits | J1 (degree/s)                             | 0    | 150      | 150      | 0    | 150      | 150      | 10   |
|                       | J2 (degree/s)                             | 0    | 150      | 150      | 0    | 150      | 150      | 10   |
|                       | J3 (degree/s)                             | 0    | 180      | 180      | 0    | 180      | 180      | 10   |
|                       | J4 (degree/s)                             | 0    | 225      | 225      | 0    | 225      | 225      | 10   |
|                       | J5 (degree/s)                             | 0    | 225      | 225      | 0    | 225      | 225      | 10   |
|                       | J6 (degree/s)                             | 0    | 225      | 225      | 0    | 225      | 225      | 10   |
| Robot/TCP<br>Limits   | Force (N)                                 | 0    | 400      | 96       | 0    | 400      | 48       | -    |
|                       | Power (W)                                 | 0    | 160<br>0 | 300      | 0    | 160<br>0 | 80       | -    |
|                       | Speed (mm/s)                              | 0    | 700<br>0 | 2000     | 0    | 700<br>0 | 1000     | -    |
|                       | Momentum<br>(kgm/s)                       | 0    | 75       | 38       | 0    | 75       | 23       | -    |
|                       | Collision<br>Detection<br>Sensitivity (%) | 1    | 100      | 75       | -    | -        | -        | -    |
| Safety I/O            | Speed Reduction<br>Ratio (%)              | -    | -        | -        | 1    | 100      | 20       | -    |

### 2.16.5 H2515

| Parameters            | Parameters          |      | l    |          | Reduce | Toler<br>ance |          |       |
|-----------------------|---------------------|------|------|----------|--------|---------------|----------|-------|
|                       |                     | Min  | Max  | Default  | Min    | Мах           | Default  | (+/-) |
| Joint Angle<br>Limits | J1 (degree)         | -360 | 360  | -360~360 | -360   | 360           | -360~360 | 3/-3  |
|                       | J2 (degree)         | -125 | 125  | -95~95   | -125   | 125           | -95~95   | 3/-3  |
|                       | J3 (degree)         | -160 | 160  | -145~145 | -160   | 160           | -145~145 | 3/-3  |
|                       | J4 (degree)         | -360 | 360  | -360~360 | -360   | 360           | -360~360 | 3/-3  |
|                       | J5 (degree)         | -360 | 360  | -135~135 | -360   | 360           | -135~135 | 3/-3  |
|                       | J6 (degree)         | -360 | 360  | -360~360 | -360   | 360           | -360~360 | 3/-3  |
| Joint Speed<br>Limits | J1 (degree/s)       | 0    | 100  | 100      | 0      | 100           | 100      | 10    |
|                       | J2 (degree/s)       | 0    | 80   | 80       | 0      | 80            | 80       | 10    |
|                       | J3 (degree/s)       | 0    | 100  | 100      | 0      | 100           | 100      | 10    |
|                       | J4 (degree/s)       | 0    | 180  | 180      | 0      | 180           | 180      | 10    |
|                       | J5 (degree/s)       | 0    | 180  | 180      | 0      | 180           | 180      | 10    |
|                       | J6 (degree/s)       | 0    | 180  | 180      | 0      | 180           | 180      | 10    |
| Robot/TCP<br>Limits   | Force (N)           | 0    | 1200 | 243      | 0      | 1200          | 122      | -     |
|                       | Power (W)           | 0    | 1600 | 800      | 0      | 1600          | 650      | -     |
|                       | Speed (mm/s)        | 0    | 2500 | 2000     | 0      | 2500          | 1500     | -     |
|                       | Momentum<br>(kgm/s) | 0    | 400  | 200      | 0      | 400           | 122      | -     |

|            | Collision<br>Detection<br>Sensitivity (%) | 1 | 100 | 75 | - | -   | -  | - |
|------------|-------------------------------------------|---|-----|----|---|-----|----|---|
| Safety I/O | Speed<br>Reduction Ratio<br>(%)           | - | -   | -  | 1 | 100 | 20 | - |

### 2.16.6 H2017

| Parameters            |               | Normal | l    |          | Reduce | Toler<br>ance |          |       |
|-----------------------|---------------|--------|------|----------|--------|---------------|----------|-------|
|                       |               | Min    | Max  | Default  | Min    | Max           | Default  | (+/-) |
| Joint Angle<br>Limits | J1 (degree)   | -360   | 360  | -360~360 | -360   | 360           | -360~360 | 3/-3  |
|                       | J2 (degree)   | -125   | 125  | -95~95   | -125   | 125           | -95~95   | 3/-3  |
|                       | J3 (degree)   | -160   | 160  | -145~145 | -160   | 160           | -145~145 | 3/-3  |
|                       | J4 (degree)   | -360   | 360  | -360~360 | -360   | 360           | -360~360 | 3/-3  |
|                       | J5 (degree)   | -360   | 360  | -135~135 | -360   | 360           | -135~135 | 3/-3  |
|                       | J6 (degree)   | -360   | 360  | -360~360 | -360   | 360           | -360~360 | 3/-3  |
| Joint Speed<br>Limits | J1 (degree/s) | 0      | 80   | 80       | 0      | 80            | 80       | 10    |
|                       | J2 (degree/s) | 0      | 80   | 80       | 0      | 80            | 80       | 10    |
|                       | J3 (degree/s) | 0      | 80   | 80       | 0      | 80            | 80       | 10    |
|                       | J4 (degree/s) | 0      | 180  | 180      | 0      | 180           | 180      | 10    |
|                       | J5 (degree/s) | 0      | 180  | 180      | 0      | 180           | 180      | 10    |
|                       | J6 (degree/s) | 0      | 180  | 180      | 0      | 180           | 180      | 10    |
| Robot/TCP<br>Limits   | Force (N)     | 0      | 1200 | 243      | 0      | 1200          | 122      | -     |
|                       | Power (W)     | 0      | 1600 | 800      | 0      | 1600          | 650      | -     |

|            | Speed (mm/s)                              | 0 | 2500 | 2000 | 0 | 2500 | 1500 | - |
|------------|-------------------------------------------|---|------|------|---|------|------|---|
|            | Momentum<br>(kgm/s)                       | 0 | 400  | 200  | 0 | 400  | 122  | - |
|            | Collision<br>Detection<br>Sensitivity (%) | 1 | 100  | 75   | - | -    | -    | - |
| Safety I/O | Speed<br>Reduction Ratio<br>(%)           | - | -    | -    | 1 | 100  | 20   | - |

## 2.17 使用時の注意事項

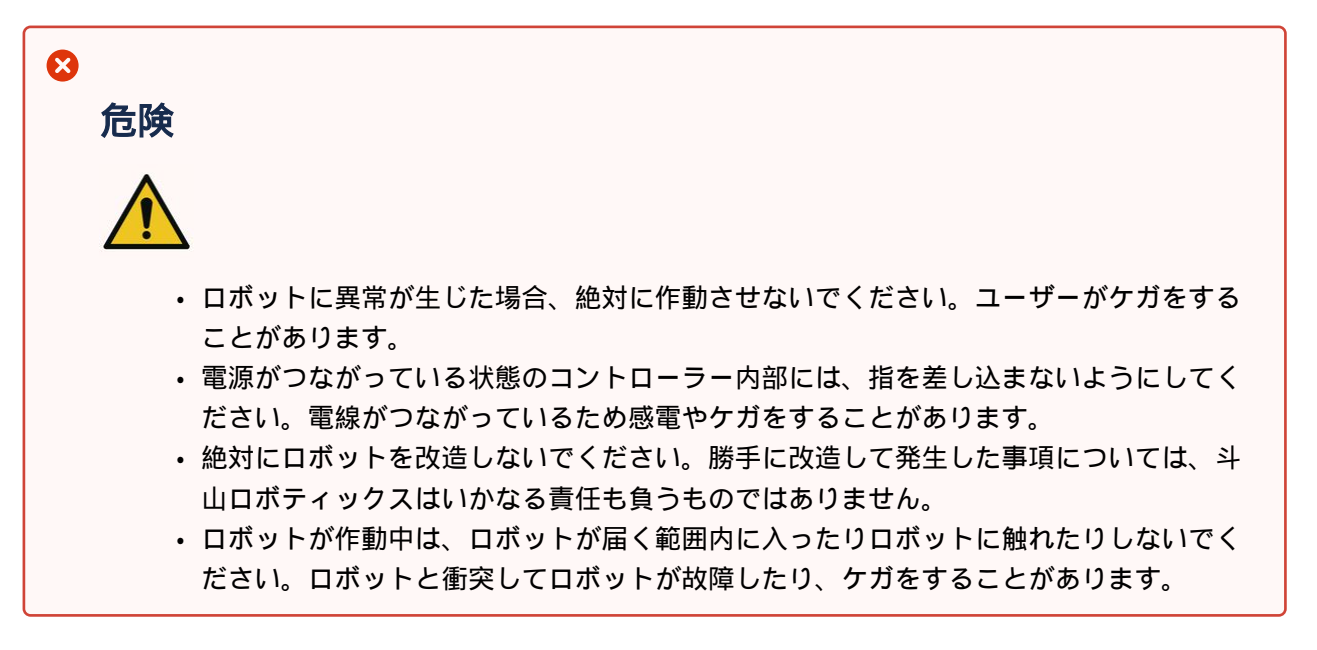

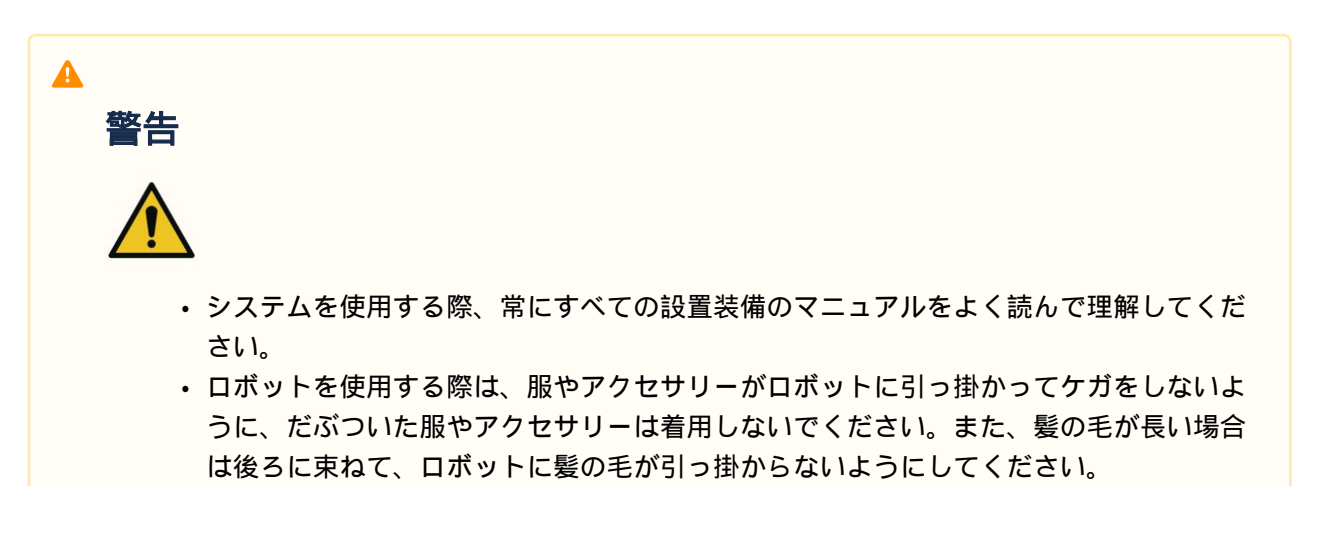

- ・ロボットを使用する前に、必ず包括的なリスク評価を行う必要があります。.
- ・安全に関するパラメータは包括的なリスク評価によって決定し、安全パラメータの設定
   と安全機能の動作はロボットを使用する前に必ず検証する必要があります。
- ロボットの操作(ジョギング、ハンドガイド、タスクプログラムの実行など)を開始する前に、実際の積載量と設置が正しいこと、ロボットの実際の姿勢が画面上の姿勢と同じであることを確認してください。
- ナッジとハンドガイディング機能は、リスク評価でそれを許可する場合にだけ使用して ください。
- コントローラーやティーチペンダントにエラーが生じたら、すぐに非常停止させてエ ラーが生じた原因を確認してから、エラーコードをログ画面で探して供給者に連絡して ください。
- ロボットの作動前に、ロボットの使用マニュアルを十分に熟知してから使用してください。
- ティーチングペンダントが致命的なエラーを警告した場合、すぐにロボットの非常停止 スイッチを作動させてロボットを停止し、原因を把握して致命的なエラーを解消してか らロボットを作動させてください。致命的なエラーを取り除けない場合は、代理店又は ロボットの供給者にお問い合わせください。
- ダイレクトティーチング機能は、安全な環境で使用してください。ツールや周囲の設置物に、尖っていたり挟まったりする部分があるときは使用しないでください。
- ダイレクトティーチング機能を使用する前に、ツールに関連する入力事項(ツールの長 さ、重さ、重心など)を正確に入力してください。実施のツールの仕様とは異なる情報が 入力された場合、ダイレクトティーチング機能にエラーが生じたり、誤動作を誘発する ことがあります。
- ・ツール関連の設定を検証しないと、人身事故や物的損害につながる可能性があります。
   実際のツールとツール設定が正しいことを常に確認してください。
- ユーザーの安全を確保するため、ダイレクトティーチング中にTCPおよび/またはジョイントの最大速度が制限される場合があります。制限を超えると、保護停止機能が作動します。
- ロボットが安全に停止している状態で、ダイレクトティーチングの活性化/非活性化機能
   を使用するようにしてください。ロボット駆動中にダイレクトティーチング機能を活性
   化/非活性化すると、ロボットの誤作動を誘発することがあります。

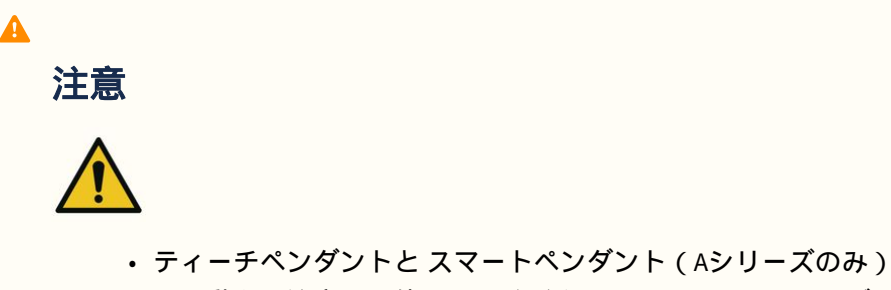

 ティーチペンダントとスマートペンダント(Aシリーズのみ)を使用する際は、ロボットの動きに注意して使用してください。そうしないと、ロボットと衝突してロボットが 故障したり、ケガをすることがあります。

- 外部の物体との衝突は、かなりの量の運動エネルギーを発散して危険な状況を招くことがあります。これは速度とペイロードに比例します。(運動エネルギー==1/2×質量×速度 ^2)
- ・異なる機械を混合すると危険度が上がったり、新しい危険が生じることがあります。システムにロボットを統合する場合、必ずシステム全体に対するリスク評価を行ってください。
- 他の安全及び非常停止パフォーマンスレベルが必要な場合は、必ず高水準のレベルを選 択してください。
- ロボットに損傷を加えられる機械と統合したり、そのような機械と一緒に使用する際には、すべての機能とロボットプログラムを別に試験することをおすすめします。
- 他の機械の作業領域外部で臨時経由点を指定し、ロボットプログラムを試験することを 推奨します。斗山ロボティックスは、プログラミングのエラー又はロボットの障害に伴 うロボット及び装備の損傷に対し、責任を負うものではありません。
- ロボット及びコントローラの作動中、ロボットの電源プラグを抜いたり電源を強制的に 切ったりすると、ロボット及びコントローラの故障の原因になることがあります。
- ・追加モジュールについての案内は、該当マニュアルを参照してください。

# 3 パート2:ロボットを起動しています

ロボットの起動から、ロボットのインストールからロボットの操作までのプロセス全体を学習できま す。次の4つのステップに従ってロボットをインストールし、実行するタスクプログラムを作成しま す。

- ステップ1:ロボットのインストール(p.98):ロボットを取り付け、コントローラーとティーチペン ダントを接続します。
- ・ 手順 2.ツールのインストールと I/O テスト(p. 110): ツールを取り付け、 I/O 信号をテストします。
- ステップ3:ロボットの操作と設定(p.116):ロボットを手動で操作し、ロボット設定とワークセル 項目を追加する方法を学習します。
- 手順 4.タスクプログラムを作成します(p.135): ロボットを自動的に操作する方法と、基本動作、コンプライアンス / 強制制御、ピック&プレースのスキルサンプルについて学習します。

# 3.1 ジャーニーマップ

ジャーニーマップには、斗山ロボットロボットのインストールから実際の動作までのプロセスが順次リ ストされています。ロボットの使用を開始するには、各ガイド項目を参照してください。

## 3.1.1 ステップ1:ロボットのインストール

|    | 分類             | 仕事                 | 必須作業     | 難易度 | 時間<br>(分) |
|----|----------------|--------------------|----------|-----|-----------|
| 1. | ロボットの<br>インストー | 梱包材を取り除きます         | <b>Ø</b> | 簡単  | 3.        |
|    | λ,             | ケーブルをコントローラに接続します  | <b>v</b> | 簡単  | 1.        |
|    |                | ロボットベースを固定する       | •        | 簡単  | 3.        |
|    |                | コントローラーをロボットに接続します | •        | 簡単  | 1.        |
|    |                | コントローラに電源を接続します    | <b>Ø</b> | 簡単  | 1.        |
|    |                | コントローラを配置します       | •        | 簡単  | 1.        |
| 2. | 初期起動           | コントローラの電源を入れます     | <b>Ø</b> | 簡単  | 3.        |
|    |                | 緊急停止ボタンを解除します      | <b>Ø</b> | 簡単  | 1.        |
|    |                | パッケージポーズを外します      | •        | 簡単  | 3.        |

| 分類 | 仕事    | 必須作業 | 難易度 | 時間<br>(分) |
|----|-------|------|-----|-----------|
|    | サーボオフ | 0    | 簡単  | 1.        |

# 3.1.2 手順 2.ツールのインストールと I/O テスト

|    | 分類             | 仕事                          | 必須作業     | 難易度                | 時間<br>(分) |
|----|----------------|-----------------------------|----------|--------------------|-----------|
| 1. | ツールのイ<br>ンストール | ツールを取り付けます                  | 0        | 簡単                 | 5.        |
| 2. | 1/0 テスト        | システムの電源を切ります                | <b>v</b> | 簡単                 | 1.        |
|    |                | ワイヤを接続します                   | 0        | 標準<br>(NOR<br>MAL) | 10.       |
|    |                | システムの電源を入れます                | <b>v</b> | 簡単                 | 1.        |
|    |                | コントローラとフランジ I/O をテストしま<br>す | •        | 標準<br>(NOR<br>MAL) | 10.       |

# 3.1.3 ステップ3:ロボットの操作と設定

|    | 分類   | 仕事                               | 必須作業 | 難易度                | 時間<br>(分) |
|----|------|----------------------------------|------|--------------------|-----------|
| 1. | 安全停止 | 安全停止を作動 / 解除する方法を学習しま<br>す       | 0    | 簡単                 | 5.        |
| 2. | 手動操作 | 安全回復 / パワーレス動作の実行方法につ<br>いて説明します | •    | 標準<br>(NOR<br>MAL) | 15        |
|    |      | ジョグの使用方法について説明します                | 0    | 標準<br>(NOR<br>MAL) | 15        |
|    |      | 直接学習の実行方法を学習します                  | 0    | 簡単                 | 5.        |
| 3. | 設定   | パスワードロックを解除します                   | 0    | 簡単                 | 1.        |

|                                                   | 分類                       | 仕事                                             | 必須作業      | 難易度                | 時間<br>(分) |
|---------------------------------------------------|--------------------------|------------------------------------------------|-----------|--------------------|-----------|
| 4.                                                | ワークセル<br>マネージャ           | Workcell Manager と Workcell Item について<br>説明します | 0         | 簡単                 | 5.        |
| 5.                                                | ・ ロボット設<br>定             | ロボットの境界を設定します                                  | <b>Ø</b>  | 簡単                 | 5.        |
| <ul><li>(標準ワー</li><li>クセル項目</li><li>設定)</li></ul> |                          | ワールド座標を設定します                                   | オプ<br>ション | 標準<br>(NOR<br>MAL) | 3.        |
| 6.                                                | 6. ワークセル<br>項目を追加<br>します | ロボットインストールポーズの追加(マウ<br>ント)                     | オプ<br>ション | 簡単                 | 3.        |
|                                                   |                          | 工具重量を追加します                                     | •         | 簡単                 | 5.        |
|                                                   |                          | 工具形状を追加します                                     | <b>v</b>  | 簡単                 | 5.        |
|                                                   |                          | エンドエフェクタを追加します                                 | 0         | 標準<br>(NOR<br>MAL) | 10.       |
|                                                   |                          | スペース制限を追加します                                   | オプ<br>ション | 標準<br>(NOR<br>MAL) | 10.       |

# 3.1.4 手順4.タスクプログラムを作成します

|    | 分類             | 仕事                                  | 必須作業 | 難易度                | 時間(分) |
|----|----------------|-------------------------------------|------|--------------------|-------|
| 1. | タスクプロ<br>グラミング | プログラミングを開始します                       | 0    | 簡単                 | 3.    |
| 2. | モーション<br>ロボットの | ロボットモーションを理解する                      | 0    | 簡単                 | 5.    |
|    | 使用率            | ロボットモーションのプロパティを理解<br>する            | 0    | 標準<br>(NORM<br>AL) | 15    |
|    |                | MoveJ/MoveL コマンドのサンプルを試し<br>てみてください | 0    | 標準<br>(NORM<br>AL) | 20    |

|    | 分類                            | 仕事                            | 必須作業  | 難易度                | 時間(分) |
|----|-------------------------------|-------------------------------|-------|--------------------|-------|
| 3. | 3. コンプライ<br>アンス / 強制<br>制御使用率 | コンプライアンス / 強制管理を理解する          | オプション | ハード                | 15    |
|    |                               | コンプライアンスコマンドのサンプルを<br>試してください | オプション | 標準<br>(NORM<br>AL) | 20    |
|    |                               | Force コマンドのサンプルを試してくださ<br>い   | オプション | 標準<br>(NORM<br>AL) | 20    |
| 4. | スキルを使<br>用する                  | サンプルをピックして配置してみてくだ<br>さい      | オプション | 標準<br>(NORM<br>AL) | 20    |
| 5. | その他の関<br>数                    | サブ / コールサブを使用します              | オプション | 標準<br>(NORM<br>AL) | 5.    |
|    |                               | デバッグを利用します                    | オプション | 標準<br>(NORM<br>AL) | 5.    |

# 3.2 ステップ1:ロボットのインストール

このステップでは、 Doosan Robotics ロボットをインストールして最初に起動する方法を学習します。

### 🛕 注意

- ロボットを設置する前に、およびを読んで、それに従ってください設置時の注意事項 (p.212)設置環境(p.213)。
- ロボットのインストールの詳細については、を参照パート3:インストールマニュアル (p. 187)してください。

### 3.2.1 梱包材を取り除きます

必須 簡単 3分

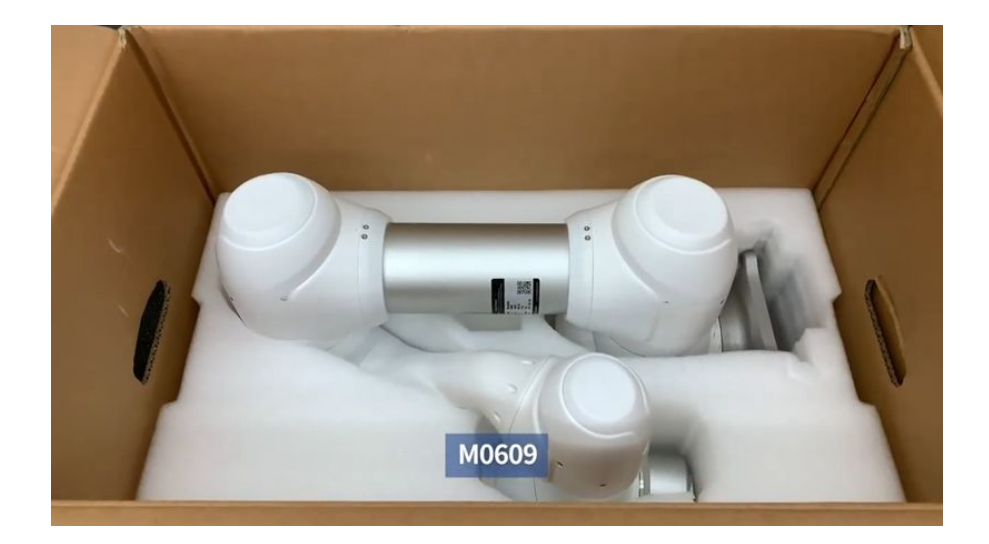

Sorry, the widget is not supported in this export. But you can reach it using the following URL:

https://www.youtube.com/watch?v=qZ3avKrGx4M

斗山ロボットを購入すると、ロボットとコントローラーが入った2つの箱が納入される。梱包材を取り 出し、内容物を確認します。コンポーネントの詳細については、を参照構成品の確認(p.187)してください。

1. マニピュレータは大きいボックスに含まれています。

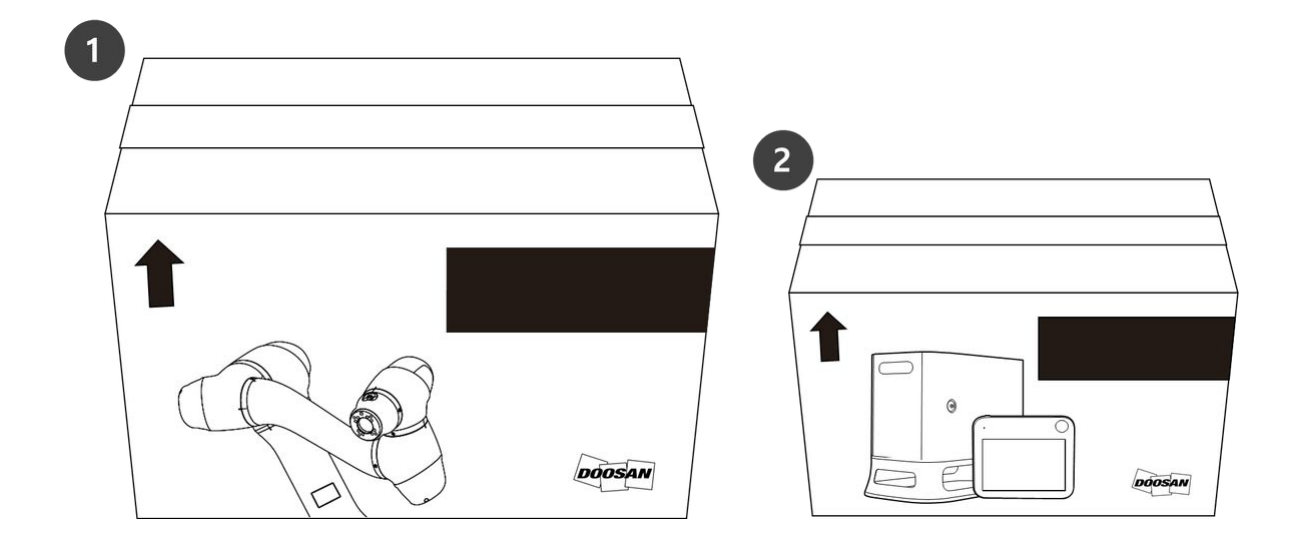

2. コントローラとティーチペンダントは、小さい方のボックスに収納されています。

### 🛕 注意

- 配送中の安全性を確保するため、すべての製品は保護材で梱包されています。箱から取 り出すときは注意してください。
- ・製品を箱から取り出すときは、落下による製品の損傷に注意してください。

## 3.2.2 ケーブルをコントローラに接続します

必須 簡単 1分

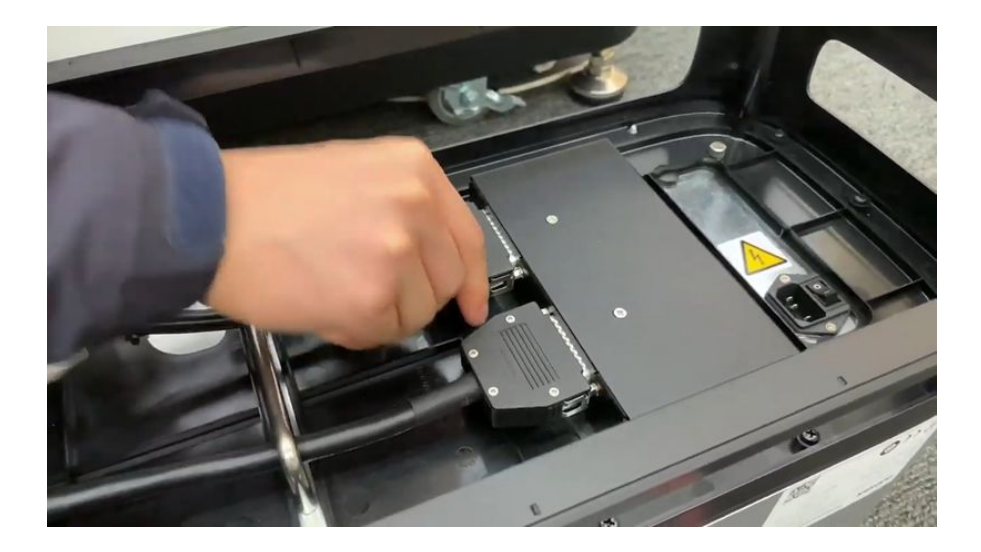

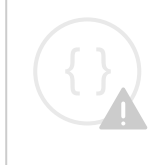

Sorry, the widget is not supported in this export. But you can reach it using the following URL:

https://www.youtube.com/watch?v=E3UluIlKLkk

### ティーチペンダントとロボットケーブルをコントローラに接続します。

- ティーチペンダントケーブルを、カチッという音がするまで対応するコントローラコネクタに押し 込みます。これにより、ケーブルが緩んでしまうのを防止できます。
- 2. ロボットケーブルの反対側の端を対応するコントローラコネクタに押し込み、カチッという音がし てケーブルがゆるんでしまうのを防ぎます。

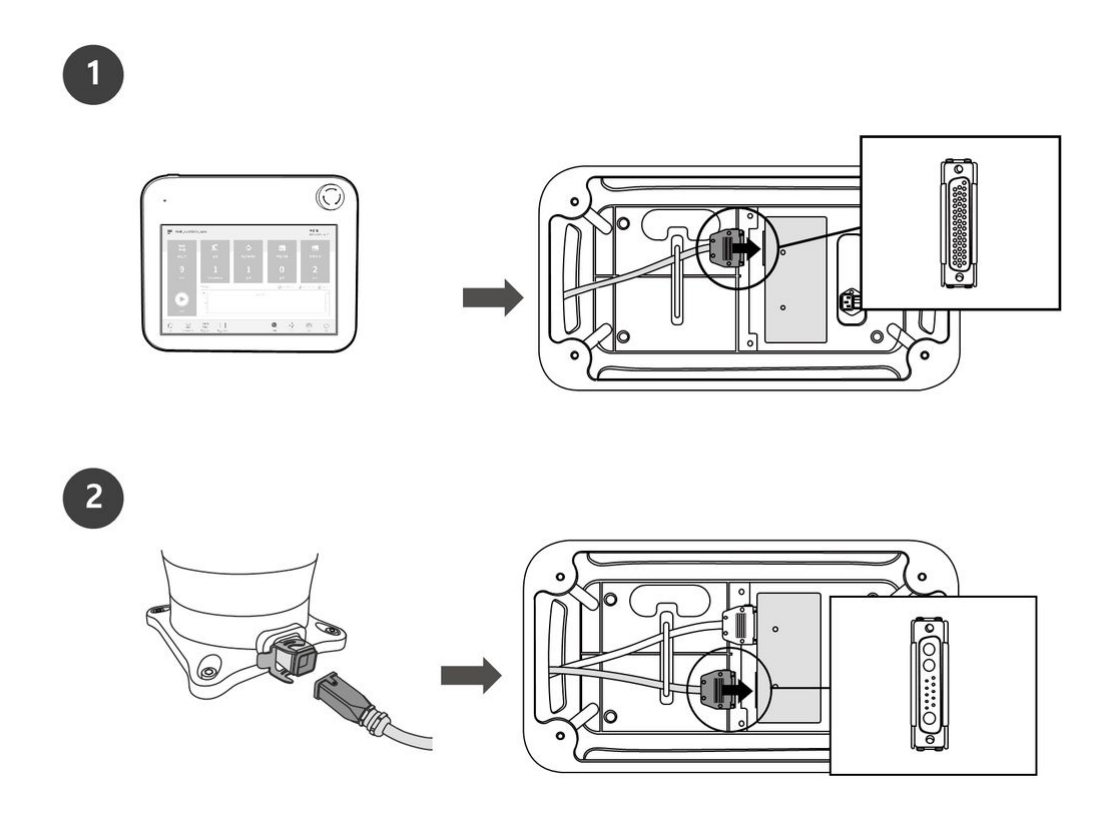

#### 🛕 注意

- ケーブルを接続する前に、ケーブル端のピンが損傷したり曲がったりしていないことを 確認してください。
- ・電磁波によって発生するノイズが問題を引き起こす場合は、フェライトコアを取り付け て正常な動作を確保する必要があります。フェライトコアの取り付け位置について詳し くは、以下を参照してください。
  - マニピュレーターとコントローラーを接続する(p.217)

(2.12.1-ja\_JP) コントローラーとスマートペンダントをつなぐ<sup>5</sup>
 コントローラーとティーチペンダントを接続する(p. 218)

## 3.2.3 ロボットベースを固定する

必須 簡単 3分

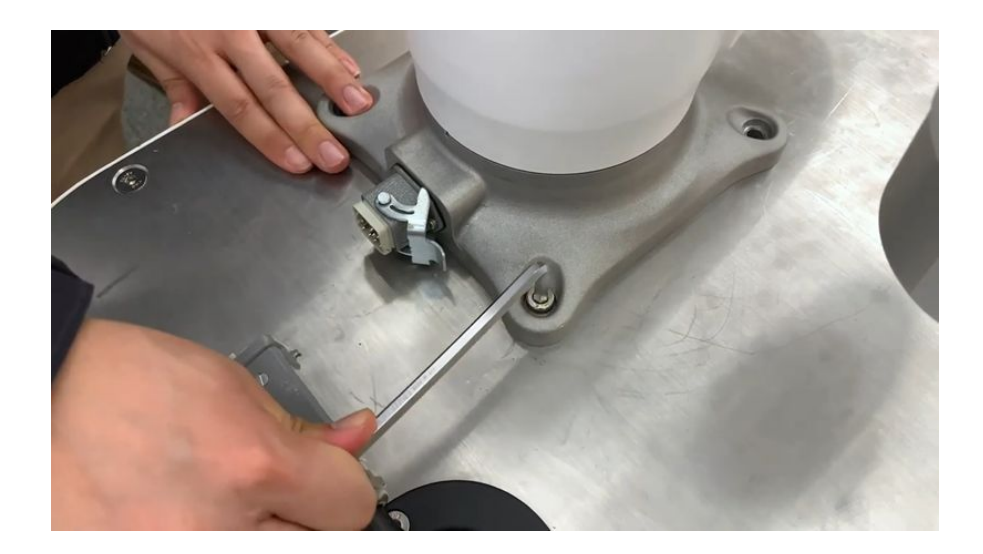

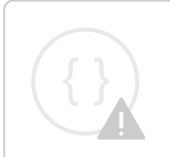

Sorry, the widget is not supported in this export. But you can reach it using the following URL:

https://www.youtube.com/watch?v=IHzc1ER9NSQ

ロボットベースを固定し、工具を工具フランジに取り付ける場合は、次の追加コンポーネントが必要で す。

- M8 六角レンチボルト:4EA
- ・φ5プレイスマーカーピン 2EA

ロボットベースの4つの穴にM8を使用して、ロボットを固定します。詳細については、を参照ロボットの固定(p.215)してください。

- ボルトを締め付ける際は、20Nmの締め付けトルクを使用することをお勧めします。振動による緩みを防ぐため、ワッシャー(スプリングフラット)を使用してください。
- ・2本のφ5配置マーカーピンを使用して、ロボットを固定位置に正確に取り付けます。

<sup>5</sup> https://doosanrobotics-manual.atlassian.net/wiki/spaces/TESMT/pages/210043900/2.12.1-ja\_JP

## 3.2.4 コントローラーをロボットに接続します

必須 簡単 1分

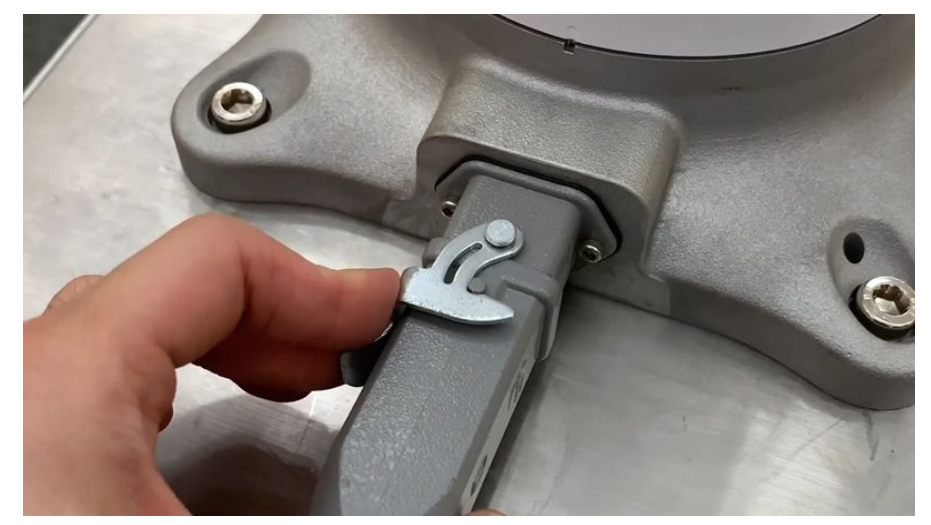

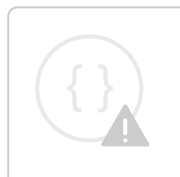

Sorry, the widget is not supported in this export.

But you can reach it using the following URL:

https://www.youtube.com/watch?v=x3oWM8XPmDg

ロボットケーブルを対応するコントローラーコネクターに接続し、ケーブルが緩んでしまわないように 固定リングを取り付けます。

ロボットケーブルの反対側の端を対応するコントローラコネクタに押し込み、カチッという音がしてケーブルがゆるんでしまうのを防ぎます。

## 3.2.5 コントローラに電源を接続します

#### 必須 簡単 1分

コントローラに電力を供給するには、コントロールボックスの電源ケーブルを標準のIEC電源コンセントに接続します。

- ・電源ケーブルを接続したら、ロボットが適切に接地されていることを確認します(電気接地接続)。
- コントローラ内部のアース記号に関連する未使用のボルトを使用して、システム内のすべての装置 に共通のアースを確立します。アース導体は、システムの最大電流定格を満たしている必要があり ます。
- ・詳細については、を参照コントローラーに電源をつなぐ(p.221)してください。

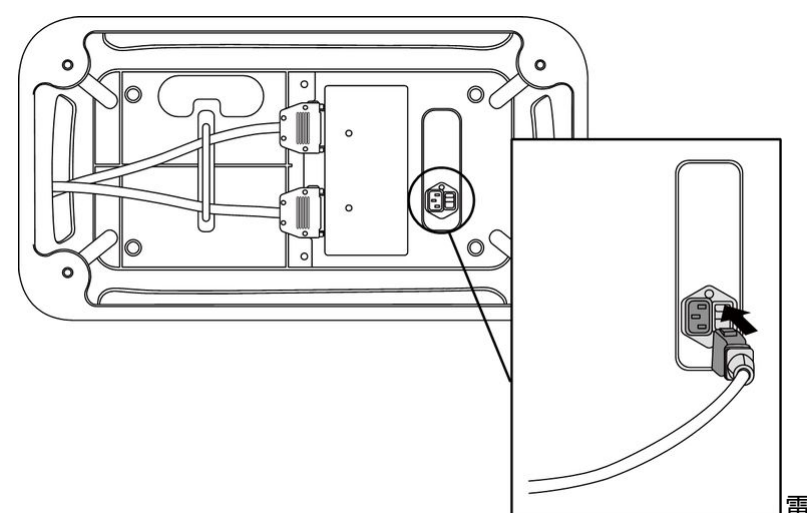

電源装置は、アースやブレーカーなど

の最小要件を満たしている必要があります。付属のACコントローラの電気仕様は次のとおりです。

| パラメータ                   | 仕様            |
|-------------------------|---------------|
| 入力電圧                    | 100 ~ 240 VAC |
| 入力電源ヒューズ(100~<br>240V時) | 15 A          |
| 入力周波数                   | 47 ~ 63 Hz    |

オプションのコントローラ情報については、次の付録を参照してください。

- 付録. IP強化ACコントローラ (CS-01P)(p. 268)
- DC コントローラー (CS-02)(p. 277)

## 3.2.6 コントローラを配置します

必須 簡単 1分

コントローラを床に設置する場合は、コントローラの両側に 50 mm 以上のスペースを確保して換気を有効にします。

🔺 注意

・ケーブルの曲率が最小曲率半径よりも大きいことを確認してください詳細については、 を参照 ケーブルの配置(p. 220)してください。

## 3.2.7 コントローラの電源を入れます

#### 必須 簡単 3分

A

ロボットの起動の詳細については、以下を参照してください。 (2.12-ja\_JP) 外部装置接続
 – DART Platform(p. 236)

コントローラの電源スイッチは、コントローラの底面にあります。

1. コントローラの下部にある電源スイッチを押します。システムには、ロボット、コントローラ、ティーチ ペンダント、スマ<u>ートペンダントなどの電源が入っています。</u>

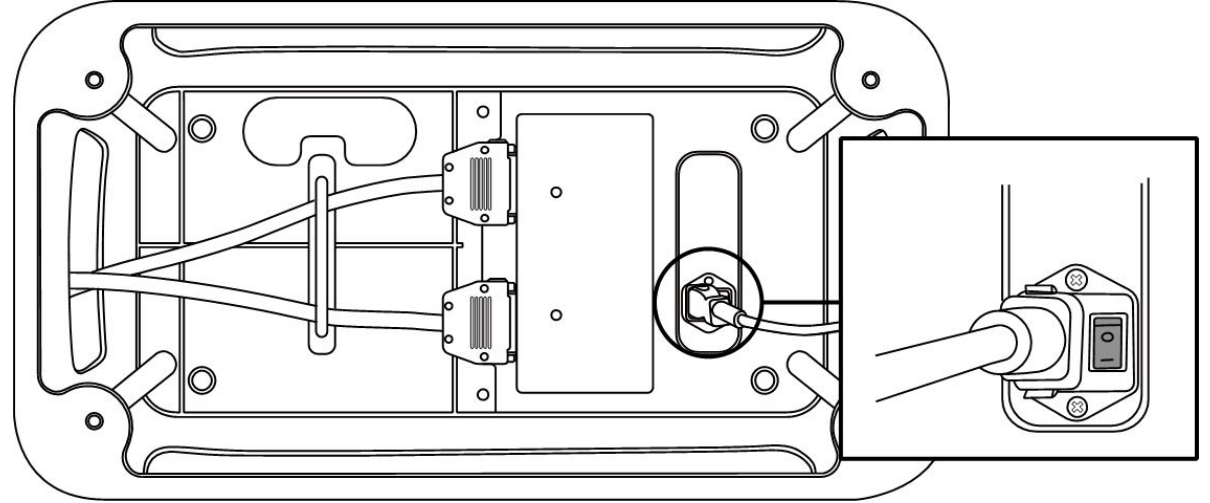

2. 電源ボタンを押したままにします (図2)ティーチペンダントの画面が表示されるまで。ティーチペン ダントのLED (図1)とフランジLED (図3)ロボットコントローラがネットワークに接続されるまで赤 色に点滅します。

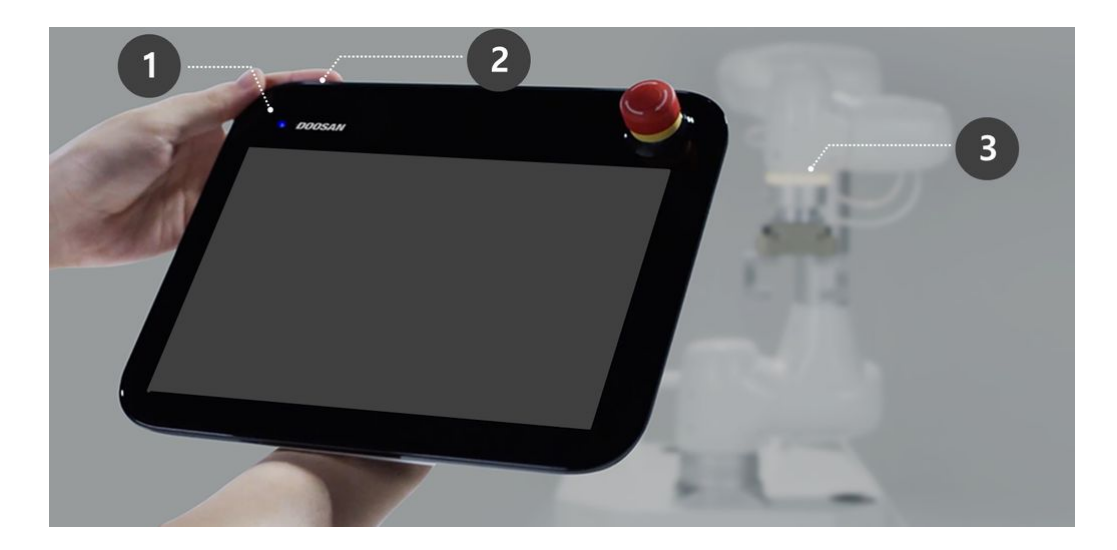

・ティーチペンダント以外の装置の詳細については、を参照電源のオン/オフ(p.293)してください。

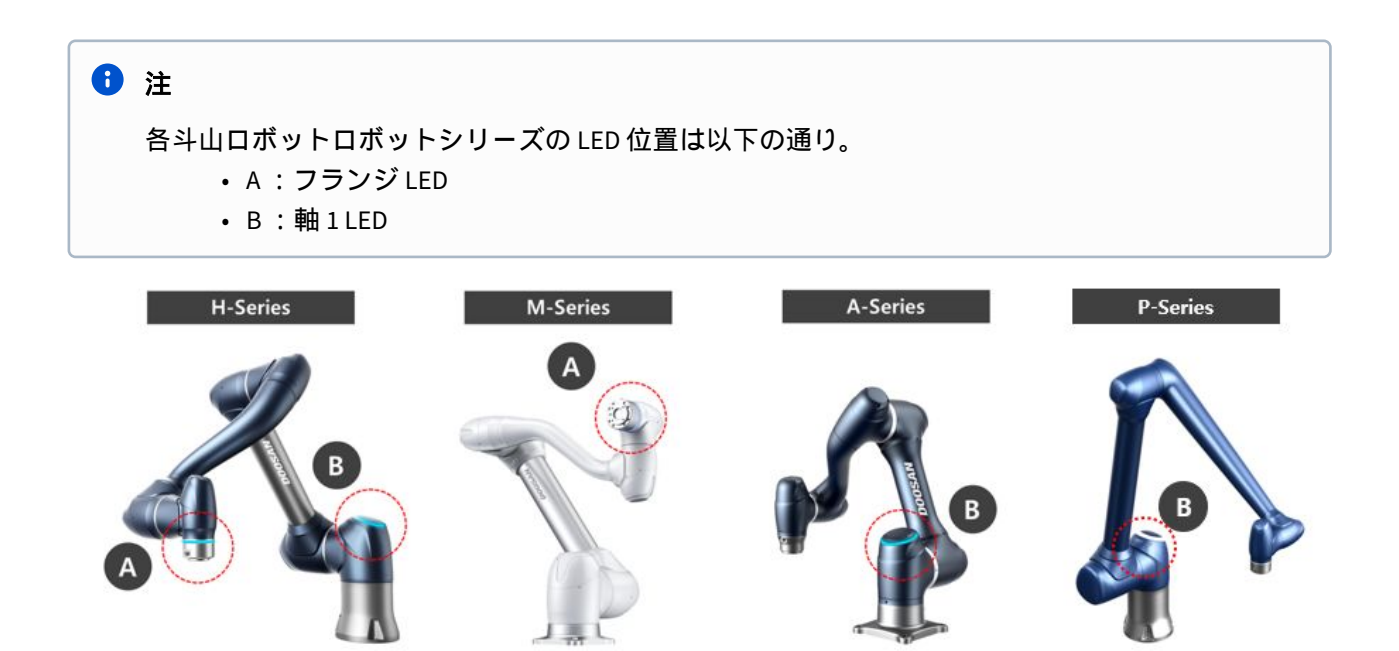

## 3.2.8 緊急停止ボタンを解除します

必須 簡単 1分

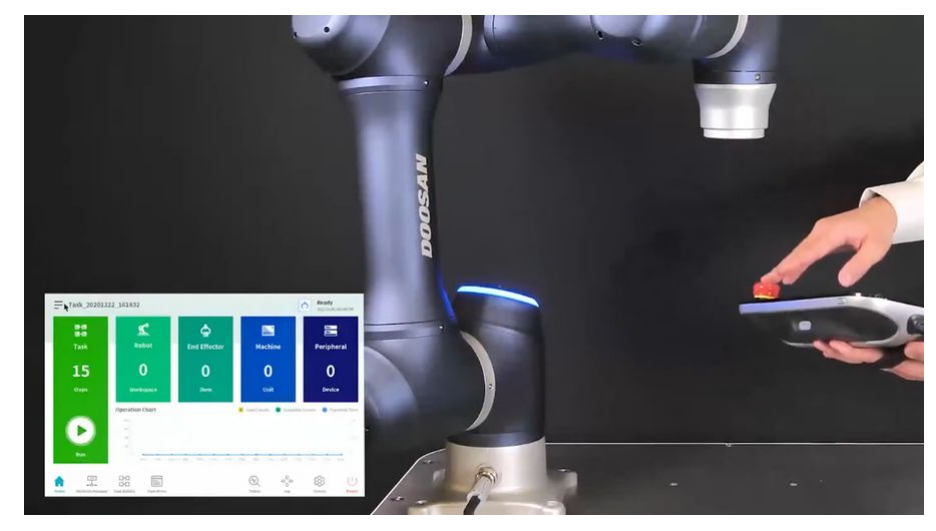

 $\{ \}$ 

Sorry, the widget is not supported in this export. But you can reach it using the following URL:

https://www.youtube.com/watch?v=fBIseVYMlio

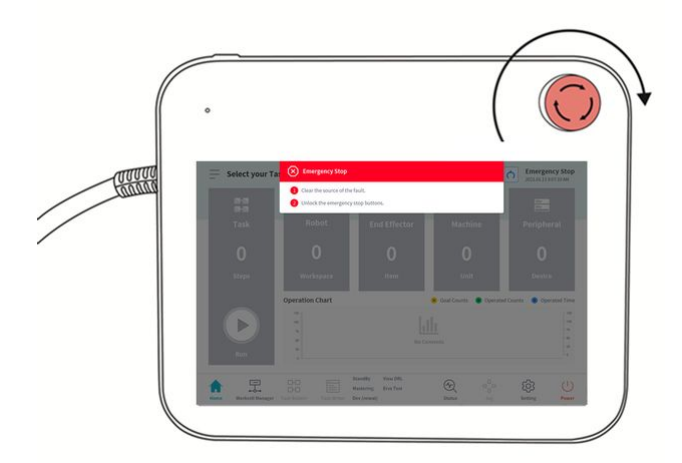

ロボットの設置後、最初のシステム起動後、ティーチペンダントの緊急停止ボタンが押されると警告 ポップアップが表示されます。ロボットを操作するには、緊急停止ボタンを解除する必要があります。

・緊急停止ボタンを時計回りに回して、緊急停止状態を解除します。

## 3.2.9 パッケージポーズを外します

必須 簡単 3分

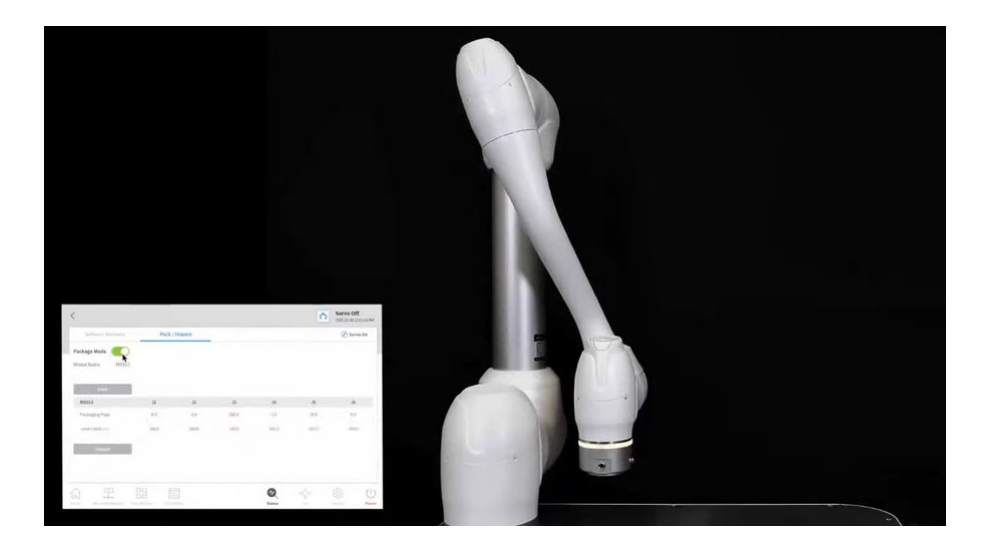

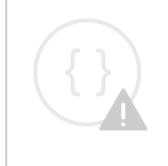

Sorry, the widget is not supported in this export. But you can reach it using the following URL:

https://www.youtube.com/watch?v=4EIhsGIGQss

搬送やパッケージングを容易にするため、ロボットはパッケージに入れられています。ロボットを使用 するには、パッケージポーズを解除する必要があります。ロボットは、ポーズをパッケージングすると きにジョイント角度制限を超えるポーズを保持するため、安全制限違反のためにサーボを状態に設定す ることはできません。この状態では、ロボット LED が赤色に点灯します。

注 再配置のためにロボットをパッケージ化する必要がある場合は、パッケージモードでパッケージ ポーズを使用して移動を使用してパッケージポーズを設定します。

パッケージポーズをリリースするプロセスは次のとおりです。

- 서보 오프 ★ 상태 0 2021.12.07 8:18:41 오후 🕅 20648D71 🖏 DB4A84FB 무등력등작 안전복구 ● 서보 On Off I/O 오버뷰 1/0 테스트 Modbus 테스트 컨트롤러 디지털 입력 플랜지 디지털 입력 1 2 3 4 5 6 9 1 2 3 4 5 6 0 컨트롤러 아날로그 입력 • • 0.00 전압 0.0V 전압 0.0V 10.00 10.00 컨트롤러 디지털 출력 🕐 플랜지 디지털 출력 U 1 2 3 4 5 6 7 8 90000066 **n n n** 6 
   On
   On
   On
   On
   On
   On
   On
   On
   On
   On
   On
   On
   On
   On
   On
   On
   On
   On
   On
   On
   On
   On
   On
   On
   On
   On
   On
   On
   On
   On
   On
   On
   On
   On
   On
   On
   On
   On
   On
   On
   On
   On
   On
   On
   On
   On
   On
   On
   On
   On
   On
   On
   On
   On
   On
   On
   On
   On
   On
   On
   On
   On
   On
   On
   On
   On
   On
   On
   On
   On
   On
   On
   On
   On
   On
   On
   On
   On
   On
   On
   On
   On
   On
   On
   On
   On
   On
   On
   On
   On
   On
   On
   On
   On
   On
   On
   On
   On
   On
   On
   On
   On< On On On On On On Off Off Off Off Off Off Off Off Off Off Off Off Off Off Off Off Off Off Off Off Off Off 컨트롤러 아날로그 출력 (1)-203 전원 상태 설정
- 1. ティーチペンダントの初期画面でステータスをタップします。

2. Safety Recovery (安全リカバリ) ボタンをタップ します。安全回復 ボタンは、サーボオフ状態のと きに有効 になります。

| 소프트웨어 복구    | IH,₹ | 징 모드 |       |    |      | 🔗 서보 온 |
|-------------|------|------|-------|----|------|--------|
| 모델이름 M1013  |      |      |       |    |      |        |
| 패키징 자세 이동   |      |      |       |    |      |        |
| M1013       | J1   | J2   | J3    | J4 | J5   | J6     |
| 패키징 포즈      |      |      | 160.0 |    | 20.0 |        |
| 조인트 제한(-/+) |      |      | 160.0 |    |      |        |
| 패키징 자세 해체   |      |      |       |    |      |        |
| 속도 1%       |      | 100% |       |    |      |        |
|             |      |      |       |    |      |        |

3. パッケージングモード (Packaging Mode) タブを選択 します。

- 4. **サーボオンボタンをタップ**します。
- 5. ティーチペンダント画面の右下にあるロボットステータス表示が、安全停止から復旧スタンバイに 変わります。Packaging Mode タブの Packaging Mode トグルボタンをタップ します。

| 소프트웨어 복구           | 패키    | 징 모드  |       |       |       | 🔗 서보 온 |
|--------------------|-------|-------|-------|-------|-------|--------|
| 2델이름 M1013         |       |       |       |       |       |        |
| 패키징 자세 이동          |       |       |       |       |       |        |
| M1013              | J1    | J2    | J3    | J4    | J5    | J6     |
| 패키징 포즈             | 0.0   | 0.0   | 160.0 | 0.0   | 20.0  | 0.0    |
| 조인트 제한(-/+)        | 360.0 | 360.0 | 160.0 | 360.0 | 360.0 | 360.0  |
| 패키징 자세 해체<br>축도 1% | •     | 100%  | 20    |       |       |        |
|                    |       |       |       |       |       |        |
- 6. [**パッケージポーズの解除**] **ボタンを押したままに** します。ロボットのパッケージングモードが解除され、ロボットがホームポジションに移動します。ロボットがホームポジションにある場合、それ以上移動しません。
- 7. ロボットがホームポジションになったら、画面左上のボタンをタップ < します。
- Fィーチペンダントの右下にあるロボットのステータス表示が、[リカバリスタンバイ]から[手動 スタンバイ]に変わります。これで、ロボットはユーザーが操作できる状態になります。ステータ ス画面の閉じるボタンを押し X て、ステータスウィンドウを閉じます。

|                                                        | A84FB                                                        | 무등력등작 안전복구                                                                                                    | <ul> <li>서보</li> <li>On</li> </ul>                                                                                                    | Off       |
|--------------------------------------------------------|--------------------------------------------------------------|----------------------------------------------------------------------------------------------------|----------------------------------------------------------------------------------------------------|-----------|
| I/O 오버뷰                                                | I/O 테스트                                                      | Modbus 테스트                                                                                                    |                                                                                                    |           |
| 컨트롤러 디지털 입력                                            |                                                              | f                                                                                                    | 플랜지 디지털 입력                                                                                                    |           |
| 0 2 3 4 5 6                                            | 000000                                                       |                                                                                                    |                                                                                                    | 6         |
| 컨트롤러 아날로그 입력                                           |                                                              |                                                                                                    |                                                                                                    |           |
| 전압 🔻                                                   | 10.00 V                                                      | 전압 🔻 0.00                                                                                                    | 10.00 0.0                                                                                                    | V         |
| 컨트롤러 디지털 출력                                            |                                                              |                                                                                                    | 플랜지 디지털 출력                                                                                                    | U         |
|                                                        |                                                              |                                                                                                    |                                                                                                    | 6         |
| 000000                                                 | 6 7 8 9 0 0                                                  | D B 4 5 6                                                                                                    | 1 2 3 4 5                                                                                                    |           |
| 1 2 3 4 5 (<br>on on on on on c                        | 6 7 8 9 10 1<br>m On On On On On                             | 12 13 14 15 16<br>On On On On On (                                                                                                    | 1 2 3 4 5<br>On On On On On                                                                                                    | On        |
| 1 2 3 4 5<br>On On On On On C<br>Off Off Off Off Off O | 6 7 8 9 10 11<br>n On On On On On<br>off Off Off Off Off Off | 12         13         14         15         15           On         On         On         On         On         On           Off         Off         Off         Off         Off         Off | 1         2         3         4         5           On         On         On         On         On           Off         Off         Off         Off         Off | On<br>Off |

3.2.10 サーボオフ

必須 簡単 1分

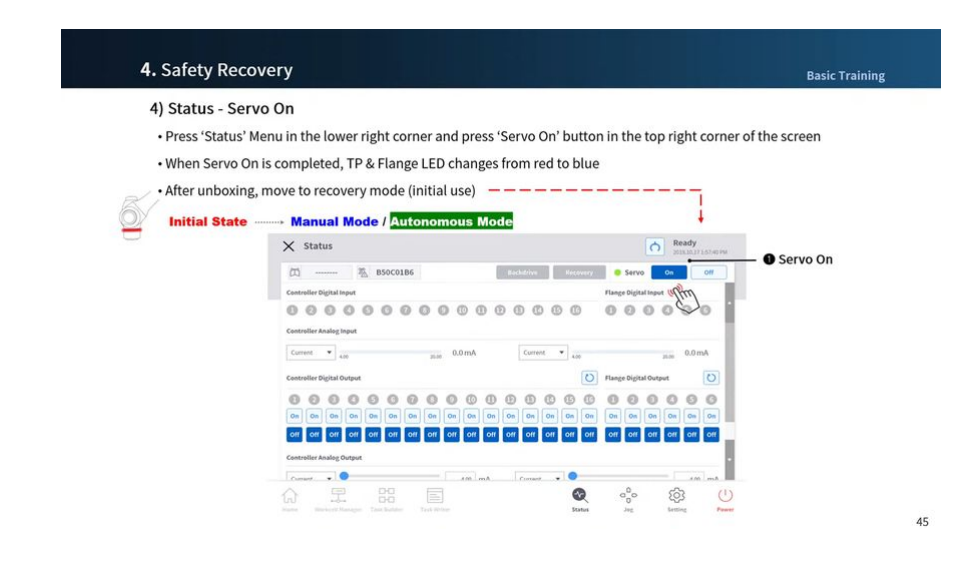

Sorry, the widget is not supported in this export. But you can reach it using the following URL:

https://www.youtube.com/watch?v=LM-9E9kJbnE

[サーボオン(Servo on)]状態は、ロボットの姿勢を修正するためにロボットジョイントに電力が供給 される状態で、ロボットが準備完了状態になっている状態です。

[Servo Off] ボタンを押して、ロボットジョイントに供給される電力を遮断し、ロボットを停止します。 詳細については、を参照 Servo On(p.465)してください。

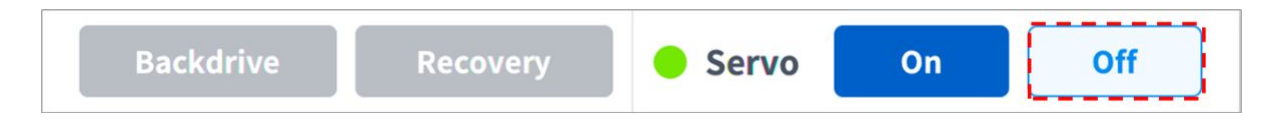

# 3.3 手順2.ツールのインストールとI/Oテスト

このステップでは、ロボットの端にあるフランジに工具を取り付ける方法と、 I/O テストの実行方法を 学習できます。

### 3.3.1 ツールを取り付けます

#### 必須 簡単 5分

4本の M6 ボルトを使用して、工具を工具フランジに固定する。

- ・ボルトを締め付ける際は、9Nmの締め付けトルクを使用することをお勧めします。
- ・ 直径6のマーカーピンを使用して、ロボットを固定位置に正確に取り付けます。

## 1 注

- ・工具フランジの詳細については、を参照ロボットとツールをつなぐ(p.223)してください。
- ・ツールを固定する方法は、ツールによって異なる場合があります。工具の取り付けの詳細については、工具の製造元から提供されたマニュアルを参照してください。

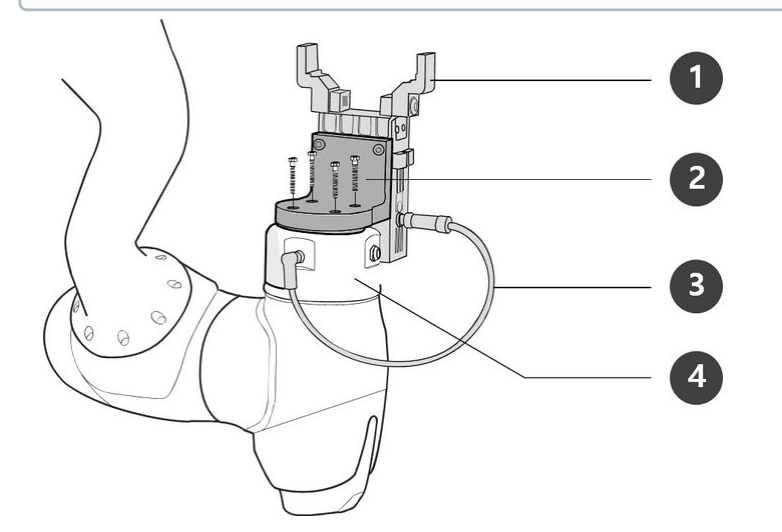

| いいえ | 項目                     |
|-----|------------------------|
| 1.  | ツール                    |
| 2.  | ブラケット                  |
| 3.  | ケーブル                   |
| 4.  | ツールフランジ( Tool Flange ) |

## 3.3.2 システムの電源を切ります

必須 簡単 1分

40

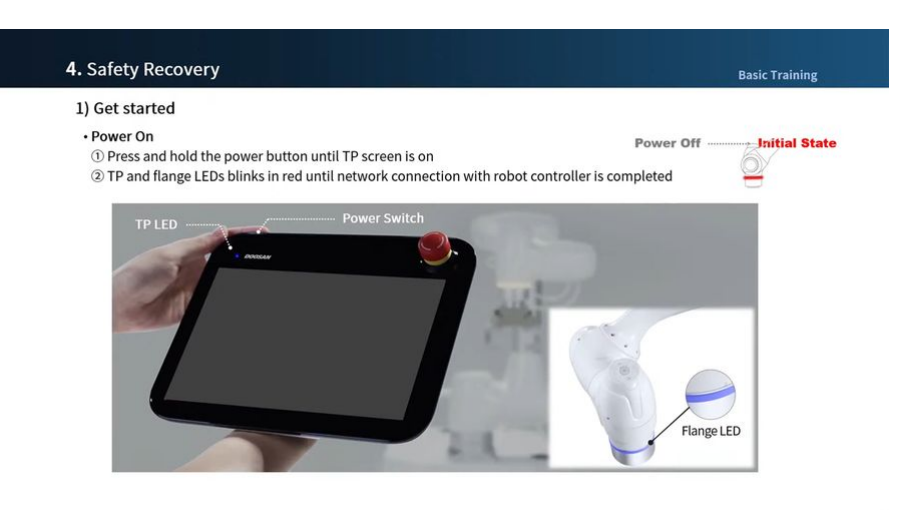

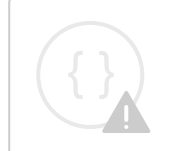

Sorry, the widget is not supported in this export. But you can reach it using the following URL:

https://www.youtube.com/watch?v=\_SrK8ZPWwxA

ティーチペンダントのシャットダウンボタンを押すか、ティーチペンダントの左上にある電源ボタンを 2秒間押し続けてシステムの電源を切ります。

- 1. シャットダウンポップアップが画面に表示されます。
- 2. シャットダウンポップアップの OK ボタンを押して、システムを正しくシャットダウンします。

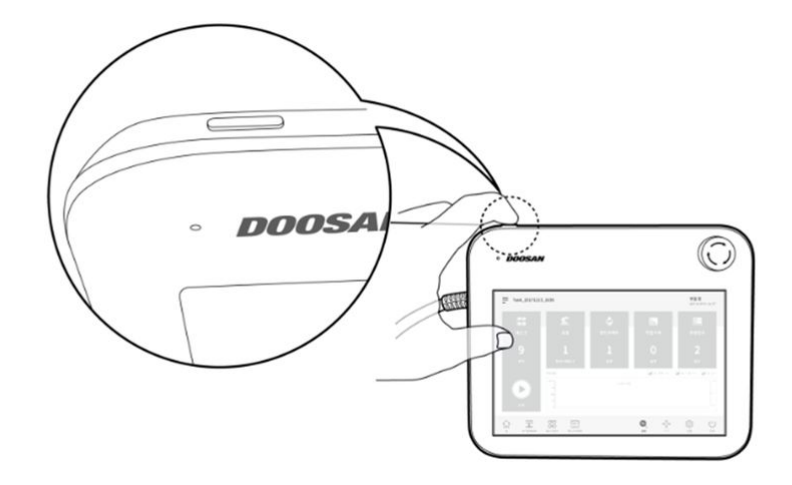

| Select your Tas       | () Power Off                                                |       |                       | Servo Off<br>2021.07.09 4:05:12 PM |
|-----------------------|-------------------------------------------------------------|-------|-----------------------|------------------------------------|
| 8-8<br>8-8            | Turning off the robot<br>Press OK button to turn off the ro | obot. |                       |                                    |
| Task                  | Cancel                                                      |       | OK                    | Peripheral                         |
| 0                     | 0                                                           | 0     | 0                     | 0                                  |
| Steps                 |                                                             |       |                       |                                    |
|                       | Operation Chart                                             |       | 🖲 Goal Counts 🛛 🕤 Ope | erated Counts 💿 Operated Time      |
|                       | 125                                                         |       |                       | 125<br>100<br>75                   |
| Run                   | 50<br>25<br>0                                               | No Co |                       | - 50<br>- 25<br>- 0                |
|                       |                                                             |       |                       | ~                                  |
| Home Workcell Manager | Task Builder Task Writer                                    |       | Status Jog            | Setting Power                      |

### 🛕 注意

- ・電源ボタンを4秒以上押し続けると、強制的にシステムがシャットダウンされます。
- ・ 強制シャットダウンにより、ロボットとコントローラーに障害が発生する可能性があり ます。

## 3.3.3 ワイヤを接続します

必須<mark>標準(NORMAL)</mark>10分

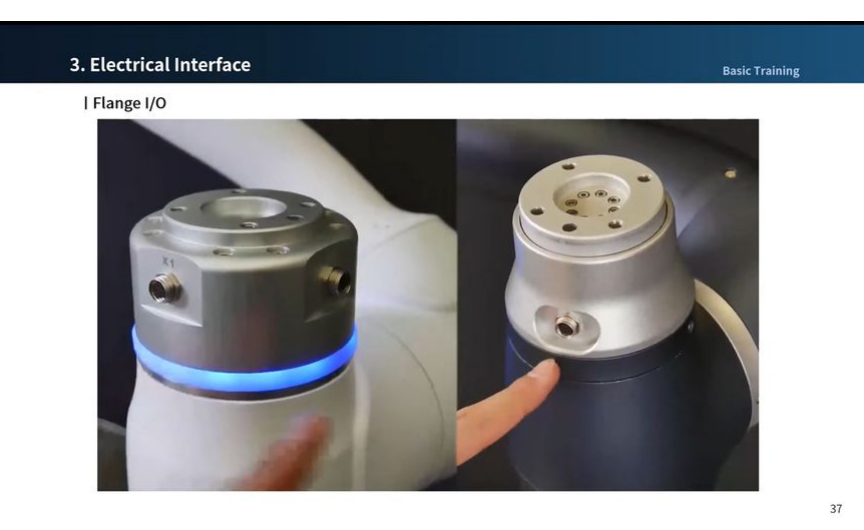

 $\{ \}$ 

Sorry, the widget is not supported in this export. But you can reach it using the following URL:

https://www.youtube.com/watch?v=nWCeB8hcXbo

ツールを固定した後、必要なケーブルをフランジ I/O コネクタに接続します。フランジ I/O のピンマップ を確認する必要があります。

- ・ロボットに電源が供給されると、各コネクタの5番目の端子は常に24Vを出力します。
- ・詳細については、を参照フランジI/O(p.226)してください。

🛕 注意

- ・ツールとグリッパーを接続するときは、必ずロボットのパワーを切断してください。
- ロボットの電源を切ったときに部材がツールから落下しないように、ツールとグリッパーの測定をコンフィグレーションしてください。

### 1 注

外部装置を使用してロボットを制御 / 監視するには、コントローラ I/O を接続するか、 Modbus TCP、 PROFITNET、 EtherNet/IP などのネットワークに接続します。

- ・詳細については、を参照コントローラーのI/O接続(p.239)してください。
- ・詳細については、を参照 ネットワーク接続(p.234)してください。

## 3.3.4 システムの電源を入れます

必須 簡単 1分

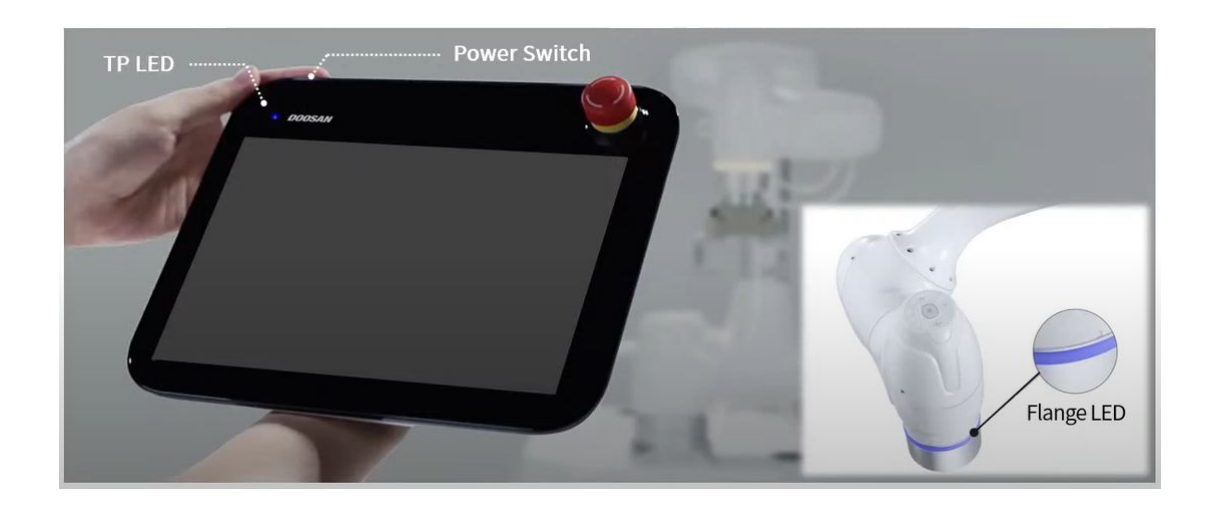

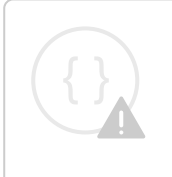

Sorry, the widget is not supported in this export. But you can reach it using the following URL:

https://www.youtube.com/watch?v=yGQ61SQsElc

システムの電源を再び入れます。ティーチペンダントの画面が表示されるまで、電源ボタンを押し続けます。

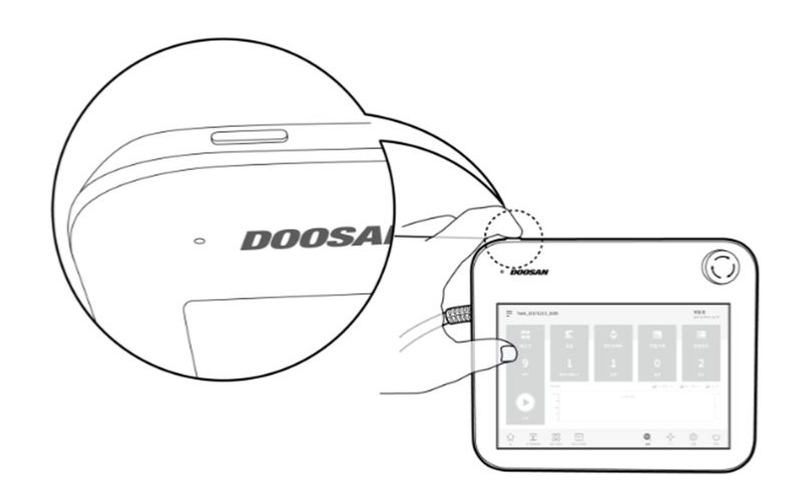

## 3.3.5 コントローラとフランジI/Oをテストします

必須<mark>標準(NORMAL)</mark>10分

ティーチペンダントには、フランジ I/O に接続されたツールの動作をテストする機能があります

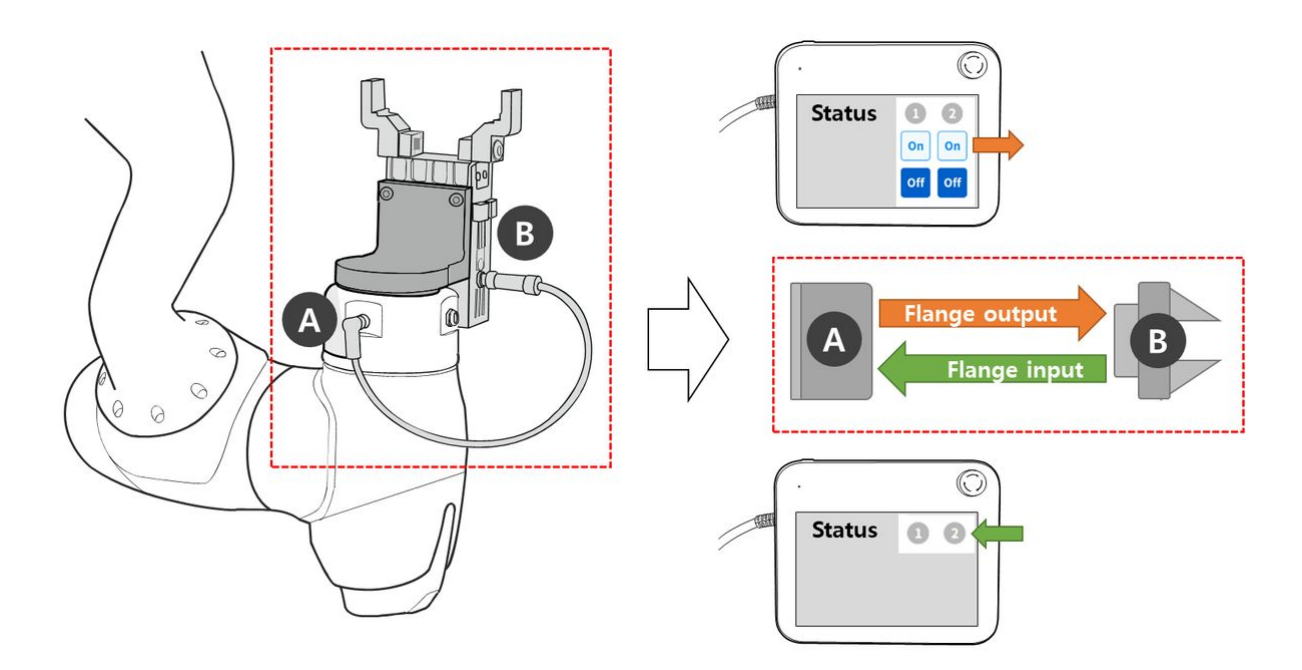

ティーチペンダント画面の[ステータス]>[I/Oの概要]または[I/Oテスト]を使用して、次のテストを実行できます。詳細については、各項目を参照してください。

- ・コントローラー/フランジのデジタル入力を確認する(p. 309)
- ・コントローラーのアナログ入力を確認する(p.310)
- ・ コントローラー/フランジのデジタル出力を設定する(p. 310)
- コントローラーのアナログ出力を設定する(p. 311)

# 3.4 ステップ3:ロボットの操作と設定

このステップでは、ロボットを手動で操作する方法と、ロボットのワークセル項目を設定および追加す る方法を学習できます。

### 🔺 注意

- ロボットを操作する前に、およびを読み、それに従ってください一般注意事項(p. 11)使用時の注意事項(p. 91)。
- ・ロボットを安全に使用する方法の詳細については、を参照パート1:安全マニュアル (p.10)してください。
- ・ロボットの操作と設定の詳細については、を参照パート4:ユーザーマニュアル(p.293)してください。

### 1 注

斗山ロボットは、以下の便利な機能を提供しています。これらの関数は、ユーザが手動で計算し て入力する必要がある値を自動的に計算します。

- 1. **自動工具重量測定**:ロボット端に取り付けられた工具の重量と重心は、一連のロボット 動作によって自動的に計算されます
- 2. **自動マウント測定**:ロボットがインストールされているサーフェスのマウントは、一連のロボット動作によって自動的に計算されます
- 3. **自動ツール中心点(TCP)測定**:ロボット端に取り付けられている工具の位置が自動的 に計算されます

## 3.4.1 安全停止を作動 / 解除する方法を学習します

### 必須 簡単 5分

安全停止の種類と、安全停止の作動/解除方法について説明します。

### 安全停止のタイプ

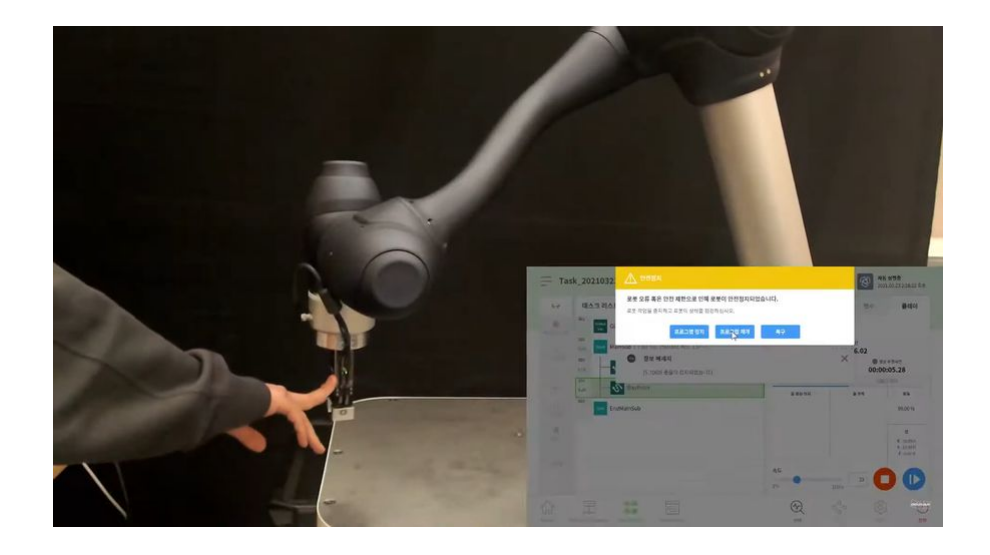

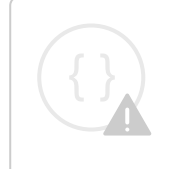

Sorry, the widget is not supported in this export. But you can reach it using the following URL:

https://www.youtube.com/watch?v=1\_eiJDI\_VgY

#### ユーザーの安全を確保するために提供される停止モードは次のとおりです。

- STO (安全トルクオフ): サーボオフを停止します(モータ電源は直ちにオフになります)
- SS1 (安全停止1):最大減速停止後のサーボオフ
- ・ SS2(安全停止2):最大減速停止後のスタンバイ(一時停止)
- RS1: 衝突時、は衝突の反対方向に準拠し、スタンバイになります(衝突検出/TCP力限界違反での み設定可能)。

斗山ロボットには2種類の安全停止機能がある。非常停止は一般的な緊急事態に使用され、ロボットは 非常停止を解除した後、サーボをオンにして操作を再開できます。保護停止の場合、ロボットは保護停 止の原因を解決して停止を解除することで、操作を再開できます。

- ・緊急停止:ティーチペンダントの緊急停止ボタンまたは追加で取り付けられた外部装置がアクティ プになると、停止モードが設定されます
  - ・ティーチペンダントの緊急停止スイッチまたは TBSFT EM 端子に接続されている緊急停止ス イッチを押すと、この機能が作動します。
  - STO または SS1 のみ選択できます。
- 保護停止:外部に接続された保護装置が活動化されると、停止モードが設定されます
  - TBSFT PR 端子に接続された保護装置が作動すると作動します。

安全停止機能の詳細については、を参照安全機能(p.20)してください。

### 安全停止を作動 / 解除する方法

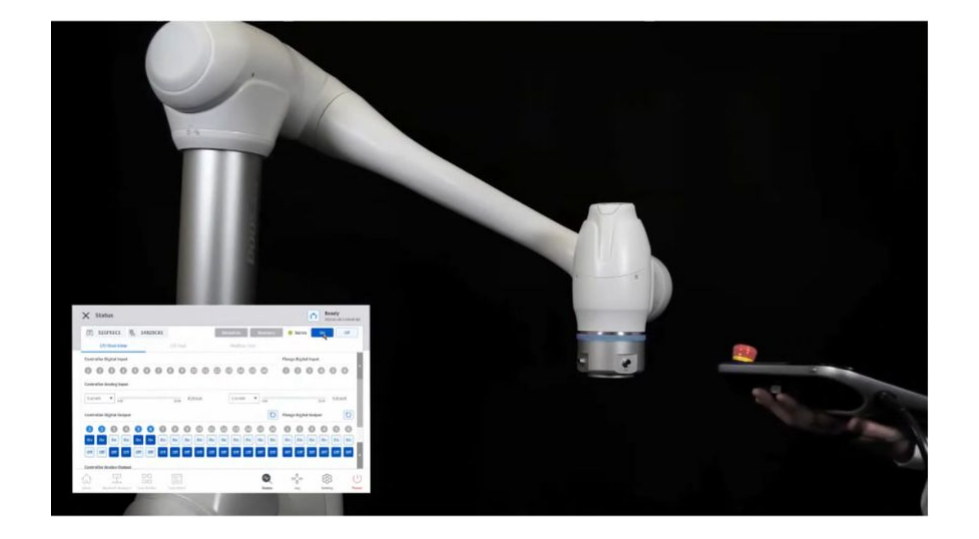

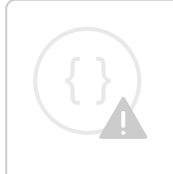

Sorry, the widget is not supported in this export. But you can reach it using the following URL:

https://www.youtube.com/watch?v=\_5DWF\_1Xk8I

ティーチペンダントの緊急停止ボタンを押すか、安全 I/O に接続されている安全装置を起動して緊急停 止を有効にします。安全装置は、 [Workcell Manager] > [Robot] > [Safety I/O] 機能を使用して、ティーチペ ンダント画面の [Emergency Stop] または [Protective Stop] に接続 できます。

・安全装置を安全 I/O に接続する方法の詳細については、「コントローラ I/O の接続」を参照 コント ローラーのI/O接続(p.239)してください。 ・プログラムから安全停止機能を設定する方法の詳細については、を参照安全信号の入出力(Safety I/ O)を設定する(p. 334)してください。

## 3.4.2 手動操作-安全回復/パワーレス動作の実行方法について説明します

必須 <mark>標準(NORMAL)</mark> 15 分

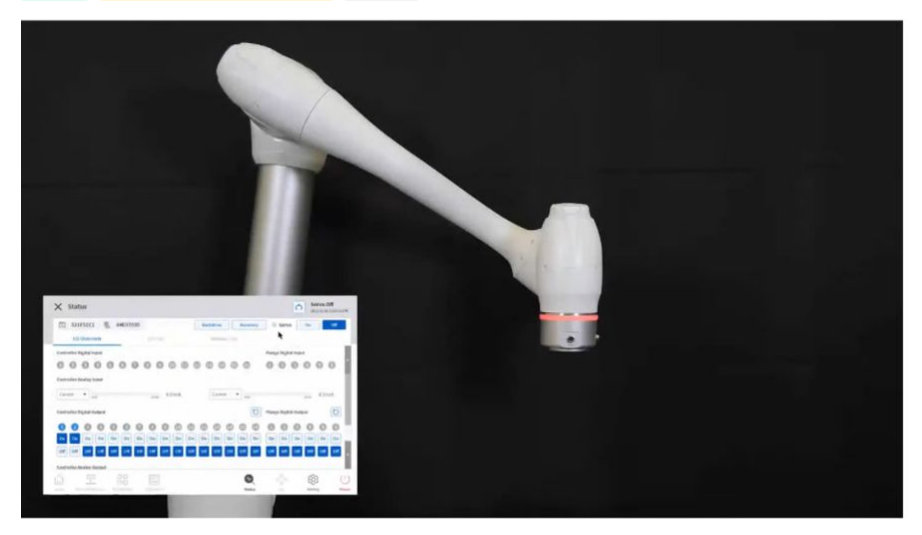

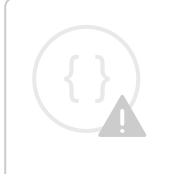

Sorry, the widget is not supported in this export. But you can reach it using the following URL:

https://www.youtube.com/watch?v=-5SUad8y6ig

これら2つの復旧モードは、非常停止が有効になっている場合、または衝突が原因でロボットが正常に 動作しない場合に、ロボットをサーボオフ状態の安全ゾーンに移動するために使用されます。安全回復 モードまたはパワーレス動作モードを有効にするには、サーボオフを設定します。詳細については、お よびを参照安全リカバリーモードを使用する(p.378) バックドライブモードを使用する(p.380)してください。

- 安全性回復:これは、[サーボオフ(Servo Off)]状態でロボットポーズを修正するときに使用されます
  - ソフトウェアの安全性回復:これは最も一般的に使用される回復機能であり、安全およびスペースゾーン制限違反のためにロボットが停止したときに、直接指導または手動での作業操作によって、手動でロボットを操作し、安全ゾーンに移動するために使用されます
  - パッケージングモード:この機能は、初回納入時にのみ使用され、ロボットをパッケージン グポーズからリリースしたり、パッケージングポーズに設定したりするために使用されます
- パワーレスモーション:ロボットが正常に動作しない場合や危険な状況にある場合に使用される機能であり、ロボットを押したり手で引っ張ったりして安全ゾーンに移動できます

## 3.4.3 手動操作 - ジョグの使用方法を学習します

必須<mark>標準(NORMAL)</mark>15分

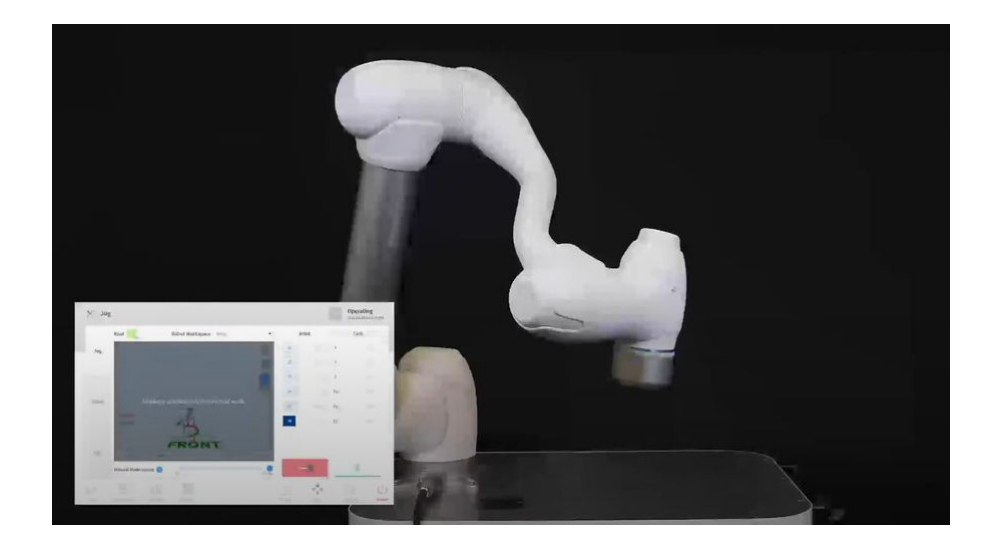

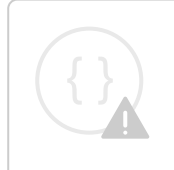

Sorry, the widget is not supported in this export. But you can reach it using the following URL:

https://www.youtube.com/watch?v=sT\_aP3aFkdQ

ユーザーは、[ジョグ(Jog)]タブから手動移動方法を選択できます。ジョグ/移動/位置合わせの詳細については、を参照ジョグを使用する(p.357)してください。

- ・ジョグ:ロボットジョイントまたはTCPを、ユーザーが選択したジョイント軸または座標軸に移動 します
- 移動:ロボットジョイントまたは TCP を、ユーザーが入力したターゲット点に移動します
- ・ **位置合わせ**:ロボットの端を、ユーザーが選択した平面に垂直な平面に移動し、座標軸をロボット の端に平行に移動します

ロボットの移動は2つのタイプで構成されています

- 1. ジョイント動作: 各ジョイントは、回転動作によって直線的に移動します
- 2. タスクモーション:終点はターゲット点に直線的に移動します

ジョグ画面からジョイント動作を使用してロボットを移動する方法を次に示します。

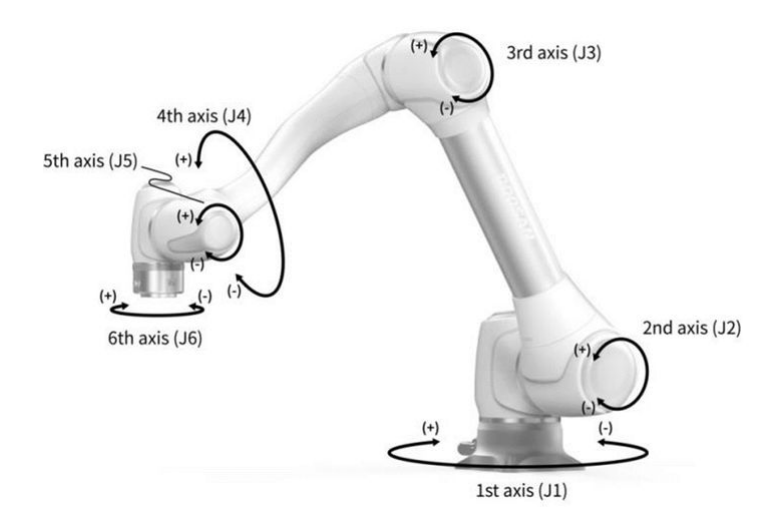

- 1. [ジョイント (Joint)] タブを選択する。
- 2. 移動する軸を選択します。たとえば、J1を選択できます。
- 3. +/- ボタンを押してロボットを移動します。+/- ボタンを押している間にロボットが移動し、現在の 位置がリアルタイムで画面に表示されます。

ジョグ画面でタスクモーションを使用してロボットを移動する方法を次に示します。

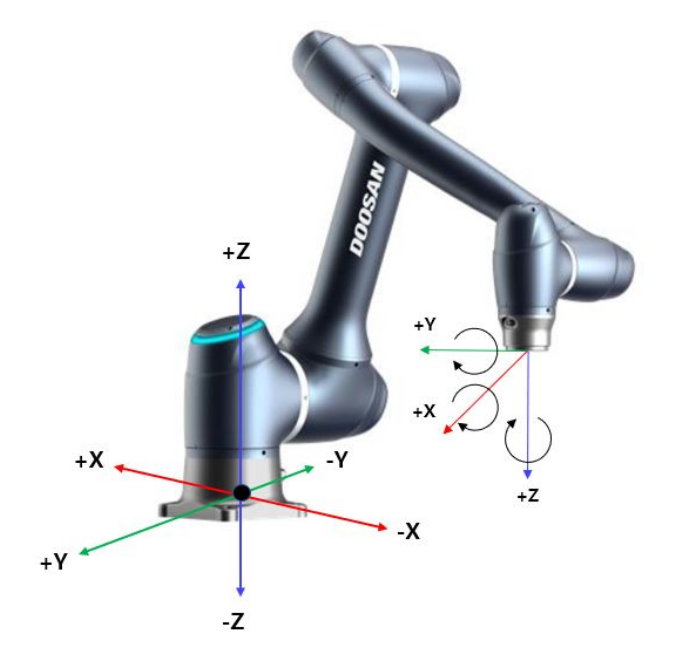

- 1. ベース座標を選択します。ロボットは、ベース座標または工具座標に従って移動できます。
- 2. 移動する方向を選択します。たとえば、X軸を選択できます。
- 3. +/- ボタンを押してロボットを移動します。+/- ボタンを押している間にロボットが移動し、現在の 位置がリアルタイムで画面に表示されます。

ジョグ移動、移動、および位置合わせの詳細については、それぞれ、およびを参照ジョグ画面(p.358)移動画面(p.366) ソート画面(p.369) してください。

### 1 注

ジョグ画面の左上にある実際のモードの切り替えスイッチがオフになっている場合、ロボットはジョグ画面の左側にある仮想画面でのみ移動します。実際のモード切り替えスイッチをオンにすると、実際のロボットが移動します。

### 3.4.4 手動操作 - 直接指導の実行方法を学習します

必須 簡単 5分

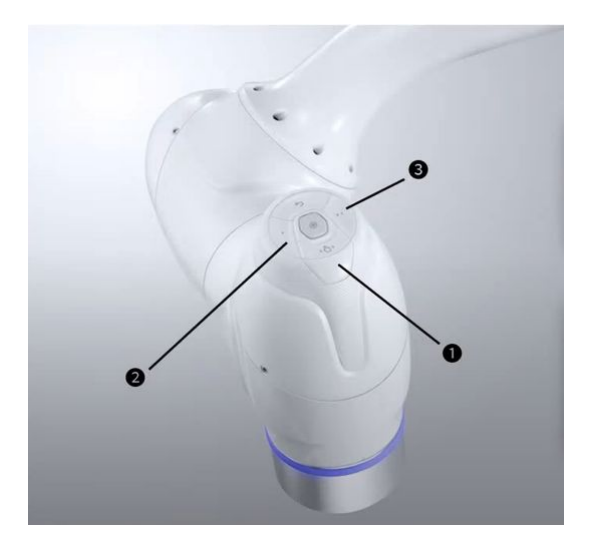

 $\{ \}$ 

Sorry, the widget is not supported in this export. But you can reach it using the following URL:

https://www.youtube.com/watch?v=AN2x2SL6G70

ダイレクトティーチングは、ロボットの端を手で保持して、ロボットを目的のポーズに押して引き、現 在選択されているモーションにポーズを適用するために使用します。 直接指導方法は2つあります。

- ・フリードライブ: 各ジョイントは、ユーザーが適用した力の方向に移動します
- 拘束された動作:ロボットの端は、力がランダムな方向から適用されている場合でも、拘束された 動作で設定された方向にのみ移動または回転します

#### FreeDrive

ボタン1を押すと、フリードライブモードが活動化され、ロボットを自由に移動できるようになりま す。各ジョイントは、ユーザーが適用した力の方向に移動します。ボタンを放すと、ロボットを手で動 かすことはできません。

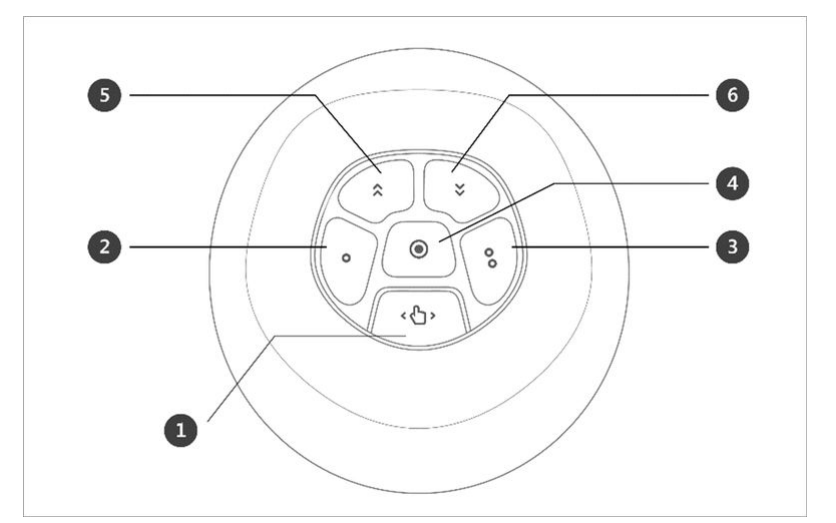

・ダイレクトティーチング中は、ロボット LED が水色で点滅します。

ティーチペンダントの背面にあるハンドガイドボタンを押すと、ボタン1を押すのと同じように FreeDrive モードが起動し、ロボットを自由に動かすことができます。

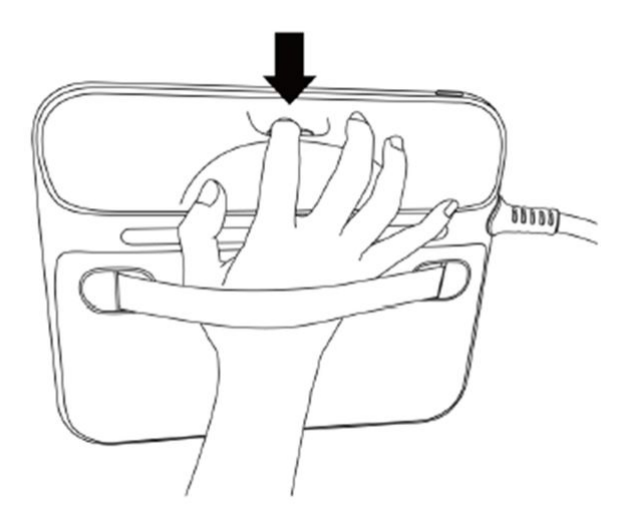

各ボタン機能の詳細については、を参照ハンドガイディングで動かす(p.381)してください。

#### 拘束モーション (Constrained Motion

ボタン2とボタン3を押すと、ランダムな方向から力が適用された場合でも、ロボットの端は拘束条件 に一致する方向にのみ移動します。制約条件は'次の図に示す条件のうち2つを使用して設定できますZ 軸拘束、平面固定拘束、サーフェス拘束、および方向拘束。

## 3.4.5 パスワードロックを解除します

必須 簡単 1分

| / orthing                  | _                                           |        |          | 2021.03.11 4:52:15 PM |
|----------------------------|---------------------------------------------|--------|----------|-----------------------|
| Locale                     |                                             |        | × Cancel | ⊘ Confirm             |
| Language                   | Change Password                             |        |          |                       |
| Kobot Setup                | New Password                                |        |          |                       |
| Home Position              | Please enter password within 4-12 character | 5.     |          |                       |
| Cockpit                    | Confirm New Password                        |        |          |                       |
| Remote Control             |                                             |        |          |                       |
| A Password                 | Password Lock                               |        |          |                       |
| Multi-User Mode            |                                             |        |          |                       |
| Safety Password            |                                             |        |          |                       |
| 🖵 Network                  |                                             |        |          |                       |
|                            |                                             | Ð      |          |                       |
| Home Workcell Manager Task | Bullder Task Writer                         | Status | Jog      | Setting Power         |

Sorry, the widget is not supported in this export. But you can reach it using the following URL:

. .. . . .. . .....

https://www.youtube.com/watch?v=rhg7DiE-i6E

ロボットのインストール後にさまざまな設定を変更すると、システムがパスワードの入力を常に要求す るため、プロセスが面倒になる場合があります。

この場合は、[設定]>[安全パスワード]でパスワードを入力します。パスワードが変更されていないときにシステムがパスワードを要求する場合は、次のパスワードを入力します。

#### 管理者

Password Lock (パスワードロック)トグルスイッチをタッチして、 Password Lock (パスワードロック)機能を無効にします。その後、コントローラが再起動されるまで、すべてのパスワードロック機能が無効になります。

Password Lock

#### 🛕 注意

 管理者がシステムのセットアップを完了したら、ユーザーがシステムの操作を開始する 前に、パスワードロック機能を再度有効にする必要があります。

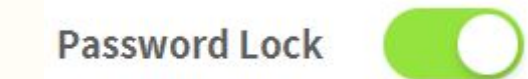

## 3.4.6 ロボットの設定 - ロボットの制限を設定します

必須 簡単 5分

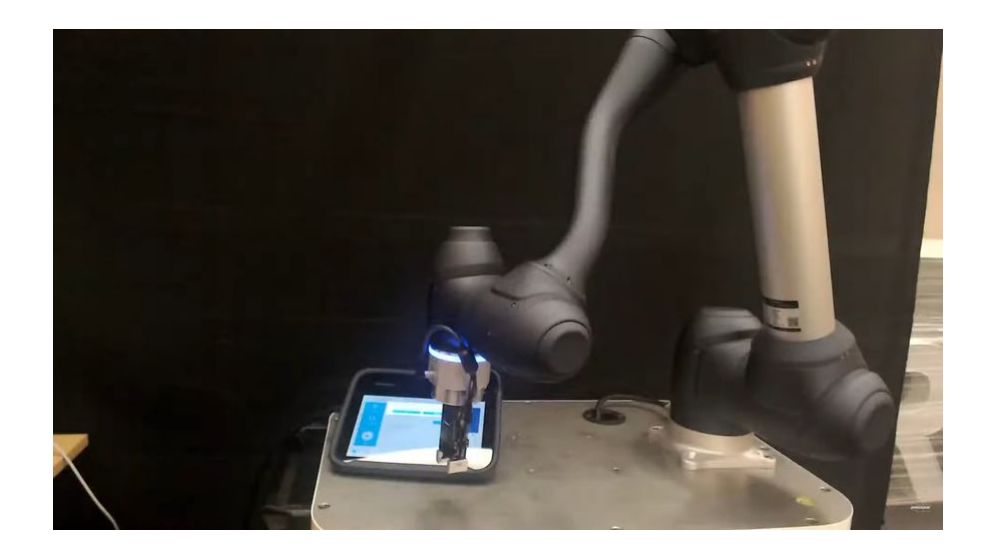

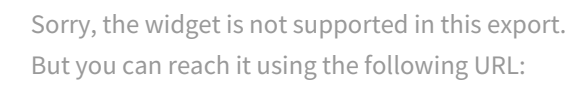

https://www.youtube.com/watch?v=Rtt1JgSdC6A

ロボットの境界(Robot Limits)では、ロボットに関連するさまざまな境界を設定できます。これらの 制限は、ロボットが設定された制限内で安全に動作するようにするために使用されます。

ロボットの境界は、 [ワークセルマネージャー (Workcell Manager )]>[ロボットの境界 (Robot Limits )] で設定 できます

- ・ 各制限の詳細については、を参照 ロボットの限界(p.31)してください。
- ・設定および画面の制限の説明については、を参照ロボット制限値(Robot Limits)を設定する(p. 328)してください。

## 3.4.7 Workcell Item - ロボットのインストールポーズ(マウント)を追加し ます

オプション 簡単 3分

| <b>*</b>                                                                                                    | Mount    |                                                                          |               | 0 | Edit |
|----------------------------------------------------------------------------------------------------|----------|--------------------------------------------------------------------------|---------------|---|------|
| Robot  Constant Constant Cons | Show All | Mount       Image: Axis Y Rotate       Axis Z Rotate       Axis Z Rotate | 10.0*<br>0.0* |   |      |

Sorry, the widget is not supported in this export. But you can reach it using the following URL:

https://www.youtube.com/watch?v=3xGSSa3\_ymc

ロボットのインストールポーズは、ロボットのインストールポーズ(マウント)ワークセル項目を追加 することで設定できます。ロボットが平面にインストールされている場合は、このステップをスキップ できます。

ロボットのインストールポーズは、 [ワークセルマネージャー (Workcell Manager )]>[ロボット

(Robot)]>[ロボット(Robot)]>[マウント(Mount)]で設定でき ᡮ ます。詳細については、を 参照ロボットの設置ポーズを設定する(p.322)してください。

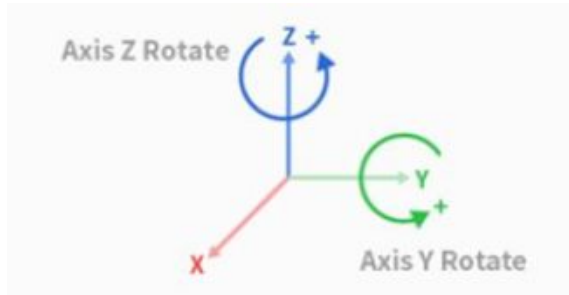

- 取り付け角度は、自動測定機能を使用して測定できます。ただし、角度が5度未満の場合、自動測 定は使用できません。
- ロボットが天井または壁に取り付けられている場合、ロボットの取り付け角度はY軸とZ軸の回転 で設定できます。
- ・自動工具重量計算は重力に基づいて実行されるため、マウント設定が完了したら工具重量をリセットすることをお勧めします。

ワークセル項目が登録(確認)されたら、ワークセル項目を使用するために切り替えスイッチを有効に する必要があります。

### 🛕 注意

 ロボットのインストールポーズ(マウント)ワークセル項目を設定する場合は、ワール ド座標も変更することをお勧めします。ワールド座標が変更されない場合、ティーチペ ンダントのロボットシミュレータ画面にあるロボット姿勢が、平面上に設置されている ロボットとして表示されます(基本)。

### 3.4.8 ワークセルアイテム - ツールウェイトを追加します

### 必須 簡単 5分

| <u>x</u>          | Tool Weigl        | nt          |                        |              |                        |              |                        | 🖉 Edit |
|-------------------|-------------------|-------------|------------------------|--------------|------------------------|--------------|------------------------|--------|
| Robot             | Tool Weight       |             |                        |              |                        |              |                        |        |
| 😤 General 🏼       | Weight 🔓          | 0.960       | kg                     |              |                        |              |                        |        |
| World Coordinates | Center of Gravity | Cx:         | -45.740 mm             | Cy:          | -29.830 mm             | Cz:          | -28.690 mm             |        |
| Robot Limits      | Inertia           | bx:<br>bxy: | 0.00 kg.m<br>0.00 kg.m | lyy:<br>lyz: | 0.00 kg.m<br>0.00 kg.m | Izz:<br>Izx: | 0.00 kg.m<br>0.00 kg.m |        |
| Safety I/O        |                   |             |                        |              |                        |              |                        |        |
| Safety Stop Modes |                   |             |                        |              |                        |              |                        |        |
| Nudge             |                   |             |                        |              |                        |              |                        |        |
| A Co-act          |                   |             |                        |              |                        |              |                        |        |
|                   |                   |             |                        |              | <b>⊕</b>               | ۵۵۵          | ැබු                    | (1     |

Sorry, the widget is not supported in this export.

But you can reach it using the following URL:

https://www.youtube.com/watch?v=rhiFfPuoMQg

フランジに取り付けられた工具の重量は、工具重量ワークセル項目を追加することによって設定できま す。工具の重量は、[ワークセルマネージャー(Workcell Manager)]>[ロボット(Robot)]>[ロボット (Robot)]>[工具の重量(Tool Weight)]で設定 + できます詳細については、を参照ルーツ重量を 設定する(p. 324)してください。

- ・工具重量は、自動測定機能を使用して測定できます。
- ワークピースを持つ各工具のワークセル項目として工具重量を追加することをお勧めします。ワークピースの重量が重すぎると、ロボットはワークピースの重量を外部の力として認識する場合があります。これは、ロボットがこの外部力を衝突と判断して停止するためです。

タスクを作成するときは、プロセスに従って重量ワークセル項目を変更し、工具の重量を変更します。例えば、ワークピースをピックアップする前に標準の工具重量ワークセル項目を選択し、ワークピースをピックした後にワークピースで工具重量ワークセル項目を選択するようにタスクを構成できます。

ワークセル項目が登録(確認)されたら、ワークセル項目を使用するために切り替えスイッチを有効に する必要があります。活動化された工具重量ワークセル項目は、ティーチペンダントの上部にある設定 ツールアイコン()を押して、標準の工具重量として設定 つできます。

 ・ツール設定のセットは、他のコマンドのセットと同じです。[設定]コマンドは、タスクの実行中に[工具重量]を変更するときに使用できます。詳細については、およびを参照 Task Builder命令語 (p. 399) Task Writer命令語(p. 428)してください。

| 0 | 注 |
|---|---|
|   |   |

必須 簡単 5 分

・最大 50 種類の工具重量を登録できます。

### 3.4.9 ワークセルアイテム - ツール形状を追加します

| Show All    |   | Ľ                                                                                                    |                 |
|-------------|---|----------------------------------------------------------------------------------------------------|-----------------|
|             | 7 | Image: Open transformed and transformed and transformed | Point 2         |
|             |   | Point 1<br>Point 2                                                                                                    | • (J<br>• (J    |
|             |   | X 50.000 mm Y 50.0                                                                                                    | 000 mm z I 14mm |
|             |   | Add Cuboid                                                                                                    |                 |
| Front Dista |   | Add Sphere                                                                                                    |                 |

Sorry, the widget is not supported in this export. But you can reach it using the following URL:

#### https://www.youtube.com/watch?v=bnw0Hvjfl1U

フランジにインストールされた工具の形状は、工具シェイプワークセル項目を追加することによって設 定できます。

- ロボットは、ロボット端のTCP(工具中心点)とロボットボディーに基づいてスペース制限違反状況を決定します。実際のロボットのツールシェイプがセットTCPよりも大きい場合は、ワークピースとツールを保護するために、ツールシェイプワークセル項目を追加する必要があります。
- ・工具形状が大きすぎるとロボットが操作できるゾーンが小さくなるため、注意してください。

ワークセル項目が登録(確認)されたら、ワークセル項目を使用するために切り替えスイッチを有効に する必要があります。活動化されたツール形状のワークセル項目は、ティーチペンダント上部の設定 ツールアイコン()を押して、標準ツール形状として設定 つできます。

 ・ツール設定のセットは、他のコマンドのセットと同じです。[設定(Set)]コマンドは、タスクの 実行中に工具形状を変更する場合に使用できます。詳細については、およびを参照 Task Builder命令 語(p. 399) Task Writer命令語(p. 428)してください。

6 注

・最大 50 個の異なる工具形状を登録できます。

### 3.4.10 ワークセルアイテム-エンドエフェクタを追加します

必須 <mark>標準(NORMAL)</mark> 10分

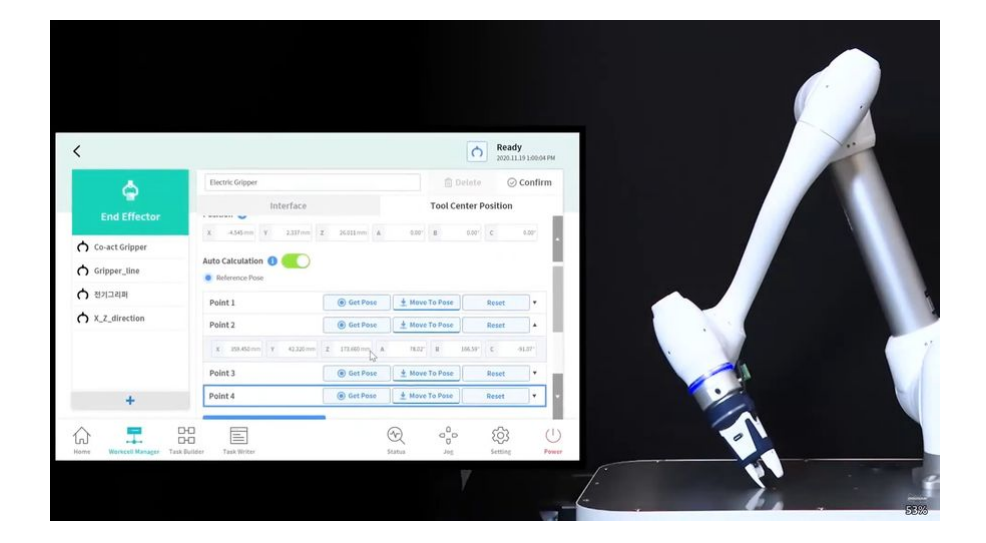

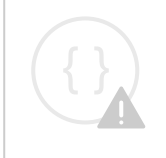

Sorry, the widget is not supported in this export. But you can reach it using the following URL:

https://www.youtube.com/watch?v=SLnt5F7Oisw

工具 I/O、通信インターフェース、および TCP(工具中心点)は、エンドエフェクターワークセル項目 を追加することによって登録できます。エンドエフェクタは、工具とグリッパーで構成されています。

エンドエフェクタは、[ワークセルマネージャー(Workcell Manager)]>[エンドエフェクタ(End effector)]> + [グリッパー(Gripper)]、[ツール(Tools)]> ...。詳細については、を参照エンドエフェクタを設定する(p.347)してください。

- インターフェイス:インターフェイス設定(アナログ/デジタルI/O、通信など)と、ツールやグリッパーのテスト機能を提供します
- TCP(工具中心点): TCP はツールの中心点を意味し、グリッパーの終点は通常 TCP として設定されます

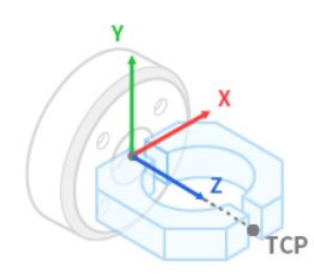

TCP タブのオフセット値は、自動計算機能を使用して計算できます。TCP オフセットは、TCP を中心に4つの姿勢でロボットを移動することによって計算できます。

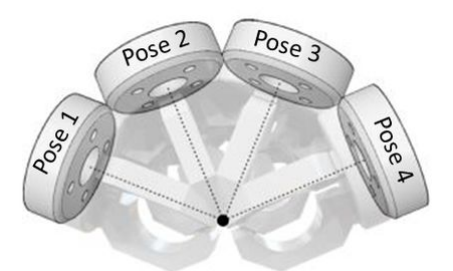

ワークセル項目が登録(確認)されたら、ワークセル項目を使用するために切り替えスイッチを有効に する必要があります。アクティブ化されたエンドエフェクターワークセル項目は、ティーチペンダント 上部の設定ツールアイコン()を押して、標準 TCP(ツール中心点)として設定 つできます。

・ツール設定のセットは、他のコマンドのセットと同じです。set コマンドは、タスクの実行中に TCPを変更するときに使用できます。詳細については、およびを参照 Task Builder命令語(p. 399) Task Writer命令語(p. 428)してください。

### 1 注

- ・最大 50 個のエンドエフェクターを登録できます。
- タスクビルダーは、エンドエフェクターや周辺機器など、事前に設定されたワークセル 項目に基づいてスキルをアクティブ化します。ピック&プレースやパレットストックな どのプロセスは、このようなスキルを使用して簡単に作成できます。

# 3.4.11 ワークセルアイテム-スペース制限を追加します

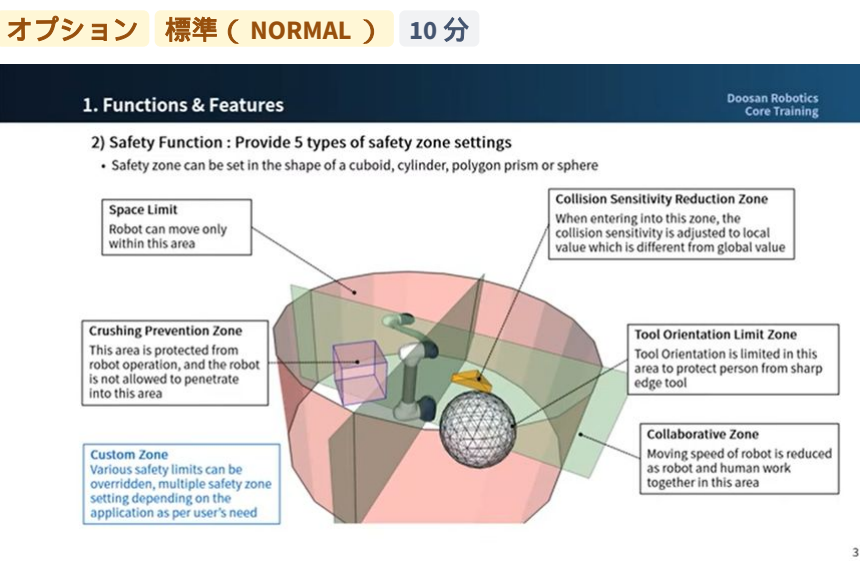

Sorry, the widget is not supported in this export. But you can reach it using the following URL:

#### https://www.youtube.com/watch?v=l-HVfwiLHz4

| <b>6</b> 2          | Space Limit               | Confirm draft | 🗊 Delete        | ⊘ Draft |
|---------------------|---------------------------|---------------|-----------------|---------|
| Robot               | Geometry<br>Show All      |               | Parameters      |         |
| 🖺 General           | C                         | 1 2           | 1               | 2       |
| 😵 World Coordinates | G                         |               |                 | 1       |
| Robot Limits        |                           |               |                 |         |
| Safety I/O          | Axis X<br>Axis Y          | Coordinates   | Base            | •       |
| Safety Stop Modes   | Axis Z                    | -             |                 |         |
| Nudge               | Front Right Left Rear Top | Point 1       | Get P           | ose 🖸 🔺 |
| A Co-act            |                           | X 1000.000 mm | Y 1000.000 mm Z | 0.000mm |
| +                   |                           | Point 2       | ( Get P         | ose 🕐 🔻 |

Sorry, the widget is not supported in this export. But you can reach it using the following URL:

https://www.youtube.com/watch?v=OlzfTuYtTQk

スペース制限のワークセル項目(Workcell Item)は、ロボットの最も外側のゾーンに仮想境界を設定します。ロボットはスペース制限を設定せずに操作できますが、ロボットを安全に操作するためにスペース制限を設定することをお勧めします。

スペースの制限は、[ワークセルマネージャー(Workcell Manager)]>> <sup>\*</sup>[スペースの制限(Space Limit)]>[立方体(Cuboid)]、[シリンダ(Cylinder)]、[複数平面ボックス(Multi-plane box)]、[球(Sphere)]詳細については、を参照スペース制限を設定する(p.341)してください。

- ・インスペクションポイントはロボットまたは TCP として設定でき、有効なスペースは内部または外部として設定できます。
- ・監視ゾーンは、ロボットまたは TCP として設定できます。内部ゾーンと外部ゾーンのどちらを検出 するかを設定します。
- ・デフォルト値は、ゾーン全体と内部の設定です。
- ロボットは、セット安全ゾーンに配置した後で適切に設定できます。

## 3.4.12 ロボット設定 - ワールド座標を設定します

オプション 標準(NORMAL) 3分

| When the position of the robot b                                                  |               |         |              |       |                    |             |            |           |         |            |
|-----------------------------------------------------------------------------------|---------------|---------|--------------|-------|--------------------|-------------|------------|-----------|---------|------------|
| coordinate system                                                                 | ase is moved, | set th  | e distance f | rom t | he world coo       | ordinate sy | stem to t  | he base   |         |            |
| <ul> <li>Change to World coordinate in the selected coordinate system)</li> </ul> | ne motion con | man     | d (automati  | con   | version of co<br>* | ordinate v  | alues acc  | ording to |         |            |
| < Before moving to Base>                                                          | 2             |         | 602-         |       | Base               |             | < Afte     | moving    | to Base | >          |
| rdinates BASE 💌                                                                   | _             | /*      | C            | 9.    | 7                  | Coord       | inates     | WORLD     |         | v          |
| bal_ pl                                                                           | World         |         | ••••••       | -     |                    | Globa       | L pl       | ]         |         | • 0        |
| 200.000 mm Y 300.000 mm Z 400.000 mm                                              | Mounting Po   | ose     |              |       |                    | x           | 400.000 mm | Y 500.000 | mm Z    | 400.000 mm |
| 0.00° B J90.00° C 0.00°                                                           | A             | . 6     | 1 10         | c     | 0.01               |             | -0.0*      | B -180    | .00° C  | -0.0*      |
| 0.00 8 30000 6 000                                                                | World to Ba   | se Coo  | rdinates     |       |                    | 1           |            |           |         |            |
|                                                                                   | X 200.000     | mm      | 200.000 mm   | z     | 0.000mm            |             |            |           |         |            |
|                                                                                   | A 0.          | 1000" 8 | 3 0.000°     | с     | 0.                 |             |            |           |         |            |

But you can reach it using the following URL:

https://www.youtube.com/watch?v=4F-W9BETjJ0

ロボットのワールド座標はワールド座標から設定できます。ロボット座標がベース座標の場合、このス テップはスキップできます。

ワールド座標は、[ワークセルマネージャー(Workcell Manager)]>[ロボット(Robot)]>[ワールド座標(World Coordinates)]で設定できます詳しくは、『ワールド座標の設定』を参照(2.12-ja\_JP)ワール ド座標系を設定する(p. 326)してください。

- ・ ワールド座標は、ロボットベースの設置場所が物理的に移動 / 回転されるときに使用されます。
- ・ ワールド座標を変更すると、同じ移動 / 回転がロボットシミュレータ画面に適用されます。

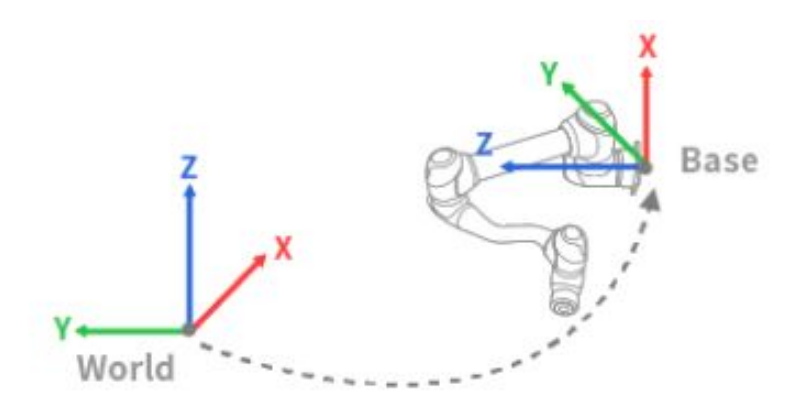

### 注

8

ワールド座標は、ロボット教育後にベース位置と角度が変更された後でも使用できます。過去に ロボット教育によって作成されたタスクの座標がベースからワールドに変更された場合、ワール ド座標の移動/回転に対応するオフセットがすべてのモーション座標に適用されます。

### 3.4.13 Workcell Manager と Workcell Item について説明します

必須 簡単 5分

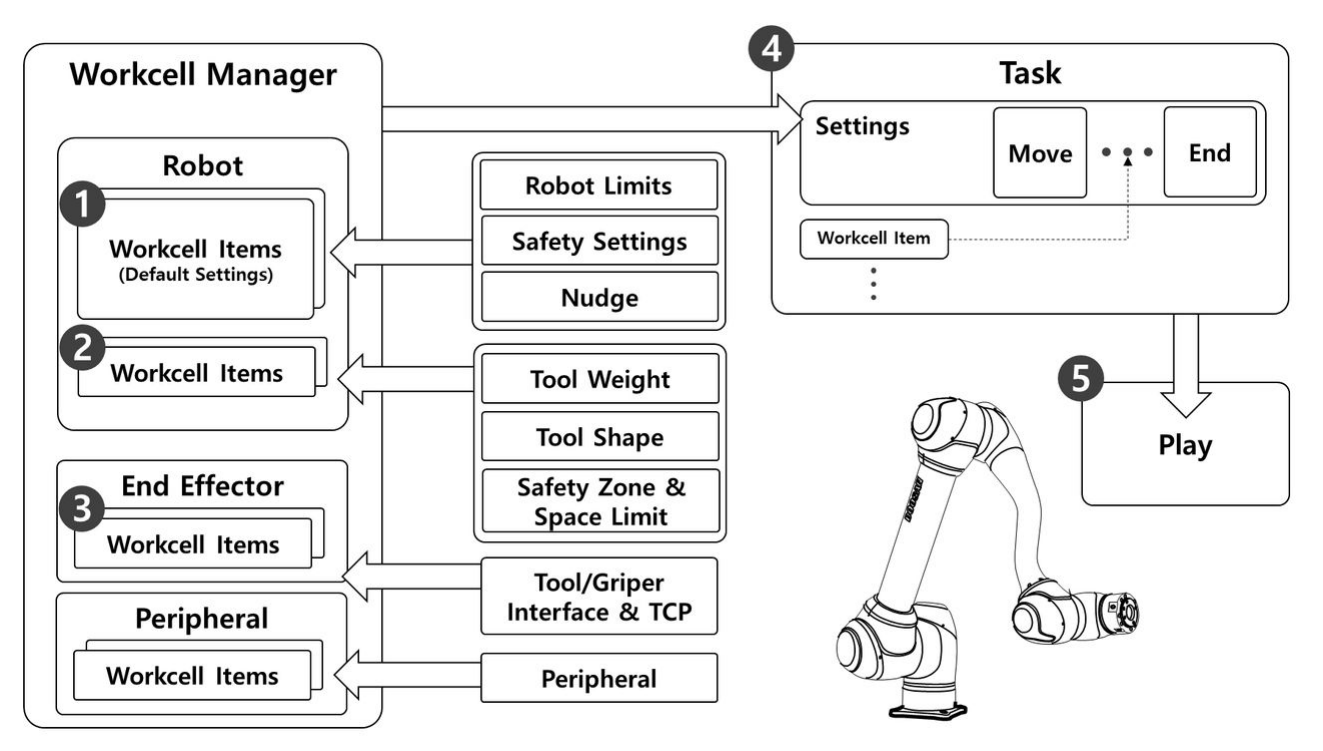

上の図に示すように、Workcell Manager は、座標、安全設定、ワークセル項目(ツールを含む)などの ロボット設定を管理します。 グリッパーと周辺機器。ツール重量、工具形状、エンドエフェクター TCP (工具中心点)、工作機械および周辺機器をワークセルマネージャーに追加できます。ワークセルマ ネージャーに追加された設定とワークセル項目は、ロボットが実行する作業を参照するタスクを作成す るときに使用されます。

タスクを作成し、ロボットを自動的に操作するプロセスは次のとおりです。

- 1. 標準ワークセル項目設定:ロボットには、ロボットの制限や安全設定などの標準ワークセル項目が あります。これらのワークセル項目は、ロボットの安全な操作を保証するように設定されていま す。
- 2. **ワークセル項目を追加**:工具の形状と重量の情報、および安全ゾーンとスペースの制限を個々の ワークセル項目として登録します。
- 3. **エンドエフェクタを追加**: ほとんどのロボットにツールがインストールされているため、ツールの I/O インターフェイスと TCP が単一のエンドエフェクターワークセル項目として追加されます。

- 4. **タスクの作成**: ワークセルマネージャの標準ワークセル項目設定はタスクの作成時に適用され、必要に応じて登録済みワークセル項目が使用されます。
- 5. タスクの再生:タスクが再生されます。

# 3.5 手順4.タスクプログラムを作成します

このステップでは、ロボットタスクプログラムを作成する方法と、それをテストする方法を学習しま す。

### 🔺 注意

- ロボットを操作する前に、およびを読み、それに従ってください一般注意事項(p. 11) 使用 時の注意事項(p. 91)。
- ・ロボットを安全に使用する方法の詳細については、を参照パート1:安全マニュアル (p.10)してください。
- タスクプログラムの詳細については、を参照パート4:ユーザーマニュアル(p. 293)してく ださい。

## 3.5.1 プログラミングを開始します

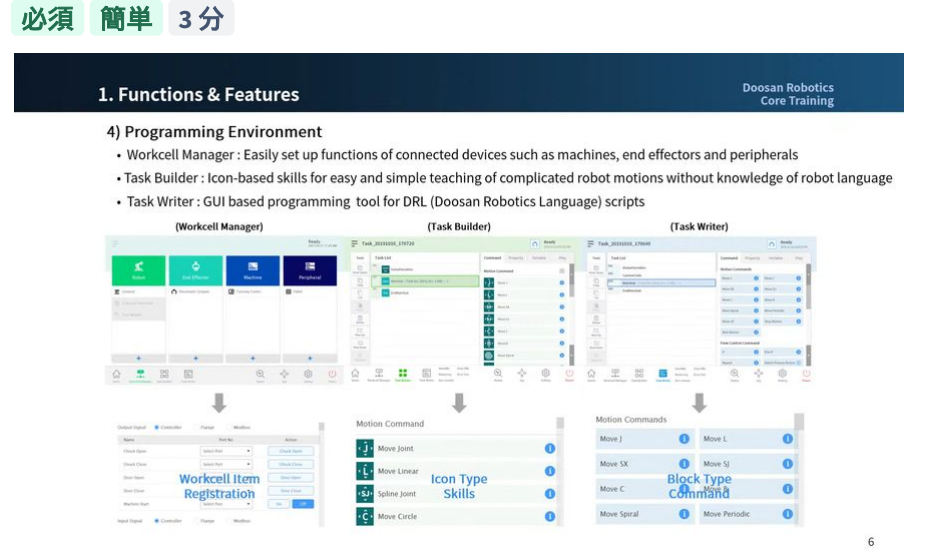

Sorry, the widget is not supported in this export. But you can reach it using the following URL:

https://www.youtube.com/watch?v=Y7pB1q3r5nk

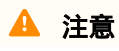

- プログラミングの前に、安全設定、インストールポーズ、およびツール設定をWorkcell Manager で完了する必要があります。詳細については、を参照ステップ3:ロボットの 操作と設定(p.116)してください。
- ループ内で TP\_LOG または SET コマンドを過度に使用すると、CPU が過負荷になる可能性があります。

Doosan Robotics は、2種類のタスクプログラミング環境を提供しています。

- タスクビルダー:これは、コマンドアイコンとスキルアイコンを使用したアイコンブロックベースのコーディング環境です。スキルは 'Workcell Manager に登録されている Workcell Items に基づいてサポートされます
- タスクライター:これは、ティーチペンダントへの入力を容易にするスクリプトベースのプログラ ミングを利用したブロックベースのコーディング環境です

2つのプログラミング環境の違いは次のとおりです。一般的に、初心者ユーザーまたはスキルを使用するユーザーは、Task Builderを使用します。スキルを使用したくない中間ユーザーは、タスクライターを使用して簡単にプログラミングできます。

|    | 分類                 | タスクビルダ                        |    | タスクライタ        |                                                                                                    |  |  |  |  |
|----|--------------------|-------------------------------|----|---------------|----------------------------------------------------------------------------------------------------|--|--|--|--|
| 1. | 主題                 | スキルを使用する必要がある初<br>ユーザーまたはユーザー | 心者 | 中間ユーザー        |                                                                                                    |  |  |  |  |
| 2. | ブロックベース<br>のコーディング | 0                             |    | 0             |                                                                                                    |  |  |  |  |
| 3. | コマンドアイコ<br>ンの使用    | 0                             |    | X             |                                                                                                    |  |  |  |  |
| 4. | スキルサポート            | 0                             |    | Х             |                                                                                                    |  |  |  |  |
| 5. | 画面                 | Core_Training                 |    | Core_Training | Image: Section 1.000         Image: Section 1.000         Image: Section 1.0000         Image: Section 1.0000         Image: |  |  |  |  |

#### 1 注

斗山ロボットの技術とは

- 1つのプロセスで必要なさまざまなコマンドを1つの設定でバンドルすることで、イン ターフェイスを簡単に使用できるように設定するコマンドです。
- タスクビルダーでのみ使用でき、各スキルは1つのブロックとして表示されます。たと えば、[ピックスキル(Pick skil)]および[配置スキル(Place skil)]の[タスクビルダ (Task Builder)]アイコンブロックは次のとおりです。

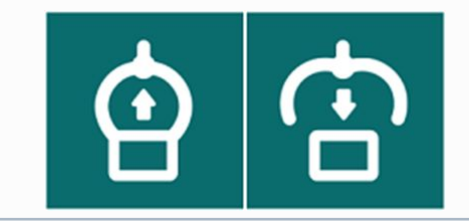

## 3.5.2 コンプライアンス/強制管理を理解する

### オプション ハード 20分

強制制御とコンプライアンス制御は、ロボットの力を制御する機能です。これらの機能は、動作コマン ドが追加された場合に、動作動作の実行と強制制御も制御します。コンプライアンス管理と強制制御に は、次のような違いがあります。

- 1. コンプライアンス管理
  - ロボットは、コンプライアンス制御中にロボットエンドTCPで外部力に準拠しています。外部力が除去されると、ロボットを元の位置に戻す力が作成され、ロボットが対応する位置に移動します。
  - これは、ロボットやサーフェスに損傷を与えることなく、平らでないサーフェス上で線形動 作が必要な場合に使用できます。ワークピースの周囲で予期しない衝突を防止するために使 用できます。
- 2. 強制制御
  - 力の制御中に、ロボットエンド TCP で力が生成されます。加速度は、力が生成される方向に 生成されるため、ロボットは動作方向と力方向に同時に移動します。
  - オブジェクトと接触すると、オブジェクトの設定力と反発力がバランスを形成するまで、オ ブジェクトに力が適用されます。
  - ・ 不均一なサーフェス上の線形モーションに等しい力を適用する必要がある場合に使用できます。これは、研磨など、移動中に一定の力が必要な作業で使用できます。

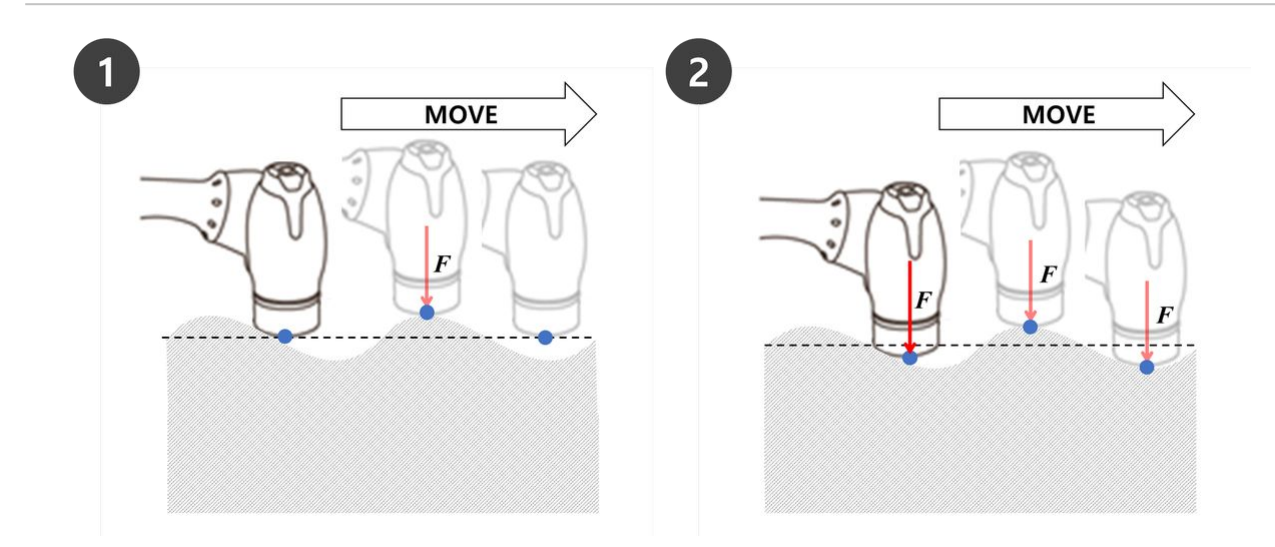

6 注

コンプライアンスコマンドと強制コマンドは、現在の座標に基づいて実行されます。タスクのデ フォルトの座標はベース座標であり、座標は[設定(Set)]コマンドで変更できます。

- 1. 図1は、+Z方向の力/コンプライアンス制御がベース座標に適用されるときの操作方向 です。
- 2. 図 2 は、 +Z 方向の力 / コンプライアンス制御が工具座標に適用されるときの操作方向で す。

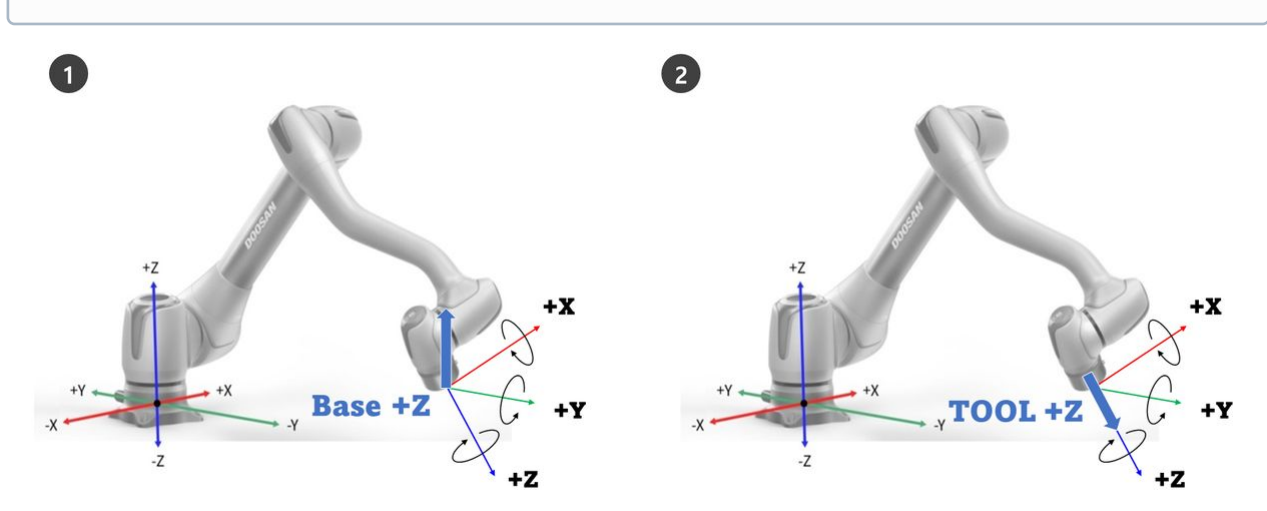

コンプライアンス管理

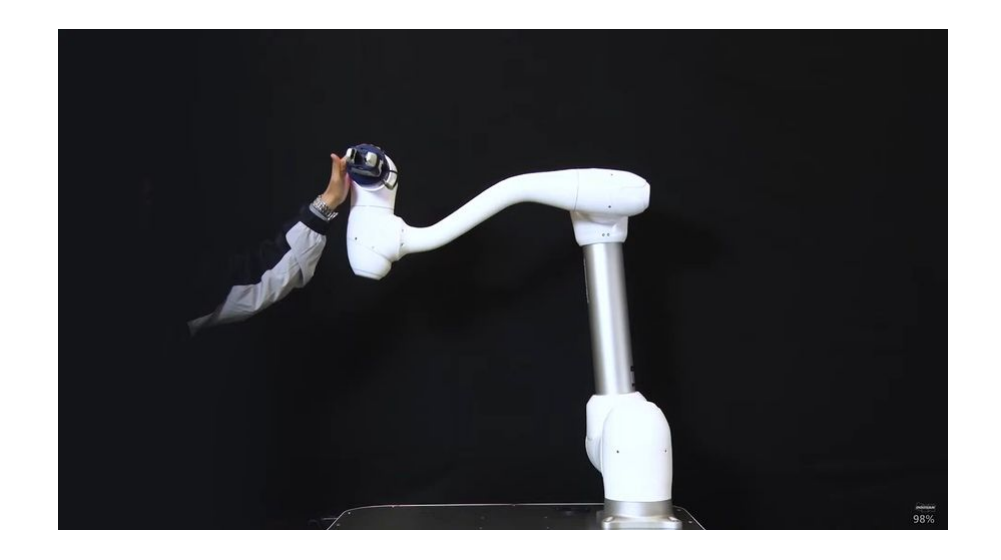

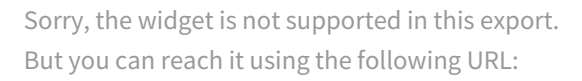

https://www.youtube.com/watch?v=uK-EnAWBv2c

コンプライアンス制御は、ロボットエンド TCP に力が適用されたときに設定された剛性に従って外部力 に準拠する機能です。ターゲット点での力のバランスをとります。これは、バランス点から離れた場所 で変位が発生した場合に反発力を生成する制御方法です。コンプライアンス制御中、ロボットエンドは スプリングのようにバウンスします。

- 1. モーションコントロールを単独で使用した場合に衝突が発生すると、衝突したオブジェクトが損傷 する可能性があります。
  - Doosan Robotics ロボットは、衝突が発生すると安全に停止しますが、ユーザー設定 安全限 界(Safety Limits)>衝突感度(Collision Sensitivity)などによっては、次の状況が発生する 場合があります。
- 動作制御中にコンプライアンス制御がオンに設定されている場合、ロボットは衝突したオブジェクトに準拠しながら移動します。

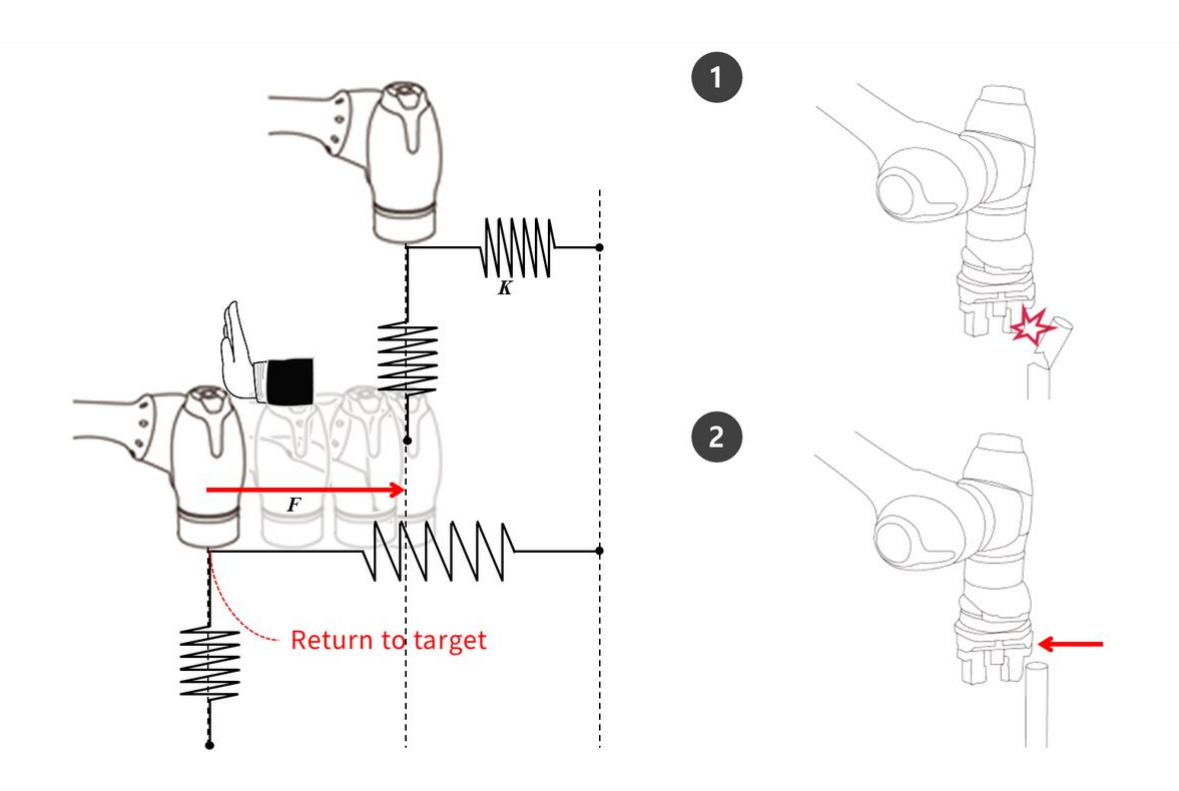

Fが外部力、Kが剛性、Xが距離の場合、次の式は真です。

- F = K \* X
- K = F/X
- X = F/K

上記の式に基づいて、コンプライアンス制御の剛性が1000N/mに設定され、ロボットが1mm移動すると、生成される外部力は1Nになります。

• F = 1000 N/m \* 0.001 m = 1 N ( 0.001 m = 1 mm )

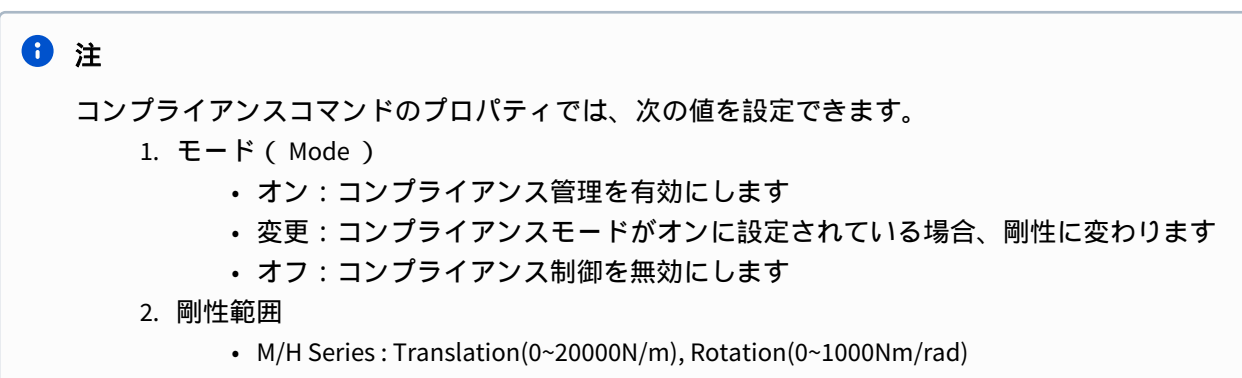

• A Series : Translation(0~10000N/m), Rotation(0~300Nm/rad)

|      | <ul> <li>・剛性値を小さくすると、外部力により穏やかに応答し、ターゲット点に戻るためにより多くの時間が必要になります</li> <li>3.時刻の設定</li> <li>・現在の剛性値が設定された剛性値(0~1秒)に達するまでに必要な時間です</li> </ul>                                                                                                    |
|------|----------------------------------------------------------------------------------------------------|
|      | Compliance Confirm                                                                                                    |
| 1    | Mode On Change Off                                                                                                    |
| 2_   | Stiffness                                                                                                    |
|      | X 3000.00 N/m Y 3000.00 N/m Z 3000.00 N/m                                                                                                    |
|      | Rx         200.0Nm/rad         Ry         200.0Nm/rad         Rz         200.0Nm/rad                                                                                                    |
| 3    | Setting Time (sec)                                                                                                    |
| ▲ 注意 | <ul> <li>・工具重量とTCP(工具中心点)を正確に設定する必要があります。工具重量が不正確な場合、ロボットは工具重量を外部荷重として検出し、[適合性(Compliance)]コマンドをオンに設定すると、位置エラーが発生します。</li> <li>・ドレスパックの張力により、ロボットに外部トルクが発生する場合があります。そのため、ドレスパックを取り付ける際は注意してください。</li> <li>・非同期動作またはブレンド動作が実行されている間は、コンプライアンスをオンまたはオフにすることはできません。</li> <li>・コンプライアンスコマンドをオンにすると、線形動作のみが許可されます。MoveJやMoveSJなどのジョイント動作は許可されていません。</li> <li>・の[適合性(Compliance)]コマンドの実行中は、工具重量またはTCPは変更できません。</li> </ul> |

• [コンプライアンス(Compliance)]コマンドをオンにすると、動作実行中に生成された トルクのコンプライアンスにより、ターゲット点に正確に到達できなくなります。した

### がって、目標点付近でコンプライアンス制御をオンにすることをお勧めします。また は、大きな剛性値を設定することで、位置エラーを最小限に抑えることができます。

### 強制制御(Force Control)

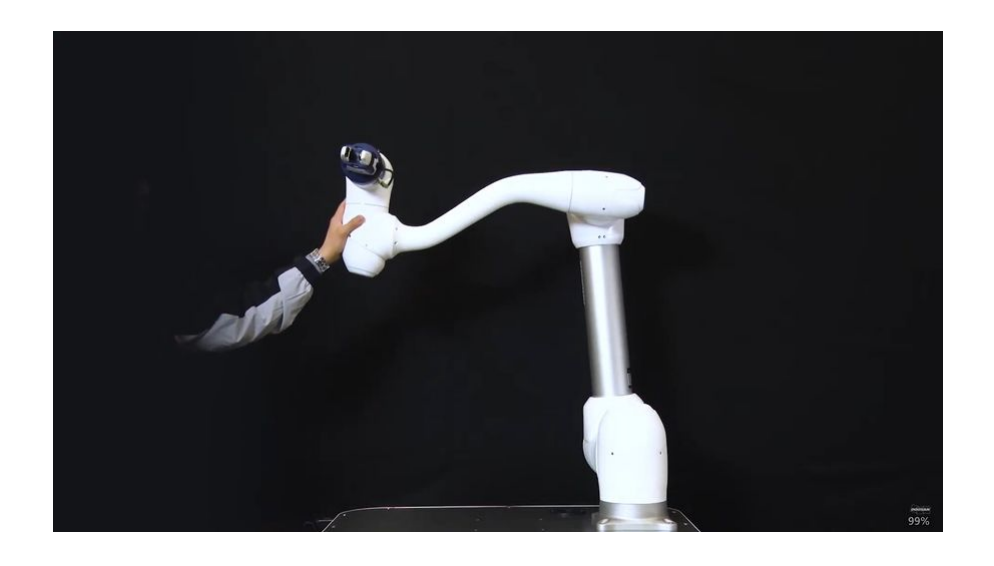

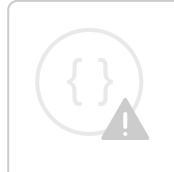

Sorry, the widget is not supported in this export. But you can reach it using the following URL:

https://www.youtube.com/watch?v=TceXlEtKVXU

強制制御は、設定された力と反発力がバランスを形成するまで、力制御方向に力を適用する機能です

- ロボットが設定された力方向に移動し、オブジェクトと接触すると、入力された力(N)が維持されます。
- 一定の力を適用しながら、力の方向とは異なる方向にモーションコントロールを行うことができます
- ・最小設定は +/-10N で、 0.2N の解像度で微調整できます
- ・ 力制御 (Force Control)は特異性ゾーンでは使用できません
- 一般に、コンプライアンス制御は、強制制御と組み合わせて使用され、強制制御は外部の力に準拠 します

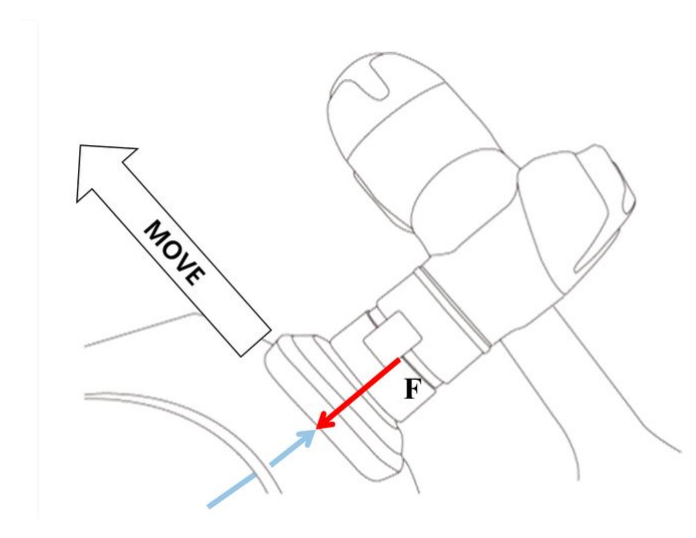

### 6 注

[強制]コマンドのプロパティから、次の値を設定できます。

- 1. モード ( Mode )
  - ・オン:強制制御を有効にします
  - ・ オフ: 強制制御を無効にします
- 2. 必要な力範囲
  - X、Y、Z:10-(各ロボットの最大)N
  - A、B、C:5-(各ロボットの最大)Nm
  - ・最大力の詳細については、を参照安全パラメータの上下限の範囲と基本値(p.84)してください。
- 3. ターゲット方向 (Target Direction)
  - 各方向の選択したターゲット値に移動します。
  - 複数の選択が可能です。
  - ・強制制御は、力設定後に方向設定でのみ実行できます。
  - ・ 複数選択した方向の1つがターゲット力に達すると、もう一方の方向のターゲット値に達するまで移動を続けます。
- 4. 相対モード ( Relative Mode )
  - このモードを有効にすると、ロボットに適用された外部力を0にキャリブレーションして、力制御精度を向上させます。
    - i. 相対モードが無効な場合、ターゲットに適用される実際の力は、設定され た力と外部力の合計と等しくなります。
    - ii. 相対モードが有効な場合、ターゲットに適用される実際の力は設定された 力と等しくなります。
  - 力制御中に、姿勢または外部力に応じて偏差が発生することがあります。
  - ・力制御中は、正確なターゲット点に到達できません。そのため、ターゲットポイント付近で強制制御を有効にすることをお勧めします。
- 5. 時刻の設定

|         |                 | • 現   | 見在の力の値            | が討    | <b>設定された</b> 力 | の値 | ( 0~1 | 秒) | こ達す | るま | でに必 | 必要な | 時間で | です |
|---------|-----------------|-------|-------------------|-------|----------------|----|-------|----|-----|----|-----|-----|-----|----|
| Forc    | e               |       |                   |       | Confirm        |    |       |    |     |    |     |     |     |    |
| Speci   | fy the operatio | on co | ndition for the f | orce  | control.       |    |       |    |     |    |     |     |     |    |
| Mode    | e               |       |                   |       |                |    |       |    |     |    |     |     |     |    |
| • 0     | On Off          |       |                   |       |                |    |       |    |     |    |     |     |     |    |
| Desir   | red Force       |       |                   |       |                |    |       |    |     |    |     |     |     |    |
| Х       | 0.00 N          | Υ     | 0.00 N            | Z     | 0.00 N         |    |       |    |     |    |     |     |     |    |
| А       | 0.00 Nm         | в     | 0.00 Nm           | С     | 0.00 Nm        |    |       |    |     |    |     |     |     |    |
| Targ    | et Direction    |       |                   |       |                |    |       |    |     |    |     |     |     |    |
| Х       | Y               |       | ZA                |       | ВС             |    |       |    |     |    |     |     |     |    |
| Relat   | tive Mode 🤇     |       |                   |       |                |    |       |    |     |    |     |     |     |    |
| C . ++! | ng Time /co     |       |                   |       |                |    |       |    |     |    |     |     |     |    |
| Setti   | ng Time (se     | c)    |                   | _     |                | _  |       |    |     |    |     |     |     |    |
| 0.0 sec | -               |       | 1.0               | ) sec | 0.0            |    |       |    |     |    |     |     |     |    |

# 3.5.3 サブ/コールサブを使用します

オプション 標準(NORMAL) 5分

| 14                                                                     | sk List                                  | Command Property Variable Play |
|------------------------------------------------------------------------|------------------------------------------|--------------------------------|
| 001                                                                    | GlobalVariables                          | Set Confirm                    |
| Multi-Select 002                                                       | CustomCode                               | 500                            |
| 003                                                                    | MainSub (Task Vel. 250.000, Acc. 1.000…) | Output Signal                  |
| 004                                                                    | CallSub (grip)                           | Tool Out[1] V ON V             |
| Cut 005                                                                | EndMainSub                               |                                |
| 006                                                                    | Sub (grip)                               | Speed Override                 |
| Paste 007                                                              | Set (Tool_Out[1], ON)                    |                                |
| Delete 008                                                             | Set (Tool_Out[2], OFF)                   | 1 % 100 %                      |
| (= 009                                                                 | EndSub                                   | 🔘 Tool Weight                  |
| Row Up 010                                                             | Sub(grelease)                            | •                              |
| E]<br>Row Down                                                         | EndSub                                   | Weight kg                      |
|                                                                        |                                          | -                              |
| Delete         009           ( Ξ         010           Ξ.)         011 | EndSub<br>SubGrelesse)<br>EndSub         | Tool Weight                    |
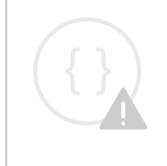

Sorry, the widget is not supported in this export. But you can reach it using the following URL:

https://www.youtube.com/watch?v=9zCRKthPs4c

Sub は Subroutine の略語です。サブルーチンとは、2つ以上の重複パーツが存在する場合に必要なパーツを呼び出すことによって、プログラム内のステップ数を最小限に抑えるプロセスのことです。

- Doosan Robotics ロボットには、サブコマンドと対応するサブ段落を呼び出す CallSub コマンドが用意されています。
- Sub コマンドは Python で定義されているように機能します。

### 1 注

- ・サブ段落は、 MainSub、 Main 段落の先頭、および Main 段落の末尾である EndMainSub に 追加する必要があります。
- 繰り返しに加えて、「サブ」コマンドを使用してメイン段落を単純化することもできます。サブコマンドを使用すると、現在実行されているメイン段落のタスクを直感的に識別できます。
- ・ サブコマンドを使用すると、サブ段落単位のテストが可能になります。

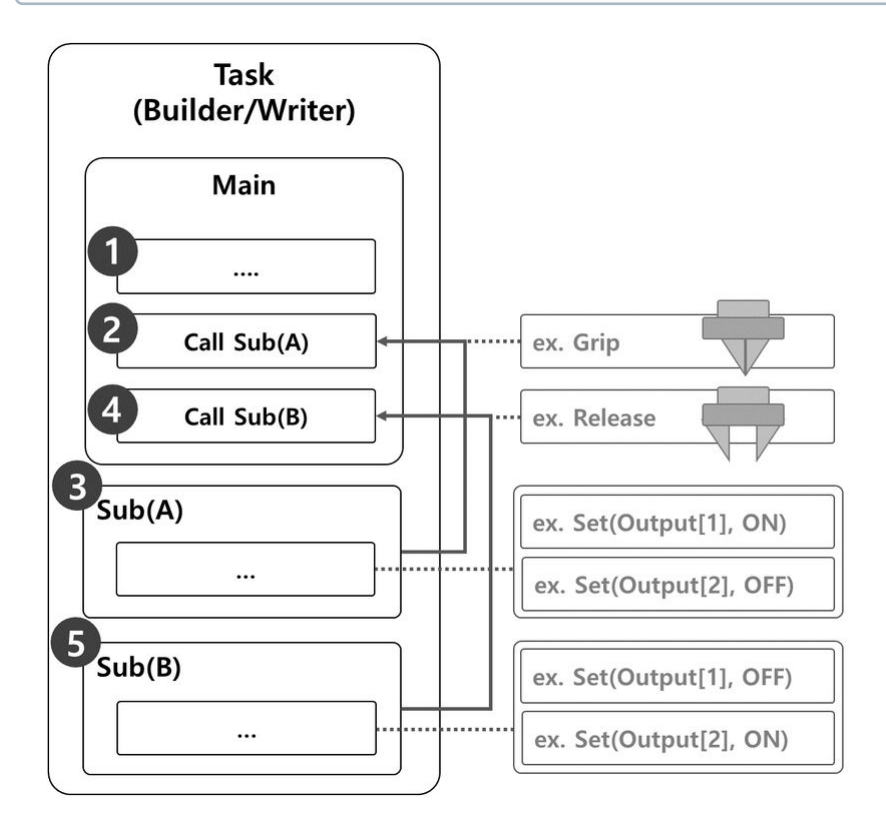

ロボットグリッパーのグリップおよびリリース動作を実行するためにサブコマンドを使用するサンプルは、次のもので構成されています。

- 1. メイン段落の行は、最初の行から順番にタスクプログラムを実行します。
- 2. コールサブによって呼び出されるサブ(A)に移動します。
  - ・サンプル
    - ・ プログラム: Grip サブルーチンを呼び出します。
    - ロボット:動作しません。
- 3. サブ(A)が実行されます。すべてのサブ段落行は順番に実行され、メイン段落に戻り、次の行が 実行されます。
  - ・サンプル
    - ・ プログラム: Grip サブルーチンラインを順番に実行します。Set コマンドを使用して、Output[1]をオンに、Output[2]をオフに設定します。
    - ロボット:ロボットグリッパーがグリップ動作を実行します。
- 4. コールサブによって呼び出されたサブ(B)に移動します。
  - ・サンプル
    - ・ プログラム: Release サブルーチンを呼び出します。
    - ロボット:動作しません。
- 5. サブ(B)が実行されます。すべてのサブ段落行は順番に実行され、メイン段落に戻り、次の行が 実行されます。
  - ・サンプル
    - プログラム: Grip サブルーチンラインを順番に実行します。出力 [1] をオフに設定 し、出力 [2] をオンに設定するには、[設定] コマンドを使用します。
    - ロボット:ロボットグリッパーがリリースモーションを実行します。

#### サブコマンドを追加(Add Sub Command

- 1. Task Builder または Task Writer から Sub コマンドを追加します。
- 2. サブルーチン名を入力する。
- 3. 確認に進みます。

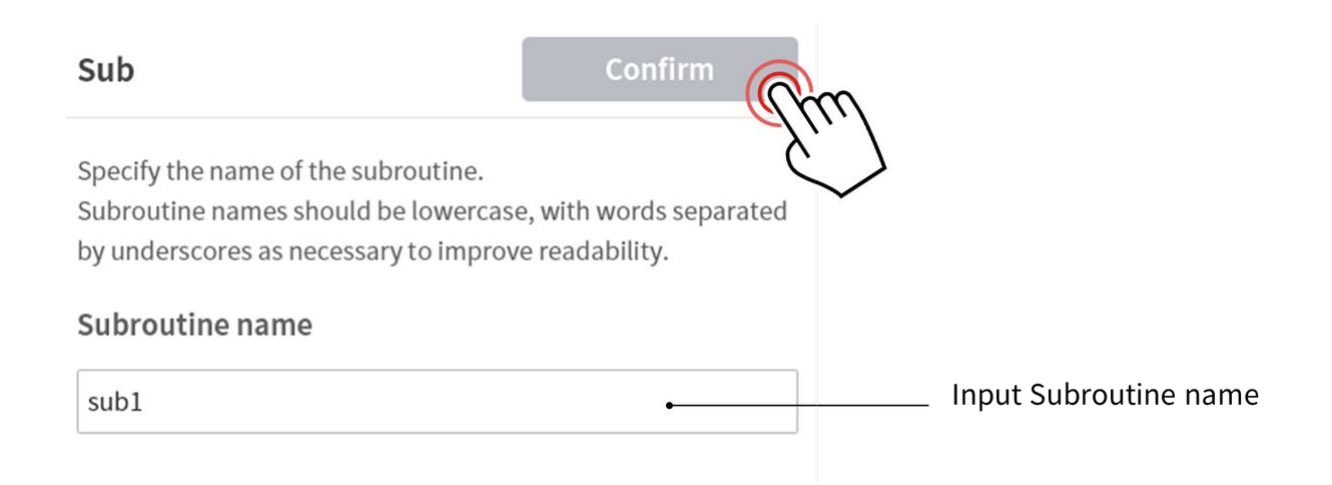

#### CallSub コマンドを追加します

- 1. Task Builder または Task Writer から CallSub コマンドを追加します。
- 2. サブコマンドに登録されているサブルーチン名を選択する。
- 3. 確認に進みます。

6 注

| Call Sub                                      | Confirm   | n                      |
|-----------------------------------------------|-----------|------------------------|
| Specify the name of the subroutine to call.   | Ę         |                        |
| Subroutine name                               |           |                        |
| subl 🔻                                        | •         | Select Subroutine name |
| To go to selected Subroutine, press the butto | on below. |                        |
| Go To Selected Subrouti                       | ne        | Go to Subroutine line  |

・タスクプログラムの行数が増加すると、サブルーチンの検索が困難になる場合がありま す。このような場合は、 CallSub コマンドのプロパティで選択したサブルーチンに移動 ( Go to Selected Subroutine )をタッチして、フォーカスを対応するサブコマンドライン に移動する。

# 3.5.4 コンプライアンスコマンドのサンプルを試してください

オプション 標準(NORMAL) 20分

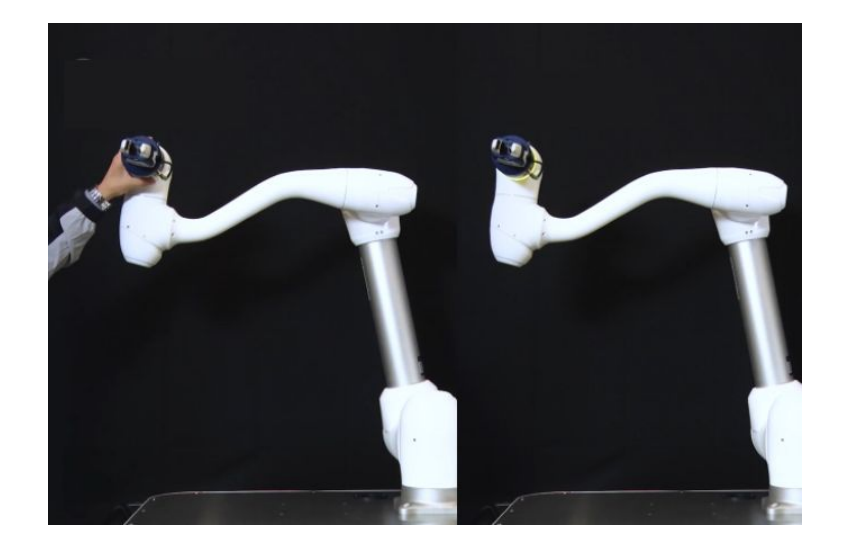

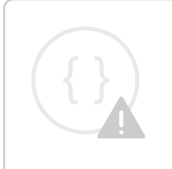

Sorry, the widget is not supported in this export. But you can reach it using the following URL:

https://www.youtube.com/watch?v=u36DRL5c5R4

このサンプルは Task Writer に作成されます。このサンプルは、タスクビルダでほぼ同じ方法で試すことができます。

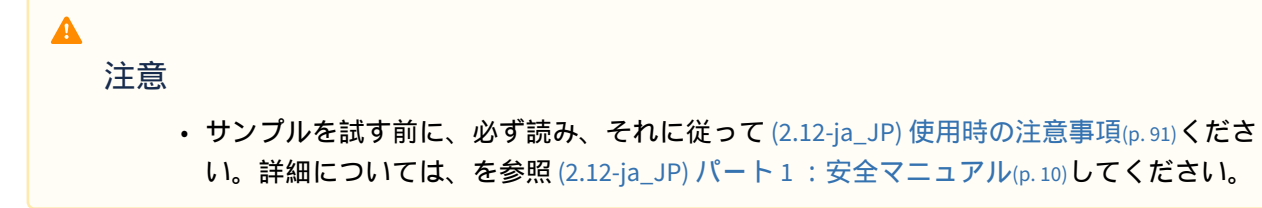

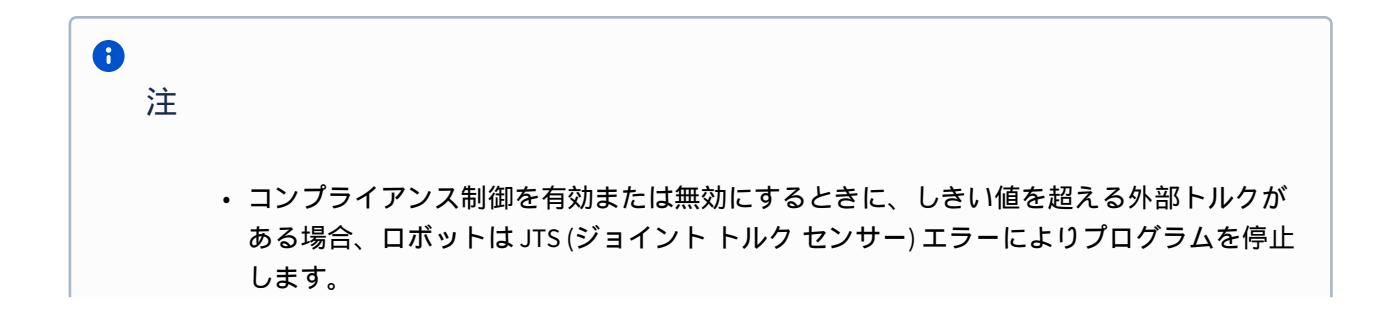

| Threshold of J | TS error ( | Nm) |    |    |    |    |
|----------------|------------|-----|----|----|----|----|
| Model          | J1         | J2  | J3 | J4 | J5 | J6 |
| M1013          | 25         | 25  | 25 | 15 | 15 | 15 |
| M0617          | 30         | 30  | 30 | 15 | 15 | 15 |
| M0609          | 18         | 18  | 15 | 15 | 15 | 15 |
| M1509          | 18         | 18  | 15 | 15 | 15 | 15 |
| H2515          | 40         | 50  | 40 | 15 | 15 | 15 |
| H2017          | 40         | 50  | 40 | 15 | 15 | 15 |

• 剛性変更は、外部トルクサイズに関係なく実行できます。

・コンプライアンス制御中は、MoveJコマンドなどのジョイント動作を実行できません。

- 1. 下部のメニューから Task Writer を選択します
- 2. タスク名を入力し、 [OK] ボタンを押します。
- 3. タスクリストの 3 行目から MainSub コマンドを選択 します。選択した行の次の行に新しいコマンド が追加されます。
- 4. コンプライアンスの追加コマンド。このコマンドは、コンプライアンス制御を有効にするために使 用する予定です。
- 5. 別のコンプライアンス管理を追加します。このコマンドは、コンプライアンス制御を無効にするために使用する予定です。

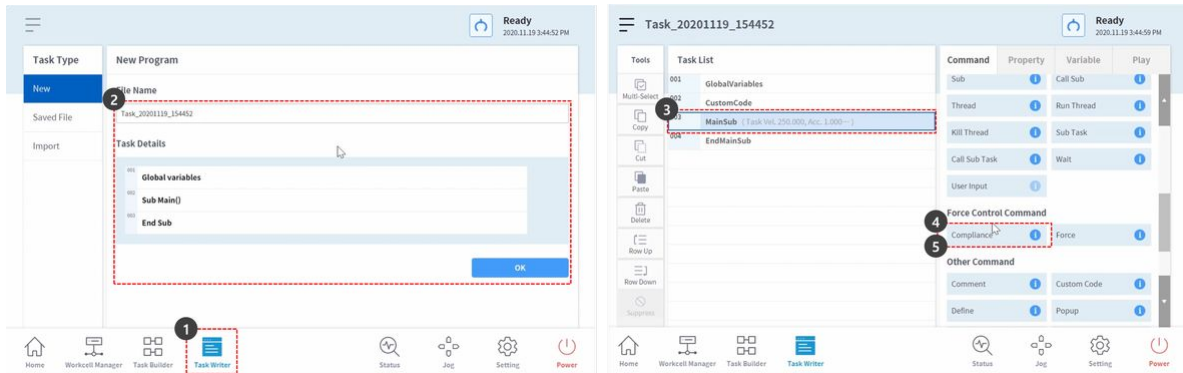

- 6. 4行目で[コンプライアンス(Compliance)]コマンドを選択します。選択した行の次の行に新し いコマンドが追加されます。
- 7. 待機コマンドを追加します。
- 8. [プロパティ]タブを選択します。
- 9. 待機時間を次のように設定します。
  - 待機時間:100 秒
- 10. 確認ボタンを押します。

| = Tas           | k_20201119_154452                           |               |            | C Rea 2020.   | <b>dy</b><br>11.193:45:07 РМ | ≡ Tasi         | k_20      | 201119_154452                           | <b>Ready</b><br>2020.11.19 3:45:20 PM                         |
|-----------------|---------------------------------------------|---------------|------------|---------------|------------------------------|----------------|-----------|-----------------------------------------|---------------------------------------------------------------|
| Tools           | Task List                                   | Command       | Property   | Variable      | Play                         | Tools          | Tas       | k List                                  | Command Property Variable Play                                |
| D               | 001 GlobalVariables                         | Sub           | 0          | Call Sub      | 0                            | R              | 001       | GlobalVariables                         | Walt                                                          |
| Multi-Select    | 002 CustomCode                              | Thread        | 0          | Run Thread    | 0                            | Multi-Select   | 002       | CustomCode                              | wait                                                          |
| Copy            | 003 MainSub (Task Vel. 250,000, Acc. 1.000) |               | -          |               |                              | 6              | 003       | MainSub (Task Vel. 250.000, Acc. 1.000) | Specify the wait time by seconds, wait input from the device. |
| F               | Compliance                                  | Kill Thread   | 7          | SUD Task      | 0                            | (Copy          | 004       | Compliance (ON)                         |                                                               |
| Cut             | 005 Compliance                              | Call Sub Task | <b>O</b>   | Wait          | 0                            | Cut            | 005       | Wait (0.0)                              | • Wait Time                                                   |
| Paste           | 006 EndMainSub                              | User Input    | 0          |               |                              | Paste          | 006       | Compliance (OFF)                        | 9 100.00 sec                                                  |
| Delete          |                                             | Force Control | Command    |               |                              | Ô              | 007       | EndMainSub                              | Wait Input                                                    |
| r=              |                                             | Compliance    | 0          | Force         | 0                            | Desece         |           |                                         | pigital_in[1]                                                 |
| Row Up          |                                             | Other Comma   | and        |               |                              | l =<br>Row Up  |           |                                         | Add Input                                                     |
| E.J<br>Row Down |                                             | Comment       | 0          | Custom Code   | 0                            | E]<br>Row Down |           |                                         |                                                               |
|                 |                                             | Define        | 0          | Popup         | 0                            | ©<br>Suppress  |           |                                         |                                                               |
| Home W          | Gorkeell Manager Task Builder Task Wiriter  | E<br>Status   | and<br>sol | ्र<br>Setting | ()<br>Power                  | Home W         | Grkcell I | anager Task Builder Task Writer         | Status Jog Setting Power                                      |

- 11. 6 行目で[コンプライアンス(Compliance)] コマンドを選択します。
- 12. プロパティのモードを次のように設定します。モードオフコンプライアンス制御を無効にします。
   ・モード:オフ
- 13. 確認ボタンを押します。
- 14. 4 行目で [コンプライアンス (Compliance)] コマンドを選択します。
- 15. プロパティの Mode を次のように設定します。モードオンでコンプライアンス制御を有効にします。

モード:オン

- 16. 剛性 (Stiffness) を次のように設定しますX 方向とY 方向の剛性を低くすると、X 方向とY 方向の反応 がソフトになります。
  - X : 200 N/m
  - Y : 200 N/m
  - Z:3000 N/m (デフォルト)
  - ・Rx、Ry、Rz: 200 Nm/rad (デフォルト)
- 17. 確認ボタンを押します。

| ools        | Task List                                   | Command Property Variable Play                          | Tools Task List                                       | Command Property Variable Pl              |
|-------------|---------------------------------------------|---------------------------------------------------------|-------------------------------------------------------|-------------------------------------------|
| U-Select    | 001 GlobalVariables<br>002 CustomCode       | Compliance Confirm                                      | 001 GlobalVariables<br>Multi-Select<br>002 CustomCode | Compliance 17 Confirm                     |
| Сору        | 003 MainSub (Task Vel. 250.000, Acc. 1.000) | Specify the operation condition for Compliance control. | Copy 14 MainSub (Task Vel. 250.000, Acc. 1.000        | On barre                                  |
| Cut A       | Compliance<br>Wait (0.0)                    | Mode                                                    | Cot 005 Wait (100.0)                                  | Ooff                                      |
| asto        | 006 Compliance<br>007 EndMainSub            | Change                                                  | Paste 006 Compliance (OFF)<br>007 EndMainSub          | 16 <sup>Stiffness</sup>                   |
| iii<br>Hete |                                             | Off I                                                   | Delete                                                | X 200.004/m Y 200.004/m Z 2000.004        |
| ≡<br>w Up   |                                             | Stiffness<br>x positioner y positioner z positioner     | ſ≡<br>RowUp                                           | KR 2000/minist Ry 2000/minist RE 2000/mit |
| E]<br>Down  |                                             | Re 20. Margarel Ry 20. Margarel Re 20. Margarel         | ⊟J<br>RowDown                                         | 0.0 sec 1.0 sec 0                         |
|             |                                             | Setting Time (sec)                                      | Suppress                                              |                                           |

- 18. [再生(Play)]タブを選択する。
- 19. リアルモードトグルボタンを有効にします。

切り替えボタンが有効になると、ボタンが緑色に点灯します。

20. このサンプルでは、安全停止を意図的に起動して、コンプライアンス制御中に衝突の感度を下げる 理由を説明します。このサンプルの衝突感度は95%です。このような衝突感度が高い場合、ロボッ トは衝突に対して非常に敏感に反応します。

・ 衝突時、ロボットは安全停止によって停止します。

- 21. 再生ボタンを押します。
- 22. ロボットの端を持ち、ロボットボディの方向にゆっくりと押します。衝突エラーのため、ロボット が停止しました。衝突による安全停止中は、ロボット LED が黄色に点灯します。

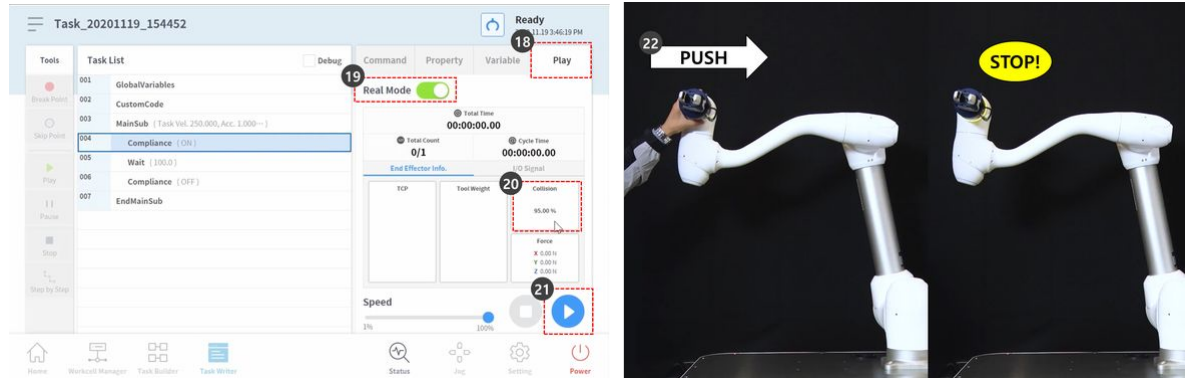

- 23. 画面の黄色の安全停止警告ウィンドウにあるプログラム停止ボタンを押します。進行中のタスクプ ログラムが停止します。
- 24. 下部のメニューからワークセルマネージャ (Workcell Manager)を選択します
- 25. [ロボット(Robot)]>[ロボットの境界(Robot Limits)

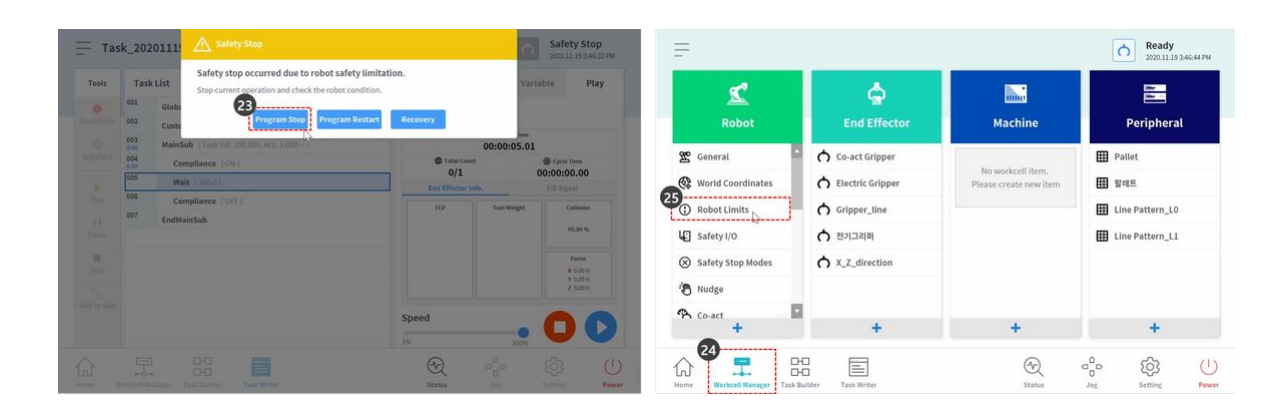

- 26. [TCP/Robot] タブを選択します。
- 27. [編集]ボタンを押します。
- 28. 衝突感度(Collision Sensitivity)を次のように設定します。
  - ・ノーマルモード:50%
- 29. [ドラフト]ボタンを押します。
- 30. [下書きの確認]チェックボックスをオンにして、[確認]ボタンを押します。

| 1                   | abobot Limits |               |             | (            | 27           |                     | Robot Dmits |               | Confirm dra | n 🖹 Delete   | 9<br>⊘ Draft |
|---------------------|---------------|---------------|-------------|--------------|--------------|---------------------|-------------|---------------|-------------|--------------|--------------|
| Robot               | Z6<br>TCP/R   | tobot         | Joint Speed | oL           | Int Angle    | Robot               | TCP/F       | tobot         | Joint Speed | oL           | Int Angle    |
|                     | Category      | Limits        | Normal mode | Reduced Mode | Tolerance    |                     |             |               |             |              | Default      |
| General             | Force         | 550.00 N      | 144.00      | 72.00        | 2.00 N       | 🖉 General           | Category    | Limits        | Normal mode | Reduced Mode | Tolerance    |
| World Coordinates   | Power         | 1600.0 W      | 1000.00     | 100.00       | 2.0 W        | 🛞 World Coordinates | Force       | 550.00 N      | 144.00      | 72.00        | 2.00 N       |
| Robot Limits        | Speed         | 8000.000 mm/s | 2000.000    | 1500.000     | 150.000 mm/s | Robot Limits        | Power       | 1600.00 W     | 1000.00     | 100.00       | 2.00 W       |
| Safety I/O          | Momentum      | 165.00 kg.m/s | 82.00       | 50.00        | 1.00 kg.m/s  | Safety I/O          | Speed       | 8000.000 mm/s | 2000.000    | 1500.000     | 150.000 mm   |
| ) Safety Stop Modes | Collision     | 100.0 %       | 95          |              | 1.0 %        | ⊗ Safety Stop Modes | Momentum    | 165.00 kg.m/s | 82.00       | 50.00        | 1.00 kg.m/s  |
| Nudge               |               |               |             |              |              | 🐌 Nudge             | Collision   | 100.00 %      | 50          |              | 1.00 %       |
| Co-act •            |               |               |             |              |              | A Co-act            |             |               |             |              |              |
|                     |               |               | <b></b>     | 000          | () (ģ)       |                     |             |               | Đ           | 000          | र्द्ध        |

- 31. 下部のメニューから Task Writer を選択します
- 32. 画面左側で保存したファイルを選択します。
- 33. を選択する前に、ステップ2で最初のタスクファイル名がタスク名であるかどうかを確認します。 最後に保存したタスクは、Task Writer ファイルリストの一番上にあります。
- 34. [開く]ボタンを押します。
- 35. [再生(Play)]タブを選択する。
- 36. リアルモードトグルボタンを有効にします。
- 37. 再生ボタンを押します。

| sk Type | Task Writer File       | Task_20201119_154452         | Tools         | Tas | k List Debu                             | command Pr     | operty Va                  | riable Pla                       |
|---------|------------------------|------------------------------|---------------|-----|-----------------------------------------|----------------|----------------------------|----------------------------------|
| w       | No. File Name 1-6/24   | 2020.11.19 3:46:14 PM Delete | ) Break Point | 001 | GlobalVariables<br>CustomCode           | Real Mode      | D                          |                                  |
|         | 1 Task_20201119_154452 | Used Workcell Item           |               | 003 | MainSub (Task Vel. 250.000, Acr. 1.000) |                | @ Total Time<br>00:00:00.0 | 0                                |
| port    | 2 Task_20201119_153034 |                              |               | 004 | Compliance (ON)                         | © Total Cour   | et.                        | @ Cycle Time                     |
|         |                        |                              |               | 005 | Wait (100.0)                            | End Effector I | nfo.                       | I/O Signal                       |
|         | 3 Task_20201119_151848 |                              |               | 005 | Compliance (OFF)                        | TOP            | Tool Weight                | Cottision                        |
|         | 4 Task_20201119_083242 |                              |               |     | EndMainSub                              |                |                            | 50.00 %                          |
|         | 5 Task_20201103_143051 |                              |               |     |                                         |                |                            | Force                            |
|         | 6 Task_20201103_112406 |                              |               |     |                                         |                |                            | ¥ 0.00 N<br>¥ 0.00 N<br>Z 0.00 N |
|         | K < 1 2 3 > >          | 34<br>Open                   | Step by Step  |     |                                         | Speed          |                            | 37                               |

38. ロボットの端を持ち、ロボットボディの方向にゆっくりと押します。ロボットは押し力により移動 し、元の位置に戻ります。

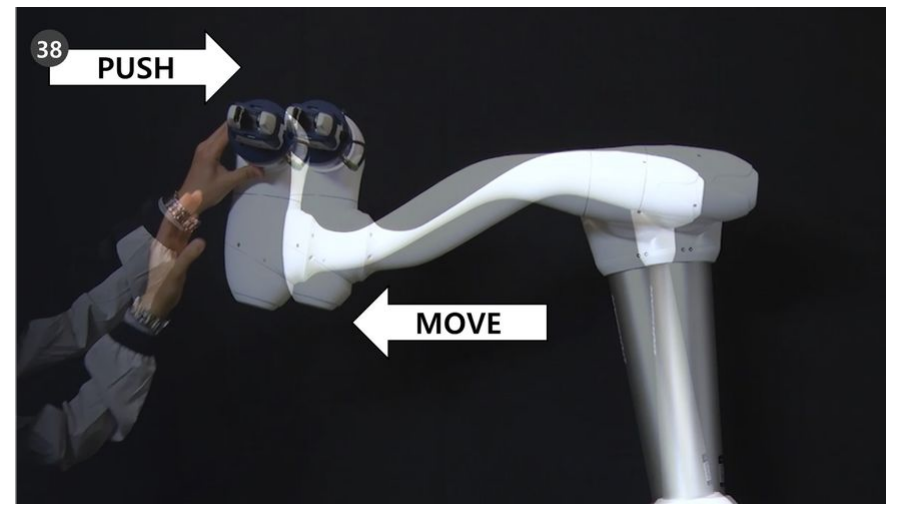

# 3.5.5 デバッグを利用します

#### オプション 標準(NORMAL) 5分

ティーチペンダントには、 Task Builder および Task Writer を使用して作成されたタスクプログラムのデ バッグ機能があります。

- デバッグとは、作成されたコードのバグを削除するプロセスのことです。
- デバッグ機能は、アプリケーション内のバグを検索して修正するための必須ツールです。

このセクションでは、タスクビルダーのデバッグ画面、機能、およびメソッドについて説明しますが、 タスクライターでも同じ手順を使用できます。

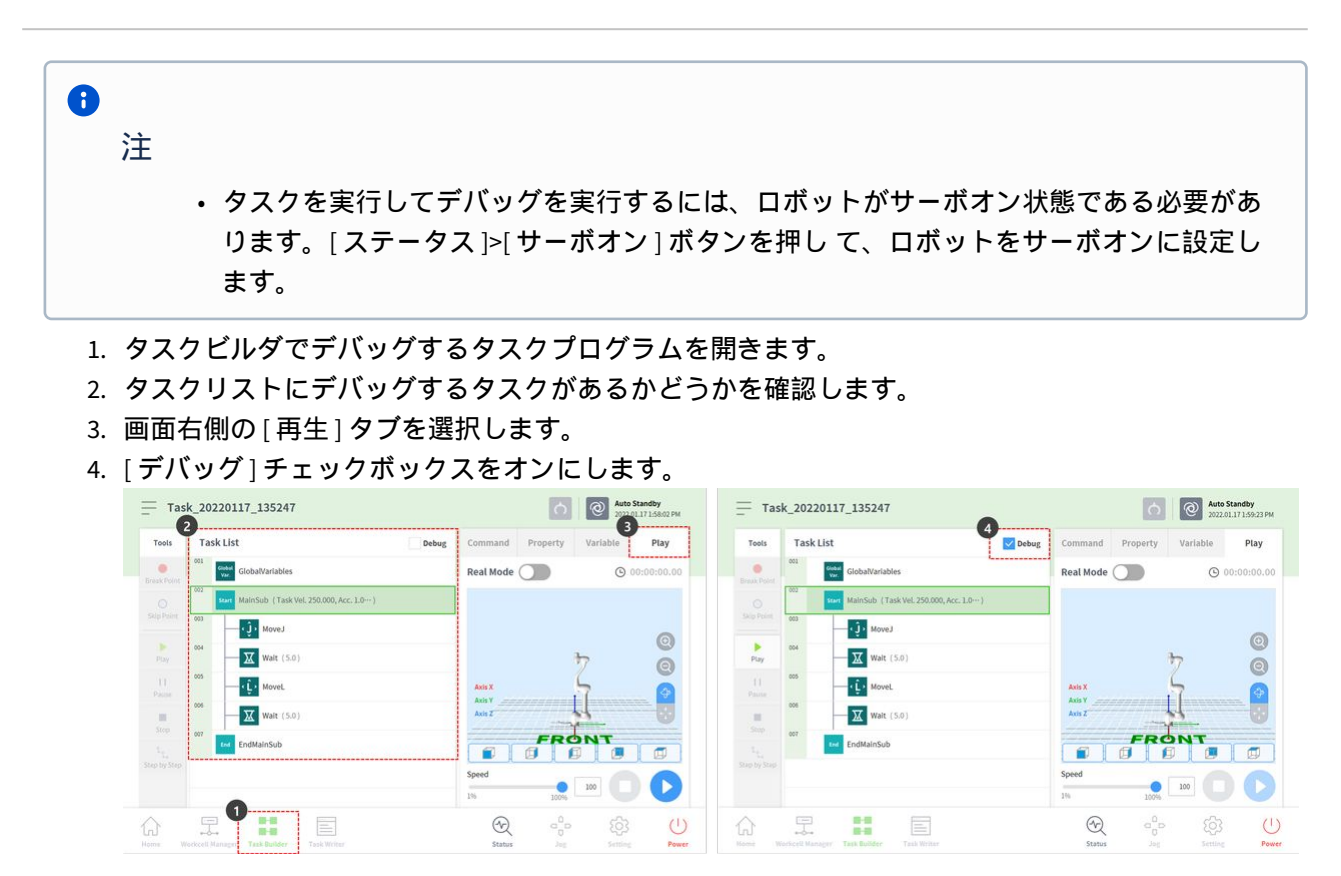

5. 左側の[ツール]メニューには、次のデバッグ機能があります。

- 分断点:これは、プログラムが意図的に停止しているポイントを指します。選択したコマンドラインでコマンドを実行する前に、プログラムが一時的に停止します。
- スキップポイント:これは、プログラムが意図的にスキップされるポイントを指します。選択した行のコマンドは実行されず、次の行のコマンドが実行されます。
- ・再生:デバッグを実行するボタンであり、プログラムを実行するボタンと同じ機能を持ちます。違いは、デバッグを実行すると、ブレークポイントとスキップポイントがアクティブになる点です。
- 6. デバッグするコマンドラインを選択し、ブレークポイントボタンを押してブレークポイントを追加 します。
- 7. ツール/再生ボタンを押してデバッグを実行すると、対応するポイントでコマンドを実行する前に ブレークポイントが停止します。一時停止中は、左側の[ツール]メニューに次のデバッグ機能が あります。
  - ・ 再開:対応するコマンドラインから一時停止したコマンドの実行を続行します。
  - 停止:プログラムのデバッグを終了します。
  - ステップバイステップ:一時停止したコマンドの1行を実行します。コマンドは次のコマンドラインで再び一時停止されます。
- 8. デバッグが完了したら、修正が必要なコマンドまたはプロパティタブ項目を変更し、デバッグを再 度実行します。

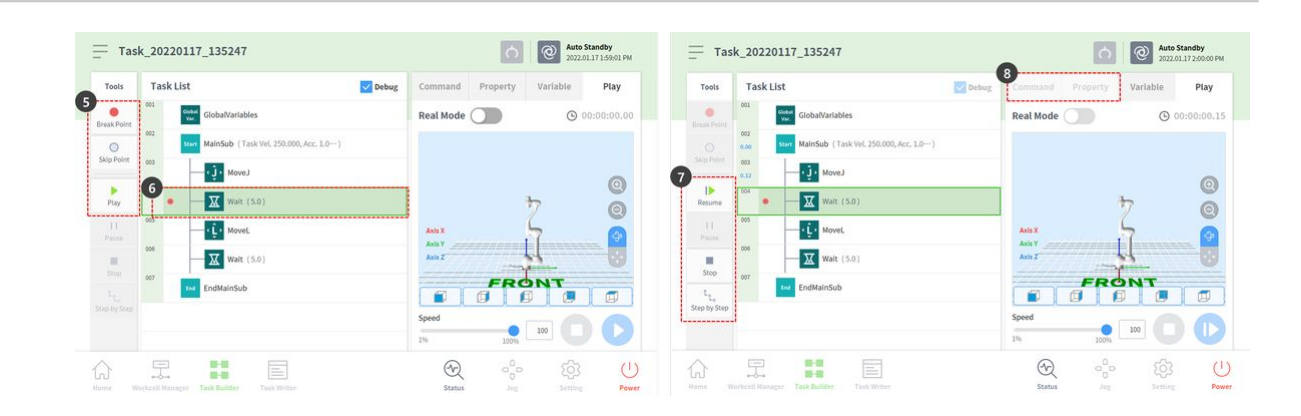

Doosan Robotics Core Training

# 3.5.6 ロボットモーションを理解する

# 1. Functions & Features

必須 簡単 5分

1) Motion Functions : Provides 9 motions including on-line blending

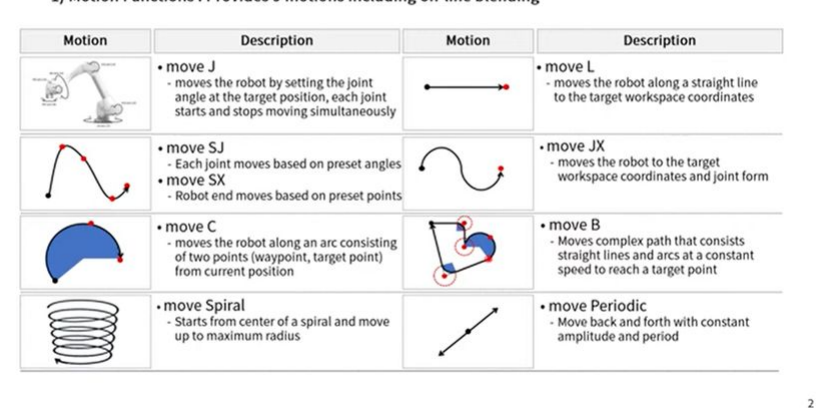

Sorry, the widget is not supported in this export. But you can reach it using the following URL:

https://www.youtube.com/watch?v=s8zJjGhSpMo

斗山ロボットは9つの運動を提供している。ロボットの動作は、標準動作、 MoveJ および MoveL、およびこれら2つの動作から派生した7つの動作によって制御されます。

# ロボットモーションのタイプ

モーション (Motion ) フィーチャー (Feature )

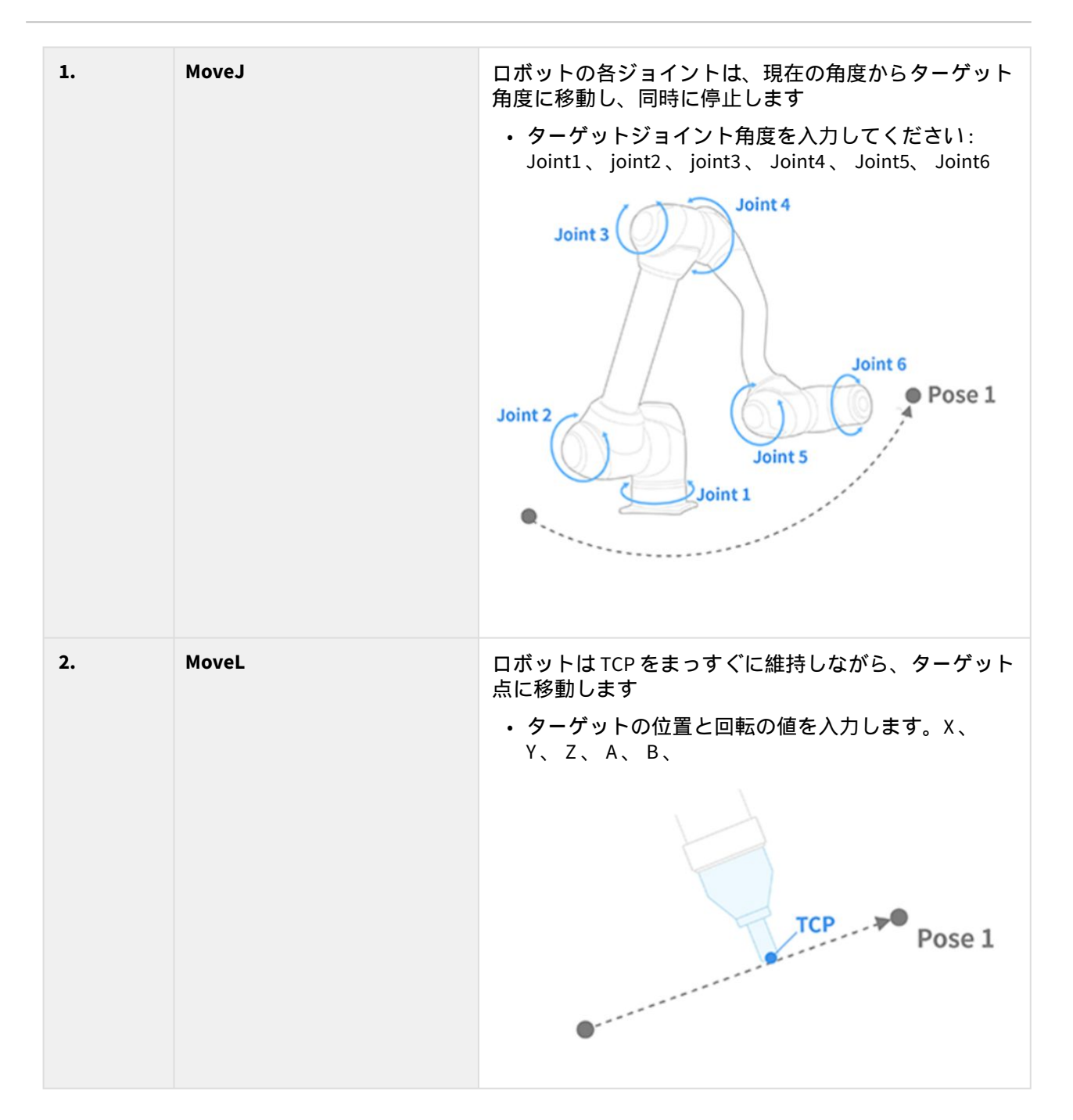

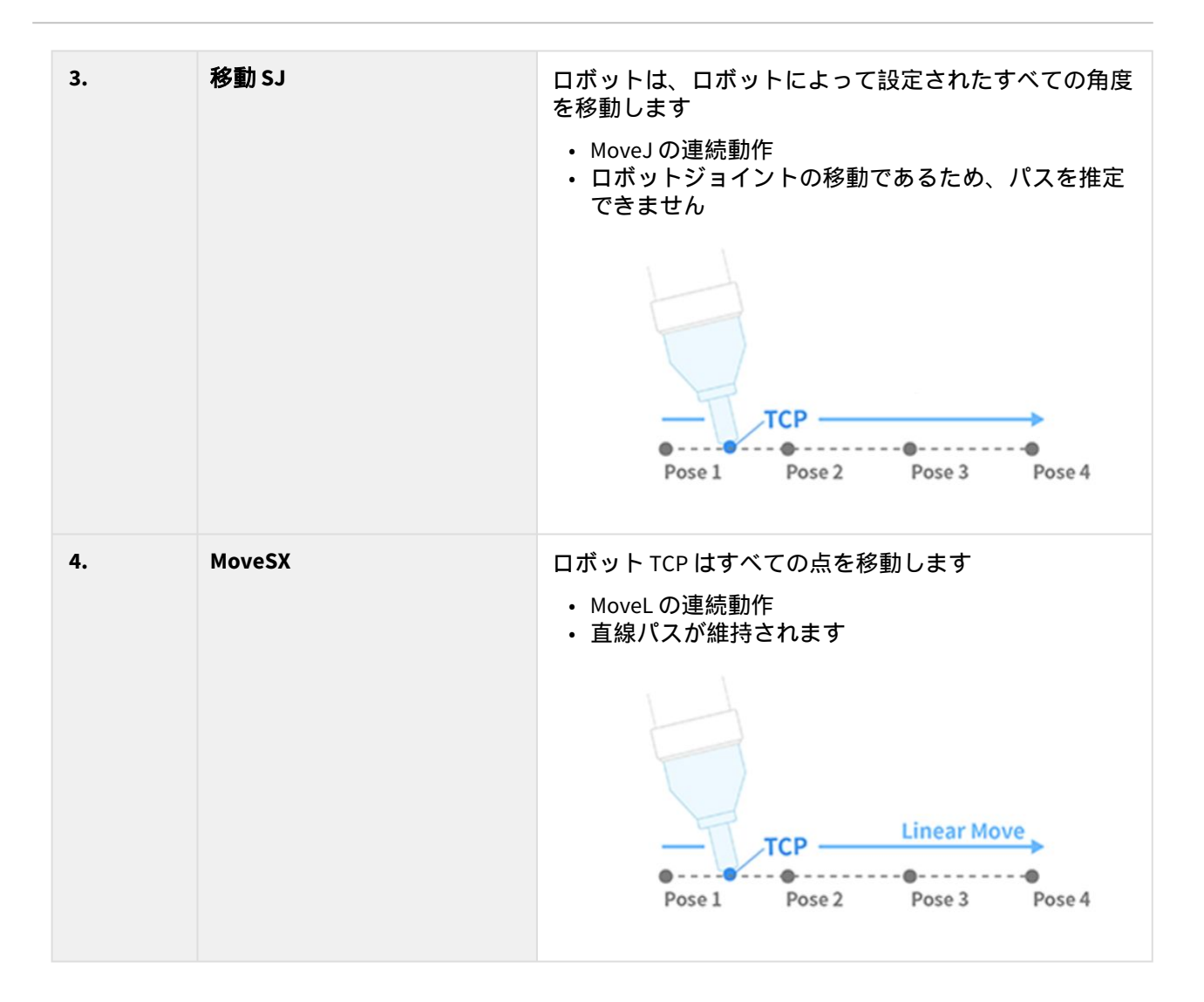

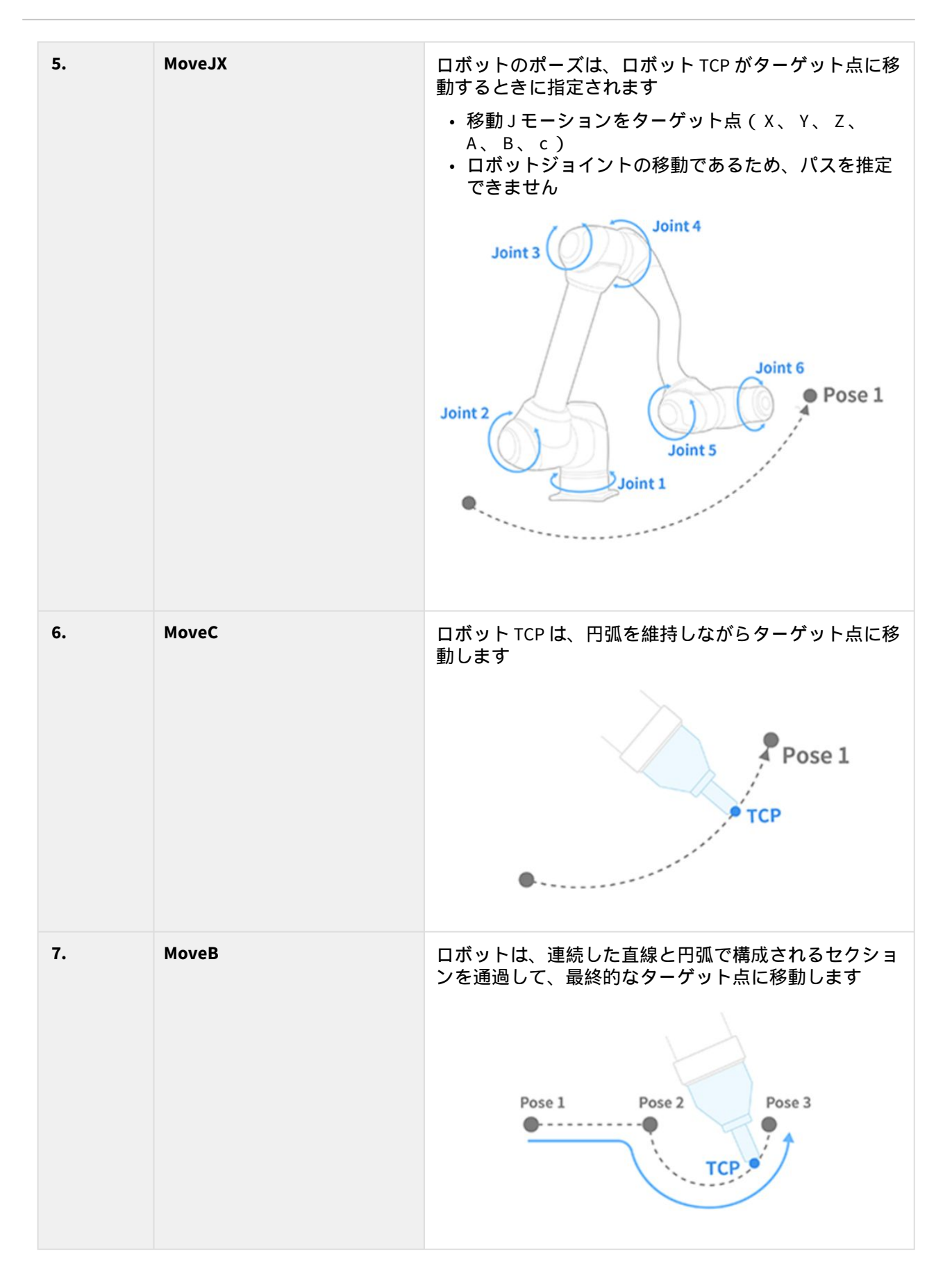

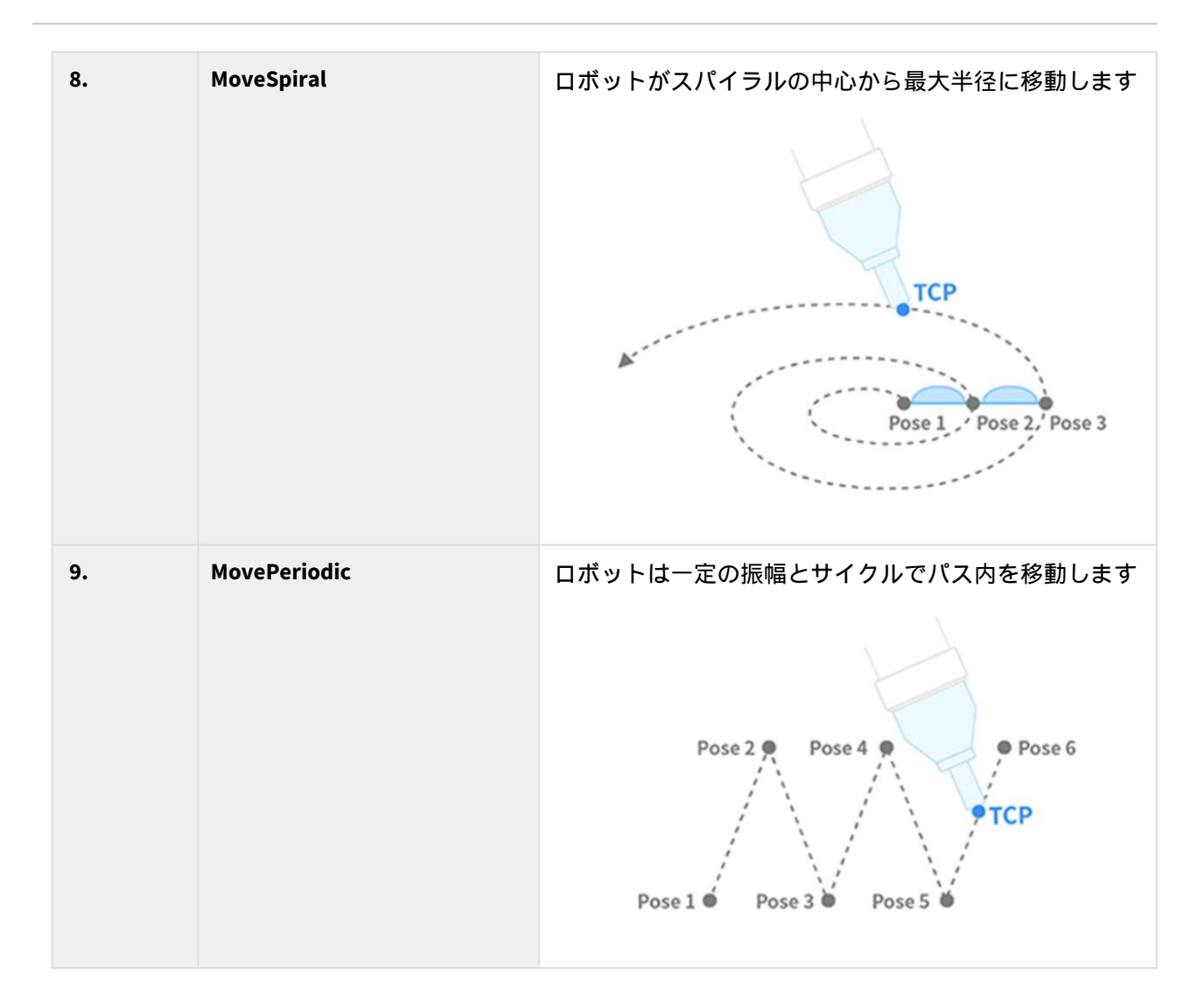

## MoveJ および MoveL

| 1) Move J,                                                           |                                                                                                    |                                                                                                    |
|----------------------------------------------------------------------|----------------------------------------------------------------------------------------------------|----------------------------------------------------------------------------------------------------|
| • Move J (J<br>• Move L (L<br>• Absolute<br>- Absolute<br>- Relative | Move L<br>Joint Motion) : Fast moving speed and u<br>Linear Motion) : Relatively slow and keep<br>/ Relative<br>e : Save the current position with 'Get Pu<br>: : Move relatively to the set value from t | seful to move long distance avoiding singularity<br>o TCP path straight<br>ose' button (TCP position, Joint angle)<br>he current position (Move L, Relative movement from the set |
| coordinate                                                           | Command Property Variable Play                                                                                                    |                                                                                                    |
|                                                                      | Move L (Linear) Confirm                                                                                                    |                                                                                                    |
|                                                                      | Enter annotation                                                                                                    | Annotation of Move command to check in Task                                                                                                    |
|                                                                      | Coordinates BASE +                                                                                                    | Reference Coordinate (BASE / WORLD / TOOL / USER)                                                                                                    |
|                                                                      | Absolute Relative                                                                                                    | Absolute / Relative                                                                                                    |
|                                                                      | Select Variable                                                                                                    | Get pose or Select Variable                                                                                                    |
|                                                                      | Get Pose     Move To     C     Reset                                                                                                    | $(Pos J \rightarrow Move J, Pos X \rightarrow Move L)$                                                                                                    |
|                                                                      | X mm Y mm Z mm                                                                                                    |                                                                                                    |
|                                                                      | A                                                                                                    |                                                                                                    |

📃 알 수 없는 매크로: 'youtube\_widget'

ロボットモーションを使用する前に、 MoveJ および MoveL の標準動作を理解しておくことが重要です。

- MoveJのJはジョイントを参照します。この動作では、各ジョイントはターゲット角度に移動し、 同時に停止します。
- MoveLのLは線形を参照します。この動作では、ロボット端のTCPは、線形動作でターゲットポーズ(位置と角度)に移動します。

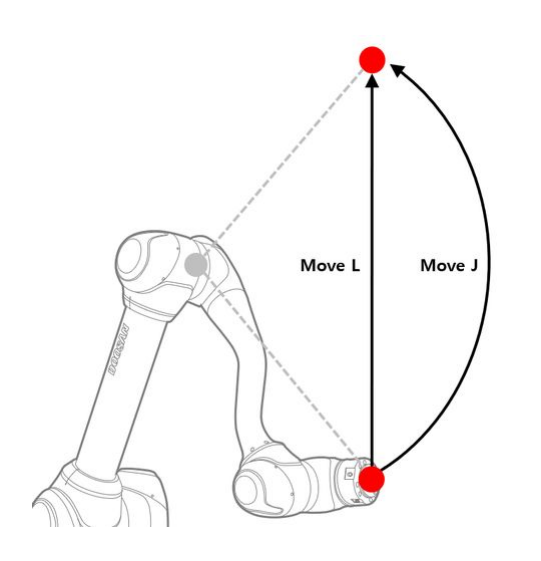

|    | タイプ<br>(Type<br>) | MoveJ                                                                     | MoveL                                                                                                    |
|----|-------------------|---------------------------------------------------------------------------|----------------------------------------------------------------------------------------------------|
| 1  | Move メ<br>ソッド     | <ul> <li>ロボットのすべてのジョイントは、現<br/>在の角度からターゲット角度に移動<br/>し、同時に停止します</li> </ul> | ・ロボット端の TCP は、線形動作で選択<br>した座標に移動します                                                                         |
| 2. | 利点                | <ul> <li>・高速な移動速度</li> <li>・ロボット特異性の影響を受けません</li> </ul>                   | <ul> <li>TCPパスが直線を維持するので、ロボットの移動パスを推定できます</li> <li>ターゲット点は位置と回転(X、Y、Z、A、B、c)、ロボットのおおよその終点を推定できます</li> </ul> |

| 3. | 欠点  | <ul> <li>すべての軸が同時にターゲット角度に<br/>回転するため、移動パスを推定するこ<br/>とはできません</li> <li>ターゲット角度は各軸の角度で示され<br/>るため、ロボットの終点とロボットの<br/>姿勢を推定することは困難です</li> </ul> | <ul> <li>モーション速度は MoveJ よりも相対的<br/>に遅くなります</li> <li>ロボット特異性の影響を受けます</li> </ul> |
|----|-----|----------------------------------------------------------------------------------------------------|--------------------------------------------------------------------------------|
| 4  | 使用率 | <ul> <li>ロボット特異性の影響を受けないため、特異性を回避するために使用されます</li> <li>長距離の移動に最適です</li> </ul>                                                                | • 物や細かい動きを避けるのに最適です                                                            |

# 3.5.7 MoveJ/MoveLコマンドのサンプルを試してみてください

必須<mark>標準(NORMAL)</mark>20分

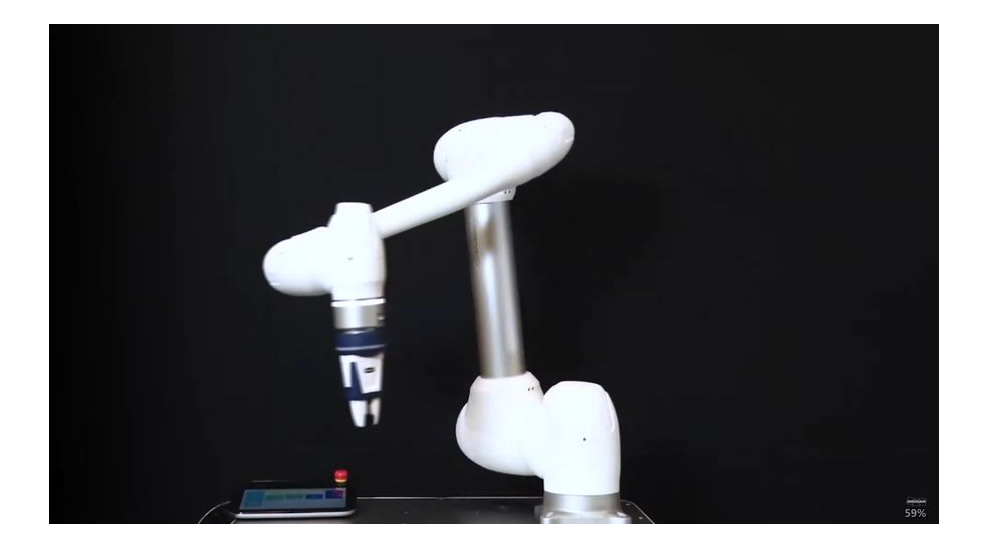

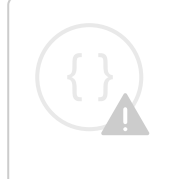

Sorry, the widget is not supported in this export. But you can reach it using the following URL:

https://www.youtube.com/watch?v=hxJPla8B2rA

この例では、タスクビルダーで MoveJ コマンドと MoveL コマンドを追加し、それらを実行して2つの動作の違いを比較します。

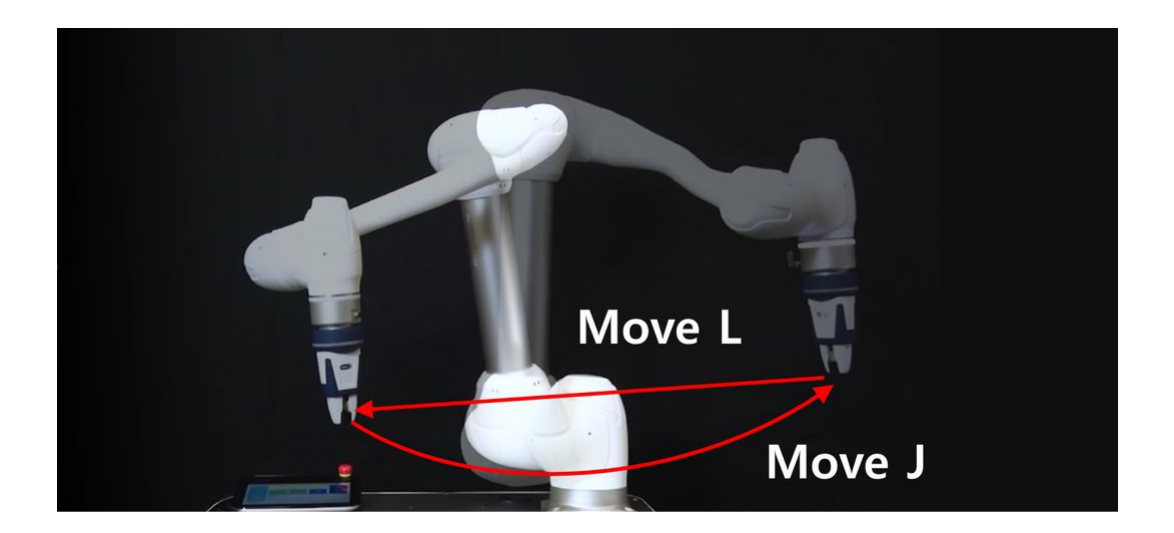

Δ

注意

- サンプルを試す前に、必ず読み、それに従って (2.12-ja\_JP) 使用時の注意事項(p. 91) ください。詳細については、を参照 (2.12-ja\_JP) パート1:安全マニュアル(p. 10) してください。
- 1. 画面下部のバーからタスクビルダーを選択します。

• Task Writer のプログラミング方法は、 Task Builder のプログラミング方法とほぼ同じです。

- 2. [Next](次へ)ボタンを押します。
  - ・ グリッパーなどの登録済みワークセル項目を持つプログラムを作成するには、ワークセル項目を追加する必要があります。
  - この例では、[ワークセル項目とスキル]を選択せずに[次へ]ボタンを押します。
- 3. タスク名を入力します。
- 4. 確認ボタンを押します。

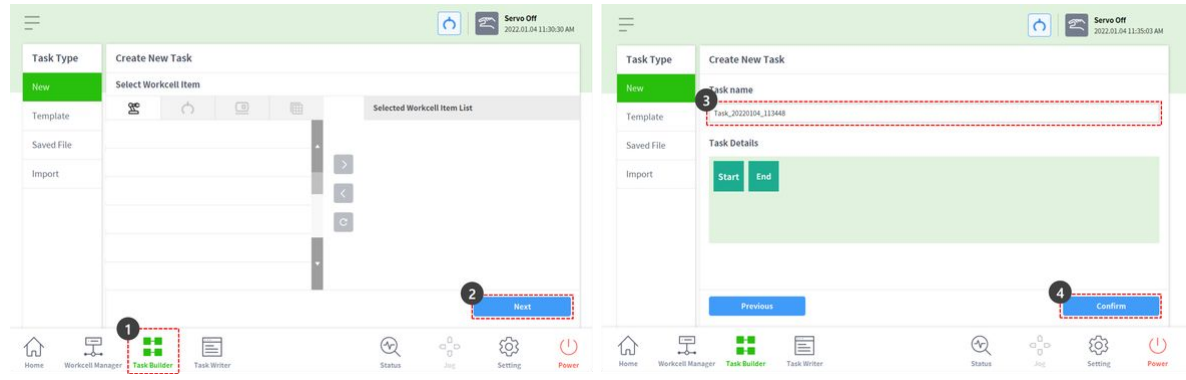

- 5. 2 行目で MainSub を選択した状態で MoveJ キーを押して、タスクリストに MoveJ コマンドを追加します。
  - ・選択したコマンドの次の行にコマンドが追加されます。
- 6. MoveL キーを押して、 MoveL コマンドをタスクリストに追加します。

- 7. タスクリストの3行目で MoveJを選択します。
- 8. 右上の[プロパティ]タブを選択します。コマンドのプロパティ値は、[プロパティ(Property)] タブで設定できます。

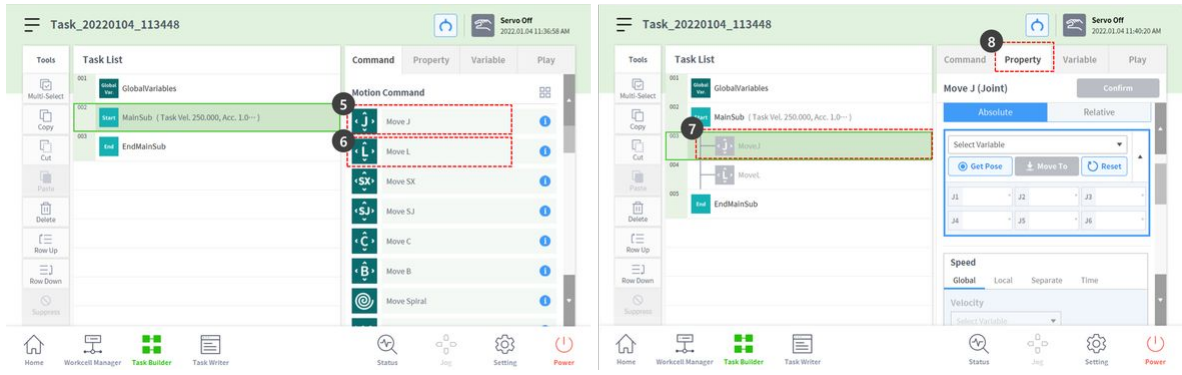

- 9. 片手でハンドガイドボタンを押したままにします。ハンドガイドボタンは、ロボット端部のコック ピットにありますステップ9~11では、MoveJのポーズを保存します。
  - ・コックピットを使用できないロボットの場合は、以下の「注」を確認してください。
- 10. もう一方の手でロボットを安全な場所に押します。
- 11. ハンドガイドボタンを放し、ポーズを保存ボタンを押します。

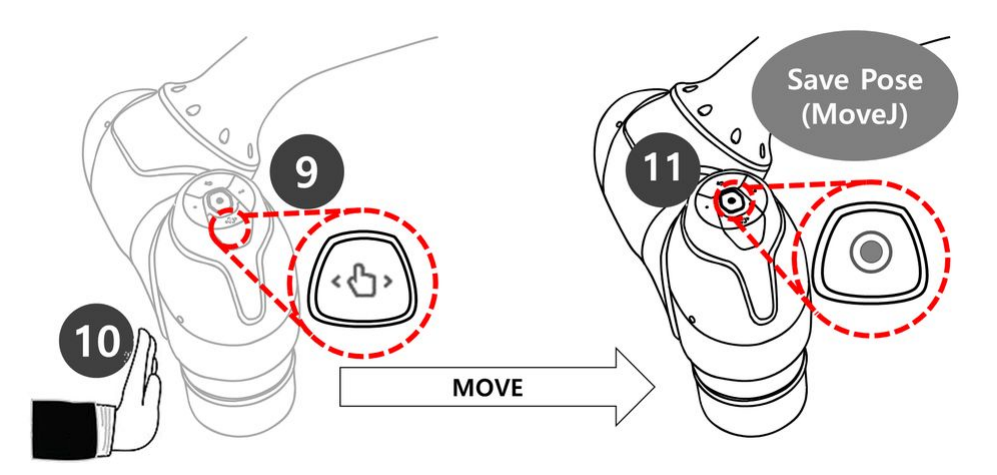

- 12. 片手でハンドガイドボタンを押したままにします。ハンドガイドボタンは、ロボット端部のコック ピットにあります手順 12 ~ 14 では、 MoveL のポーズが保存されます。
  - タスクリストの MoveLを選択する必要はありません。ポーズを保存ボタンを押すと、タスク リストが自動的にタスク行に移動します。
- 13. もう一方の手でロボットを安全な場所に押します。
- 14. ハンドガイドボタンを放し、ポーズを保存ボタンを押します。

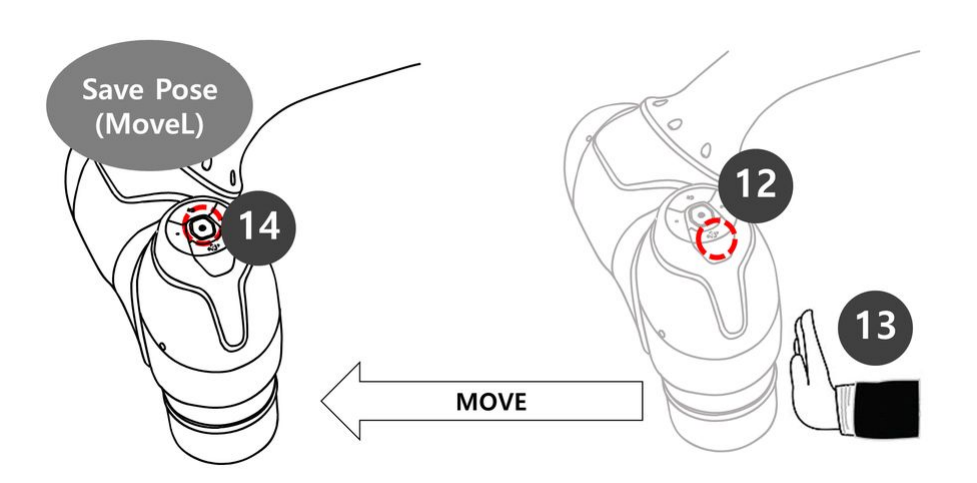

- 15. [再生]タブを押してタスクを実行します。
- 16. タスクは保存されないため、タスクの保存を確認するポップアップウィンドウが表示されます。 [保存]を押します。
- 17. リアルモード切り替えボタンを無効ステータス(グレー)に設定します。
  - a. リアルモードが無効になっている場合、ロボットは移動せず、スクリーンシミュレータ内の 仮想ロボットのみが移動します。
  - b. タスクを実行する前に、このシミュレーションモードでタスクをテストすることをお勧めし ます。
- 18. 右下の再生ボタンを押します。

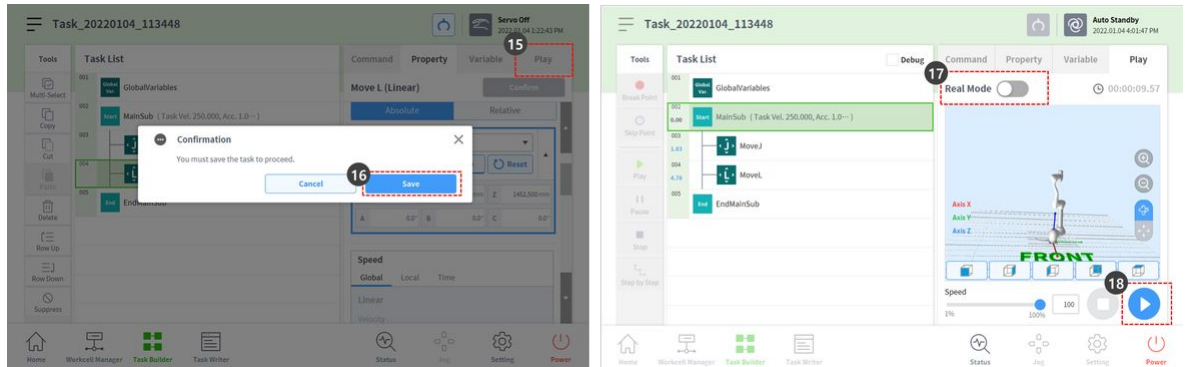

19. ロボットの準備ができていないことを示すエラーメッセージが表示されます。X ボタンを押して ポップアップを閉じます。

| • | Error Message                                    | × |
|---|--------------------------------------------------|---|
|   | You can only run the program in the ready state. |   |

・ロボットはサーボオン状態でのみ移動できます。

- ロボットのサーボオンおよびサーボオフは、[ステータス]>[サーボ]でオン/オフを切り替えることができます。
- 20. ロボットを準備完了状態に設定するには、ロボットをサーボオンに設定する必要があります。下部のバーで[ステータス]を選択します。
- 21. サーボオンボタンを押します。
- 22. 左上の X を押して、 [ステータス] ウィンドウを閉じます。
- 23. 右下の再生ボタンをもう一度押します。ロボットはシミュレータ内で正常に移動します。

| Status                                              | 21 Servo Off<br>2022.01.04 4:00:05 PM | Task_20220104_113448                           | (c) (2) Auto Standby 2022.01.04 4:01:47 |
|-----------------------------------------------------|---------------------------------------|------------------------------------------------|-----------------------------------------|
| 🖾 BA7CEA73 🖏 3015E40F Backdrive Recovery            | Servo On Off                          | Tools Task List Debug                          | Command Property Variable Play          |
| I/O Overview I/O Test Modbus Test                   |                                       | GlobalVariables                                | Real Mode () 00:00:09                   |
| ontroller Digital Input                             | Flange Digital Input                  | 0.00 MainSub (Task Vel. 250.000, Acc. 1.0)     |                                         |
| 00000000000000000000                                | 000000                                | Skip Port 000                                  |                                         |
| ontroller Analog Input                              |                                       | > 004                                          |                                         |
| Current ¥ 4.00 20.00 0.0 mA Current ¥ 4.00          | 20.00 mA                              | Rovel                                          | 7 6                                     |
| ontroller Digital Output                            | Flange Digital Output                 | Passe EndMainSub                               | Axis X<br>Axis Y                        |
|                                                     | 00000                                 | E Stop                                         | Axis Z                                  |
| On On On On On On On On On On On On On O            | On On On On On On                     |                                                | FRONT                                   |
| NO NO NO NO NO NO NO NO NO NO NO NO NO N            | 011 011 011 011 011                   |                                                | Speed                                   |
| ontroller Analog Output                             |                                       |                                                | 1% 100%                                 |
|                                                     | <u>ං</u> ං ණු 🕛                       |                                                | <b>囹 ⊹ 顷</b>                            |
| me Workdell Manager Task Builder Tusk Writer Status | Jog Setting Power                     | Home Workcell Manager Task Builder Task Writer | Status Jog Setting                      |

- 24. 実際のロボットを操作するには、リアルモードトグルボタンを有効(緑)に設定します。
- 25. 右下の再生ボタンを押します。実際のロボットは正常に移動します。

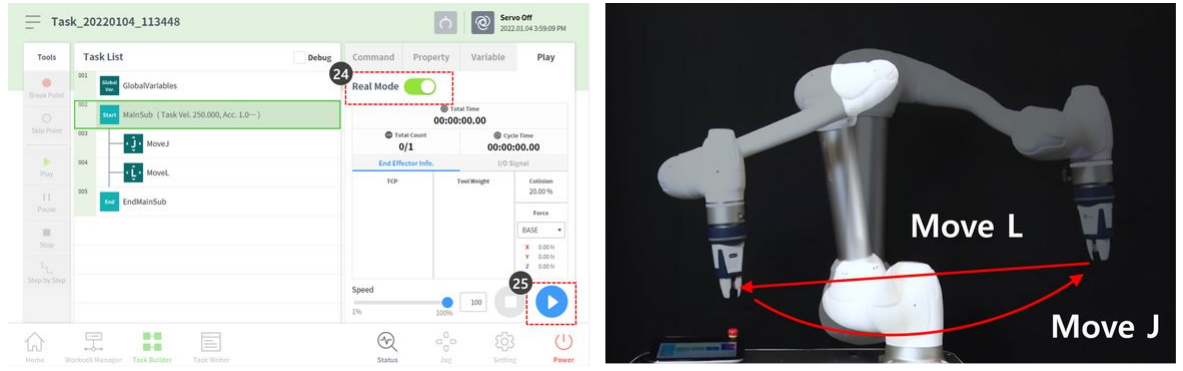

0

#### 注

コックピットの[ポーズの保存]ボタンは、ティーチペンダント画面で同じ順序で次の機能を実行します。

- 1. プロパティ / ポーズを取得ボタンを押して、現在のポーズ情報を読み込みます。
- 2. 確認ボタンを押して、 Command プロパティの変更を保存します。
- 3. 次のコマンドを選択します。

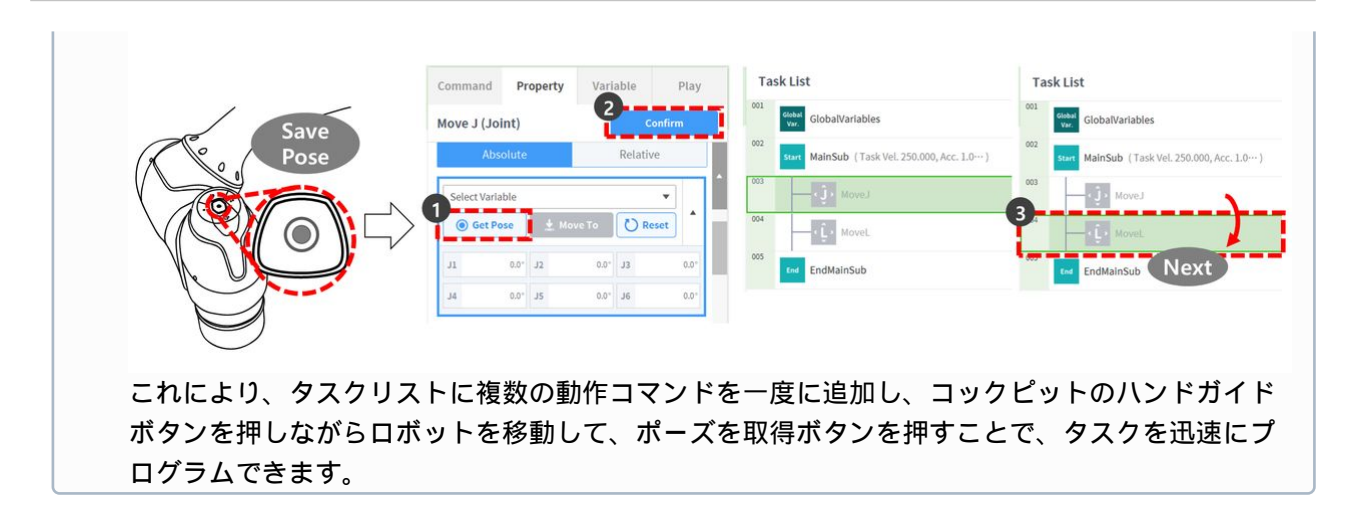

# 3.5.8 ロボットモーションのプロパティを理解する

必須 <mark>標準(NORMAL)</mark> 15分

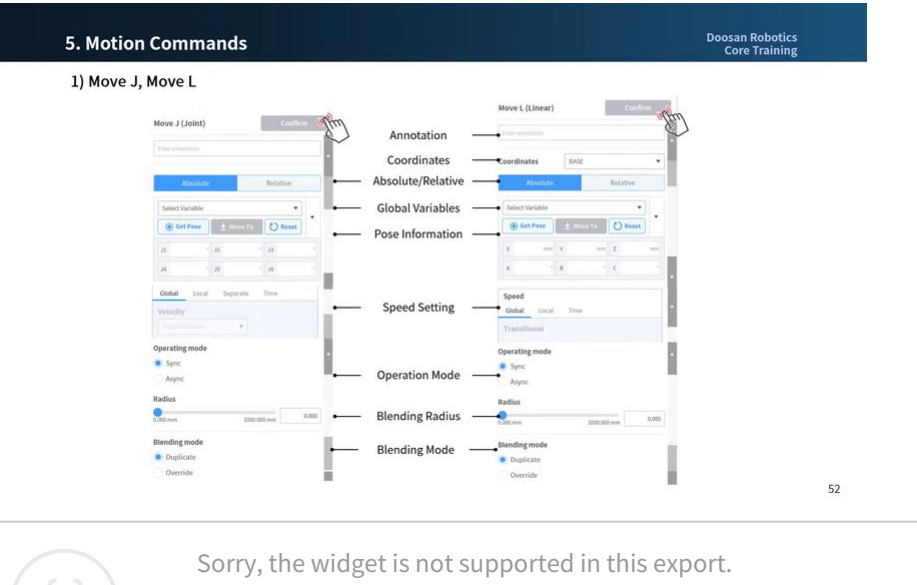

But you can reach it using the following URL:

https://www.youtube.com/watch?v=sJyuxemZ-po

これは、標準モーション、 MoveJ および MoveL コマンドのプロパティ画面です。他の動作にも同様のプ ロパティがあります。

 ・最小設定でモーションを作成する場合は、ポーズ情報(下の図の5)のみを入力する必要がありま す。

|                     |                   | Move L (Linear)      | Confirm |
|---------------------|-------------------|----------------------|---------|
| love J (Joint)      | Confirm           | Enter annotation     |         |
| Enter annotation    |                   |                      |         |
|                     |                   | Coordinates          | •       |
| Absolute            | Relative          | Absolute Re          | ative   |
| Select Variable     | ·                 | 4 Select Variable    |         |
| 💿 Get Pose 📃 ± Mov  | e To 💦 Reset      | S Get Pose ± Move To | ) Reset |
| J1 * J2             | • J3 •            | X mm Y mm Z          | mm      |
| J4 ° J5             | - J6 -            | A * B * C            | •       |
| Global Local Separa | ate Time          | Speed                |         |
| Velocity            | •                 | 6 Global Local Time  |         |
| Select Variable     |                   | Transitional         |         |
| perating mode       |                   | Operating mode       |         |
| Sync                |                   | Sync                 |         |
| Async               | •                 | Async                |         |
| tadius              |                   | Radius               |         |
| .000 mm             | 1000.000 mm 0.000 | 0.000 mm 1000.000 mm | 0.000   |
| lending mode        |                   | Blending mode        |         |
| Duplicate           |                   | Duplicate            |         |
| Override            |                   | Override             |         |

|    | 名前(Name)          | 説明                                                                                                  |
|----|-------------------|----------------------------------------------------------------------------------------------------|
| 1. | 注釈 ( Annotation ) | タスクウィンドウに表示されるコマンドの説明または注<br>釈                                                                      |
| 2. | 座標                | <ul> <li>MoveJ:なし</li> <li>MoveL:座標(ベース/ワールド/ツール/ユー<br/>ザー)に基づいて、入力されたポーズ情報を計算しま<br/>す。</li> </ul>  |
| 3. | 移動タイプを選択します       | <ol> <li>絶対移動         <ul> <li>MoveJ:各ジョイントがターゲット角度に移動します             <ul></ul></li></ul></li></ol> |
| 4. | 変数を選択します          | 変数として登録されたポーズ情報を選択できます                                                                              |

| 5. | ポーズ情報 | ポーズ情報が入力されます<br>• MoveJ:各軸の角度([J1、J2、J3、J4、J5、<br>• MoveL:座標からの位置と回転([X]、[Y]、Z、A、<br>B、c)                                                                                                    |
|----|-------|----------------------------------------------------------------------------------------------------|
| 6. | 速度設定  | <ol> <li>グローバル: MainSubのプロパティで global として指定された速度を使用します</li> <li>ローカル:各速度が指定されます</li> <li>分離:         <ul> <li>MoveJ:各ジョイント速度は個別に指定されています</li> <li>MoveL:なし</li> </ul> </li> <li>時間:モーションの移動速度は時間として設定されます</li> </ol> |
| 7. | 操作モード | <ol> <li>同期:進行中のモーションコマンドが実行され、次の<br/>コマンドが実行されます</li> <li>非同期:次のコマンドは、モーションコマンドが開始<br/>されると同時に実行されます</li> <li>半径:非同期機能は、モーションコマンドがターゲッ<br/>ト点に到達する前に半径セクションで活動化されま<br/>す</li> </ol>                                 |
| 8. | 描画モード | 先行するモーションのオプションとして半径が設定され<br>ている場合に ' 次のモーションのブレンドモードに従って<br>' 前のモーションを無視するか上書きするかを決定するた<br>めに使用するオプション                                                                                                    |

# 動作モード

| Tools                    | Task List                                        | Command Property Variable Play |
|--------------------------|--------------------------------------------------|--------------------------------|
| Multi-Select             | 001 Global GlobalVariables                       | Move L (Linear) Confirm        |
| Сору                     | 002 Start MainSub (Task Vel. 250.000, Acc. 1.0…) | Operating mode                 |
| [] <sup>2</sup> ]<br>Cut | MoveJ (home)                                     | Sync                           |
| Paste                    | 004 (X-200)                                      | Radius                         |
| []]<br>Delete            | MoveL (Z-200)                                    | 0.000 mm 1000.000 mm 0.000     |
| [⊟<br>Row Up             | EndMainSub                                       | Blending mode                  |
| ∃]<br>Row Down           |                                                  | Duplicate     Override         |
| ©<br>Suppress            |                                                  |                                |
|                          | 兄 23 日                                           |                                |

#### 同期

進行中のコマンドが完了したら、同期を使用して次のコマンドに移動できます。デフォルトとして設定 され、一般的な状況で使用されます。

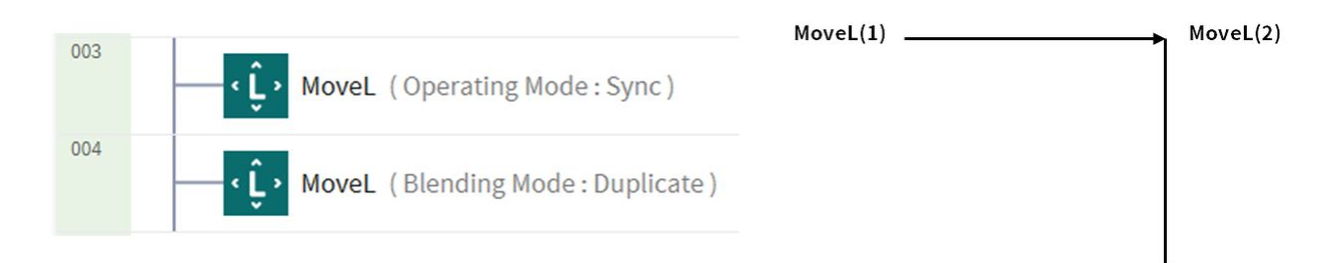

#### 非同期

asyncは、モーションコマンドが開始されると同時に次のコマンドを開始します。これは、さまざまな 動作をスムーズに接続するために使用されます。また、動作開始時に信号出力を同時にオン/オフする ときにも使用されます。

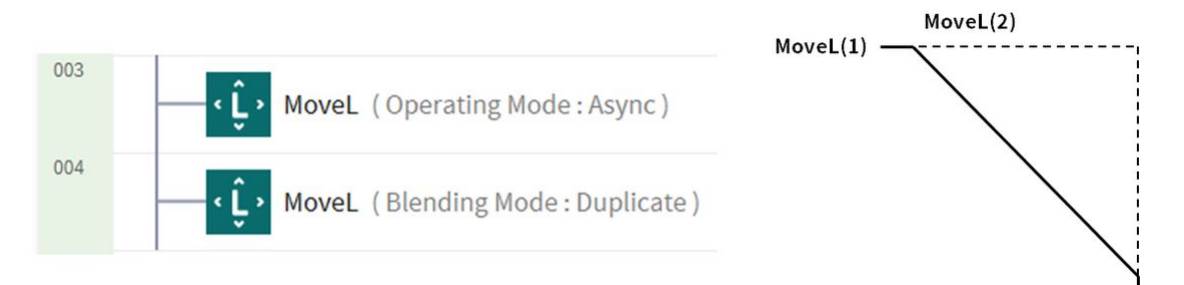

#### 半径 (Radius)

半径(Radius)オプションは、モーションコマンドがターゲット点に到達する前に、半径セクションの 非同期機能を活動化します。このオプションを使用すると、現行の動作コマンドを停止せずに、次の動 作コマンドにスムーズに接続できます。半径はデフォルトで0mmに設定されています。

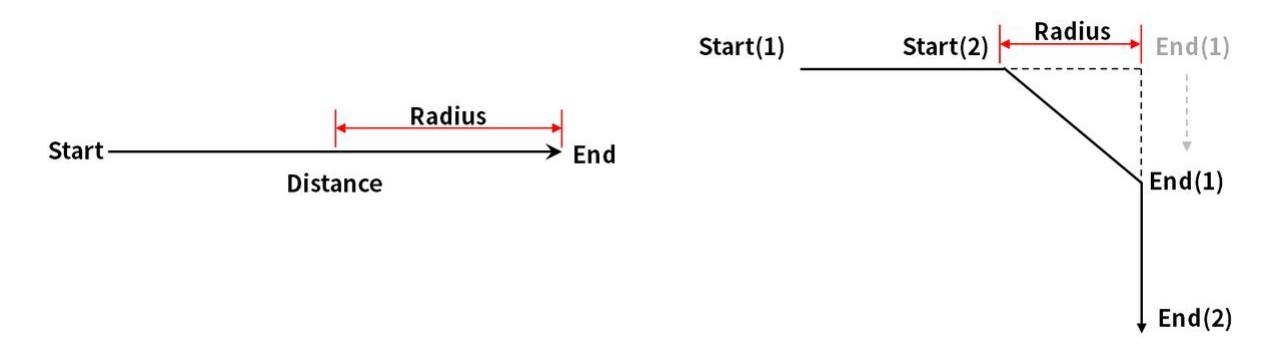

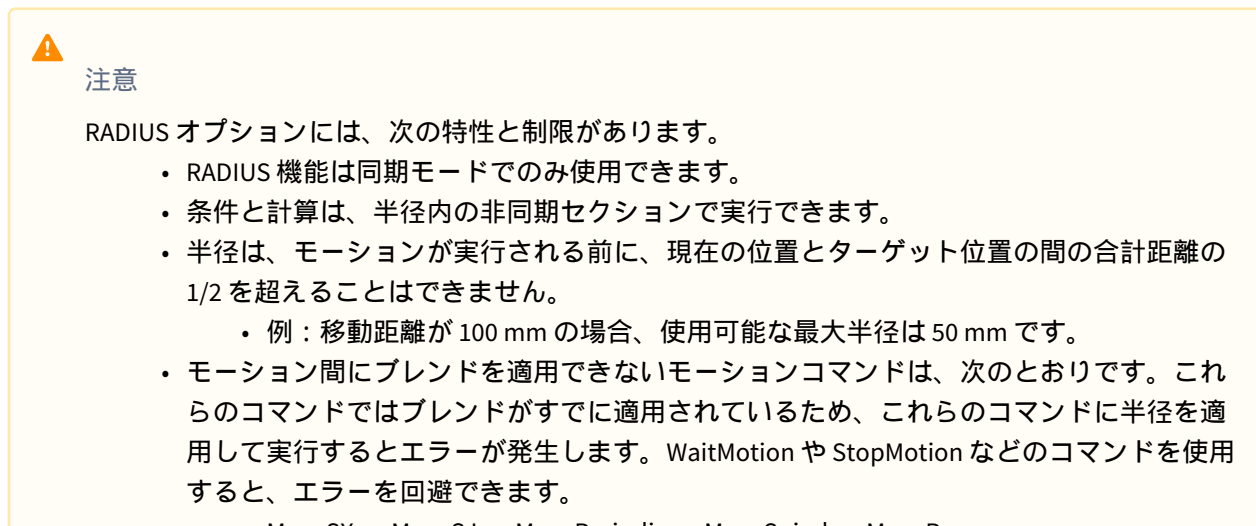

MoveSX、 MoveSJ、 MovePeriodic、 MoveSpiral、 MoveB

### 描画モード

このオプションを使用すると、先行するモーションのオプションとして半径が設定されている場合に、 次のモーションの描画モードに従って、前のモーションを無視するか上書きするかを指定できます。

#### 複製

複写は、先行する動作を維持して、次の動作が先行する動作とオーバーラップできるようにするモード です。

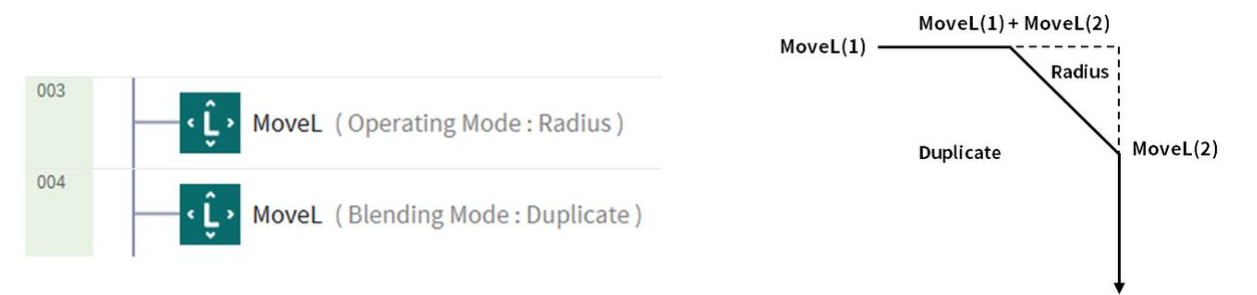

#### オーバーライド

オーバーライド (Override) - 前のモーションを無視して上書きし ' 次のモーションを実行します

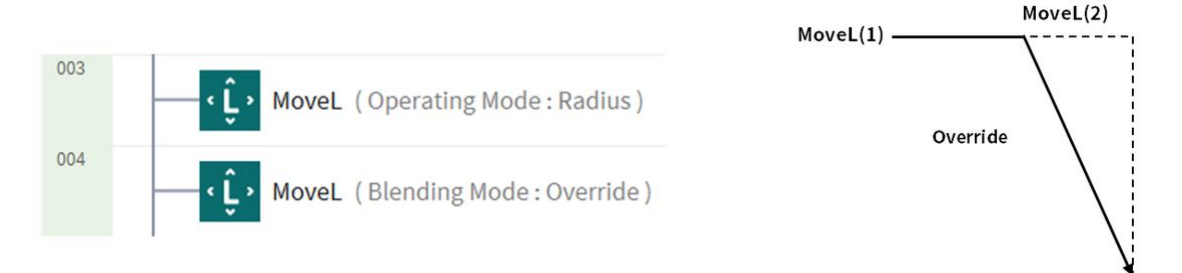

# 3.5.9 ステップランを活用する

ティーチペンダントには、タスクビルダ/ライタ内の指定されたコマンドステップからタスクプログラム を実行できるステップ実行機能が備わっています。

デバッグ機能と併用することで、効率的なプログラム作成が可能になります。

ここではタスクビルダーをベースにステップラン機能とその使い方を説明しますが、タスクライターで も同様の手順で使用できます。

#### 注記

- ステップラン機能を使用してタスクを実行するには、ロボットがサーボオン状態である 必要があります。[ステータス]>[サーボオン]ボタンを押して、ロボットをサーボオンに 設定します。
- ステップ実行機能は、次のコマンドでは使用できません。
  - ・グローバル変数
  - Mainsub 上のカスタム コード
  - 壊す
  - ・出口
  - 続く
  - ・ムーブSX、ムーブSJ、ムーブBのセグメント
  - ・ビジョン/コンベア/ウォッチスマートペンダント内の子コマンド
  - スレッドとスレッド内の子コマンド
  - スクリプトファイルを使用したカスタムコード

使用シナリオは次のとおりです。

1. Task Builder/Writer 内の Play タブに入ります。

2. 「ステップ実行」チェックボックスを選択します。(1)

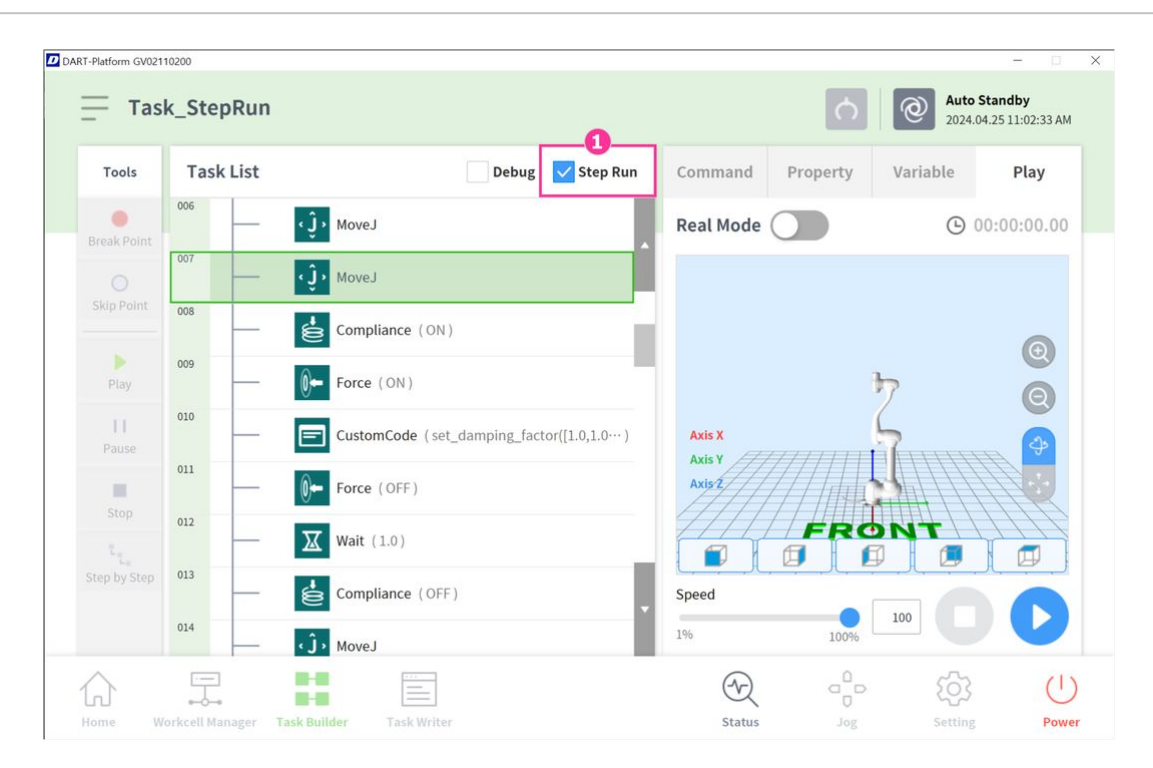

- 3. プログラムの実行モードを選択します。 (リアルモード/バーチャルモード)
- 4. タスクリスト(2)で開始するコマンドを選択し、再生ボタンを押します(3)。

| Tools              | Task List | Debug 🗸 Step Run                          | Command Prop | erty Variable Play |
|--------------------|-----------|-------------------------------------------|--------------|--------------------|
| Break Point        | 006       | د Ĵ، MoveJ                                | Real Mode    | • 00:00:00.00      |
|                    | 007       | (j) MoveJ 🕗                               |              |                    |
| Skip Point         | 008       | Compliance (ON)                           |              | 0                  |
| Play               | 009       | Force (ON)                                |              | 7 0                |
| <b>  </b><br>Pause | 010       | CustomCode (set_damping_factor([1.0,1.0…) | Axis X       |                    |
| Stop               | 011       | Force (OFF)                               | Axis Z       |                    |
|                    | 012       | <b>Wait</b> (1.0)                         |              | RONT               |
|                    | 013       |                                           |              |                    |

5. Step Run Mode ポップアップで、(4) ボタンを選択すると、指定したコマンドから開始します。(5) ボ タンを押すと、プログラムを最初から実行することもできます。

|       |           | Stop Dup                                              |              | _             |           |
|-------|-----------|-------------------------------------------------------|--------------|---------------|-----------|
| Tools | Task List | Select the line which you want to start from.         |              | Variable      | Play      |
|       | 004       | <b>5</b> Play from beginning <b>4</b> Play from Move. | J (Line 007) | <b>(</b> ) 00 | :00:01.73 |
|       | 005       | <b>€Ĵ</b> → MoveJ                                     |              |               |           |
|       | 006       | 🤹 MoveJ                                               |              |               | 0         |
|       | 007       | wovej                                                 | ₽7           | ,             | Ð         |
|       | 008       | Compliance (ON) Axis X                                | (            | 7             |           |
|       | 009       | Force (ON)                                            |              |               |           |
|       | 010       | CustomCode (set_damping_factor([1.0,1.0···)           | FRO          | NT            |           |
|       | 011       | Force (OFF) Speed                                     |              |               | 0         |
|       | 012       | 196                                                   | 100%         | 100           |           |

6. 指定行から開始を選択後、プログラムの実行を確認します。(6)

| Tools              | Tas         | k List | Debug 🗸 Step Ru                          | n Command F      | Property | Variable     | Play      |
|--------------------|-------------|--------|------------------------------------------|------------------|----------|--------------|-----------|
| Break Point        | 004         | -      | <b>↓Ĵ</b> → MoveJ                        | Real Mode        |          | <b>(</b> ) 0 | 0:00:05.8 |
|                    | 005         | -      | <ul><li>↓↓</li><li>MoveJ</li></ul>       |                  |          |              |           |
| Skip Point         | 006         | _      | <ul><li>↓ MoveJ</li></ul>                |                  |          |              |           |
| Þ<br>Play          | 007<br>0.11 | 6-     | <Ĵ→ MoveJ                                |                  |          |              |           |
| <b>II</b><br>Pause | 008<br>0.51 | -      | Compliance (ON)                          | Axis X           |          | <b>F</b>     |           |
|                    | 009<br>1.10 | _      | Force (ON)                               | Axis Y<br>Axis Z |          |              |           |
|                    | 010         | -      | CustomCode (set_damping_factor([1.0,1.0) |                  | FRO      |              |           |
|                    | 011         | _      | Force (OFF)                              | Speed            |          |              |           |
|                    | 012         |        |                                          | 1%               | 100%     | 100          |           |

# 3.5.10 スキル-サンプルを選んで配置してみてください

オプション 標準(NORMAL) 20分

| pick_an     | id_place                              | C Ready 2020.11.39                                       | 4.12.40 PM |   |  |
|-------------|---------------------------------------|----------------------------------------------------------|------------|---|--|
| ools Ta     | isk List                              | Command Property Variable                                | Play       |   |  |
| Select      | under Globalivariables                | Pick Center                                              | -          |   |  |
| 0           | MainSub (Task Vel. 250.000, Acc. 1.0) | Workcell Item Action                                     |            |   |  |
| 2           | Pick (Decuic Gripper)                 | Electric Gripper                                         |            |   |  |
| M4          | Place ( ( loctric Gripper )           | <ul> <li>Grasp Sensor</li> <li>Release Sensor</li> </ul> | 0          |   |  |
| 005<br>10   | EndMainSub                            | Picking Pose                                             | >          |   |  |
|             |                                       | Advanced Option                                          |            | - |  |
| E)<br>Down  |                                       | Approach / Retract Setting Finitry Direction X Y D       | 1.0        |   |  |
| S.<br>press |                                       | Approach Distance 100,000 mm                             | ve To      | - |  |

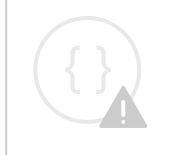

Sorry, the widget is not supported in this export. But you can reach it using the following URL:

https://www.youtube.com/watch?v=WODV5YboHZY

このサンプルは Task Builder で作成されますTask Writer は、スキル機能をサポートしていません。

# ▲ 注意 ・サンプルを試す前に、必ず読み、それに従って (2.12-ja\_JP) 使用時の注意事項(p. 91)くださ い。詳細については、を参照 (2.12-ja\_JP) パート1:安全マニュアル(p. 10) してください。

- 1. 下部のメニューから [タスクビルダ]を選択します。
- 2. ワークセルアイテムを選択 > グリッパーアイコンを選択します
- 3. ワークセル項目として登録されているグリッパーを選択します。ワークセル項目として登録されて いるグリッパーがない場合、このサンプルは試行できません。
- 4. [>] ボタンを押して、選択したワークセル項目としてワークセル項目を登録します。
- 5. [Next](次へ)ボタンを押します。
- 6. タスク名を入力します。
- 7. 確認を押します。

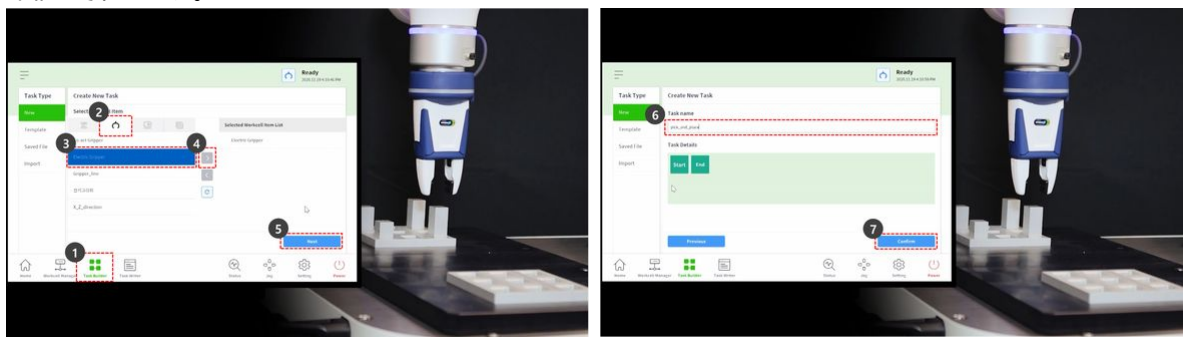

- 8. タスクリストの2行目から MainSub コマンドを選択します。選択した行の次の行に新しいコマンド が追加されます。
- 9. ピックスキルコマンドを追加します。
- 10. Place skill コマンドを追加します。
- 11. タスクリストの3行目から[ピック(Pick)]コマンドを選択します。
- 12. [プロパティ]タブを選択します。
- 13. ワークセル項目アクションを押して、メニューを展開します。グリッパーワークセル項目が選択さ れている場合、ワークセル項目アクション中にグリッパーアクションをテストできます。

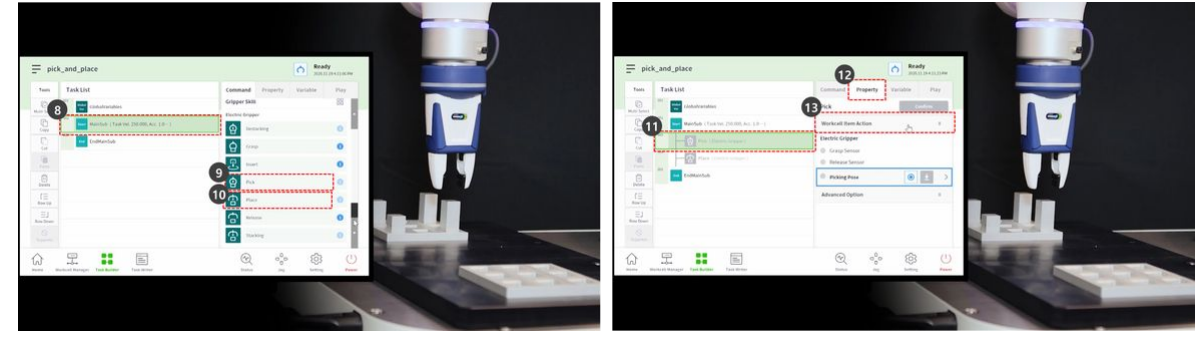

14. グリッパーをテストするには、[つかむ(Grasp)]ボタンを押して、つかむ動作を実行します。
 15. グリッパーをテストするには、リリースボタンを押してリリース動作を実行します。

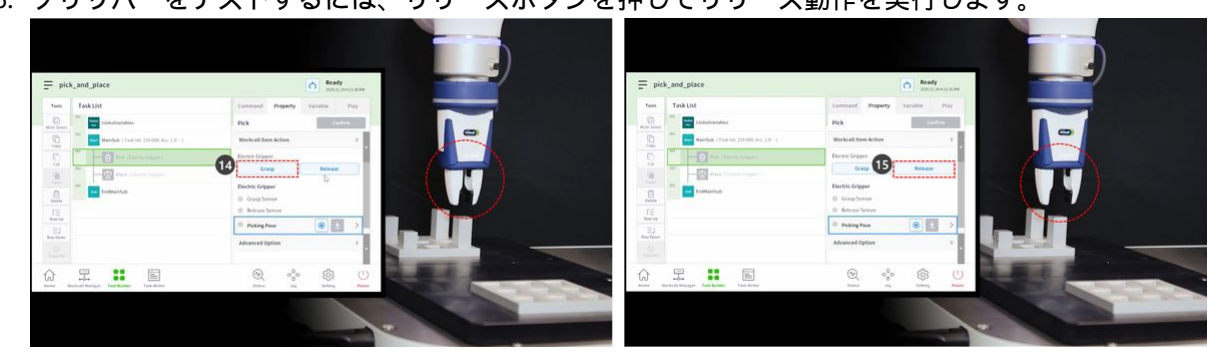

- 16. 軽い部材の場合は、グリッパーに部材を置き、[つかむ(Grasp)]ボタンを押してロボットが部材 を保持するようにします。グリッパーがワークピースを保持している間にティーチングを行うと、 正確な位置を確立できます。
  - ただし、ティーチング中にロボットがワークピースを保持することは必須ではありませんが、例です。
  - 重いワークピースの場合、グリッパーがワークピースを失う可能性があるため、危険な状況 が発生する可能性があります。
  - ・重いワークピースの場合、[ツール設定]の[ツールの重量]には、ツールの重量とワーク ピースの重量が含まれている必要があります。

- 17. ダイレクトティーチングを使用して、ピックが実行されるポイントにロボットを移動します。
   ・ コックピットのハンドガイドボタンを押したままにして、ロボットを移動します。
- 18. [ピックポーズ ( Picking Pose ) ]の[ポーズを取得 ( Get Pose ) ]ボタンを押します。
- 19. 確認ボタンを押します。

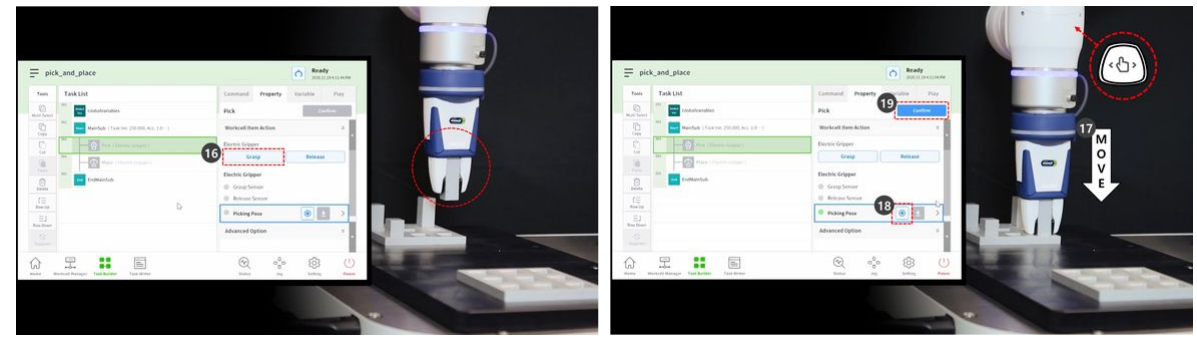

- 20. 直接指導を使用して、ロボットを場所が実行される場所に移動します。
- 21. 配置ポーズの Get Pose ボタンを押します。
- 22. グリッパーから部材を外すには、リリースボタンを押します。
- 23. 確認ボタンを押します。

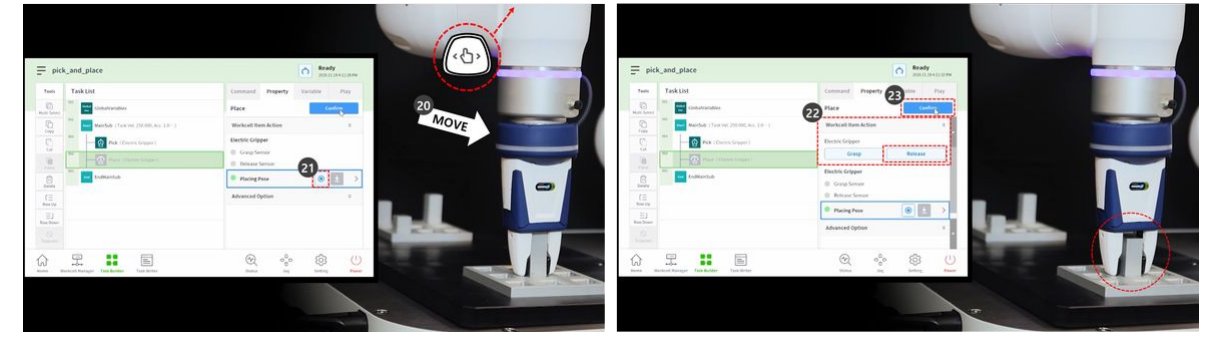

- 24. [ピック(Pick)]および[配置(Place)]スキルコマンドの詳細設定を行うには、タスクリストの3行目で[ピック(Pick)]コマンドを選択します。
- 25. [Advanced] オプションを押してメニューを展開し、次のように設定します。以下で説明しない項目 にはデフォルト値を使用します。
  - a. 入力方向:Z 軸
    - ピック位置に入る方向を設定します。
  - b. アプローチ距離:100 mm
    - ロボットがピック位置に近づく直前の距離を設定します。十分なアプローチ距離を確保します。
  - c. リトラクト距離:100 mm
    - ロボットがピック位置から設定方向にリトラクトした後の距離を設定します。十分な リトラクト距離を確保します。
  - d. アプローチ速度:100 mm/s
    - ロボットがオブジェクトに近づくと、アプローチ速度がデフォルト値よりも低く設定 されます。

- e. コンプライアンス管理: 有効(緑)
- f. 検出接点:有効(緑)
  - コンプライアンス管理機能とコンタクト検出機能を有効にします。
  - 接触力:10N
  - 接触公差:10 mm
  - 力:15N
  - スクラッチオフセット:2mm
- g. ピッキング前にグリッパーを解除:有効(緑)
  - ・ピック位置に近づく前に、グリッパーをリリースステートに設定します。
- h. 工具重量:なし
  - ワークピースが軽量でない場合は、ワークピースの重量と工具の重量を合計し、[工 具重量ワークセル項目(Tool Weight Workcell Item)]として追加し、選択する必要が あります。
- 26. 確認ボタンを押します。
- 27. タスクリストの4行目から[配置(Place)]コマンドを選択します。
- 28. [Advanced] オプションを押してメニューを展開し、次のように設定します。以下で説明しない項目 にはデフォルト値を使用します。
  - a. 入力方向:Z軸
  - b. アプローチ距離:100 mm
  - c. リトラクト距離:100 mm
  - d. アプローチ速度:100 mm/s
  - e. コンプライアンス管理: 有効(緑)
  - f. 検出接点:有効(緑)
    - ・コンプライアンス管理機能とコンタクト検出機能を有効にします。
    - 接触力:10N
    - 接触公差:10mm
    - 力:15N

#### g. 工具重量:なし

29. 確認ボタンを押します。

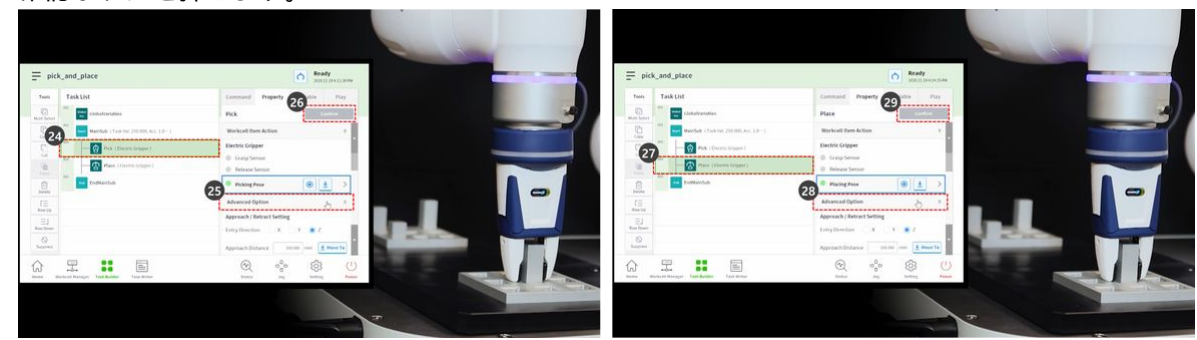

- 30. ダイレクトティーチングを使用して、ピック&プレースが開始するポイントにロボットを移動します。
- 31. ワークピースをピック位置に移動します

- 32. [再生(Play)]タブを選択する。
- 33. リアルモードトグルボタンを有効にします。
- 34. 速度スライドバーを 10 ~ 30% に調整します。
  - ・この速度スライドバーは、すべてのコマンドの設定速度を選択した%に調整します。
  - 作成後に初めてタスクを実行する場合は、低速で実行すると、予期しないリスクが発生する 可能性があります。
- 35. 再生ボタンを押します。
- 36. 問題なくタスクが完了した場合は、速度をデフォルトの100%に戻し、もう一度テストします。

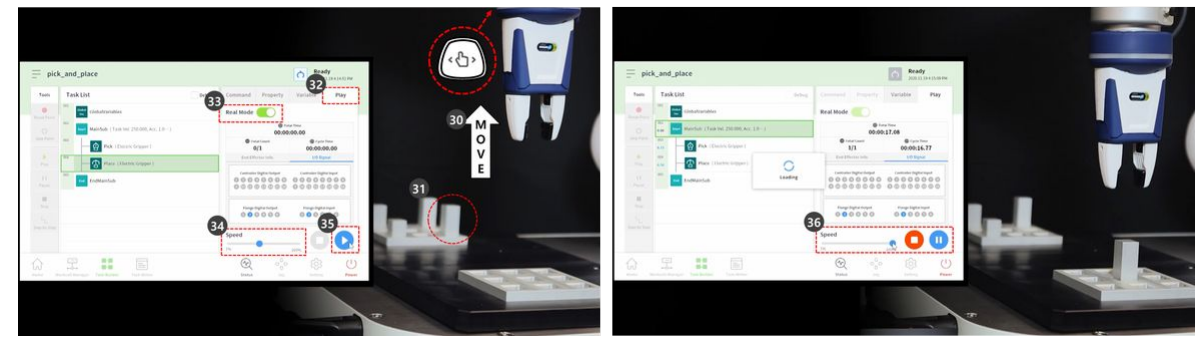

# 3.5.11 強制コマンドのサンプルを試行します(2)

オプション 標準(NORMAL) 20分

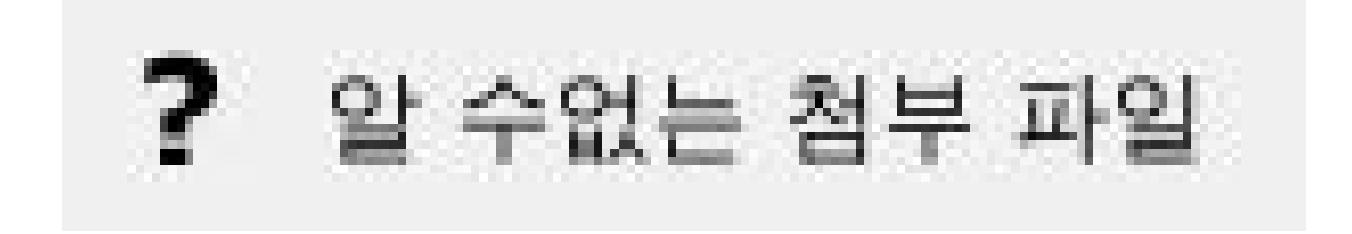

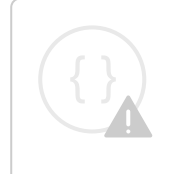

Sorry, the widget is not supported in this export. But you can reach it using the following URL:

https://www.youtube.com/watch?v=yza47Fvj0xo

このサンプルは Task Writer に作成されます。このサンプルは、タスクビルダでほぼ同じ方法で試すことができます。

注意

A

- ・サンプルを試す前に、必ず読み、それに従って (2.12-ja\_JP) 使用時の注意事項(p. 91) ください。詳細については、を参照 (2.12-ja\_JP) パート1:安全マニュアル(p. 10) してください。
- ・このサンプルでは、で作成された Task Writer ファイルが必要 (2.12-ja\_JP) コンプライアン スコマンドのサンプルを試してください(p. 148)です。
  - 1. (2.12-ja\_JP) コンプライアンスコマンドのサンプルを試してください(p. 148) 作成した Task Writer ファ イルを開き、タスクリストの4行目でコンプライアンスコマンドを選択します。
- 2. [プロパティ]タブを選択します。
- モードを次のように設定します。モードをオンにすると、コンプライアンス制御が有効になり強制 コマンドは、コンプライアンス制御が有効になっている場合にのみ使用できます。
   モード:オン
- 4. デフォルトの剛性値を次のように設定します
  - a. X、 Y、 Z: 3000 N/m (デフォルト)
  - b. Rx、 Ry、 Rz: 200 Nm/rad (デフォルト)
- 5. 確認ボタンを押します。
- 6. [コマンド(Command)] タブを選択する。
- 7. カコマンドを追加します。このコマンドは、強制制御をイネーブルにするために使用する予定で す。

? 알 수없는 첨부 파일

- 8. タスクリストの6行目を選択します。
- 9. カコマンドを追加します。このコマンドは、強制制御を無効にするために使用する予定です。
- 10. タスクリストの5行目から力コマンドを選択します。
- 11. [プロパティ]タブを選択します。
- 12. モードを次のように設定します。モードオンでは、強制制御が有効になります。
  - ・ モード : オン
- 13. 必要な力を次のように設定します。
  - a. X:0N(デフォルト)
  - b. Y:ON (デフォルト)
  - c. Z :-10 N
  - d. Rx、 Ry、 Rz: 200 Nm/rad (デフォルト)
- 14. ターゲット方向(Target Direction)でZ軸のみをチェックします。
- 15. 確認ボタンを押します。

? 알 수없는 첨부 파일

- 16. タスクリストの7行目から[強制]コマンドを選択します。
- 17. モードを次のように設定します。モードオフでは、強制制御が無効になります。
  - ・モード:オフ
- 18. 確認ボタンを押します。
- 19. [再生(Play)]タブを選択する。
- 20. リアルモードトグルボタンを有効にします。

a. 切り替えボタンが有効になると、ボタンが緑色に点灯します。

- 21. 各軸の TCP 力が 0 かどうかを確認します。この力の値は、ロボットエンド TCP に現在適用されてい る外部力のサイズです。
- 22. 再生ボタンを押します。

? 알 수없는 첨부 파일

- 23. ロボットエンド TCP に -10N の力が加えられ、ロボットが -Z 軸方向にゆっくりと移動します。
- 24. ロボットの端部は、ロボットの移動方向の反対側にある +Z 軸方向にロボットの移動を反発しま す。ロボットを動かす力と、ロボットの動きを反発させる力がバランスに達すると、ロボットは停 止したかのようにその位置を維持します。
- 25. ロボットに +10N より大きい力が適用されると、ロボットはロボットに適用された力に準拠し、力の方向に移動します。

? 알 수없는 첨부 파일

### 3.5.12 タスクプログラムの作成\変数の登録と管理

Task Builder/Writer では、プログラム作成時に使用する変数、配列、ポーズ変数を登録できます。 システム変数、グローバル変数、定義変数の3種類の変数がサポートされています。

変数の種類とそれぞれの登録画面は以下のとおりです。
| Variable<br>type    | Registration Screen                                                                                                    | Reference screen image                                                                                                    |
|---------------------|----------------------------------------------------------------------------------------------------|----------------------------------------------------------------------------------------------------|
| System<br>Variable  | <ul> <li>Workcell Manager → System Variable tab</li> <li>Task Builder/Writer → Variable tab → System Variable → Edit &amp; Add</li> </ul> |                                                                                                    |
| Global<br>Variables | <ul> <li>Task Builder/Writer → GlobalVariables<br/>command → Property tab → Edit &amp; Add</li> </ul>                                     | Task       20240513_160036         Tesk       Task         Tesk       Command         Tesk       Command         Tesk       Comman                                                                                                    |
| Define              | <ul> <li>Task Builder/Writer → Add Define<br/>command → Property tab → Edit &amp; Add</li> </ul>                                          | Fask_20240513_160036       Image: Constraint factors         Train       Task List         Image: Constraint factors       Image: Constraint factors         Image: Constraint factors       Image: Constraint factors         Image: Constraint factors |

ユースケースに応じて、異なる変数タイプを登録でき、各変数タイプの登録画面は同じ機能を提供しま す。

| RT-Platform G | V02110200             |                                                 |                  |              | -           |            |
|---------------|-----------------------|-------------------------------------------------|------------------|--------------|-------------|------------|
| Ξ τ           | ask_20240514_1        | 00832                                           |                  | 6            | Servo Off   | -12 AM     |
| E             | dit & Add Variable    | a                                               |                  |              | ×           |            |
| То            | # Variable Name ↓     | Value                                           | Variable         | Array        | Poco        | 1          |
| G             | 1 System_a            | posx(0.0, 34.5, 1652.5, 180.0, 0.0, 180.0)      |                  | Anay         | TOSC        |            |
| Multi-        | 2 System_a_1          | posx(100.0, 500.0, 500.0, 180.0, -180.0, 180.0) | Pose Variable Na | me           |             | _          |
| L[            | 3 System_aa           | posj(0.0, 0.0, 0.0, 0.0, 0.0, 0.0)              | System_          |              |             | 0.01       |
| E             | 4 System_b            | 1                                               |                  |              |             | .0,        |
| L. C          | 5 System_A            | 2                                               |                  | Task         | Joint       |            |
| Ū,            | 6 System_B            | 1,2,3,4                                         | Coordinates      | BASE         | •           |            |
| Pa            | 7 System_a_1_1        | posx(100.0, 500.0, 500.0, 180.0, -180.0, 180.0) |                  |              |             |            |
| ť             | 8 System_aa_1         | posj(0.0, 0.0, 0.0, 0.0, 0.0, 0.0)              |                  | 🖲 Get Pose 🔬 | Move To 🚺 🔺 |            |
| Del           | 9 System_a1_1         | posx(400.0, 500.0, 500.0, 180.0, -180.0, 180.0) |                  |              |             | .0,        |
| Row           | 10 System_a_2         | posx(0.0, 34.5, 1652.5, 180.0, 0.0, 180.0)      | X mm             | Y mm         | Z mm        |            |
| =             | 11 System_A_2         | 2                                               | A *              | B °          | C °         | .0,        |
| Row I         | 12 System_b_1         | 1                                               | •                |              |             | 0.0)       |
| Suppose       | (≡ ≡)<br>3 4          | <b>D D D D D D D D D D</b>                      | Edit mode 2      |              | Add 1       | d          |
| 合             |                       |                                                 | R                | app          | ক্ট         | $\bigcirc$ |
| Home          | Workcell Manager Task | Builder Task Writer                             | Status           | Jog+         | Setting     | Powe       |

- 新規変数の追加:登録する変数オプション(変数、配列、ポーズ)を選択し、変数名と値を入力し、 「追加」ボタンをクリックすると新規変数が登録されます。新しく登録された変数は、現在のリストの最後に追加されます。
- 編集:登録された変数を選択し、[編集モード] チェック ボックスをオンにして、変数名と値を変更 します。 変更後、「適用」ボタンをクリックして変更を適用します。 変更を適用した後、編集し た変数はリストの最後に移動します。
- 3. 上へ行:選択した変数の1行を1行上に移動します。
- 4. 下行: 選択した変数の1行を1行下に移動します。
- 5. 複数選択: 複数の変数を一度に選択し、コピー、切り取り、削除機能と組み合わせて使用します。
- 6. **コピー**: 選択した変数をコピーし、クリップボードに一時的に保存します。
- 7. 切り取り: 選択した変数を切り取り、一時的にクリップボードに保存します。
- 8. **貼り付け**: クリップボードに保存されている変数を、現在選択されている変数の下に貼り付けま す。 タスク ビルダー/ライターでは、異なる変数タイプ間で変数のコピーまたは切り取りアクショ ンが許可されます。
- 9. 削除: 変数リストから削除する変数を選択し、「削除」ボタンをクリックして削除します。
- 10. **変数名で並べ替え**:昇順/降順/並べ替えを解除
  - 昇順で並べ替える例:

|       | dSK_20240313_1     | 00030                                           |                  | 0              | 2024 05 12 4-22-13 P                   |
|-------|--------------------|-------------------------------------------------|------------------|----------------|----------------------------------------|
| E     | dit & Add Variable |                                                 |                  |                | ×                                      |
| To    | # Variable Name ↑  | Value 🦊                                         | Variable         | Array          | Pose                                   |
| Ū.    | 1 System_A         | 2                                               | ▲                | Лпау           | T USC                                  |
| ulti- | 2 System_A_1       | 2                                               | Pose Variable Na | me             |                                        |
| L     | 3 System_B         | 1,2,3,4                                         | System_          |                | e                                      |
| F     | 4 System_B_1       | 1,2,3,4                                         |                  |                |                                        |
| U.C.  | 5 System_a         | posx(0.0, 34.5, 1652.5, 180.0, 0.0, 180.0)      |                  | Task           | Joint                                  |
| G.    | 6 System_al        | posx(400.0, 500.0, 500.0, 180.0, -180.0, 180.0) | Coordinates      | BASE           | •                                      |
| Pa    | 7 System_a_1       | posx(100.0, 500.0, 500.0, 180.0, -180.0, 180.0) |                  |                |                                        |
| ť     | 8 System_a_1_1     | posx(100.0, 500.0, 500.0, 180.0, -180.0, 180.0) |                  | 🖲 Get Pose 🛓 M | love To 🚺 🔺                            |
| Del   | 9 System_aa        | posj(0.0, 0.0, 0.0, 0.0, 0.0, 0.0)              |                  |                |                                        |
| Row   | 10 System_aa_1     | posj(0.0, 0.0, 0.0, 0.0, 0.0, 0.0)              | X mm             | Y mm           | Z mm                                   |
| _     | 11 System_b        | 1                                               | A                | в              | C ···································· |
| owl   | 12 System_b_1      | 1                                               |                  |                |                                        |
| C     | (E E)              |                                                 | Edit mode        |                | Add                                    |
|       |                    |                                                 |                  |                |                                        |

- 12. 変数値で並べ替え: 変数値はタイプ別に昇順 / 降順 / 並べ替えをクリアします。
  - ・ 変数値で昇順にソートすると、変数の種類は変数→配列→関節ポーズ→タスクポーズの順となります。
  - ・ 変数値で降順にソートすると、変数の種類の順序は、タスクポーズ→関節ポーズ→配列→変数になります。
  - ・ 変数値で降順に並べ替える例:

| E    | dit & A | dd Variable     |                                                 |                  |            | ×           |
|------|---------|-----------------|-------------------------------------------------|------------------|------------|-------------|
| Го   | # V     | /ariable Name 👃 | Value 🗙                                         |                  |            |             |
| C.   | 1 S     | System_a1       | posx(400.0, 500.0, 500.0, 180.0, -180.0, 180.0) | Variable         | Array      | Pose        |
| ti-  | 2 S     | System_a_1_1    | posx(100.0, 500.0, 500.0, 180.0, -180.0, 180.0) | Pose Variable Na | ame        |             |
| LC . | 3 S     | System_a_1      | posx(100.0, 500.0, 500.0, 180.0, -180.0, 180.0) | System_          |            |             |
|      | 4 S     | System_a        | posx(0.0, 34.5, 1652.5, 180.0, 0.0, 180.0)      | · · · · · ·      |            |             |
| C    | 5 S     | System_aa_1     | posj(0.0, 0.0, 0.0, 0.0, 0.0, 0.0)              |                  | Task       | Joint       |
| 6    | 6 S     | System_aa       | posj(0.0, 0.0, 0.0, 0.0, 0.0, 0.0)              | Coordinates      | BASE       | •           |
| a    | 7 S     | System_B_1      | 1,2,3,4                                         | coordinates      | Dribe      | 2           |
| ť    | 8 S     | System_B        | 1,2,3,4                                         |                  | 🖲 Get Pose | Move To 🚺 🔺 |
| Del  | 9 S     | System_A_1      | 2                                               |                  |            |             |
|      | 10 5    | System_A        | 2                                               | X mm             | Y mm       | Z mm        |
| _    | 11 S    | System_b_1      | 1                                               | A                | в          | c °         |
| v I  | 12 S    | System_b        | 1                                               | L                |            |             |
| C    | ſ       |                 |                                                 | Edit mode        |            | Add         |

## 3.5.13 オペレータ介入機能

ロボットの動作中に問題が発生した場合、またはユーザーがコマンドを発行した場合、ロボットは動作 を停止し、ポップアップ メッセージが表示され、オペレータが介入して状況を解決することができま す。ユーザーが問題を解決した後、タスクは問題が発生したプログラム ラインで続行されます。

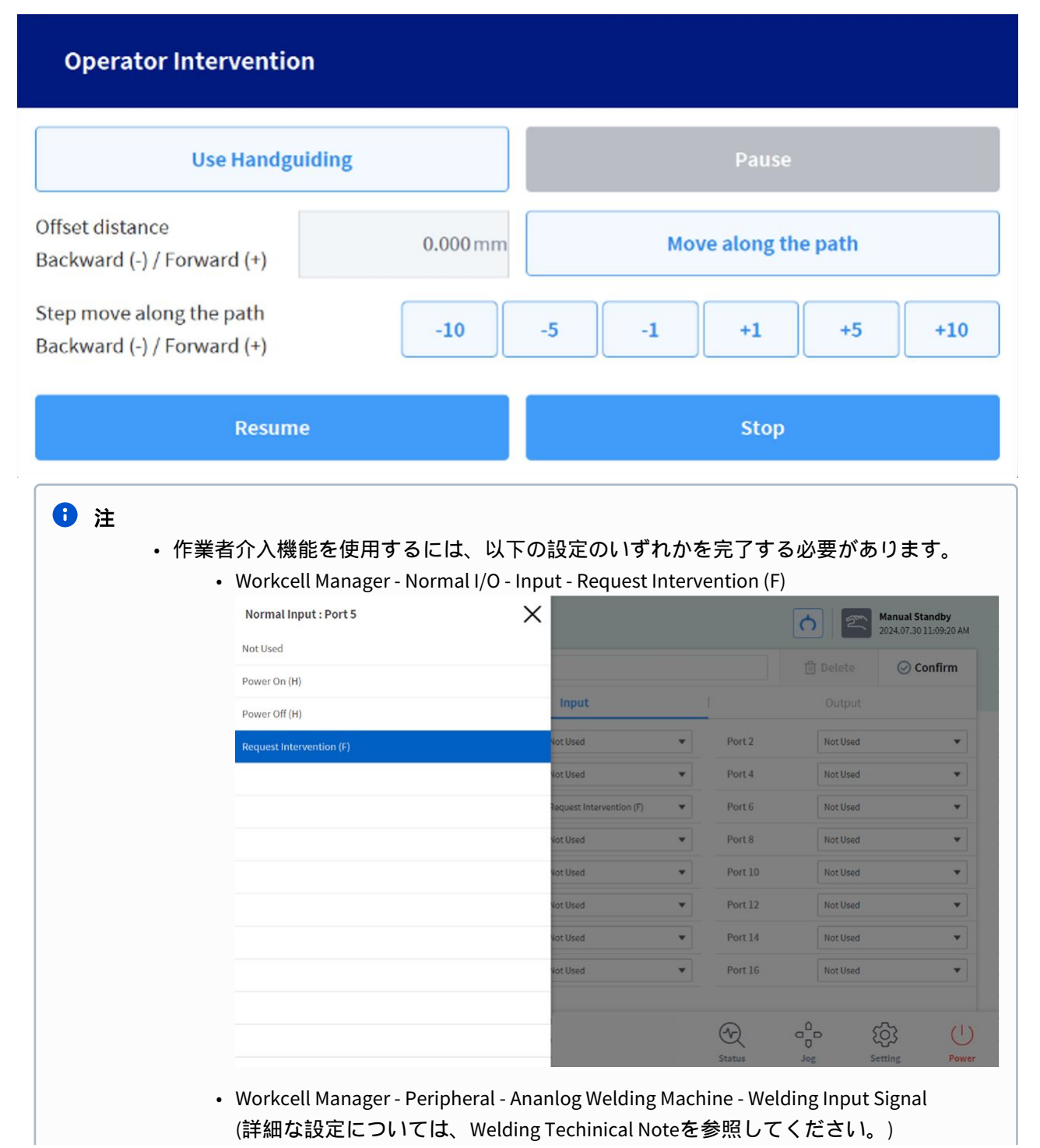

|                  |                                                                                                    |                                                                                                    |                                                                                                    | <u>റ</u>                                                                                                    | Manual Standby<br>2024.07.30 11:15:50 AM                                                                                                    |
|------------------|----------------------------------------------------------------------------------------------------|----------------------------------------------------------------------------------------------------|----------------------------------------------------------------------------------------------------|----------------------------------------------------------------------------------------------------|----------------------------------------------------------------------------------------------------|
| Analog Welding M | achine                                                                                                    |                                                                                                    |                                                                                                    | 🗊 Delete                                                                                                    | ⊘ Confirm                                                                                                    |
| c                | output Signal                                                                                                |                                                                                                    |                                                                                                    | Input Signa                                                                                                    | ι                                                                                                    |
| Category         | Port No.                                                                                                    | Value for Min.                                                                                                    | Min. In                                                                                                    | Value for Max.                                                                                                    | Max. In                                                                                                    |
| Voltage          | 1_Volt ▼                                                                                                    | 3.0 V                                                                                                    | 4.0 V                                                                                                    | 5.0 V                                                                                                    | 6.0 V                                                                                                    |
| Current          | 2_Volt 🔻                                                                                                    | 3.0 A                                                                                                    | 4.0 V                                                                                                    | 5.0 A                                                                                                    | 6.0 V                                                                                                    |
| Welding Input Si | gnal Controller                                                                                              | Port No.                                                                                                    | Si                                                                                                    | gnal Polarity                                                                                                    | Time Out                                                                                                    |
| Arc Active       | 3                                                                                                    |                                                                                                    | High                                                                                                    | •                                                                                                    | 1.0 s                                                                                                    |
| Gas Off          | 4                                                                                                    | 1                                                                                                    | High                                                                                                    | •                                                                                                    |                                                                                                    |
|                  |                                                                                                    |                                                                                                    |                                                                                                    |                                                                                                    |                                                                                                    |
| Wire Stick       | 5                                                                                                    | <                                                                                                    | High                                                                                                    | •                                                                                                    |                                                                                                    |
|                  | Analog Welding M<br>C<br>Category<br>Voltage<br>Current<br>Welding Input Si<br>Name<br>Arc Active<br>Gas Off | Analog Welding Machine Output Signal Category Port No. Voltage 1.Volt  Current 2.Volt  Welding input Signal Controller Name Arc Active 3 Gas Off 4 | Analog Welding Machine         Output Signal         Category       Port No.         Voltage       1_Volt       3.0         Voltage       1_Volt       3.0         Current       2_Volt       3.0         Welding Input Signal       Controller         Name       Port No.         Arc Active       3         Gas Off       4 | Analog Welding Machine         Output Signal         Category       Port No.       Value for Min.       Min. In         Voltage       1_Volt       3.0       V       4.0       V         Current       2_Volt       T       3.0       A       4.0       V         Welding Input Signal       Controller       Signal       Ano       V         Name       Port No.       Signal       Signal       High         Gas Off       4       High       High | Analog Welding Machine       Imput Signal         Output Signal       Input Signal         Category       Port No.       Value for Min.       Min. In       Value for Max.         Voltage       1_Volt ▼       3.0 V       4.0 V       5.0 V         Current       2_Volt ▼       3.0 A       4.0 V       5.0 A         Welding Input Signal       Controller         Name       Port No.       Signal Polarity         Arc Active       3       ¥       High       ▼ |

- 「パスに沿って移動ボタン」と「ステップ移動ボタン(-10、-5、-1、+1、+5、+10)」は同 じアクションを実行します。ただし、前者は手動で入力したオフセットだけ基準位置か ら前方または後方に移動しますが、後者は事前に設定されたステップオフセットだけ前 方または後方にポイントをターゲットします。上記のボタンを使用してアクションを完 了した後、追加のボタンを押すと、現在の位置がオフセットだけ移動します。
- 「ハンドガイドボタン使用」は、コラボレーションゾーンが設定され、ロボットの状態 がハンドガイド状態に変わり、ゾーン内で直接ティーチングが可能になった場合にのみ 有効になります。その後、コックピット背面またはティーチングペンダントのボタンを 押すことで、直接ティーチングを有効にできます。
- ハンドガイドモードでは、「ハンドガイドボタン使用」は「ハンドガイド終了ボタン」
   に変わります。
- 「ハンドガイド終了ボタン」を押すと、ハンドガイド状態が終了します。このとき、安全上の理由から、現在のロボットの位置、角度、停止点(最初のポップアップが発生した時間)の値を比較してポップアップを生成します。次の内容のポップアップが発生した場合は、再度直接ティーチングしてロボットの位置と姿勢を修正し、再試行する必要があります。
  - ・現在の TCP 位置と停止位置の TCP 間の直線距離が 20 cm 以上異なる場合
  - 現在のジョイント角度と停止点のジョイント角度の差が1~3軸(10度)/4~5軸(30度)/6軸(60度)以上異なる場合
- この機能は、MoveL / MoveC / MoveB 操作中にのみサポートされます。
- ポップアップが発生したことを通知するには、通常出力機能を使用できます。ポップ アップが発生している間は信号がアクティブのままになり、ポップアップが終了すると 非アクティブになります。
  - Workcell Manager Normal I/O Output Operator Intervention (L)

|                                  |                           |        |    |          | 🔘 Confir     |
|----------------------------------|---------------------------|--------|----|----------|--------------|
| Standalone Zone (L)              |                           |        |    |          | 0.0          |
| Collaborative Zone (L)           | Input                     |        |    | Output   |              |
| High Priority Zone (L)           | Operator Intervention (L) | ▼ Port | 2  | Not Used |              |
| Tool Orientation Limit Zone (L)  | Vat Used                  | ▼ Port | 4  | Not Used |              |
| Designated Zone (L)              | Vot Used                  | ▼ Port | 6  | Not Used | 2            |
| Task Operating (L)               | Vot Used                  | ▼ Port | 8  | Not Used | 2            |
| Robot In Motion (L)              | Vot Used                  | • Port | 10 | Not Used | 2            |
| Encoder Initialization Alarm (L) | Not Used                  | ▼ Port | 12 | Not Used | 4            |
| Home Position (L)                | Vot Used                  | ▼ Port | 14 | Not Used | 33           |
| Deceleration - SS1 SS2 (L)       | Vot Used                  | ▼ Port | 16 | Not Used | -            |
| Operator Intervention (L)        |                           |        |    |          |              |
| Misalignment Correction (H)      | istering Ervs Test        | Ð      |    |          | <u>ල</u> ි ( |

使用シナリオは次のとおりです。

- 1. プログラムの実行中に、ユーザーまたは接続されたデバイスからデジタル入力信号を受信します。
- 2. ロボットが一時停止し、オペレーター介入ポップアップが表示されます。
- (ダイレクトティーチングを使用する場合)[ハンドガイドの使用]ボタンを押してから、コックピットまたはティーチングペンダントの背面にあるボタンを押して、ダイレクトティーチングをアクティブにします。直接ティーチング操作が完了したら、[ハンドガイド終了]ボタンを押します。
- 4. [パスに沿って移動]ボタンを押して、ロボットをパスに沿って移動します。
- 5. ロボットを必要なだけ移動したら、[再開]ボタンを押してロボットのタスクを再開し、ポップアップを閉じます。

# 4 パート3:インストールマニュアル

設置マニュアルには、ロボットとコントローラーの設置方法とその仕様が記載されています。

# 4.1 製品の紹介

### 4.1.1 構成品の確認

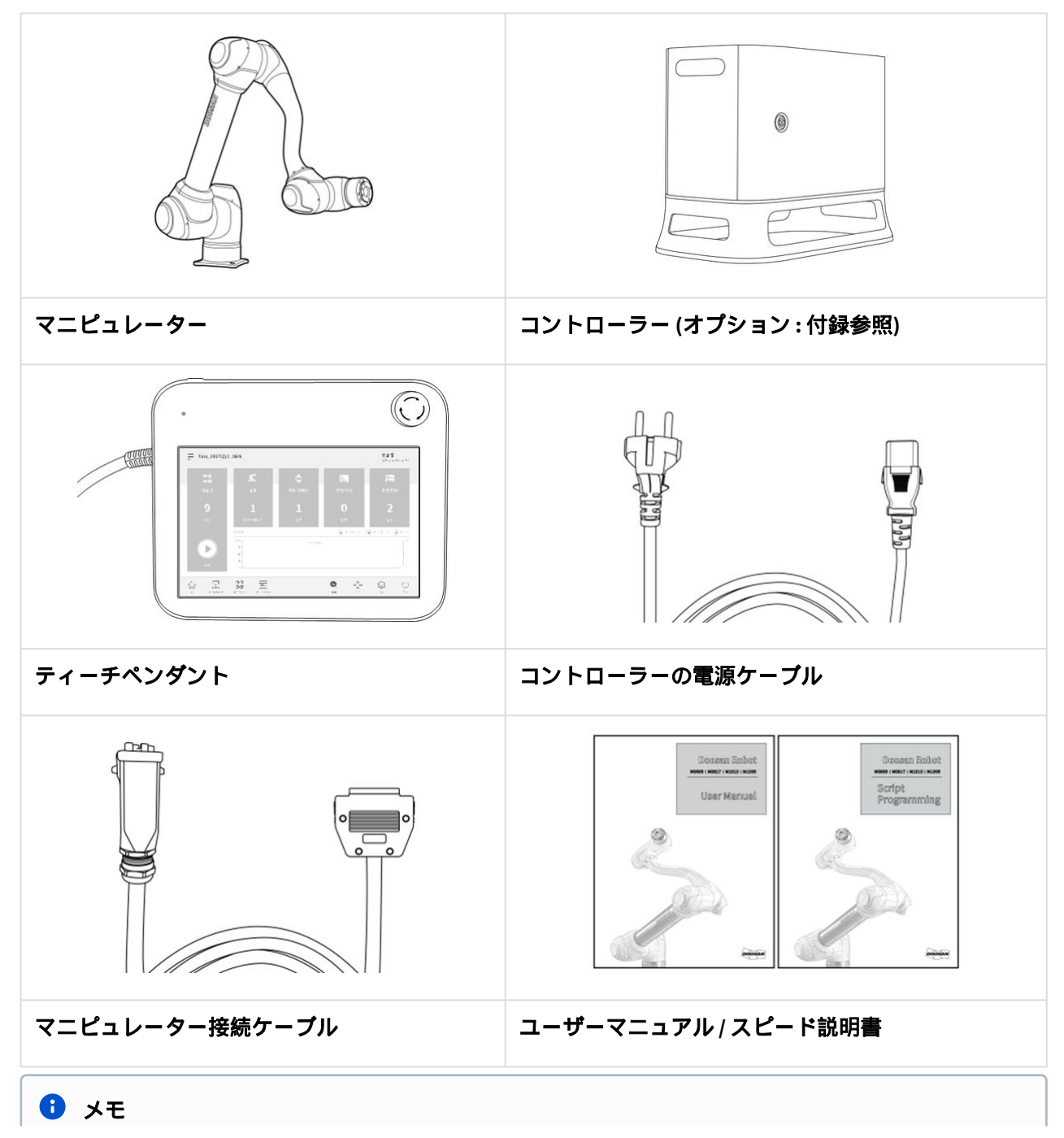

ロボットのモデルとオーダーによって構成品は異なることがあります。

## 4.1.2 各部の名称と機能

マニピュレーター

各部の名称

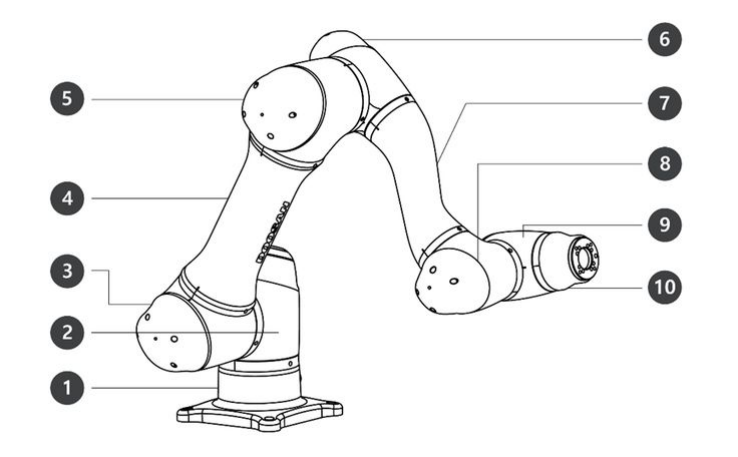

| 番号. | 名前    | 番号. | 名前          |
|-----|-------|-----|-------------|
| 1   | Base  | 6   | J4          |
| 2   | J1    | 7   | Link2       |
| 3   | J2    | 8   | J5          |
| 4   | Link1 | 9   | J6          |
| 5   | J3    | 10  | Tool Flange |

#### 主な機能

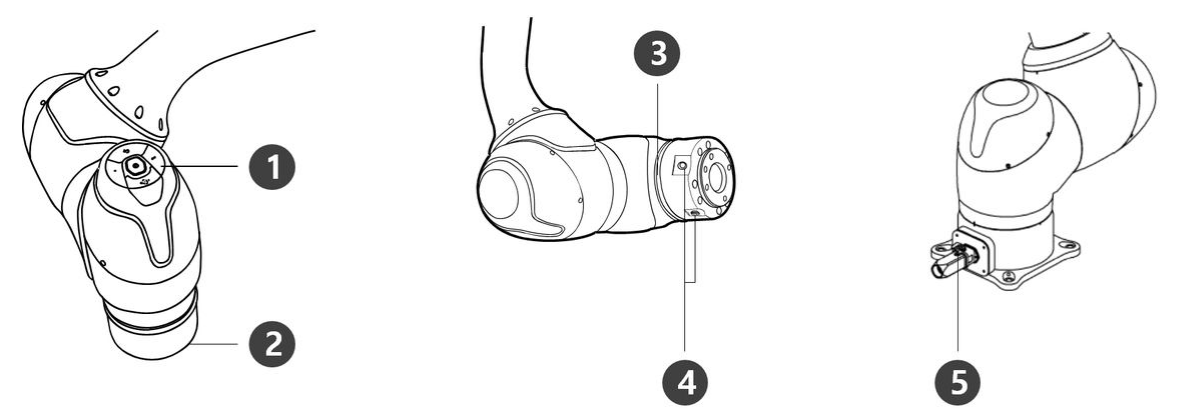

| 番号 | 項目          | 説明                                                                        |
|----|-------------|---------------------------------------------------------------------------|
| 1  | Cockpit     | [オプション] ダイレクトティーチングと運用のための動作ボタンです。                                        |
| 2  | Tool flange | ツールを装着する部位です。                                                             |
| 3  | Flange LED  | ロボットの状態を色で表示します。ロボットの状態についての詳しい内容は<br>モード別の状態とロボットLEDのカラー(p.16)を参照してください。 |
| 4  | Flange I/O  | ツール制御のための入出力ポートです。<br>(デジタル入力 3ch、出力 3ch)                                 |
| 5  | Connector   | ロボットの電源印加と通信に使用されます。                                                      |

コントローラー

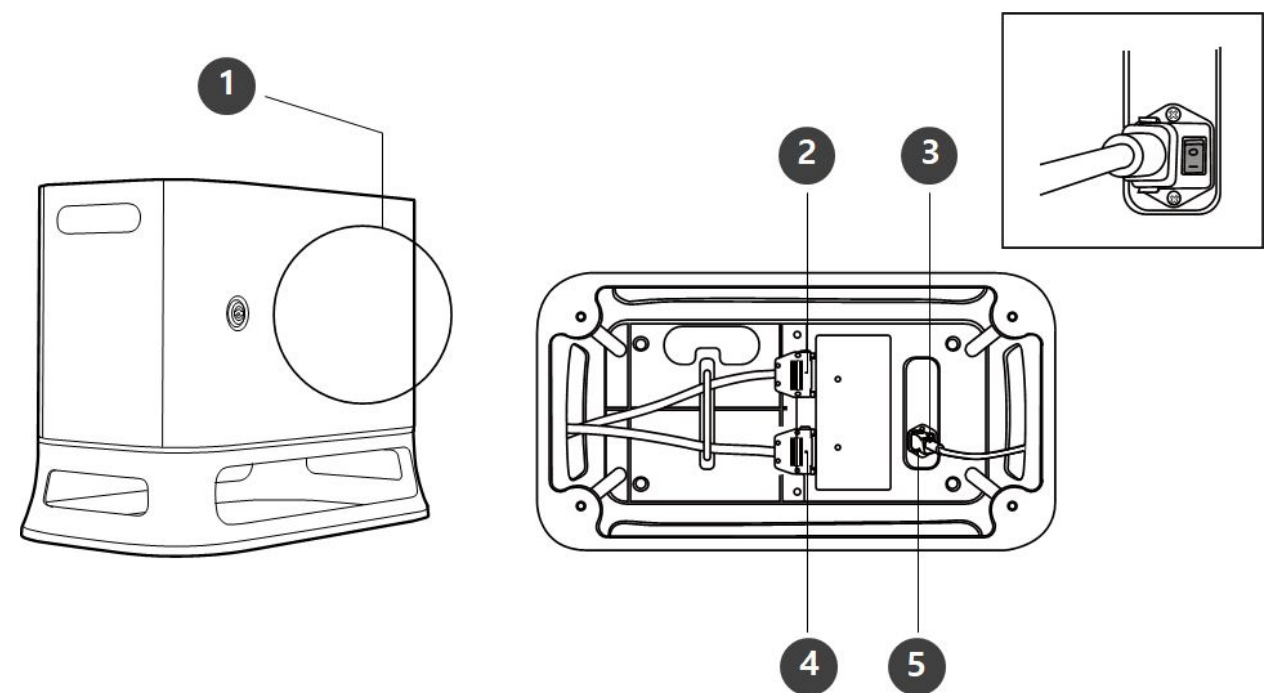

| 番号 | 項目                                      | 説明                                  |
|----|-----------------------------------------|-------------------------------------|
| 1  | I/O connection terminal (internal)      | 別のロボットのコントローラーや周辺機器とつなぐこと<br>ができます。 |
| 2  | Teach pendant cable connection terminal | ティーチペンダントのケーブルをコントローラーとつな<br>ぎます。   |
| 3  | Power switch                            | コントローラーの主電源を入れたり切ったりできます。           |
| 4  | Manipulator cable connection terminal   | マニピュレーターとコントローラーを接続します。             |
| 5  | Power connection terminal               | コントローラーの電源をつなぎます。                   |
|    |                                         |                                     |

### 

オプションコントローラーを選択した場合、付録の取扱説明書を確認して接続、ご使用ください。

ティーチペンダント

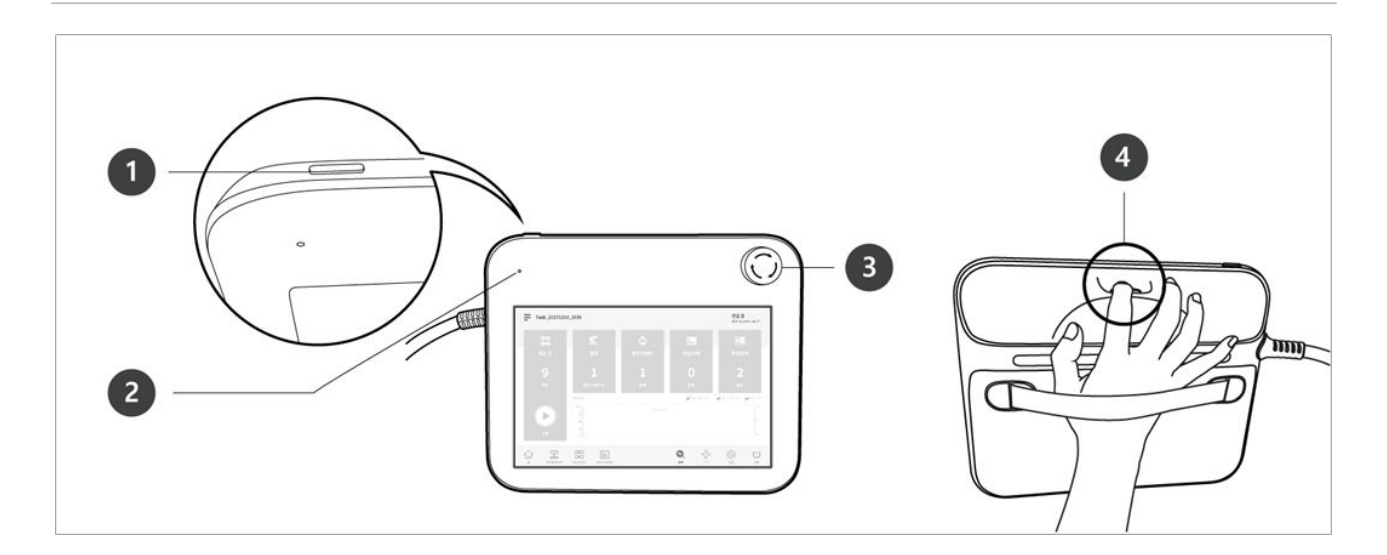

| 番号.   | 項目                       | 説明                                                                |
|-------|--------------------------|-------------------------------------------------------------------|
| 1     | Power button             | ティーチペンダントの主電源を入れたり切ることができます。<br>製品の詳細な機能については電源のオン/オフ(p.293) リワーク |
| 2     | Power LED                | 電源が入ると灯りが点きます。                                                    |
| 3     | Emergency Stop<br>Button | 緊急事態が発生した場合、ボタンを押してロボットの作動を止めることが<br>できます。                        |
| 4     | Hand guiding<br>button   | ボタンを押した状態でロボットをつかんで、好きなポーズで動かすことが<br>できます。                        |
| :بر 🚯 | E                        |                                                                   |

 作業中にティーチペンダントの保護と据置きが必要な場合、当社が供給しているソフト カバーを装着すると、より安全で簡単に使用できます。

# 4.1.3 システム構成図

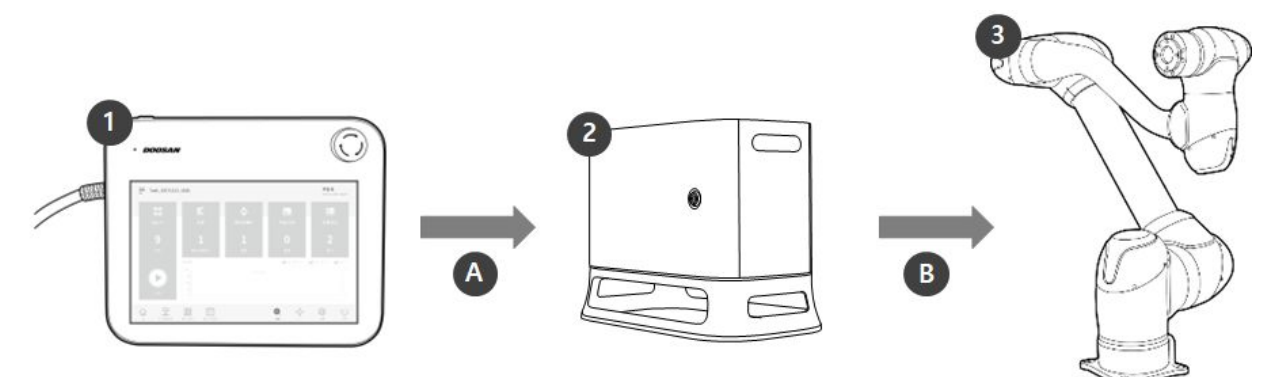

| 番号                                                                                                    | 項目            | 説明                                                                                  |
|----------------------------------------------------------------------------------------------------|---------------|-------------------------------------------------------------------------------------|
| 1                                                                                                    | ティーチペンダ<br>ント | システム全体を管理する機器で、ロボットに特定のポーズを学習させた<br>り、マニピュレーターとコントローラーに関連した設定ができます。                 |
| 2                                                                                                    | コントローラー       | ティーチペンダントで設定したポーズや動きに従ってロボットの動きを<br>調整します。様々な入出力ポートが備わっており、様々な装備と装置を<br>つないで使用できます。 |
| 3                                                                                                    | マニピュレータ<br>ー  | 物体を運搬したり部品を組み立てるのに使用できる産業用協調ロボット<br>で、様々なツールを取り付けて使用できます。                           |
| A                                                                                                    | 命令/<br>モニタリング |                                                                                     |
| В                                                                                                    | 電源/<br>ネットワーク |                                                                                     |
| <ul><li>・</li><li>・</li><li>・<li>・</li><li>・</li><l< td=""><td></td><td></td></l<></li></ul> |               |                                                                                     |

・以下のMとHシリーズのロボットシステム構成を参照してください。

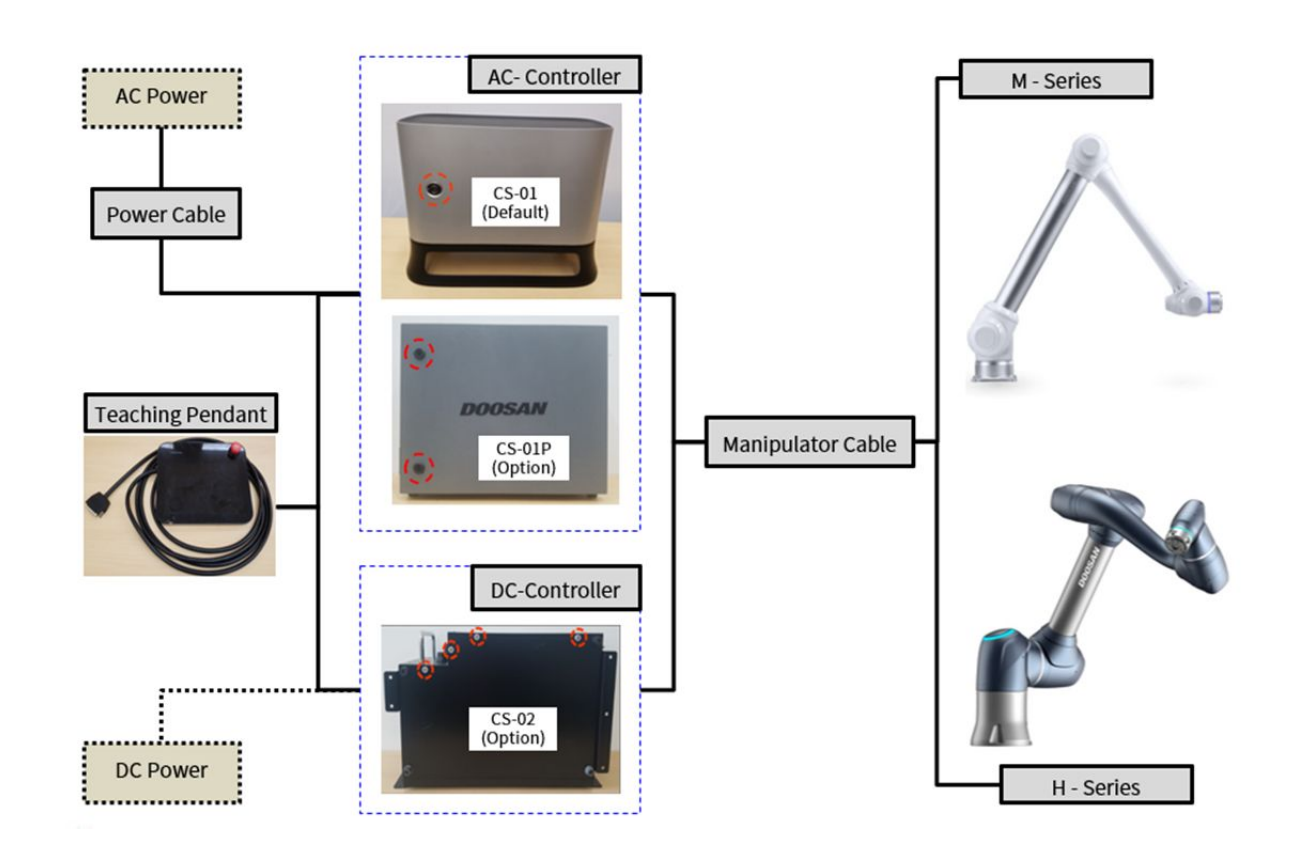

# 4.1.4 製品の仕様、一般

| M Series | Technical Data    |
|----------|-------------------|
| M0609    | M0609(p. 258) 節参照 |
| M0617    | M0617(p. 261) 節参照 |
| M1013    | M1013(p. 260).節参照 |
| M1509    | M1509(p. 259) 節参照 |

| H Series | Technical Data    |
|----------|-------------------|
| H2017    | H2017(p. 263) 節参照 |
| H2515    | H2515(p. 264) 節参照 |

# 4.1.5 ロボットの仕様

### 軸別仕様

| モデ<br>ル名           | M0609                | M0617                | M1013                | M1509                | H2017                | H2515                |  |  |  |
|--------------------|----------------------|----------------------|----------------------|----------------------|----------------------|----------------------|--|--|--|
| 稼働角度               |                      |                      |                      |                      |                      |                      |  |  |  |
| J1                 | ±360° (TP:<br>±360°) | ±360° (TP:<br>±360°) | ±360° (TP:<br>±360°) | ±360° (TP:<br>±360°) | ±360° (TP:<br>±360°) | ±360° (TP:<br>±360°) |  |  |  |
| J2                 | ±360° (TP:<br>±95°)  | ±360° (TP:<br>±95°)  | ±360° (TP:<br>±95°)  | ±360° (TP:<br>±95°)  | ±125° (TP:<br>±95°)  | ±125° (TP:<br>±95°)  |  |  |  |
| J3                 | ±150° (TP:<br>±125°) | ±165° (TP:<br>±145°) | ±160° (TP:<br>±135°) | ±150° (TP:<br>±125°) | ±160° (TP:<br>±135°) | ±160° (TP:<br>±135°) |  |  |  |
| J4                 | ±360° (TP:<br>±360°) | ±360° (TP:<br>±360°) | ±360° (TP:<br>±360°) | ±360° (TP:<br>±360°) | ±360° (TP:<br>±360°) | ±360° (TP:<br>±360°) |  |  |  |
| J5                 | ±360° (TP:<br>±135°) | ±360° (TP:<br>±135°) | ±360° (TP:<br>±135°) | ±360° (TP:<br>±135°) | ±360° (TP:<br>±135°) | ±360° (TP:<br>±135°) |  |  |  |
| J6                 | ±360° (TP:<br>±360°) | ±360° (TP:<br>±360°) | ±360° (TP:<br>±360°) | ±360° (TP:<br>±360°) | ±360° (TP:<br>±360°) | ±360° (TP:<br>±360°) |  |  |  |
| 軸別最大速度(定格ペイロード運転時) |                      |                      |                      |                      |                      |                      |  |  |  |
| J1                 | 150 °/s              | 100 °/s              | 120 °/s              | 150 °/s              | 100 °/s              | 100 °/s              |  |  |  |
| J2                 | 150 °/s              | 100 °/s              | 120 °/s              | 150 °/s              | 80 °/s               | 80 °/s               |  |  |  |
| J3                 | 180 °/s              | 150 °/s              | 180 °/s              | 180 °/s              | 100 °/s              | 100 °/s              |  |  |  |
| J4                 | 225 °/s              | 225 °/s              | 225 °/s              | 225 °/s              | 180 °/s              | 180 °/s              |  |  |  |
| J5                 | 225 °/s              | 225 °/s              | 225 °/s              | 225 °/s              | 180 °/s              | 180 °/s              |  |  |  |
| J6                 | 225 °/s              | 225 °/s              | 225 °/s              | 225 °/s              | 180 °/s              | 180 °/s              |  |  |  |

## ロボットの作業領域

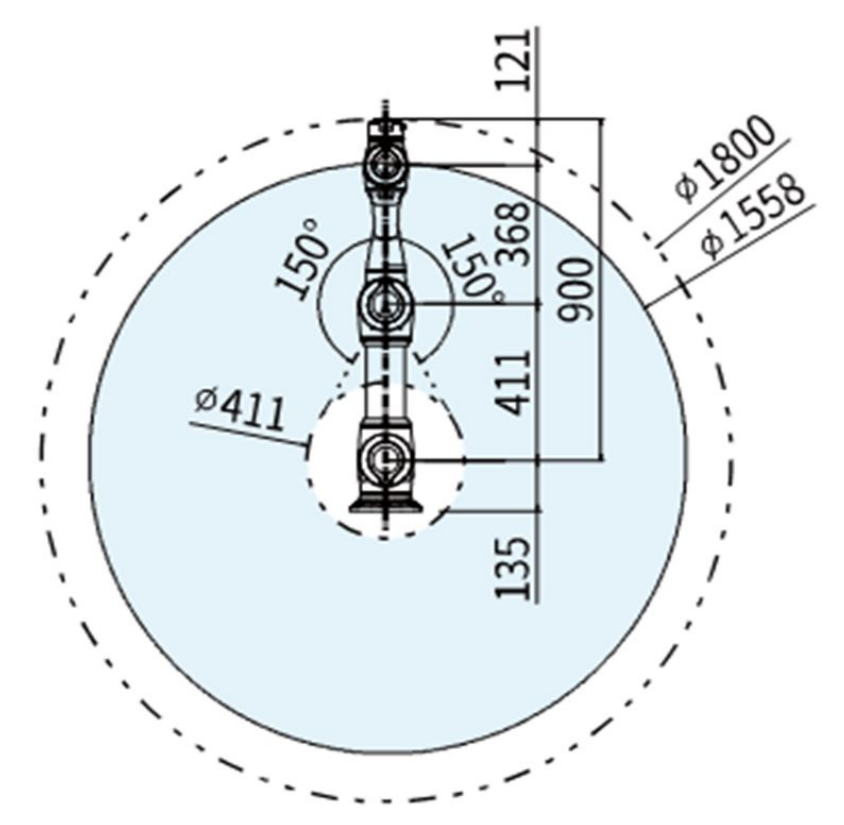

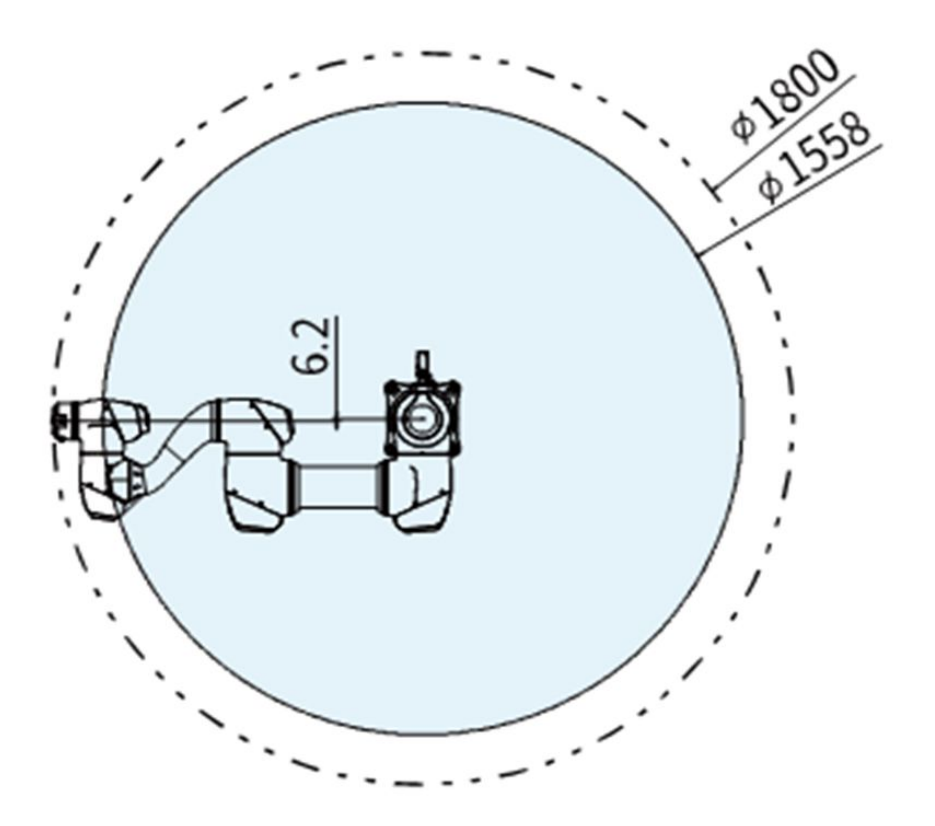

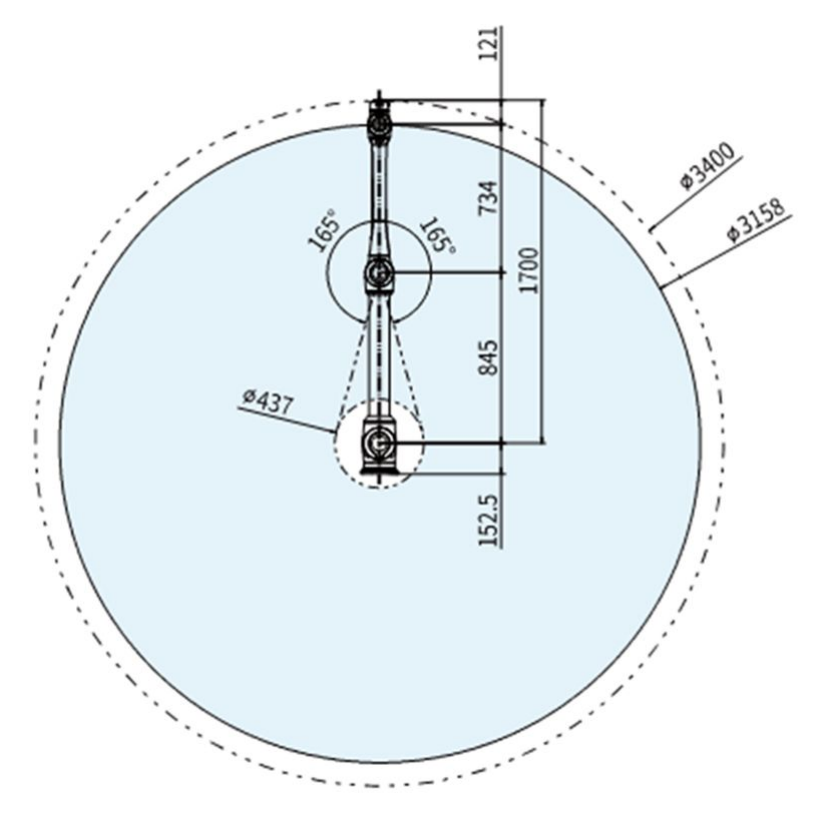

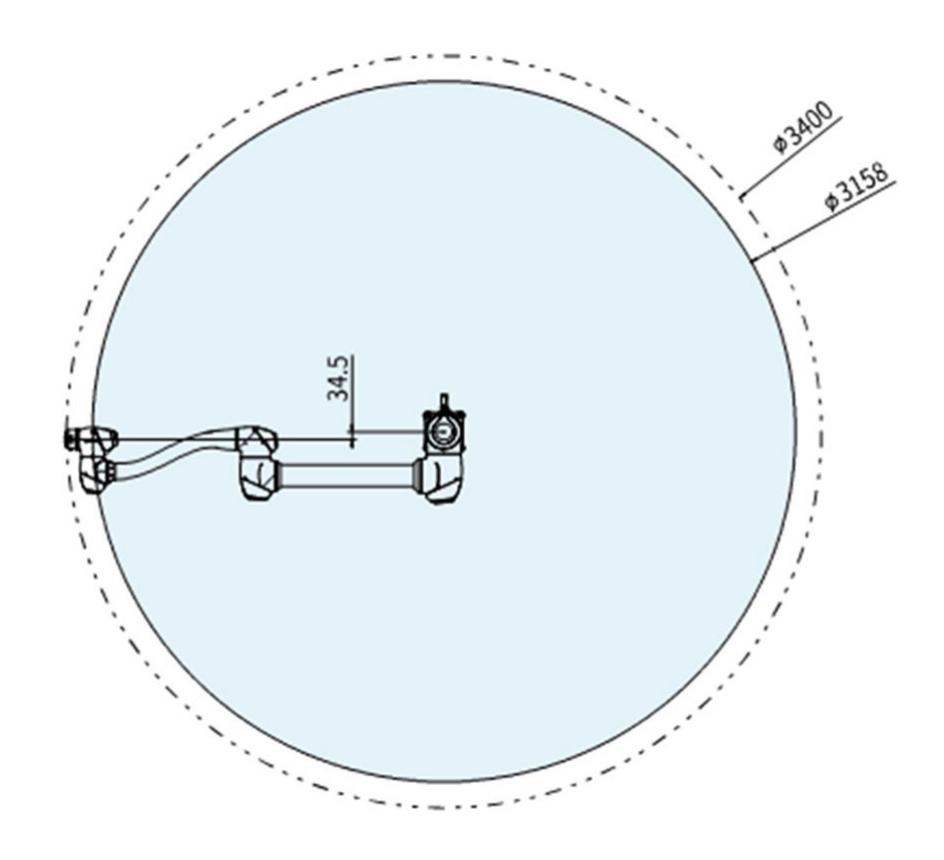

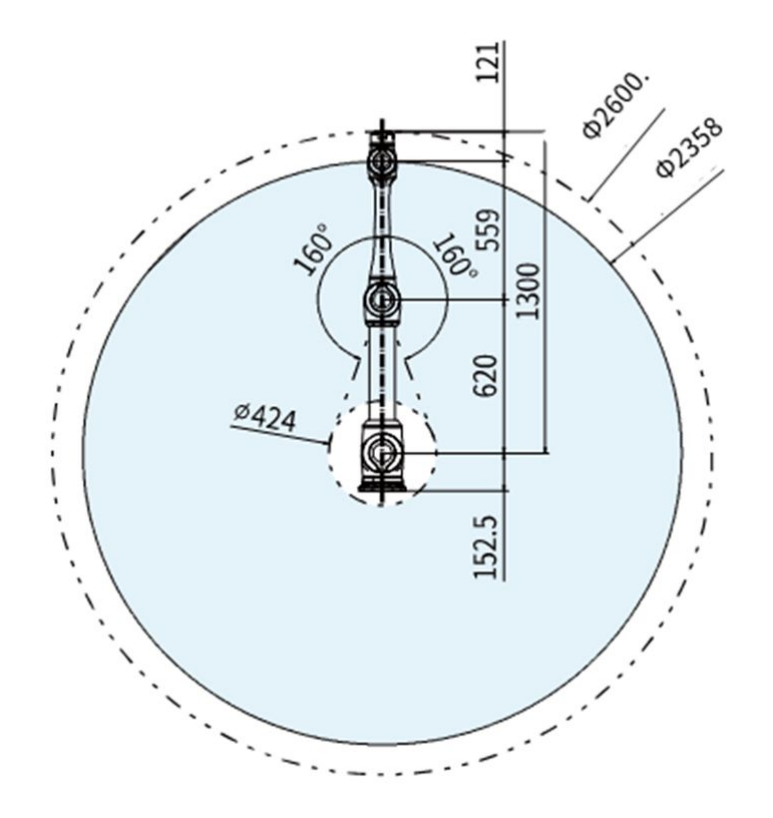

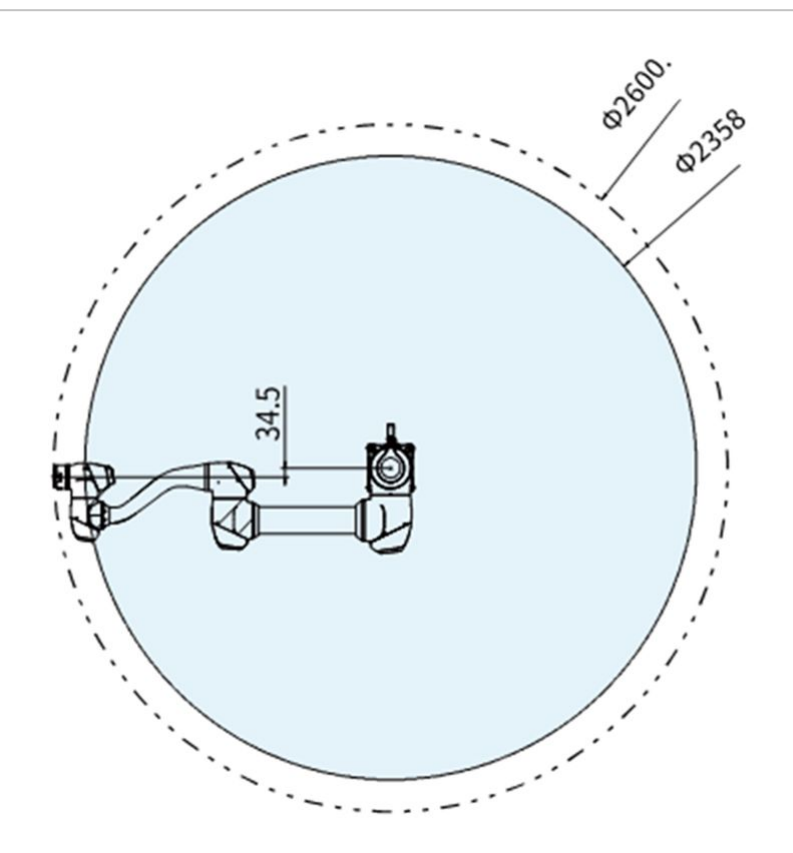

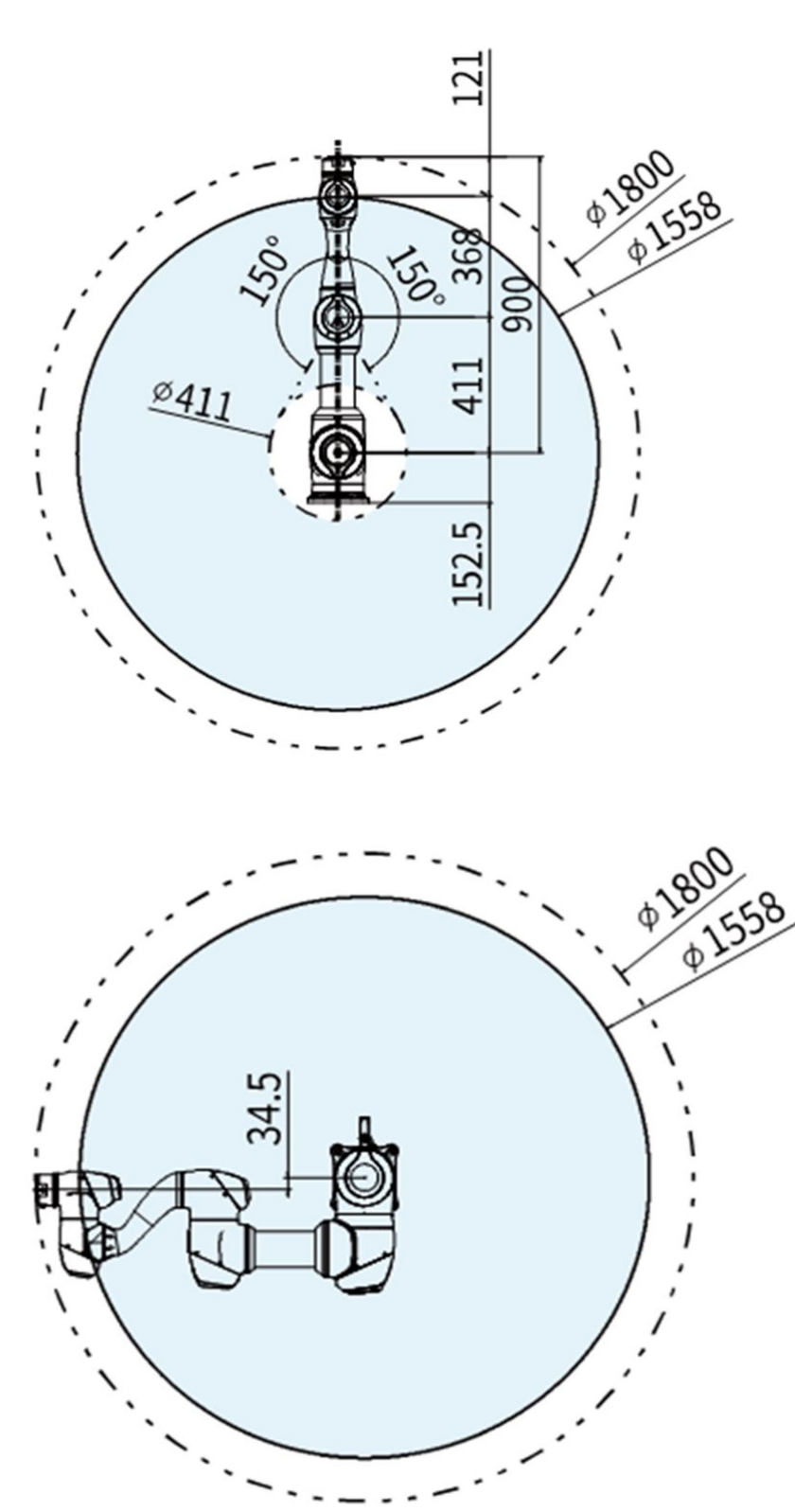

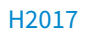

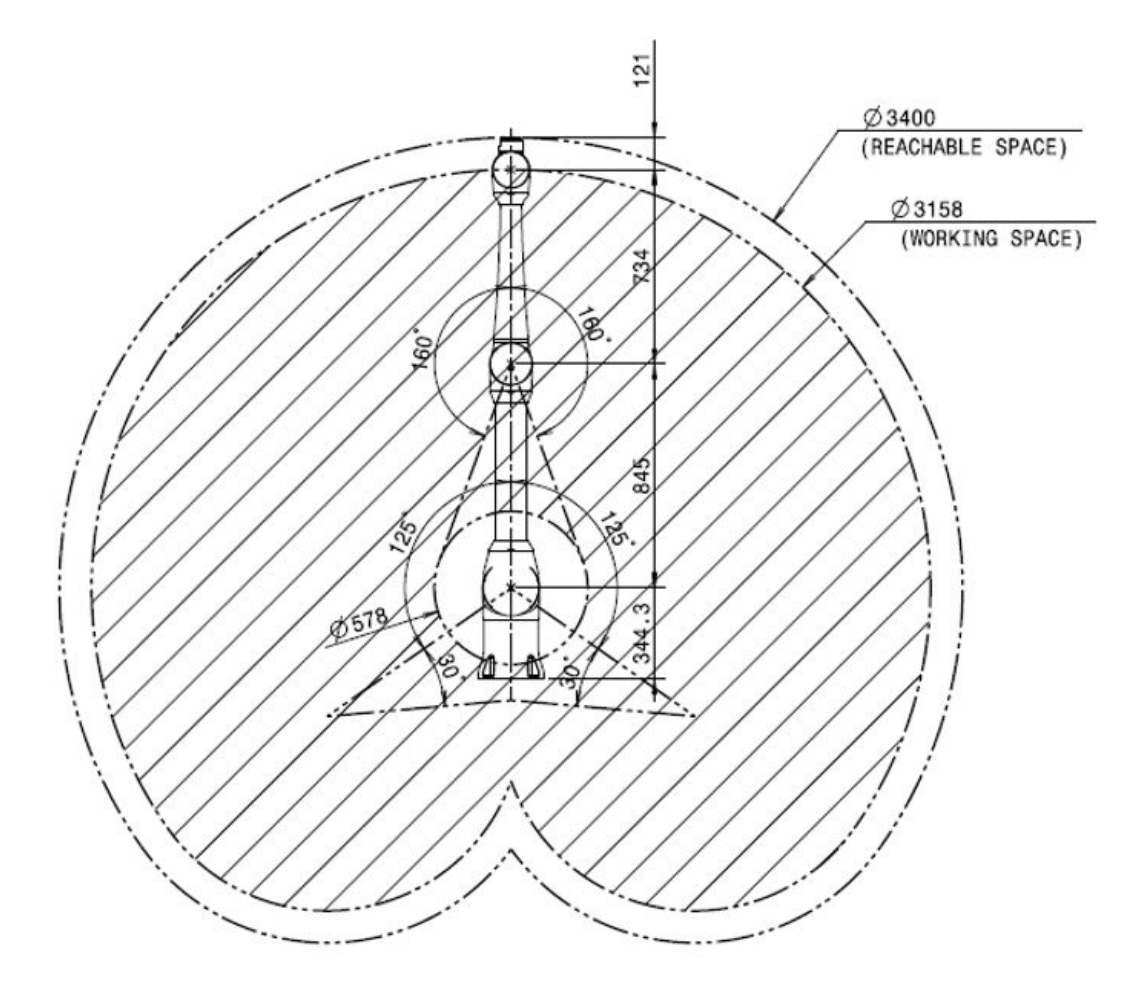

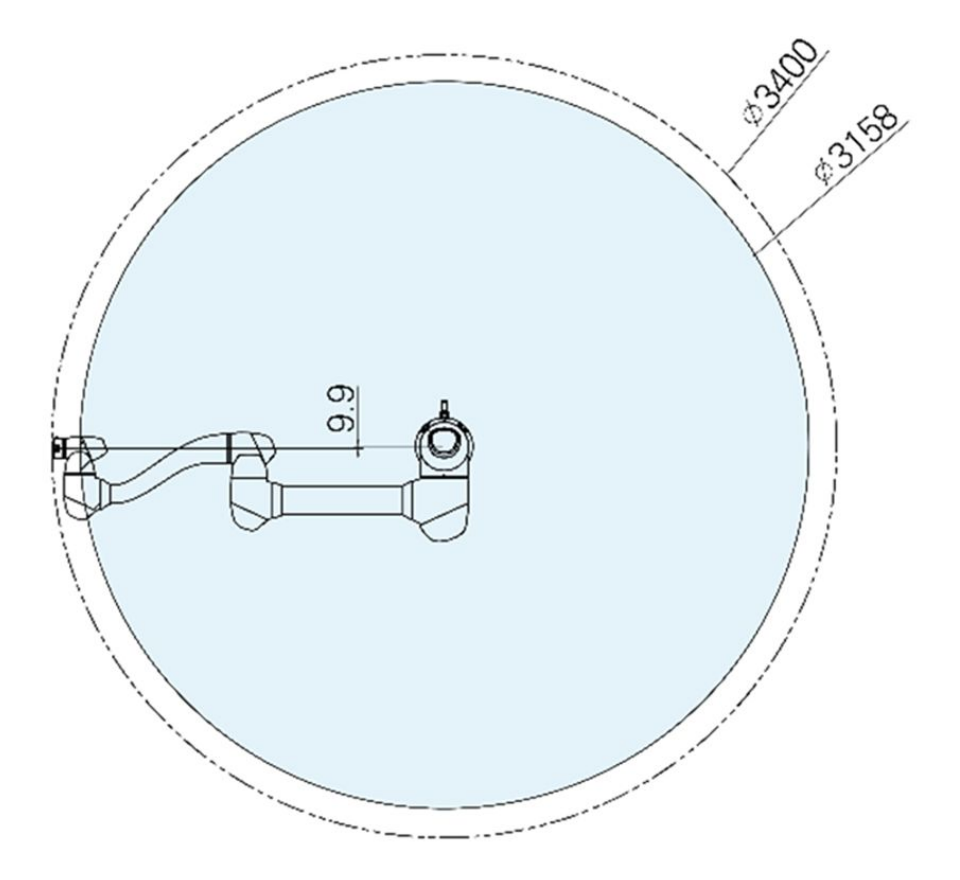

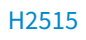

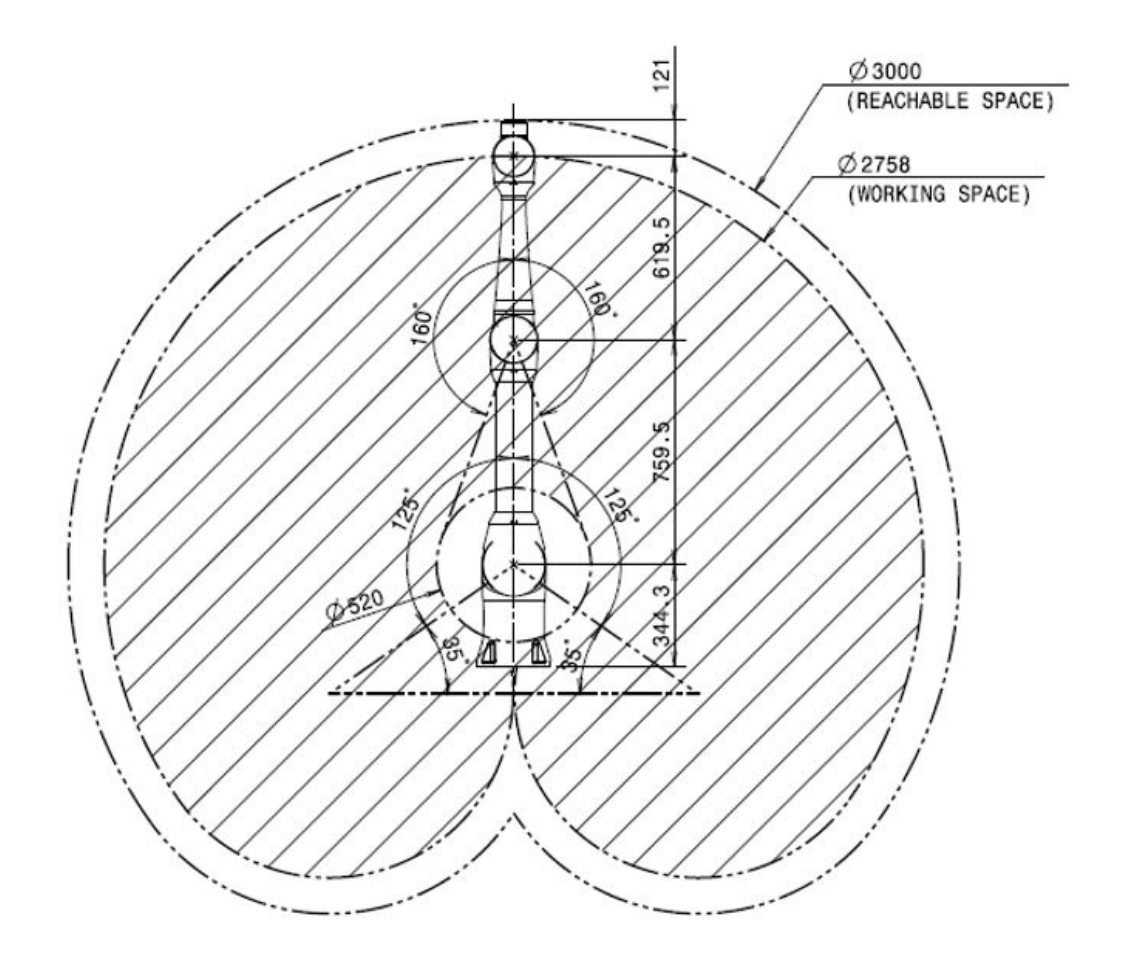

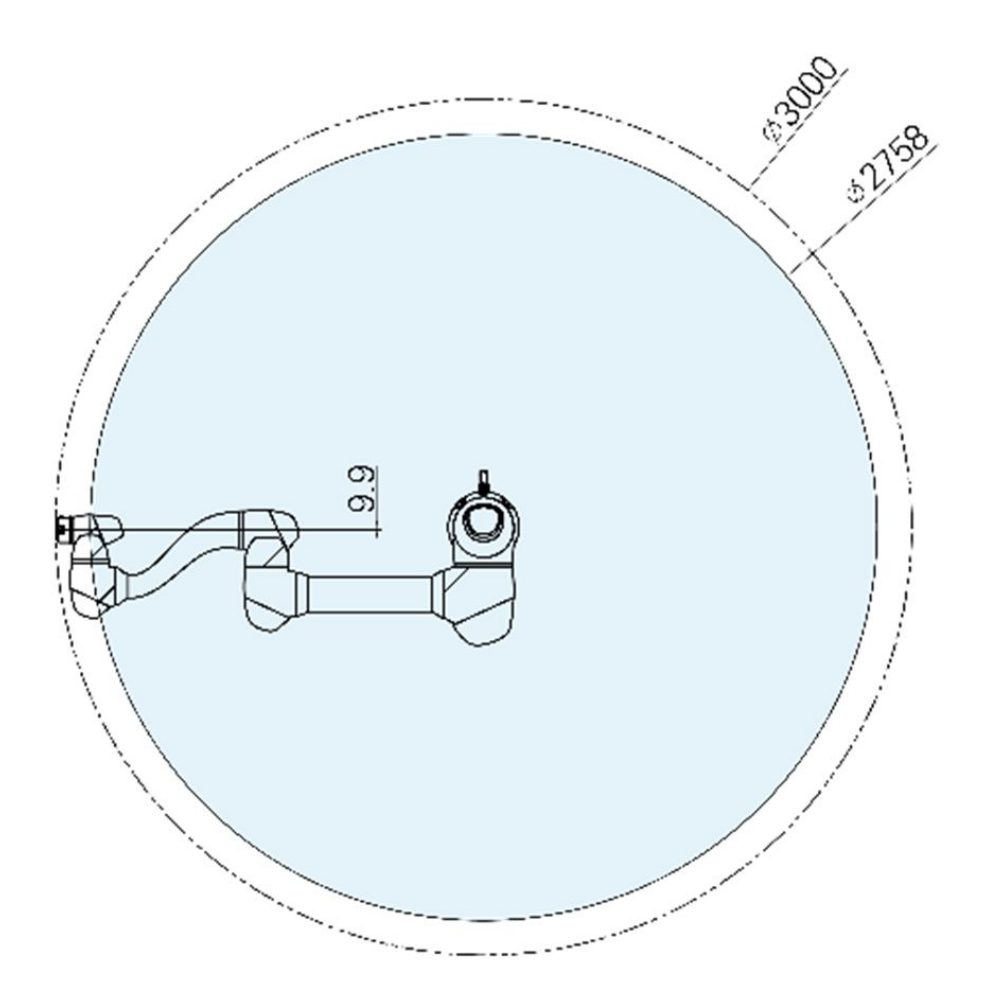

#### 作業領域内での最大ペイロード

作業領域内でのロボットの最大ペイロードは重心の距離によって異なります。距離別のペイロードは次 のとおりです。

#### 3 メモ

本負荷ダイアグラムは、小さなツールの負荷体積を仮定しています。同じ重量のツールでも大き な負荷体積を持つ場合、ツールの重心は上のペイロードよりも制限されることがあり、その場合 振動などが発生する可能性があります。

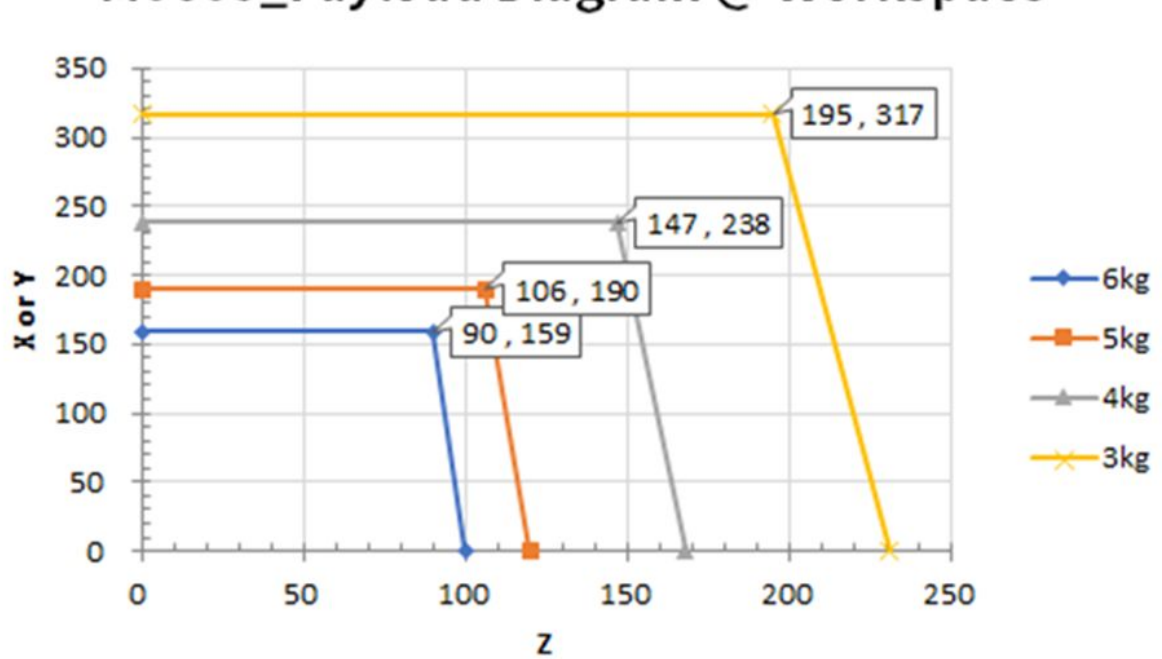

# M0609\_Payload Diagram @ Workspace

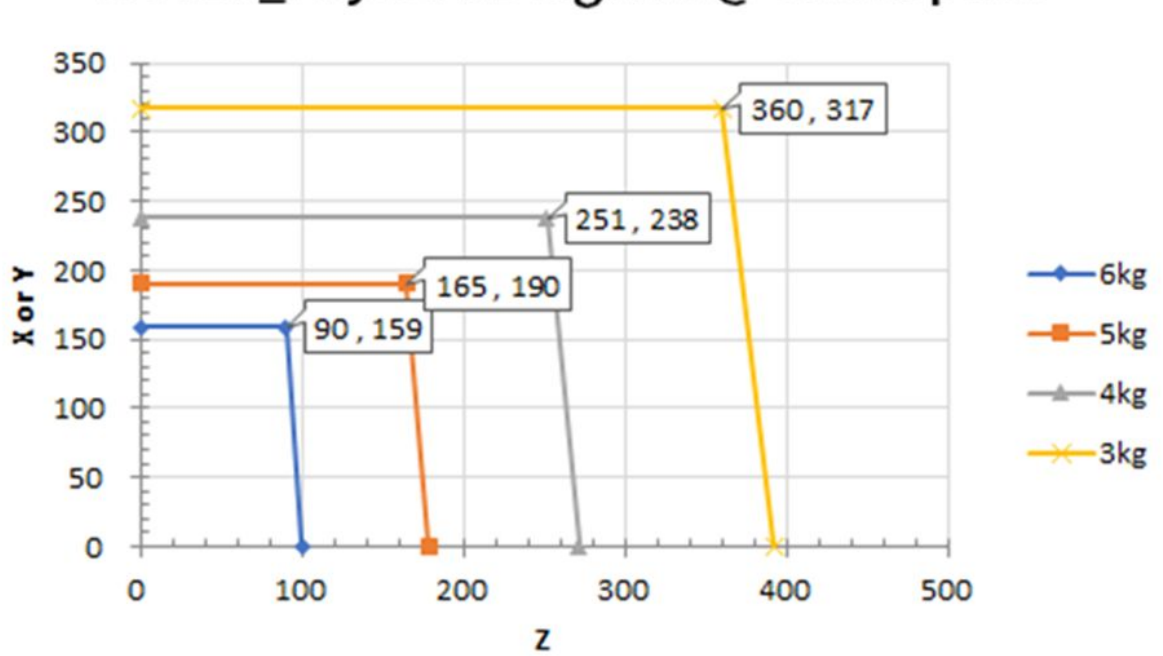

M0617\_Payload Diagram @ Workspace

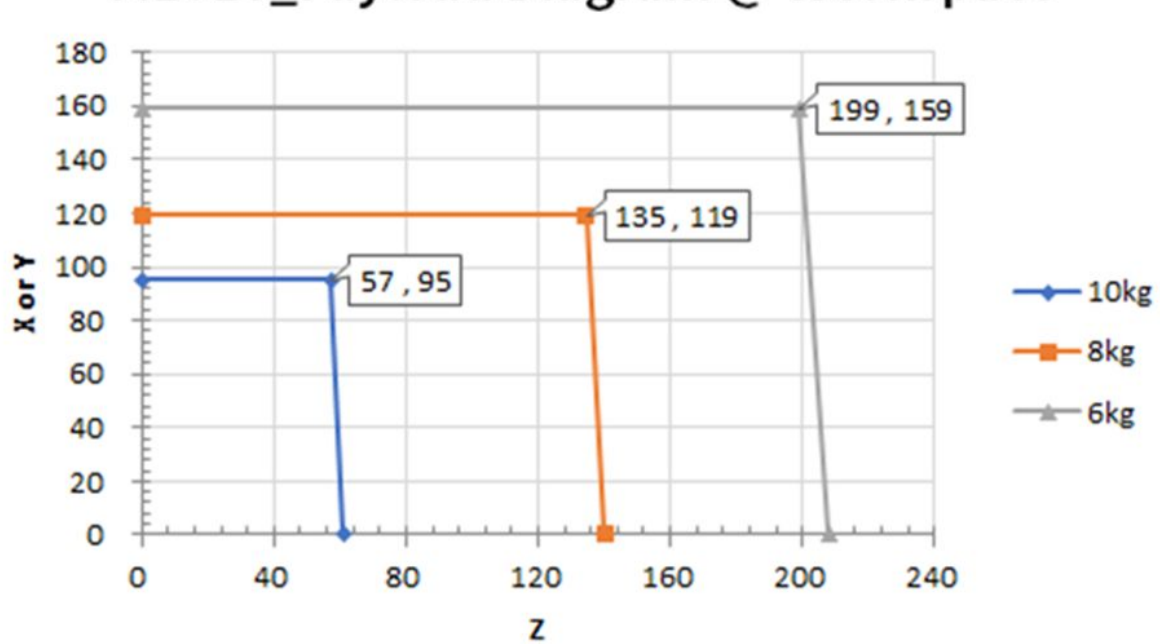

# M1013\_Payload Diagram @ Workspace

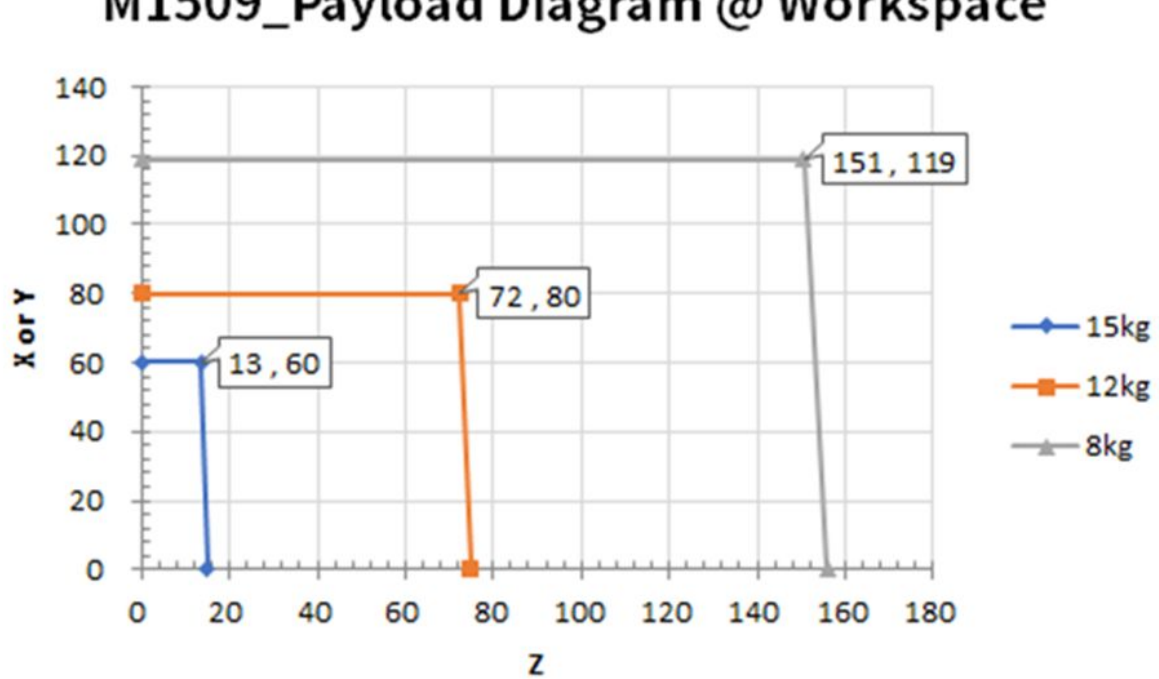

H2017

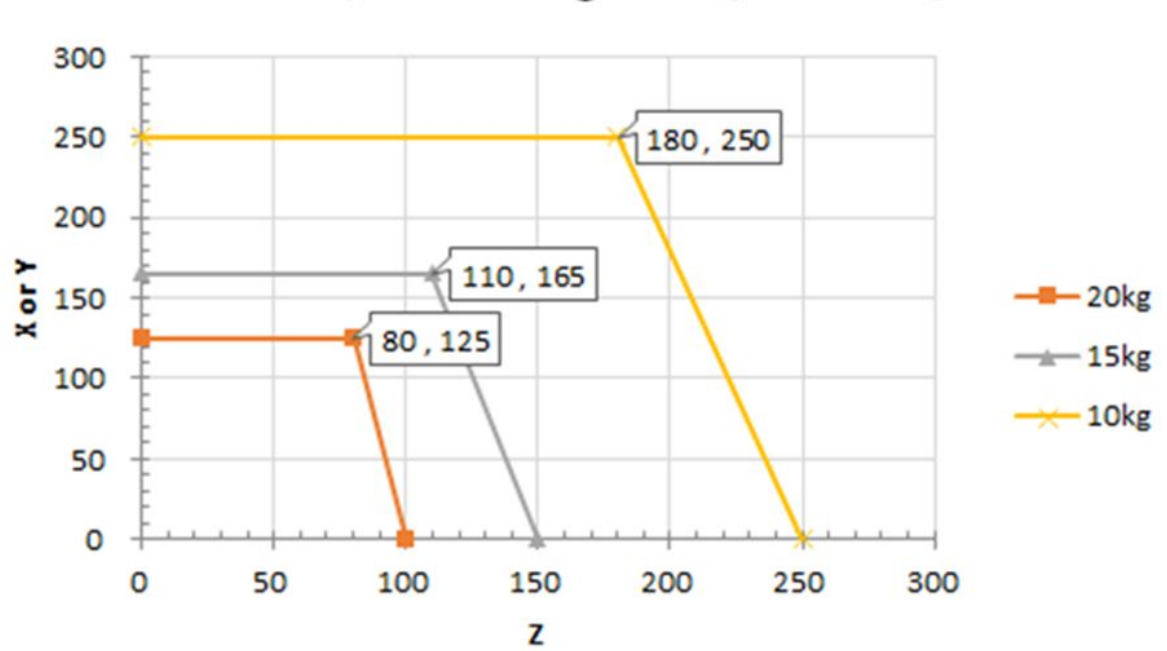

# H2017\_Payload Diagram @ Workspace

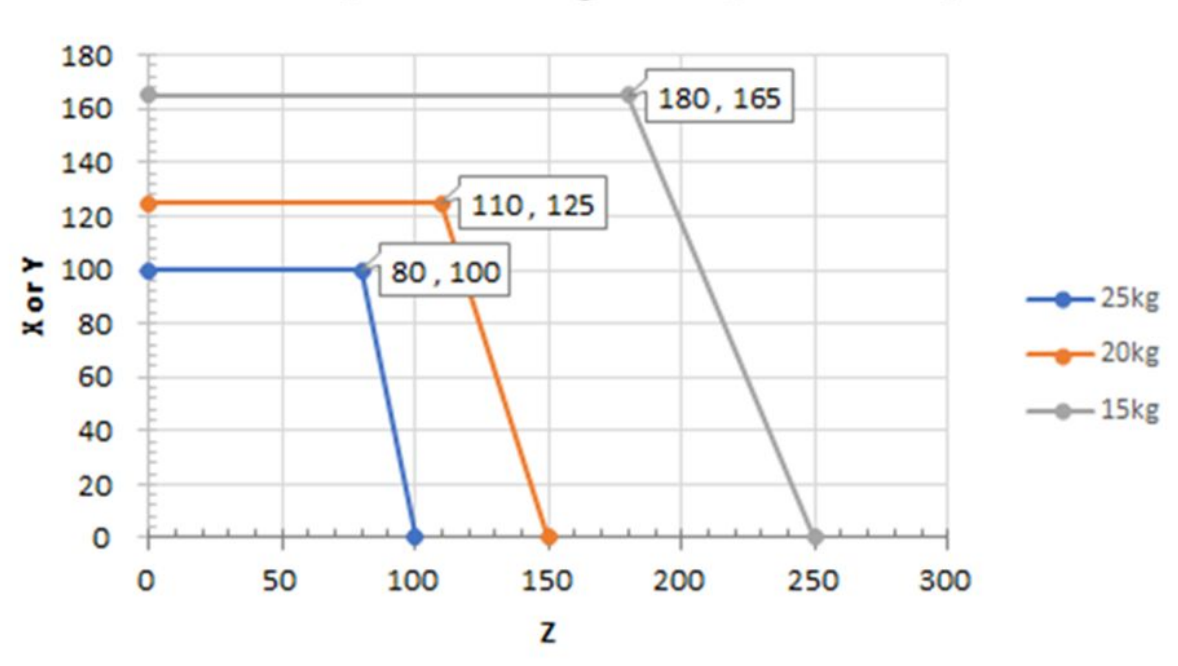

# H2515\_Payload Diagram @ Work Space

#### 許容モーメント及び慣性(Inertia)

ロボットのJ4~J6の許容モーメント及び慣性(Inertia)情報は下記のとおりです。

| モデル名  | J4          |                 | J5          |                      | J6          |                 |
|-------|-------------|-----------------|-------------|----------------------|-------------|-----------------|
|       | 許容モーメン<br>ト | 慣性<br>(Inertia) | 許容モーメン<br>ト | 慣性<br>(Inertia)      | 許容モーメン<br>ト | 慣性<br>(Inertia) |
| M0609 | 36 Nm       | 1.6 kg㎡         | 36 Nm       | 1.6 kg㎡              | 36 Nm       | 1.6 kg㎡         |
| M0617 |             |                 |             |                      |             |                 |
| M1013 |             |                 |             |                      |             |                 |
| M1509 |             |                 |             |                      |             |                 |
| H2017 | 145 Nm      | 8.0 kgm         | 81Nm        | 4.5 kgm <sup>2</sup> | 36 Nm       | 2.0 kg㎡         |
| H2515 |             |                 |             |                      |             |                 |

## ツールの中心位置

ツールの中心位置は以下の図を参照してください。

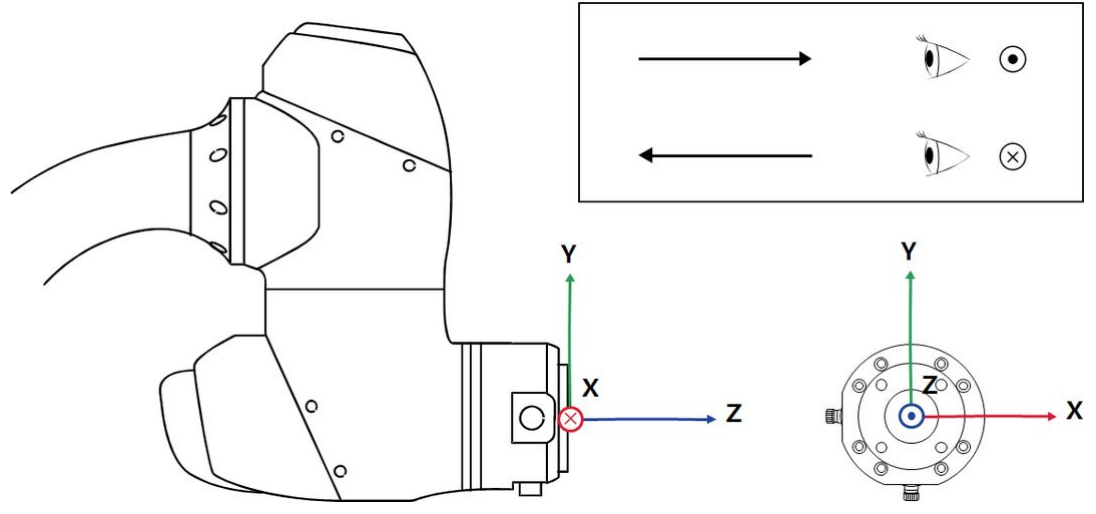

### 基本仕様

| モデル名                 | M0609        | M0617   | M1013    | M1509    | H2017   | H2515  |  |  |
|----------------------|--------------|---------|----------|----------|---------|--------|--|--|
| 重量                   | 27 kg        | 34 kg   | 33 kg    | 32 kg    | 79 kg   | 77 kg  |  |  |
| 作業半径内でのペイ<br>ロード     | 6 kg         | 6 kg    | 10 kg    | 15 kg    | 20 kg   | 25 kg  |  |  |
| 最大作業半径               | 900 mm       | 1700 mm | 1300 mm  | 900 mm   | 1700mm  | 1500mm |  |  |
| 軸の数                  | 6            |         |          |          |         |        |  |  |
| 最大TCP速度              | 1 m/s        |         |          |          |         |        |  |  |
| 位置繰返し精度(ISO<br>9283) | ±0.03 mm     | ±0.1 mm | ±0.05 mm | ±0.03 mm | ±0.1 mm |        |  |  |
| 保護等級                 | IP 54        |         |          |          |         |        |  |  |
| 騒音                   | < 65 dB      |         |          |          |         |        |  |  |
| 設置方向                 | すべての方向 フロアのみ |         |          |          |         |        |  |  |

| モデル名                         | M0609                                                              | M0617 | M1013 | M1509 | H2017 | H2515 |  |
|------------------------------|--------------------------------------------------------------------|-------|-------|-------|-------|-------|--|
| コントローラー及び<br>ティーチングペンダ<br>ント | Doosan Controller & Teach Pendant                                  |       |       |       |       |       |  |
| 振動及び加速度                      | 10≤f<57Hz - 0.075mm amplitude<br>57≤f≤150Hz – 1G                   |       |       |       |       |       |  |
| 衝撃                           | Max Amplitude : 50m/ś(5G)<br>* Time :30ms , Pluse : 3 of 3 (X,Y,Z) |       |       |       |       |       |  |
| 動作温度                         | 0 °C ~45 °C (273K to 318K)                                         |       |       |       |       |       |  |
| 保管温度                         | -5 °C ~50 °C (268K to 323K)                                        |       |       |       |       |       |  |
| 湿度                           | 20%~80%                                                            |       |       |       |       |       |  |

## 4.1.6 ラベル

ロボットとコントローラに付けられたラベルをはがしたり傷つけたりしないよう、注意してください。

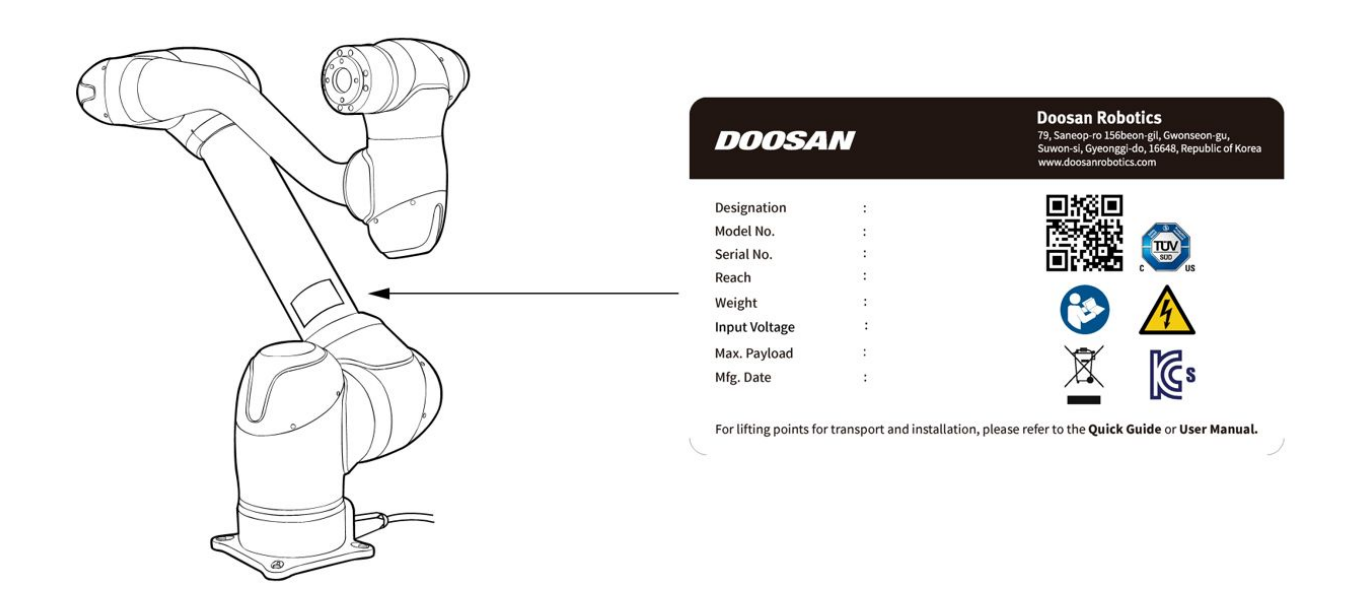

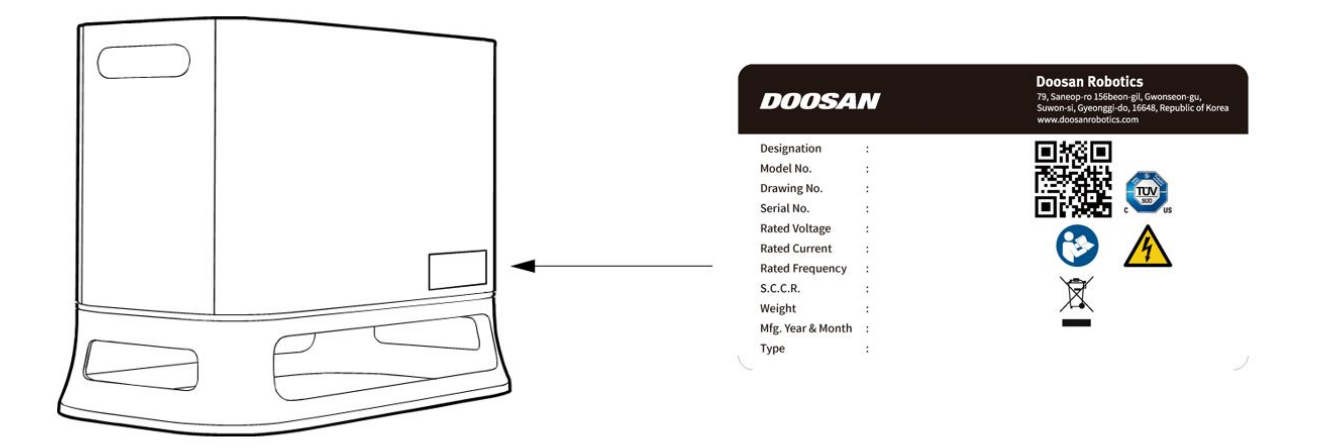

#### 🔒 メモ

オプションコントローラーを選択した場合、付着位置が相違する場合もあるため、付録の取扱説 明書を確認してください。

# 4.2 設置

#### 4.2.1 設置時の注意事項

#### 🔺 警告

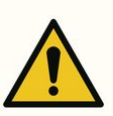

- ロボットを設置する前に、十分な設置空間を確保してください。空間が確保されていない場所に設置する場合、ロボットが損傷したりユーザーがケガをすることがあります。
- ・製品の電源をつなぐ際、電源プラグとケーブルを濡れた手で触れないでください。感電 又はケガの原因になることがあります。 作業領域内でのロボットの最大ペイロードは、 重心の距離によって異なることがあります。提供されたツール中心位置情報を活用して ください。
- コントローラーとつないで使用する安全装備は、必ず安全用の接点入力端子又はSafety IO で設定したConfigurableデジタルIOに二重信号でつないでください。一般のIOにつないだ り、単一信号でつないで使用する場合、規定の安全レベルは満たせません。
- ・電源遮断装置の一部装備は、プラグの配線位置やロボットの設置環境により変化しますので、これを考慮して、容易に接近できるように設置する必要があります。

・Hシリーズの場合、Floor基準の使用のみ可能です。安全をないがしろにした事故を防ぐ ため、ロボットの自重を考慮して提供された付録Fの"Hシリーズハンドリングガイド"を 必ず参照して設置してください。

#### 輸送および設置のためのリフトポイント

Mシリーズを設置場所に移設する場合は、下記の斜線部分を持ち上げて運搬してください。事故防止のため、ロボットの種類ごとの重量を考慮し、十分な人員(2人以上)で同時に持ち上げて運搬してください。

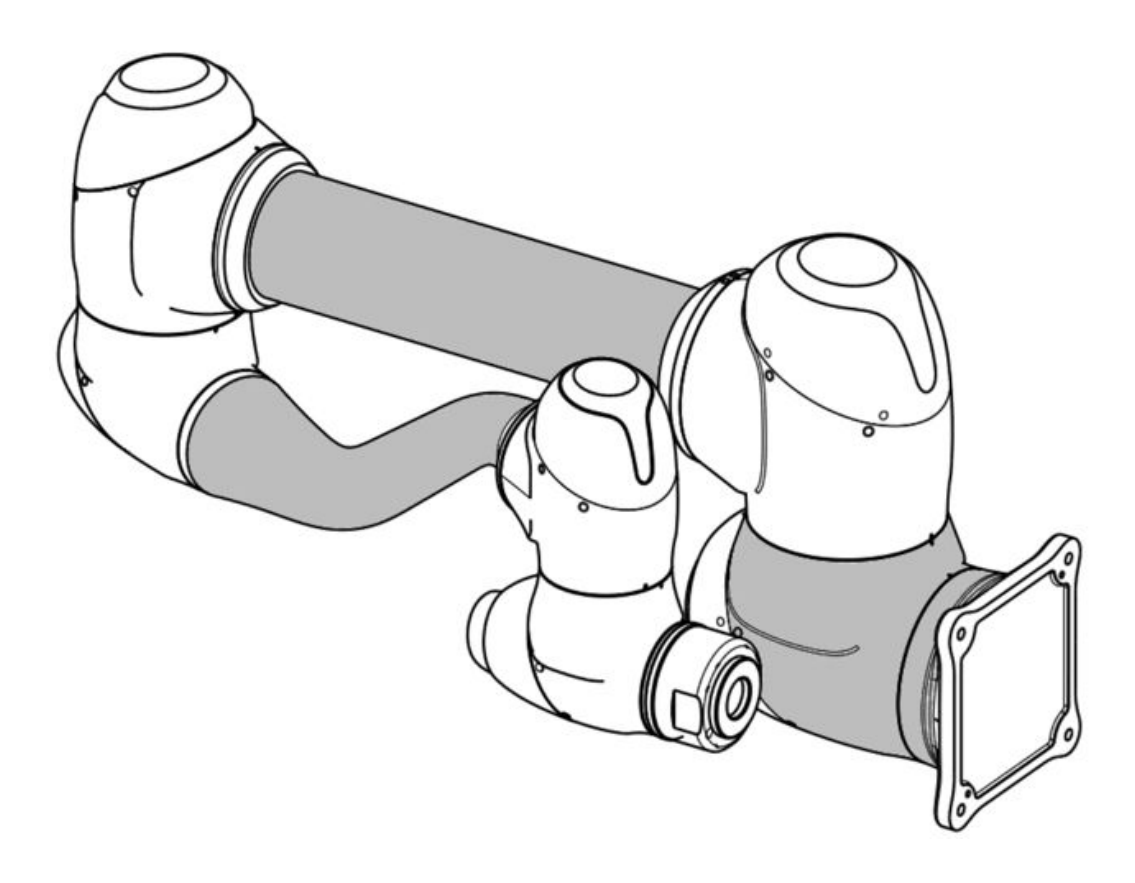

• 運搬中の落下による事故にご注意ください。

#### 4.2.2 設置環境

ロボットを設置する際、ロボットが十分に動けるようにスペースを確保してください。ロボットの作業 領域を確認して、外部とぶつからないようにしてください。

#### 設置場所の確認

ロボットを設置する際、ロボットが十分に動けるようにスペースを確保してください。ロボットの作業 領域を確認して、外部とぶつからないようにしてください。

床が固く水平な場所に設置してください。

- ・ 漏水が発生せず、温度と湿度が一定に維持できる場所に設置してください。
- ・ ロボットの設置場所の周囲に引火性及び爆発物質がないか確認してください。

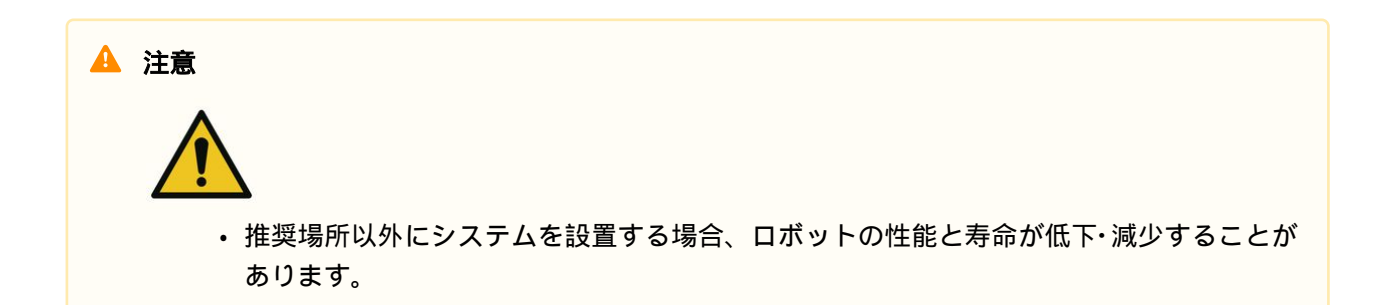

### ロボットの作業領域の確認

ロボットの作業領域を確認して、設置スペースを確保してください。作業領域はロボットのモデルに よって異なります。

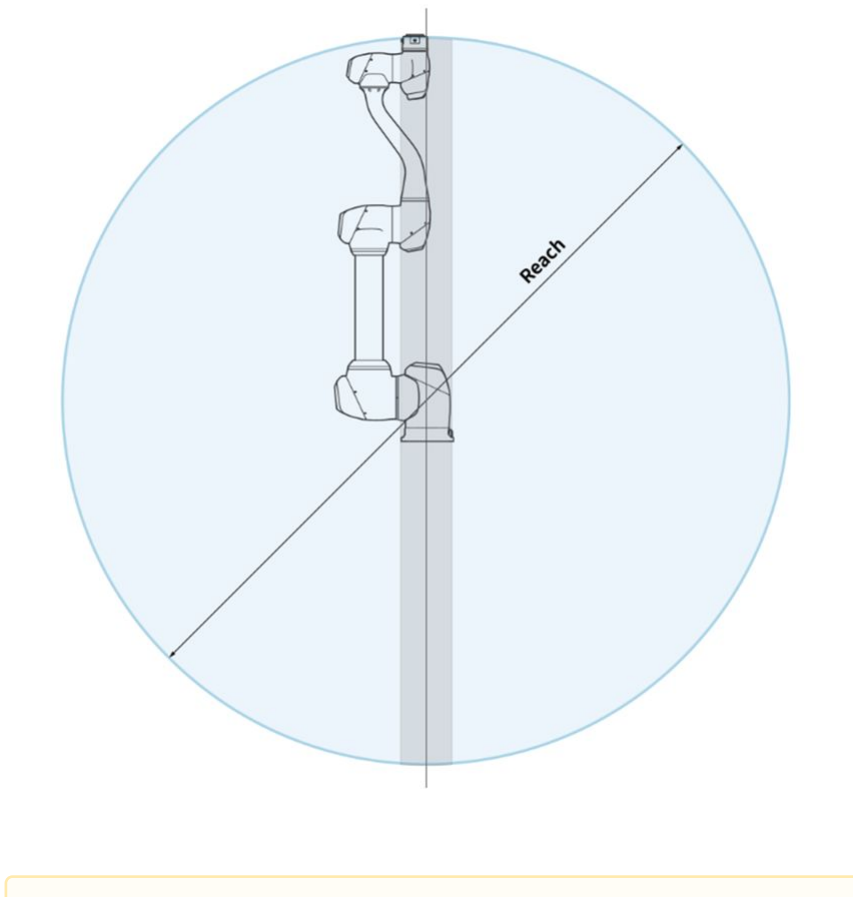

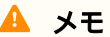

上の図のグレーの部分はロボットが作業しにくい領域です。この領域内では、ツールはゆっくり 動いても関節は速く動き、ロボットが非効率的に作動することがあるため、リスク評価を行うの が難しくなります。したがって、ベースの上下を通過する円筒形の区間でツールを動かすことは おすすめしません。

## 4.2.3 ハードウェアの設置

ロボットを使用する前に、システムの必須要素であるロボット、コントローラー、ティーチペンダント を作業領域に設置して電源をつないでください。各要素を設置する方法は以下のとおりです。

#### ロボットの固定

マニピュレーターベースにある9.0mmの穴4つに、M8ボルトを利用して固定してください。

- ・ボルトを固定するときは、20Nmのトルクでボルトを締めることをおすすめします。振動による緩みを防ぐため、ワッシャー(スプリング-平)を使用してください。
- マニピュレーターを固定位置に正確に設置すべき場合は、2個のΦ5の位置決定ピンを利用すると希望の位置に設置できます。

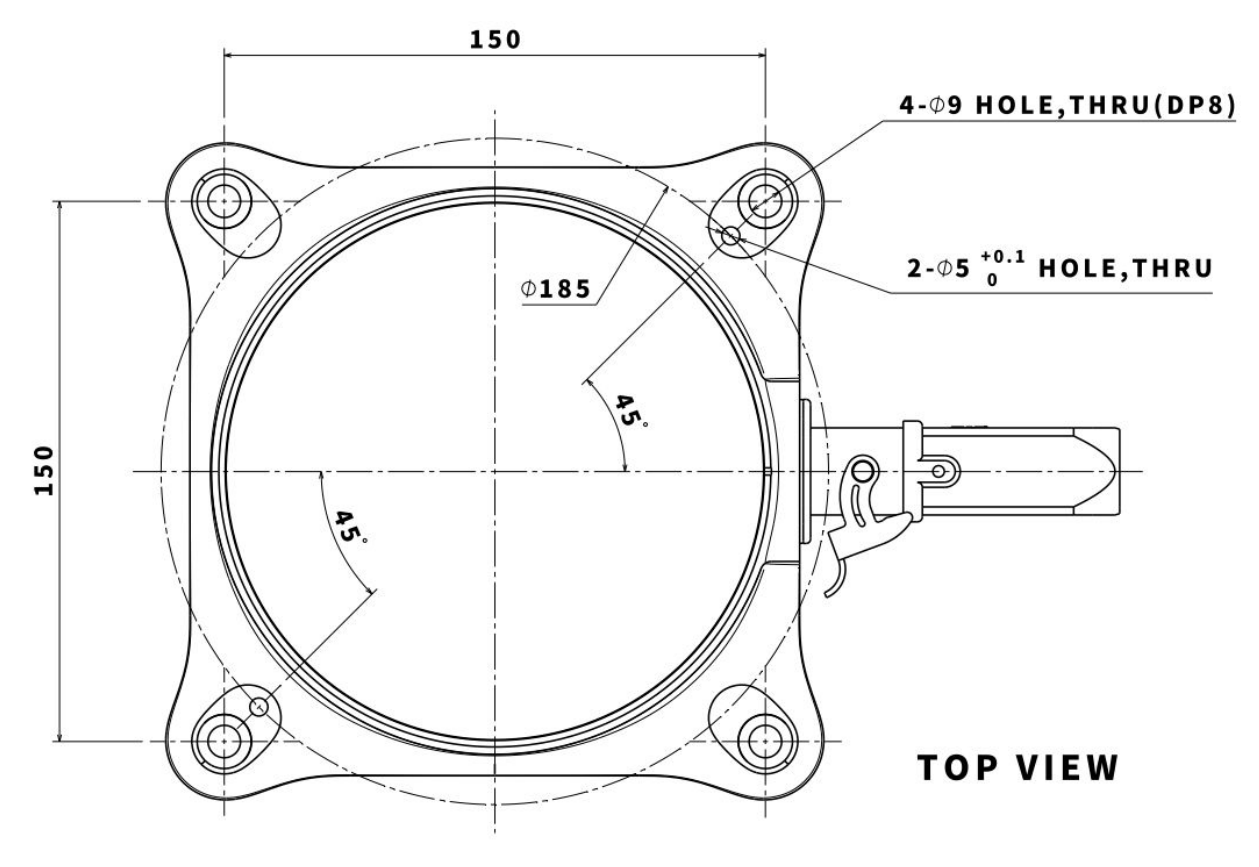

マニピュレーターベース図面(Mシリーズ)。単位[mm]

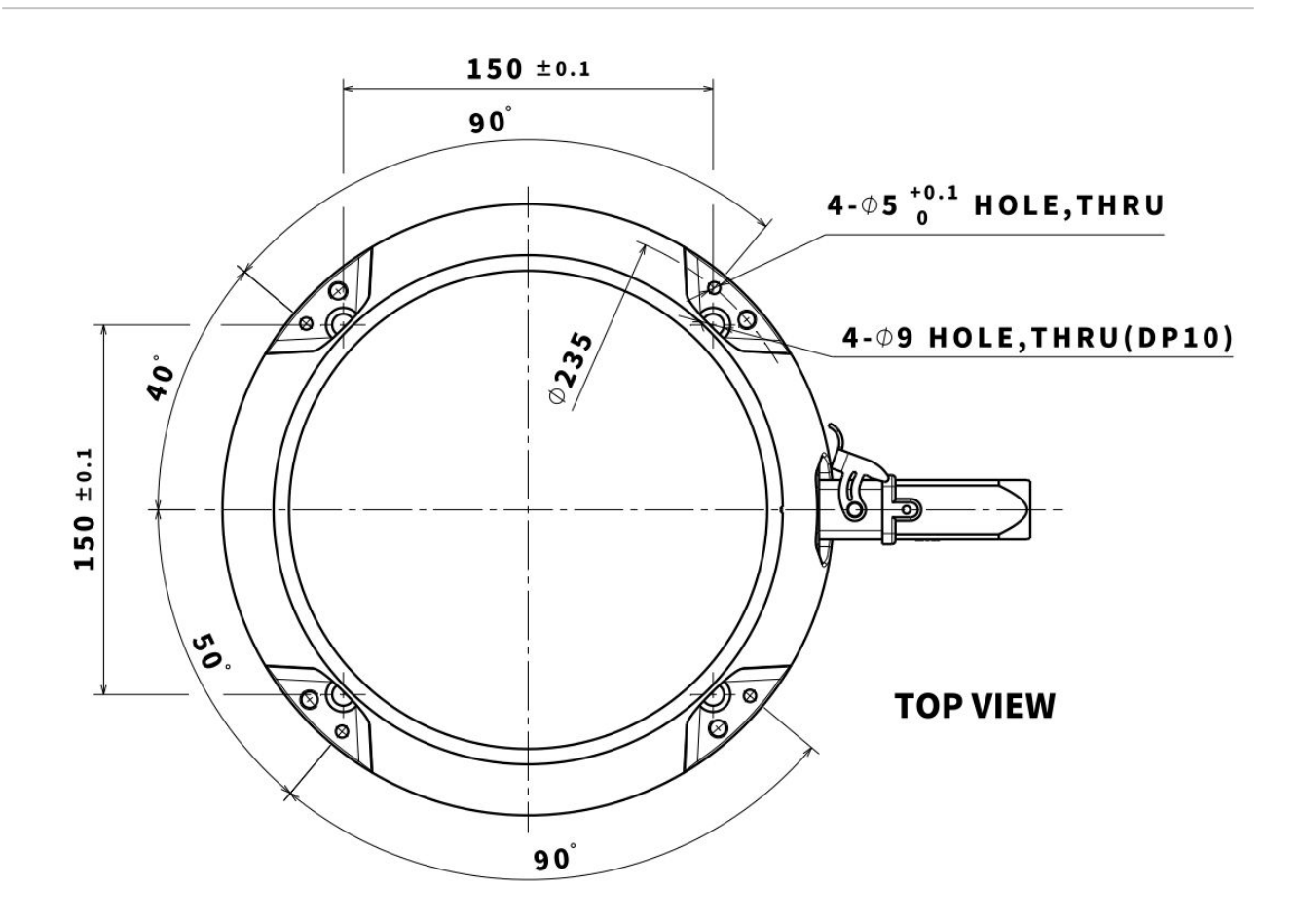

マニピュレーターベース図面(Hシリーズ)。単位[mm]

# ▲ 警告 ・ ロボットが作動するときにボルトが緩まないよう、マニピュレーターが作動するときに ボルトが緩まないよう、最後まで締めてください。 ・ マニピュレーターのベースは、ロボットの重量とロボットが作動する際に発生する荷重 (ロボットの最大トルクの10倍、及びロボットの重量の5倍)に耐えられる堅固な面に設置

- ・マービュレーターのペースは、ロボットの重量とロボットが作動する際に先生する何重 (ロボットの最大トルクの10倍、及びロボットの重量の5倍)に耐えられる堅固な面に設置 してください。
- マニピュレーターベースに振動が生じると、ロボットは自動的に衝突と判断して非常停止します。そのため、自動的に位置が移動する場所に設置する場合、移動加速度が大きい場所には設置しないでください。
- マニピュレーターが長時間水に浸かると損傷することがありますから、濡れる可能性のある環境や水中では使用しないでください。
# マニピュレーターとコントローラーを接続する

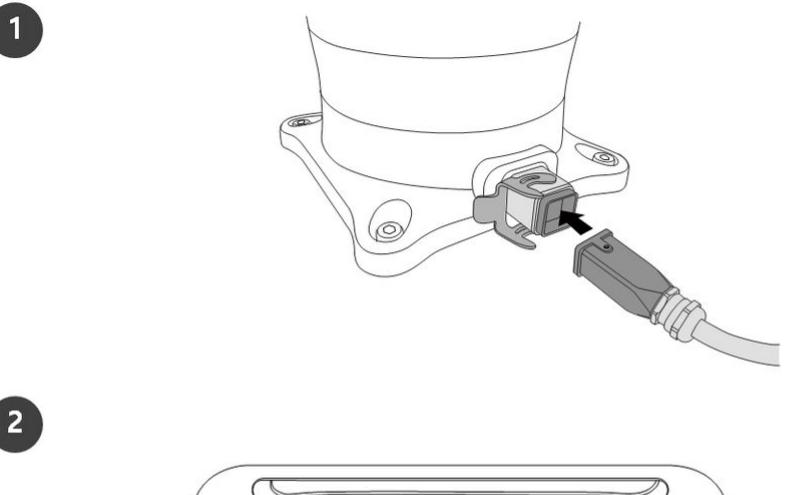

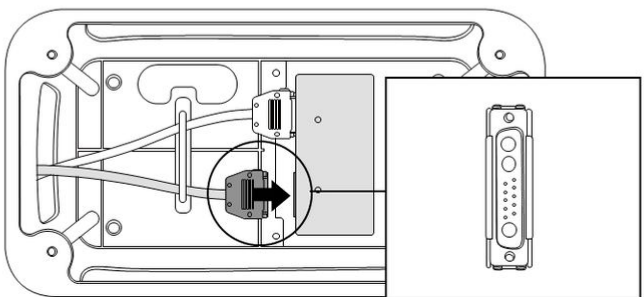

| 前日 |
|----|
| ホリ |

#### マニピュレータケーブルをコントローラに接続し、固定リングを配置し ます

マニピュレーターの接続ケーブルをコントローラーの該当接続部につないでから、固定用フックをかけてケーブルが抜けないようにしてください。

マニピュレータケーブルの反対側の端をコントローラコネクタに接続します

 マニピュレーターの接続ケーブルの反対側の端を、コントローラーの 該当接続部にカチッと音がするまで挿し込んで、抜けないようにして ください。

#### 🔺 注意

1

2

- ロボットに電源が入っている状態で、マニピュレーターやコントローラーからケーブル を分離しないでください。ロボットの故障原因になることがあります。
- ・マニピュレーターケーブルを任意に改造したり延長しないでください。

- コントローラーを床に設置する場合は、機器内の換気のために両面と50 mm離して余裕 スペースを確保してください。
- コントローラーの電源を入れる前に、コネクタが正しくロックされているか確認してく ださい。

#### 3 メモ

- システムを構成する際、基本的に機器間のノイズの影響とシステムの誤動作を防ぐため、ノイズの低減設備を設置することをおすすめします。
- ・電磁波ノイズの影響を受けたり、他の機器に影響を与える場合、正常な使用のためにマニピュレーターケーブルの両端にフェライトコアを設置することをお勧めします。設置位置は以下のとおりです。

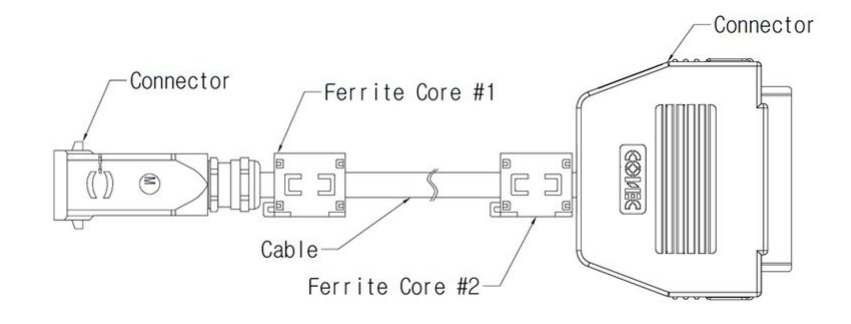

# コントローラーとティーチペンダントを接続する

ティーチペンダントケーブルをコントローラーの該当接続部にカチッと音がするまで挿し込んで、抜け ないようにしてください。

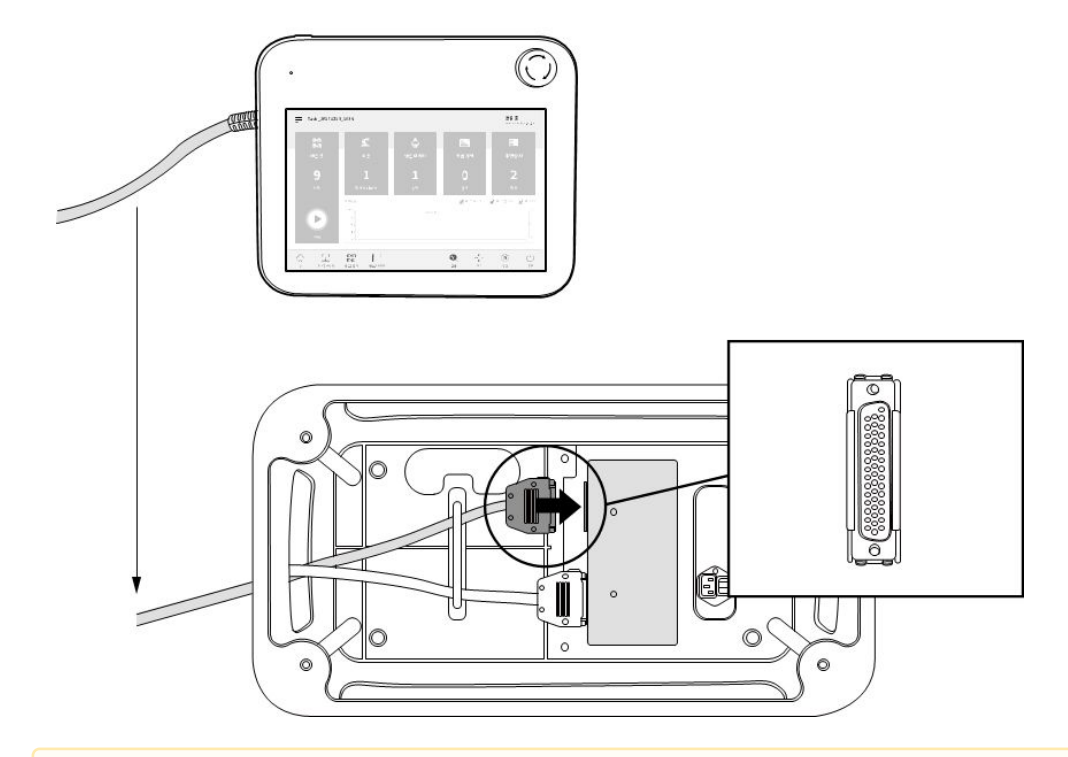

## 🛕 注意

- ケーブルをつなぐ際、ピン部分が曲がらないように接続部の形をよく確認してからつないでください。
- ティーチペンダントを壁又はコントローラーにかけて使用する場合、接続ケーブルに ひっかかって転ばないように注意してください。
- コントローラー、ティーチペンダント、ケーブルが液体に触れないように注意してください。
- コントローラーとティーチペンダントは、埃まみれや濡れた環境の場所に設置しないようにしてください。
- コントローラーとティーチペンダントは、絶対にIP20等級を超える埃のある環境にさら されてはなりません。導電性粉塵のある環境では特に注意してください。

#### 3 メモ

- システムを構成する際、基本的に機器間のノイズの影響とシステムの誤動作を防ぐため、ノイズの低減設備を設置することをおすすめします。
- ・電磁波ノイズの影響を受けたり、他の機器に影響を与える場合、正常な使用のために フェライトコアをティーチペンダントケーブルの接続部に設置することをお勧めしま す。設置位置は以下のとおりです。

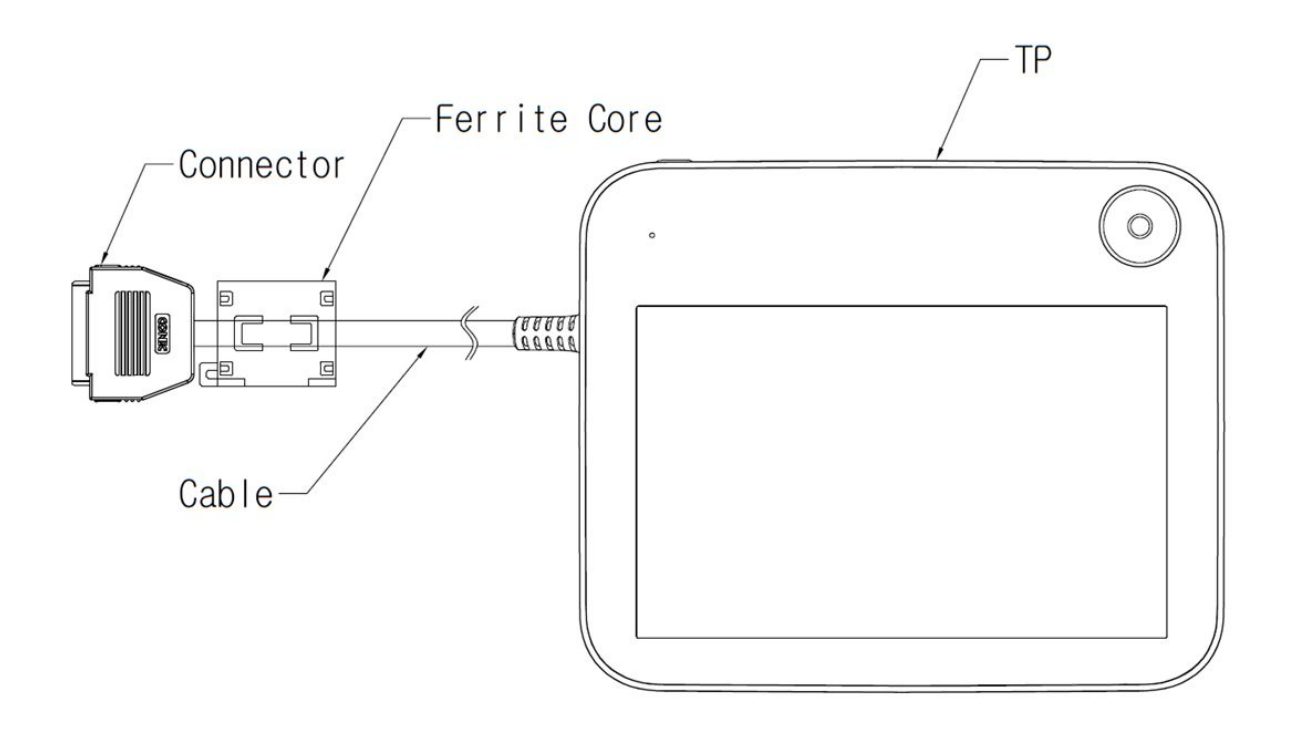

# ケーブルの配置

ケーブルを配置する際、ケーブルの曲率半径が最低曲率半径以上になるように配置してください。各 ケーブルの最低曲率半径(R)は以下の通りです。

| ケーブル           | 最低曲率半径(R) |
|----------------|-----------|
| ティーチペンダント ケーブル | 120 mm    |
| ロボット ケーブル      | 120 mm    |
| スマートペンダント ケーブル | 100 mm    |
| 非常停止ボタン ケーブル   | 100 mm    |

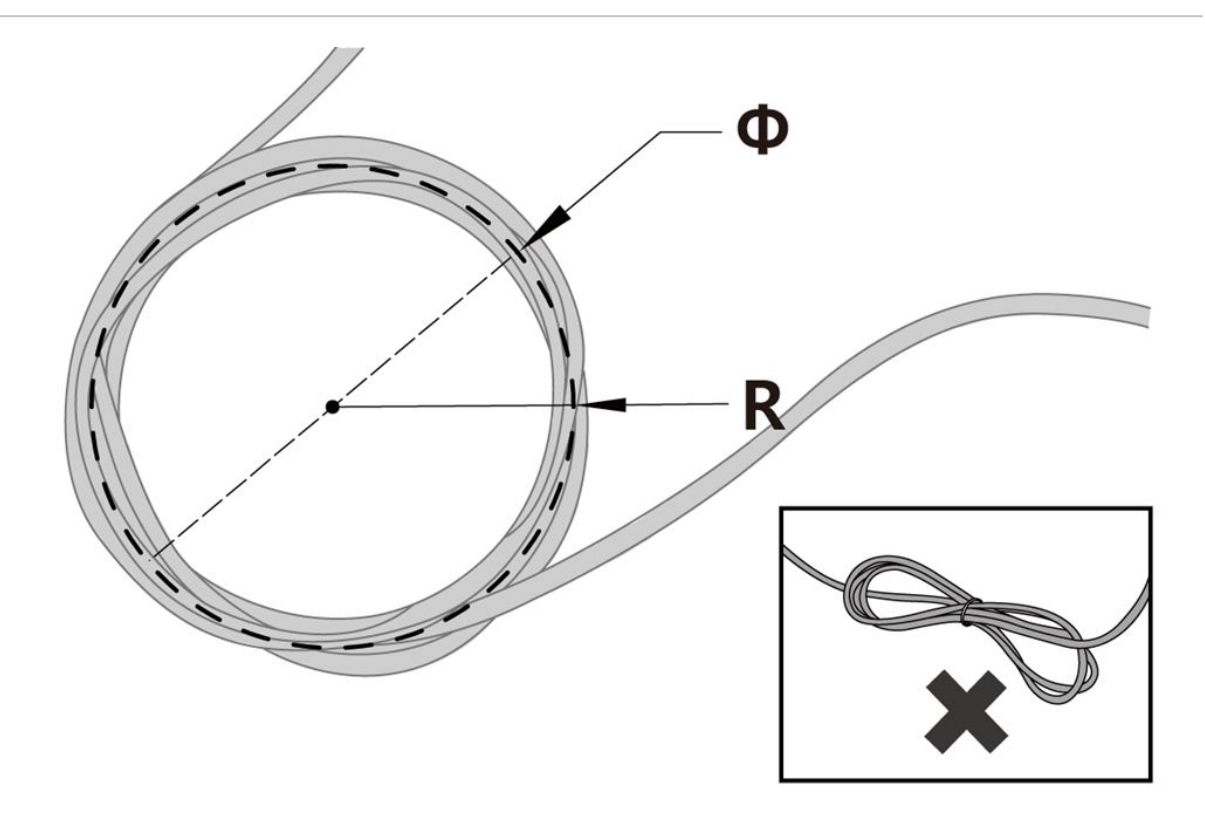

🛕 注意

- ティーチペンダントケーブルの両側の接続部位は、できるだけ最低曲率半径以上の直線 になるように配置してください。
- ・曲率半径が最低曲率半径以下になった場合、ケーブルの断線または製品破損の原因になることがあります。
- 電磁波ノイズが発生することがある環境では、適合したケーブル設置と措置を取ると誤動作などを防止できます。

# コントローラーに電源をつなぐ

コントローラーに電源をつなぐには、標準IEC電源プラグにケーブルをつないでください。

- ・つなぐ際には、該当国の標準電源プラグが適用されたケーブルを使用してください。
- ・電源プラグをコントローラーの該当接続部に最後までつないで、外れないようにしてください。コントローラーの下部の標準IEC C14プラグと、該当IEC C13コードをつないでください。

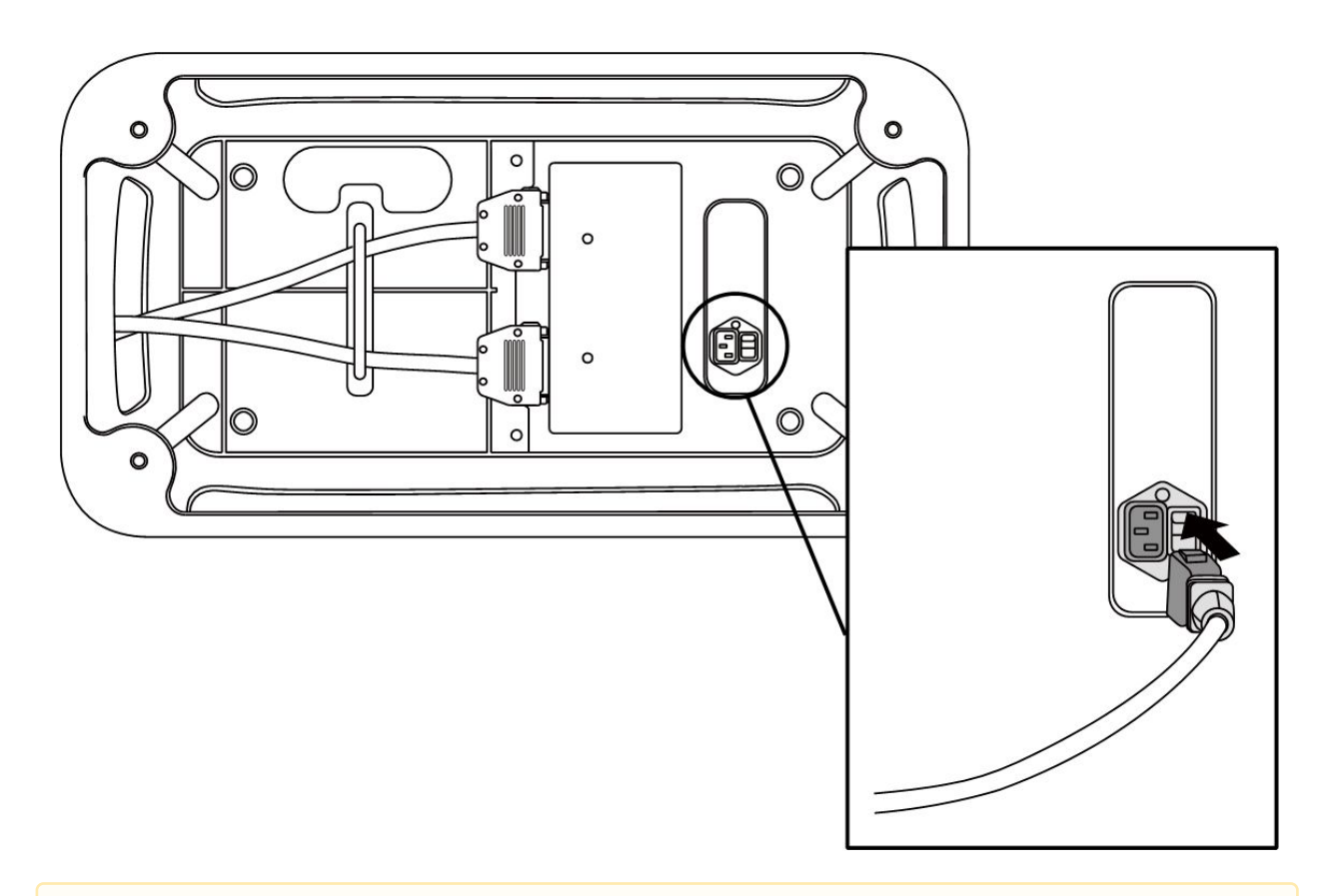

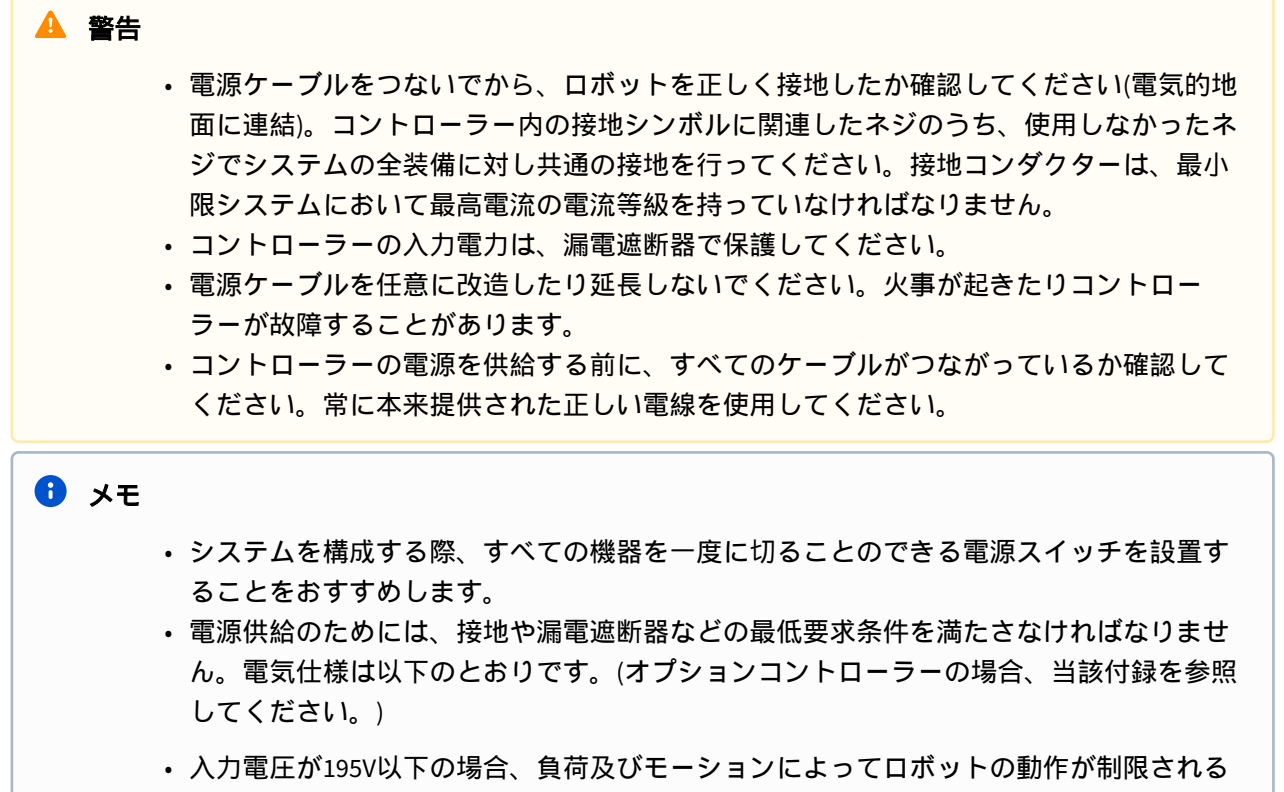

| パラメータ                                 | 仕様            |
|---------------------------------------|---------------|
| Input voltage(入力電圧)                   | 100 – 240 VAC |
| Input power fuse(入力電源ヒューズ)(@100-240V) | 15 A          |
| Input frequency(入力周波数)                | 47 – 63 Hz    |

ロボットとツールをつなぐ

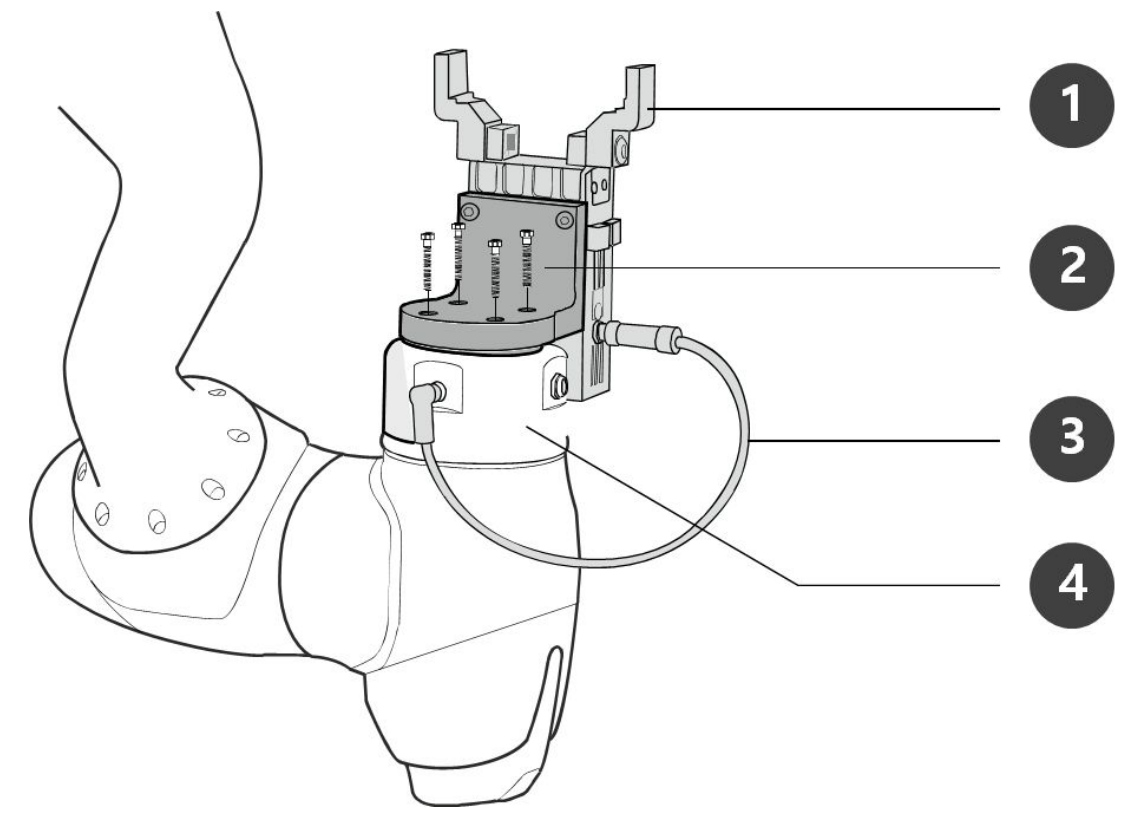

| 番号 | 項目   |
|----|------|
| 1  | Tool |

| 2 | Bracket     |
|---|-------------|
| 3 | Cable       |
| 4 | Tool flange |

1. M6ボルト4個を利用して、ツールフランジにツールを固定してください。

- ・ボルトを固定する際は、9Nmのトルクでボルトを締めることをおすすめします。
- ロボットを固定位置に正確に設置すべき場合は、Φ6の位置決定ピンを利用すると希望の位置 に設置できます。
- 2. ツールを固定してから、フランジI/Oコネクタに必要なケーブルをつないでください。

**〕** メモ

> ツールを結合する方法は、ツールごとに異なる可能性があります。詳しい方法は、ツールのメー カーが提供するマニュアルを参照してください。

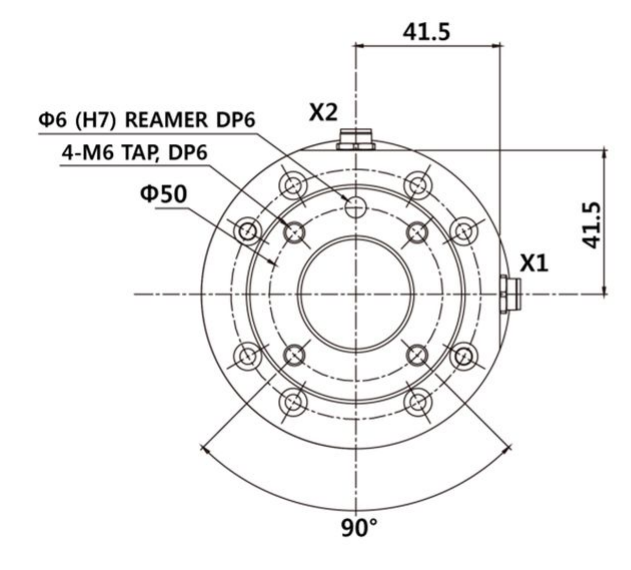

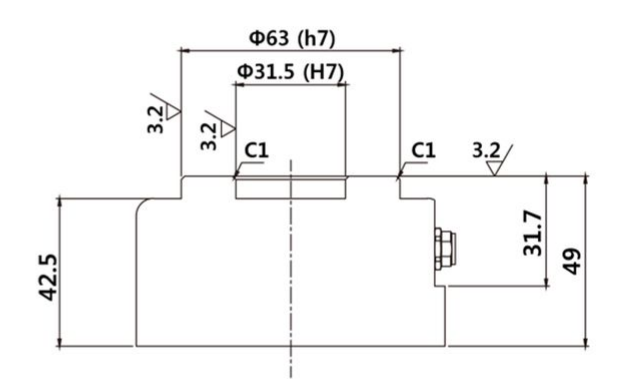

ツールの出力フランジ、ISO 9409-1-50-4-M6

4.2.4 コントローラの電源オン/オフスイッチ

システムの電源を入れます

電源スイッチは、システムの電源を切るためにコントローラの底面に取り付けられています。コント ローラの底面にある電源ボタンを押します。

ロボット、コントローラー、ティーチペンダント、スマートペンダントなどのシステムの電源がオンになります。

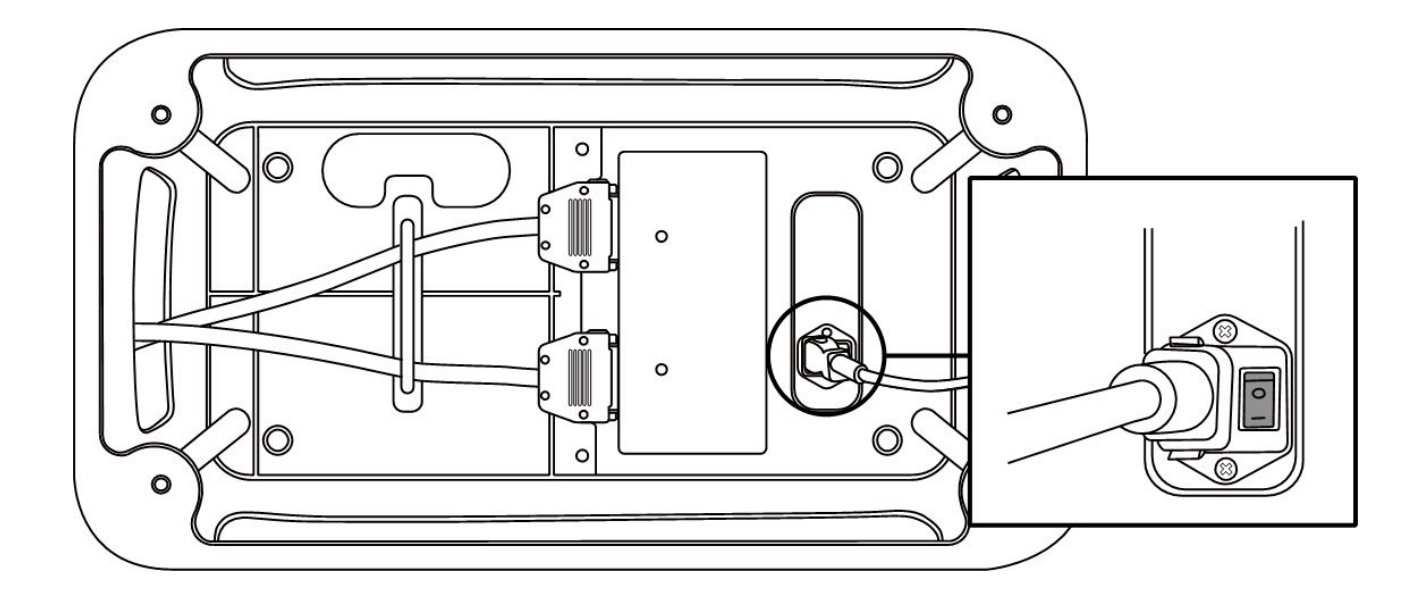

## システムの電源を切ります

ロボットまたはコントローラーの清掃または保守を行う前、またはシステムを分解する前に、電源ス イッチを使用してシステムの電源を遮断してください。

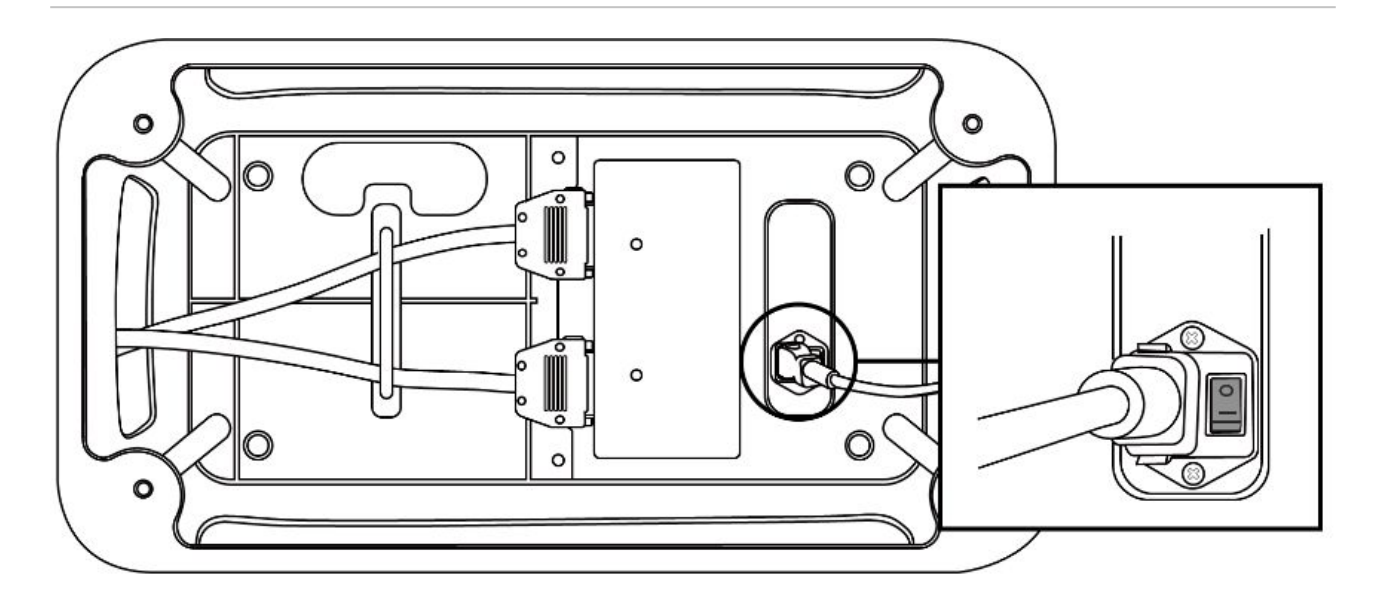

# 4.3 インターフェース

# 4.3.1 フランジリ/0

ロボットの端のフランジカバーにM8仕様の8pinコネクタが2個あり、装着位置と外形は以下の図を参照してください。

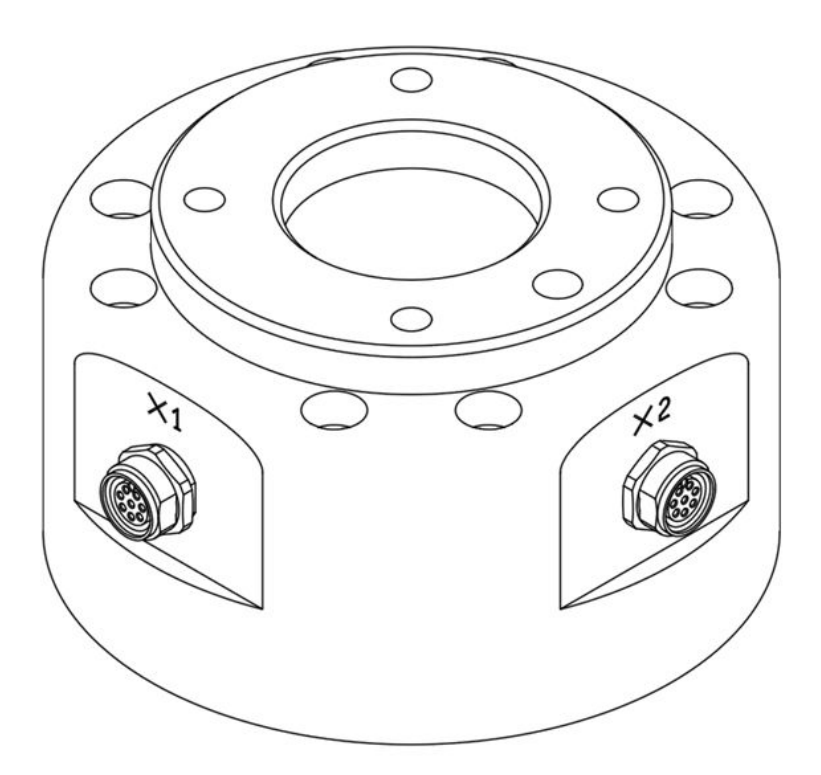

コネクタは、グリッパーや特定ロボットのツールに内蔵されているセンサーを駆動させるための電源 と、コントロール信号を提供します。以下の例に示した産業用ケーブルと同じ仕様が適用できます。

- Phoenix contact 1404178(Straight)
- Phoenix contact 1404182(Right Angle)

各コネクタのピンマップは、次のとおりです。

Schematic Diagram

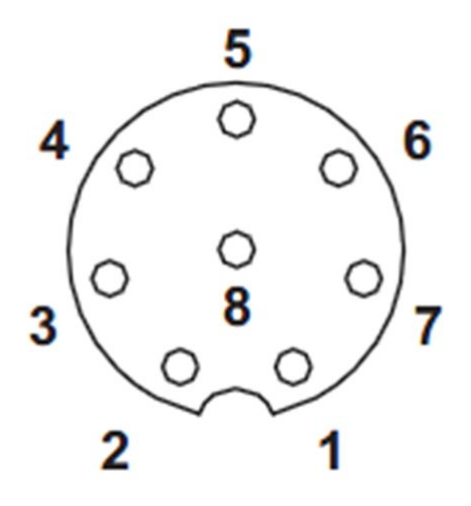

2022年8月製造分より、コネクタの向きが下図のように変更になりました。

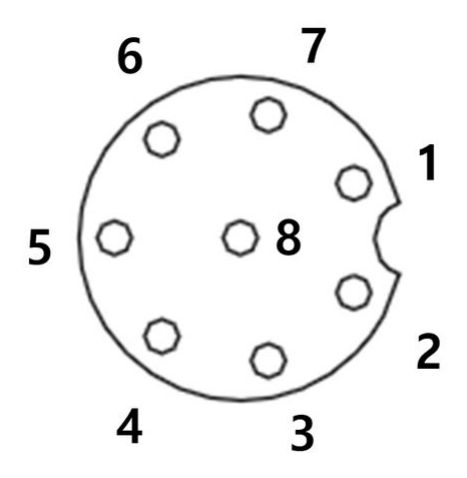

X1、X2コネクタがそれぞれ提供するI/O機能は相違し、詳しいI/O構成は以下の表を参照してください。

## X1の構成(デジタル IN/OUTPUT)

| No | Signal type      | Description                                      |
|----|------------------|--------------------------------------------------|
| 1  | Digital Input 1  | PNP (ソース タイプ、デフォルト)                              |
| 2  | Digital Output 1 | PNP (ソース タイプ、デフォルト) または NPN (シンク<br>タイプ) に設定します。 |
| 3  | Digital Output 2 | PNP (ソース タイプ、デフォルト) または NPN (シンク<br>タイプ) に設定します。 |
| 4  | Digital Output 3 | PNP (ソース タイプ、デフォルト) または NPN (シンク<br>タイプ) に設定します。 |
| 5  | Power            | +24V                                             |
| 6  | Digital Input 3  | PNP (ソース タイプ、デフォルト)                              |
| 7  | Digital Input 2  | PNP (ソース タイプ、デフォルト)                              |
| 8  | GND              |                                                  |

# X2の構成(デジタル IN/OUTPUT)

| No | Signal type      | Description                                      |
|----|------------------|--------------------------------------------------|
| 1  | Digital Input 4  | PNP (ソース タイプ、デフォルト)                              |
| 2  | Digital Output 4 | PNP (ソース タイプ、デフォルト) または NPN (シンク<br>タイプ) に設定します。 |
| 3  | Digital Output 5 | PNP (ソース タイプ、デフォルト) または NPN (シンク<br>タイプ) に設定します。 |
| 4  | Digital Output 6 | PNP (ソース タイプ、デフォルト) または NPN (シンク<br>タイプ) に設定します。 |
| 5  | Power            | +24V                                             |
| 6  | Digital Input 6  | PNP (ソース タイプ、デフォルト)                              |

| No | Signal type     | Description         |
|----|-----------------|---------------------|
| 7  | Digital Input 5 | PNP (ソース タイプ、デフォルト) |
| 8  | GND             |                     |

フランジI/O内部の電源は、24Vに設定されています。詳しい電源仕様は以下の表を参照してI/O接続して ください。

| パラメータ  | 最小 | タイプ | 最大 | 単位 |
|--------|----|-----|----|----|
| 供給電圧   | -  | 24  | -  | V  |
| 供給電流   | -  | -   | 3  | A  |
| デジタル出力 | -  | 6   | -  | EA |
| デジタル入力 | -  | 6   | -  | EA |

2024年3月22日より下記の通り有料設定となります

#### X1 設定

| No | Signal type               | Description                                                 |
|----|---------------------------|-------------------------------------------------------------|
| 1  | Digital Input 1           | PNP (ソース タイプ、デフォルト)                                         |
| 2  | Digital Output 1          | PNP (ソース タイプ、デフォルト) または NPN<br>(シンク タイプ) に設定します。            |
| 3  | Digital Output 2          | PNP (ソース タイプ、デフォルト) または NPN<br>(シンク タイプ) に設定します。            |
| 4  | Analog Input 1 / RS-485 + | 電圧 (0 ~ 10V) または電流 (4 ~ 20mA、デフォ<br>ルト) に設定します。 / 最大1Mボーレート |
| 5  | Power                     | 内部電源を +24V (デフォルト)、+12V または 0V<br>に設定します。                   |
| 6  | Analog Input 2 / RS-485 - | 電圧 (0 ~ 10V) または電流 (4 ~ 20mA、デフォ<br>ルト) に設定します。 / 最大1Mボーレート |

| No | Signal type     | Description         |
|----|-----------------|---------------------|
| 7  | Digital Input 2 | PNP (ソース タイプ、デフォルト) |
| 8  | GND             |                     |

## X2 設定

| No | Signal type               | Description                                                     |
|----|---------------------------|-----------------------------------------------------------------|
| 1  | Digital Input 3           | PNP (ソース タイプ、デフォルト)                                             |
| 2  | Digital Output 3          | PNP (ソース タイプ、デフォルト) または<br>NPN (シンク タイプ) に設定します。                |
| 3  | Digital Output 4          | PNP (ソース タイプ、デフォルト) または<br>NPN (シンク タイプ) に設定します。                |
| 4  | Analog Input 3 / RS-485 + | 電圧 (0 ~ 10V) または電流 (4 ~ 20mA、デ<br>フォルト) に設定します。 / 最大1Mボー<br>レート |
| 5  | Power                     | 内部電源を +24V (デフォルト)、+12V また<br>は 0V に設定します。                      |
| 6  | Analog Input 4 / RS-485 - | 電圧 (0 ~ 10V) または電流 (4 ~ 20mA、デ<br>フォルト) に設定します。 / 最大1Mボー<br>レート |
| 7  | Digital Input 4           | PNP (ソース タイプ、デフォルト)                                             |
| 8  | GND                       |                                                                 |

内部電源を24V、12V、または0Vに設定します。

電気仕様は以下のとおりです。

| Parameter                 | Min  | Туре | Мах  | Unit |
|---------------------------|------|------|------|------|
| Supply voltage (12V mode) | 11.4 | 12   | 12.6 | V    |
| Supply voltage (24V mode) | 22.8 | 24   | 25.2 | V    |
| Supply current            | -    | -    | 3    | A    |

# 🛕 警告

・電源遮断時、いかなる危険な状況も発生しないように、Toolとグリッパーを構成してください。

(例えば、ツールからwork-pieceが落下する状況)

・ロボットの電源印加時、各コネクタの5番端子は常に24Vが出力されているため、ツール とグリッパーを構成する際はロボットの電源を遮断してから作業してください。

# FlangeのデジタルOutput仕様

FlangeのデジタルOutputはPNP仕様であり、Photo coupler出力がoutputで構成されています。

デジタルOutputが活性化すると、該当Outputチャンネルの状態は+24Vになります。デジタルoutputが非 活性化すると、該当Outputチャンネルの状態はopen(floating)になります。

デジタルoutputの電気的仕様は以下のとおりです。

| Parameter                 | Min  | Тур | Мах  | Unit |
|---------------------------|------|-----|------|------|
| Voltage when driving 10mA | 23   | -   | -    | V    |
| Voltage when driving 50mA | 22.8 | -   | 23.7 | V    |
| Current when driving      | 0    | -   | 50   | mA   |

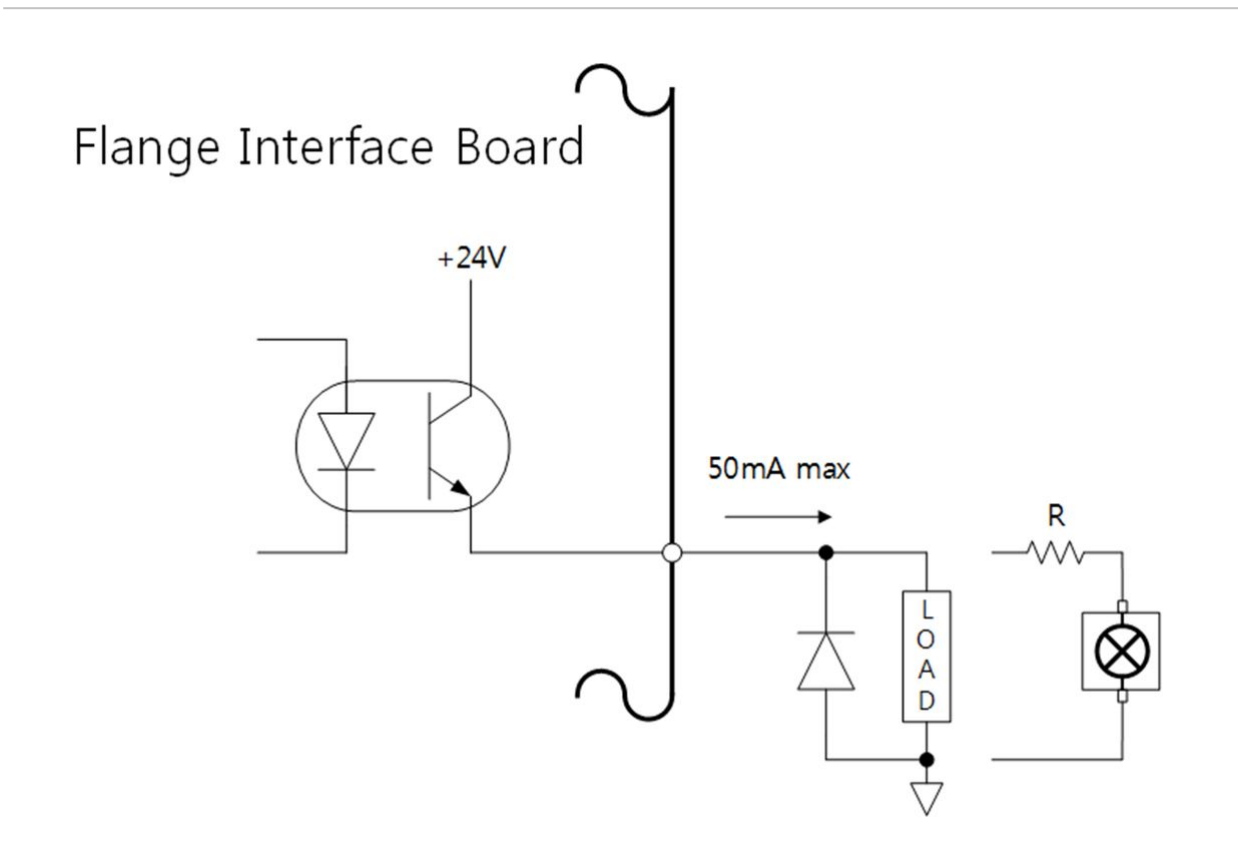

## 2024年3月22日より下記の通り有料設定となります

#### デジタル出力は2つの異なるモードをサポートします。

| Mode                       | Active | Inactive |
|----------------------------|--------|----------|
| PNP (Source Type, default) | High   | Open     |
| NPN (Sink Type)            | Low    | Open     |

デジタル出力の初期電力は 0V に設定されていますが、12V または 24V に設定できます。

デジタル出力が無効な場合、対応する出力チャンネルの状態はオープン (フローティング) になります。 電気仕様は以下のとおりです。

| Parameter                     | Min  | Тур | Мах  | Unit |
|-------------------------------|------|-----|------|------|
| Voltage when driving 12V mode | 11.4 | 12  | 12.6 | V    |
| Voltage when driving 24V mode | 22.8 | 24  | 25.2 | V    |

| Parameter            | Min | Тур | Мах | Unit |
|----------------------|-----|-----|-----|------|
| Current when driving | 0   | -   | 50  | mA   |

#### 🔺 注意

- ・デジタルoutputは電流制限されません。上の詳しい仕様を無視したまま駆動すると、製品に永久的な損傷を与えることがあります。
- ・以下の図は、デジタルOutput構成に関する例です。参考にしてToolとGripperをつないで ください。
- ・ 回路構成時、ロボット電源を遮断して作業してください。

# FlangeのデジタルInput仕様

FlangeのデジタルInputは、Photo coupler入力で構成されています。

入力24V基準で、電流は内部抵抗により5mAに制限されます。

デジタルinputの電気的仕様は以下のとおりです。

| Parameter        | Min | Тур  | Мах | Unit |
|------------------|-----|------|-----|------|
| Input voltage    | 0   | -    | 26  | V    |
| Logical high     | 4.4 | -    | -   | V    |
| Logical low      | 0   | -    | 0.7 | V    |
| Input resistance | -   | 4.4k | -   | Ω    |

#### 🛕 注意

- ・以下の図はデジタルInput構成に関する例です。参考にして入力装置をつないでください。
- ・ 回路構成時、ロボット電源を遮断して作業してください。

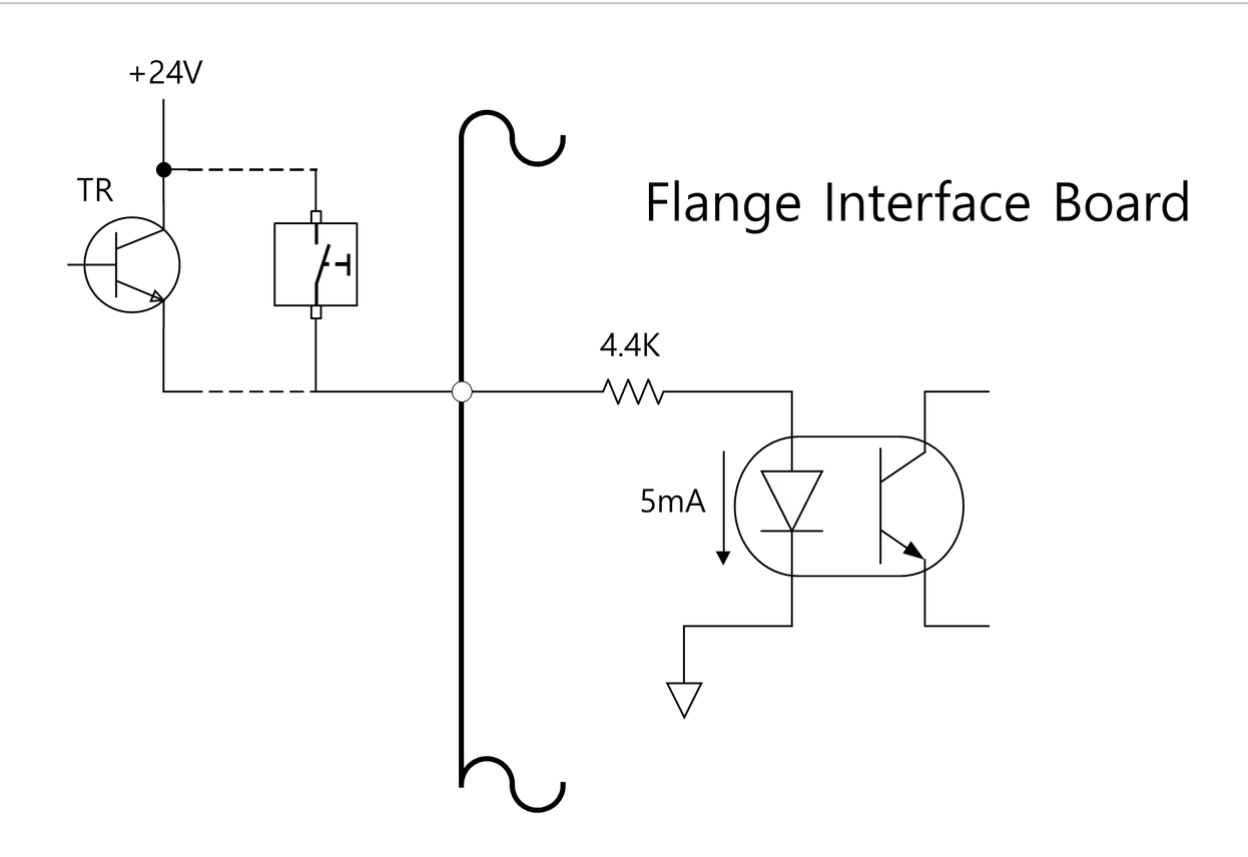

# フランジアナログ入力仕様

外部デバイスから電圧または電流信号を受信します。

アナログ入力は電圧 (0 ~ 10V) または電流 (4 ~ 20mA) に設定できます。

電気的仕様を以下に示します。

| Parameter                     | Min | Тур | Мах | Unit |
|-------------------------------|-----|-----|-----|------|
| Input voltage in voltage mode | 0   | -   | 10  | V    |
| Input current in current mode | 4   | -   | 20  | A    |
| Resolution                    | -   | 12  | -   | bit  |

# 4.3.2 ネットワーク接続

コントローラー内のネットワーク接続端子とつないで、ラップトップ、TCP/IP装備、Modbus装備、ビジョンセンサーの使用ができます。

ネットワークの用途によって専用ポートにケーブルをつないでください。

- ・WAN:外部インターネット接続
- ・ LAN:TCP/IP、Modbusプロトコルを使用する周辺機器接続

以下の図のネットワーク接続端子にケーブルを挿し込むと、ネットワークにつながります。

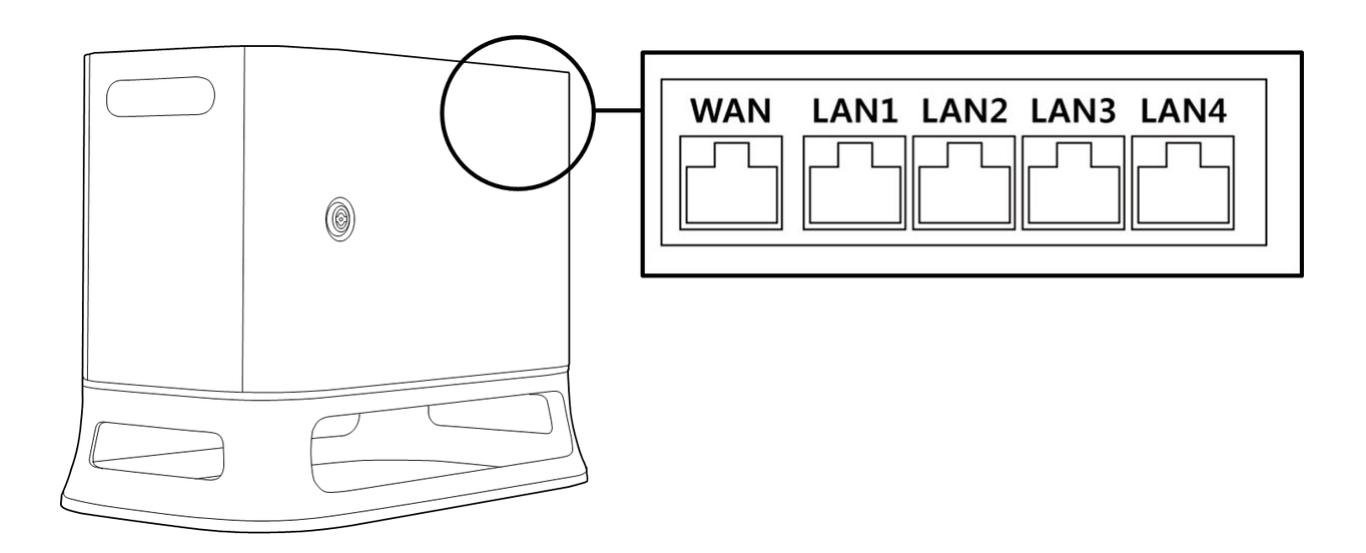

🛕 注意

LAN4ポートは内部コントロール機と接続するためのポートなので、他の装備を接続しないでください。

#### 外部装置接続-ビジョンセンサー

ロボットとビジョンセンサー(物体位置測定用2Dカメラ)を接続して使用できます。ネットワークを介し てビジョンセンサーの測定結果をロボットに伝送し、ロボットの作業命令と連動できます。

#### ビジョンセンサーの設定

#### 通信接続設定

ネットワークを介してビジョンセンサーの測定データをロボットに伝送するために、装置間のLANポートを接続してからTCP/IP通信を使用します。(LANポート接続ネットワーク接続(p. 234)参照) TCP/IP通信接続のために、ビジョンセンサーのIPアドレスを192.168.137.xxx帯域に設定しなければなりません。

#### ビジョン作業の設定

ビジョンセンサーを利用して物体位置を測定するためには、測定対象物体に対するイメージ入力とビ ジョンティーチング作業が必要です。ビジョン作業の設定は、ビジョンセンサーのメーカーが提供する 専用の設定プログラムを利用して実施します。

## 測定データのフォーマット設定

ビジョンセンサーの測定データをロボット作業に使用するためには、ビジョン-ロボット座標計のキャリ ブレーションが必要です。該当機能はビジョンセンサー専用の設定プログラムで事前に行わなければな りません。ビジョンセンサーの測定データフォーマットは以下のように設定し、ロボットに伝送しなけ ればなりません。

| フォー     | po<br>s | , | х | , | у | , | angl<br>e | , | var1 | , | var2 | , |  |
|---------|---------|---|---|---|---|---|-----------|---|------|---|------|---|--|
| マッ<br>ト |         |   |   |   |   |   |           |   |      |   |      |   |  |

pos:測定データのスタート区分子(prefix)

- ・ x:ビジョンセンサーで測定した物体のX座標値
- ・ y:ビジョンセンサーで測定した物体のY座標値
- ・ angle:ビジョンセンサーで測定した物体の回転角度値
- var1...varN:ビジョンセンサーで測定した物体の任意情報(例.物体の寸法値/不良検査値)
   例) pos,254.5,-38.1,45.3,1,50.1 (説明:x=254.5, y=-38.1, angle=145.3, var1=1, var2=50.1)

#### ロボットプログラムの設定

ビジョンセンサーとロボット間の物理的通信連結と、ビジョンセンサー自体の設定作業が完了したら、 ビジョンセンサーと連動作業ができるようにロボットプログラムを設定しなければなりません。 DRL(Doosan Robot Language)の外部ビジョンセンサー機能を利用して、ビジョンセンサーの接続/通信/コ ントロールができ、ティーチペンダントのTask Writerで該当機能を活用してプログラムを構成できま す。

DRL(Doosan Robot Language)の外部ビジョンセンサー機能に関する詳しい内容と統合例題などを、 Programming(p. 235)を介して確認できます。

#### 外部装置接続 – DART Platform

DART Platformは、Windows OS基盤のDesktopやLaptop上で起動するソフトウェアです。コントローラーとDesktop/LaptopをLAN Portで接続した後、DART Platformを起動すれば、ティーチペンダントがなくてもティーチペンダントのすべての機能を利用することができます。この時、コントローラー内の下位制御機とつなぐために、以下のような設定が必要です。

IP Addressの検索及び接続設定

#### 通信接続設定

LaptopをコントローラーのLANポートにつなぎ、DART Platformを起動すれば、接続のためのコントロー ラーIPアドレス、下位制御機のバージョン情報やロボットのシリアル番号が自動的に検索されます。

つなごうとするロボットのシリアル番号を選択して接続ボタンを押すと、DART Platformと下位制御機が つながり、ロボットを正常に使用できるようになります。 接続に問題がある場合は、以下の内容に従ってください。それでもつながらない場合は、営業又はサービス担当者までお問い合わせください。

・ 接続できるコントローラーIPアドレス、下位制御機のバージョン情報及び、ロボットのシリアル番号の検索結果が表示されない場合:更新ボタンを押して再検索を行い、上記の手順で接続してください。

| R.                                                          |   |                  |                 | - 0                | × |
|-------------------------------------------------------------|---|------------------|-----------------|--------------------|---|
|                                                             | S | Select a robot s | erial numbe     | er                 |   |
|                                                             | # | Serial Number    | IP Address      | Controller Version |   |
| DOOSAN<br>Doosan Robotics,<br>All Copyright Reserved © 2019 | 1 | XXXXXXX          | 192.168.137.100 | v.0.0.0            |   |
|                                                             |   |                  | Connect         |                    |   |

#### ModbusTCP Slaveの設定

斗山ロボティクスのModbusTCP Slave機能は、ロボットパラメータのモニタリング、General Purpose Register(GPR) (General Purpose Register(GPR)の使用(p. 238)の使用)機能をサポートします。この機能は、ロ ボット制御機が正常に起動する際に自動的に開始する機能です。ユーザーはロボット制御機のMasterの IPを同一帯域に合わせてから使用すれば問題ありません。

# 1 1 <p

- ・ 関連I/O Tableは、別のファイルとして提供されます。
- ・ GPR機能を使うためのDRLについては、プログラミングマニュアルをご参照ください。

## 拡張プロトコル - PROFINET IO Device(pnio device)の設定

斗山ロボティクスの制御器には、外部の装置(PROFINET IO Controller/ Master)でロボットのParameterを読 み込み、一部のデータを変更できるPROFINET IO Device(Slave)機能があります。(例、ロボットパラメータ のモニタリング、General Purpose Register(Bit, Int, Float) – General Purpose Register(GPR)の使用(p. 238)を参 考).PROFINETの詳細はwww.profibus.com<sup>6</sup>をご参照ください。

## 拡張プロトコル - EtherNet/IP Adapter(eip adapter)の設定

斗山ロボティクスのロボット制御機には、外部の装置(EtherNet/IP Scanner/Master)でロボットの Parameterを読み込み、一部のデータを変更できるEtherNet/IP Adapter(Slave)機能があります。(例、ロ ボットパラメータのモニタリング、General Purpose Register(Bit, Int, Float) – General Purpose Register(GPR) の使用(p. 238)を参考).EtherNet/IPの詳細はwww.odva.org<sup>7</sup>をご参照ください。

# 拡張プロトコルの使用

PROFINET IO Device(pnio device)とEtherNet/IP Adapter(eip adapter)の機能は、制御機を最初に駆動する際 に開始し、Master装置との接続待機状態となっています。そのため、機能を使用するためにはMasterと の接続および設定が必要となります。Master装置によって特性が異なるため、それを確認してから進め る必要があります。

#### 🔒 メモ

以下ではIndustrial Ethernetの一般的な機能実行の特性について説明します。

- 斗山ロボット制御機のIndustrial Ethernet機能は、別途のASICを使わず、TCP/IPをベースに 機能が実行されるため、リアルタイム性能はサポートしません。
- 外部の装置に出力されるデータは相互(pnio, eip)同一ですが、ロボットに入力されるデー タは構造が同一であるだけで連携はできません。したがって、pnio controllerから出力さ れたデータはeip scannerの出力データと同期できません。
- pnio, eipのio tableは別の文書(または添付)をご参照ください。

#### General Purpose Register(GPR)の使用

GPR機能は、ユーザーが必要に応じて定義して使えるようにあらかじめ定義されたpnio device、eip adapterのメモリー領域です。この機能を利用して、外部の装置とロボットの間でユーザーデータのやり とりができます。

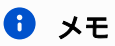

6 http://www.profibus.com/ 7 http://www.odva.org/ GPR機能はDRLのみで提供され、使われるDRLは以下のとおりです。DRLの詳細はProgramming manualをご参照ください。

- set\_output\_register\_bit(address, val)
- set\_output\_register\_int(address, val)
- set\_output\_register\_float(address, val)
- get\_output\_register\_bit(address)
- get\_output\_register\_int(address)
- get\_output\_register\_float(address)
- get\_input\_register\_bit(address)
- get\_input\_register\_int(address)
- get\_input\_register\_float(address)

# 4.3.3 コントローラーのI/O接続

コントローラーのI/O端子を利用して、マニピュレーターとティーチペンダント以外に外部装備をコント ローラーとつないで使用できます。非常停止スイッチやライトカーテン、安全マットのような安全機器 と同時に、高圧用ソレノイドバルブやリレー、PLC、コンベアベルトのエンコーダなどのロボット作業 セルを構成する際に必要な様々な周辺機器をつなぐことができます。

コントローラーのI/Oは、以下のように6種類で構成されています。

- ・ Safety専用接点入力端子ブロック(TBSFT): 非常停止、保護装置に必要な装置を接続
- ・デジタルIOパワー端子ブロック(TBPWR):
- ConfigurableデジタルIOブロック(TBCI1-4、TBCO1-4): ロボット作業に必要な周辺機器を接続
- ・アナログIO端子ブロック(TBAIO):
- ・エンコーダ入力端子ブロック(TBEN1, TBEN2)
- Safety専用接点出力端子ブロック(TBSTO): ロボット周辺機器の電源供給ラインに接続し、ロボット がSTO状態に変わる時、周辺機器の供給電源もともに遮断して停止させる用途で使用

| mergency   | Device     |      |       |       |        |       |         |      |       |      |         |       |        |      |        |      |      |      |         |    |            |      |      |
|------------|------------|------|-------|-------|--------|-------|---------|------|-------|------|---------|-------|--------|------|--------|------|------|------|---------|----|------------|------|------|
| Contact In | Contact In |      |       |       |        |       |         |      |       |      |         |       |        |      |        |      |      |      |         |    |            |      |      |
|            |            |      |       |       |        |       |         |      |       |      |         |       |        |      |        |      |      |      |         |    |            |      |      |
|            |            |      | C     | onfig | urabl  | e Dig | ital In | put  |       |      | Co      | nfigu | Irable | Digi | tal Ou | tput |      | Ana  | alog IO | E  | xterna     | l En | code |
| TBSFT      |            | _    | 12    |       | 012212 | 1     |         |      | _     | -    | 1.67.20 |       |        | 1    |        |      | -    | _    | _       | -  |            | 1    |      |
|            |            | 1    |       | -     |        | -     | 100     | -    | 100   | - 1  | 0.01    | -     | 0.05   | -    | 000    | -    |      | -    |         | 1  | VCC        |      | VCC  |
| STO_AI     | CND        | - 21 | 101   | - 22  | NIC    | - 2   | 100     | - 22 | 112   | - 22 | 001     | - 21  | 005    | - 21 | 009    | - 21 | 013  | - 22 | CND     | Ξ. | FIA        | - 22 | FDA  |
| STO_AZ     | GND        | - 21 | 101   | - 21  | 105    | - 2   | 109     | - 22 | 113   | - 2  | GIU     | - 21  | GIO    | - 21 | GIU    | - 21 | 014  | - 21 | GND     | Ξ. | EIA        | - 22 | EZA  |
| NC         |            | - 21 | 100   | - 21  | NIC    | - 2   | 110     | - 21 | 114   | - 2  | 002     | - 21  | 006    | - 21 | 010    | - 22 | 014  | - 21 | AIZ     | Ξ. | EIB<br>EIZ | - 22 | E2B  |
|            | GIO        | - 21 | 102   | - 21  | 106    | - 2   | 110     | - 2  | 114   | - 2  | GIU     | - 21  | 007    | - 2  | 011    | - 21 | 015  | - 21 | GND     | Ξ. | EIZ        | - 21 | E22  |
| STO_B1     |            | - 21 | 102   | - 21  | 107    | - 21  | VIO     | - 21 | VIO   | - 2  | 003     | - 21  | 007    | - 21 | 011    | - 21 | 015  | - 21 | AUI     | =  | EIS        | - 22 | EZS  |
| S10_B2     | 610        | - 21 | 103   | - 21  | 107    | - 22  | 111     | - 21 | 115   | - 2  | GIO     | - 21  | GIU    | - 21 | GIU    | - 2  | 010  | - 21 | GND     | -  | GND        | -    | GND  |
| TRSTO      | TROWD      | - 21 | VIO   | - 22  | VIO    | - 2   | 110     | - 21 | VIO   | - 22 | 004     | - 22  | 008    | - 21 | 012    | - 21 | 010  | - 22 | AUZ     | т  | REN1       | T    | RENZ |
|            |            | -    | 104   | _     | 108    | _     | 112     | _    | 110   | _    | GIU     | -     | GIU    | _    | GIU    | _    | GIU  | -    | GND     |    |            |      |      |
| TO Belay   | DIO Bower  | TE   | BCI 1 | т     | BCI 2  | T     | BCI 3   | Т    | BCI 4 | TE   | BCO 1   | TB    | 3CO 2  | TE   | CO 3   | TE   | CO 4 | т    | BAIO    |    |            |      |      |
| STO Relay  | DIO Power  |      |       |       |        |       |         |      |       |      |         |       |        |      |        |      |      |      |         |    |            |      |      |

以下の図はコントローラー内部の電気インターフェースのレイアウトを表したものです。

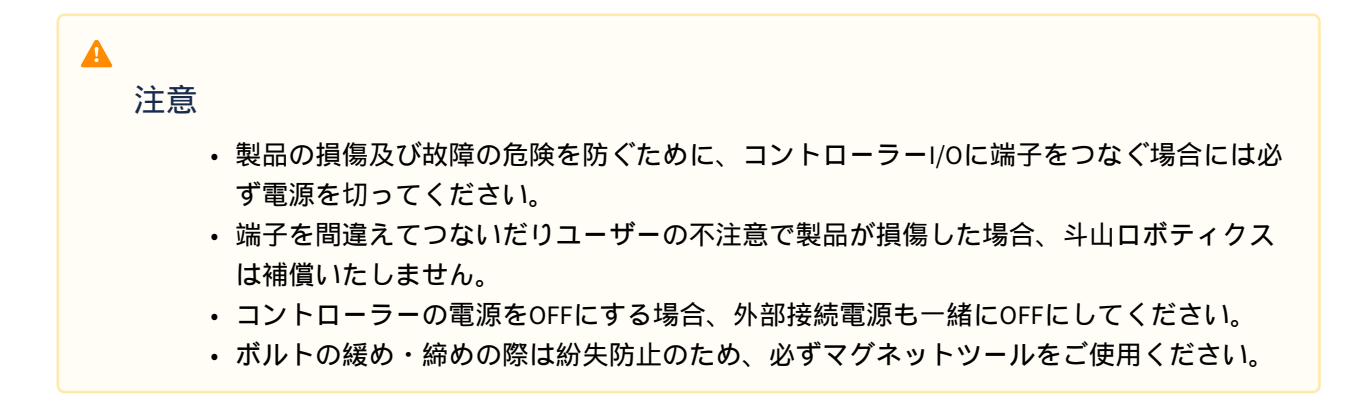

## 安全用接点出力端子(TBSTO)の構成

Safety Controllerは安全用途の二重化されたリレー接点出力信号を提供します。ロボットが電源遮断停止 (STO:Safe Torque Off)状態のとき、二重化された各接点がOpenします。ロボットに駆動電源が印加された 状態(Ready、Run、Jogなど)のとき、二重化された各接点がCloseします。

二つの接点の出力値は同じでなければなりませんが、OpenとCloseが転換する瞬間には相互に異なる値が 出力されることがあります。二つの接点出力値が以下の表に提示した時間より長い場合、接続された外 部機器の結線異常やハードウェア異常を仮定して点検しなければなりません。接点出力端子に接続され たSafety Controller上のリレーの定格は250VAC/6Aです。

|               | Open → Close | Close → Open |
|---------------|--------------|--------------|
| 接接点出力差の最大許容時間 | 最大1秒         | 最大0.1秒       |

## 安全用接点入力端子(TBSFT)の構成

コントローラーの安全I/Oは、安全装置につなぐために二重化された専用の接点入力端子で構成されています。この端子は用途によって二つの領域に分けられています。

- ・ 左側の2ペアのExternal Emergency Contact In:外部の非常スイッチなどの非常停止に必要な装置を接
   続
- ・ 右側の2ペアのProtective Device Contact In:ライトカーテンや安全マットなどの保護停止に必要な装置を接続

外部の安全装置をつながずに使用する場合は、以下のように各接点入力をつないでください。

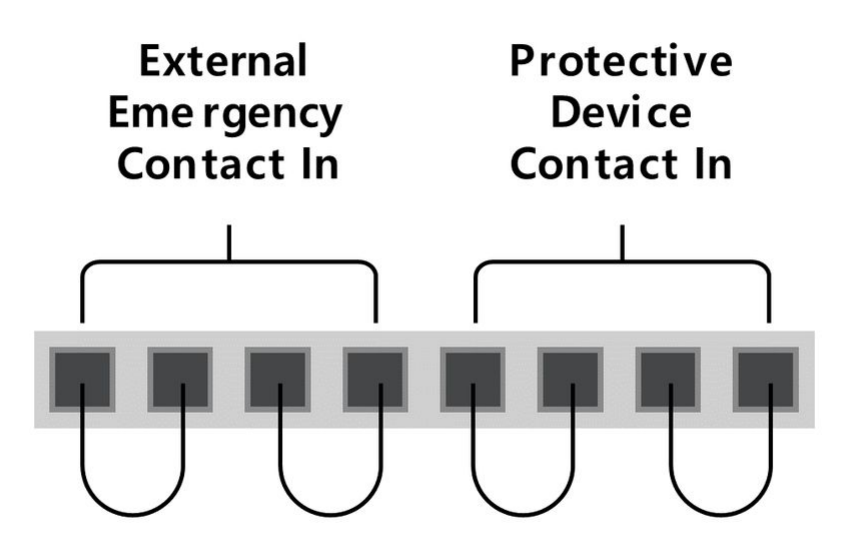

4個の接点入力がすべて正常な状態の場合、接点が閉じているNormally Closedの接点状態によってSafety Controllerが認知する外部の安全装置信号は以下のとおりです。

| 接点の状<br>態 | EM1 接点         | EM2 接点         | PR1 接点          | PR2 接点          |  |  |
|-----------|----------------|----------------|-----------------|-----------------|--|--|
| Close     | Normal         | Normal         | Normal          | Normal          |  |  |
| Open      | Emergency Stop | Emergency Stop | Protective Stop | Protective Stop |  |  |

▲ 警告

- 安全PLCではない一般PLCには絶対に安全信号をつながないでください。そうしないと、
   安全停止の機能が正常に作動せず、ユーザーが深刻な負傷を負ったり死亡に至ることがあります。
- ・ 各接点のうち一つでもOpenになる場合、ロボットは安全停止モード設定に従って停止
   し、TBSFT端子ブロックの右側のLEDが点灯します。EMGA(Red)、EMGB(Red)、
   PRDA(Yellow)、PRDB(Yellow)

#### **〕** メモ

- EMGA : Emergency Stop channel A(EM1) LED
- EMGB : Emergency Stop channel B(EM2) LED
- PRDA : Protective Stop channel A(PR1) LED
- PRDB : Protective Stop channel B(PR2) LED

▲ 注意

> この端子は、接続の切れと線間短絡をチェックするために、必ず安全信号を接点に出力 する装置とつながなければなりません。安全信号を電圧で出力する周辺装置をSafety Controllerとつなぐには, (2.12-ja\_JP) ConfigurableデジタルI/O(TBCI1 - 4、TBCO1 - 4)の構成 (p. 246) してください。

# アナログI/O端子(TBAIO)の構成

コントローラーは電圧モード又は電流モードで設定できるアナログI/O2端子を提供します。アナログI/O で駆動する外部機器を利用して電圧/電流を出力したり、アナログ電圧/電流を出力するセンサーから信 号の入力を受けることができます。

アナログ入力の正確度を最大限確保するために、次の事項を遵守してください。

- ・シールド処理したケーブル又はツイストペアを使用してください。
- ケーブルシールドはコントローラー内部の接地端子につないでください。
- ・電流信号は相対的に干渉にあまり敏感でないため、アナログI/O端子には電流モードで作動する装備 を使用してください。電流/電圧の入力モードはソフトウェアで変更できます。

アナログI/O端子の電気的仕様は以下のとおりです。

| ターミナル                   |           | パラメータ | 仕様        |  |  |
|-------------------------|-----------|-------|-----------|--|--|
| <b>電</b> 流モードアナログ<br>入力 | [AIx-GND] | 電圧    | -         |  |  |
|                         | [AIx-GND] | 電流    | 4 - 20 mA |  |  |

| ターミナル           |           | パラメータ | 仕様        |  |  |
|-----------------|-----------|-------|-----------|--|--|
|                 | [AIx-GND] | 抵抗    | 300 ohm   |  |  |
|                 | [AIx-GND] | 分解能   | 12 bit    |  |  |
| 電圧モードアナログ<br>入力 | [AIx-GND] | 電圧    | 0 - 10 V  |  |  |
|                 | [AIx-GND] | 電流    | -         |  |  |
|                 | [AIx-GND] | 抵抗    | 1M ohm    |  |  |
|                 | [AIx-GND] | 分解能   | 12 bit    |  |  |
| 電流モードアナログ<br>出力 | [AOx-GND] | 電圧    | -         |  |  |
|                 | [AOx-GND] | 電流    | 4 - 20 mA |  |  |
|                 | [AOx-GND] | 抵抗    | 50M ohm   |  |  |
|                 | [AOx-GND] | 分解能   | 16 bit    |  |  |
| 電圧モードアナログ<br>出力 | [AOx-GND] | 電圧    | 0 - 10 V  |  |  |
|                 | [AOx-GND] | 電流    | -         |  |  |
|                 | [AOx-GND] | 抵抗    | 1 ohm     |  |  |
|                 | [AOx-GND] | 分解能   | 16 bit    |  |  |

## 電圧/電流入力

TBAIO端子ブロックのAIx端子とGND端子の間に、外部機器から電圧又は電流信号が入力されます。相手 機器の出力が電圧の場合、0~10Vdc信号が入力されます。相手機器の出力が電流の場合、4~20mA信号 が入力されます。 ・相手機器の出力信号(電圧/電流)によって、ティーチペンダントでコントローラーのアナログ入力 を"電圧"又は"電流"に設定する必要があります。

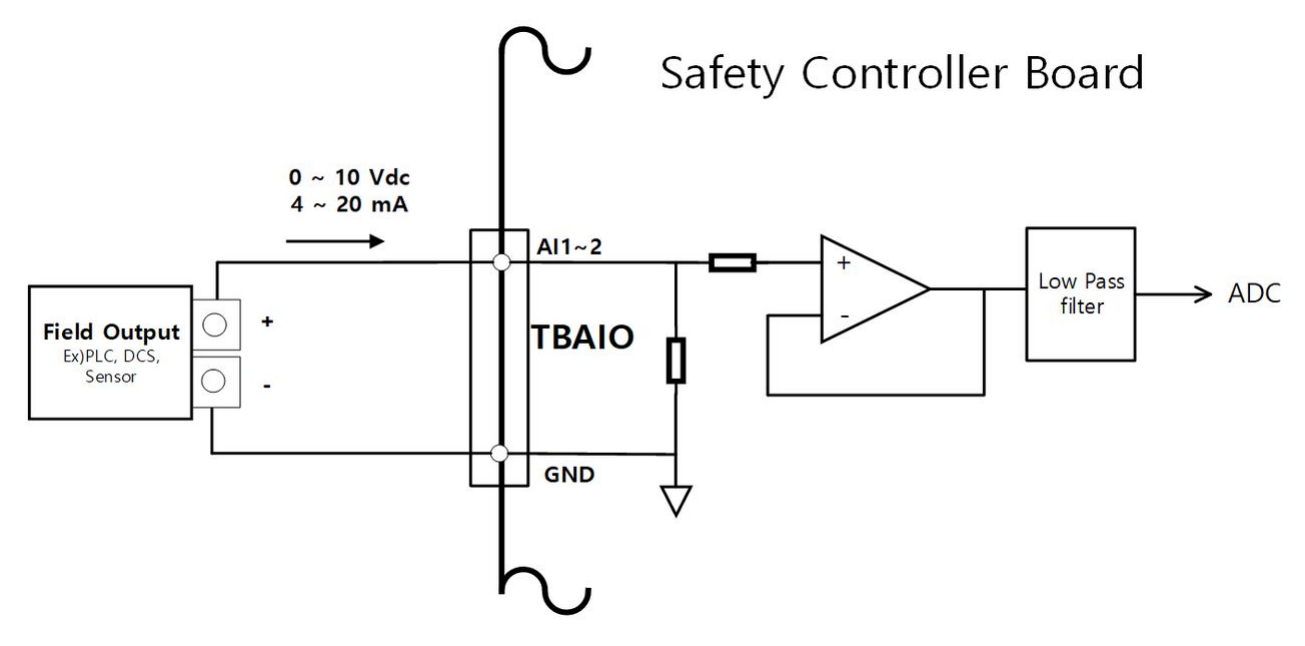

#### 電圧/電流出力

TBAIO端子ブロックのAOx端子とGND端子の間で、外部機器に電圧又は電流信号を出力します。相手機器の入力が電圧の場合、0~10Vdc信号を出力します。相手機器の入力が電流の場合、4~20mA信号を出力できます。

・相手機器の入力信号(電圧/電流)によって、ティーチペンダントでコントローラーのアナログ出力 を"電圧"又は"電流"に設定する必要があります。

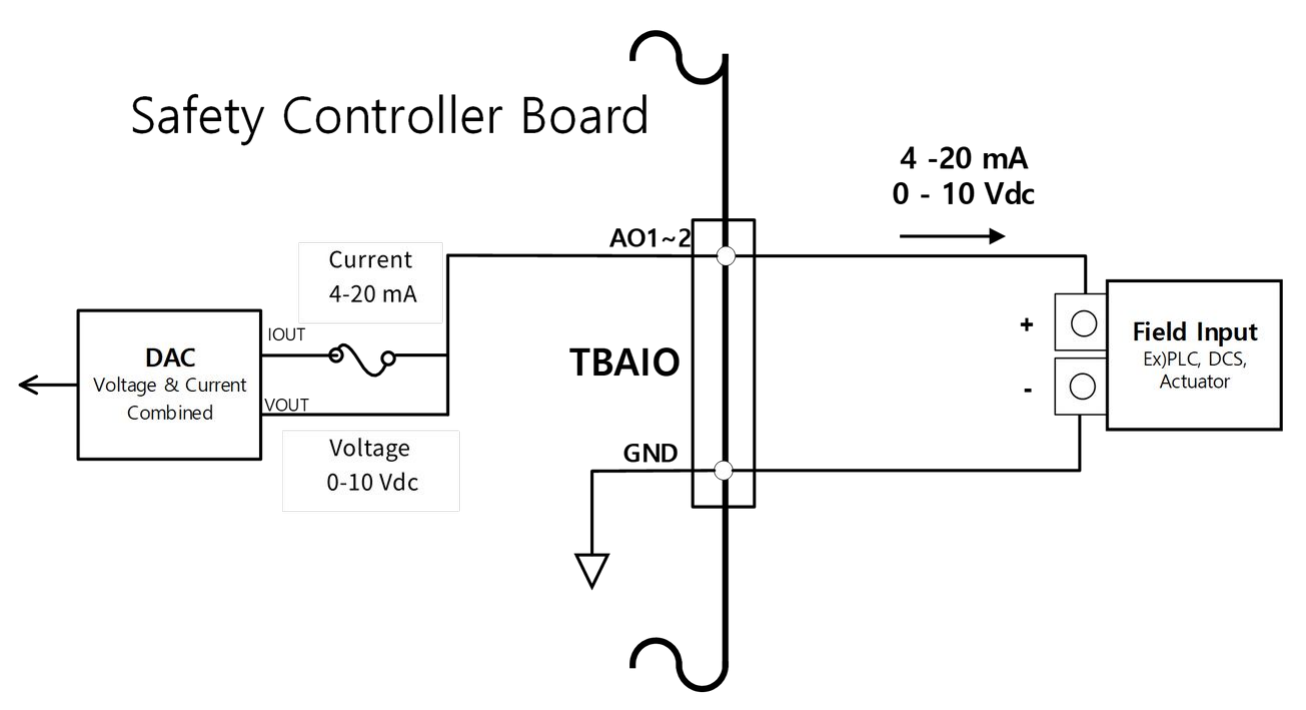

# エンコーダ入力端子(TBEN1, TBEN2)の構成

コントローラーは外部エンコーダを入力できるTBEN2個端子を提供します。エンコーダのA、B、Z相が入 力され、入力電圧12Vdcを基準としてカウントします。また、S相はコンベアのStartセンサーとして使用 できます。

- ・信号入力の正確度を最大限確保するために、次の事項を遵守してください。ノイズを低減するため、シールド付きツイストペアケーブルを使用してください。
- ・ ケーブルシールドはコントローラー内部の接地端子につないでください。
- ・S相入力の場合、フローティング状態を防ぐためにセンサーの種類(NPN/PNP)によってプルアップ、 プルダウン抵抗をつないでください。

以下の図はエンコーダとセンサーの構成に関する例です。参考にしてつないでください。

#### Incremental Encoder A、B、Z相の接続

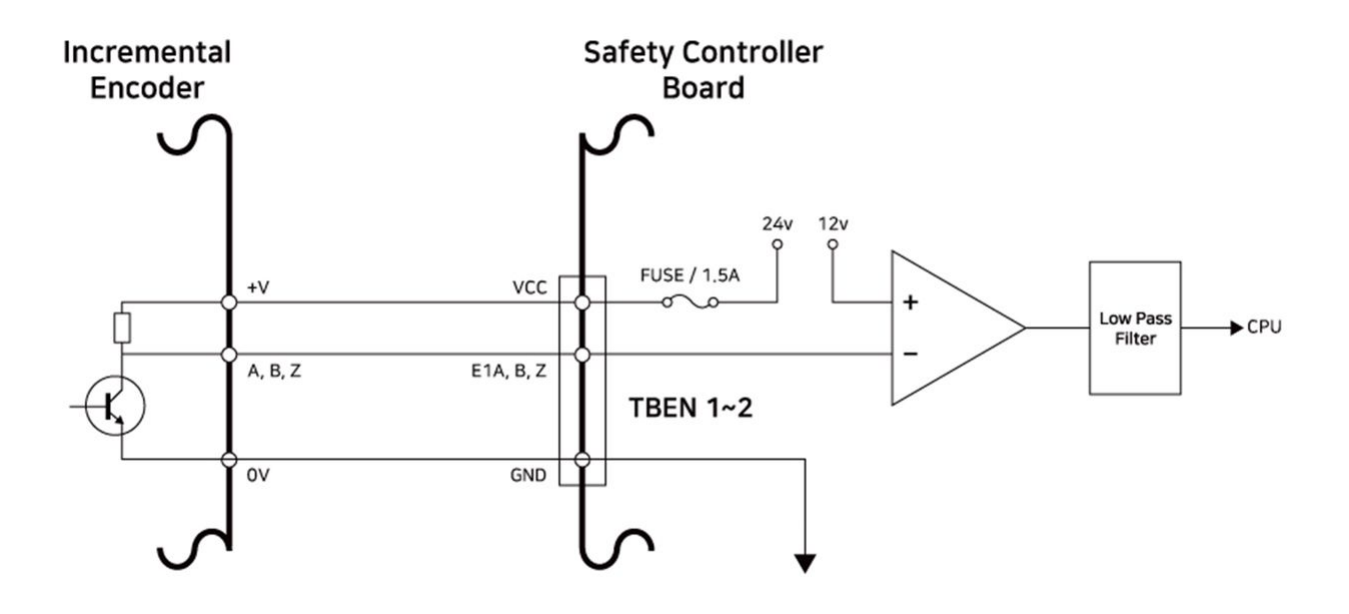

#### NPN Sensorの接続

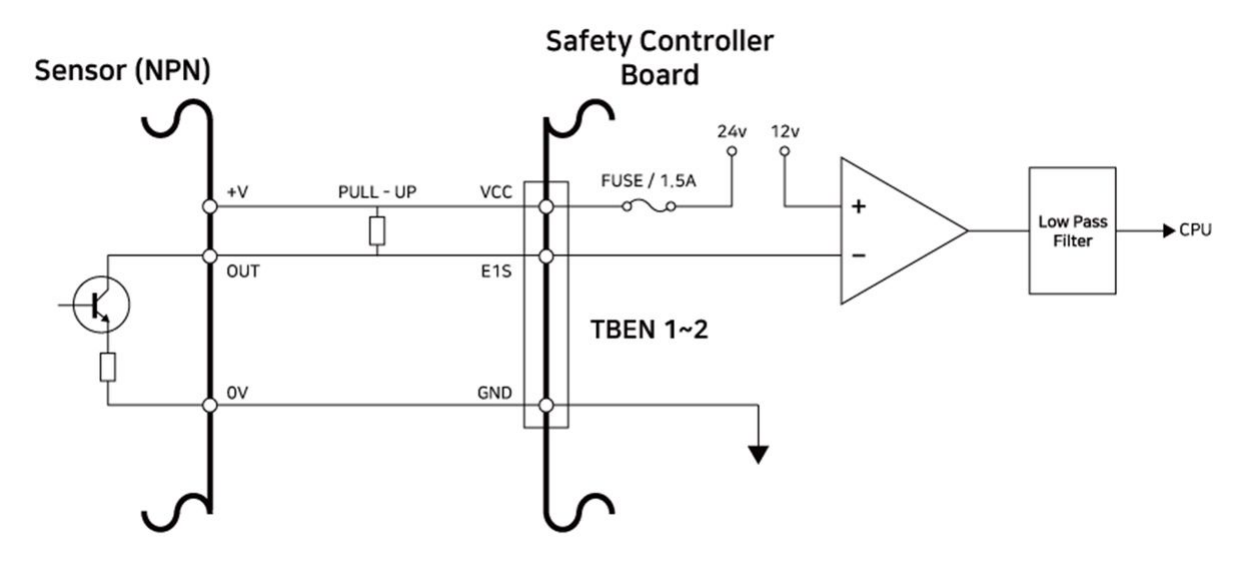

PNP Sensorの接続

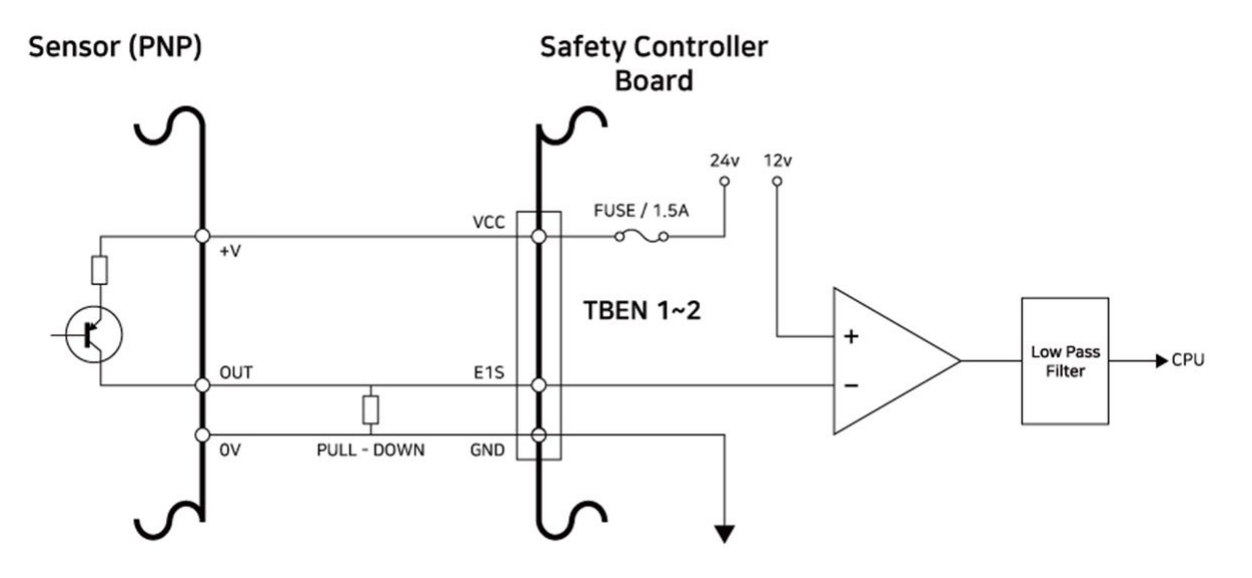

#### ConfigurableデジタルI/O(TBCI1-4、TBCO1-4)の構成

コントローラーにはInput16個、Output16個のデジタルI/Oが構成されています。以下の図のようなデジタルI/Oは、ロボットのコントロールに必要な周辺機器とつないで使用するか、二重化されたSafety IOで設定し安全信号の入出力用途として使用できます。

| Т | BCI 1 | т | BCI 2 | т | BCI 3 | Т | BCI 4 | тв | CO 1 | TE | CO 2 | ТВ | CO 3 | TB | sco 4 |
|---|-------|---|-------|---|-------|---|-------|----|------|----|------|----|------|----|-------|
|   | 104   |   | 108   |   | 112   |   | 116   |    | GIO  |    | GIO  |    | GIO  |    | GIO   |
|   | VIO   |   | VIO   |   | VIO   |   | VIO   |    | 004  |    | 008  |    | 012  |    | 016   |
|   | 103   |   | 107   |   | 111   |   | 115   |    | GIO  |    | GIO  |    | GIO  |    | GIO   |
|   | VIO   |   | VIO   |   | VIO   |   | VIO   |    | 003  |    | 007  |    | 011  |    | 015   |
|   | 102   |   | 106   |   | 110   |   | 114   |    | GIO  |    | GIO  |    | GIO  |    | GIO   |
|   | VIO   |   | VIO   |   | VIO   |   | VIO   |    | 002  |    | 006  |    | 010  |    | 014   |
|   | 101   |   | 105   |   | 109   |   | 113   |    | GIO  |    | GIO  |    | GIO  |    | GIO   |
|   | VIO   |   | VIO   |   | VIO   |   | VIO   |    | 001  |    | 005  |    | 009  |    | 013   |
|   |       |   |       |   |       |   |       |    |      |    |      |    |      |    |       |

ConfigurableデジタルI/Oの電気的仕様は以下のとおりです.

| Terminal |       | パラメータ | 仕様         |  |
|----------|-------|-------|------------|--|
| デジタル出力   | [Oxx] | 電圧    | 0 - 24 V   |  |
|          | [Oxx] | 電流    | 0-1A       |  |
|          | [Oxx] | 電圧降下  | 0 - 1 V    |  |
|          | [Oxx] | 漏洩電流  | 0 - 0.1 mA |  |
| デジタル入力   | [lxx] | 電圧    | 0 - 30 V   |  |
|          | [lxx] | OFF領域 | 0 - 5 V    |  |
|          | [lxx] | ON領域  | 11 - 30 V  |  |
|          | [Ixx] | 電流    | 2 – 15 mA  |  |

#### ▲ 注意

デジタルI/Oで電源用途で利用できるVIO(IO 24V)とGIO(IO GND)端子は、Safety I/O回路上で他の部分の電源であるVCC(24V)、GNDと分離されています。デジタルI/Oのパワー端子ブロック(TBPWR)接続によって内部電源をデジタルIO電源につなげたり、外部電源供給装置を利用してVIOとGIO端子で24V電源を供給しない場合、ConfigurableデジタルI/Oが動作せず、診断機能がエラーを感知してロボットの駆動電源を遮断できるため注意してください。

ConfigurableデジタルI/Oを一般的なデジタルI/Oで使用する場合、電圧用ソレノイドバルブのような低電 流装備の駆動、又はPLCシステムや周辺装置と信号交換など様々な方法で活用できます。このような方 法を使用する方法は以下のとおりです。

#### Dry Contact入力を受ける場合

TBCl1~TBCl4端子ブロックのVIO端子とlxx端子の間に、Switch又はContactをつなぐ方式です。外部機器の出力はリレーによって接点のOpen/Closeだけで作用するため、外部機器と電気的に絶縁されます。

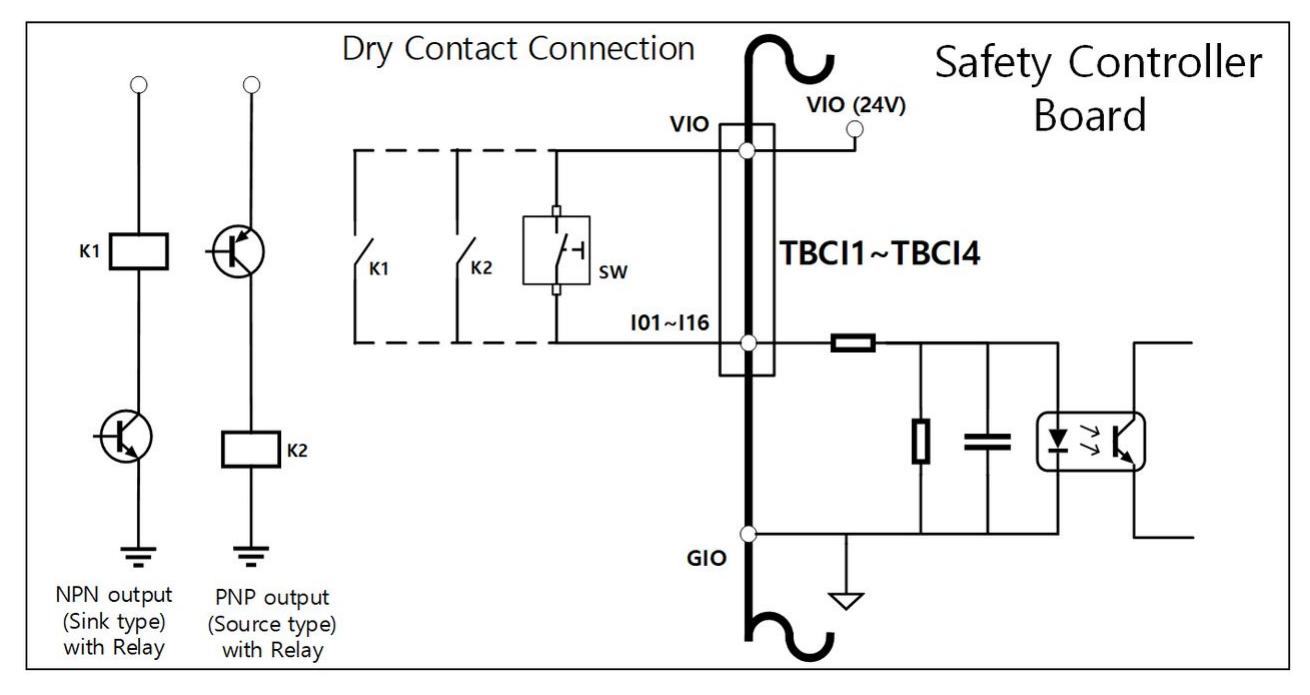

#### Wet Contact入力を受ける場合

外部機器から電圧形態の信号を受けます。相手機器の出力がSource typeの場合、24V/0Vの電圧を入力で 受けます。相手機器の出力がSink typeの場合、リレーを追加して24V/0V電圧の入力を受けることができ ます。電圧入力の場合基準が必要であるため、外部機器や外部に接続された電源と必ず共通のgroundで 接続されなければなりません。

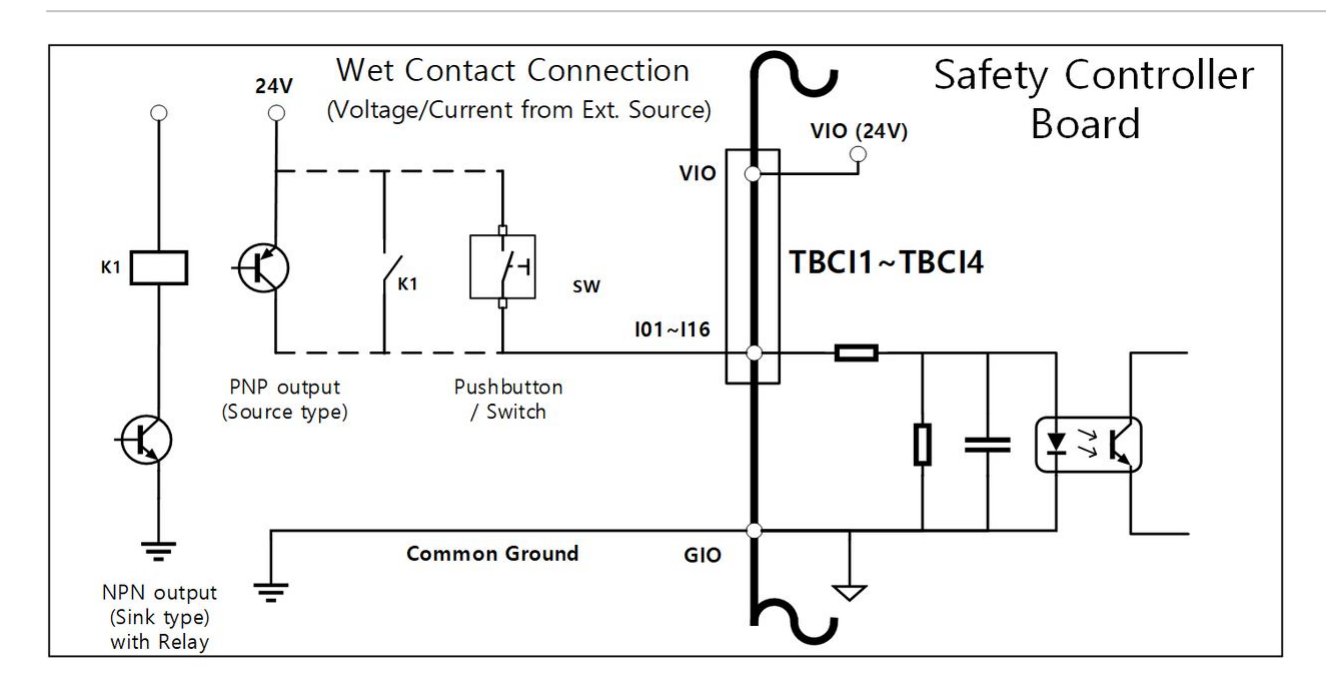

#### 単純負荷を駆動する場合

TBCO1~TBCO4端子ブロックのOxx端子とGIO端子の間に負荷を接続する方式です。 各々の端子は最大1Aまで出力できますが、全体の駆動可能な総電流量は発熱量と負荷によって制限され ることがあります。

工場出庫セッティングのとおり内部の電源を通じてデジタルI/Oの電源(VIO/GIO)供給を受ける場合、VIO 電流は最大2Aまで使用できます。もし、合わせて2Aを超える電流が必要な場合、デジタルI/Oパワー端子 ブロック(TBPWR)のデジタルIOの電源(VIO/GIO)と内部電源(VCC/GND)の間の接続を解除し、外部の電源供 給装置を接続しなければなりません。

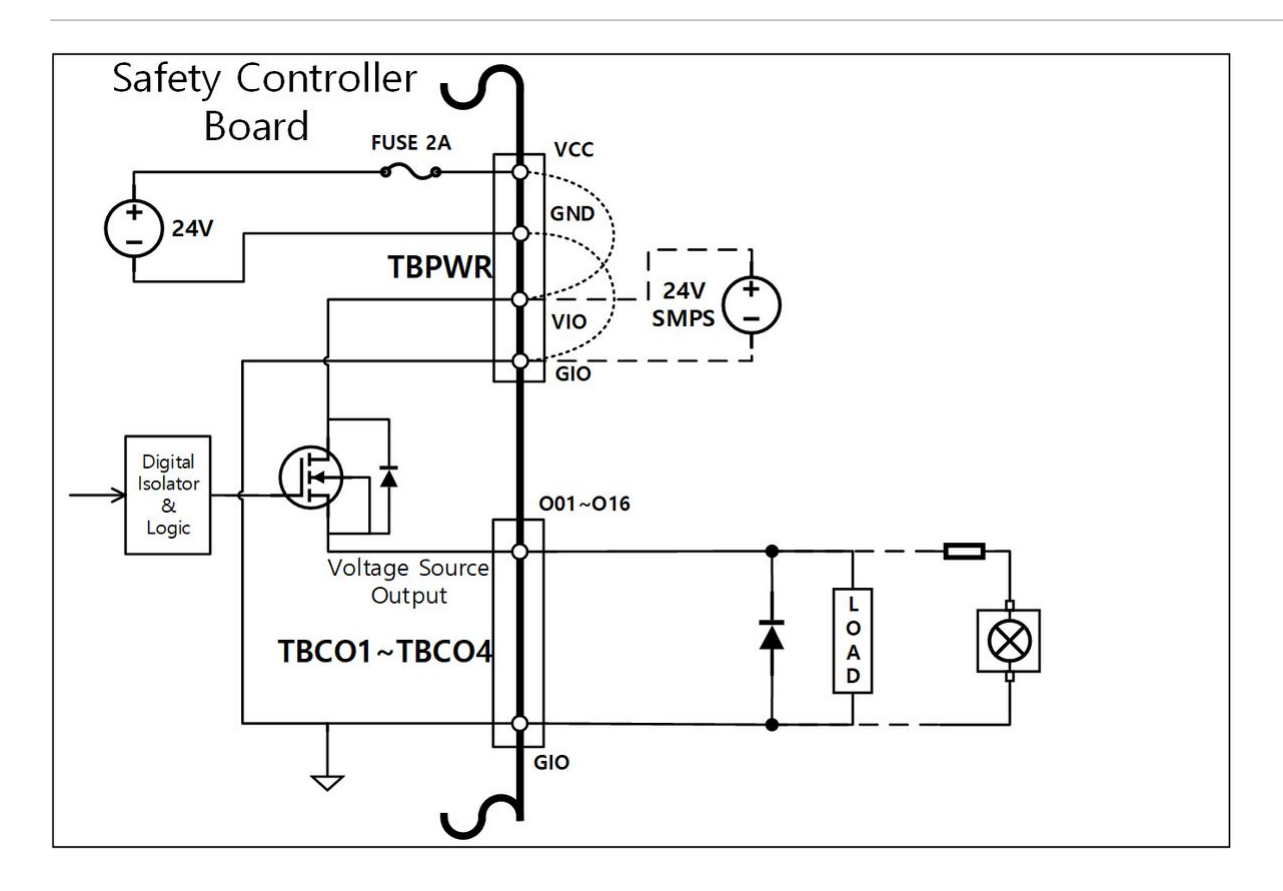

#### Negative common & Sink typeの入力機器とつなぐ場合

デジタルIOの出力をSink typeの入力機器とつなぐ場合、TBCO1~TBCO4端子ブロックのOxx端子を外部機器の入力端子につなぎ、GIOを外部機器のNegative commonにつないで共通のgroundを構成します。

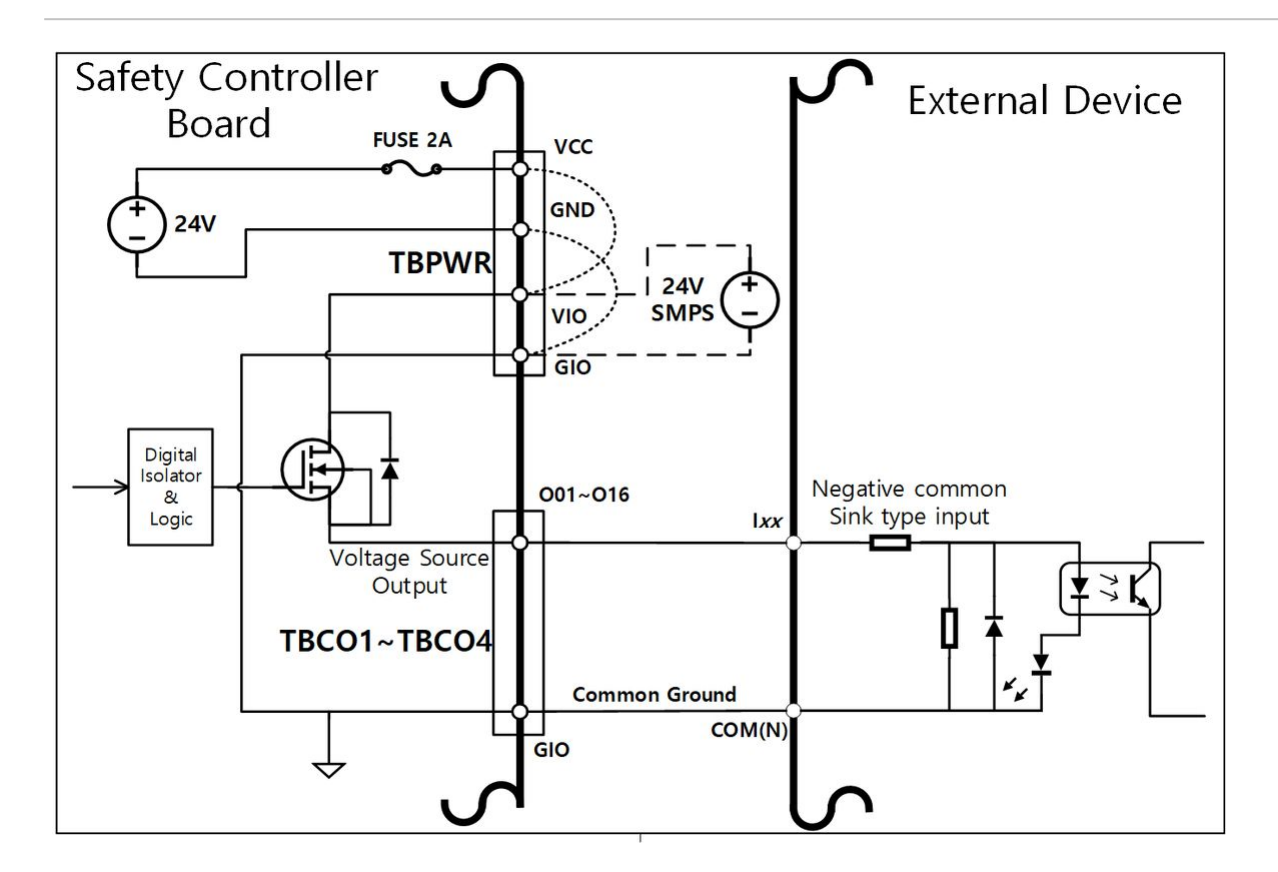

Positive common & Source typeの入力機器とつなぐ場合

TBCO1~TBCO4端子ブロックのOxx端子とGIO端子の間にリレーを接続して、外部機器に接点の形で入力 信号を伝達します。必要によって外部機器に電源供給装置をつなぐことができます。

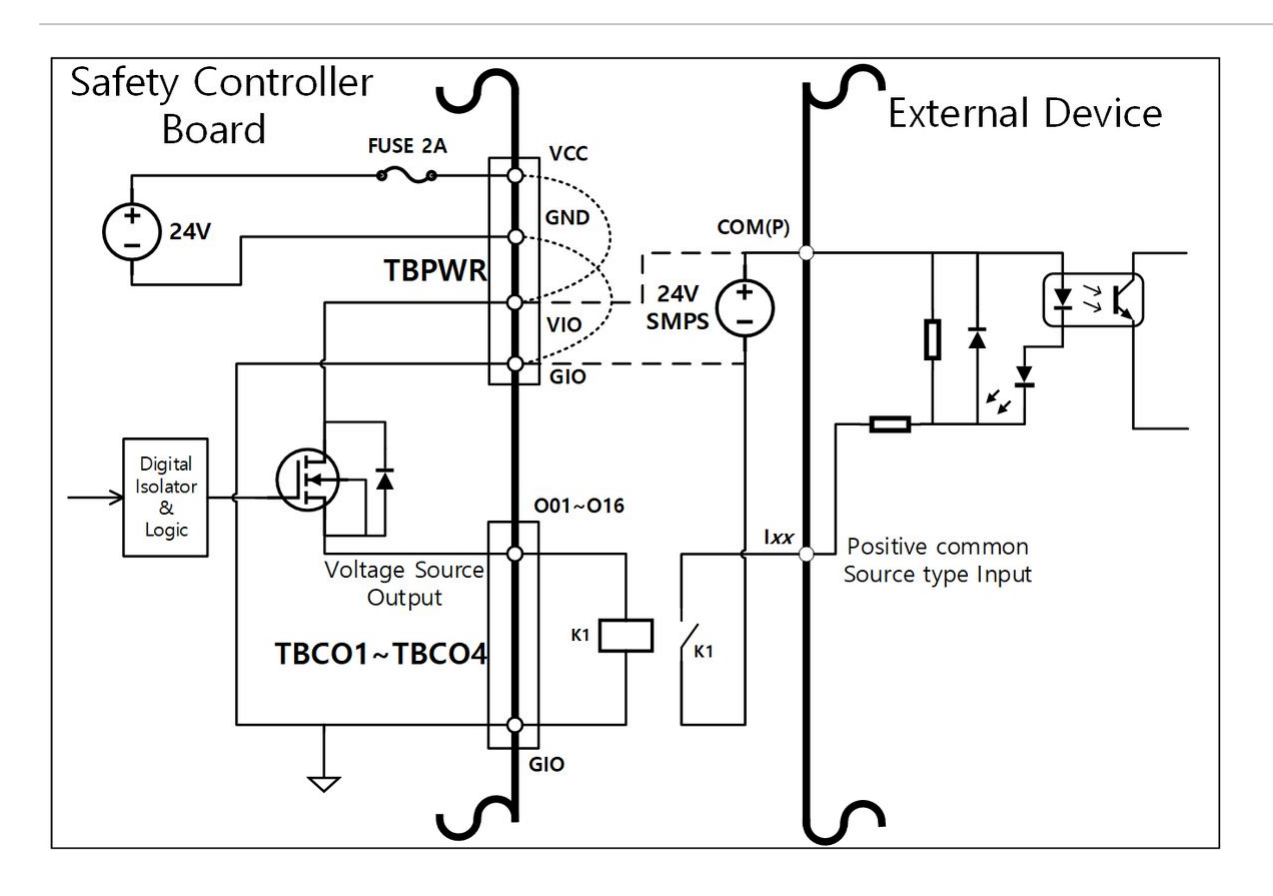

## 注意

A

- GeneralデジタルIO装置は、コントローラーの電源遮断や自己診断のエラー検出、作業プログラムの設定によっていつでも作動が中断することがあります。したがって、ロボット作業のセル構成前にリスク評価を実施し、デジタル出力のOFFによる作業物の落下や停止、デジタル入力の無視や誤認による同期化エラーなど、追加リスクが予測される場合、必ず付加的な安全措置を取ってください。
- GeneralデジタルIOは単一接続方式なので、ある一ヵ所の断線やショート、部品の故障が 安全機能の喪失を招くことがあるため、安全用途で使用することはできません。安全機 器の接続や安全関連信号の入出力が必要な場合、必ずティーチペンダントで該当端子を 二重化されたSafety IOで設定して使用してください。

#### ConfigurableデジタルIOをSafety IOとして使用する場合

001 & 002, ..., 015 & 016, 101 & 102, ..115 & 116に隣接した二つのIO端子を同一安全信号で二重化して入出力できます。

安全用接点の出力端子(TBSFT)の専用入力端子は、ただ接点形態(Dry Contact)の信号だけ接続できますが、Safety IOで設定されたInputは接点形態(Dry Contact)、電圧形態(Wet Contact)の信号接続がすべてできます。Safety IOで設定されたOutputは電圧を出力しますが、必要な場合、外部にリレーを追加して接点形態の出力を構成することができます。
安全機器を接続して使用する方法の例は以下のとおりです。

• Safety入力端子で、接点形態(Dry Contact)の信号である非常スイッチをつないで使用

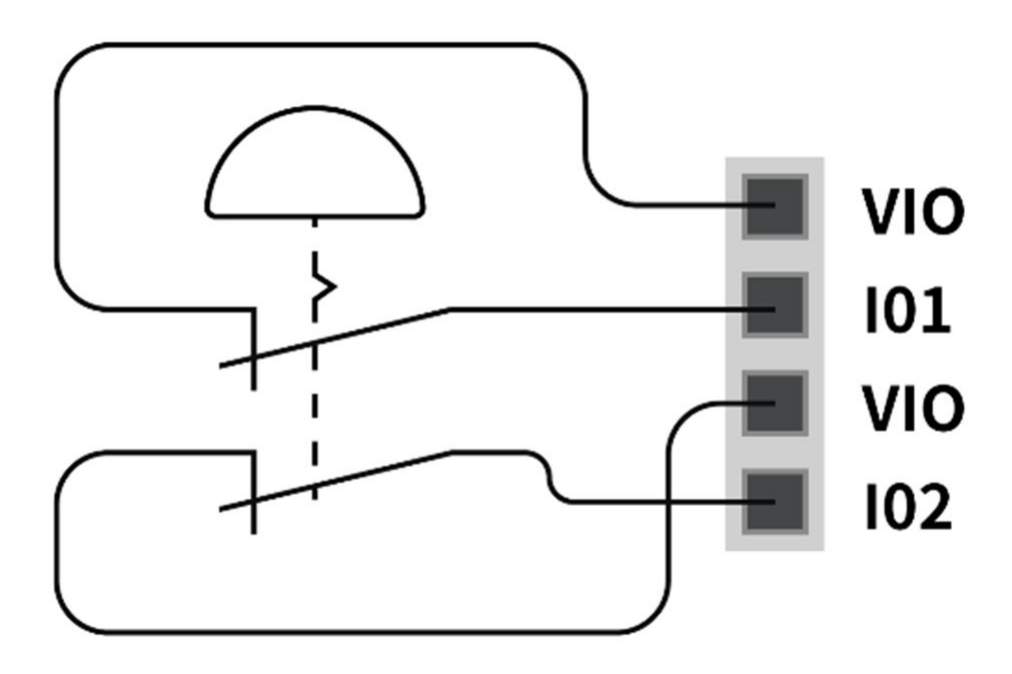

 Safety入力端子で、電圧形態(Wet Contact)の信号であるライトカーテンの信号をつないで使用(共通 Ground)

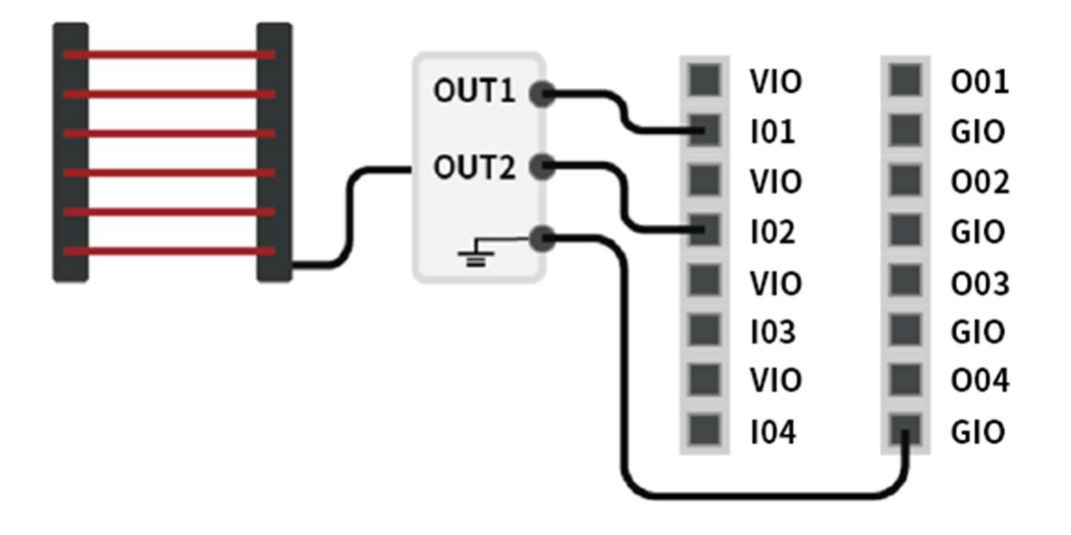

# デジタルI/O Power端子(TBPWR)の構成

VIOとGIOはコントローラーの前面にあるSafety ControllerのデジタルI/Oに使用される電源で、コントロー ラー内部のSMPSから供給するVCC24VとGNDと分離されています。もし、ユーザーがConfigurableデジタ ルI/O用として2A以下の電流を使用し、IO接続機器とコントローラーとの絶縁が必要でなければ、以下の 図のようにコントローラー内部の電源をI/O電源につないで使用できます。(工場出庫セッティング)

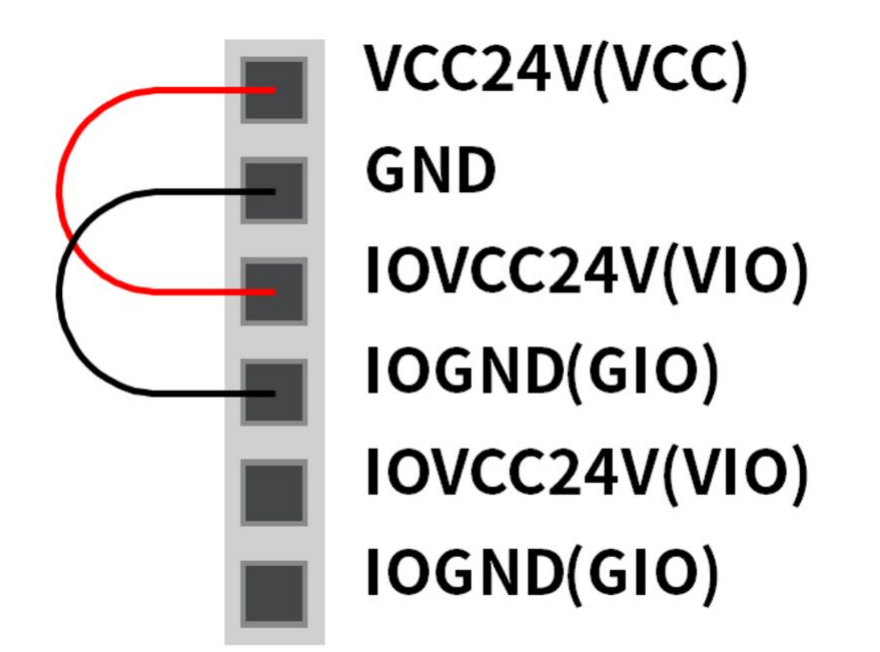

2A以上の電流が必要な場合、別途の外部電源(24V)をVIOとGIO端子でつながなければなりません。

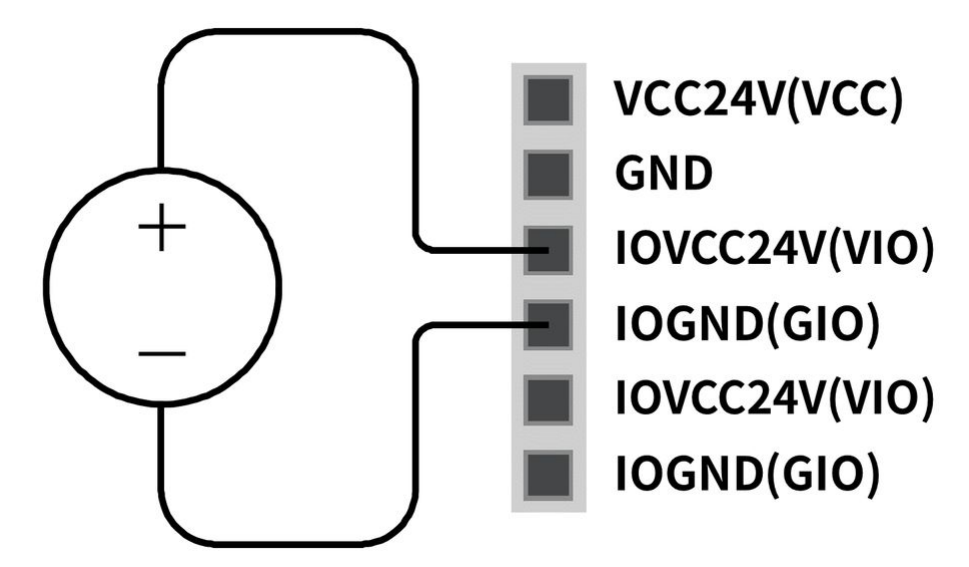

VIO電源が入力されると、TBPWR端子ブロック上段の"IOPW(green)" LEDが点灯します。

#### ● メモ

A

注意

・2A以上の電流をTBPWRのVCC、GNDにつないで使用すると、同一SMPSに接続されたコントローラー内部システムの安全を保障するために、端子台の電源出力部前のフューズが切れます。

・コントローラーの電源がOFFの場合、外部電源(SMPS)を必ずOFFにしてください。

• ConfigurableデジタルIO用途で2A以上の電流が必要であれば、必ず外部電源(24V)をVIOと GIOに追加でつないでください。

# 4.4 運送

# 4.4.1 運搬時の注意事項

#### 🛕 注意

- ・包装資材でロボットを包んで移送する場合には、乾燥した場所に保管してください。湿気の多い場所に保管した場合、包装資材の内部が湿気ってロボットに異常が生じることがあります。
- ・設置場所にロボットを移そうとする場合には、ロボットのリンクやベース部分の自体重量を考慮した移動方法で、十分な人数が同時に持ち上げて運搬してください。特に、Hシリーズの場合は付録に添付された"Handling Guide"を参考して、必ず該当国の安全規定に準じて運搬してください。
- ・コントローラーは、取っ手(側面下段)部分をつかんで移動してください。
- ロボットやコントローラーを運搬する場合には、正しい姿勢を維持して運搬してください。そうしないと、腰や身体部位に傷害を負うことがあります。
- リフティング装備を使用して運搬する場合には、すべての地域及び国のリフティング指 針を遵守して運搬してください。
- ・ 斗山ロボティクスは装備運送時に発生した損傷に対して責任を負うものではなく、ユー ザーマニュアルの指針を参考にして運搬してください。
- Doosan Rototicsが指定する各モデルのパックポジション以外の位置でロボットを納品 し、ロボットが損傷した場合はユーザーの責任となります

# 4.4.2 包装ボックスの仕様

運送のための包装ボックスの仕様は以下のとおりです。

| モデル   | 幅       | 奥行      | 高さ      | ノート      |
|-------|---------|---------|---------|----------|
| M0609 | 742 mm  | 500 mm  | 400 mm  |          |
|       | 755 mm  | 452 mm  | 545 mm  | 22年12月以降 |
| M0617 | 1206 mm | 452 mm  | 545 mm  |          |
| M1013 | 968 mm  | 500 mm  | 435 mm  |          |
|       | 986 mm  | 452 mm  | 545 mm  | 22年10月以降 |
| M1509 | 742 mm  | 500 mm  | 400 mm  |          |
|       | 755 mm  | 452 mm  | 545 mm  | 22年12月以降 |
| H2017 | 1040 mm | 1040 mm | 1585 mm |          |
|       | 1426 mm | 736 mm  | 626 mm  | 22年7月以降  |
| H2515 | 1040 mm | 1040 mm | 1500 mm |          |
|       | 1426 mm | 736     | 626 mm  | 22年7月以降  |

# 4.4.3 ロボット運搬時の姿勢

ロボット運搬時の包装姿勢は以下のとおりです。

| モデル   | J1 | J2 | J3   | J4 | J5  | J6 |
|-------|----|----|------|----|-----|----|
| M0607 | 0° | 0° | 150° | 0° | 25° | 0° |
| M0617 | 0° | 0° | 165° | 0° | 15° | 0° |
| M1013 | 0° | 0° | 160° | 0° | 20° | 0° |
| M1509 | 0° | 0° | 150° | 0° | 25° | 0° |
| H2017 | 0° | 0° | 160° | 0° | 15° | 0° |

| モデル   | J1 | J2 | J3   | J4 | J5  | Je |
|-------|----|----|------|----|-----|----|
| H2515 | 0° | 0° | 160° | 0° | 15° | 0° |

# 4.5 メンテナンス

システムのメンテナンス作業は、必ず斗山ロボティクスが指定した会社又は斗山ロボティクスを通じて 行うようにしてください。メンテナンス作業は、システムを作業可能な状態に維持したり、問題が生じ た場合にシステムを作業可能な状態に戻すことを目的とし、実際の修理だけでなくシステムに関する問 題を診断する作業まで含みます。

メンテナンス作業後には、リスク評価を実施して安全レベルに合っているか確認しなければなりません。点検時に該当国又は地域の作業安全規定を必ず遵守しなければならず、安全に関するすべての可能 性を一緒に試験しなければなりません。

マニピュレーターまたは コントローラーに作業する際は、必ず次の安全手続きに従い、警告を守らなければなりません。

- ・ メンテナンス作業中、ソフトウェアの既存安全設定はそのまま維持してください。
- 部品に欠陥が生じた場合には、該当部品と同じ新規部品や斗山ロボティクスが承認した部品を使用して交換してください。
- 部品を交換した後、交換した部品は斗山ロボティクスに返還しなければなりません。
- 作業を完了した後は、安全機能をもう一度稼働させてください。
- 修理内訳を記録して、ロボットシステム全体に関連した技術ファイルを文書で管理してください。
- 電源ケーブルを分離して、マニピュレーターまたはコントローラーに接続された他の電力供給源から電力が供給されないようにします。
- メンテナンス作業中、システムに電源をつながないでください。
- システムにもう一度電源を供給する前に、必ず接地を確認してください。
- ・マニピュレーターまたはコントローラーの部品を解体する際は、ESD規定を遵守して作業してください。
- コントローラー内にある電力を供給する区域は、解体作業を行わないでください。コントローラーが切れた後でも、電力供給部には高電圧(最大 600V)が残っていることがあります。
- メンテナンス作業中にシステムに水や埃が入らないように注意してください。

# 4.6 廃棄と環境

Doosan Robotics 製品は、指令 2011/65/EU および指令 (EU) 2015/863 の有害物質の制限に準拠しています。

製品には産業廃棄物が含まれているため、不適切な廃棄は環境汚染の原因となります。 一般産業廃棄物 や家庭廃棄物と一緒に廃棄しないでください。

製品の全部または一部を廃棄する場合は、その国の法律および規制を遵守し、廃棄に関する詳細につい て販売者または Doosan Robotics にお問い合わせください。 ヨーロッパの売り手は、指令 2012/19/EU – 電気および電子機器の廃棄物に従って、販売国に適用される データを EWRN (https://www.ewrn.org/national-registers) に登録する必要があります。

# 4.7 付録.システムの仕様

# 4.7.1 ロボット

| 区分               | 項目            | 仕様情報                   |
|------------------|---------------|------------------------|
| 性能               | 軸数            | 6                      |
|                  | ペイロード         | 6 kg                   |
|                  | 最大半径          | 900 mm                 |
|                  | TCP 速度        | 1 m/s                  |
|                  | 繰返し精度         | ± 0.03 mm              |
| 関節ムープメント         | J1 範囲 / 速度    | ±360° / 150°/s         |
|                  | J2 範囲 / 速度    | ±360°/150°/s           |
|                  | J3 範囲 / 速度    | ±150°/180°/s           |
|                  | J4 範囲 / 速度    | ±360°/225°/s           |
|                  | J5 範囲 / 速度    | ±360°/225°/s           |
|                  | J6 範囲 / 速度    | ±360° / 225°/s         |
| 作動環境             | 作動温度          | 0 ~ 45 °C (273K~318K)  |
|                  | 保管温度          | -5 ~ 50 °C (268K~323K) |
|                  | 湿度            | 20~80%                 |
| ツールフランジ&コネク<br>タ | デジタル I/O - X1 | IN-3ch / Out-3ch       |

| 区分      | 項目            | 仕様情報                      |
|---------|---------------|---------------------------|
|         | デジタル I/O – X2 | IN-3ch / Out-3ch          |
|         | 供給電源          | DC 24V/ Max.3A            |
|         | コネクタ          | 1424229, female (PHOENIX) |
| 重量      |               | 27 kg                     |
| マウンティング |               | すべての方向                    |
| IP等級    |               | IP 54                     |
| 騒音      |               | < 65 dB                   |

| 区分       | 項目         | 仕樣情報           |
|----------|------------|----------------|
| 性能       | 軸数         | 6              |
|          | ペイロード      | 15 kg          |
|          | 最大半径       | 900 mm         |
|          | TCP速度      | 1 m/s          |
|          | 繰返し精度      | ± 0.03 mm      |
| 関節ムープメント | J1範囲/速度    | ±360° / 150°/s |
|          | J2 範囲 / 速度 | ±360° / 150°/s |
|          | J3 範囲 / 速度 | ±150° / 180°/s |
|          | J4 範囲 / 速度 | ±360°/ 225°/s  |
|          | J5 範囲 / 速度 | ±360°/225°/s   |
|          | J6 範囲 / 速度 | ±360° / 225°/s |

| 区分           | 項目            | 仕様情報                      |
|--------------|---------------|---------------------------|
| 作動環境         | 作動温度          | 0 ~ 45 °C (273K~318K)     |
|              | 保管温度          | -5 ~ 50 °C (268K~323K)    |
|              | 湿度            | 20~80%                    |
| ツールフランジ&コネクタ | デジタル I/O - X1 | IN-3ch / Out-3ch          |
|              | デジタル I/O - X2 | IN-3ch / Out-3ch          |
|              | 供給電源          | DC 24V/ Max.3A            |
|              | コネクタ          | 1424229, female (PHOENIX) |
| 重量           |               | 32 kg                     |
| マウンティング      |               | すべての方向                    |
| IP等級         |               | IP 54                     |
| 騷音           |               | < 65 dB                   |

| 区分       | 項目         | 仕様情報           |
|----------|------------|----------------|
| 性能       | 軸数         | 6              |
|          | ペイロード      | 10 kg          |
|          | 最大半径       | 1300 mm        |
|          | TCP速度      | 1 m/s          |
|          | 繰返し精度      | ± 0.05 mm      |
| 関節ムープメント | J1範囲/速度    | ±360° / 120°/s |
|          | J2 範囲 / 速度 | ±360°/120°/s   |

| 区分           | 項目            | 仕様情報                      |
|--------------|---------------|---------------------------|
|              | J3 範囲 / 速度    | ±160°/180°/s              |
|              | J4 範囲 / 速度    | ±360°/ 225°/s             |
|              | J5 範囲 / 速度    | ±360° / 225°/s            |
|              | J6 範囲 / 速度    | ±360° / 225°/s            |
| 作動環境         | 作動温度          | 0 ~ 45 °C (273K~318K)     |
|              | 保管温度          | -5 ~ 50 °C (268K~323K)    |
|              | 湿度            | 20~80%                    |
| ツールフランジ&コネクタ | デジタル I/O - X1 | IN-3ch / Out-3ch          |
|              | デジタル I/O – X2 | IN-3ch / Out-3ch          |
|              | 供給電源          | DC 24V/ Max.3A            |
|              | コネクタ          | 1424229, female (PHOENIX) |
| 重量           |               | 33 kg                     |
| マウンティング      | すべての方向        |                           |
| IP等級         |               | IP 54                     |
| 騷音           |               | < 65 dB                   |

| 区分 | 項目    | 仕様情報    |
|----|-------|---------|
| 性能 | 軸数    | 6       |
|    | ペイロード | 6 kg    |
|    | 最大半径  | 1700 mm |

| 区分           | 項目            | 仕様情報                      |
|--------------|---------------|---------------------------|
|              | TCP 速度        | 1 m/s                     |
|              | 繰返し精度         | ± 0.1 mm                  |
| 関節ムープメント     | J1 範囲 / 速度    | ±360° / 100°/s            |
|              | J2 範囲 / 速度    | ±360° / 100°/s            |
|              | J3 範囲 / 速度    | ±165° / 150°/s            |
|              | J4 範囲 / 速度    | ±360°/ 225°/s             |
|              | J5 範囲 / 速度    | ±360° / 225°/s            |
|              | J6 範囲 / 速度    | ±360° / 225°/s            |
| 作動環境         | 作動温度          | 0 ~ 45 °C (273K~318K)     |
|              | 保管温度          | -5 ~ 50 °C (268K~323K)    |
|              | 湿度            | 20~80%                    |
| ツールフランジ&コネクタ | デジタル I/O - X1 | IN-3ch / Out-3ch          |
|              | デジタル I/O - X2 | IN-3ch / Out-3ch          |
|              | 供給電源          | DC 24V/ Max.3A            |
|              | コネクタ          | 1424229, female (PHOENIX) |
| 重量           |               | 34 kg                     |
| マウンティング      |               | すべての方向                    |
| IP等級         |               | IP 54                     |
| 騷音           |               | < 65 dB                   |

## H2017

| 区分             | 項目               | 仕様情報                        |
|----------------|------------------|-----------------------------|
| Performance    | 軸構成              | 6                           |
|                | ペイロード            | 20 kg                       |
|                | 最大半径             | 1700 mm                     |
|                | TCP Speed        | 1m/s                        |
|                | 繰返し精度            | ± 0.1mm                     |
| Joint Movement | J1 Range / Speed | ±360° / 100°/s              |
|                | J2 Range / Speed | ±125° / 80°/s               |
|                | J3 Range / Speed | ±160°/100°/s                |
|                | J4 Range / Speed | ±360°/180°/s                |
|                | J5 Range / Speed | ±360° / 180°/s              |
|                | J6 Range / Speed | ±360° / 180°/s              |
| 使用環境           | 使用温度             | 0 °C ~ 45 °C (273 K~318 K)  |
|                | 保管温度             | -5 °C ~ 50 °C (268 K~323 K) |
|                | 湿度               | 20 % ~ 80 %                 |
| ツールフランジ&コネクタ   | デジタル I/O - X1    | IN-3ch / Out-3ch            |
|                | デジタル I/O – X2    | IN-3ch / Out-3ch            |
|                | 電源供給             | DC 24V/ Max. 3A             |
|                | コネクタ             | 1424229, female (PHOENIX)   |
| 重量             |                  | 72 kg                       |

| 区分      | 項目 | 仕樣情報    |
|---------|----|---------|
| マウンティング |    | 床       |
| IP等級    |    | IP 54   |
| 騷音      |    | < 65 dB |

#### H2515

| 区分             | 項目               | 仕様情報                        |  |
|----------------|------------------|-----------------------------|--|
| Performance    | 軸構成              | 6                           |  |
|                | ペイロード            | 25 kg                       |  |
|                | 最大半径             | 1500 mm                     |  |
|                | TCP Speed        | 1m/s                        |  |
|                | 繰返し精度            | ± 0.1mm                     |  |
| Joint Movement | J1 Range / Speed | ±360° / 100°/s              |  |
|                | J2 Range / Speed | ±125° / 80°/s               |  |
|                | J3 Range / Speed | ±160° / 100°/s              |  |
|                | J4 Range / Speed | ±360°/ 180°/s               |  |
|                | J5 Range / Speed | ±360° / 180°/s              |  |
|                | J6 Range / Speed | ±360° / 180°/s              |  |
| 使用環境           | 使用温度             | 0 °C ~ 45 °C (273 K~318 K)  |  |
|                | 保管温度             | -5 °C ~ 50 °C (268 K~323 K) |  |
|                | 湿度               | 20 % to 80 %                |  |
| ツールフランジ&コネクタ   | デジタル I/O - X1    | IN-3ch / Out-3ch            |  |

| 区分      | 項目            | 仕様情報                      |
|---------|---------------|---------------------------|
|         | デジタル I/O – X2 | IN-3ch / Out-3ch          |
|         | 電源供給          | DC 24V/ Max. 3A           |
|         | コネクタ          | 1424229, female (PHOENIX) |
| 重量      |               | 70 kg                     |
| マウンティング |               | 床                         |
| IP等級    |               | IP 54                     |
| 騒音      |               | < 65 dB                   |

# 4.7.2 コントローラー

# CS-01 (AC Controller)

| 項目                 | 仕様情報                                                                                                    |
|--------------------|----------------------------------------------------------------------------------------------------|
| Weight             | 13 kg                                                                                                    |
| Dimensions         | 525 x 287 x 390 mm                                                                                                    |
| Material           | Zinc Plated Steel                                                                                                    |
| Protection Rating  | IP30                                                                                                    |
| Interfaces         | RS232/RS422/RS485, TCP/IP<br>(*RS232/RS422/RS485: USBからシリアルへのコンバーターは<br>含まれていません)                                                     |
| Industrial Network | ModbusTCP (Master/Slave), ModbusRTU (Master), PROFINET IO<br>(Device), EtherNet/IP (Adapter)<br>(*ゲートウェイを使用する場合、他の通信タイプをサポート<br>できます) |
| NC Interface       | FANUC - FOCAS                                                                                                    |

| 項目                   | 仕様情報                |
|----------------------|---------------------|
| I/O Port – デジタル I/O  | 16/16               |
| I/O Port – アナログ I/O  | 2/2                 |
| I/O power supply     | DC 24V              |
| Rated supply voltage | 100-240VAC 47-63 Hz |
| Cable Length         | 6 m (Option : 3 m)  |

# CS-02 (DC Controller)

| 項目                  | 仕様情報                                                                                                    |
|---------------------|----------------------------------------------------------------------------------------------------|
| Weight              | 12 kg                                                                                                    |
| Dimensions          | 462 x 218 x 295 mm                                                                                                    |
| Material            | Zinc Plated Steel                                                                                                    |
| Protection Rating   | IP30                                                                                                    |
| Interfaces          | RS232/RS422/RS485, TCP/IP<br>(*RS232/RS422/RS485: USBからシリアルへのコンバーターは<br>含まれていません)                                                     |
| Industrial Network  | ModbusTCP (Master/Slave), ModbusRTU (Master), PROFINET IO<br>(Device), EtherNet/IP (Adapter)<br>(*ゲートウェイを使用する場合、他の通信タイプをサポート<br>できます) |
| NC Interface        | FANUC - FOCAS                                                                                                    |
| I/O Port – デジタル I/O | 16/16                                                                                                    |
| I/O Port – アナログ I/O | 2/2                                                                                                    |
| I/O power supply    | DC 24V                                                                                                    |

| 項目                   | 仕様情報               |
|----------------------|--------------------|
| Rated supply voltage | 22-60 VDC          |
| Cable Length         | 3 m (Option : 6 m) |

## CS-01P (Protected AC Controller)

| 項目                   | 仕様情報                                                                                                    |
|----------------------|----------------------------------------------------------------------------------------------------|
| Weight               | 17 kg                                                                                                    |
| Dimensions           | 577 x 241 x 422 mm                                                                                                    |
| Material             | Zinc Plated Steel                                                                                                    |
| Protection Rating    | IP54                                                                                                    |
| Interfaces           | RS232/RS422/RS485, TCP/IP<br>(*RS232/RS422/RS485: USBからシリアルへのコンバーターは<br>含まれていません)                                                     |
| Industrial Network   | ModbusTCP (Master/Slave), ModbusRTU (Master), PROFINET IO<br>(Device), EtherNet/IP (Adapter)<br>(*ゲートウェイを使用する場合、他の通信タイプをサポート<br>できます) |
| NC Interface         | FANUC - FOCAS                                                                                                    |
| I/O Port – デジタル I/O  | 16/16                                                                                                    |
| I/O Port – アナログ I/O  | 2/2                                                                                                    |
| I/O power supply     | DC 24V                                                                                                    |
| Rated supply voltage | 100-240VAC 47-63 Hz                                                                                                    |
| Cable Length         | 6 m (Option : 3 m)                                                                                                    |

# 4.7.3 ティーチペンダント

#### TP-01

| 項目    | 仕様情報                                                                    |
|-------|-------------------------------------------------------------------------|
| 重     | 0.8 kg                                                                  |
| サイズ   | 264 x 218 x 69 mm                                                       |
| 保護等級  | IP40                                                                    |
| 画面サイズ | 10.1 inch i                                                             |
| ケーブル長 | CS-01/CS-01P : 4.5 m (Option : 2.5 m)<br>CS-02 : 2.5 m (Option : 4.5 m) |

# 4.8 付録.IP強化ACコントローラ (CS-01P)

# 4.8.1 製品の紹介(CS-01P)

# 各部の名称と機能

IPスチールコントローラー (CS-01P)

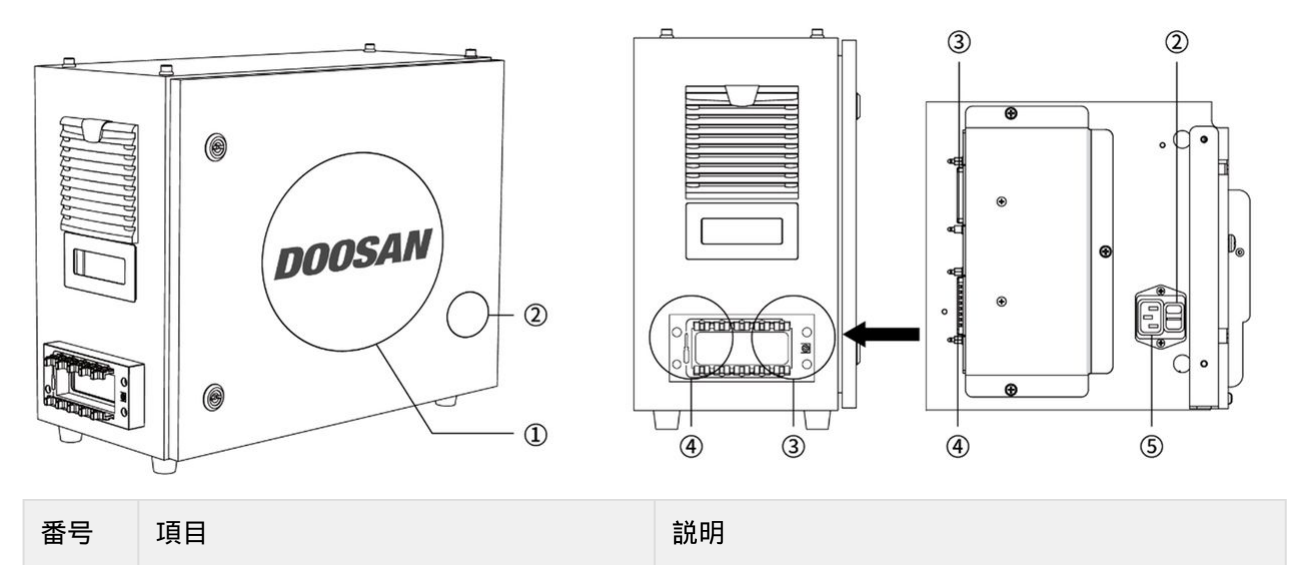

| 1 | I/O接続端子(内部)       | 別のロボットのコントローラーや周辺機器とつな<br>ぐことができます。 |
|---|-------------------|-------------------------------------|
| 2 | 電源スイッチ            | コントローラーの主電源を入れたり切ることがで<br>きます。      |
| 3 | ティーチペンダントケーブル接続端子 | ティーチペンダントのケーブルをコントローラー<br>とつなぎます。   |
| 4 | ロボットケーブル接続端子      | ロボットのケーブルをコントローラーとつなぎま<br>す。        |
| 5 | 電源接続端子            | コントローラーの電源をつなぎます。                   |

# System Configuration

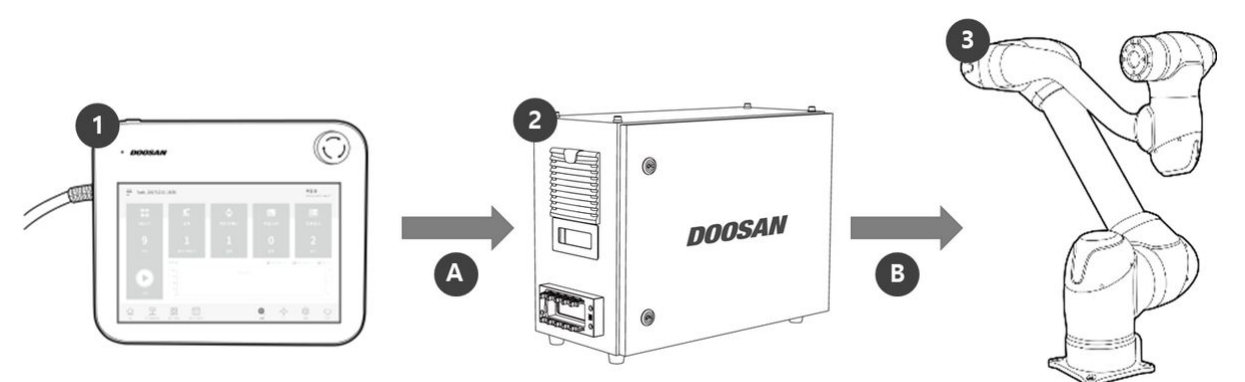

| 番号 | 名前        | 説明                                                                          |
|----|-----------|-----------------------------------------------------------------------------|
| 1  | ティーチペンダント | システム全体を管理する機器で、ロボットに特定のポーズを<br>学習させたり、マニピュレーターとコントローラーに関連し<br>た設定ができます。     |
| 2  | コントローラー   | ティーチペンダントで設定したポーズや動きに従ってロボットの動きを調整します。様々な入出力ポートが備わっており、様々な装備と装置をつないで使用できます。 |
| 3  | マニピュレーター  | 物体を運搬したり部品を組み立てるのに使用できる産業用協<br>調ロボットで、様々なツールを取り付けて使用できます。                   |
| А  | 命令/モニタリング |                                                                             |

| 番号 | 名前        | 説明 |
|----|-----------|----|
| В  | 電源/ネットワーク |    |

# ラベル

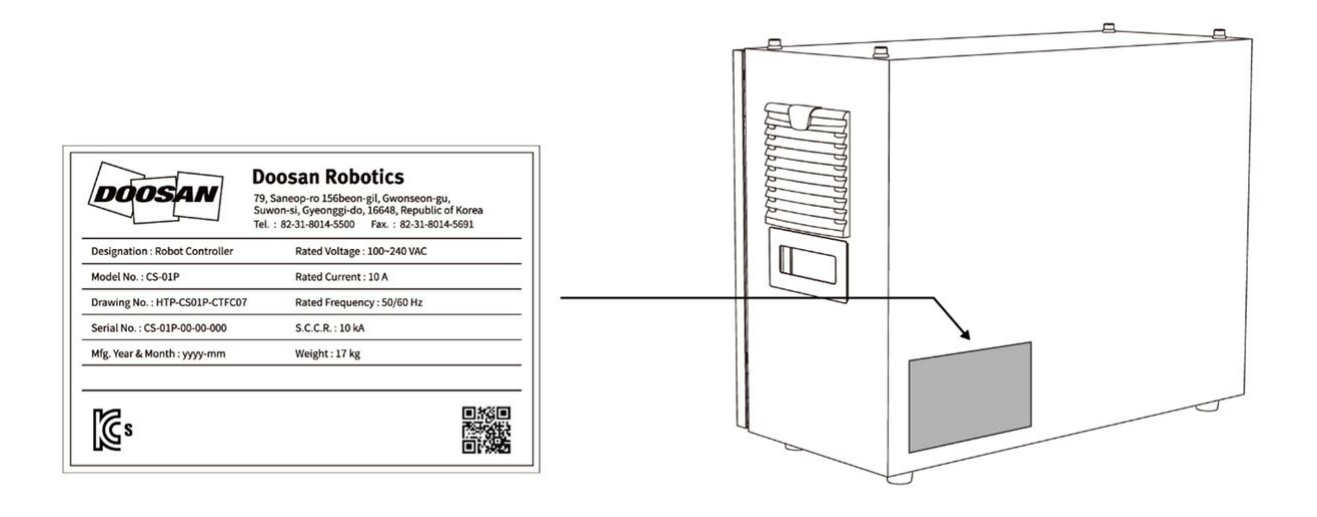

# 4.8.2 設置 (CS-01P)

## 設置時の注意事項

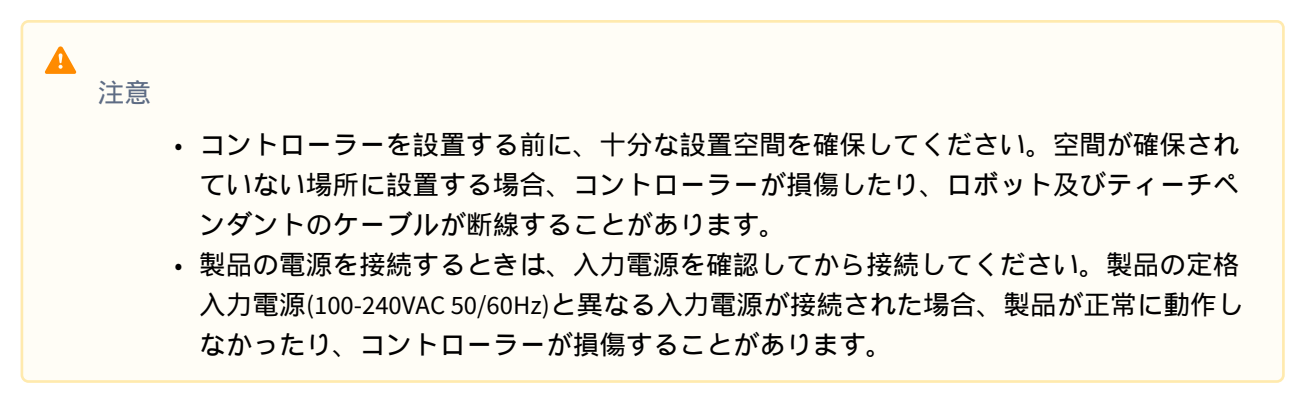

## 設置環境

コントローラーを設置する際には、以下のような事項を考慮して設置してください。

- コントローラーを設置する前に、十分な設置空間を確保してください。
- 必ずコントローラーを固定してください。

# ハードウェアの設置

ロボットを使用する前に、システムの必須要素であるロボット、コントローラー、ティーチペンダント を設置して電源をつないでください。各要素を設置する方法は以下のとおりです。

マニピュレーターとコントローラーを接続する

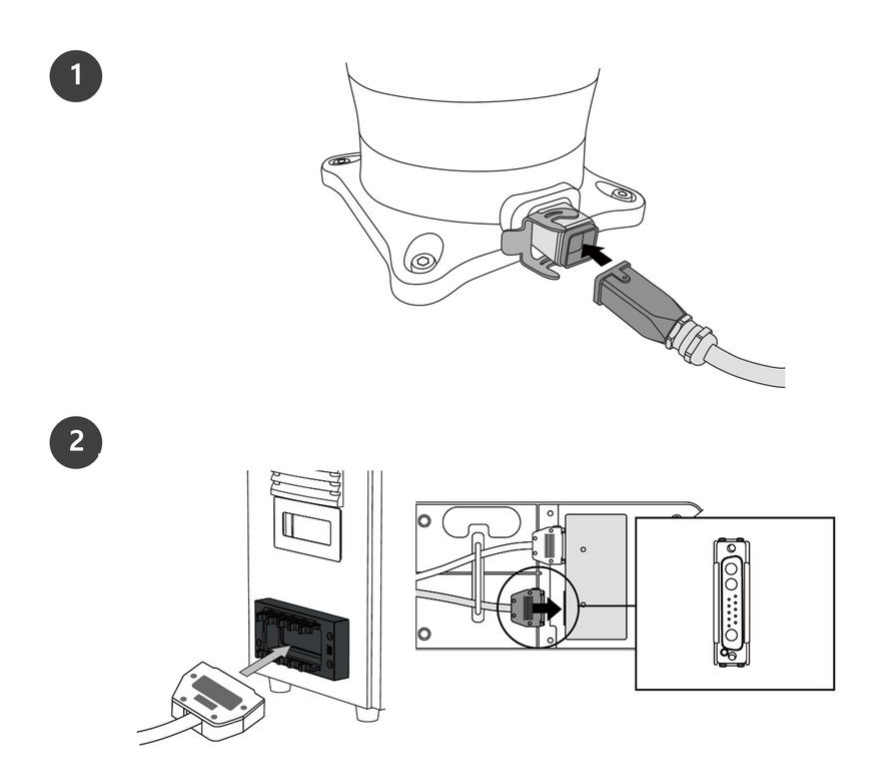

|   | 説明                                                                                                |
|---|---------------------------------------------------------------------------------------------------|
| 1 | マニピュレータケーブルをコントローラに接続し、固定リングを配置し<br>ます                                                            |
|   | <ul> <li>マニピュレーターの接続ケーブルをコントローラーの該当接続部につないでから、固定用フックをかけてケーブルが抜けないようにしてください。</li> </ul>            |
| 2 | マニピュレータケーブルの反対側の端をコントローラコネクタに接続し<br>ます                                                            |
|   | <ul> <li>マニピュレーターの接続ケーブルの反対側の端を、コントローラーの<br/>該当接続部にカチッと音がするまで挿し込んで、抜けないようにして<br/>ください。</li> </ul> |

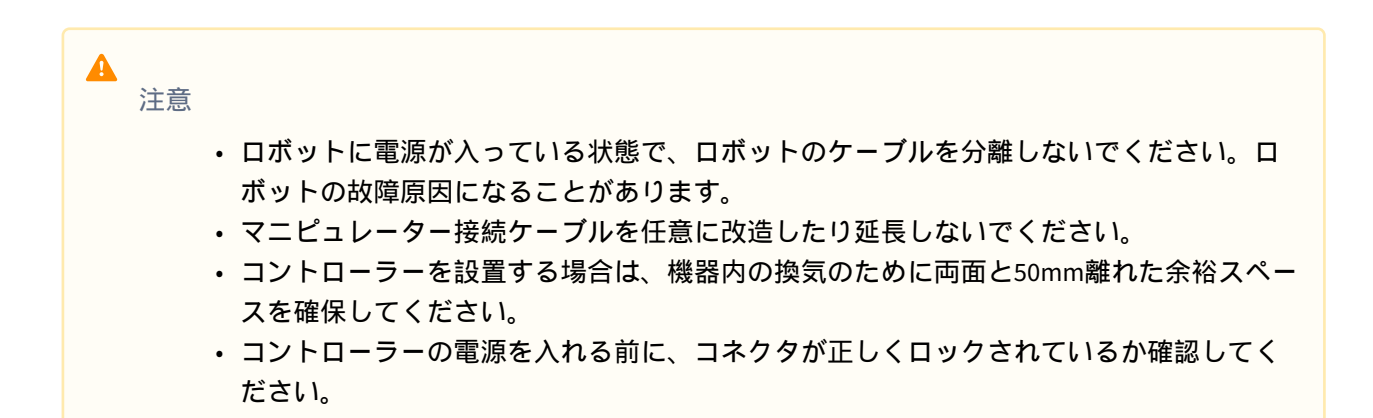

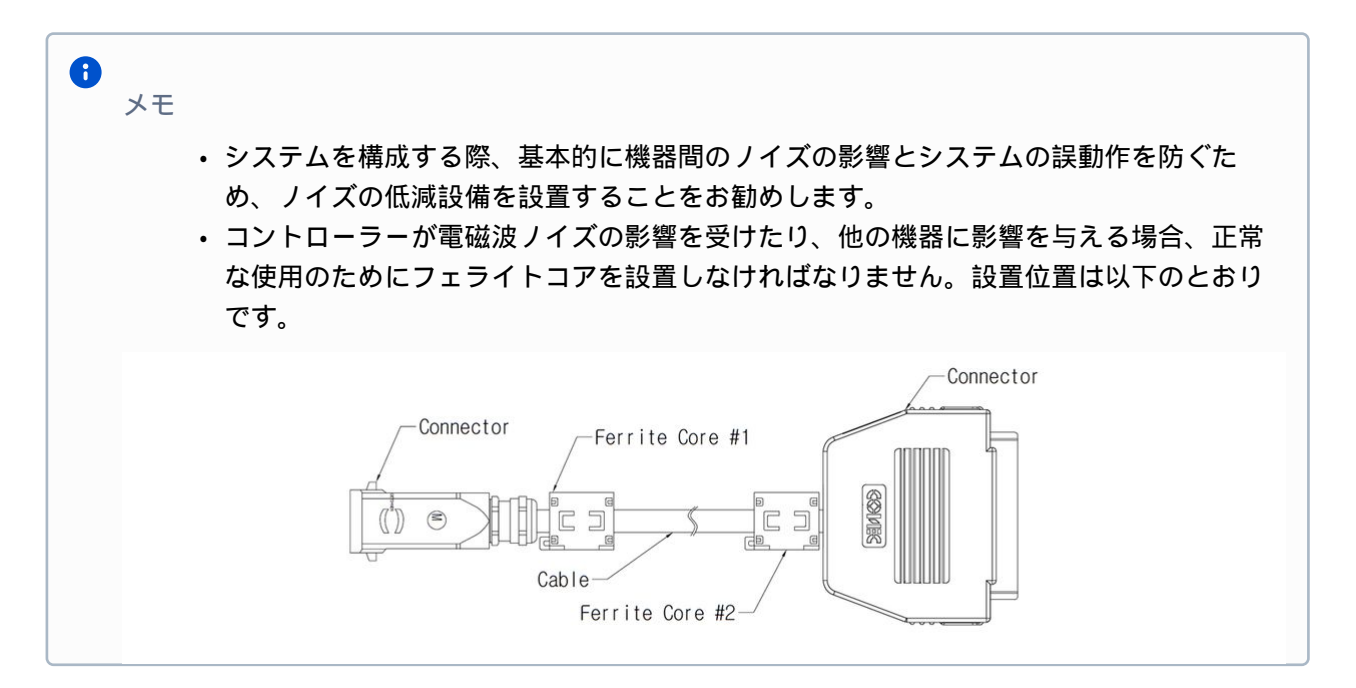

#### コントローラーとティーチペンダントを接続する

ティーチペンダントケーブルをコントローラーのケーブルグランド部分に入れた後、該当接続部につないでください。

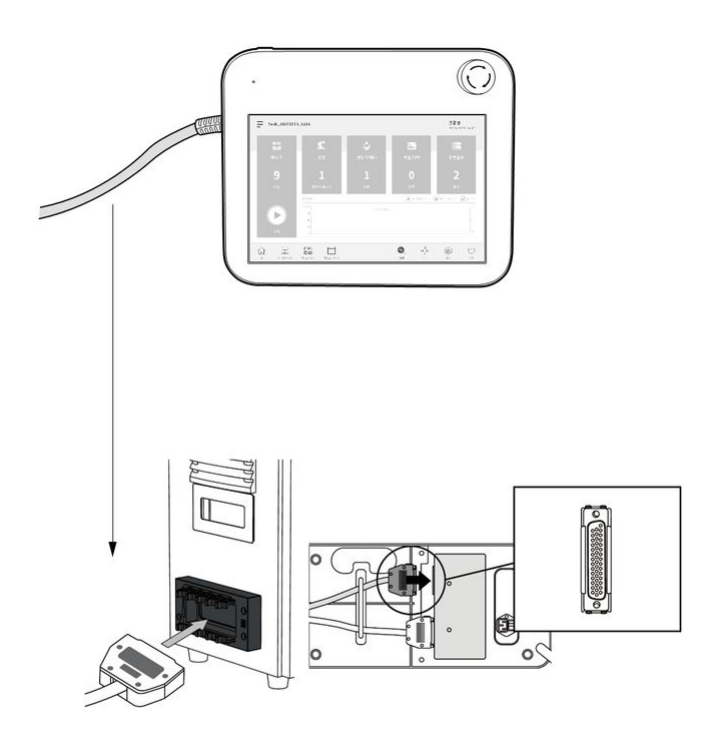

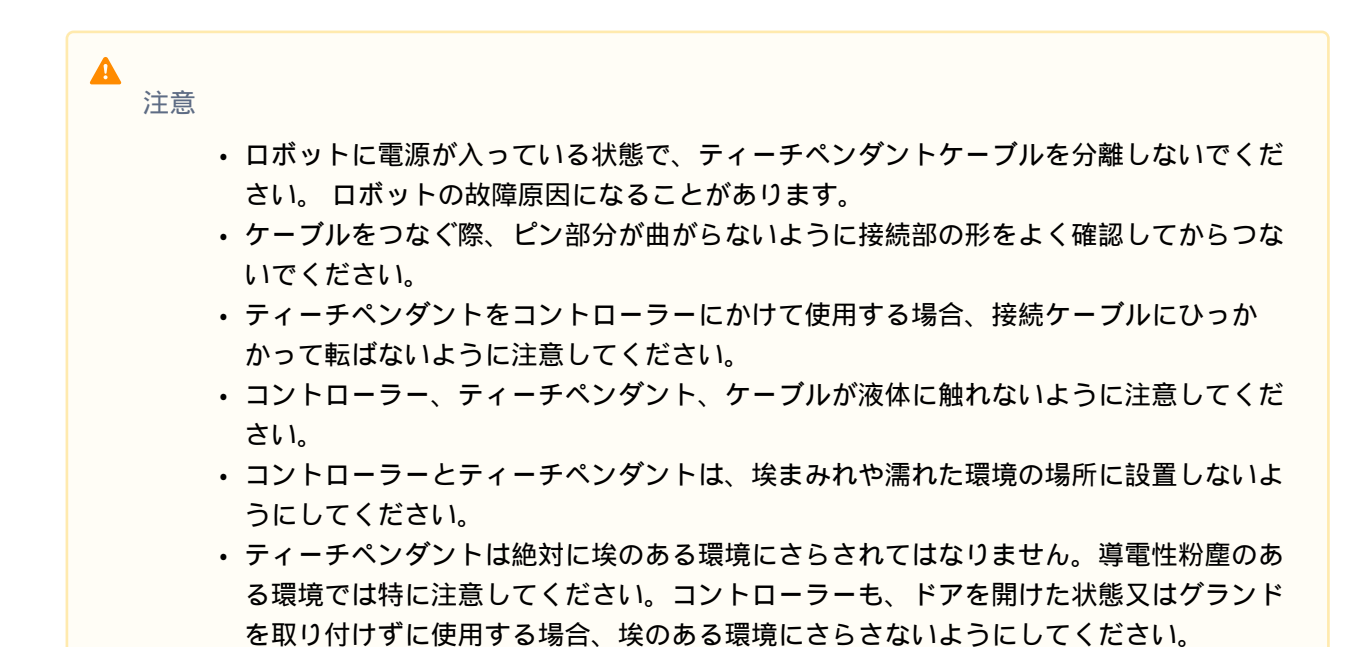

**1** メモ

システムを構成する際、基本的に機器間のノイズの影響とシステムの誤動作を防ぐため、ノイズの低減設備を設置することをお勧めします。

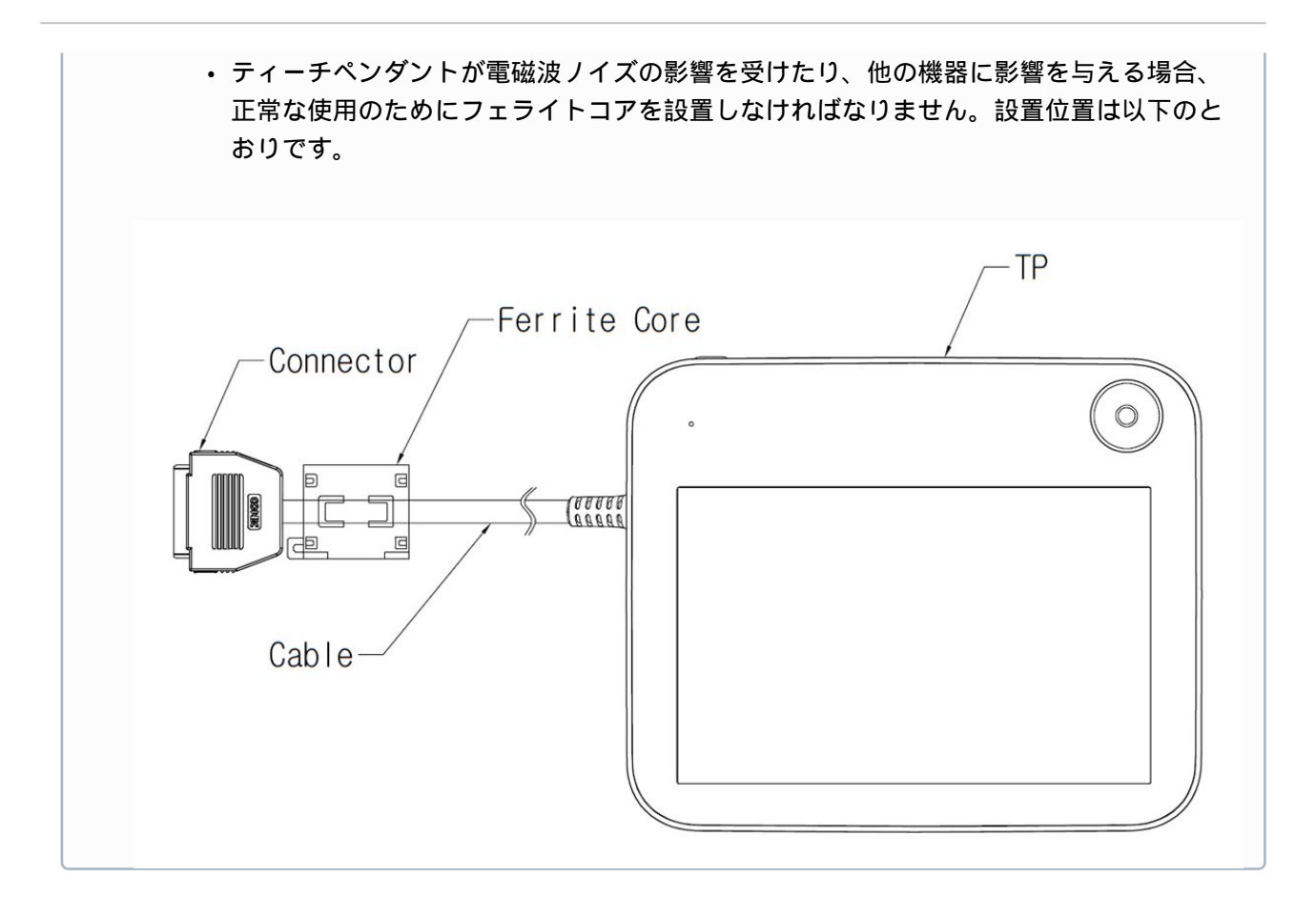

マニピュレーター接続ケーブルとティーチペンダントケーブルを配置する

マニピュレーター接続ケーブルとティーチペンダントケーブルを配置する際、ケーブルの曲率半径が最低曲率半径(120mm)以上になるように配置してください。

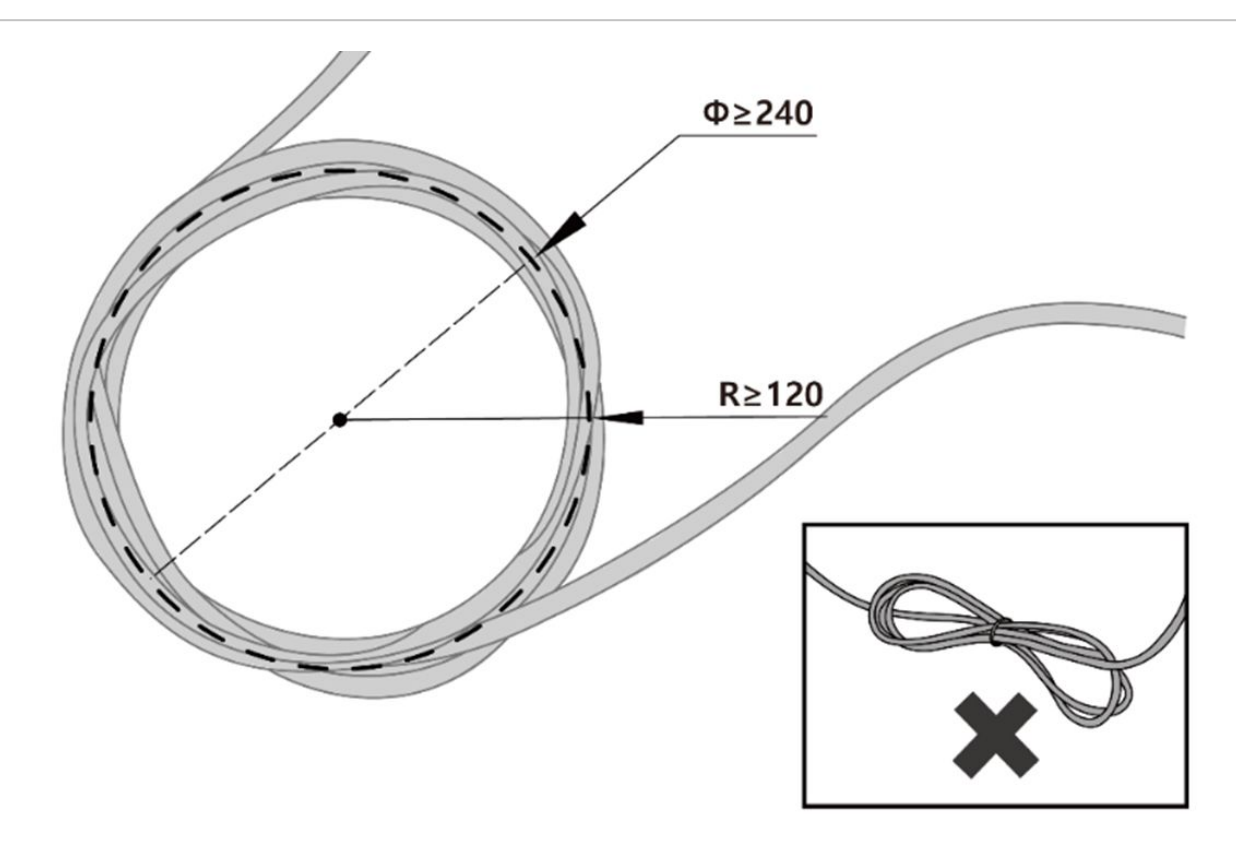

## コントローラーに電源をつなぐ

電源ケーブルをコントローラーのケーブルグランド部分に入れた後、該当接続部につないでください。 電源ケーブルをコントローラーの該当接続部にカチッと音がするまで挿し込んで、抜けないようにして ください。

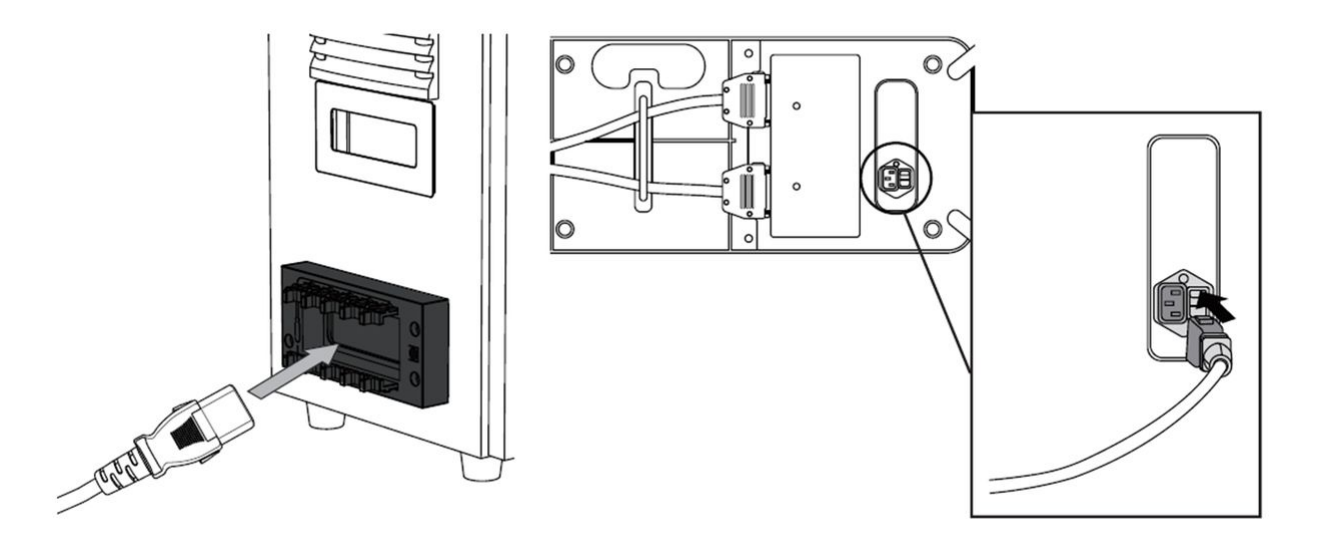

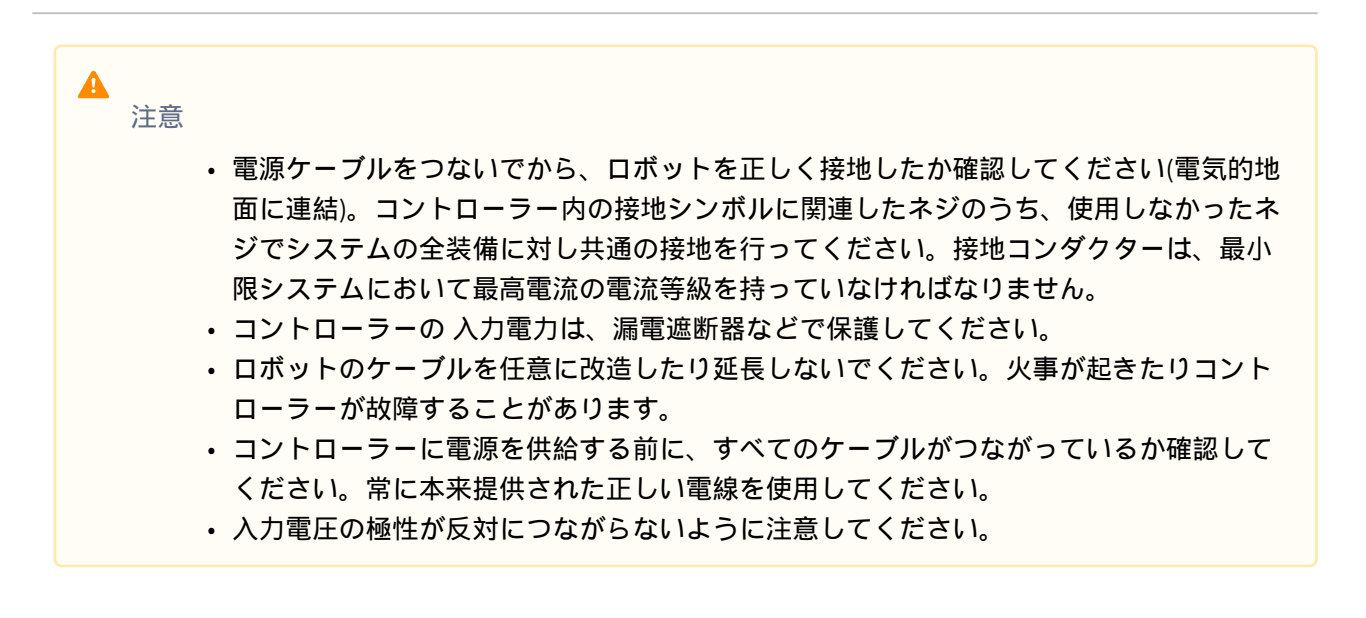

## 8 メモ システムを構成する際、すべての機器を一度に切ることのできる電源スイッチを設置す ることをおすすめします。 ・入力電圧が195V以下の場合、負荷及びモーションによってロボットの動作が制限される ことがあります。 ・電源供給のためには、接地や漏電遮断器などの最低要求条件を満たさなければなりませ $h_{\circ}$ 電気仕様は以下のとおりです。(オプションコントローラーの場合、当該付録を参照して ください。) パラメータ 仕様 入力電圧 100 - 240 VAC 入力電源ヒューズ(@100-240V) 15 A 入力周波数 47 – 63 Hz

# 4.9 付録. DC コントローラー

# 4.9.1 DC コントローラー (CS-02)

製品の紹介 (CS-02)

各部の名称と機能

DC コントローラー (CS-02)

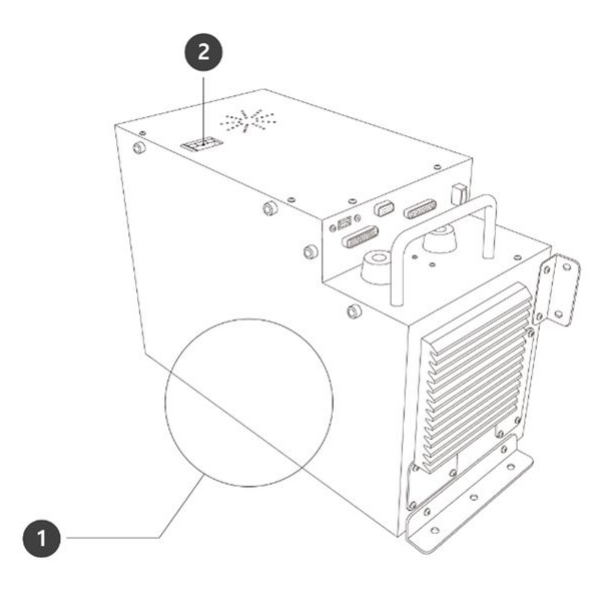

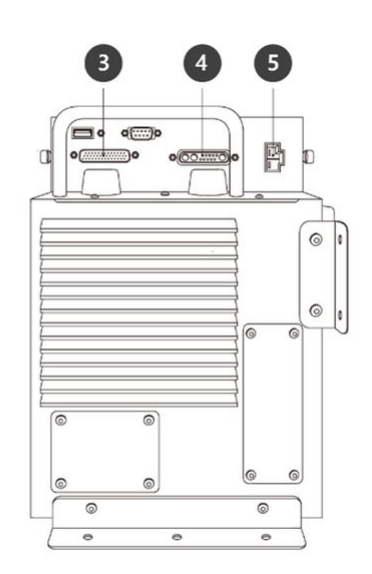

| 番号 | 項目                                      | 説明                                  |
|----|-----------------------------------------|-------------------------------------|
| 1  | I/O connection terminal (internal)      | 別のロボットのコントローラーや周辺機器<br>とつなぐことができます。 |
| 2  | Power switch                            | コントローラーの主電源を入れたり切った<br>りできます。       |
| 3  | Teach pendant cable connection terminal | ティーチペンダントのケーブルをコント<br>ローラーとつなぎます。   |
| 4  | Robot cable connection terminal         | ロボットのケーブルをコントローラーとつ<br>なぎます。        |
| 5  | Power connection terminal               | コントローラーの電源をつなぎます。                   |

## システム構成図

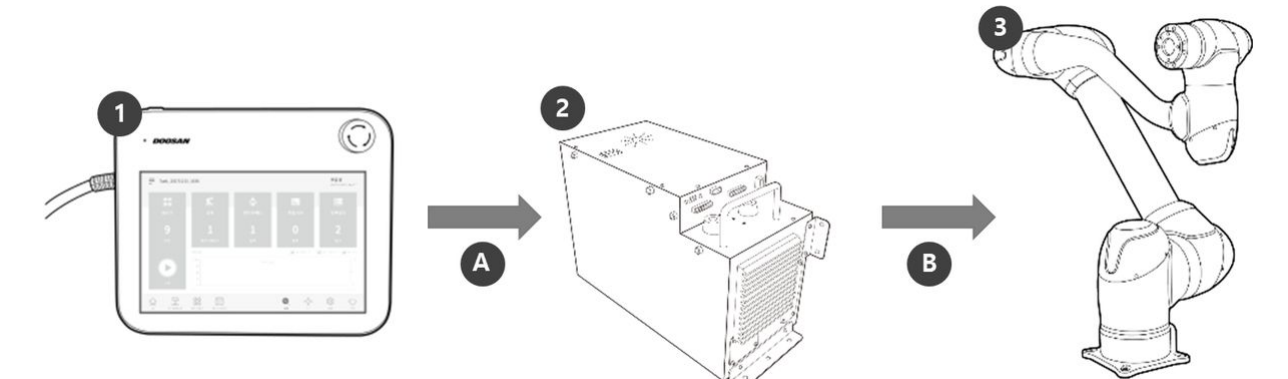

| 番号 | 項目            | 説明                                                                                  |
|----|---------------|-------------------------------------------------------------------------------------|
| 1  | ティーチペンダ<br>ント | システム全体を管理する機器で、ロボットに特定のポーズを学習させた<br>り、マニピュレーターとコントローラーに関連した設定ができます                  |
| 2  | コントローラー       | ティーチペンダントで設定したポーズや動きに従ってロボットの動きを<br>調整します。様々な入出力ポートが備わっており、様々な装備と装置を<br>つないで使用できます。 |
| 3  | マニピュレー<br>ター  | 物体を運搬したり部品を組み立てるのに使用できる産業用協調ロボット<br>で、様々なツールを取り付けて使用できます。                           |
| A  | 命令/モニタリン<br>グ |                                                                                     |
| В  | 電源/ネットワー<br>ク |                                                                                     |

## ラベル

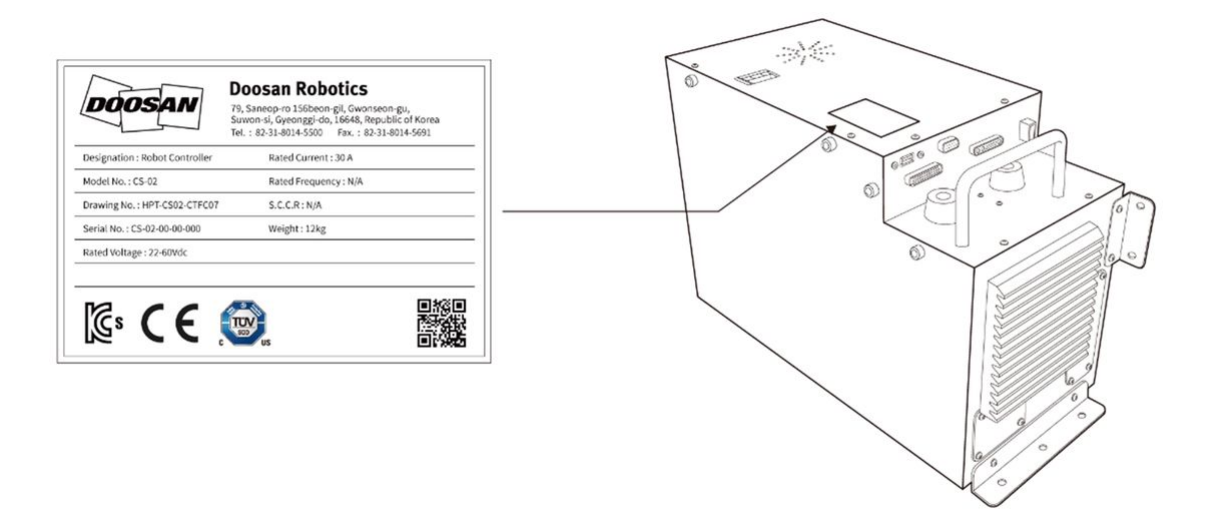

設置(CS-02)

設置時の注意事項

#### 🛕 注意

- コントローラーを設置する前に、十分な設置空間を確保してください。空間が確保されていない場所に設置する場合、コントローラーが損傷したり、マニピュレーター及びティーチペンダントのケーブルが断線することがあります。
- ・製品の電源を接続するときは、入力電源を確認してから接続してください。製品の定格 入力電源(22-60VDC)と異なる入力電源が接続された場合、製品が正常に動作しなかった り、コントローラーが損傷することがあります。

#### 設置環境

コントローラーを設置する際には、以下のような事項を考慮して設置してください。

- ・コントローラーを設置する前に、十分な設置空間を確保してください。
- 必ず コントローラーを固定してください。
- 移動式モバイル装備内に固定されていない他の物がないようご注意ください。

#### ハードウェアの設置

ロボットを使用する前に、システムの必須要素であるマニピュレーター、コントローラー、ティーチペンダントを設置して電源をつないでください。各要素を設置する方法は以下のとおりです。

## コントローラーの固定

コントローラーを配置し、固定プレートにある6mmの穴6つに、M5ボルトを利用して固定してください。ボルトが緩まないよう、最後まで締めてください。(横向きで配置する場合、5個のM5ボルトを使います。)

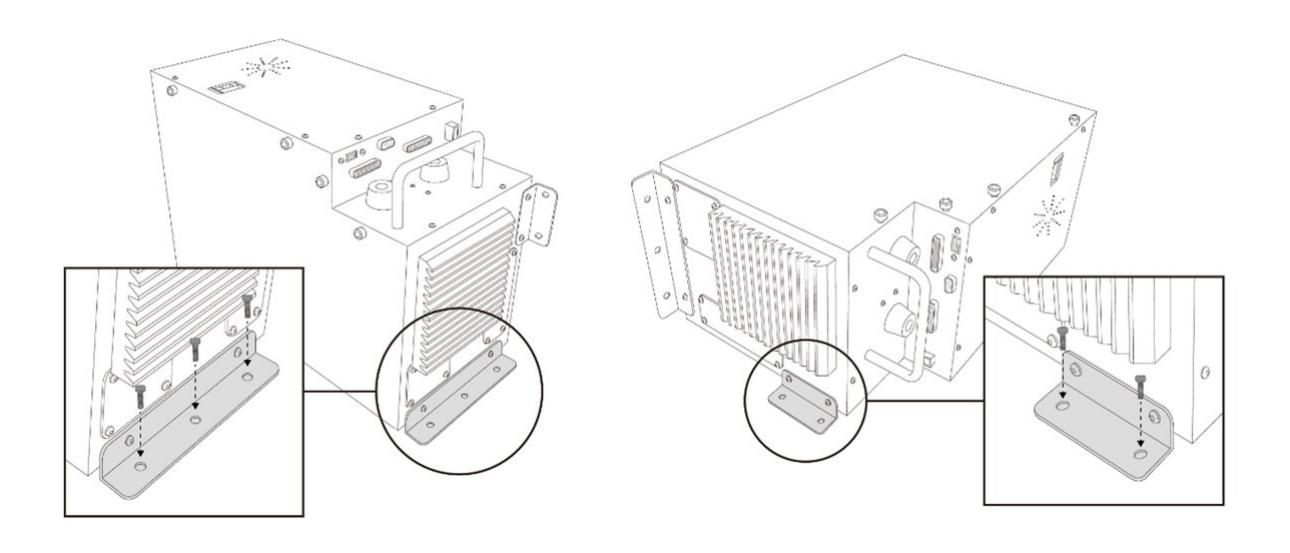

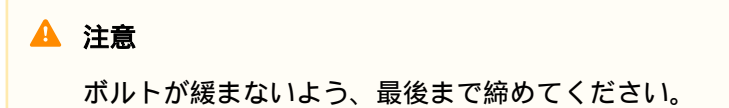

## マニピュレーターと コントローラーを接続する

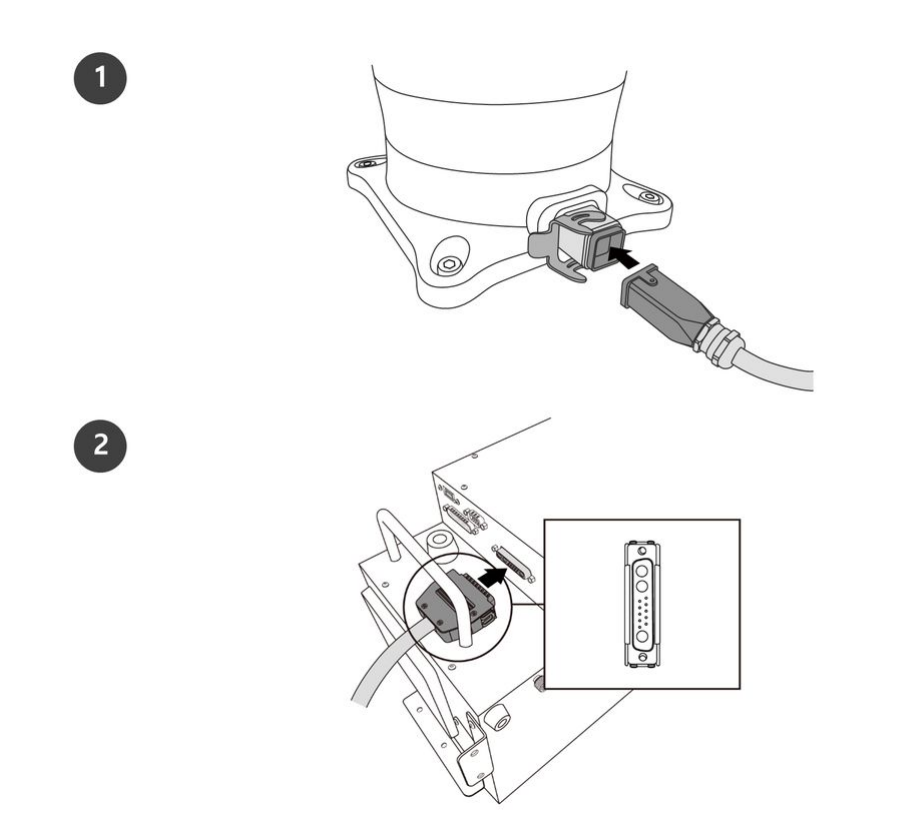

|   | 説明                                                                                                    |
|---|----------------------------------------------------------------------------------------------------|
| 1 | マニピュレータケーブルをコントローラに接続し、固定リングを配置します<br>・マニピュレーターの接続ケーブルをコントローラーの該当接続部につないでから、固定用フックをかけてケーブルが抜けないようにしてください。          |
| 2 | マニピュレータケーブルの反対側の端をコントローラコネクタに接続します<br>・マニピュレーターの接続ケーブルの反対側の端を、コントローラーの<br>該当接続部にカチッと音がするまで挿し込んで、抜けないようにして<br>ください。 |

## 🔺 注意

- ロボットに電源が入っている状態で、ロボットのケーブルを分離しないでください。ロボットの故障原因になることがあります。
- ロボットのケーブルを任意に改造したり延長しないでください。
- コントローラーを移動式モバイル装備内に設置する場合は、機器内の換気のために両側 面から50mm離して余裕スペースを確保してください。

 コントローラーの電源を入れる前に、コネクタが正しくロックされているか確認してく ださい。

# ・ メモ

- システムを構成する際、基本的に機器間のノイズの影響とシステムの誤動作を防ぐため、ノイズの低減設備を設置することをお勧めします。
- コントローラーが電磁波ノイズの影響を受けたり、他の機器に影響を与える場合、正常な使用のためにフェライトコアを設置しなければなりません。設置位置は以下のとおりです。

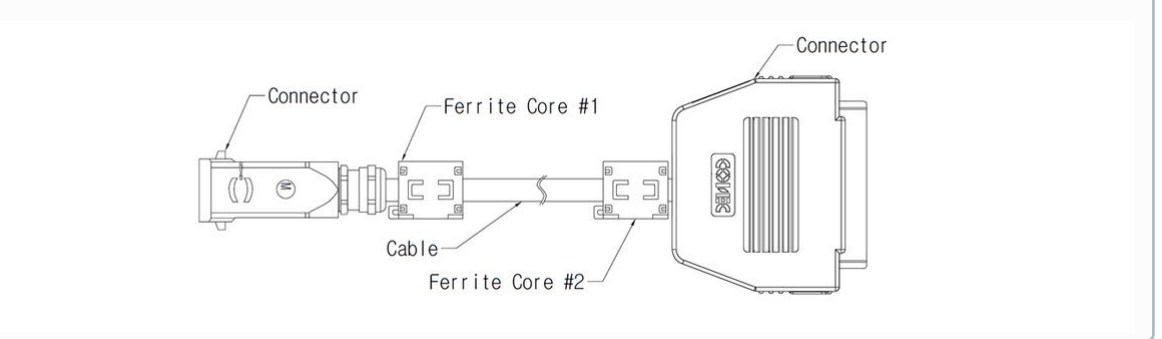

## コントローラーとティーチペンダントをつなぐ

ティーチペンダントのケーブルをコントローラーの該当接続部にカッチっと音がするまで挿し込んで、 抜けないようにしてください。

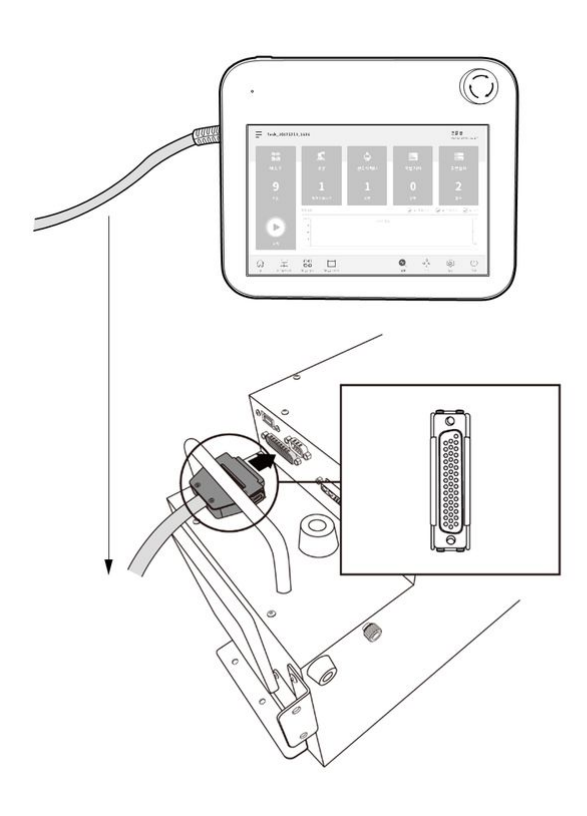

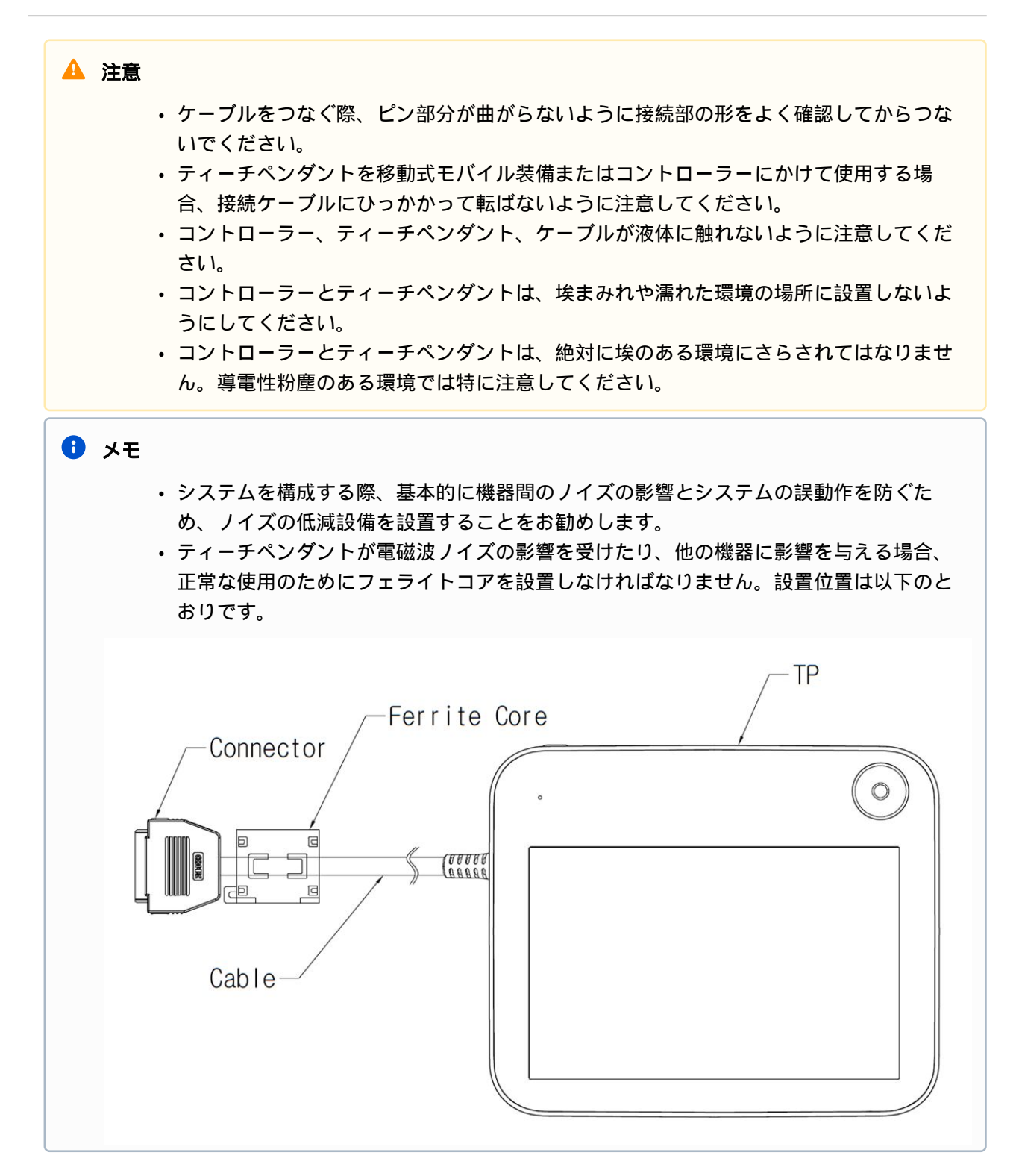

## マニピュレーター接続ケーブルとティーチペンダントケーブルを配置

マニピュレーター接続ケーブルとティーチペンダントケーブルを配置する際、ケーブルの曲率半径が最低曲率半径(120mm)以上になるように配置してください。

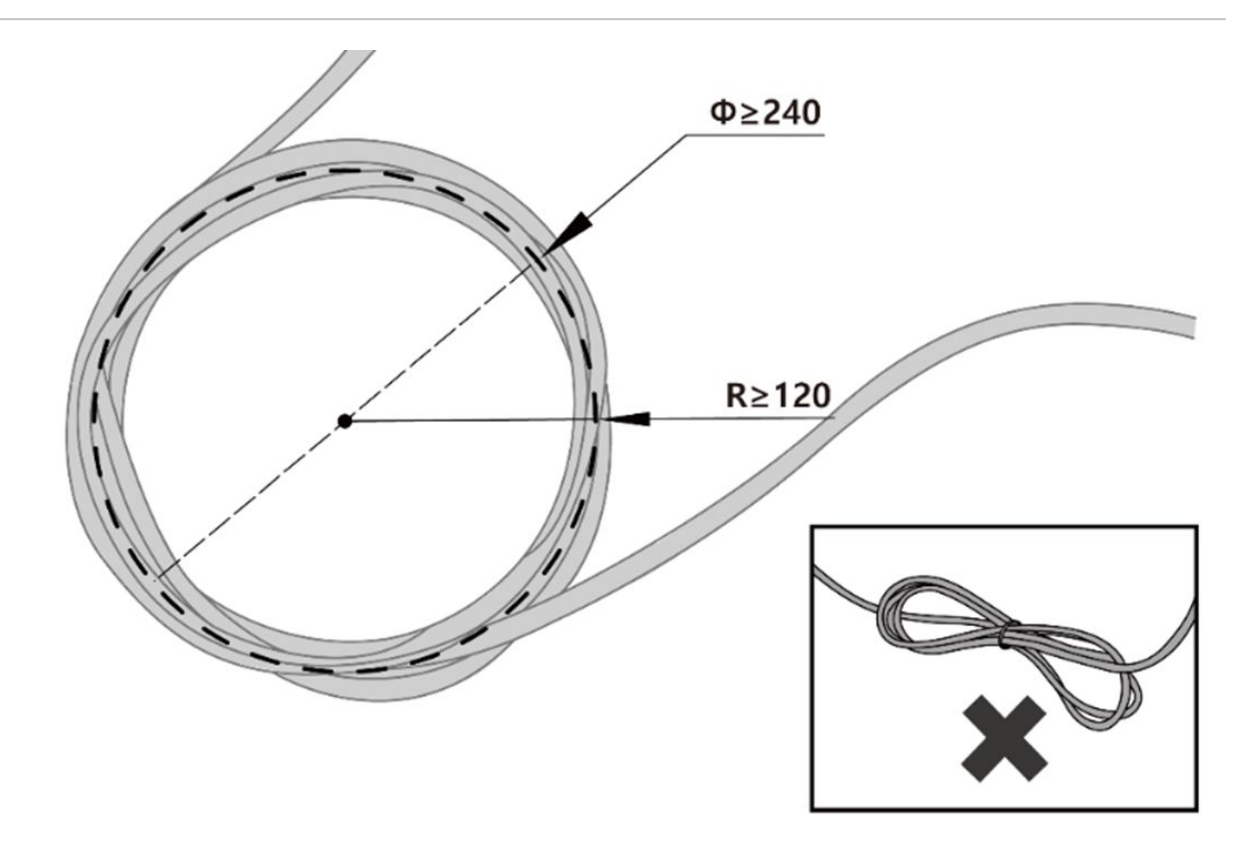

## 🔺 注意

- ・ティーチペンダントケーブルの両側の接続部位は、できるだけ最低曲率半径(120mm)以上 の直線になるように配置してください。
- ・曲率半径が最低曲率半径(120mm)以下になった場合、ケーブルの断線または製品破損の原因になることがあります。
- ・電磁波ノイズが発生することがある環境では、適合したケーブル設置と措置を取ると誤動作などを防止できます。

#### コントローラーの電源をつなぐ

電源ケーブルをコントローラーの該当接続部にカッチっと音がするまで挿し込んで、抜けないようにし てください。

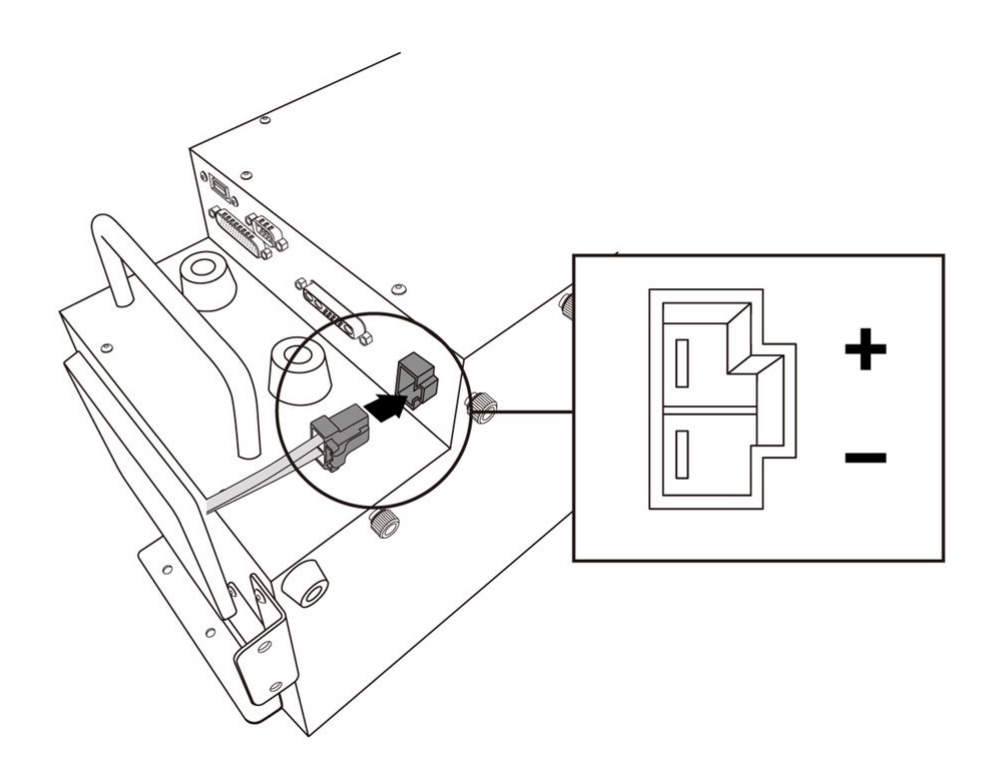

# 電源ケーブルをつないでから、ロボットを正しく接地したか確認してください(電気的地面に連結)。コントローラー内の接地シンボルに関連したネジのうち、使用しなかったネジでシステムの全装備に対し共通の接地を行ってください。接地コンダクターは、最小限システムにおいて最高電流の電流等級を持っていなければなりません。 コントローラーの入力電力は、漏電遮断器などで保護してください。 ロボットのケーブルを勝手に改造したり延長しないでください。火事が起きたりコントローラーが故障することがあります。 コントローラーの電源を供給する前に、すべてのケーブルがつながっているか確認してください。常に本来提供された正しい電線を使用してください。 入力電圧の極性が反対につながらないように注意してください。 システムを構成する際、すべての機器を一度に切ることのできる電源スイッチを設置することをおすすめします。 DC用のコントローラーを使用する場合、負荷及びモーションによってロボットの動作が制限されることがあります。

🛕 警告

• 入力電圧が48V以下の場合、負荷及びモーションによってロボットの動作が制限されることがあります。

| <ul> <li>電源供給のためには、接地や漏電</li> <li>ん。電気仕様は以下のとおりです</li> </ul> | <ul> <li>・電源供給のためには、接地や漏電遮断器などの最低要求条件を満たさなければなりません。電気仕様は以下のとおりです。</li> </ul> |  |
|--------------------------------------------------------------|------------------------------------------------------------------------------|--|
| パラメータ                                                        | 仕様                                                                           |  |
| 入力電圧                                                         | 22 – 60 VDC                                                                  |  |
| 定格入力電流                                                       | 30 A                                                                         |  |

## **インターフェース** (CS-02)

#### コントローラーのI/O接続

I/O接続プレートを取り外し、コントローラーのI/O端子を用いて、外部装置とコントローラーをつないで 使用することができます。

#### ネットワーク接続

ネットワーク接続プレートを取り外し、コントローラー内のネットワークルータと接続して、外部イン ターネットやTCP/IP装備、Modbus装備、SVMを使用できます。

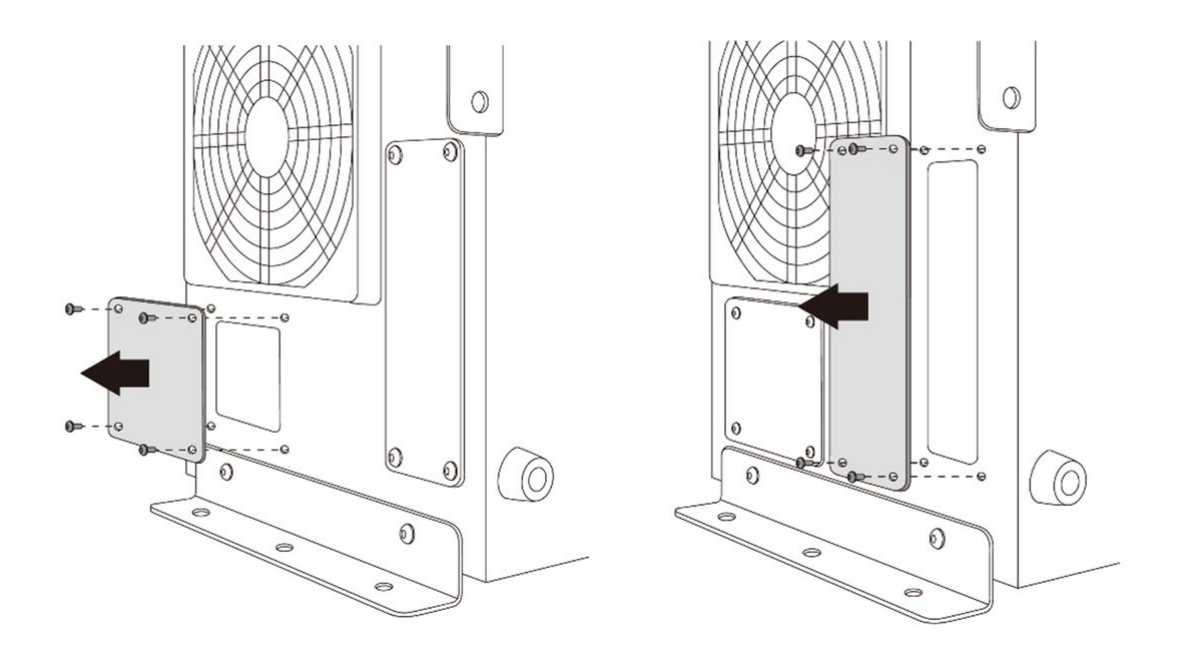

# 4.10 付録. Hシリーズのハンドリングガイド

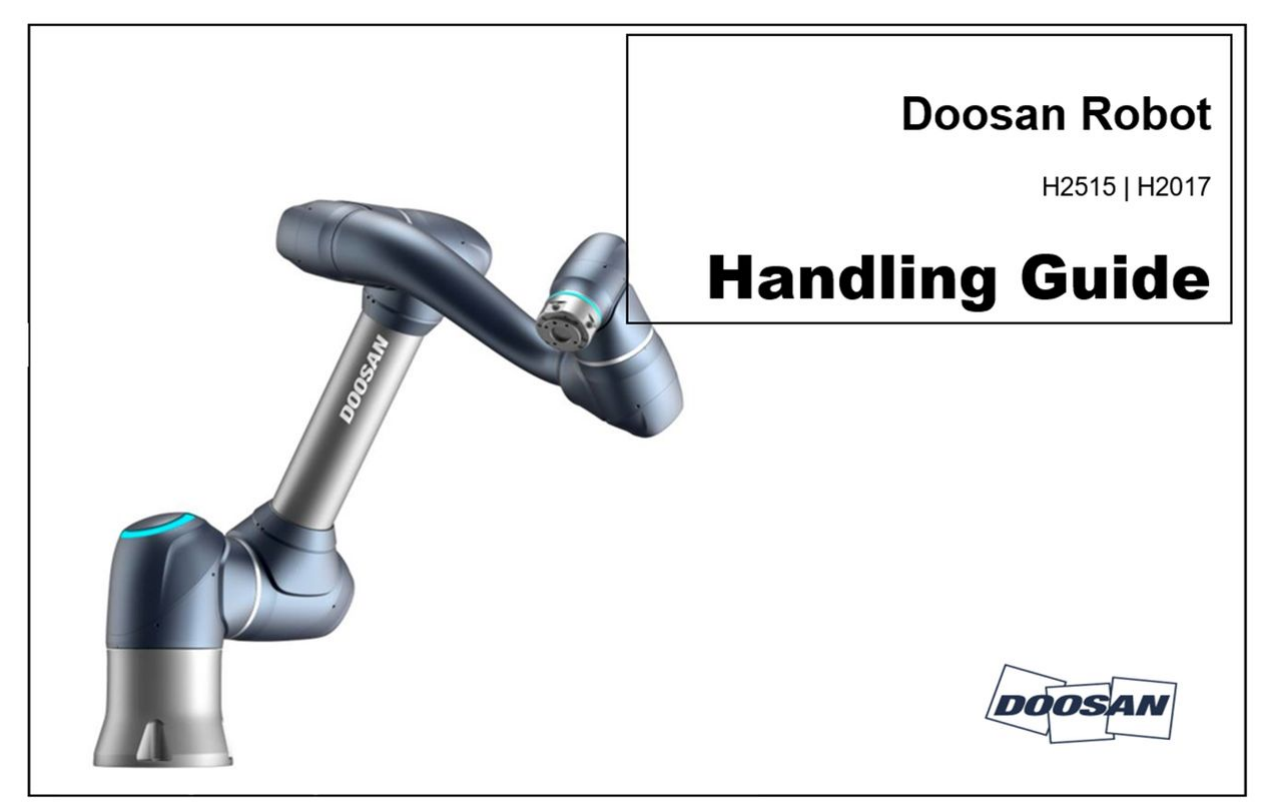

#### 🛕 注意

- ・ 斗山ロボティクスはリフト装備の使用中に発生した損傷に対し、責任を負うものではあ りません。
- ・包装資材でロボットを包んで移送する場合には、乾燥した場所に保管してください。湿気の多い場所に保管した場合、包装資材の内部が湿気ってロボットに異常が生じることがあります。
- ・設置場所にロボットを移そうとする場合には、ロボットの自重を考慮して、リンクと ベース部分を適正人数が同時に持ち上げて運搬してください。
- コントローラーは側面部の取っ手部分をつかんで移動してください。
- ロボットやコントローラーを運搬する場合には、正しい姿勢を維持して運搬してください。そうしないと、腰や身体部位に傷害を負うことがあります。
- リフティング装備を使用して運搬する場合には、すべての地域及び国のリフティング指 針を遵守して運搬してください。
- ・ 斗山ロボティクスは装備運送時に発生した損傷に対して責任を負うものではなく、ユー ザーマニュアルの指針を参考にして運搬してください。

## 4.10.1 Quick Guide

斗山ロボティックスの製品をお買い上げ頂きありがとうございます。

本説明書は、お買い上げのHシリーズのロボットを安全に運搬、設置できる三種類のハンドリング方法 について最小限の情報を扱っています。必ず以下の事項を遵守してください。

- ロボットの移動が必要な場合、出荷時に提供された包装器具を活用してください。
- ・当該産業用ロボットは、産業安全保健基準に関する規則及び安全検査告示(検査対象の場合)の検査 基準を考慮して設置しなければなりません。
- ロボットの運送はクレーン及びフォークリフト、ハンドリフトを用いて運送することができ、クレーンを用いたリフト装備を使用する際、該当地域または国家の指針を遵守しなければなりません。
- ロボットを設置及び移動する場合、パッキングのポーズを活用してください。
- ・基本構成品と追加構成品(別途購入)がすべて入っているか確認し、問題がある場合は購入先までお 問い合わせください。
- ・包装ツールとボルトは、ロボットの移動のためだけに設計されたものです。ロボットを移動させる こと以外の用途では使用しないでください。
- この指針を遵守しなければ負傷を負う恐れがあります。
- ・設置後、包装ツールとボルトを取り除いてください。再度移動しなければならない時に使用できる よう、包装ツールとボルトを保管しておく必要があります。
- 移動の前にボルトとツールがしっかり締まっているか確認してください。
- 1. クレーン(ホイスト)を使う場合
  - 重量に耐えられるだけの強い回転防止用ワイヤロープを使ってください。
  - ワイヤロープの長さは1500mm以上でなければなりません。

| 項目            | 最小容量    |
|---------------|---------|
| クレーン          | 1,000kg |
| ワイヤロープ(1本当たり) | 1,000kg |

1.1 ロボットフレームにロープを固定する場合

・同封されたゴム冶具を3-4軸の間に装着した後使用してください。(下記の図を参考)
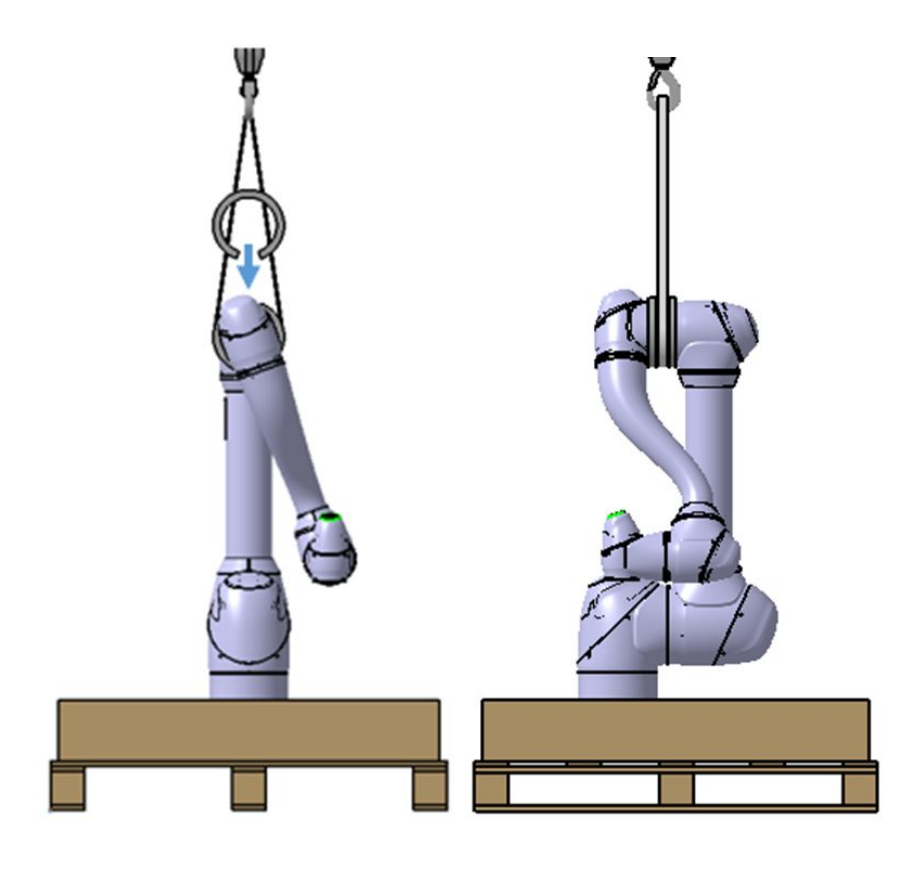

1.2 下部の包装器具にロープを固定する場合

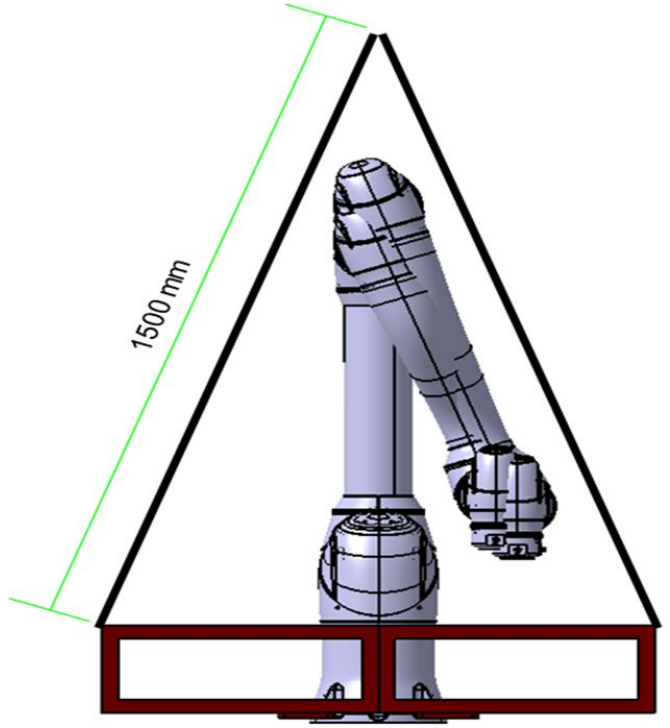

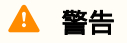

- ロボットを吊り上げた際、ポーズ及びオプション品の付着状態によってロボットが傾くことがありますのでご注意ください。
- ・ リフティングする場合、ロボット本体の下を歩き回らないでください。
- 2. フォークリフトを使う場合
  - ・包装状態で移動する必要がある場合、ボックスの下端を活用し、フォークリフトで移動させてください。
  - ・設置の際、ロボットの損傷に注意して下部包装器具を活用して移動させてください。

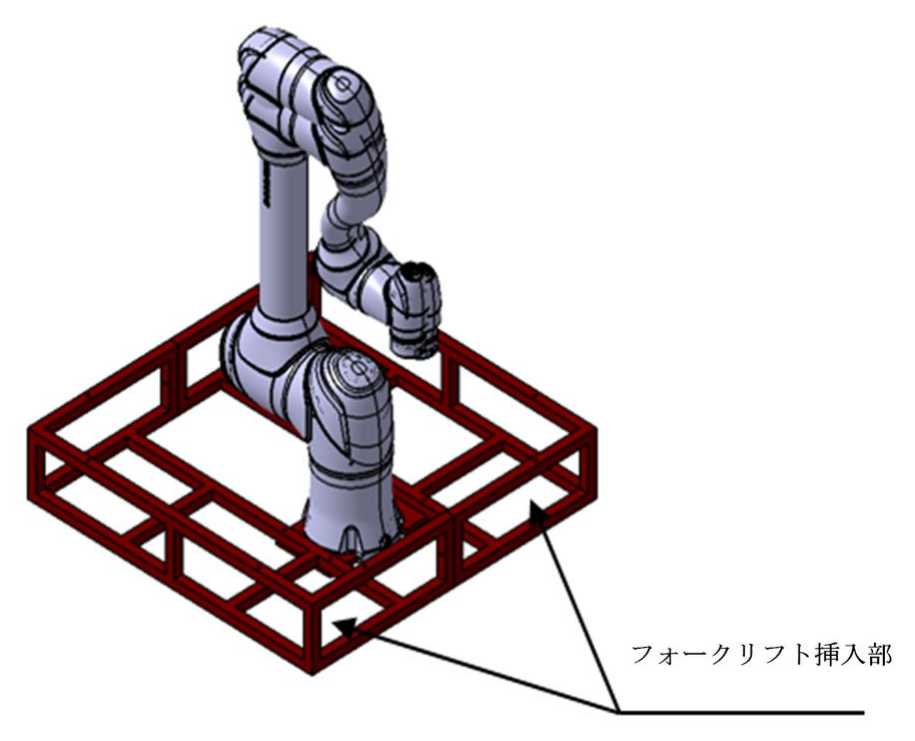

- 3. リフト装備を使用できない場合
  - リフト装備を使用できず、やむを得ず使用者が運搬する場合、必ず該当地域又は国の運搬作
     業重量や運搬作業基準などを守って運搬してください。
  - 下部包装ツールを以下のように運搬取っ手として活用することをお勧めします。

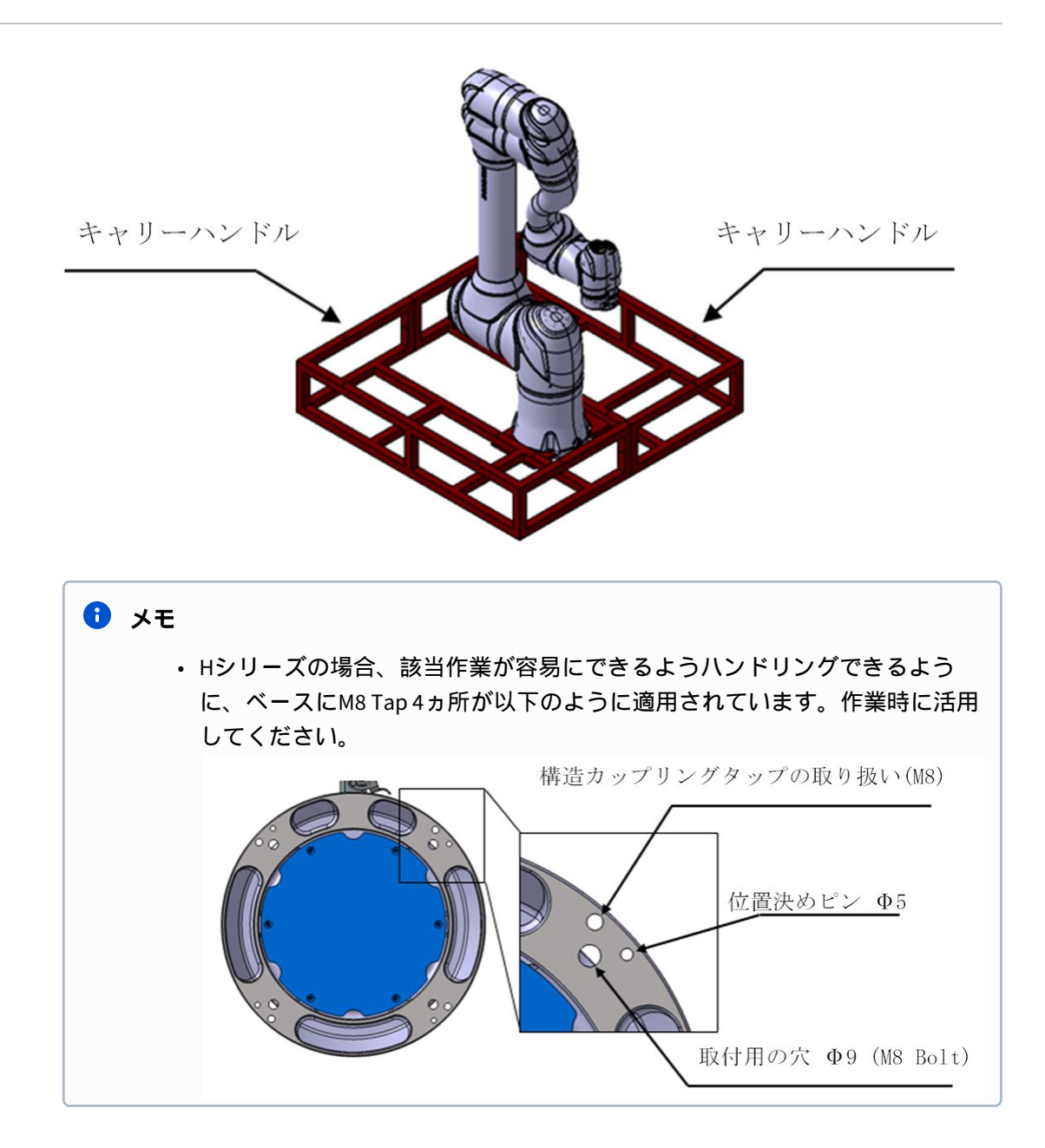

# 4.11 付録. Doosan Robot 許容トルク

## 4.11.1 Doosan Robot Allowable Torque

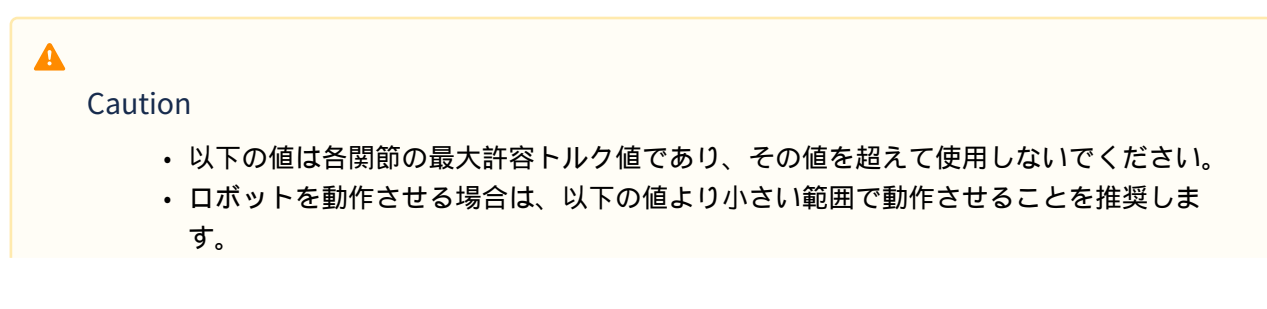

# Eシリーズ使用時に許容トルクを超える衝突を検知した場合、若干のずれが生じる場合があります。ずれが生じた場合は、各軸のホームインプリントを元にマスタリングを行ってください。

#### Allowable Max. Torque[Nm]

**M-Series** 

| Axis  | 1   | 2   | 3   | 4   | 5  | 6  |    |
|-------|-----|-----|-----|-----|----|----|----|
| M0609 | 160 | 160 | 90  | _   |    |    |    |
| M0617 |     |     |     |     |    |    |    |
| M1013 | 340 | 340 | 340 | 160 | 45 | 45 | 45 |
| M1509 |     |     |     |     |    |    |    |

**H-Series** 

| Axis  | 1   | 2   | 3   | 4   | 5  | 6  |
|-------|-----|-----|-----|-----|----|----|
| H2017 | 420 | 420 | 240 | 160 | 90 | 45 |
| H2515 | 430 | 430 | 340 | 100 | 90 | τJ |

# 5 パート4:ユーザーマニュアル

ユーザーマニュアルでは、システムの操作方法、設定の構成方法、ロボットの手動/自動操作方法について説明しています。

# 5.1 電源のオン/オフ

# 5.1.1 ティーチペンダントを使用する場合

ティーチペンダントの左上にある電源ボタンを長押ししてください。

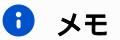

電源が入らないときは、コントローラー下段の電源スイッチを確認してください。詳細について は、コントローラの電源オン / オフスイッチ(p.225) を参照してください。

- ・ロボット、コントローラー、ティーチペンダントのようなシステムに必要な電源が入ります。
- ・ 電源を切るにはもう一度長押ししてください。
- ・電源を切る際は、ティーチペンダント画面の終了ボタンを押すかティーチペンダントの左上にある
   電源ボタンを2秒ほど長押ししてください。
  - a. 画面に電源オフのポップアップが表示されます。
  - b. 電源オフのポップアップで確認ボタンを押し、システムを正常に終了します

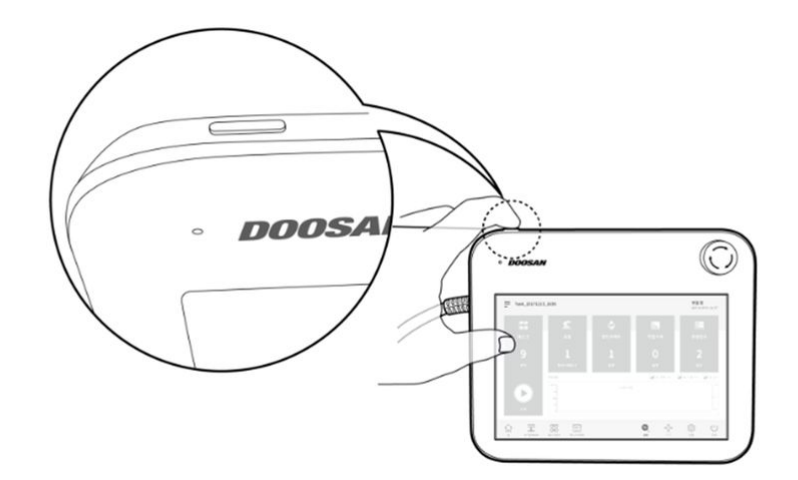

| Select your Ta        | N U Power Off                                                                      |        |                     | Servo Off<br>2021.07.09 4:05:12 PM |
|-----------------------|------------------------------------------------------------------------------------|--------|---------------------|------------------------------------|
| 8-3<br>8-3            | Turning off the robot<br>Press OK button to turn off the                           | robot. |                     |                                    |
| Task                  | Cancel                                                                             |        | UK                  | Peripheral                         |
| 0                     | 0                                                                                  | 0      | 0                   | 0                                  |
| Steps                 |                                                                                    |        |                     |                                    |
|                       | Operation Chart                                                                    |        | Goal Counts Operate | d Counts 💿 Operated Time           |
|                       | 125<br>100<br>11<br>10<br>10<br>10<br>10<br>10<br>10<br>10<br>10<br>10<br>10<br>10 | No Co  |                     | 125<br>109<br>75<br>60<br>25       |
| Run                   | o.E                                                                                |        |                     | L_a                                |
| Home Workcell Manager | Task Builder Task Writer                                                           |        | Status              | Setting Power                      |

#### 🔺 注意

- ・ 電源ボタンを4秒以上長押しすると、電源が強制的にオフされます。
- 強制的に電源を切った場合、ロボット及びコントローラの故障の原因になることがあり ます。

## 5.1.2 システムプーティング

電源が入るとシステムブーティングが始まります。ブーティングが完了すると、システム運用プログラ ムがティーチペンダントの画面に現れます。システム運用プログラムについての詳細は、"プログラム 画面の構成(p.295)"を参照してください。

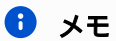

- サーボオン(Servo On): ロボットのポーズを移動するためには、ロボットのジョイントに 電源が入り、ロボットの状態が待機状態に切り替わるサーボオン状態にならなければな りません。サーボオンについての詳細は、"Servo On(p. 465)"を参照してください。
- ・日付と時間の設定:ティーチペンダントに表示される日付及び時間とロボットに保存され るログメッセージは、システム運用プログラムに設定された日付と時間を基準として表

| 示されるため、最初のブーテ<br>と時間を設定する方法は、" f<br>・ DART Platformを使えば、ティ<br>・ DART Platformの場合、ブーテ<br>トを表示する画面が現れ、こ<br>続することになります。 | ィング谷<br>日付と時<br>ーチペン<br>マングア<br>の画面で | 後に日付と時間<br>間を設定する<br>ンダントなして<br>が完了すればれ<br>で接続したいロ           | ]を設定しなけ<br>(p. 434)"を参照<br>ごもロボットの<br>マットワークに<br>1ボットのシリ | ればなりません。 <br>してください。<br>)制御ができます。<br>:接続されているロ:<br>アル番号を確認し <sup>-</sup> |
|----------------------------------------------------------------------------------------------------|--------------------------------------|--------------------------------------------------------------|----------------------------------------------------------|--------------------------------------------------------------------------|
| DOOSAN                                                                                                    | Select a<br>Select an<br>No.         | n Robot Serial Nu<br>robot serial number<br>Robot Serial No. | mber<br>to connect.<br>IP Address                        | C Refree                                                                 |
| Doosan Robotics<br>© 2019 All rights reserved.                                                                       |                                      |                                                              | Connect                                                  |                                                                          |

# 5.2 プログラム画面の構成

システム運用プログラムのUIは次のとおり構成されています。

| 8-8<br>8-8           | <u>Ľ</u>                   | \$                        |                                                 | 2020.12.22 10:32:37    |
|----------------------|----------------------------|---------------------------|-------------------------------------------------|------------------------|
| Task                 | Robot                      | End Effector              | Machine                                         | Peripheral             |
| 4                    | 1                          | 0                         | 0                                               | 0                      |
| Steps                | Workspace                  | Item                      | Unit                                            | Device                 |
|                      | Operation Chart            | 0                         | <ul> <li>Goal Counts</li> <li>Operat</li> </ul> | ed Counts 🧿 Operated T |
| $\triangleright$     | 750<br>500<br>250          | •                         |                                                 |                        |
| Run                  | 0 12/08 12/09 12/10        | 0 12/11 12/12 12/13 12/14 | 12/15 12/16 12/17 12/18 1                       | 2/19 12/20 12/21 12/22 |
|                      |                            | 3                         |                                                 | (බු                    |
| Home Workcell Manage | r Task Builder Task Writer |                           | Status Jog                                      | Setting                |

| 番号 | 項目                  | 説明                                                                                    |
|----|---------------------|---------------------------------------------------------------------------------------|
| 1  | Status Display Area | 実行中のタスク名とロボットの現在の作業状態が表示<br>される領域です。                                                  |
| 2  | Work Screen Area    | ロボットを利用して作業する際、実際にユーザーが設<br>定を入力して変更する作業を行う領域です。この領域<br>は、メインメニューの選択によって別に表示されま<br>す。 |
| 3  | Main Menu Area      | システムのメインメニュー領域で、それぞれのメ<br>ニューを押すと該当画面に移動します。                                          |

# 5.2.1 ホーム画面について

タスクの現在の状態及びタスクに関連した情報と作業現況グラフを確認することができます。

| Task_202012          | 204_110001                 |                           | 6                                                                                                    | Manual Standby 2020.12.22 10:32:37 AM |
|----------------------|----------------------------|---------------------------|----------------------------------------------------------------------------------------------------|---------------------------------------|
| Task                 | Robot                      | End Effector              | Machine                                                                                                    | Peripheral                            |
| 4                    | 1                          | 0                         | 0                                                                                                    | 0                                     |
| Steps                | Workspace                  | Item                      | Unit                                                                                                    | Device                                |
| Run                  | Operation Chart            | 0 12/11 12/12 12/13 12/14 | <ul> <li>Goal Counts</li> <li>Operate</li> <li>12/15</li> <li>12/16</li> <li>12/17</li> <li>12/18</li> <li>12</li> </ul>                                                                                                    | ed Counts Operated Time               |
| Home Workcell Manage | r Task Builder Task Writer |                           | Creation of the second second | Setting Power                         |

| 項目           | 説明                                                                                                    |
|--------------|----------------------------------------------------------------------------------------------------|
| Task         | タスクプログラムの合計ライン数が表示されます。<br>プログラムラインを表示する数字をタップすると、Task Builderか<br>Task Writerに移動します。<br><b>○実行</b> ボタンをタップすると、開いているタスクが確認できる<br>画面に移動します。タスク実行画面についての詳細は、"タスク<br>を実行と停止する(p.433)"を参考にしてください。 |
| Robot        | ロボットの作業スペースに関する設定数を表示します。この項目<br>をタップすると、Workcell Managerのロボットアイテム設定画面<br>に移動します。ロボットについての詳細は、"ロボットを設定す<br>る 1(p. 321) "を参考にしてください。                                                           |
| End Effector | ロボットに接続されたエンドエフェクタの数を表示します。この<br>項目をタップすると、Workcell Managerのエンドエフェクタ設定<br>画面に移動します。エンドエフェクタについての詳細は、"エン<br>ドエフェクタを設定する(p.347)"を参考にしてください。                                                     |
| Machine      | タスクの作業機械数を表示します。この項目をタップすると、<br>Workcell Managerの作業機械設定画面に移動します。作業機械に<br>ついての詳細は、"作業機械を設定する(p.355)"を参考にしてくだ<br>さい。                                                                            |

| 項目          | 説明                                                                                                    |
|-------------|----------------------------------------------------------------------------------------------------|
| Peripherals | タスクに接続された周辺機器の数を表示します。この項目をタッ<br>プすると、Workcell Managerの周辺機器設定画面に移動します。<br>周辺機器についての詳細は、"周辺機器を設定する(p.355)"を参考<br>にしてください。 |
| Work Status | 実行中のタスクのTarget Count、Execution Count、Time itemsが<br>表示されます。チェックボックスを利用して表示情報を選択でき<br>ます。                                 |

## 5.2.2 ステータス画面

入出力情報を確認したりテストするには、メインメニューでStatusボタンをタップしてください。

Status画面でコントローラーとフランジに接続された機器の入出力情報を確認し、Zero-Gravity Motion modeとSafety Recovery機能を実行することができます。

Status画面はポップアップ画面です。Home、Task Builder、Task Writer画面で自動モードで実行中で も、メインメニューのStatusボタンを押すと状態画面がポップアップされ、入出力情報を確認できま す。自動モードで実行中には出力テストを実施することはできません。

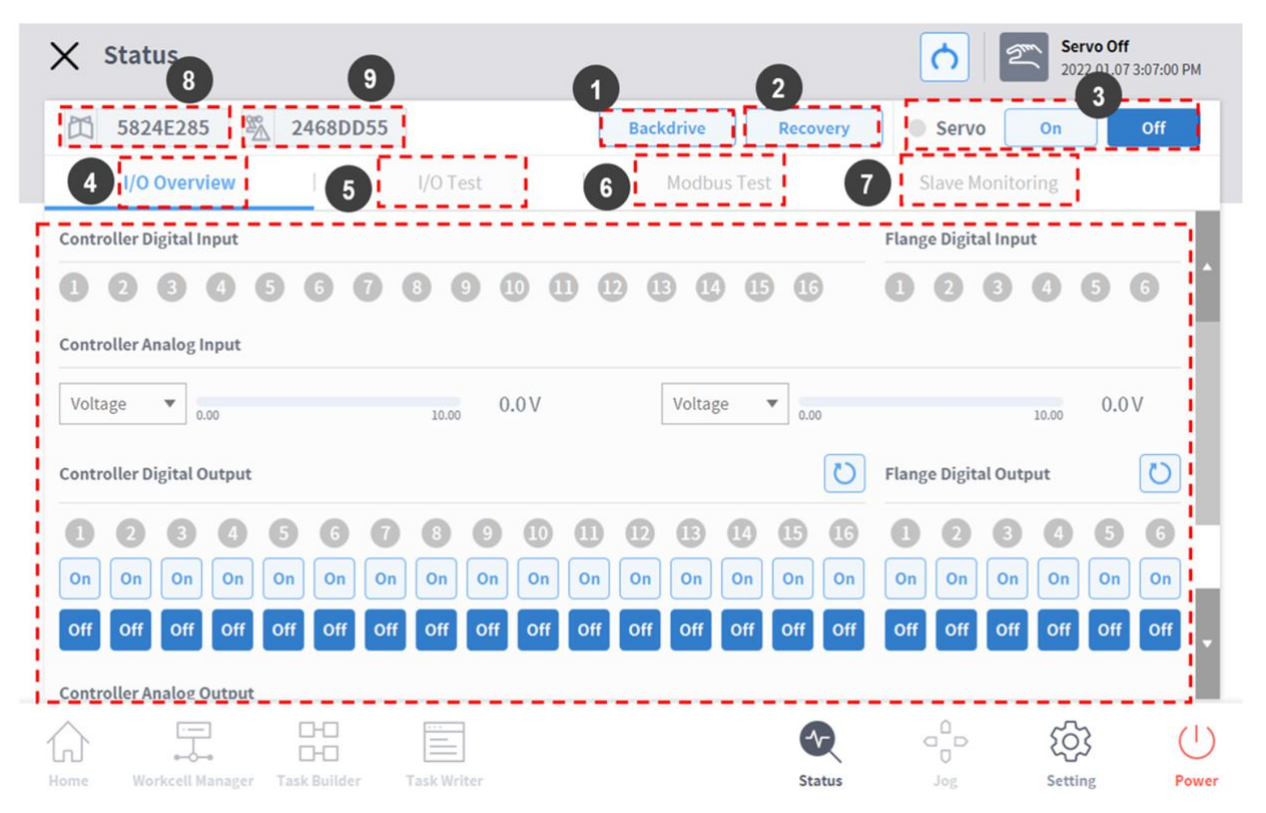

| 番号 | 項目                           | 説明                                                                                   |
|----|------------------------------|--------------------------------------------------------------------------------------|
| 1  | Zero-Gravity Motion          | 作業中に異常が生じてロボットが停止した状態のと<br>き、各ジョイントの電源供給を遮断して位置を手動で<br>動かし、正常な作業状態に戻しておくことができま<br>す。 |
| 2  | Safety Recovery              | ロボットをソフトウェアのリカバリーモードとパッ<br>ケージングモードに設定するとき、ロボットの角度と<br>位置を設定します。                     |
| 3  | Servo On                     | ロボットの各ジョイントを動かす駆動電源を供給しま<br>す。                                                       |
| 4  | Ι/Ο                          | コントローラーとフランジのデジタル、アナログ入出<br>力状態を管理します。                                               |
| 5  | I/O Test                     | タスクで使っているコントローラーとフランジのデジ<br>タル、アナログ入出力装置に対する状態を確認し、テ<br>ストを行います。                     |
| 6  | Modbus Test                  | 設定されているモドバス装置への信号をテストしま<br>す。                                                        |
| 7  | Slave Monitoring             | 産業用イーサネットスレーブ(PROFINET、EtherNet /<br>IP、Modbus)が提供するすべてのスレーブ機能を監視<br>します             |
| 8  | Job Space<br>Status Value    | 作業スペースの設定値の変更有無が確認できるよう<br>に、登録されている全体の作業スペースデータを暗号<br>化して表示します。                     |
| 9  | Safety Setup<br>Status Value | 安全設定の設定値の変更有無が確認できるように、登<br>録されている全体の安全データを暗号化して表示しま<br>す。                           |

# 5.2.3 状態表示領域

状態表示領域では、ロボットの現在の状態と開いているタスクを表示します。現在表示されている画面 によって、状態表示領域に表示される項目は異なることがあります。

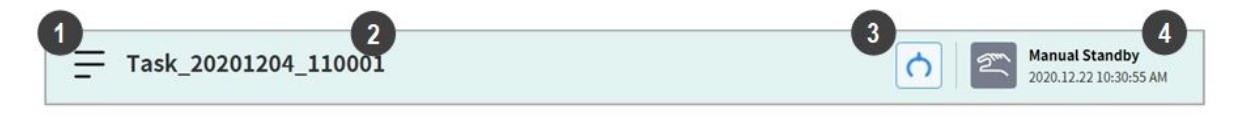

| 番号 | 項目                  | 説明                                                                                                    |
|----|---------------------|----------------------------------------------------------------------------------------------------|
| 1  | Menu                | メニューボタンをタップすると、新しいタスクを生成し<br>たり、編集中のタスクを保存したり、呼び出すことがで<br>きます。メニューボタンをタップすると表示される機能<br>は、現在表示されている画面によって異なることがあり<br>ます。 |
| 2  | Task Name           | 実行中のタスク名が表示されます。                                                                                                    |
| 3  | Tool Setting Button | ツール設定のポップアップを実行します。詳細は" ツー<br>ルを設定する(p.356)"を参照してください。                                                                  |
| 4  | Robot State         | ロボットの作業状態と時間が表示されます。                                                                                                    |

#### 🚺 メモ – ロボット作業の状態リスト

状態表示領域に表示されるロボットの作業状態を確認してください。ロボットを稼働する際、該 当情報を参考にして作業できます。詳細は"ロボットのモードと状態(p. 15)"を参照してください。

## 5.2.4 作業画面領域

作業画面領域に表示される画面は、ユーザーが選択したメインメニューによって異なることがあります。

#### 🟮 メモ – 状態、ジョグ、設定ポップアップ画面

操作の利便性のため、**状態、ジョグ、設定**画面はポップアップで作動し、ポップアップ画面の ボタンをタップすると、ポップアップ画面に進む前の編集画面に戻ることができます。**状態**、 ジョグ、設定画面で × ボタンを利用して画面を閉じずに、メインメニューのWorkcell Manager、 Task Builder、Task Writerボタンを押すと、ユーザーが編集した画面ではない新しい画面に移動し ます。

## 5.2.5 メインメニュー

メインメニューではシステムの主な機能項目を確認することができます。各メニューボタンをタップす ると、該当するメニュー画面に移動します。

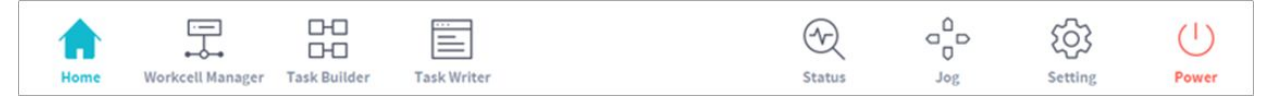

・ホーム:システムの初期画面です。実行中のタスクに関連した情報と、作業現況グラフを確認することができます。ホームについての詳細は、"ホーム画面について(p. 296)"を参照してください。

- Workcell Manager:タスクにロボットと周辺装置を追加して登録し、管理できます。Workcell Managerについての詳細は、"Workcell Manager の利用(p. 320)"を参照してください。
- Task Builder:システムが提供する命令語を追加したり削除して、一つのタスクを構成できます。 Task Builderについての詳細は、"Task Builderを使用する(p. 391)"を参照してください。
- Task Writer:上級ユーザーがタスクに構成する命令語を追加したり、修正、削除して、一つのタスクを構成できます。Task Writerについての詳細は、"Task Writerを使用する(p. 422)"を参照してください。
- ・状態:ロボットとコントローラーに接続された装置の入出力状態を確認することができます。状態に ついての詳細は、"ステータス画面(p.298)&1/0とコミュニケーション(p.309)"を参照してください。
- ・ジョグ:ジョグボタンを利用して、好きな位置にロボットを移動させたり整列されられます。ジョグ についての詳細は、"ジョグを使用する(p.357)"を参照してください。
- 設定:言語、パスワード、ネットワークなどのシステムに関連した設定ができます。設定についての詳細は、"環境を設定する(p.434)"を参照してください。
- 電源:システムの電源を切ることができます。

🚯 メモ – メインメニューボタンの無効化

ロボットがServo Off状態や自動モードの場合、一部のメインメニューが無効化され、ユーザーの 操作を制限します。

- Servo Off:Servo Off状態では、ホーム、状態、設定、電源メニュー以外のメインメニューボタンは無効化します。Servo Off状態からServo On状態に変更するには、メインメニューの状態ボタンをタップして、状態画面でServo Onボタンをタップしてください。ロボットがServo On 状態になると、Workcell Manager、Task Builder、Task Writer、ジョグボタンが有効化します。
- ・自動モード:ユーザーのタスクによってロボットが作動している状態です。状態及び電源 ボタン以外のメインメニューボタンは無効化します。実行中のタスクを停止すると、す べてのボタンが再び有効化します。

特定の画面状態で制御権が移転した場合、画面情報のリアルタイム反映は行われません。

・同じ画面でWindowsとティーチペンダント間の制御権が移動する場合、一方で保存した 情報が他のデバイスの画面に再びローディングされるまでは、自動的な反映は行われま せん。

# 5.3 ロボットの理解

ロボットの操作モードは手動モードで構成されており、ユーザーはロボットを直接制御し、自動モード では直接ユーザーが制御することなくロボットが動作します。詳細については、を参照ロボットのモー ドと状態(p. 15)してください。

LED の色または照明は、ロボットの状態に応じて変化します。詳細については、を参照 モード別の状態 とロボットLEDのカラー(p.16)してください。

## 5.3.1 オイラー角A、B、Cとは?

オイラー角(Euler Angle)は、X、Y、およびZ軸の角度を表す方法で、オブジェクトの方向に垂直に なります。A、B、Cは順次回転角度を表します。各ロボットメーカーは、Rz-Ry-RxやRx-Ry-Rzなど、 このA、B、Cの回転順序を異なる方法で定義します。

Doosan Robotics では Rz-Ry-Rz を使用 しています。ここで、Rz は Z 軸での回転を意味し、Ry は Y 軸での回転を意味します。RZ は角度 A、角度 B として Ry、角度 C として Rz を表すことができ、オブジェクトの現在の回転方向を示します。座標から Z 軸方向に回転すると、新しい座標に基づいて回転が行われることに注意してください。

これは、ステップ1~4で表示できます。

1. 座標(X、Y、Z)があると仮定します。

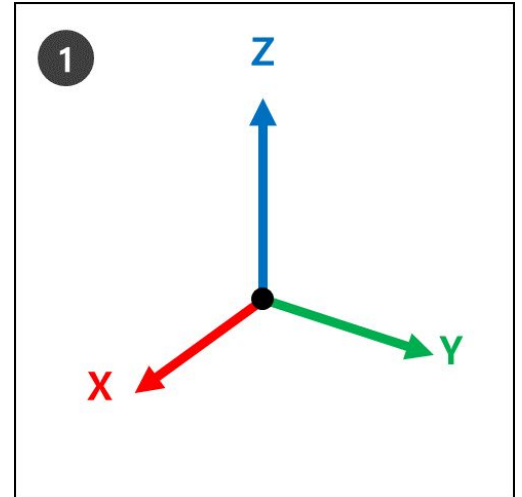

2. RZ: Z軸から1度回転します。

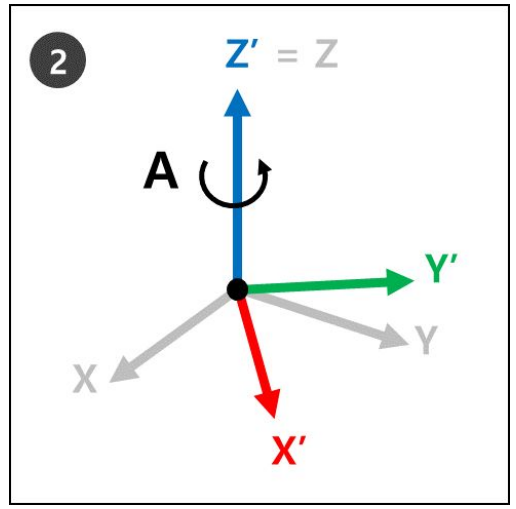

3. RY: 手順2で、新しい座標(X'、Y'、Z')の新しいY軸(Y')からB度回転します。

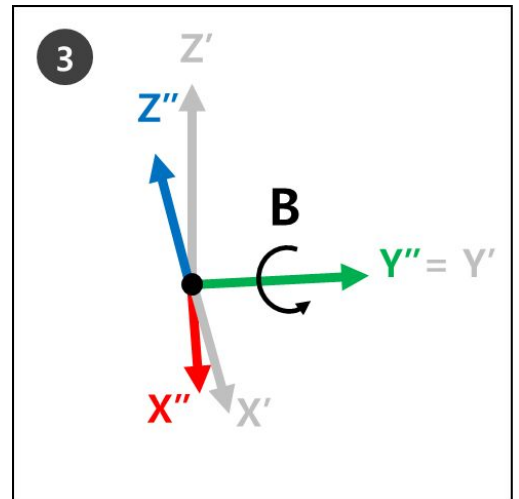

4. RZ:手順3で、新しい座標(X'、Y'、Z")の新しいZ軸(Z")からC度回転します。

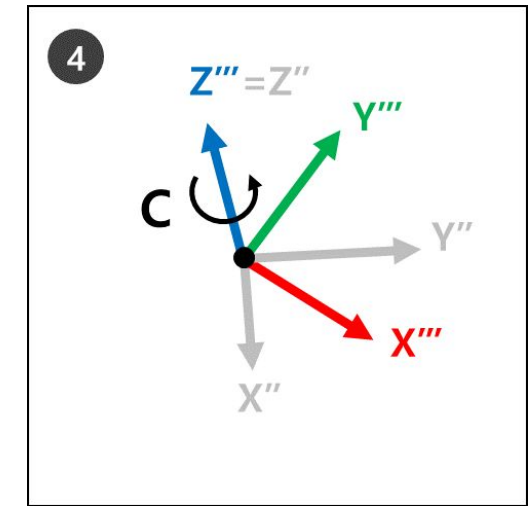

5. 新しい座標(ステップ4のZ"、Y"、X"は、オイラー角A、B、Cが適用されたときの現在のロ ボットの回転を示します。

これは右手で簡単に視覚化できます。右手で次のポーズをとってください。これを右手の法則と呼び、 親指(X軸)、人差し指(Y軸)、および中指(Z軸)を互いに垂直にすると、X、Y、Z軸で構成され る座標が作成されます。

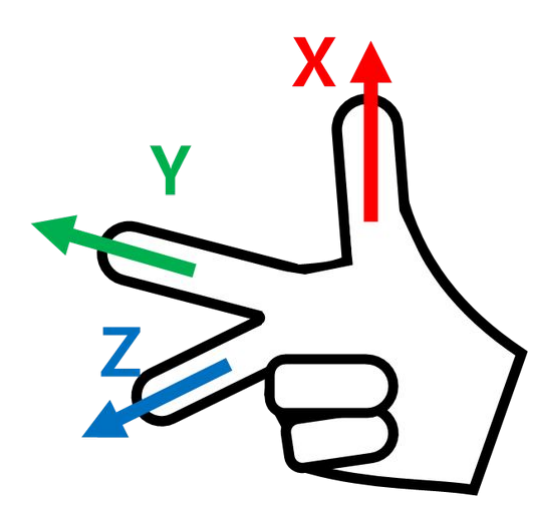

次に、右手の直交ルール(Rule Cartesian)ポーズを作成し、回転 Rz、 Ry、 Rzを順次にします。

- 1. RZ:中指(Z軸)を1度回転させます。
- 2. RY:インデックスフィンガー(Y軸)をB度回転させます。
- 3. RZ:中指(Z軸)をC度回転させます。

6 注

A、B、Cの+回転方向は、親指以外の4本の指の方向であり、親指が+方向を指し、4本の指が 固定されている。これは、時計回りねじの法則と呼ばれます。

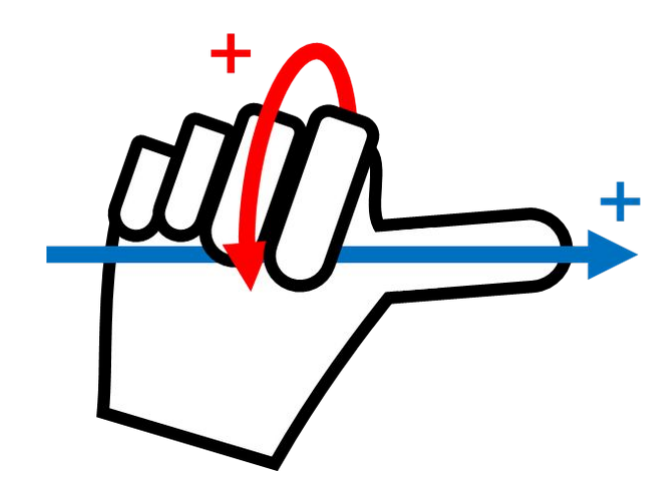

## 5.3.2 特異性とは

マルチジョイントロボットの特異点とは、移動中にロボットが次のポーズを計算するのが困難な位置 (または点)を指します。マルチジョイントロボットは、ロボットの端に基づいて、移動中の各ジョイ ント角度を計算します 例えば、図以下の1つは、ロボットが赤い点に移動している場合、図に示すように、ロボットはジョイントを移動してポーズAまたはポーズBを設定するかどうかを判断できないことです。この位置(または点)は特異性と呼ばれます。

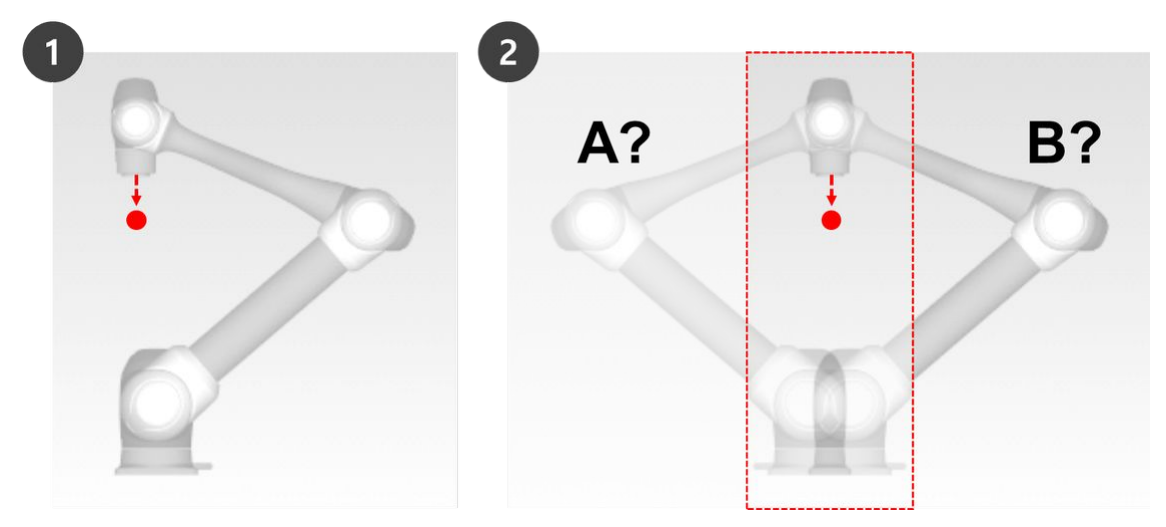

特異性の近くでは、平面、点、および直線に関してロボットの動作が流体ではなく、ロボットの端の線 形動作が維持されない場合があり、制御中の位置エラーが増加する可能性があります。次の図に示すよ うに、ロボットジョイントが直線を形成する場合を含め、3つのケースで特異性が発生します。

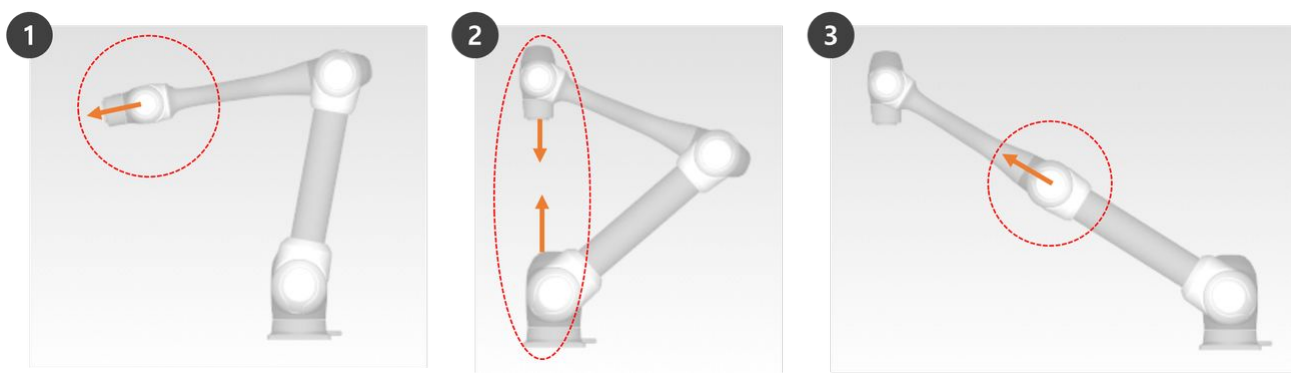

- 1. 手首の特異性:ロボットの手首が軸5が0°に近づくと線を形成します
  - ・人間の腕と比較した場合、軸4、5、および6はリストジョイントに対応します。
- 2. 肩の特異性:軸1と軸6が同じ行にある場合
  - 人間の腕と比較した場合、軸1および2は肩関節に対応します。
- 3. エルボの特異性:軸3が0°に近づくと、ロボットが直線を形成します
  - ・ヒューマンアームと比較した場合、軸3はエルボに対応します。

▲ 注意 ・ジョイント回転を使用して移動する手動操作および自動操作は、特異性の影響を受けま せん。

- ・ タスクの移動、 MoveL コマンドなど
- 特異性は、ロボットが線形移動を実行して終了する手動および自動操作中にのみ発生します。
  - ・ ジョイント移動、 MoveJ コマンドなど
- ・ 特異性ゾーンでは、強制制御またはコンプライアンス制御は使用できません。
- 線形動作が特異点を通過すると、特定の軸の回転速度が急速に上昇するため、ジョイント速度制限違反またはジョイント角度制限違反が発生する可能性があります。

#### 特異性を回避する方法

Doosan Robotics ロボットは、モーションコントロール中の特異点を回避するオプションを提供します。 ただし、特異点ゾーンで MoveJ などのジョイント移動コマンドを使用して例外を作成しないタスクを設 定することをお勧めします。

Doosan Robot が提供する特異点回避オプションは次のとおりです:

- ・自動回避:特異点を回避して動作を実行します。ただし、ロボットの動作は予想されるパスと異なる場合があります。
- ・パス優先:パスと速度を維持しますが、特異点の近くでエラーにより停止する場合があります。
- ・可変速度:パスを維持しますが、特異点の近くで減速します。

## 5.3.3 ロボットのシリーズ別機能制限

ロボットのシリーズ(A、As、E、M/H、P Series)別に、以下の機能を使用する際には制限があります。

- ・電流基盤: 各関節にあるモーター電流を利用します。
- ・FTS基盤: ロボットの端にあるFTS(Force Torque Sensor)を利用します。
- ・ JTS基盤: 各関節にあるJTS(Joint Torque Sensor)を利用します。

| 機能                                | A/Eシリーズ<br>(電流基盤) | AシリーズS<br>(電流, FTS基<br>盤) | Mシリー<br>ズ<br>(JTS基<br>盤) | Hシリーズ<br>(JTS基盤) | Pシリーズ<br>(JTS基盤) |
|-----------------------------------|-------------------|---------------------------|--------------------------|------------------|------------------|
| ダイレクト<br>ティーチング<br>- フリーモー<br>ション | 0                 | O(電流基盤)                   | 0                        | 0                | 0                |
| ダイレクト<br>ティーチング<br>- 拘束モー<br>ション  | X                 | O(FTS基盤)                  | 0                        | 0                | 0                |
| 衝突感知                              | 0                 | O(電流基盤)                   | 0                        | 0                | 0                |

| 設置ポーズ測<br>定        | Х                                               | O(FTS基盤) | 0 | X(Floor 基準の使<br>用のみ可能で<br>す。) | X(Floor 基準の使<br>用のみ可能で<br>す。) |
|--------------------|-------------------------------------------------|----------|---|-------------------------------|-------------------------------|
| Toolの重量測<br>定      | Х                                               | O(FTS基盤) | 0 | 0                             | 0                             |
| Workpieceの重<br>量測定 | Х                                               | O(FTS基盤) | 0 | 0                             | 0                             |
| Nudge機能            | Х                                               | Х        | 0 | 0                             | 0                             |
| 力制御                | O<br>(Rotation以外は3方<br>向のTranslationの<br>み設定可能) | O(FTS基盤) | 0 | 0                             | Ο                             |
| コンプライア<br>ンス制御     | O<br>(Rotation以外は3方<br>向のTranslationの<br>み設定可能) | O(FTS基盤) | 0 | Ο                             | Ο                             |

## ロボットシリーズ別の力モニタリング機能の制限

ティーチペンダントとDART-Studioで力データをモニタリングすることができます。また、DRL命令語 (Check\_force\_condition())を使って外部からも力データをモニタリングすることができます。

・パレタイジング(Palletizing)モードが'ON'の場合: H, Pシリーズを除くすべてのシリーズで、制御/モニタリング機能が'OFF'状態と同様に提供されます。

| 機能  | A/Eシリーズ<br>(電流基盤)                          | Aシリーズ<br>S<br>(電流、<br>FTS基盤) | Mシリーズ<br>(JTS基盤) | Hシリーズ<br>(JTS基盤) | Pシリーズ<br>(JTS基盤) |
|-----|--------------------------------------------|------------------------------|------------------|------------------|------------------|
| 力制御 | O(Rotationを除く<br>Translation3方向の<br>み設定可能) | O(FTS基<br>盤)                 | 0                | 0                | 0                |

パート4:ユーザーマニュアル

|                                  |                                  |              |                           | O(パレタイジ<br>ングモードが<br>ONの場合:力<br>制御のoutput<br>制限(Base Rx,<br>Ry<br>orientation) <sup>1)</sup> )             | O(パレタイジ<br>ングモードが<br>ONの場合:力<br>制御のoutput<br>制限(Base Rx,<br>Ry<br>orientation) <sup>1)</sup> )             |
|----------------------------------|----------------------------------|--------------|---------------------------|----------------------------------------------------------------------------------------------------|----------------------------------------------------------------------------------------------------|
| コンプライ<br>アンス制御                   | O(Rotationを除く<br>Translation3方向の | O(FTS基<br>盤) | 0                         | 0                                                                                                    | 0                                                                                                    |
|                                  | み設定可能)                           |              |                           | O(パレタイジ<br>ングモードが<br>ONの場合:コ<br>ンプライアン<br>ス制御の<br>output制限<br>(Base Rx, Ry<br>orientation) <sup>1)</sup> ) | O(パレタイジ<br>ングモードが<br>ONの場合:コ<br>ンプライアン<br>ス制御の<br>output制限<br>(Base Rx, Ry<br>orientation) <sup>1)</sup> ) |
| カモニタリ<br>ング<br>(ティーチペ<br>ンダント)   | X                                | O(FTS基<br>盤) | O(特異点区間<br>の力値'0'で表<br>示) | O(特異点区間<br>の力値'0'で表<br>示)                                                                                  | O(特異点区間<br>の力値'0'で表<br>示)                                                                                  |
|                                  |                                  |              |                           | O(パレタイジ<br>ングモードが<br>ONの場合:<br>Base基準4自<br>由度(x, y, z, Rz)<br>提供))                                         | O(パレタイジ<br>ングモードが<br>ONの場合:<br>Base基準4自<br>由度(x, y, z, Rz)<br>提供))                                         |
| カモニタリ<br>ング<br>(DART-<br>Studio) | O(特異点区間の力<br>値'0'で表示)            | O(FTS基<br>盤) | O(特異点区間<br>の力値'0'で表<br>示) | O(特異点区間<br>の力値'0'で表<br>示)                                                                                  | O(特異点区間<br>の力値'0'で表<br>示)                                                                                  |
|                                  |                                  |              |                           | O(パレタイジ<br>ングモードが<br>ONの場合:<br>Base基準4自<br>由度(x, y, z, Rz)<br>提供))                                         | O(パレタイジ<br>ングモードが<br>ONの場合:<br>Base基準 4 自<br>由度(x, y, z, Rz)<br>提供))                                       |

| カモニタリ<br>ング<br>(DRL命令語<br>の使用時:<br>Check_force_ | O(特異点区間の力<br>値'0'で表示) | O(FTS基<br>盤) | O(特異点区間<br>の力値'0'で表<br>示) | O(特異点区間<br>の力値'0'で表<br>示)                                          | O(特異点区間<br>の力値'0'で表<br>示)                                          |
|-------------------------------------------------|-----------------------|--------------|---------------------------|--------------------------------------------------------------------|--------------------------------------------------------------------|
| condition())                                    |                       |              |                           | O(パレタイジ<br>ングモードが<br>ONの場合:<br>Base基準4自<br>由度(x, y, z, Rz)<br>提供)) | O(パレタイジ<br>ングモードが<br>ONの場合:<br>Base基準4自<br>由度(x, y, z, Rz)<br>提供)) |

<sup>1)</sup>制御output制限(Base Rx, Ry orientation): Base Rx、Ry orientationに該当する力またはコンプライアンス 制御値が出力されません。該当軸(Base Rx、Ry)の力またはコンプライアンス制御値を入力しても'0'とし て無視されます。

# 5.4 1/0とコミュニケーション

## 5.4.1 入出力状態を確認する

## コントローラー/フランジのデジタル入力を確認する

#### 古いフランジ

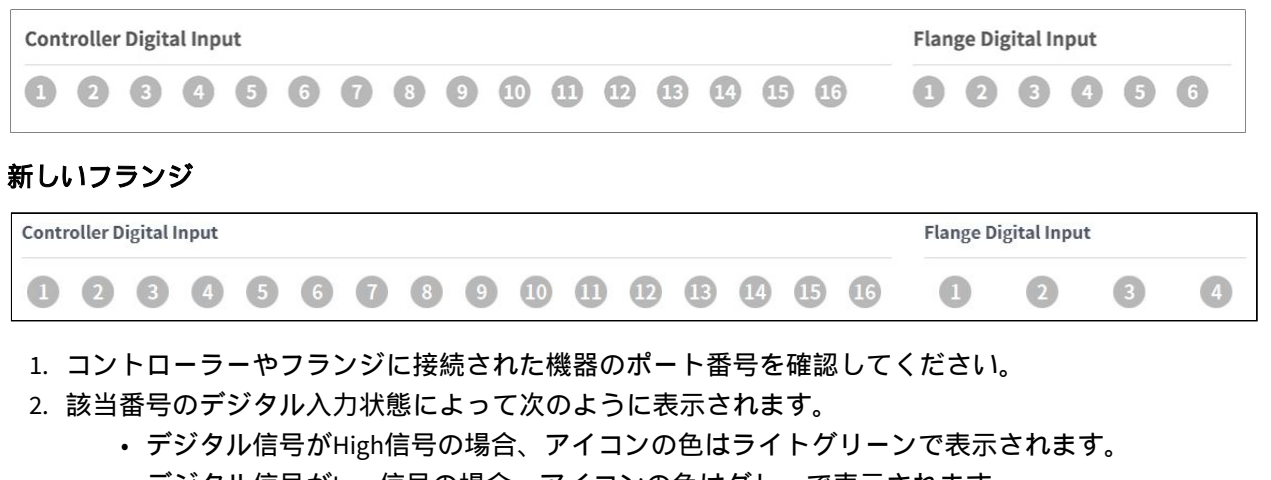

・デジタル信号がLow信号の場合、アイコンの色はグレーで表示されます。

#### 🔒 メモ

・デジタル入力を安全入力に設定した場合でも同様にデジタル信号がHighの場合、アイコンがブルーで表示され、Lowの場合はグレーで表示されます。

## コントローラーのアナログ入力を確認する

## 古いフランジ

| Controller Analo | og Input |       |       |           |      |       |       |
|------------------|----------|-------|-------|-----------|------|-------|-------|
| Voltage 🔻        | 0.00     | 10.00 | 0.0 V | Voltage 🔻 | 0.00 | 10.00 | 0.0 V |

### 新しいフランジ

| Controller | Analog Input   | Control | ler Analog Output | t      |   | Flange A | nalog Input |           |
|------------|----------------|---------|-------------------|--------|---|----------|-------------|-----------|
| 0.00       | 10.00 V 0.00 V | • 0.00  | 10.00 V           | 0.00 V | • | 4.00     | 20.00 mA    | 4.00 mA 🔻 |
| 0.00       | 10.00 V        | • 0.00  | 10.00 V           |        |   | 4.00     | 20.00 mA    |           |
|            |                | 0.00    | 10.00 V           | 0.00 V | • | 4.00     | 20.00 mA    | 4.00 mA 🔻 |
|            |                | 0.00    | 10.00 V           |        |   | 4.00     | 20.00 mA    |           |

- 1. コントローラ/フランジのアナログ入力のドロップダウンリストを押して、確認する項目を選択しま す。
- 2. 選択した項目によって画面に表示されるアナログ入力情報を確認してください。

# メモ ・アナログ入力値は、状態画面で入力値を設定することはできません。

## コントローラー/フランジのデジタル出力を設定する

古いフランジ

| Contr   | oller Di | gital O | utput   |         |         |         |         |         |          |     |     |          |          |            | 0        | Flang   | e Digit | al Outp | out     |         | 0       |
|---------|----------|---------|---------|---------|---------|---------|---------|---------|----------|-----|-----|----------|----------|------------|----------|---------|---------|---------|---------|---------|---------|
| 1<br>On | 2<br>On  | 3<br>On | 4<br>On | 5<br>On | 6<br>On | 7<br>On | 8<br>On | 9<br>On | 10<br>On | 0n  | 0n  | 13<br>On | 14<br>On | (15)<br>On | 16<br>On | 1<br>On | 2<br>0n | 3<br>On | 4<br>On | 5<br>On | 6<br>On |
| Off     | Off      | Off     | Off     | Off     | Off     | Off     | Off     | Off     | Off      | Off | Off | Off      | Off      | Off        | Off      | Off     | Off     | Off     | Off     | Off     | Off     |

新しいフランジ

| Controller Digital Output                                                          | Flange Digital Output                                                          | U                     |
|------------------------------------------------------------------------------------|--------------------------------------------------------------------------------|-----------------------|
| 1 2 3 4 5 6 7 8 9 10 11 12 13 14 15 16<br>On On On On On On On On On On On On On O | 1   2   3     On   On   On     Off   Off   Off     X1 / X2   C     X1 PNP   X2 | On<br>Off<br>V<br>PNP |

- 1. コントローラーやフランジに接続された機器のポート番号を確認してください。
- 2. ポート番号に該当するOn/Offアイコンを押して、デジタル出力を有効化したり無効化してください。
  - ・Onアイコンを押すと色がライトグリーンに変わり、該当ポートが有効化します。
  - ・Offアイコンを押すと色がグレーに変わり、該当ポートが無効化します。

## コントローラーのアナログ出力を設定する

#### 古いフランジ

| Controller Analog Output |      |   |           |      |       |      |   |
|--------------------------|------|---|-----------|------|-------|------|---|
| Voltage 🔻 0.00           | 0.00 | V | Voltage 🔻 | 0.00 | 10.00 | 0.00 | V |

#### 新しいフランジ

| Controller | Analog Input |     | Controlle | r Analog Outp | out    |   | Flange A | nalog Input |      |    |   |
|------------|--------------|-----|-----------|---------------|--------|---|----------|-------------|------|----|---|
| 0.00       | 10.00 V 0.00 | V 🔻 | 0.00      | 10.00 V       | 0.00 V | • | 4.00     | 20.00 mA    | 4.00 | mA | • |
| 0.00       | 10.00 V 0.00 | V 🔻 | 0.00      | 10.00 V       |        |   | 4.00     | 20.00 mA    |      |    |   |
|            |              |     | 0.00      | 10.00 V       | 0.00 V | • | 4.00     | 20.00 mA    |      | mA | • |
|            |              |     | 0.00      | 10.00 V       |        |   | 4.00     | 20.00 mA    | 4.00 |    |   |

- 1. コントローラーのアナログ出力にあるドロップダウンリストを押し、設定する項目を選択してくだ さい。
  - ・ 選択した項目によってドロップダウンリストの右にアナログ出力情報が表示されます。
  - アナログ出力信号タイプの基本値は電圧です。
- 2. アナログ出力値を変更してください。

# 5.4.2 入出力テストをする

| 1 E4844                                                                                                    | 5E9 🖏                                                                           | 78700D95                                          |                                                                                                    |                                                                                                    | Backdriv           | re Recov                                             | rery                                                                                                    | Servo | On                  | Off                        |
|----------------------------------------------------------------------------------------------------|---------------------------------------------------------------------------------|---------------------------------------------------|----------------------------------------------------------------------------------------------------|----------------------------------------------------------------------------------------------------|--------------------|------------------------------------------------------|----------------------------------------------------------------------------------------------------|-------|---------------------|----------------------------|
| 1/0 Ov                                                                                                    | erview                                                                          | [                                                 | I/O Test                                                                                                    | 1                                                                                                    | Мос                | lbus Test                                            |                                                                                                    |       |                     |                            |
| Cur                                                                                                    | rrent Task                                                                      |                                                   |                                                                                                    |                                                                                                    | ••                 |                                                      |                                                                                                    |       |                     |                            |
| 📄 Tas                                                                                                    | sk_20201223                                                                     | 2_113737                                          |                                                                                                    |                                                                                                    |                    |                                                      |                                                                                                    | Y     | Save Task           | _                          |
|                                                                                                    |                                                                                 |                                                   | the second second second second second second second second second second second second second second second se | Plant and a state of the state of the state |                    |                                                      | and the second second se |       |                     |                            |
| ) The I/O por                                                                                                    | rt names are di                                                                 | isplayed based o                                  | on the current ta                                                                                               | ask.                                                                                                    |                    |                                                      |                                                                                                    |       |                     |                            |
| <ul> <li>The I/O por</li> <li>The curren</li> </ul>                                                                                            | rt names are di<br>t task file must                                             | isplayed based o<br>t be saved to edit            | on the current ta<br>t the I/O port na                                                                          | ask.<br>ames.                                                                                                    |                    |                                                      |                                                                                                    |       |                     |                            |
| The I/O por<br>The curren                                                                                                    | rt names are di<br>t task file must<br>gital Output                             | isplayed based o<br>t be saved to edit            | on the current ta<br>t the I/O port na                                                                          | ask.<br>ames.                                                                                                    |                    |                                                      |                                                                                                    |       | 6                   | Reset                      |
| The I/O por<br>The curren<br>Controller Di<br>No.                                                                                              | rt names are di<br>t task file must<br>gital Output<br>Po                       | isplayed based o<br>t be saved to edit            | on the current ta<br>t the I/O port na                                                                          | ask.<br>ames.<br>Test                                                                                                    | No.                |                                                      | Port Nam                                                                                                    | ne    | G<br>T              | Reset                      |
| The I/O por<br>The curren<br>Controller Di<br>No.                                                                                              | rt names are di<br>t task file must<br>gital Output<br>Po<br>_Out[1]            | isplayed based o<br>t be saved to edit            | on the current ta<br>t the I/O port na                                                                          | ask.<br>ames.<br>Test<br>On Off                                                                                                    | No.                | Digital_Out[9]                                       | Port Nam                                                                                                    | ne    | G F                 | Reset<br>est<br>Off        |
| <ul> <li>The I/O por</li> <li>The curren</li> <li>Controller Diport</li> <li>No.</li> <li>Digital</li> <li>Digital</li> </ul>                  | rt names are di<br>t task file must<br>gital Output<br>Po<br>_Out[1]<br>_Out[2] | isplayed based o<br>t be saved to edi<br>ort Name | t the I/O port na                                                                                               | Test<br>On Off                                                                                                    | No.<br>9           | Digital_Out[9]<br>Digital_Out[10]                    | Port Nam                                                                                                    | ie    | G<br>Tr<br>On<br>On | Reset<br>est<br>Off<br>Off |
| <ul> <li>The I/O por</li> <li>The curren</li> <li>Controller Diport</li> <li>No.</li> <li>Digital</li> <li>Digital</li> <li>Digital</li> </ul> | rt names are di<br>it task file must<br>gital Output<br>Pc<br>                  | isplayed based o<br>t be saved to edi<br>ort Name | on the current ta<br>t the I/O port na                                                                          | Test<br>On Off<br>On Off                                                                                                    | No.<br>9 [<br>10 [ | Digital_Out[9]<br>Digital_Out[10]<br>Digital_Out[11] | Port Nam                                                                                                    | te    |                     | Reset<br>Off<br>Off        |

| 番号 | 項目             | 説明                                                           |
|----|----------------|--------------------------------------------------------------|
| 1  | Current Task   | 現在編集中または実行中のタスクを表示します。                                       |
| 2  | Save Task      | 編集中のタスクに変更がある場合、入出力装置に対す<br>るテストを行うためには、タスクを保存する必要があ<br>ります。 |
| 3  | Port Number    | テストするための入出力装置のポート番号を表示し、<br>信号がONになった場合に表示されます。              |
| 4  | Port Name      | テストするための入出力装置のポート名を指定するこ<br>とができます。                          |
| 5  | I/O Test       | 該当ポートに信号を伝えることができます。                                         |
| 6  | Initialization | 装置のすべての信号をoffに初期化します。                                        |

# 5.4.3 モドバステストをする

設定メニューのモドバスTCP、モドバスRTU、事前設定Modbusで設定したモドバス信号についての確認 とテストを行うためのメニューです。

| 🛱 928F598D        | ⅔ B50C01B6     |          | Backdrive Recove | ry 🥚 Servo | On Off |
|-------------------|----------------|----------|------------------|------------|--------|
| I/O Overview      |                | I/O Test | Modbus Test      | -          |        |
| Туре ТСР          |                | ▼ Slave  | 192.168.137.100  | •          | Select |
| Signal Type       | Signal Address | 5        | Signal Name      | Input      | Output |
| Discrete inputs   | 1              | а        |                  |            |        |
| Coils             | 2              | b        |                  |            | On Off |
| Input registers   | 3              | c        |                  |            |        |
| Holding registers | 4              | d        |                  | 0          | 10 ->  |
|                   |                |          |                  |            |        |

| 番号 | 項目          | 説明                                                                     |
|----|-------------|------------------------------------------------------------------------|
| 1  | Modbus Type | 確認するモドバスのタイプを選択します。TCP、RTU、事<br>前設定Modbusがあります。                        |
| 2  | Slave       | 選択したタイプのモドバスに設定されているスレーブの<br>IP/Portのリストを表示します。選択時の該当信号のリスト<br>を表示します。 |
| 3  | Signal List | 選択したスレーブに設定されている信号のリストを表示し<br>ます。入力、出力信号を確認することができます。                  |

## 5.4.4 スレーブ監視

産業用イーサネットスレーブ(PROFINET、EtherNet/IP、Modbus)が提供するすべてのスレーブファ ンクションの監視にアクセスできるメニューです。

| ×       | Status                                                                                                    |                  |                           |                    |             | 6 2                  | Servo Off  | 11-43 PM    |
|---------|----------------------------------------------------------------------------------------------------|------------------|---------------------------|--------------------|-------------|----------------------|------------|-------------|
|         | 5824E285 🖏                                                                                                    | 2468DD55         | (                         | Backdrive          | Recovery    | Servo                | On         | Off         |
|         | I/O Overview                                                                                                    | I/O              | Test                      | Modbus Test        | t I         | Slave Monito         | oring      |             |
| Slav    | Slave Type 1 Modbus I If you do not press the 'Update & Start' button, the entered items are not saved. Press the button below to save and start monitoring. |                  |                           |                    |             |                      |            |             |
| 2       | Туре                                                                                                    | Address          |                           | Value              |             | Des                  | cription   |             |
| •       | Coil                                                                                                    | 0                | Signed Int 🔻              | 0                  |             | Enter the Descriptio |            |             |
| •       | Holding register 🔹                                                                                                    | 0                | Signed Int 🔹              | 0                  |             | Enter the Descriptio |            |             |
| Home    | Add Signal                                                                                                    | G-C Task V       | <br>Writer                |                    | 3<br>Status | Update &             | Start      | ()<br>Power |
| いい<br>え | 項目                                                                                                    | 説明               |                           |                    |             |                      |            |             |
| 1.      | スレープタ<br>イプ                                                                                                    | 監視するスレ<br>利用いただけ | ィーブタイプを<br>けます。           | を選択します。            | Modbus 、    | EtherNet/IF          | P、 Profine | tをご         |
| 2.      | 設定リスト                                                                                                    | 監視項目は、<br>す。     | タイプ、住所                    | ff、出力、およ           | び説明を        | 入力すること               | とで設定 で     | きま          |
| 3.      | 更新と開始                                                                                                    | 監視設定情報<br>実行後にスレ | &を更新し、<br>∠ーブタイプ <i>t</i> | 盗視を開始でき<br>が変更されても | ます。<br>、各設定 | は維持される               | ます。        |             |

# 5.5 ワークセルアイテムとは?

ワークセルアイテム(workcell item)とは、ロボット及びロボットと相互作動するすべての周辺機器を意味します。

ワークセルアイテムは、Workcell Manager画面で設定してから使用できます。また、Workcell Managerで ワークセルアイテムによって周辺機器に下される命令を設定することができ、特定パターンの動作がで きるようにロボットに命令を下せる設定を行います。

メインメニューでWorkcell Managerをタップすると、次のような画面が表示されます。

| 番号 | 項目              | 説明                                                                                                    |
|----|-----------------|----------------------------------------------------------------------------------------------------|
| 1  | Robot           | <ul> <li>□ボットの作業環境に関する設定項目を追加でき、追加された設定項目が表示されます。</li> <li>● 一般(General)</li> <li>● ワールド座標系(World Coordinates)</li> <li>□ボット制限値(Robot Limits)</li> <li>・安全入出力(Safety I/O)</li> <li>・一般入出力(Normal I/O)</li> <li>・安全停止モード(Safety Stop Modes)</li> <li>・システム変数(System Variable)</li> <li>● ロボット設置ポーズ</li> <li>● ツール重量</li> <li>● ツールの形</li> <li>ユーザー座標系</li> <li>・ナッジ(Nudge)</li> <li>スペース制限</li> <li>・協調作業スペース</li> <li>・狭窄防止区域</li> <li>・ 御空感度減少区域</li> <li>・ツール方向切替制限区域</li> <li>・ユーザー定義区域</li> </ul> |
| 2  | End<br>Effector | ロボットのエンドエフェクタを追加することができ、追加されたエンドエフェクタ<br>が表示されます。<br>・ へ 複動グリッパー<br>・ へ 単動グリッパー<br>・ み スクリュードライバー<br>・ ユ ツール                                                                                                    |
| 3  | Machine         | ロボットに対応する装備を追加することができ、追加された作業機械が表示されます。    ・ ご プレスマシン    ・ ロ ターニングセンター    ・ 「射出機                                                                                                    |
| 4  | Peripheral<br>s | ロボットに接続された周辺機器を追加することができ、追加された周辺機器が表示<br>されます。<br>・ 聞 パレット (4P)<br>・ 😅 コンベア<br>・ 🕺 ボルトフィーダー                                                                                                    |

| 番<br>号 | 項目                                | 説明                                                                                                 |
|--------|-----------------------------------|----------------------------------------------------------------------------------------------------|
| 5      | Workcell<br>Item Area             | 各カテゴリに登録されたワークセルアイテムリストを表示します。表示されたワー<br>クセルアイテムを選択すると、該当するワークセルアイテムの設定画面に移動しま<br>す。               |
| 6      | Add<br>Workcell<br>Item<br>Button | 各カテゴリ項目にワークセルアイテムを追加します。カテゴリ項目の下段にある<br>ワークセルアイテム追加ボタンをタップすると、該当カテゴリに登録したワークセ<br>ルアイテムの選択画面に移動します。 |
| 0      | メモ                                |                                                                                                    |

Workcell Managerで提供される様々なワークセルアイテムについての詳しい説明は、リファレンスマニュアルに記載されています。

# 5.5.1 ワークセルアイテムを追加する

Workcell Managerの初期画面で各ワークセル下段の ▲ Add Workcellボタンをタップすると、ワークセルカ テゴリとタイプの選択画面が表示されます。この画面で、新しく登録しようとするワークセルのカテゴ リとタイプを選択した後、選択ボタンをタップすると、該当するワークセルの設定画面に移動します。

| Robot                               | מ                         | /pe             |  |
|-------------------------------------|---------------------------|-----------------|--|
| Robot                               | C                         | Cuboid          |  |
| General Space Lim                   | it E                      | Cylinder        |  |
| 🞗 World Coordinates 🔒 🛛 🛛 Collabora | tive Zone                 | Multi-plane Box |  |
| ) Robot Limits 🔒 Crushing I         | Prevention Zone           | Sphere          |  |
| Normal I/O Collision S              | ensitivity Reduction Zone | Tilted Cuboid   |  |
| Safety I/O                          | tation Limit Zone         |                 |  |
| Safety Stop Modes 🔒 Custom Z        | one                       |                 |  |
| Nudge 🗕 🖬                           |                           | Select          |  |

## 3 メモ

ワークセルアイテム名はアルファベット及び数字20字を組み合わせて作成する必要があります。 特殊文字はアンダースコアのみ使用でき、名前の前後にスペースを入れることはできません。

# 5.5.2 非活性(deprecated)ワークセルアイテム

ワークセルアイテム(workcell item)は、新規登録できる正常が状態と、これ以上メンテナンスできない非活性(deprecated)状態の二つに分けて管理されます。

ワークセルアイテムは、使用性の向上と追加的な動作改善のためアップデートされることがあります。 ワークセルアイテムがアップデートされた場合、これまで使用していたワークセルアイテム非活性化 (deprecated)され、新しく追加したり修正することはできません。非活性ワークセルアイテムは、グレー アイコンで表示されます。

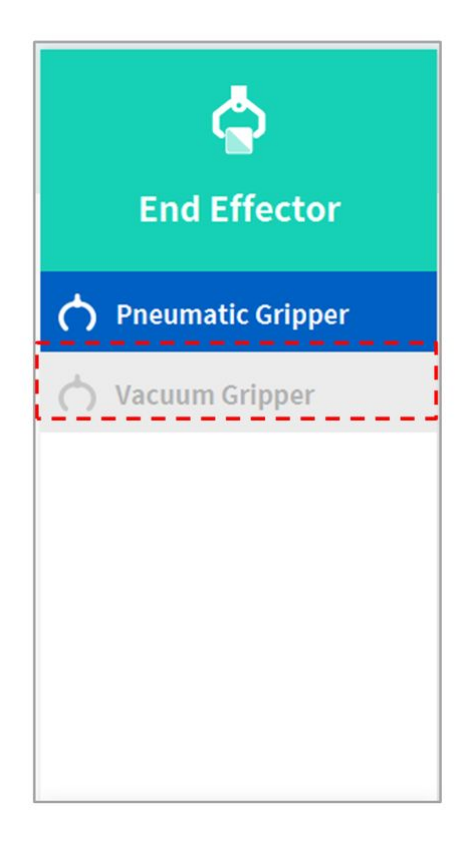

非活性ワークセルアイテムは新規登録はできませんが、設定情報を確認したり使用中のタスクプログラムの駆動には使用できます。

非活性ワークセルアイテムを選択すると、"Deprecated Item"という文字と共に選択したワークセルアイ テムの設定情報が表示されます。

| ద                 | Pneumatic Gripper |            |          |                 | 🖉 Edit |
|-------------------|-------------------|------------|----------|-----------------|--------|
| End Effector      | Deprecated iter   | n          |          |                 |        |
| End Effector      |                   | Interface  |          | Tool Center Pos | ition  |
| Pneumatic Gripper | Output Signal     | Controller |          |                 |        |
| 🖒 Vacuum Gripper  | Name              |            | Port No. |                 |        |
|                   | Grasp             |            | 3        |                 |        |
|                   | Release           |            | 6        |                 |        |
|                   | Input Signal      | Controller |          |                 |        |
|                   | Name              |            | Port No. |                 |        |
|                   | Grasp Sensor      |            | 5        |                 |        |
|                   | Release Sensor    |            | 10       |                 |        |
|                   |                   |            |          |                 |        |

Editボタンをタップすると設定は変更できず、削除だけができます。

| 杏                 | Pneumatic Gripper  |                 | 団       | Delete       | ⊘ Confirm |
|-------------------|--------------------|-----------------|---------|--------------|-----------|
| Find Effection    | Interf             | ace             | Tool C  | Center Posit | ion       |
| End Effector      | Output Signal 💿 Co | ntroller Flange | Modbus  |              |           |
| Pneumatic Gripper | Name               | Pe              | ort No. | Action       | n         |
| 🖒 Vacuum Gripper  | Grasp              | 1               | •       | Gras         | ,         |
|                   | Release            | 2               | •       | Releas       | se        |
|                   | Input Signal 💿 Co  | ntroller Flange | Modbus  |              |           |
|                   | Name               | Pe              | ort No. | Actio        | n         |
|                   | Grasp Sensor       | Select Port     | •       |              |           |
|                   | Release Sensor     | Select Port     | *       |              |           |
| +                 |                    |                 |         |              |           |

## 5.5.3 使用できないワークセルアイテム

生成した3rd Partyワークセルアイテム(workcell item)のうち、インストールしなかったかバージョンの互 換性が合わない項目がある場合、使用できないワークセルアイテムリストに表示されます。

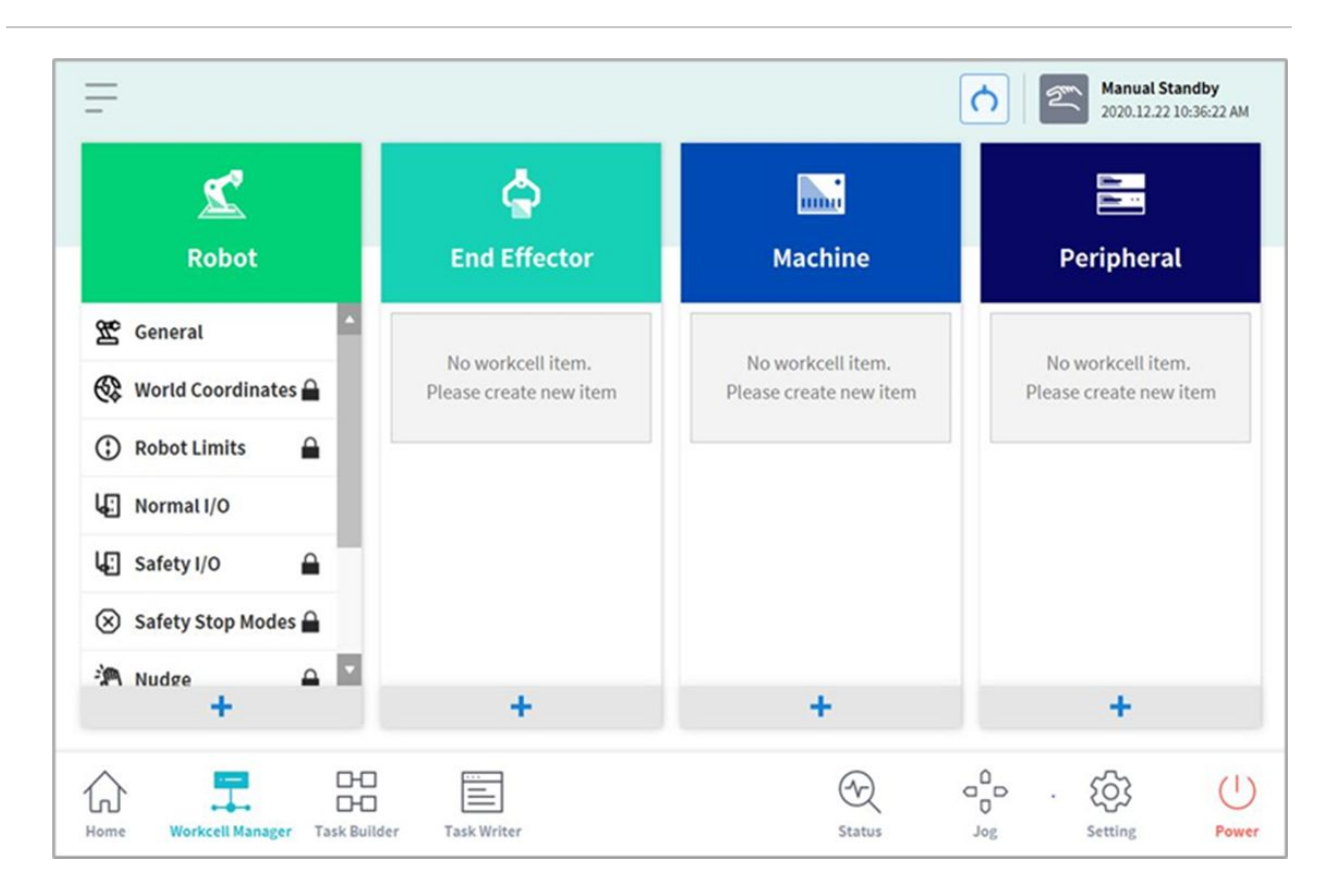

現在のSWと互換するワークセルアイテムパッケージのバージョンを表示し、インストールしていない ワークセルアイテム名とバージョンの互換性が合わないワークセルアイテム名とTypeが表示されます。 当該ワークセルアイテムを正常に使用するためには、斗山メイトで当該ワークセルアイテムをダウン ロードしてインストールしてください。

| Compatible Version Worke | iell Item Package 1.1 🦷 🚺 |                         |                    |
|--------------------------|---------------------------|-------------------------|--------------------|
| Not Installed            |                           | O Incorrect Version Com | patibility         |
| Workcell Item Name       | Workcell Item Type        | Workcell Item Name      | Workcell Item Type |
| Schmalz_ECBPi            | SchmalzCobotPump          | g1                      | Robotiq_2f85       |
| Schunk_Co-act_EGP-C      | SchunkCoact               | g2                      | Robotiq_2f85       |
|                          |                           | g3                      | Robotiq_3f120      |
|                          |                           |                         |                    |
|                          |                           |                         |                    |
|                          |                           |                         |                    |

# 5.6 Workcell Manager の利用

## 5.6.1 ロボットの安全に関して設定する

ロボットの設置後に初めてスタートさせるときは、次のような安全設定が必要です。

#### 🛕 警告

安全に関するパラメータは包括的なリスク評価によって決定し、安全パラメータの設定と安全機能の動作はロボットを使用する前に必ず検証する必要があります。

#### 安全制限値(Safety Limit)を設定する

全域に該当する安全制限についての設定は、"ロボット制限値(Robot Limits)を設定する(p. 328)"を参照して ください。

#### スペース制限と区域を設定する

ロボットの作動スペースを制限するスペース制限と、特定区域別の安全制限値の設定を可能にする区域 設定についての詳細は、"スペース制限と区域設定(p.336)"を参照してください。

# 5.6.2 ロボットを設定する1

ロボットの設定画面は次のように構成されています。

| 2                     | 3 Show All         | 4 🗹        | Change is recor<br>between the ac | mmended only if th<br>tual World coordin | e relation<br>ate syster | nship<br>m and the |
|-----------------------|--------------------|------------|-----------------------------------|------------------------------------------|--------------------------|--------------------|
| RODOT                 |                    | Ø          | Base coordinat                    | e system has chang                       | jed.                     |                    |
| 🗳 General 🔺           |                    | 5          | ounting Pose                      | 8                                        |                          |                    |
| 😵 World Coordinates 🔒 | 2                  |            |                                   | B 0.0*                                   | С                        | 0.0*               |
| 🕃 Robot Limits 🔒      | Axis X<br>Axis Y   | <b>6</b> w | orld to Base C                    | oordinates                               |                          |                    |
| Normal I/O            |                    |            | ( 0.000 mm                        | Y 0.000mm                                | z                        | 0.000 mm           |
| 🖸 Safety I/O 🔒        | 7 Front Right Left | Rear Top   | 0°                                | B 0°                                     | с                        | 0°                 |
| 🗴 Safety Stop Modes 🔒 |                    |            |                                   |                                          |                          | Reset              |
| M Nudge 🔒 🔽           |                    | L          |                                   |                                          |                          |                    |
| +                     |                    |            |                                   |                                          |                          |                    |

| 番号 | 項目                           | 説明                                                                                               |
|----|------------------------------|--------------------------------------------------------------------------------------------------|
| 1  | Enter Workcell Name          | ワークセルの名前を入力します。                                                                                  |
| 2  | Simulation Screen            | ワークセルの作動スペースのシミュレーションを表<br>示します。                                                                 |
| 3  | View All                     | 登録された別のワークセルをすべて見ることができ<br>ます。チェックボックスにチェックを入れると、"す<br>べてを見る"機能が活性化します。チェックを取ると<br>再び機能が非活性化します。 |
| 4  | Change to Full Screen ( 📑 )  | シミュレーション画面が最大画面に切り替わって表<br>示されます。最大画面で縮小画面(≦≦)ボタンをタッ<br>プすると、縮小画面に戻ります。                          |
| 5  | Zoom In ( 🎱 )/Zoom Out ( 🔍 ) | シミュレーション画面を拡大したり縮小します。                                                                           |

| 番号 | 項目                          | 説明                                                                                                    |
|----|-----------------------------|----------------------------------------------------------------------------------------------------|
| 6  | Rotate (🚟 )/Move (🔤 )       | シミュレーション画面を回転したり好きな方向に移<br>動します。望みのボタンをタップしてから、画面を<br>ドラッグしたりタップして操縦できます。                                                                                 |
| 7  | Simulator Direction Setting | シミュレーションの方向を設定します。選択した方<br>向を基準としてシミュレーションを表示します。                                                                                                    |
| 8  | Work Space                  | ワークセルの作動スペースを表示します。                                                                                                    |
| 9  | Delete                      | 現在設定中のワークセルを削除します。                                                                                                    |
| 10 | Draft<br>Confirm            | 臨時保存:ワークセルの作動スペース設定を臨時保存<br>します。<br>確認:作業中或いは臨時保存が確定したワークセルの<br>作動スペース設定を保存します。<br>(安全に関連したワークセルにのみ臨時保存を確認し<br>てから確認ボタンが表示され、一般ワークセルでは<br>確認ボタンのみ表示されます。) |
| 11 | Confirm Draft               | 臨時保存されている作動スペース設定を最終的に保<br>存するために確定します。<br>(安全に関連したワークセルにのみ表示され、一般<br>ワークセルでは表示されません。)                                                                    |

## ロボットの設置ポーズを設定する

ロボットはあらゆる角度で設置できます。ロボットの設置ポーズを設定するには、ロボットワークセル で ▲追加ボタンをタップした後、ロボット>ロボットの設置ポーズを選択してください。ロボットの設 置ポーズは、ユーザーが入力したり自動計算機能で入力できます。

| <                     | Mount            | Confirm draft          | 🗊 Delete                                              | ⊘ Draft     |
|-----------------------|------------------|------------------------|-------------------------------------------------------|-------------|
| Robot                 | Show All         | Axis Z                 | Rotate                                                |             |
| 🕿 General             |                  | 0                      | Cr.                                                   |             |
| 😵 World Coordinates 🔒 | 3                | 4                      | X Axis Y Ro                                           | tate        |
| 🕄 Robot Limits 🔒      | Axis X<br>Axis Y | -:-                    |                                                       | uto Measure |
| Normal I/O            | AXIST B          | i The robot wi         | ll move automatically.<br>e will stop when screen swi | tching.     |
| 🛃 Safety I/O          | Front Right Left | Rear Top Axis Y Rotate |                                                       |             |
| 🗴 Safety Stop Modes 🔒 |                  | -10 -5                 | -1 0.0 ° +1                                           | +5 +10      |
| M Nudge 🚨 🗖           | 1                | Axis Z Rotate          |                                                       |             |
| +                     |                  | -10 -5                 | -10_0 • _+1                                           | +5 +10      |

| 番号 | 項目                      | 説明                       |
|----|-------------------------|--------------------------|
| 1  | Auto Calculate          | ロボットの設置角度を自動的に計算しま<br>す。 |
| 2  | Y-axis Rotation Setting | 設置時のロボットのY軸角度を入力します。     |
| 3  | Z-axis Rotation Setting | 設置時のロボットのZ軸角度を入力します。     |

### 3 メモ

傾きを自動で計算するには、Auto Calculate ボタンをタップしてください。設置ポーズの自動計 算機能は、ロボットのベースが地面と5度以上傾いた状態で使用することができます。ロボットの 設置ポーズに対する自動計算機能を使用すると、設置角度に関する正確な値を入力しなくてもダ イレクトティーチング、力制御、順応制御機能に必要な設置ポーズの設定を簡単に行えますが、 自動計算によるロボットポーズの設置は、正確な測定値を入力するのに比べロボットの絶対位置 の正確度が欠けることがあります。

#### 🔺 注意

H Seriesモデルは、ロボットの設置ポーズ機能に対応していません。常に地面に設置するようにしてください。

## ルーツ重量を設定する

ロボットのツール重量を設定するには、**ロボット**ワークセルで 찬 追加ボタンをタップした後、**ロボッ** ト>**ツール重量**を選択してください。

| Tool Weight                                                                | Confirm draft | 🛅 Delete | ⊘ Confirm |
|----------------------------------------------------------------------------|---------------|----------|-----------|
| uto Measure Motion                                                         |               |          |           |
| Full Motion 4,5,6 Joint Motion                                             |               |          |           |
| Tool Weight                                                                |               | Auto     | Measure   |
| <ul> <li>Auto Measure will stop when screen swi</li> <li>Weight</li> </ul> | Itching.      |          |           |
| 0.000 kg                                                                   |               |          |           |
| Kg                                                                         |               |          |           |
| Center of Gravity                                                          | _             |          |           |

- ツール重量を自動で測定するには:
  - 1. モーション自動計算方式を選択してください。
    - ・ 全体動作:全体ジョイントを利用してツール重量を測定します。
    - ・4、5、6部分の動作:4、5、6ジョイントだけを利用してツールの重量を測定します。
  - 2. 測定しようとするパラメータ(重量、重心)のチェックボックスを有効化してください。
    - チェックボックスを有効化せずに、ユーザーが知っているパラメータ値を入力することができます。
    - ユーザーが知っているパラメータを入力した場合、チェックボックスが有効化したパラメー タは、ユーザーの入力値を基準として重量又は重心の推定値が計算されます。
  - 3. Auto Calculateボタンをタップしてください。

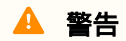
- ・重量の自動計算チェックボックスを解除した場合、正の実数を入力してください。
   (重心は負の実数又は0を入力することができます。)
- ・自動計算実行前に、周囲の障害物をすべて取り除いてください。
- 4、5、6部分の動作の自動計算を行うためには、3軸の角度が+30度を超えるか、-30度未 満になる必要があります。
- ・自動計算中には安全監視機能が無効化されるため、注意してください。
- ・ 自動計算実行中には、自動計算ボタンが停止ボタンに変更になり、ボタンを押して自動 計算を止めることができます。その場合、重量と重心の値は初期化されます。

#### 5 メモ

ツールの重量自動測定時に±0.5kg(1.1 lb)内の誤差が発生することがあります。 Mシリーズの場合、最大許容ツール重量を設定すると自動加速度調整機能が作動します。

#### ツールの形を設定する

ロボットのツールの形を設定するには、**ロボット**ワークセルで ■追加ボタンをタップした後、**ロボット** >**ツールの形**を選択してください。設定時には、Safety Passwordの入力が必要です。

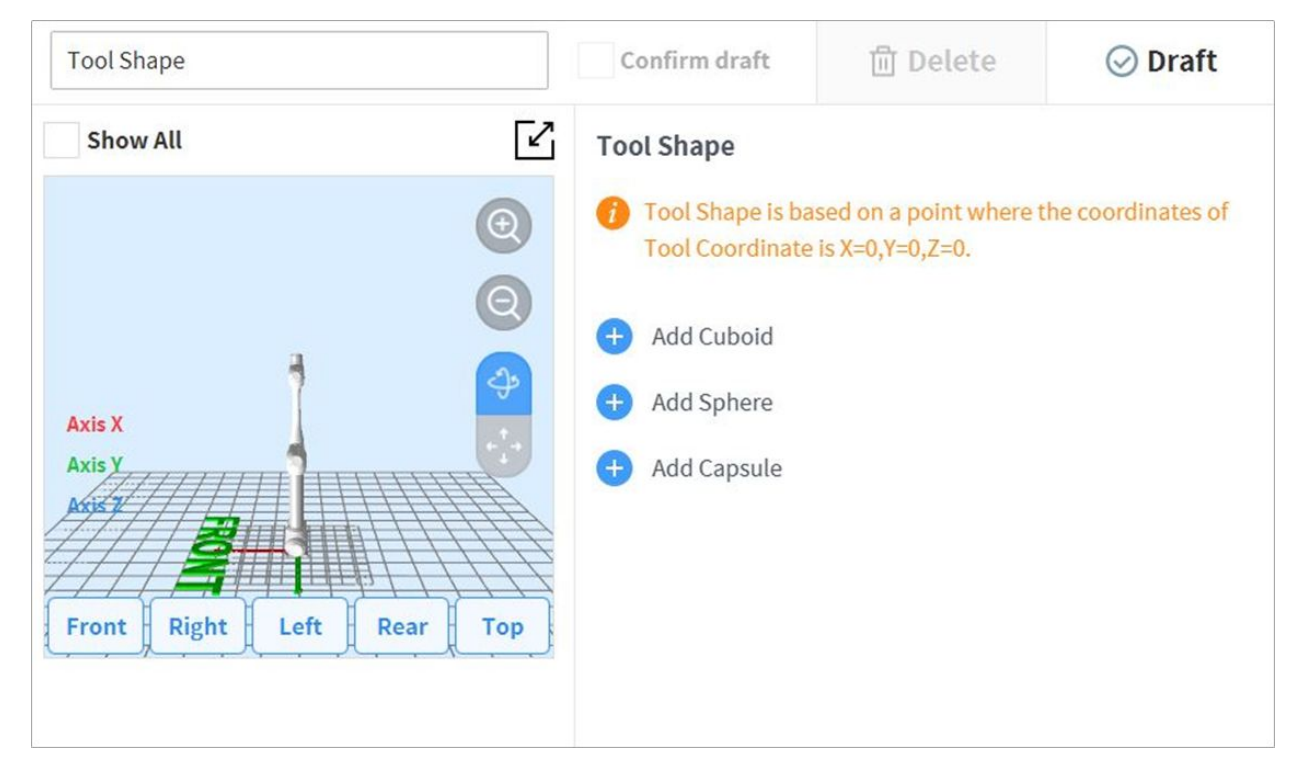

キューブ、球、カプセル形を追加して、ロボットのツールの形を指定できます。 ツールの形に合ったタイプを指定した後、確認ボタンをタップしてください。

# ワールド座標系を設定する

ロボットと作業対象を含む作業領域を代表する座標系の設定ができます。この座標系をワールド座標系 といい、ロボットのBaseに固定されたベース座標系と区分します。ワールド座標系を基準としてベース 座標系のポーズを設定でき、Task BuilderとTask Writerでロボットを利用してティーチングし動きを指定 するときにも、ワールド座標系を選択できます。ユーザー座標系を設定するには、ロボットワークセル で ▲ 追加ボタンをタップした後、ロボット>ワールド座標系を選択してください。

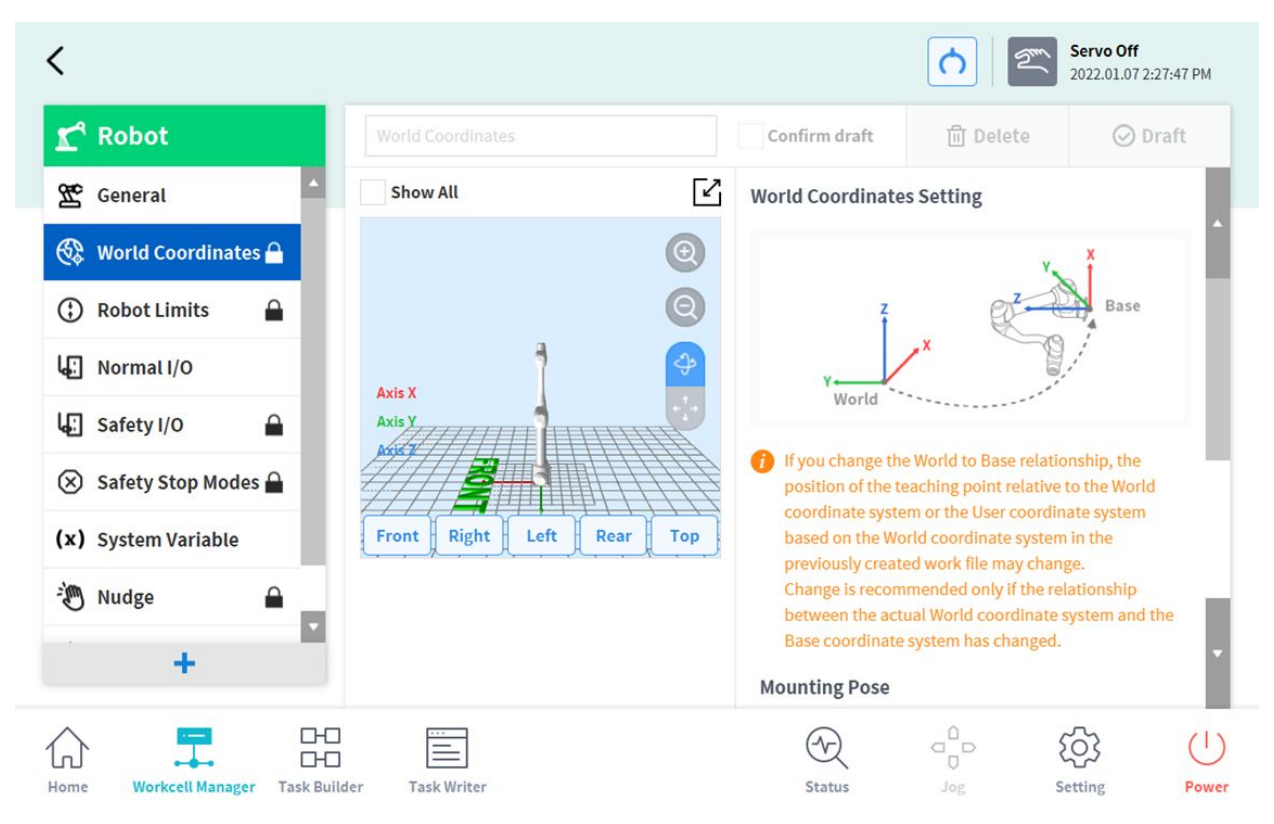

1. 設定のために上段の編集をタップしてください。

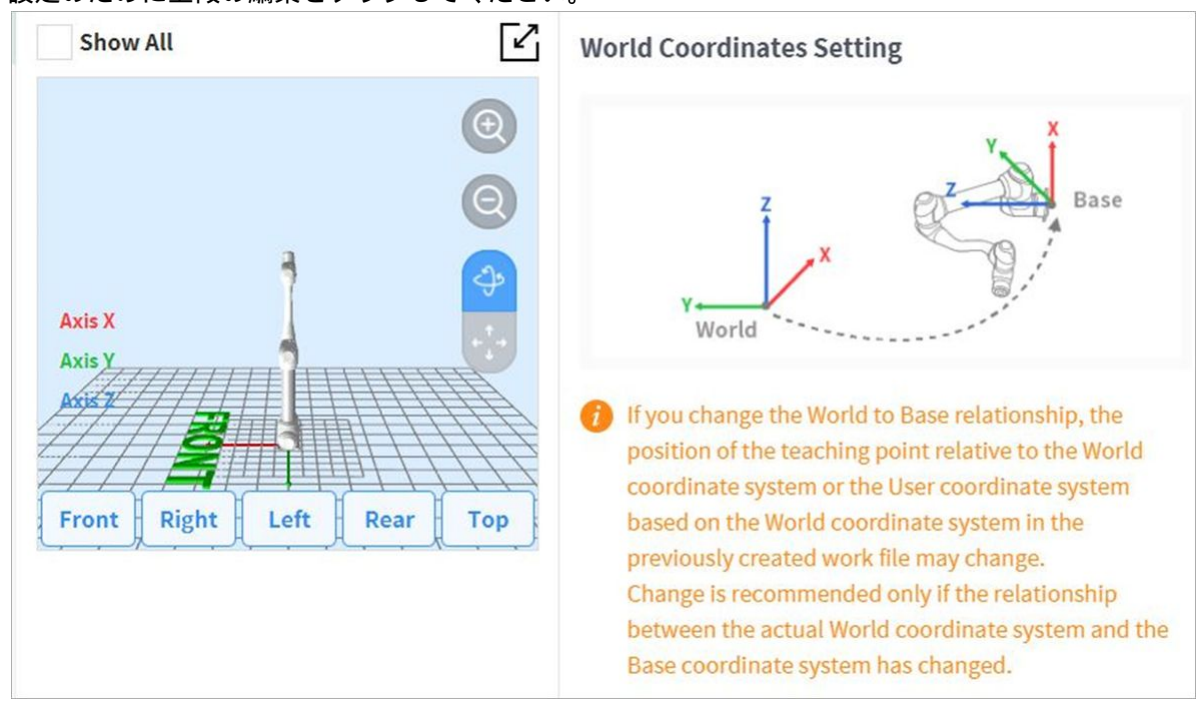

2. ワールド座標系とベース座標系の関係を表す図と注意事項を必ず参照してください。

## 🔺 警告

ワールドとベース間の関係を変更する場合、これまで作成された作業ファイル内のワー ルド座標系、又はワールド座標系をベースとするユーザー座標系のティーチング点の位 置は変更になることがあります。実際のワールド座標系とベース座標系間の関係が変更 になった場合にのみ、変更をお勧めします。

3. 右中段にユーザーが設定したマウントポーズ(設置傾き)が表示されます。一般的に、ワールド座標系はユーザーの基準で作業環境を記述しているため、ワールド座標系のZ方向は天上を向いています。ベース座標系はロボットの1軸下段表面に固定されている座標系であるため、ロボットの設置位置/ポーズによってワールド座標系-ベース座標系の関係は変わります。上の図は、壁にロボットを装着した状況を仮定したものです。この場合、ベース座標系のZ軸は壁に垂直な方向で、図ではワールド座標系のY軸の方向と並んで置かれ、マウントポーズは傾き90度、回転0度で表示されます。ワールド-ベース間の関係は、ワールド座標系を基準としてベース座標系を見た関係です。事前に決められた作業環境のレイアウトがあれば、それに従って設定してください。X/Y/Z値は移動を、A/B/C値はEuler Z-Y-Z定義の回転を意味します。ロボットの設置状況によってマウントポーズを設定した場合、回転角度B/CはマウントポーズのB/Cを使用するのが適切です。但し、自動推定機能を利用してマウントポーズを設定した場合、推定値には誤差が含まれる可能性があるため、レイアウトに定義された回転角に従った方が良いです。

| 0                         | Base coordinate system has changed.<br>Mounting Pose |             |        |          |   |          |
|---------------------------|------------------------------------------------------|-------------|--------|----------|---|----------|
|                           | Α                                                    |             | в      |          | с |          |
| Axis X<br>Axis <u>Y</u>   | World                                                | d to Base C | oordii | nates    |   |          |
|                           | x                                                    | 0.000 mm    | γ      | 0.000 mm | z | 0.000 mm |
| Front Right Left Rear Top | A                                                    | 0°          | в      | 0°       | с | 0°       |
|                           |                                                      |             |        |          | [ | Reset    |

- 4. **適用**ボタンをタップしてください。
- 5. 確認ボタンをタップしてください。

#### 3 メモ

SWバージョンGF020400以前のバージョンで設置傾きを適用した後、Task BuilderとTask Writerで作成した作業者プログラムは、GF020400以降のバージョンにアップデートする際に設置傾きを反映してワールド座標系を設定し、作成したプログラム内に設定したベース(BASE)座標系を全てワールド座標系に変換すると、これまでのティーチング点を同様に使用できます。

複数のロボットを使って協調作業スペースで作業したり、モバイルベース又はリニアトラックのように 動く装置にロボットが設置された場合、作業物とロボットのBaseとの関係及びティーチング点の位置は 変わることがあり、このような状況で作業をティーチングして共有しやすいワールド座標系を設定する ことができます。

ロボットに初めてツールを設置したりツールが変更になった場合には、ロボットを使用する前にツール 重量を設定しなければなりません。ツールの重量設定についての詳細は "ルーツ重量を設定する(p.324)"を 参照してください。

## ロボット制限値(Robot Limits)を設定する

安全監視機能の安全制限値(safety limits)を設定します。

3 メモ

- ・ロボットのラインナップによって安全設定値の制限(Limit)値と初期値は異なることがあり ます。
- ・安全制限値は、安全定格監視機能が停止を開始する条件です。停止が完了したときの位置、外部に加わる力は、設定した安全制限値と異なることがあります。

#### **ツール**中心点/ロボット制限値(TCP/Robot Limits)

ツール中心点/ロボット制限値を設定するには、ロボットワークセルでロボット>ロボット制限値>ツール 中心点/ロボットを選択してください。ツール中心点/ロボット制限値の設定画面は次のとおり構成され ています。

| <                               |                 |                 | Ċ                       | Servo Off<br>2020.12.22 2:21:03 PM |  |  |  |
|---------------------------------|-----------------|-----------------|-------------------------|------------------------------------|--|--|--|
| s.                              |                 |                 | Confirm draft           | J Delete 🛛 🛇 Draft                 |  |  |  |
|                                 | TCP/Robot       | Joi             | nt Speed                | Joint Angle                        |  |  |  |
| Robot                           |                 |                 |                         | 6 Default                          |  |  |  |
| Seneral                         | Category        | Limits          | Normal mode             | Reduced Mode                       |  |  |  |
| 🛞 World Coordinates 🔒           | 1 Force         | 550.00 N        | 144.00                  | 72.00                              |  |  |  |
| 🕄 Robot Limits 🔒                | 2 Power         | 1600.00 W       | W 600.00 100.00         |                                    |  |  |  |
| لات Normal I/O                  | 3 Speed         | 8000.000 mm/s   | 2000.000                | 1500.000                           |  |  |  |
| 🔓 Safety I/O                    | 4 Momentum      | 165.00 kg.m/s   | 82.00                   | 50.00                              |  |  |  |
| 🛞 Safety Stop Modes 🔒           | 5 Collision     | 100.00 %        | 75                      |                                    |  |  |  |
| 🔊 Nudge 🚨 🗖                     | <b>v</b>        |                 |                         |                                    |  |  |  |
| +                               |                 |                 |                         |                                    |  |  |  |
|                                 |                 |                 |                         | ⊳ (û) (ú)                          |  |  |  |
| Home Workcell Manager Task Buil | der Task Writer |                 | Status Jo               | g Setting Power                    |  |  |  |
| 番号項目                            |                 | 説明              |                         |                                    |  |  |  |
| 1 Fores (N)                     |                 | <u>м</u> _ II ф | 心伝要(エcp)に済              | 田まるわの十キキを制                         |  |  |  |
| 1 Force (N)                     |                 | リール中限できま        | 心位直(TCP)に週<br>す。        | 用する刀の人をさを削                         |  |  |  |
| 2 <b>D</b>                      |                 |                 | の挫扰的動力の-                | トキナナ制四マキナ                          |  |  |  |
| 2 Power (w)                     |                 | ロホット<br>す。      | のが幾何地は小里ルノ」のノノ          | へざさを利限 じさよ                         |  |  |  |
| 2 <b>C</b> read (mm/a)          |                 | <u>м_</u> ц.ф   | 心伝罢(ての)の法               | カを制限できます                           |  |  |  |
| s speed (mm/s)                  | Speed (mm/s)    |                 | ノ バヤ心吐且(ICF)の述月を削除してみり。 |                                    |  |  |  |
| 4 Momentum (kg.m/               | (s)             | ロボット            | のモーメンタムの                | の大きさを制限できま                         |  |  |  |
|                                 |                 | У o             |                         |                                    |  |  |  |
| 5 <b>Collision (%)</b>          |                 | 衝突感知            | の感度を設定でき                | きます。                               |  |  |  |
| 6 Default Value                 |                 | ツール中<br>変更しま    | 心点/ロボット制<br>す。          | 限値の設定を基本値に                         |  |  |  |

#### ジョイント角速度制限値(Joint Speed Limits)

ジョイント角速度制限値を設定するには、ロボットワークセルでロボット>ロボット制限値>ジョイント 角速度を選択してください。ジョイント角速度制限値の設定画面は次のとおり構成されています。

| e e                   |         |           | Confirm draf | it 🗊 Delete  | ⊘ Draft                |
|-----------------------|---------|-----------|--------------|--------------|------------------------|
| Robot                 | TCP/    | Robot     | Joint Speed  | Joi          | nt Angle               |
| 😤 General             | 1 Joint | Limits    | Normal mode  | Reduced Mode | 2 Default<br>Tolerance |
| 😵 World Coordinates 🔒 | JI      | 120.0 °/s | 120          | 120          | 10.0 °/s               |
| 🕃 Robot Limits 🛛 🔒    | J2      | 120.0 °/s | 120          | 120          | 10.0 °/s               |
| 🖬 Normal I/O          | J3      | 180.0 °/s | 180          | 180          | 10.0 °/s               |
| 🕄 Safety I/O 🔒        | J4      | 225.0 °/s | 225          | 225          | 10.0 °/s               |
| 🗴 Safety Stop Modes 🔒 | J5      | 225.0 °/s | 225          | 225          | 10.0 °/s               |
| M Nudge 🔒 🔽           | J6      | 225.0 °/s | 225          | 225          | 10.0 °/s               |

| 番号 | 項目            | 説明                                     |
|----|---------------|----------------------------------------|
| 1  | Joint Speed   | 各関節の角速度を制限できます。<br>(PシリーズではJ4は設定できません) |
| 2  | Default Value | ジョイント角速度制限値の設定を基本値に変更し<br>ます。          |

#### ジョイント角度制限値(Joint Angle Limits)

ジョイント角度制限値を設定するには、ロボットワークセルでロボット>ロボット制限値>ジョイント角度を選択してください。ジョイント角度制限値の設定画面は次のとおり構成されています。

| <b>*</b>              |         |                  |      | Confirm draft | D D    | elete  | ⊘ Draft    |
|-----------------------|---------|------------------|------|---------------|--------|--------|------------|
| Robot                 | TCI     | P/Robot          | Joi  | int Speed     |        | Joint  | Angle      |
|                       |         |                  |      |               |        | 2      | Default    |
| General               | 1 Joint | Limits           | Norm | al mode       | Reduce | d Mode | Tolerance  |
| 🚯 World Coordinates 🔒 | Jl      | -360.0 ~ 360.0 ° | -360 | ~ 360         | -360 ~ |        | -3.0/3.0 ° |
| 🕃 Robot Limits 🛛 🔒    | J2      | -360.0 ~ 360.0 ° | -95  | ~ 95          | -95 ~  |        | -3.0/3.0 ° |
| Normal I/O            | J3      | -160.0 ~ 160.0 ° | -135 | ~ 135         | -135   |        | -3.0/3.0 ° |
| 🖸 Safety I/O 🔒        | J4      | -360.0 ~ 360.0 ° | -360 | ~ 360         | -360   |        | -3.0/3.0 ° |
| 🗴 Safety Stop Modes 🔒 | J5      | -360.0 ~ 360.0 ° | -135 | ~ 135         | -135 ~ |        | -3.0/3.0 ° |
| M Nudge 🗘 🔽           | J6      | -360.0 ~ 360.0 ° | -360 | ~ 360         | -360   |        | -3.0/3.0 ° |

| 番号 | 項目                        | 説明                                      |
|----|---------------------------|-----------------------------------------|
| 1  | Angle Range of each Joint | 各関節の角度範囲を制限できます。<br>(PシリーズではJ4は設定できません) |
| 2  | Default Value             | ジョイント角度制限値の設定を基本値に変更<br>します。            |

# 一般信号の入出力(Normal I/O)を設定する

単一端子でロボットの各種の状態信号を出力する機能です。一般信号の入出力(Normal I/O)を設定するには、ロボットワークセルでロボット>一般信号の入出力を選択してください。

・ Single Outputの設定

| 信号名                 | 説明                                                                              |
|---------------------|---------------------------------------------------------------------------------|
| Safe Torque Off (L) | <ul> <li>High: ロボットがサーボオフ、非常停止状態ではない</li> <li>Low: ロボットがサーボオフ、非常停止状態</li> </ul> |

| 信号名                     | 説明                                                                                                    |
|-------------------------|----------------------------------------------------------------------------------------------------|
| Safe Operating Stop (L) | <ul> <li>High: ロボットが待機状態(Standby State)ではない</li> <li>Low: ロボットが待機状態(Standby State)であり、停止<br/>モニタリング(Standstill monitoring)有効化</li> </ul>  |
| Normal Speed (L)        | <ul> <li>High: ロボットが外部減速有効化(Reduced Speed<br/>Activation)安全入力信号によって、減速作動中</li> <li>Low: ロボットが正常速度で作動中</li> </ul>                          |
| Reduced Speed (L)       | <ul> <li>High: ロボットが正常速度で作動中</li> <li>Low: ロボットが外部減速有効化(Reduced Speed<br/>Activation)安全入力信号によって、減速作動中</li> </ul>                          |
| Auto Mode (L)           | <ul> <li>High: ロボットの現在の状態が自動モード(Auto Mode)<br/>ではない。</li> <li>Low: ロボットの現在の状態が自動モード(Auto Mode)</li> </ul>                                 |
| Manual Mode (L)         | <ul> <li>High: ロボットの現在の状態が手動モード(Manual Mode)ではない</li> <li>Low: ロボットの現在の状態が手動モード(Manual Mode)</li> </ul>                                   |
| Remote Control Mode (L) | <ul> <li>High: ロボットの現在の状態が遠隔制御モード<br/>(Remote Control Mode)ではない</li> <li>Low: ロボットの現在の状態が遠隔制御モード<br/>(Remote Control Mode)</li> </ul>     |
| Standalone Zone (L)     | <ul> <li>High: ロボットのTCPが協調作業区域(Collaborative Zone)の一つに位置している</li> <li>Low: ロボットのTCPがどの協調作業区域<br/>(Collaborative Zone)にも位置していない</li> </ul> |
| Collaborative Zone (L)  | <ul> <li>High: ロボットのTCPがどの協調作業区域<br/>(Collaborative Zone)にも位置していない</li> <li>Low: ロボットのTCPが協調作業区域(Collaborative Zone)の一つに位置している</li> </ul> |

| 信号名                              | 説明                                                                                                    |
|----------------------------------|----------------------------------------------------------------------------------------------------|
| High Priority Zone (L)           | <ul> <li>High: ロボットのTCPがどの衝突感度減少区域<br/>(Collision Sensitivity Reduction Zone)にも位置してお<br/>らず、ユーザー定義区域(Custom Zone)で優先順位の<br/>高い区域(High Priority Zone)のオプションがチェック<br/>されていない</li> <li>Low: ロボットのTCPが衝突感度減少区域(Collision<br/>Sensitivity Reduction Zone)の一つに位置している<br/>か、ユーザー定義区域(Custom Zone)で優先順位の高<br/>い区域(High Priority Zone)のオプションがチェックさ<br/>れている</li> </ul> |
| Tool Orientation Limit Zone (L)  | <ul> <li>High: ロボットのTCPがどのツール方向切替制限区域<br/>(Tool Orientation Limit Zone)にも位置していない</li> <li>Low: ロボットのTCPがツール方向切替制限区域(Tool<br/>Orientation Limit Zone)の一つに位置している</li> </ul>                                                                                                    |
| Designated Zone (L)              | <ul> <li>TCP(Tool Center Position)がユーザー定義区域内に位置しているかを確認するために使用します。</li> <li>Safety Output設定画面で定義された指定区域(Designated Zone)信号はZoneの設定画面で選択できます。</li> <li>High: TCPが指定区域(Designated Zone)の安全出力(Safety Output)に関連するどの区域内にも属していない場合</li> <li>Low: TCPが指定区域(Designated Zone)の安全出力(Safety Output)に関連する区域内にある場合</li> </ul>                                             |
| Task Operating (L)               | <ul> <li>High: Taskが実行中ではないとき</li> <li>Low: Taskが実行中であるとき</li> </ul>                                                                                                    |
| Robot In Motion (L)              | ロボットのジョイントが実際に動作している状態を知ら<br>せるために使用します。<br>• High: ロボットが停止中のとき<br>• Low: ロボットが動作中のとき                                                                                                    |
| Encoder Initialization Alarm (L) | ロボットのホーム(原点)位置の設定に問題が発生し、<br>エンコーダの初期化作業が必要な状態を知らせるために<br>使用します。<br>• High:ロボットのエンコーダの初期化が必要なとき<br>• Low:ロボットのエンコーダの初期化操作が不要なと<br>き                                                                                                    |

| 信号名                        | 説明                                                                                                    |
|----------------------------|----------------------------------------------------------------------------------------------------|
| Home Position (L)          | ロボットのホーム(原点)位置にあるかを確認する際使用します。<br>・ High: ロボットのホーム(原点)位置にいない時<br>・ Low: ロボットのホーム(原点)位置にある時                                                              |
| Deceleration - SS1 SS2 (L) | ロボットの動作中減速するかどうかを確認するために使用します。スタンバイまたは通常の動作状態での信号は、Highを維持します。減速が開始されると、信号はLowに変更され、減速が終了すると、再び信号はHighに戻ります。<br>・ High: 正常作動<br>・ Low: SS1またはSS2による減速発生 |

# 安全信号の入出力(Safety I/O)を設定する

二重化された端子で安全関連の信号を入出力する機能です。安全入出力信号のうちどちらか一つでも、 二重化された信号が異なると感知されると、断線やHWの故障と判断してロボットをSTO停止モードで停 止させます。

安全信号の入出力(Safety I/O)を設定する際はWorkcell Item > ロボット > Safety I/Oを選択してください。

詳細については、安全信号の入出力(Safety I/O)(p. 33)を参照してください。

# 安全停止モードの設定

安全定格監視機能は、制限違反を検出し、ロボットの停止時に使用する停止モードを設定できます。

・安全停止モードを設定するには、ワークセルマネージャー>ロボット>安全停止モードを選択します。

詳細については、を参照安全停止モード(p.38)してください。

## システム変数の設定

これは、プリセット名 / 値に保存された変数、シーケンス、ポーズの値を持つ変数です。

- ・システム変数名は、接頭辞 'System\_' で始まります。
- ・ Workcell Manager 以外のシステム変数は 'Task Builder 画面と Task Writer 画面から編集できます
- プリセットユーザー座標を姿勢に割り当てることができます。

| 🕈 Robot            |       | System Variab   | le                                     |                   |            |             |
|--------------------|-------|-----------------|----------------------------------------|-------------------|------------|-------------|
| 🖺 General          | -     | # Variable Name | Value                                  | Variable          | Array      | Pose        |
| 😵 World Coordina   | tes 🔒 | 1 System_f      | posx(0.0, 34.5, 1452.5, 0.0, 0.0, 0.0) | Pose Variable Nan | ne         | 1000        |
| Robot Limits       |       |                 |                                        | System_           |            |             |
| Normal I/O         |       |                 |                                        |                   | Task       | Joint       |
| Safety I/O         |       |                 |                                        | Coordinates       | BASE       | •           |
| Safety Stop Moo    | des 🔒 |                 |                                        |                   | 🖲 Get Pose | Move To 🚺 🔺 |
| x) System Variable | •     |                 |                                        | X mm              | Y mm       | z mm        |
| Mudge              |       |                 |                                        | A *               | в          | c °         |
| +                  |       |                 | Delete                                 | Edit mode         |            | Add         |

システム変数の作成・編集・削除・管理の方法は以下のとおりです。

- 作成: 変数名と値を入力し、 [追加] ボタンをクリックして、入力した値を持つシステム変数を作成します。
- 編集:システム変数を選択し、変数名と値を編集し、適用ボタンをクリックしてシステム変数を編 集するには、編集モードチェックボックスをクリックします。
- **削除**:システム変数リストから削除するシステム変数を選択し、削除ボタンをクリックしてシステム変数を削除します。
- ・管理:システム変数の編集と管理については、タスクプログラムの作成\変数の登録と管理(p.180)

#### 🔺 注意

 ティーチペンダントのデータを復元する場合、変数の数が50(追加項目の最大数)を超 えると、データの復元は停止します。

## ナッジ設定

安全停止モード SS2 または RS1 のためにロボットがコラボレーションゾーンで停止した場合 、 リセットは中断状態では使用できませんが、ナッジ入力で作業を再開できます

 ナッジを設定するには、ロボット(Robot)ワークセルからロボット(Robot)>ナッジ (Nudge)項目を選択します。

詳細については、を参照ナッジを設定する(p.39)してください。

## ユーザー座標系を設定する

作業対象を代表する座標系の設定ができます。この座標系をユーザー座標系といい、ロボットのベース、ワールド座標系とは区分されます。ベースまたはワールド座標系を基準としてユーザー座標系の ポーズを設定でき、Task BuilderとTask Writerでロボットを利用してティーチングし動きを指定するとき にも、ユーザー座標系を選択できます。ユーザー座標系を設定するには、ロボットワークセルで \* 追 加ボタンをタップした後、ロボット>ユーザー座標系を選択してください。

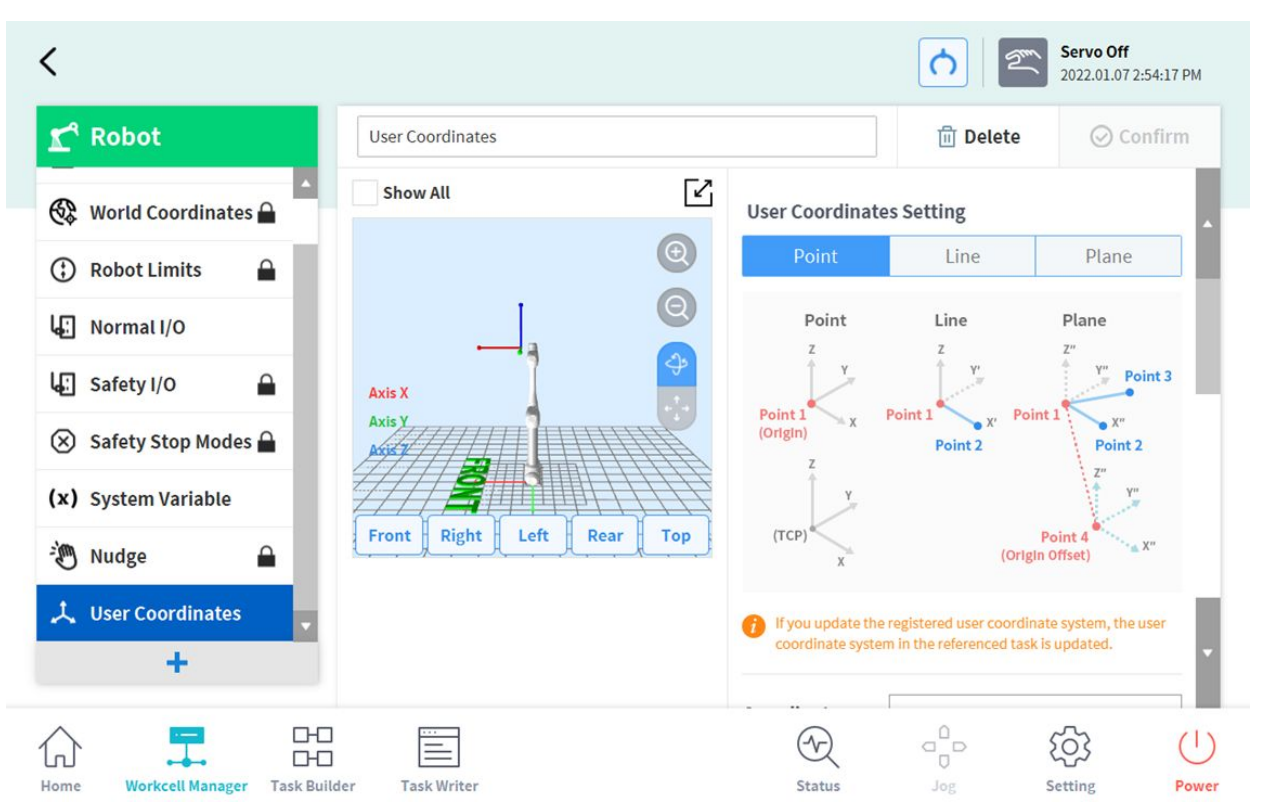

- 1. 設定のために必要な値を入力してください。
- 2. ユーザー座標系の説明画像と注意事項を必ずご参照ください。
- 3. ユーザー座標系は、一点、二点、三点を基準に生成できます。
- 高級オプションでパレット座標を呼び出し、ユーザー座標系のポイントに適用することができます。

#### スペース制限と区域設定

スペースの制限とゾーンの指定の詳細については、パート1:安全マニュアル(p.10)を参照してください。

- スペース制限(p. 40)
- 区域(Zone)(p. 40)

#### スペース制限と区域の形

スペース制限(Space Limit)/区域(Zone)の形に対する設定方法は次のとおりです。

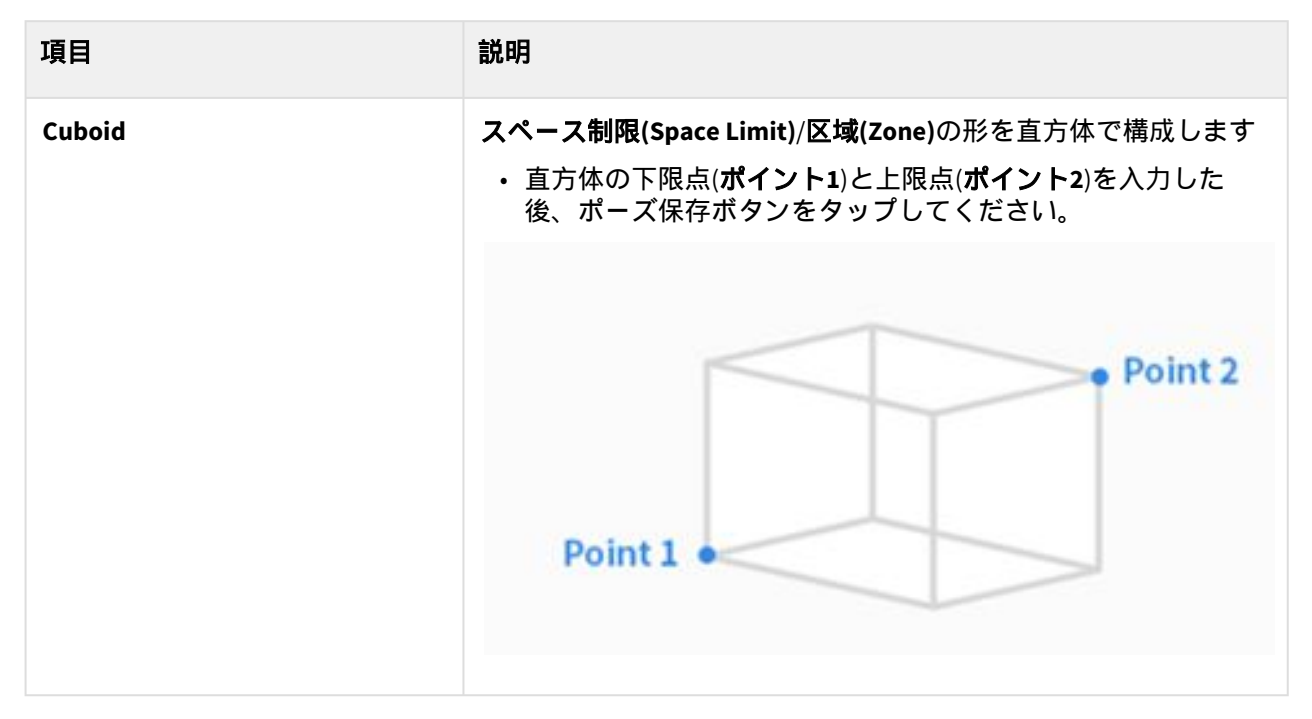

| 項目            | 説明                                                                                                    |
|---------------|----------------------------------------------------------------------------------------------------|
| Tilted Cuboid | スペース制限(Space Limit)/区域(Zone)の形を傾いた直方体で構成<br>します。<br>4点による設定<br>・傾いた直方体の基準点(ポイント1)、x軸の終点(ポイント2)、y<br>軸の終点(ポイント3)、z軸の終点(ポイント4)を入力した後、<br>ポーズ保存ボタンをタップしてください。<br>・ポイント1-ポイント2、ポイント1-ポイント3、ポイント1-ポイ<br>ント4の3つの線は、それぞれ直角にならなければなりませ<br>ん。(+/-5度の誤差を許容) |

| 項目 | 説明                                                                                                    |
|----|----------------------------------------------------------------------------------------------------|
|    | <ul> <li>ポイント1を基準としてコクピットの"面固定"及び"軸固定"拘<br/>束モーション機能を使えば、ポイント2、ポイント3、ポイン<br/>ト4の点をより簡単に得ることができます。</li> </ul>                                                                                                    |
|    | Point 3<br>Point 4<br>Point 1                                                                                                    |
|    | Point 2                                                                                                    |
|    | <ul> <li> <b>3点と高さによる設定</b> </li> <li> 基準点(点1)、×軸上の点(点2)、xy平面上の点(点3)を入力しま </li> <li> xy平面上の点(点3)の位置によって、基準点(点1)と×軸上の点 </li> <li> (点2)によって形成される線に垂直なy軸の方向が決まります。 </li> <li> そしてxy平面上に位置します。 </li> <li> 基準点、×軸方向、y軸方向が決まれば、右手の法則によりz軸方向 が決まります。 </li> <li> 基準点と3軸の方向が決まると、縦、横、高さを設定することで傾 </li> <li> 斜直方体のサイズを指定できます。 </li> <li> 傾いた直方体は、x、y、zオフセットを設定することで平行移動 </li> <li> (平行移動)できます。 </li> <li> 実際の点1の横にある「移動」を押して傾斜した直方体の終点(頂 </li> <li> 点)に到達した後、実際の点2、実際の点3、または実際の点4の </li> <li> 横にある「移動」を押すと、ロボットTCPはそれを軸に沿って移 </li> <li> 動します。傾いた直方体の端を届く範囲まで。このようにして、 </li> <li> (解)和の位置と方向の設定を確認できます。</li></ul> |
|    | Length<br>Width<br>Height<br>Point 3*<br>Point 2*<br>Point 1<br>Point 2<br>Point 1<br>Point 2                                                                                                    |

| 項目              | 説明                                                                                                    |
|-----------------|----------------------------------------------------------------------------------------------------|
| Cylinder        | スペース制限(Space Limit)/区域(Zone)の形を円柱で構成します。 <ul> <li>・ 円柱の半径距離点、上面の一点、底面の一点を入力した後、ポーズ保存ボタンをタップしてください。</li> </ul> Upper Lower                                                                                         |
| Multi-plane Box | <ul> <li>スペース制限(Space Limit)/区域(Zone)の形を多面ボックスで構成します。</li> <li>多面ボックスの上段、下段の高さを指定し、ボーズ追加ボタンを押して面を追加します。</li> <li>X、Y座標を二つ指定して面の方向を設定した後、ポーズ保存ボタンをタップしてください。最大6つの面を設定できます。</li> <li>設定したい領域の点の座標を設定します。</li> </ul> |
| Sphere          | スペース制限(Space Limit)/区域(Zone)の形を球で構成します。 <ul> <li>半径で設定する場合は球の中心点と終点の位置を入力し、直径で設定する場合は球の両終点位置を入力した後、ポーズ保存ボタンをタップしてください。</li> </ul>                                                                                 |

#### スペース制限を設定する

ロボットのスペース制限を設定するには、ロボットワークセルで ■ 追加ボタンをタップした後、スペー ス制限>キューブ、円柱、多面ボックス、球、傾いたキューブタイプのうち一つを選択してください。設 定時、有効化する場合はSafety Passwordの入力が必要です。

- 1. ワークセル設定画面上段のワークセル名入力画面に、登録しようとするワークセルの名前を入力し てください。
- 2. 形(Geometry)タブで、スペース制限(Space Limit)の形に基づくポーズ情報と検査位置(Inspection Point)、有効スペース(Valid Space)、区域マージン(zone Margin)を設定してください。
- 3. パラメータ(Parameters)タブで、動的区域有効化(Dynamic Zone Enable)と高級オプション (Advanced Option)を設定後、臨時保存(Draft)ボタンを押してください。
- 4. 表示されたすべてのパラメータ値が設定しようとする値と一致することを確認後、臨時保存確定 (Confirm draft)を選択し、確認(Confirm)を押してください。
- 5. 有効化トグルボタンを押してスペース制限を適用させてください。

| <                   |                           | 2021.08.31 2:48:08 PM |  |
|---------------------|---------------------------|-----------------------|--|
| 🖍 Robot             | Space Limit               | 🖉 Edit                |  |
| 🕿 General           | Geometry                  | Parameters            |  |
| 🛞 World Coordinates | Show All                  | Space Limit - Cuboid  |  |
| Robot Limits        | <b>₽</b>                  | Inspection Point TCP  |  |
| Normal I/O          | Θ                         | Valid Space Outside   |  |
| Safety I/O          | Axis X                    | Zone Margin           |  |
| Safety Stop Modes   | Axis Y<br>Axis Z          | 0.000 mm              |  |
| - Nudge             | ₽ // <b>2</b>             |                       |  |
| 😚 Space Limit       | Front Right Left Rear Top | Coordinates Base      |  |
| +                   |                           | Point 1               |  |
|                     |                           |                       |  |

# メモ 設定方式によって区域マージンの基本値が存在します。 ・ツールの形設定、Body volume check未選択時、TCPマージン値 0mm ・ツールの形設定、Body volume check選択時、TCPマージン値 0mm ・ツールの形未設定、Body volume check未選択時、TCPマージン値 0mm ・ツールの形未設定、Body volume check選択時、TCPマージン値 60mm

#### 協調作業スペースを設定する

協調作業スペースを設定するには、ロボットワークセルで ■ 追加ボタンをタップした後、協調作業ス ペース>キューブ、円柱、多面ボックス、球、傾いたキューブタイプのうち一つを選択してください。設 定時、有効化する場合はSafety Passwordの入力が必要です。

- 1. ワークセル設定画面上段のワークセル名入力画面に、登録しようとするワークセルの名前を入力し てください。
- 2. 形(Geometry)タブで区域(Zone)の形に基づくポーズ情報と有効スペース(Valid Space)、区域マージン(Zone Margin)を設定してください。
- 3. パラメータ(Parameters)タブでツール中心点/ロボット制限値(TCP/Robot Limits)、安全停止モード (Safety Stop Mode)と動的区域有効化(Dynamic Zone Enable)を設定後、臨時保存(Draft)ボタンを押 してください。
- 4. 表示されたすべてのパラメータ値が設定しようとする値と一致することを確認後、臨時保存確定 (Confirm draft)を選択し、確認(Confirm)を押してください。
- 5. 有効化トグルボタンを押して協調作業スペースを適用させてください。

| <                     |                           | Servo Off<br>2021.08.31 3:00:36 PM   |
|-----------------------|---------------------------|--------------------------------------|
| 🖍 Robot               | Collaborative Zone        | 🖉 Edit                               |
| 🚱 World Coordinates 🔒 | Geometry                  | Parameters                           |
| () Robot Limits       | Show All                  | Collaborative Zone - Cuboid          |
| Normal I/O            | 0                         | Valid Space Inside                   |
| L Safety I/O          | 0                         | Zone Margin                          |
| ⊗ Safety Stop Modes → | Axis X                    | 0.000 mm                             |
| Nudge                 | Axis Y<br>Axis Z          | Coordinates                          |
| 🗊 Space Limit 🔒       |                           | Coordinates                          |
| Collaborative Zone    | Front Right Left Rear Top | Point 1                              |
| +                     |                           | X 0.000 mm Y 34.500 mm Z 1452.500 mm |

#### 狭窄防止区域を設定する

**狭窄防止区域(Crushing Prevention Zone)**を設定する際はロボットのワークセルで ● 追加ボタンをタッ プ後、**狭窄防止区域 > キューブ、円柱、多面ボックス、球、傾いたキューブ**タイプのうち一つを選択して ください。設定時、有効化する場合はSafety Passwordの入力が必要です。

1. ワークセル設定画面上段のワークセル名入力画面に、登録しようとするワークセルの名前を入力し てください。

- 2. 形(Geometry)タブで区域(Zone)の形に基づくポーズ情報と有効スペース(Valid Space)、区域マージン(Zone Margin)を設定してください。
- パラメータ(Parameters)タブでツール中心点/ロボット制限値(TCP/Robot Limits)、安全停止モード (Safety Stop Mode)と動的区域有効化(Dynamic Zone Enable)と高級オプション(Advanced Option)を 設定後、臨時保存(Draft)ボタンを押してください。
- 4. 表示されたすべてのパラメータ値が設定しようとする値と一致することを確認後、臨時保存確定 (Confirm draft)を選択し、確認(Confirm)を押してください。
- 5. 有効化トグルボタンを押して狭窄防止区域を適用させてください。

| <                           |                           | <b>Servo Off</b> 2021.08.31 3:11:08 PM |
|-----------------------------|---------------------------|----------------------------------------|
| <b>⊈</b> <sup>4</sup> Robot | Crushing Prevention       | 🖉 Edit                                 |
| 🕄 Robot Limits 🔒            | Geometry                  | Parameters                             |
| I Normal I/O                | Show All                  | Crushing Prevention - Cuboid           |
| الله Safety I/O             | 0                         | Valid Space Inside                     |
| 🛞 Safety Stop Modes 🔒       | 3                         | 0.000 mm                               |
| 🐌 Nudge 🔒                   | Axis X<br>Axis Y          |                                        |
| 😭 Crushing Preven 🔒         | Axis Z                    | Coordinates                            |
| Space Limit                 | Front Right Left Rear Top | Point 1                                |
| Collaborative Zone          |                           | X 0.000 mm Y 34.500 mm Z 1452.500 mm   |

#### 衝突感度減少区域を設定する

衝突感知無効区域を設定するには、ロボットワークセルで ■ 追加ボタンをタップした後、衝突感度減少 区域>キューブ、円柱、多面ボックス、球、傾いたキューブタイプのうち一つを選択してください。設定 時、有効化する場合はSafety Passwordの入力が必要です。

- 1. ワークセル設定画面上段のワークセル名入力画面に、登録しようとするワークセルの名前を入力し てください。
- 2. 形(Geometry)タブで、区域(Zone)の形に基づくポーズ情報と有効スペース(Valid Space)、区域マー ジン(Zone Margin)を設定してください。
- パラメータ(Parameters)タブでオーバーライドオプション(Override option)、ツール中心点/ロボット制限値(TCP/Robot Limits)、動的区域有効化(Dynamic Zone Enable)と指定区域の感知有効化 (Desinated Zone Detection Enable)を設定後、臨時保存(Draft)ボタンを押してください。

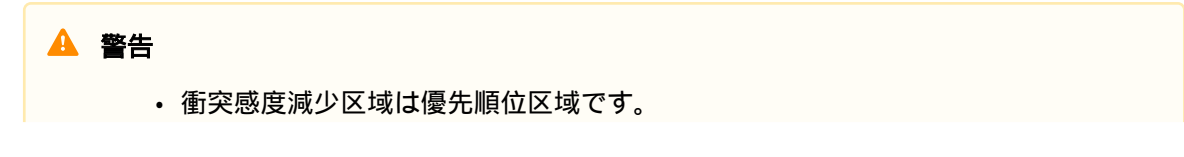

- 優先順位区域が複数重なった場合、オーバーライドした安全制限値のうち最も緩 和された制限値を基準に安全機能が作動します。安全のために、優先順位区域は 出来る限り最小サイズで指定する必要があります。
- 4. 表示されたすべてのパラメータ値が設定しようとする値と一致することを確認後、臨時保存確定 (Confirm draft)を選択し、確認(Confirm)を押してください。
- 5. 有効化トグルボタンを押して衝突感度減少区域を適用させてください。

| <                           |                           | <b>Servo Off</b> 2021.08.31 4:05:25 PM |
|-----------------------------|---------------------------|----------------------------------------|
| <b>⊈</b> <sup>4</sup> Robot | Collision Sensitivit      | 🖉 Edit                                 |
| Normal I/O                  | Geometry                  | Parameters                             |
| 🚛 Safety I/O 🔒              | Show All                  | Collision Sensitivit - Cuboid          |
| 🛞 Safety Stop Modes 🔒       |                           |                                        |
| 🐌 Nudge 🔒                   | 1 🚱                       | 0.000 mm                               |
| 😚 Crushing Preven 🔒         | Axis X<br>Axis Y          |                                        |
| 🕥 Space Limit 🔒             | Axis Z                    | Coordinates Base                       |
| Collaborative Zone          | Front Right Left Rear Top | Point 1                                |
|                             |                           | X 0.000 mm Y 34.500 mm Z 1452.500 mm   |
|                             |                           |                                        |

#### ツール方向切替制限区域を設定する

ツール方向切替制限区域を設定するには、ロボットワークセルで ▲ 追加ボタンをタップした後、ツール 方向切替制限区域>キューブ、円柱、多面ボックス、球、傾いたキューブタイプのうち一つを選択してく ださい。設定時、有効化する場合はSafety Passwordの入力が必要です。

- 1. ワークセル設定画面上段のワークセル名入力画面に、登録しようとするワークセルの名前を入力し てください。
- 2. 形(Geometry)タブで、区域(Zone)の形に基づくポーズ情報と有効スペース(Valid Space)、区域マー ジン(Zone Margin)を設定してください。
- 3. パラメータ(Parameters)タブでツール中心点/ロボット制限値(TCP/Robot Limits)、動的区域有効化 (Dynamic Zone Enable)を設定後、臨時保存(Draft)ボタンを押してください。
- 4. 表示されたすべてのパラメータ値が設定しようとする値と一致することを確認後、臨時保存確定 (Confirm draft)を選択し、確認(Confirm)を押してください。
- 5. 有効化トグルボタンを押して、ツール方向切替制限区域を適用させてください。

| <b>L</b> <sup>2</sup> | Robot                  | Tool Orientation Lim      | 🖉 Edit                                |
|-----------------------|------------------------|---------------------------|---------------------------------------|
| L.                    | Safety I/O             | Geometry                  | Parameters                            |
| _<br>Ø                | Safety Stop Modes      | Show All                  | Tool Orientation Lim - Cuboid         |
| -im                   | Nudge                  | 0                         | Valid Space Inside                    |
| 0                     | Crushing Preven        |                           | Zone Margin                           |
| $\bigcirc$            | Space Limit            | Axis X                    |                                       |
| 0                     | Collaborative Zone     | Axis Y<br>Axis Z          | Coordinates Base                      |
| $\bigcirc$            | Collision Sensitivit 🔒 | Front Pight Left Poor Ton |                                       |
| $\bigcirc$            | Tool Orientation 🔒 💡   | ron Right Left Real Top   | Point 1                               |
|                       | +                      |                           | X 50.000 mm Y 34.500 mm Z 1452.000 mm |

#### ユーザー定義区域

ユーザー定義の区域を設定するには、、ロボットワークセルで ■ 追加ボタンをタップした後、ユーザー 定義区域>キューブ、円柱、多面ボックス、球、傾いたキューブタイプのうち一つを選択してください。 設定時、有効化する場合はSafety Passwordの入力が必要です。

- 1. ワークセル設定画面上段のワークセル名入力画面に、登録しようとするワークセルの名前を入力し てください。
- 2. 形(Geometry)タブで、区域(Zone)の形に基づくポーズ情報と有効スペース(Valid Space)、区域マー ジン(Zone Margin)を設定してください。
- 他の領域で設定した形設定をインポートする場合は、高級オプション(Advanced Option)の形とプロ パティインポート(Import Geometry & Parameters)で他のワークセルアイテムを選択後、インポー ト(Import)を押せば、設定した値をインポートできます。

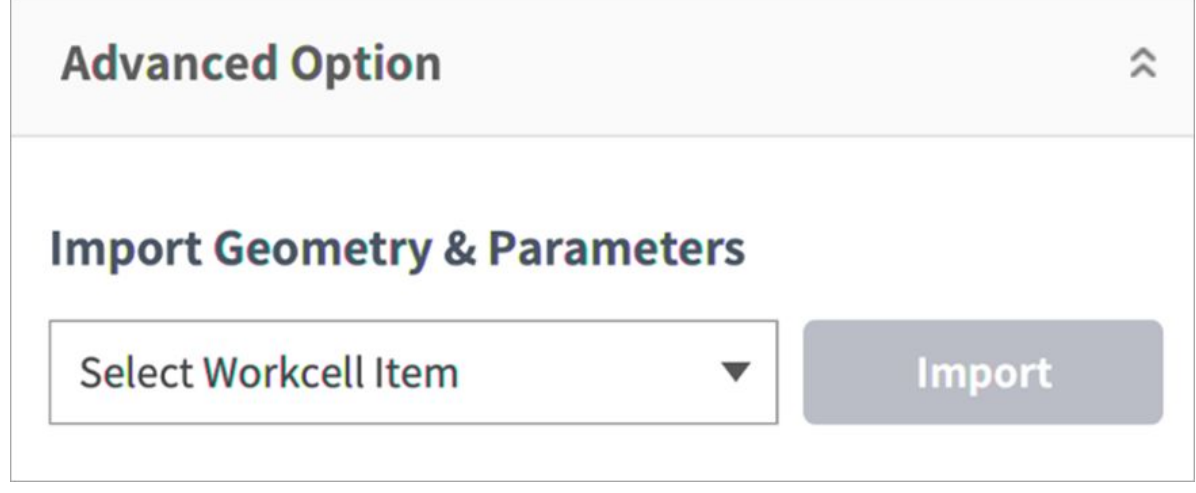

4. パラメータ(Parameters)タブで優先順位オプション(Priority Option)、オーバーライドオプション (Override option)、安全停止モード(Safety Stop Modes)、ツール中心点/ロボット制限値(TCP/Robot Limits)、ジョイント角速度制限値(Joint Speed Limits)、ジョイント角度制限値(Joint Angle Limit)と動 的区域有効化(Dynamic Zone Enable)を設定後、臨時保存(Draft)ボタンを押してください。

#### 🛕 警告

高優先度ゾーンは、他のゾーンおよびグローバルロボット制限設定よりも優先されま す。また、複数の優先度の高いゾーンが重なっている場合、安全機能は最も制限の少な い安全制限を使用します。これらの理由から、安全のために優先度の高いゾーンのサイ ズはできるだけ小さく指定する必要があります

#### 1

複数の領域が重なる位置にTCPがある場合、次のようなルールが各安全機能について個別 に適用されます。

- a. 正常モード(Normal Mode)
- **優先順位の高い区域**に設定された区域がなければ、重なった区域のうち最も制限 された安全制限値が検査基準値となります。
- **優先順位の高い区域**に設定された区域が一つなら、その区域の制限値が検査基準 値となります。
- **優先順位の高い区域**に設定された区域が二つ以上なら、設定された区域のうち最 も緩和された安全制限値が検査基準となります。
- 5. 減速モード(Reduce Mode)
- **優先順位の高い区域**に設定された区域がなければ、重なった区域のうち最も**制限された**安全制限値 が検査基準値となります。
- ・ **優先順位の高い区域**に設定された区域が一つなら、その区域のオーバーライドオプション(Override Option)にしたがって検査基準値が決定されます。
  - ・オーバーライドオプションがチェックされていない場合は、優先順位の高い区域と全域-減速 制限(Global-Reduced Limit)のうち最も制限された安全制限値が検査基準値となります。
  - ・オーバーライドオプションがチェックされている場合は、**優先順位の高い区域**が検査基準値 となります。
- ・ 優先順位の高い区域に設定された区域が二つ以上ある場合、その区域のオーバーライドオプション (Override Option)にしたがって検査基準値が決定されます。
  - ・ 優先順位の高い区域のうち一つでもオーバーライドオプションがチェックされていない場合 は、オーバーライドオプションがチェックされていない優先順位の高い区域と全域-減少制限 (Global-Reduced Limit)のうち最も制限された安全制限値が検査基準値となります。
  - ・すべての**優先順位の高い区域のオーバーライドオプション**がチェックされている場合は、優 **先順位の高い区域**のうち最も緩和された安全制限値が検査基準となります。
- ・表示されたすべてのパラメータ値が設定しようとする値と一致することを確認後、臨時保存確定 (Confirm draft)を選択し、確認(Confirm)を押してください。

| <b>⊈</b> <sup>4</sup> Robot | Custom Zone               | 🖉 Edit                               |
|-----------------------------|---------------------------|--------------------------------------|
| Safety Stop Modes           | Geometry                  | Parameters                           |
| 🐌 Nudge                     | Show All                  | Custom Zone - Cuboid                 |
| 😚 Crushing Preven 🔒         | 0                         | Valid Space Inside                   |
| 🗇 Space Limit 🔒             | 1 🔄                       | 0.000 mm                             |
| ⑦ Collaborative Zone ▲      | Axis X<br>Axis Y          |                                      |
| Collision Sensitivit        | Axis Z                    | Coordinates                          |
| Custom Zone                 | Front Right Left Rear Top | Point 1                              |
| +                           |                           | X 0.000 mm Y 34.500 mm Z 1452.500 mm |

・ 有効化トグルボタンを押してユーザー定義区域を適用させてください。

# 5.6.3 エンドエフェクタを設定する

エンドエフェクタ(End Effector)は、ロボットがタスクを実行するためにロボットのツールフランジに取 り付けられ、作業対象に直接作用する機能を持つ装置です。グリッパー(複動式/単動式空圧グリッパー) とツール(ツール及びスクリュードライバー)があります。その他にもユーザーが直接ツール及び画面を 製作してワークセルアイテムとして登録することができます。斗山ロボティクスではワークセルアイテ ムAppをつくるApp Builderの開発環境をウェブで提供します。App Builderに関するマニュアル及びウェブ サービスはDeveloper LABで確認することができます。

• [Developer LAB] https://devlab.doosanrobotics.com

# グリッパーとツール

グリッパーにはフィンガーが取り付けられ、対象物を掴んだり置く動作ができるエンドエフェクタで す。以下は空圧グリッパーに関する設定画面で、空圧グリッパーを例としたエンドエフェクタの設定方 法を説明しています。グリッパー別の詳しい設定画面は、別途に提供されるマニュアルを参照してくだ さい。

| End Effector   | GripperDA_v1           |                      |               | 1 Delet   | te Confi          | rm |
|----------------|------------------------|----------------------|---------------|-----------|-------------------|----|
| ➔ GripperDA_v1 | 2 Inter                | face                 | 3             | Tool Cent | er Point          |    |
|                |                        | Communication Type   | - digital I/O |           |                   |    |
|                |                        | Workcell Item Action | Grasp         | •         | Test              |    |
|                | Write/Read Signal Name | e I/O Type           | Po            | ort No.   | Write/Read Signal |    |
|                | 4 out_Grasp            | Flange Digital Out   | • 1           | •         | On Off            | Ī  |
|                | Out_Release            |                      | ▼ 2           | •         | On Off            |    |
|                | 5 Grasp_in             | Flange Digital In    | • 1           | •         | No Signal         | -  |
|                | elease_in              | Flange Digital In    | • 2           | •         | No Signal         |    |
| +              |                        |                      |               |           |                   |    |

| 番号 | 項目                        | 説明                                                                                                    |
|----|---------------------------|----------------------------------------------------------------------------------------------------|
| 1  | Workcell Name Input Field | エンドエフェクタの名前を入力します。                                                                                                    |
| 2  | Communication             | エンドエフェクタの入出力信号(I/O)を設定します。                                                                                                    |
| 3  | Tool Center Point         | エンドエフェクタのツールの中心位置(TCP)を設定し<br>ます。                                                                                                    |
| 4  | Output Signal             | 出力信号を確認して設定します。(Workcell Item<br>Actionに機能が設定されている場合、名前と信号タ<br>イプは無効化します。)<br>•名前:出力信号名が表示されます。<br>•信号タイプ:出力信号のタイプ(コントローラ、<br>フランジ)を設定します。<br>•ポート番号:エンドエフェクタの出力信号ポート<br>を選択します。<br>•信号:出力信号の状態をテストします。 |

| 番号 | 項目           | 説明                                                                                                    |
|----|--------------|----------------------------------------------------------------------------------------------------|
| 5  | Input Signal | <ul> <li>入力信号を確認して設定します。(Workcell Item<br/>Actionに機能が設定されている場合、名前と信号タ<br/>イプは無効化します。)</li> <li>名前:出力信号名が表示されます。</li> <li>信号タイプ:入力信号のタイプ(コントローラ、<br/>フランジ、モドバス)を設定します。</li> <li>ポート番号:エンドエフェクタの出力信号ポート<br/>を選択します。</li> <li>動作:入力信号の状態を確認することができま<br/>す。信号が正常に入力されるとグリーンに表示<br/>されます。</li> </ul> |
| 6  | Delete       | 現在設定中のエンドエフェクタを削除します。                                                                                                    |
| 7  | Confirm      | 設定を保存します。                                                                                                    |

ツールにはツール及びスクリュードライバーがあります。ツールについての設定は、グリッパーの設定 方法と同じように設定できます。

グリッパー別の詳しい設定方法は、別途に提供されるリファレンスマニュアルを参照してください。

## エンドエフェクタの入出力信号を設定する

- 1. Workcell Managerのエンドエフェクタ下段にあるワークセル追加(<sup>1</sup>) ボタンをタップしてください。
- ワークセル設定画面上段のワークセル名入力画面に、登録しようとするワークセルの名前を入力してください。

| GripperDA_v1 |  | 🔟 Delete | ⊘ Confirm |
|--------------|--|----------|-----------|
|--------------|--|----------|-----------|

#### 3. 入出力信号の設定のためのポート番号を選択してください。基本値はApp Builderで設定した初期値 で表示されます。

| Interface              |                                              |                      | Tool Center Point |           |           |  |
|------------------------|----------------------------------------------|----------------------|-------------------|-----------|-----------|--|
|                        | Communication Type -<br>Workcell Item Action | digital I/O<br>Grasp | •                 | Test      |           |  |
| Write/Read Signal Name | І/О Туре                                     |                      | Port No.          | Write/Rea | ad Signal |  |
| out_Grasp              | Flange Digital Out                           | • 1                  | •                 | On        | Off       |  |
| out_Release            | Flange Digital Out                           | ▼ 2                  | •                 | On        | Off       |  |
| Grasp_in               | Flange Digital In                            | • 1                  | •                 | No Signal |           |  |
| Release_in             | Flange Digital In                            | ▼ 2                  | •                 | No Signal |           |  |

4. 確認ボタンをタップしてください。

# エンドエフェクタの入出力テストをする

接続されたエンドエフェクタの作動状態をテストするには、次の手続きに従ってください。:

1. テストするエンドエフェクタを選択して、Editボタンをタップしてください。

| W | rite/Read Signal Name | I/O Type           |   | Port No. |   | Write/Re | ad Si |
|---|-----------------------|--------------------|---|----------|---|----------|-------|
|   | out_Grasp             | Flange Digital Out | • | 1        | • | On       |       |
|   | out_Release           | Flange Digital Out | Ŧ | 2        | • | On       |       |

4. 該当出力信号を受け取ったエンドエフェクタが正常に作動しているか確認してください。

# 🔒 メモ

入力信号の場合、信号が正常に入力されるとグリーンの灯りが点きます。

#### ツールの中心位置を設定する

ツール中心点 (TCP) を設定するときは、フランジ座標に基づく位置と回転角度も定義する必要がありま す。フランジ座標のデフォルトの開始点からツール中心点 (TCP) までの X、Y、Z 方向の距離は 10000 mm を超えるように設定することはできません。また、X、Y、Zの換算長さ( $L = \sqrt{X^2 + Y^2 + Z^2}$ )が300mm 未満の場合はダイレクトティーチングポイントロック機能、500mm未満の場合はフォース制御、コンプ ライアンス制御機能が実行可能です。

# 🛕 警告

TCPオフセットを300mm以上に設定した場合、作業環境によっては力制御、コンプライアンス制御性能の低下や振動が発生する場合があります。 慎重にご使用ください。

特に、TCPが自動計算を使用して設定されている場合、X、Y、Z 位置のみに基づいて計算が行われるため、回転角度を入力する必要があります。回転角度は項目A、B、C で定義でき、オイラー Z-Y-Z 回転法 に基づいています。

| GripperDA_v1            |                      |           | 🔟 Delete       | ⊘ Confirm | n |  |
|-------------------------|----------------------|-----------|----------------|-----------|---|--|
| Interface               |                      |           | Tool Center Pe | oint      |   |  |
| Offset i                |                      |           |                |           |   |  |
| X 0.000 mm Y 0.000 mm Z | 0.000 mm A           | 0.0°      | B 0.0° (       | 0.0°      | ^ |  |
| Auto Calculation 🧻 🔵    | Auto Calculation (1) |           |                |           |   |  |
| Reference Pose          |                      |           |                |           |   |  |
| Point 1                 | 🔘 Get Pose           | 🛓 Move Te | Pose R         | eset 🗸    |   |  |
| Point 2                 | 🔘 Get Pose           | 🛓 Move T  | o Pose 🛛 🛛 R   | eset 🗸 🔻  |   |  |
| Point 3                 | 🔘 Get Pose           | 🛓 Move T  | o Pose 🛛 🛛 R   | eset 🗸    |   |  |
| Point 4                 | 🔘 Get Pose           | 🛓 Move T  | o Pose 🛛 🛛 R   | eset 🗸    |   |  |
| Auto Calculation        |                      |           |                |           | • |  |

下の図で小文字のx、y、zで表現される座標軸と、大文字のX、Y、Zで表現される座標軸の定義は次のとおりです。

- ・ 'フランジ座標系'の座標軸(x、y、z): フランジの端で定義される'フランジ座標系'の座標軸方向は、 ロボットのジョイント角度が(0,0,0,0,0)のときにロボット座標系と同じです。
- ・ 'TCP座標系'の座標軸(X、Y、Z): フランジの端で装着するツールの端、又は作用点(Working Point)に 設定します。このとき、'フランジ座標系'を基準として'TCP座標系'の回転角は下の1)~3)の順序に 従って定義されます。

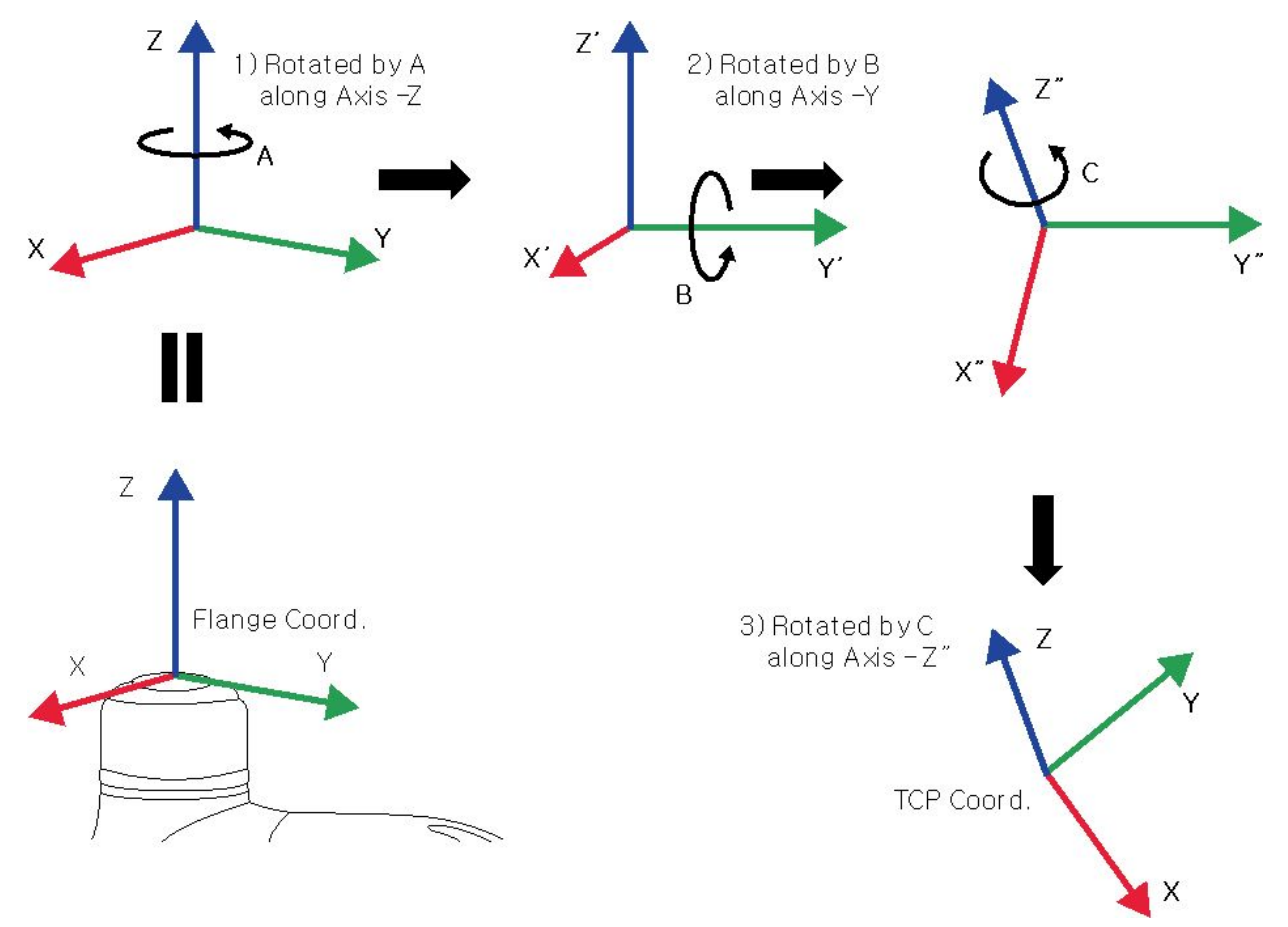

- 1) フランジ座標系のz軸に沿ってA度回転
- 2)1)によって回転した座標系のy'軸に沿ってB度回転
- 3) 2)によって回転した座標系のz"軸に沿ってC度回転

上の方法に従ってTCP値を設定するいくつかの例を挙げてみます。

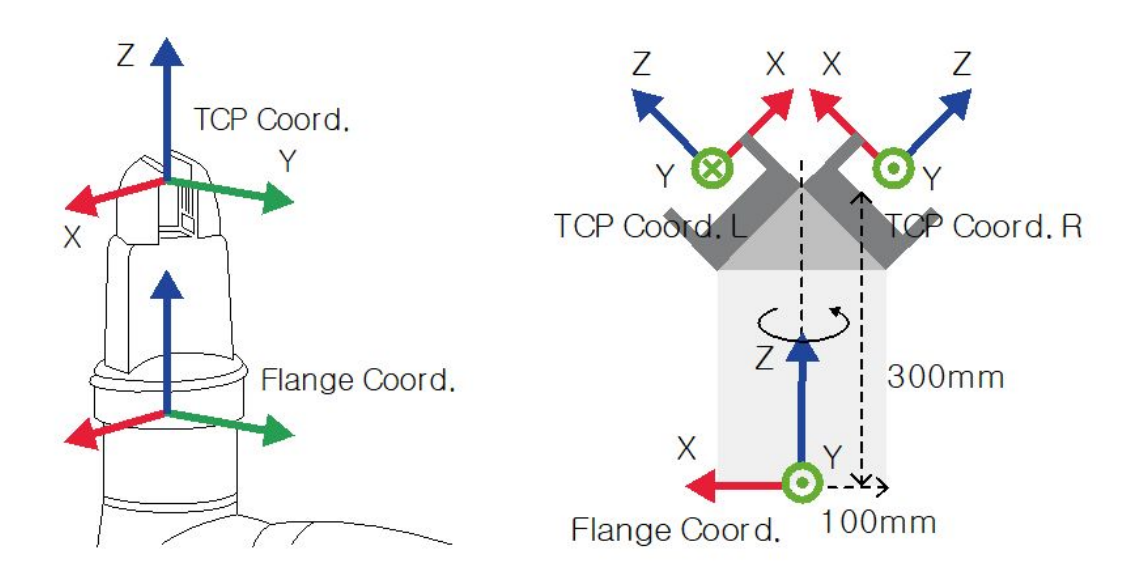

- [X, Y, Z, A, B, C] = [0, 0, 100, 0, 0, 0]: Z方向のオフセットのみある一般的なグリッパー(TCP Coord)
- [X, Y, Z, A, B, C] = [100, 0, 300, 180, -45, 0]: 45度の角度を持つ左側のグリッパー(TCP Coord.L)
- [X, Y, Z, A, B, C] = [-100, 0, 300, 0, -45, 0]: 45度の角度を持つ右側のグリッパー(TCP Coord.R)

#### 他のエンドエフェクタを基準にツールの中心位置を設定する

対称型のダブルグリッパーを使用するとき、すでにうまく設定された一つのエンドエフェクタを基準 に、他の一つのエンドエフェクタのTCP位置を設定します。基準となるエンドエフェクタのツール座標 系上のTCP位置とポーズを、ツールのZ軸を基準として入力された角度だけ回転して、新しいエンドエ フェクタのTCP位置を簡単に設定できます。

1. エンドエフェクタの設定画面でTool Center Pointタブを選択してください。

2.

| Pneumatic Gripper | 🔟 Delete        | <b>O</b> Confirm |
|-------------------|-----------------|------------------|
| Interface         | Tool Center Pos | ition            |

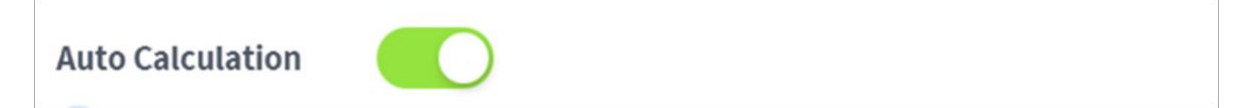

| 3. | Reference E/E項目を選択してく                                                                                                    | ください。                                                |               |  |  |  |  |
|----|----------------------------------------------------------------------------------------------------|------------------------------------------------------|---------------|--|--|--|--|
|    | Reference E/E                                                                                                    |                                                      |               |  |  |  |  |
|    | Reference E/E                                                                                                    | Select End Effector                                  |               |  |  |  |  |
|    | Rotate Angle                                                                                                    | o                                                    |               |  |  |  |  |
|    | Auto Calculatio                                                                                                    | on                                                   |               |  |  |  |  |
| 4. | 4. コピーするエンドエフェクタを選択してください。                                                                                                    |                                                      |               |  |  |  |  |
|    | Reference E/E                                                                                                    | Select End Effector                                  | •             |  |  |  |  |
| 5. | 設定しようとするエンドエフュ<br>(Rotate Angle)を設定してくださ                                                                                                    | こクタと、基準となるエンドエフェクタの<br>รีい。                          | ッツールZ軸基準の回転角度 |  |  |  |  |
|    | Rotate Angle                                                                                                    | o                                                    |               |  |  |  |  |
| 6. | 下段のAuto Calculatボタンを排<br>チェックしてからConfirmボタ                                                                                                    | <sup>移</sup> して、上段で計算されたTCP offset が<br>ンをタップしてください。 | 自動的に入力されたかを   |  |  |  |  |
|    | Offset (1)                                                                                                    |                                                      |               |  |  |  |  |
|    | X         0.000 mm         Y         0.000 mm         Z         0.000 mm         A         0.0°         B         0.0°         C         0.0° |                                                      |               |  |  |  |  |
|    |                                                                                                    |                                                      |               |  |  |  |  |
| 0  | メモ                                                                                                    |                                                      |               |  |  |  |  |
|    | <ul> <li>・設定しようとするエン</li> <li>準として必ず回転は対</li> </ul>                                                                                           | ドエフェクタと基準となるエンドエフェ<br>称でなければなりません。                   | クタは、ツールのZ軸を基  |  |  |  |  |
|    |                                                                                                    |                                                      |               |  |  |  |  |
|    | 0                                                                                                    | 0 0                                                  | ×             |  |  |  |  |
|    |                                                                                                    |                                                      |               |  |  |  |  |

# 5.6.4 作業機械を設定する

作業機械は、ロボットと相互作動するメイン作業機器です。Workcell Managerに登録できる作業機械は次のとおりです。

| カテゴリ              | タイプ             | 説明                                                      |
|-------------------|-----------------|---------------------------------------------------------|
| Turning Center    | Turning Center  | 円筒形の加工素材を回転させながら<br>ツールタレットの工具を移動し、入力<br>された形状を切削加工する装備 |
| Press Machine     | Press Machine   | 平らな素材を圧着して目的の形状に加<br>工する装置                              |
| Injection Machine | Molding Machine | プラスチックなどの材料を金型の中に<br>注入し、目的の形状に成型する装備                   |

作業機械についての設定は、グリッパーの設定方法と類似しています。作業機械別の詳しい設定方法 は、別途に提供される REF(p.355) を参照してください。

# 5.6.5 周辺機器を設定する

周辺機器はロボット、エンドエフェクタ、作業機械に分類されませんが、ロボットと相互動作するワークセルアイテムです。Workcell Managerに登録できる周辺機器は次のとおりです。

| カテゴリー | タイプ                 | 説明                                                                    |
|-------|---------------------|-----------------------------------------------------------------------|
| フィーダ  | シューティングボルトフィー<br>ダ  | ネジ組立時、空気圧でチューブを通じてボ<br>ルト(bolt)をスクリュードライバー(screw<br>driver)の末端に供給する装置 |
|       | パレット(4 Point)       | 一定の配置で対象物を配置できるクレード<br>ル<br>(ひし形配置、積層配置、線形配置が可能)                      |
|       | Pick-up Bolt Feeder | ネジ組立時にボルトを供給する装置                                                      |
| その他   | ボタン                 | On/Off信号を送れる装置                                                        |
|       | External Encoder    | 外部に設置されたEncoderの設定                                                    |
| ビジョン  | Smart Vision Camera | 対象物の位置を画像情報を通じて補正する<br>装置                                             |

| カテゴリー     | タイプ       | 説明                    |
|-----------|-----------|-----------------------|
| コンベアトラッカー | コンベアトラッカー | 外部に設置されたConveyor動作の設定 |

周辺機器についての詳しい設定方法は、別途に提供される Reference Manual を参照してください。

## その他

その他のカテゴリーについての設定は、グリッパーの設定方法と類似しています。その他のカテゴリー についての詳しい設定方法は、別途に提供されるREF(p.356)を参照してください。

# ビジョン

ビジョンの設定についての詳細は、別途に提供されるREF(p.356)を参照してください。

# 5.7 ツールを設定する

ロボット移動の基準となるツール中心位置や重量、形を設定します。Workcell Manager画面では、複数の エンドエフェクタとツール中心位置、重量、形を設定及び有効化できます。使用するエンドエフェクタ のツール中心位置、重量、形を**ツール設定**で設定しなければなりません。

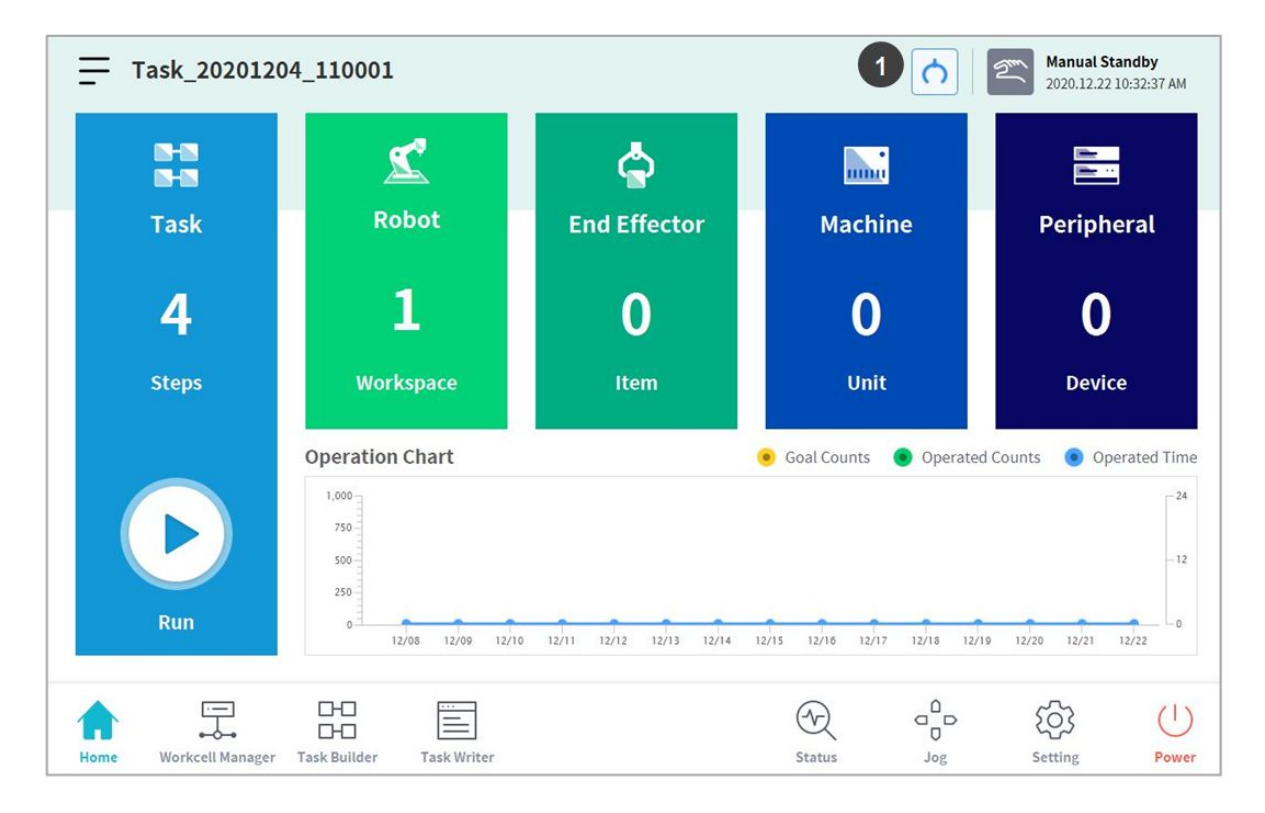

| 番号 | 項目                  | 説明                  |
|----|---------------------|---------------------|
| 1  | Tool Setting Button | ツール設定のポップアップを実行します。 |

- 1. ツール設定ボタンを選択してください。
- 2. ツール中心位置又は重量或いはツールの形で、目的のワークセルアイテムを選択してください。

|                            | sition                                                                                     |                 |       |  |
|----------------------------|--------------------------------------------------------------------------------------------|-----------------|-------|--|
| Item                       | Select 🔻                                                                                   | Set Reset       |       |  |
| Position                   |                                                                                            |                 |       |  |
| X 0.000 m                  | m Y 0.000mm Z 0.000mm A                                                                    | 0.00° B 0.00° C | 0.00° |  |
|                            |                                                                                            |                 |       |  |
| Tool Weight                |                                                                                            |                 |       |  |
|                            |                                                                                            |                 |       |  |
| Item                       | Select 🔻                                                                                   | Set Reset       |       |  |
| Item<br>Weight 0.0         | Select         •           00 kg         Cx         0.000mm         Cy         0.000mm     | Set Reset       |       |  |
| Item Weight 0.0 Tool Shape | Select <ul> <li>30 kg</li> <li>Cx</li> <li>0.000mm</li> <li>Cy</li> <li>0.000mm</li> </ul> | Set Reset       |       |  |

3. 設定ボタンを押して該当ワークセルアイテムのツール中心位置や重量、形を保存してください。

#### 🔒 メモ

ロボットのツール中心位置とツール重量は、resetボタンを押して値の入力されていない初期状態 に戻すこどができます。

# 5.8 手動ロボット操作(Manual Robot Operation)

このセクションでは、ロボットを手動で操作する方法について説明します。

# 5.8.1 ジョグを使用する

Jogモードでは、手動モードで全体作業スペースを探索(exploring)したり、ユーザーが設定した作動スペース(Operation Space)をロボットの作業スペースに選択して探索できます。各軸の移動角度は、ロ

ボットの仕様、ジョグ画面で選択した作動スペース、設定画面の安全設定の中で、ジョイント角度の制 限値によって制限されることがあります。

ジョグ機能を使用するには、メインメニューで 🍄 Jogボタンをタップしてください。

- ・ 自動モードではJogボタンが非活性化し、ジョグ機能を使用することはできません。
- ・サーボオフ(Servo Off)状態ではジョグ機能は使用できません。
- Jog画面でロボットは手動モードで作動します。ジョグボタンを押している間だけロボットが移動 します。
- ・ Jogタブ画面では、現在の位置を基準としてロボットを移動できます。
- ・ Moveタブ画面では、目標角度/座標値を設定してロボットを移動できます。
- ・ Jogタブ画面とMoveタブ画面では、基準座標をジョイント或いはタスクで設定できます。
- ・ Alignタブ画面では、ロボットの整列基準を選択できます。

#### 🔒 メモ

- Align画面の安全設定で安全信号を入出力中にPOS\_3\_ENABLE\_SWITCHを設定した場合、該 当信号が入力されなければServo Onとジョグ機能は使用できません。
- Jogモードのロボット作業スペースで選択した作動スペースを外れた領域にロボットが位置し、探索できない場合は、ロボット作業スペースを"None"に変更すると探索できます。

#### ジョグ画面

ジョグ画面では、現在のロボットの位置を基準に探索できます。

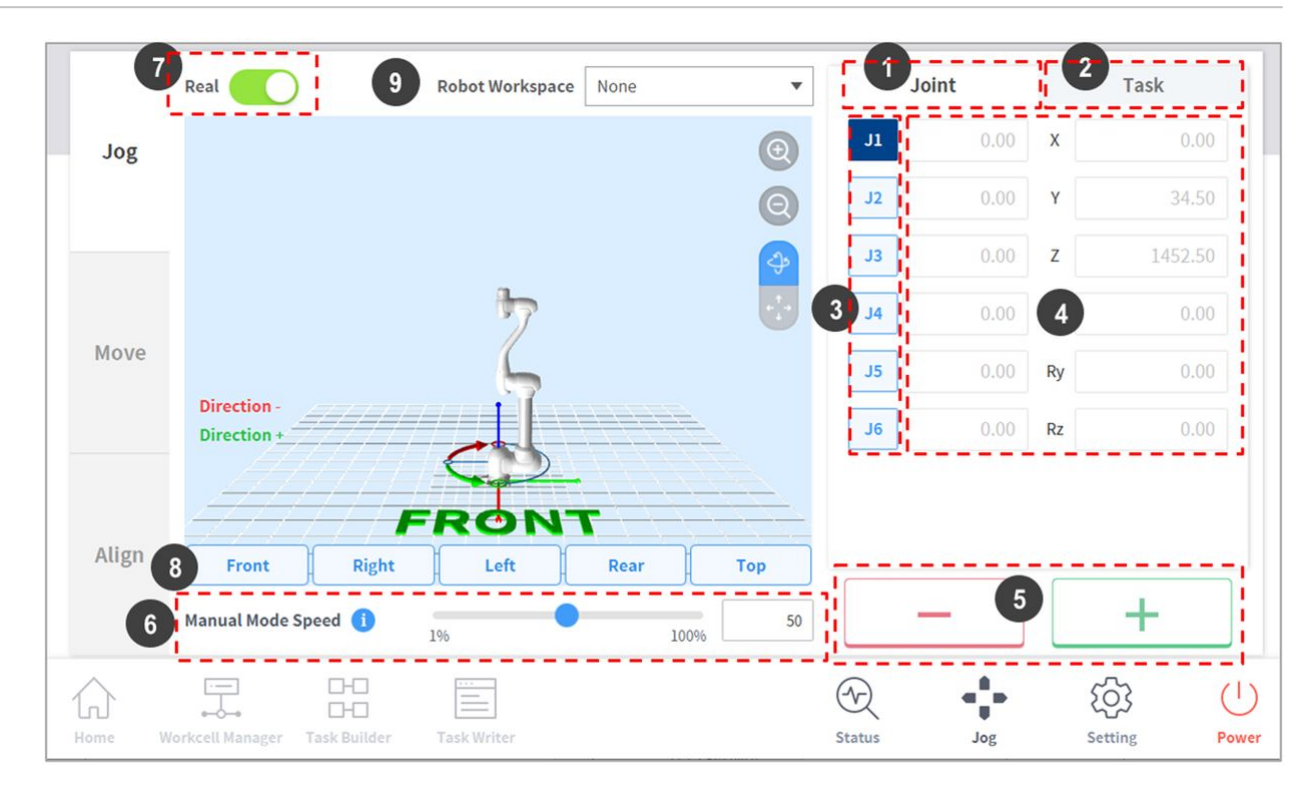

| 番号 | 項目                 | 説明                                                                                                    |
|----|--------------------|----------------------------------------------------------------------------------------------------|
| 1  | Joint              | ジョイントをジョグモードの基準座標に設定します。                                                                                                    |
| 2  | Task               | タスクをジョグモードの基準座標に設定します。                                                                                                    |
| 3  | Select Axis        | ジョグモードで移動する軸を選択します。<br>・ Jointタブ:J1~J6のうちーつの軸を選択します。<br>・ Taskタブ:X~Rzのうちーつの軸を選択します。                                                                                               |
| 4  | Coordinate Display | 現在 <b>jog</b> モードで使用中のロボットの位置座標が表示され<br>ます。方向ボタンを押してロボットの位置が変更された<br>ら、座標値も一緒に変更されます。                                                                                             |
| 5  | Direction          | 選択した軸の+又は-方向にロボットを移動させます。                                                                                                    |
| 6  | Manual Mode Speed  | 手動モードでのロボット移動速度を設定します。スライ<br>ダーポイントをドラッグして速度を調節できます。<br>スライダーポイントが100%であれば、ジョグタブでは対<br>応するジョイントの最高速度は30 deg/sで、タスクの最<br>高速度は250 mm/sです。この速度はジョグ及び移動ボタ<br>ンでロボットを操作する速度にのみ影響を与えます。 |

| 番号 | 項目                  | 説明                                                                                                    |
|----|---------------------|----------------------------------------------------------------------------------------------------|
| 7  | Real Mode           | ジョグモード使用時に実際のロボットの動作の有無を設<br>定します。<br>• ON( <sup>●●</sup> ): 実際のロボットが作動します。<br>• OFF( <sup>●●</sup> ): シミュレーターが作動します。 |
| 8  | Simulator Alignment | シミュレーターに表示されたロボットの整列方向を選択<br>します。各方向ボタンを押すと、ロボットが該当する方<br>向に整列します。                                                    |
| 9  | Robot Workspace     | Workcell Managerに登録されたロボット作業スペース情報<br>を、Jogシミュレーターに表示します。ドロップダウン<br>メニューを押して表示する作業スペースを選択します。                         |

#### 3 メモ

- TCPの速度制限:安全ポリシーによってジョグ及び移動ボタンを使用中には、最高速度が 250 mm/sに制限されます。
- ジョグモードでロボットが移動中に、ジョイントリミットの超過或いは衝突が感知されてロボットが止まった場合、安全リカバリーモードに進入してジョイント角度の制限内にロボットが位置するようにロボットを移動させてください。安全リカバリーモードについての説明は、"安全リカバリーモードを使用する(p. 378)"を参照してください。

#### ワールド座標系を基準として実行する

ワールド座標を基準としてロボットを移動させるには

1. Jog画面でTaskタブを選択してください。
- **Display Coordinates** World -Tool World J1 Х J2 Y 34.500 J3 1452.500 Ζ J4 Rx J5 Ry J6 Rz
- 2. 表示座標系をワールドに選択した後、タスク座標系を基準点としてワールドを選択してください。

- 3. 移動するワールド座標系を選択してください。
- 4. 方向ボタン( +, -)を長押しして、該当軸を移動してください。

# ロボットのベース基準で実行する

ロボットのベースを基準としてロボットを移動させるには:

1. Jog画面でTaskタブを選択してください。

2. 表示座標系をベースとして選択した後、タスク座標系を基準点としてベースを選択してください。

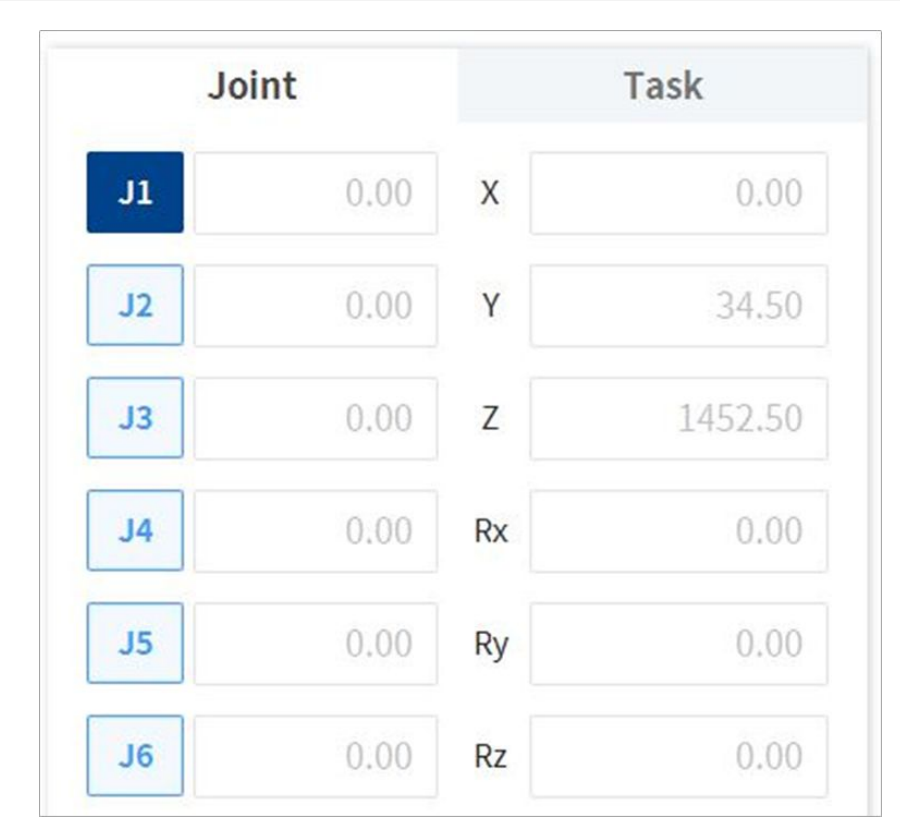

- 3. 移動するベース座標系を選択してください。
- 4. 方向ボタン( +, -)を長押しして、該当軸を移動してください。

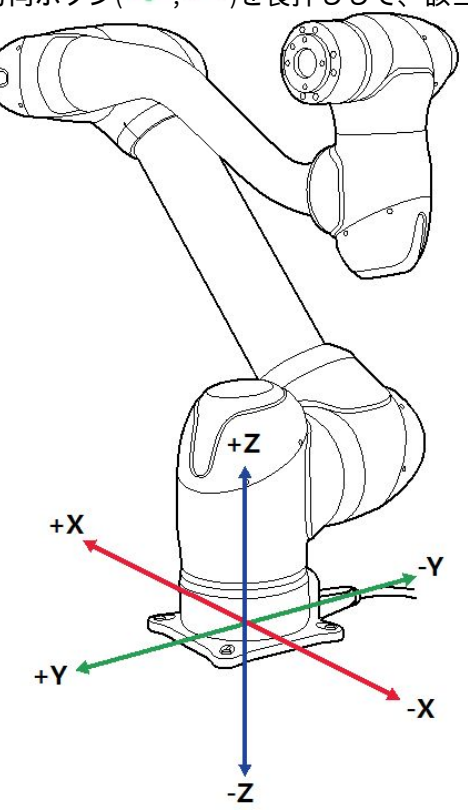

#### **1** 火モ

安全地域はバーチャルモードでは適用されません。

# ジョイント基準で実行する

ロボットのジョイントを基準として角度を調節するには:

- 1. Jog画面でJointタブを選択してください。
- 2. 角度を調節する軸(J1~J6)を選択してください。

| Joi | int  |    | Task    |
|-----|------|----|---------|
| J1  | 0.00 | X  | 0.00    |
| J2  | 0.00 | Y  | 34.50   |
| J3  | 0.00 | Z  | 1452.50 |
| J4  | 0.00 | Rx | 0.00    |
| J5  | 0.00 | Ry | 0.00    |
| J6  | 0.00 | Rz | 0.00    |

3. 方向ボタン( 🕂 , - )を長押しして、該当軸の角度を調節してください。

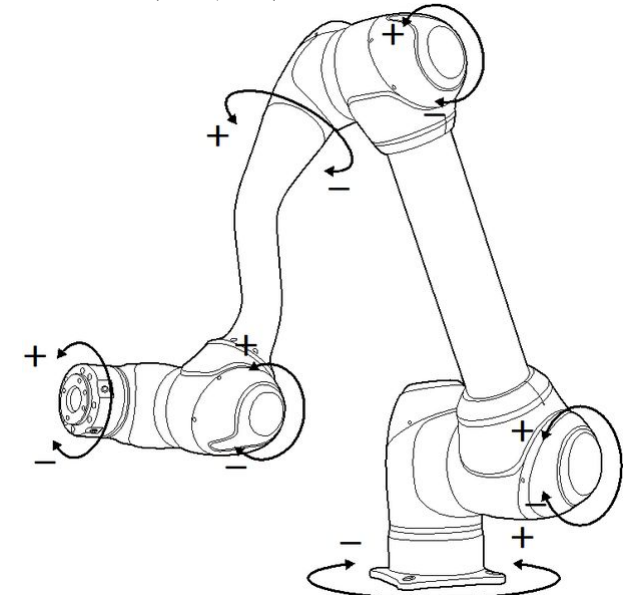

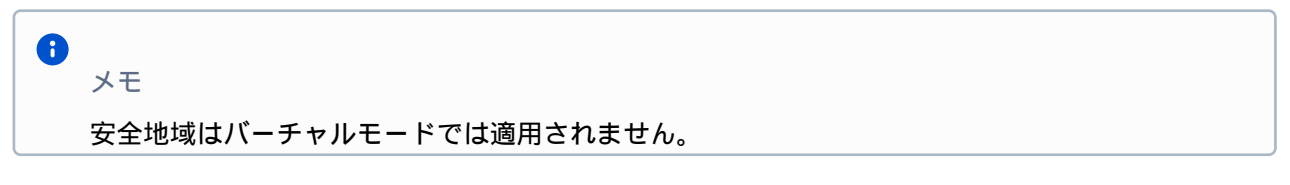

## ロボットのツールを基準として実行する

ロボットのツールを基準にロボットを移動する方法は次のとおりです。

- 1. Jog画面でTaskタブを選択してください。
- 2. 表示座標系にベース又はワールドを選択した後、タスク座標系を基準点として**ツール**を設定してく ださい。

|                     | Joint |    |     | Task     |
|---------------------|-------|----|-----|----------|
| Display Coordinates |       |    | ASE |          |
|                     | BASE  |    |     | Tool     |
| Jl                  | 0.00  | x  | х   | 0.000    |
| J2                  | 0.00  | Y  | Y   | 34.500   |
| J3                  | 0.00  | z  | z   | 1452.500 |
| J4                  | 0.00  | Rx | A   | 0.00     |
| J5                  | 0.00  | Ry | в   | 0.00     |
| J6                  | 0.00  | Rz | с   | 0.00     |

- 3. 移動するツール座標系を選択してください。
- 4. 方向ボタン( 🕂 , 一 )を長押しして、該当軸を移動してください。

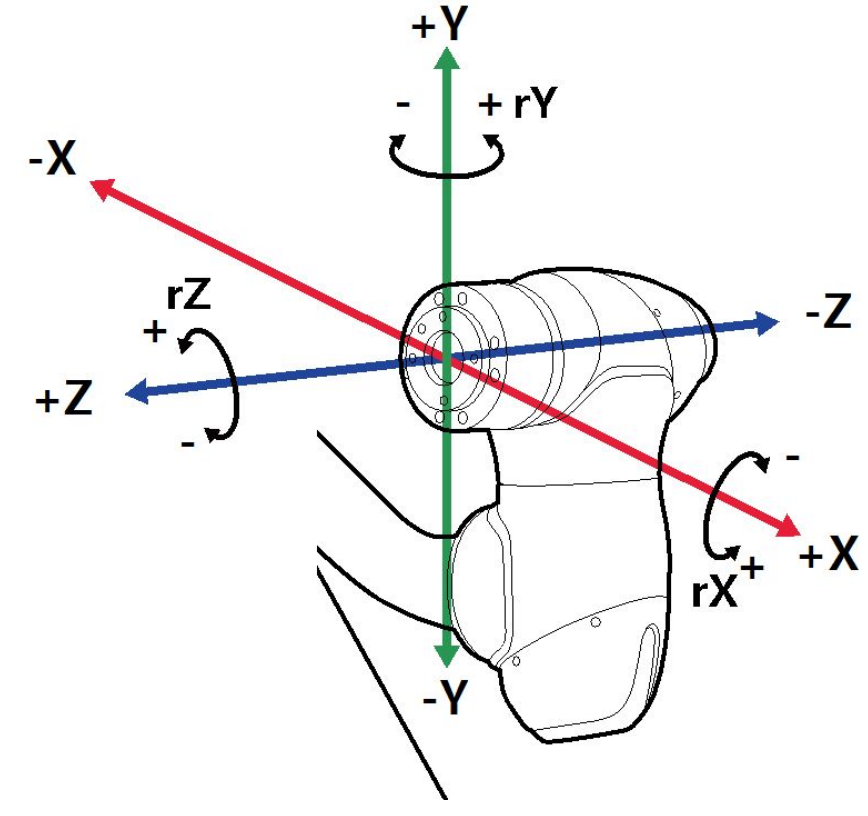

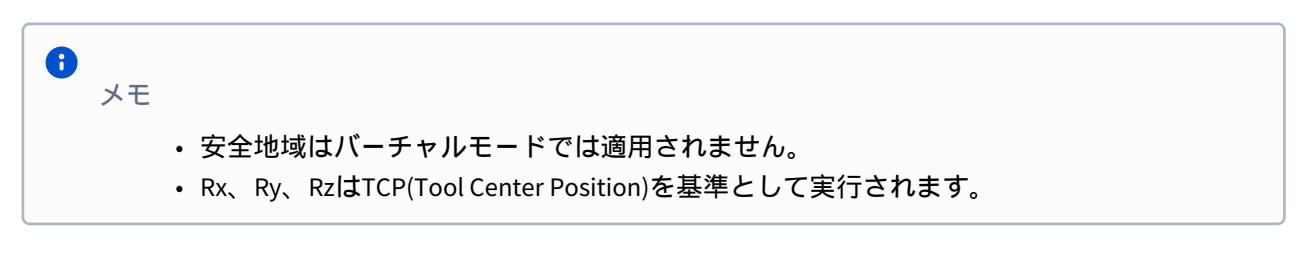

# 移動画面

移動画面では、目標角度/座標でロボットを移動させられます。ロボットが移動すべき座標を事前に知っているか、小数点以下まで微細な移動が必要な場合、該当座標を入力すると移動できます。

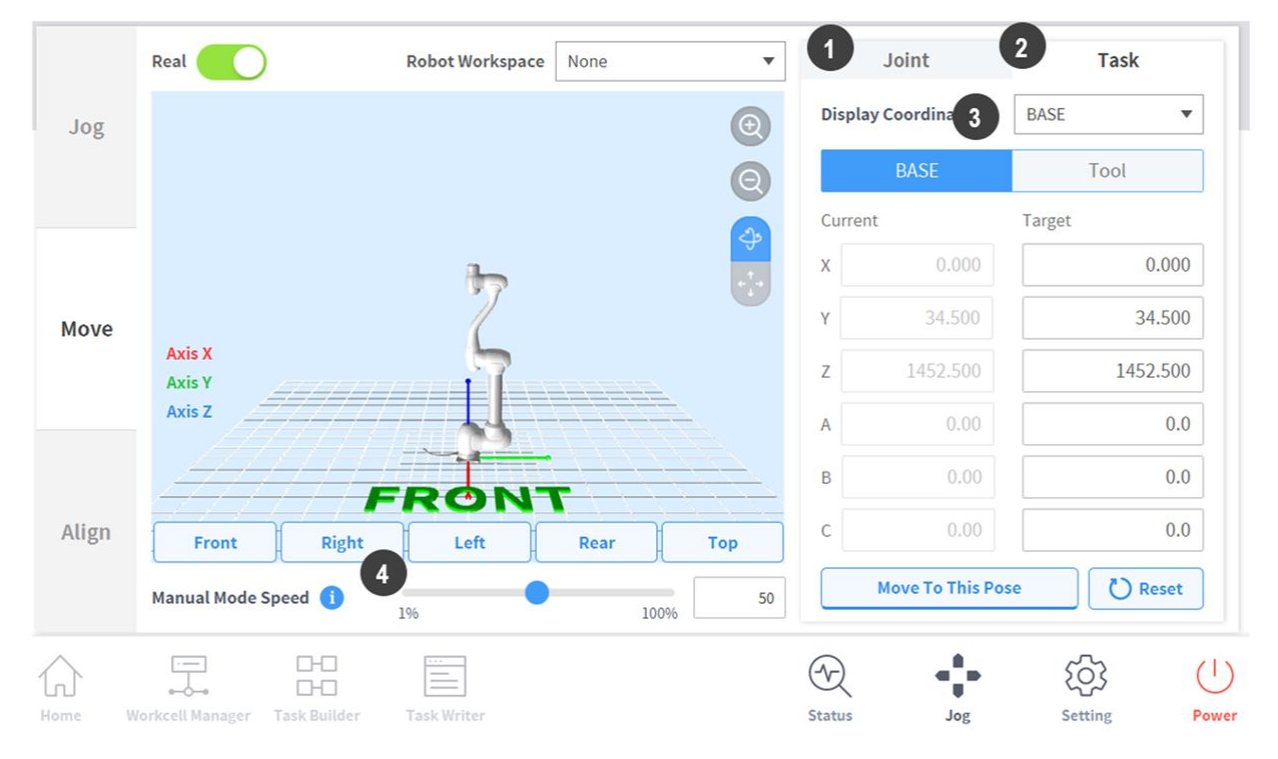

| 番号 | 項目    | 説明                                    |
|----|-------|---------------------------------------|
| 1  | Joint | ロボットをジョグで移動するときに使用する基準座標<br>を設定します。   |
| 2  | Task  | ロボットをジョグで移動するときに使用する基準角度<br>座標を設定します。 |

| 番号 | 項目                      | 説明                                                                                                    |
|----|-------------------------|----------------------------------------------------------------------------------------------------|
| 3  | Reference Point Setting | タスク座標系を整列する基準点を設定します。<br>ベース:ロボットベースを基準にタスク座標を設定しま<br>す。<br>ワールド:設定したワールド座標系を基準としてタスク<br>座標を設定します。<br>ツール:ロボットの6軸末端のツールを基準にタスク座<br>標を設定します。                           |
| 4  | Manual Mode Speed       | 手動モードでのロボット移動速度を設定します。スラ<br>イダーポイントをドラッグして速度を調節できます。<br>スライダーポイントが100%であれば、移動タブでは対<br>応するジョイントの最高速度は30 deg/sで、タスクの最<br>高速度は250 mm/sです。この速度はジョグ及び移動ボ<br>タンの動作に影響を与えます。 |

## 角度を設定して動かす

特定角度でロボットを移動させるには:

- 1. Moveタブを選択した後、Jointタブを選択してください。
- 2. ロボットジョイントの目標角度を入力してください。

| current |       | Turger |
|---------|-------|--------|
| J1      | -7.57 | 0.0    |
| J2      | 0.00  | 0.0    |
| J3      | 0.00  | 0.0    |
| J4      | 0.00  | 0.0    |
| J5      | 0.00  | 0.0    |
| J6      | 0.00  | 0.0    |
|         |       |        |
|         |       |        |

- 4. Go to Poseボタンを長押しして、ロボットのジョイント角度を調節してください。

### ベース基準の座標値を設定して移動する

ロボットのベース座標を基準としてロボットを移動させるには:

1. Moveタブを選択した後、Taskタブを選択してください。

| Displ | ay Coordinates   | BASE      |
|-------|------------------|-----------|
|       | BASE             | Tool      |
| Curre | nt               | Target    |
| Х     | 0.000            | 0.000     |
| Y     | 34.500           | 34.500    |
| Z     | 1452.500         | 1452.500  |
| A     | 0.00             | 0.0       |
| В     | 0.00             | 0.0       |
| с     | 0.00             | 0.0       |
|       | Move To This Pos | e 💍 Reset |

- 2. 表示座標系をベースに選択した後、ペースタブを選択してください。
- 3. 移動しようとするポーズをベースを基準として設定してください。
- 4. Move to Corresponding Poseボタンを長押しして、設定した座標に移動してください。

## ワールド座標基準の座標値を設定して移動する

ワールド座標を基準としてロボットを移動するには:

|        | 111-14   | Teel     |
|--------|----------|----------|
|        | World    | 1001     |
| Currer | it       | Target   |
| Х      | 0.000    | 0.000    |
| Y      | 34.500   | 34.500   |
| Z      | 1452.500 | 1452.500 |
| A      | 0.00     | 0.0      |
| В      | 0.00     | 0.0      |
| с      | 0.00     | 0.0      |

1. 移動タブを選択した後、タスクタブを選択してください。

- 2. 表示座標系をワールドに選択した後、ワールドタブを選択してください。
- 3. 移動しようとするポーズをワールドを基準として設定してください。
- 4. 該当ポーズに移動ボタンを長押しして、設定した座標に移動してください。

#### ツール基準の座標値を設定して移動する

ロボットのツール座標を基準としてロボットを移動させるには:

- 1. Moveタブを選択した後、Taskタブを選択してください。
- 2. Toolタブを選択してください。
- 3. 移動しようとするポーズをツールを基準として設定してください。
- 4. Move to Corresponding Poseボタンを長押しして、設定した座標に移動してください。

## ソート画面

Align画面では、ロボットの整列基準を設定することができます。

|          | 1 Basic Alignment                                                                           | 2 Parallel 1          | o Target        | 3 Par | allel To Workcell Ite | m |
|----------|---------------------------------------------------------------------------------------------|-----------------------|-----------------|-------|-----------------------|---|
| Jog      | Parallel to Coordinates     Coordinates     BASE     Tool Axis   X   Y   Z                  | •                     |                 |       |                       |   |
| Move     | Target Direction  Down Up Parallel Axis Move to Home Position                               |                       |                 |       |                       |   |
| Align    | In order to perform encoder initialization, press Ho<br>Mode Completion popup is displayed. | ome Position button u | ntil the Homing |       |                       |   |
|          |                                                                                             |                       |                 |       |                       |   |
| م<br>ome | Workcell Manager Task Builder Task Writer                                                   |                       | Status          | Jog   | Setting               |   |

| 1 | Basic Alignment          | ロボットをベース/ワールド軸と目標方向を基準<br>に、TCPを整列します。 |
|---|--------------------------|----------------------------------------|
| 2 | Align with Target        | 目標物にTCPを整列します。                         |
| 3 | Align with Workcell Item | ワークセル項目にTCPを整列します。                     |

## ベース軸/ワールド軸基準で整列する

作業対象物がロボットベース/ワールドの軸方向に並んで置かれている場合、作業物をティーチングする 前に対象物にTCPを整列できます。ティーチングポーズをベース/ワールド座標軸に並べて設定できるた め、容易にティーチングポーズを特定できます。ポーズを固定してからティーチングを行うには、コク ピットボタンを利用した面又は線の固定ダイレクトティーチング機能を利用してください。

ロボットのTCPをベース軸を基準として整列するには:

|                                          | Basic Alignment                                                                            | Parallel To                 | Target       | Parall | el To Workcell Ite | em |
|------------------------------------------|--------------------------------------------------------------------------------------------|-----------------------------|--------------|--------|--------------------|----|
| Jog                                      | Parallel to Coordinates     Coordinates     BASE     Tool Axis   X   Y   Z                 | •                           |              |        |                    |    |
| Maura                                    | Target Direction   Down Up Parallel Axis                                                   |                             |              |        |                    |    |
| Move                                     | Move to Home Position                                                                      | s Home Position button unti | l the Homing |        |                    |    |
| Align                                    | Home Position                                                                              |                             |              |        |                    |    |
|                                          |                                                                                            |                             |              |        |                    |    |
| $\widehat{\Box}$                         |                                                                                            |                             | Ð            |        | र्दुः              | (  |
| ん<br>Home<br>列しよう                        | Workcell Manager Task Builder Task Writer                                                  | こください。                      | Status       | Jog    | کې<br>Setting      | F  |
| か<br>列しよう<br><b>Coo</b>                  | Workcell Manager Task Builder Task Writer<br>うとする基準座標系を選択して                                | こください。<br>BASE              | Status       | Jog    | Setting            |    |
| か<br>列しよう<br><b>Cooo</b><br>準となる         | Workcell Manager Task Builder Task Writer<br>うとする基準座標系を選択して<br>rdinates                    | こください。<br>BASE<br>1。        | Status       | Jog    | Setting            | P  |
| か<br>列しよう<br>Cooo<br>準となる<br>TOO         | Workcell Manager Task Builder Task Writer<br>うとする基準座標系を選択して<br>rdinates<br>3ツール軸を選択してください  | Cください。<br>BASE<br>1。<br>X   | Status       | Jog    | Setting            | 2  |
| か<br>列しよう<br>Cooo<br>準となる<br>Too<br>列方向を | Workcell Manager Task Builder Task Writer<br>うとする基準座標系を選択して<br>rdinates<br>3ツール軸を選択してください。 | Cください。<br>BASE<br>い。<br>X   | Status       | Jog    | Setting            | 7  |

1. Alignタブを選択した後、Basic Alignmentタブを選択してください。

### 目標物を基準として整列する

作業物のティーチングのために作業物の特定軸方向にTCPを整列する場合に有用な機能です。ポーズを 固定してからティーチングを行うには、コクピットボタンを利用した面又は線の固定ダイレクトティー チング機能を利用してください。 ロボットのTCPを目標物を基準として整列するには:

1. Settingsタブを選択した後、Parallel To Targetタブを選択してください。

|                |                                                 |                                          | T ui   | uner to turget | 1 die          |               |   |
|----------------|-------------------------------------------------|------------------------------------------|--------|----------------|----------------|---------------|---|
| Jog            | Coordinates                                     | BASE Y Z                                 | •      |                |                |               |   |
|                | Point 1                                         |                                          |        | Get Pose       | 🛓 Move To Pose | Reset         | • |
| Move           | Point 2                                         |                                          |        | Get Pose       | 🛓 Move To Pose | Reset         | • |
| Move           | Point 3                                         |                                          |        | Get Pose       | 🛓 Move To Pose | Reset         | • |
|                | Target Point Alignr                             | ment 🚺                                   |        |                |                |               |   |
|                | Point 4                                         |                                          |        | Get Pose       | 🛓 Move To Pose | Reset         | • |
| Align          |                                                 |                                          |        |                |                | Parallel Axis |   |
|                |                                                 |                                          |        |                |                |               |   |
| کر<br>ome      | Workcell Manager Task B                         | La La La La La La La La La La La La La L |        |                | Status Jog     | Setting       |   |
| う<br>me<br>列しよ | していていていません しんしん しんしん しんしん しんしん しんしん しんしん しんしん し | ローロー<br>Wilder Task Writer<br>区標系を選択して   | こください。 |                | Status Jog     | کې<br>Setting |   |

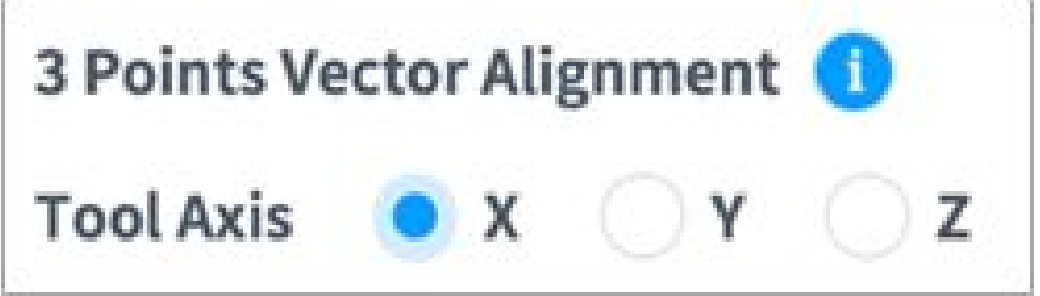

- 4. ロボットを目標の位置に移動した後、Point 1をタップしてください。
- 5. Point 10Save Poseボタンをタップしてください。
  - Point **2、Point 3**も同じ方法で設定します。設定が完了したら、3点を基準としてバーチャル ベクトル領域が設定されます。

| Point 1 | Get Pose | 🖌 🛨 Move To Pose | Reset |   |
|---------|----------|------------------|-------|---|
| Point 2 | Get Pose | 🛓 Move To Pose   | Reset |   |
| Point 3 | Get Pose | 🛨 Move To Pose   | Reset | • |

- 6. (選択事項) TCPの方向と一緒に位置も指定するには、**Point 4**のtoggleボタンをタップした後、ロボットを目的の位置に移動してからポーズ保存ボタンをタップしてください。
- 7. Parallel Axisボタンを長押しして、軸を整列してください。
  - ・目標物を基準として、z軸方向の150mm上に6軸ヘッドを位置させます。

### ワークセル項目を基準に整列する

ロボットのTCPを、ワークセル項目を基準として整列します。

- 1. Alignタブを選択した後、Alignment based on the Workcell Items タブを選択してください。
- 2. Workcell Itemで目的の項目を選択してください。
- 3. 整列方向を選択してください。
- 4. Parallel Axisボタンを長押しして、軸を整列してください。

|       | Basi                | c Alig | nment    |             |   | Parall | el To Targ | get | 1   | Paral        | lel To | o Workcell Iter | n   |
|-------|---------------------|--------|----------|-------------|---|--------|------------|-----|-----|--------------|--------|-----------------|-----|
| log   | Worktable Align     | men    | t 🚺      |             |   |        |            |     |     |              |        |                 |     |
| B     | Workcell Item       | Sel    | ect Item |             | • |        |            |     | Tar | get Directio | n      | o Down          | Up  |
|       | Point 1             |        |          |             |   |        |            |     |     |              |        |                 |     |
|       | x                   | mm     | γ        | mm          | z | mm     | A          |     | в   |              | с      |                 |     |
|       | Point 2             |        |          |             |   |        |            |     |     |              |        |                 |     |
| Move  | x                   | mm     | Y        | mm          | z | mm     | A          |     | в   | +            | с      |                 |     |
|       | Point 3             |        |          |             |   |        |            |     |     |              |        |                 |     |
|       | x                   | mm     | Y        | mm          | z | mm     | A          |     | 8   | -            | с      |                 |     |
|       | Point 4             |        |          |             |   |        |            |     |     |              |        |                 |     |
| Align | x                   | mm     | Y        | mm          | z | mm     | A          |     | в   | 14           | с      | •               |     |
|       |                     |        |          |             |   |        |            |     |     |              | P      | Parallel Axis   |     |
| 2     |                     | 0-0    | ]        | -           |   |        |            | 9   | 2   | -0-          |        | ැබු             | C   |
| ome V | Vorkcell Manager Ta | sk Bul | lder     | Task Writer |   |        |            | Sta | tus | Jog          |        | Setting         | Pov |

3 メモ

 "目標物を基準として整列する(p. 371)"と"(2.11.0.1\_temp-ja\_JP) ワークセル項目を基準に整 列する<sup>8</sup>"での整列方向は、ワークセルアイテムでティーチングされた三点のティーチング 順序が時計回りか反時計回りかによって決定されます。[下の図を参照]

<sup>8</sup> https://doosanrobotics-manual.atlassian.net/wiki/pages/resumedraft.action?draftId=6512900

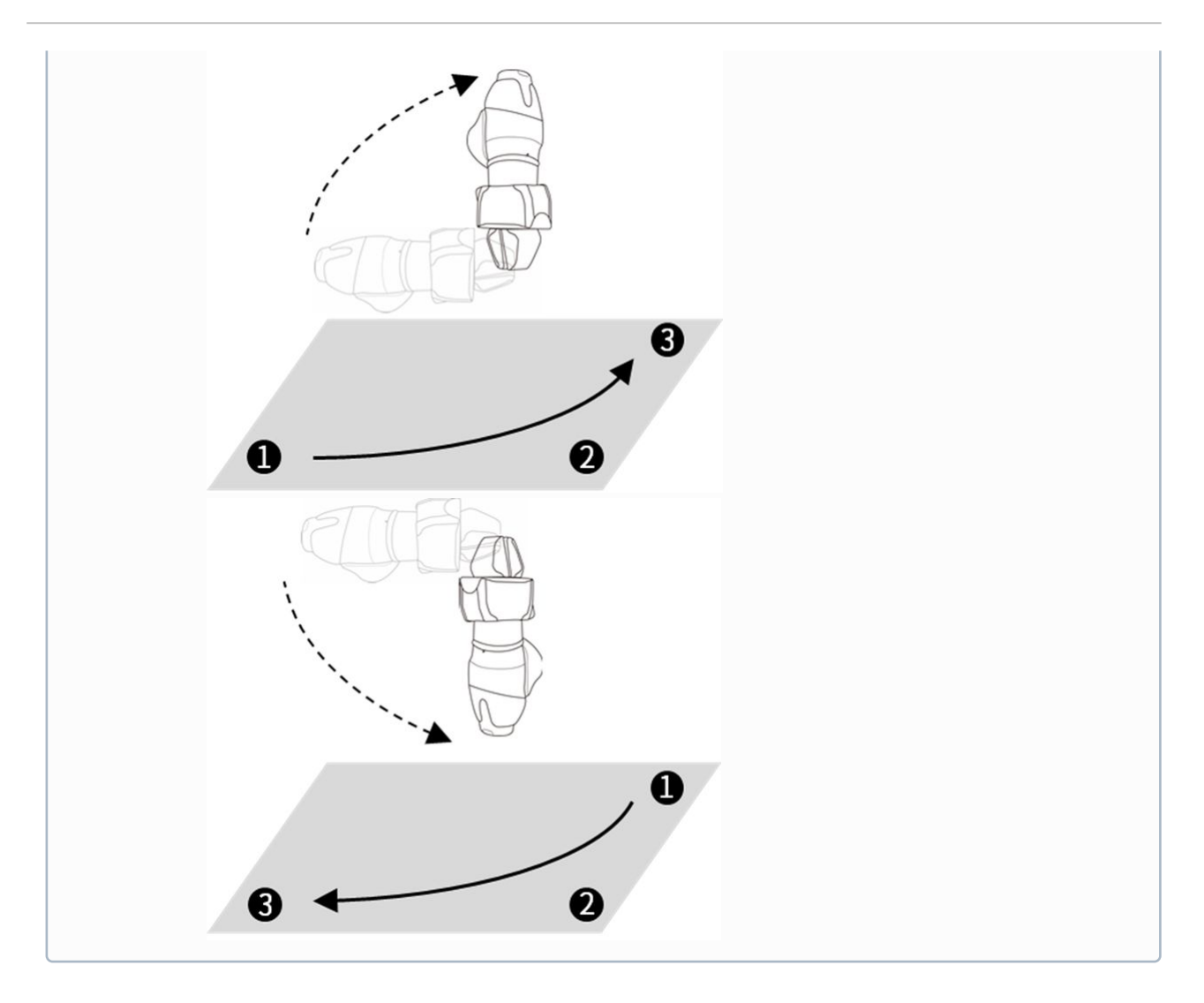

### ホーム位置に移動する

|       | Basic Alignment                                      | Parallel To Target                  | I | Parallel To Workcell Item |
|-------|------------------------------------------------------|-------------------------------------|---|---------------------------|
| Jog   | Parallel to Coordinates                              |                                     |   |                           |
|       | Coordinates BASE                                     | •                                   |   |                           |
|       | Tool Axis 💿 X 🛛 Y 📿 Z                                |                                     |   |                           |
|       | Target Direction 💿 Down 🗌 Up                         |                                     |   |                           |
|       | Parallel Axis                                        |                                     |   |                           |
| Move  |                                                      |                                     |   |                           |
|       | Move to Home Position                                |                                     |   |                           |
|       | In order to perform encoder initialization, press Ho | me Position button until the Homing |   |                           |
|       | Mode Completion popup is displayed.                  |                                     |   |                           |
|       | Home Position                                        |                                     |   |                           |
| Align |                                                      |                                     |   |                           |
|       |                                                      |                                     |   |                           |

基本ホーム位置或いはメインメニューのSettingsで設定したユーザーのホーム位置に移動します。

- 1. Align タブを選択した後、 Basic Alignment タブを選択してください。
- 2. Home Positionボタンを長押しして、ロボットをホーム位置に移動させてください。

#### 🛕 注意

- ロボットまたはロボットのジョイントを交換する場合は、ティーチペンダントを使用してユーザーホームポジションをリセットする必要があります。
- ・ バックアップ/復元を実行する場合は、ティーチペンダントでユーザーホームポジション をリセットする必要があります。
- DART Studioのユーザーホームポジション設定はティーチペンダントに反映されません。
   DART Studioを使用してユーザーホームポジションを設定し、ティーチペンダントで使用 する場合は、ユーザーホームポジションをリセットする必要があります。

# ジョグプラス(Jog+)

ジョグプラス(Jog+)を使うと他の作業をしながら、同時にジョグ機能を使用することができます。 ロ ボットのティーチング時に目標を達成するまで、微細な手動移動操縦が必要な場合に活用することがで きます。

ジョグプラスは、次のような方法で活性化させることができます。

1. 画面下のメインメニューからジョグボタンを1秒以上押してください。

- Manual Standby 2021.11.17 4:31:30 PM Task\_20211117\_163102 0 Supervisor Suu Task List Command Variable Play Tools Property 001 Multi-Select GlobalVariables Motion Command 002 CustomCode Move J 0 Move L 0 Сору 003 MainSub (Task Vel. 250.000, Acc. 1.000…) 004 Move SX Move SJ 0 6 EndMainSub Cut Move C Move B 0 A Move Spiral Move Periodic 0 A Delete Move JX Stop Motion 6 6 [≡ Row Up Wait Motion 6 Ξ.) Flow Control Command Row Down If 0 Else If A Repeat 0 Continue Ē 5 Ð (!)分 -Workcell Manager Home Task Builder Task Writer Status Jog Setting Power
- 2. ジョグプラス画面がアクティブになります。

3. ジョグプラスは「X」ボタンを押して無効にすることができます。

| Tas                                  | k_202                                                  | 11117_163102                            |                     | <b>(</b> )                                  | Supervisor          | 2021.1                              | <b>al Standby</b><br>1.17 4:32:54 PM |
|--------------------------------------|--------------------------------------------------------|-----------------------------------------|---------------------|---------------------------------------------|---------------------|-------------------------------------|--------------------------------------|
| Tools                                | Task                                                   | List                                    |                     | Command                                     | Property            | Variable                            | Play                                 |
| Ø                                    | 001                                                    | GlobalVariables                         |                     | Motion Com                                  | mand                |                                     |                                      |
| Multi-Select                         | 002                                                    | CustomCode                              |                     | Maria I.                                    | •                   | Marriel                             |                                      |
| Copy                                 | 003                                                    | MainSub (Task Vel. 250.000, Acc. 1.000) |                     | Move J                                      | U                   | MOVE L                              | •                                    |
| E <sup>n</sup> i                     | 004                                                    | EndMainSub                              |                     |                                             | 0                   | Move SJ                             | 0                                    |
| Cut                                  |                                                        |                                         |                     | Move C                                      | 0                   | Move B                              | 0                                    |
| Paste                                |                                                        |                                         |                     | Move Spiral                                 | 0                   | Move Periodic                       | 0                                    |
| Delete                               |                                                        |                                         |                     | Move JX                                     | 0                   | Stop Motion                         | 0                                    |
|                                      |                                                        |                                         | $\times$            | Wait Motion                                 | 0                   |                                     |                                      |
| X<br>Y<br>Z<br>A                     | 0.00 mm<br>34.50 mm<br>1452.50 mm<br>0.00              | Display Coordinates<br>BASE <b>Tool</b> | Tool Cent<br>Select | ter Position                                | Set Selec           | eight<br>t <b>v</b>                 | Set                                  |
| B<br>C<br>J1<br>J2<br>J3<br>J4<br>J5 | 0.00 0.00 0.00 0.00 0.00 0.00 0.00 0.00 0.00 0.00 0.00 | Joint<br>J1 J2 J3 J4 J5 J6<br>Task      | 0.0                 | Angle Increme<br>0.1° 1°<br>Position Increm | ent<br>5° +<br>rent | - Force<br>BASE<br>X 0.00<br>Y 0.00 |                                      |

| Tools        | Task List                                        |              | Command Property       | Variable Play  |  |  |
|--------------|--------------------------------------------------|--------------|------------------------|----------------|--|--|
| Vulti-Select | Global GlobalVariables (Global)                  |              | Move J (Joint) Confirm |                |  |  |
| Copy         | 002 Start MainSub (Task Vel. 250.000, Acc. 1.0…) |              | Absolute               | Relative       |  |  |
| Cut          | 003                                              |              | Select Variable        | <b>•</b>       |  |  |
| Paste        | WeightMeasure (Global_a)                         |              | 🖲 Get Pose 👱 Mor       | ve To 🕐 Reset  |  |  |
| 11<br>Delete | Popup (Message, text copy test)                  |              | J1 0.0° J2             | 0.0° J3 90.00° |  |  |
|              | End EndMainSub                                   | $\mathbf{x}$ | J4 0.00 J3             | 50.00          |  |  |
| ROW OP       | 0.00 mm Display Coordinates                      | 9 Tool Cente | er Position 10 Tool We | ight           |  |  |
| Y<br>Z<br>A  | 34.50 mm<br>1452.50 mm<br>0.001                  | Select       | ▼ Set Select           | ▼ Set          |  |  |
| R            | 0.00*                                            |              | Angle Increment        | Force          |  |  |

| 番号 | 項目          | 説明                                                                                                    |
|----|-------------|----------------------------------------------------------------------------------------------------|
| 1  | 現在のロボットのポーズ | 設定されたDisplay Coordinates基準でロボットのポーズを表示します。                                                                                                    |
| 2  | 手動モード速度     | 手動モードでのロボット移動速度を設定します。スライダー<br>ポイントをドラッグして速度を調節できます。<br>スライダーポイントが100%であれば、ジョグタブでは対応<br>するジョイントの最高速度は30 deg/sで、タスクの最高速度<br>は250 mm/sです。この速度はジョグ及び移動ボタンでロ<br>ボットを操作する速度にのみ影響を与えます。 |
| 3  | 基準点設定       | タスク座標系を整列する基準点を設定します。<br>ベース:ロボットベースを基準にタスク座標を設定します。<br>ワールド:設定したワールド座標系を基準としてタスク座標<br>を設定します。<br>ツール:ロボットの6軸末端のツールを基準にタスク座標を設<br>定します。                                           |

| 番号 | 項目            | 説明                                                                                            |
|----|---------------|-----------------------------------------------------------------------------------------------|
| 4  | 軸選択           | 移動する軸を選択します。<br><b>ジョイント</b> タブ: J1 ~ J6のうちーつの軸を選択します。<br><b>タスク</b> タブ: X ~ Rzのうちーつの軸を選択します。 |
| 5  | Increment選択   | 選択した軸をどのくらい移動させるのか数値を入力します。                                                                   |
| 6  | Move - ボタン    | ボタンを押し続けると選択した軸をIncrementの位置だけ-方<br>向に移動させます。                                                 |
| 7  | Move + ボタン    | ボタンを押し続けると選択した軸をIncrementの位置だけ+方<br>向に移動させます。                                                 |
| 8  | Forceモニタリング   | 選択した座標系を基準として発生する外力を表示します。                                                                    |
| 9  | TCP設定         | TCPを設定します。                                                                                    |
| 10 | Tool Weight設定 | Tool Weightを設定します。                                                                            |
| 11 | Jog+の位置変更     | Jog+の位置を画面の上段又は下段に移動させます。                                                                     |

# 5.8.2 安全リカバリーモードを使用する

安全違反が続くエラーが発生したり、運搬/運送のためにロボットを包装する場合、Safety Recoveryモードを利用してユーザーが指定した位置と角度でロボットを設定することができます。

- ・ ソフトウェアのリカバリー:ロボットが運転領域を外れたり侵犯禁止領域を侵犯するなど、位置に関連した安全違反が発生した場合、又は固定物と衝突した状態で止まり、継続して外力が加えられている場合などの安全違反が続くエラーが発生して、servo off状態ではjogやプログラムの実行によってロボットを正常な状態に戻そうとしても、servo onやjogが不可能となることがあります。そのような場合は、Software recoveryモードを利用してロボットを正常な状態に戻します。
- ・パッケージングモード:ロボットを包装して運搬又は運送する場合、包装のために設定された(正常 作動時の角度制限値を超えた)値にロボットのポーズを変更してから移動できます。

# ソフトウェアリカバリーモードを使用する

ソフトウェアリカバリーモードを使用するには:

1. Status画面でSafe Recoveryボタンをタップしてください。Safety Recoveryボタンは'Safety Off'状態 で有効化します。

| Backdrive | ecovery Servo | On | Off |
|-----------|---------------|----|-----|
|-----------|---------------|----|-----|

2. ソフトウェアリカバリー画面の右のジョイント設定画面で各ジョイントボタンをタップした後 +,

ボタンで位置を設定してください。或いは、コクピットの 1, 2, 3 ボタンを押してダイレクトティーチングによってジョイントの角度を調整してください。

- コクピットのボタン定義は、"コクピットボタンを使用する(5ボタン)(p.383)"または"コク ピットボタンを使用する(6ボタン)(p.386)"を参照してください。
- ・ 設定値を変更すると、 左のシミュレーション画面にリアルタイムで反映されます。

| Software Recovery | Pack / Unpack |          |                   |                      | (   | 🔗 Servo On |
|-------------------|---------------|----------|-------------------|----------------------|-----|------------|
| Robot Workspace   | None 🔻        | Joint    | Limits            | Current Angle        |     | Task       |
|                   | 0             | J1       | -360.0~360.0      | 0.00                 | Х   | 0.00       |
|                   |               | J2       | -95.0~95.0        | 0.00                 | Y   | 34.50      |
|                   |               | J3       | -135.0~135.0      | 0.00                 | Z   | 1452.50    |
| Axis X            | 7             | J4       | -360.0~360.0      | 0.00                 | Rx  | 0.00       |
| Axis Z            | Ammer (       | J5       | -135.0~135.0      | 0.00                 | Ry  | 0.00       |
|                   |               | J6       | -360.0~360.0      | 0.00                 | Rz  | 0.00       |
| Front Right Left  | Rear Top      | 🕖 In the | recovery mode, jo | g limit can be ignor | ed. |            |
| peed 1%           |               |          | _                 |                      | +   |            |
|                   |               |          |                   |                      |     |            |

3. 設定が完了したら左上のXボタンをタップして画面を閉じてください。

|   | 注意                                     |
|---|----------------------------------------|
|   | ソフトウェア回復モードは、ジョイント角度制限が3度を超えては使用できません。 |
| 0 |                                        |

# パッケージングモードを設定する

パッケージングモードを設定するには:

1. Status画面でSafe Recoveryボタンをタップしてください。

| Backdrive | Recovery | Servo | On | Off |   |
|-----------|----------|-------|----|-----|---|
|           |          |       |    |     | 2 |

2. Packaging modeタブを選択してください。

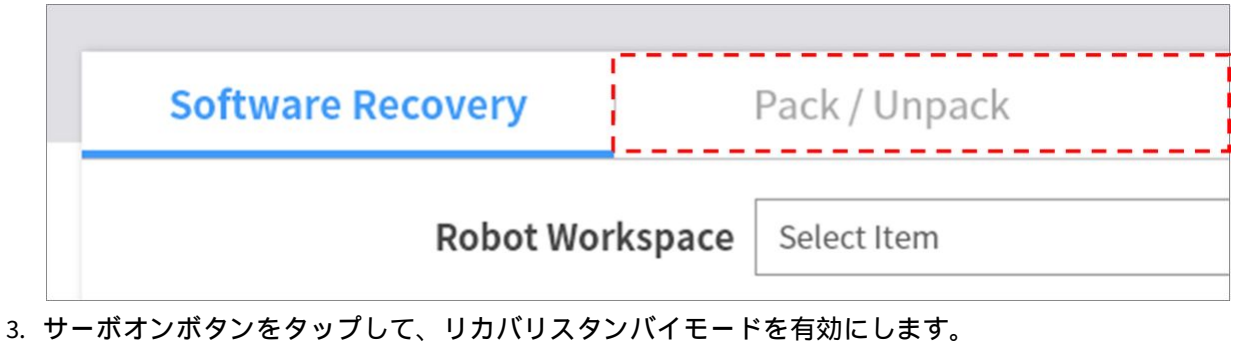

- Servo On
- 4. パッケージングポーズ移動ボタンを押してください。
   ・ロボットは設定された梱包ポーズに自動で移動します。

| Software Recovery | Pack /   | Unpack |        |        |        | 🧭 Servo On |
|-------------------|----------|--------|--------|--------|--------|------------|
| Package Mode O    | 013      |        |        |        |        |            |
| Pack<br>M1013     | <b>ј</b> | J2     | J3     | J4     | J5     | J6         |
| Packaging Pose    | 0.00     | 0.00   | 160.00 | 0.00   | 20.00  | 0.00       |
| Joint Limit(-/+)  | 360.00   | 120.00 | 160.00 | 360.00 | 135.00 | 0.00       |
| Unpack            | ]        |        |        |        |        |            |

# 5.8.3 バックドライブモードを使用する

**バックドライブ**とはモーター駆動電源を遮断した状態で、ブレーキだけを解除して外力によってロボットのジョイントを動かすことができます。**安全リカバリー**モードやハンドガイディングでロボットを正常な状態に復旧させられない場合に使用できます。**バックドライブ**モードを実行すると、ロボットの各ジョイントのプレーキをユーザーが解除したり締結することができます。

**バックドライブ**モードを設定する方法は以下のとおりです。

1. メインメニューで**状態**ボタンをタップした後、**バックドライブ**ボタンをタップしてください。

・バックドライブボタンが有効化されていないときは、非常停止ボタンを押してから解除するか、Servo Offボタンを押すと有効化できます。

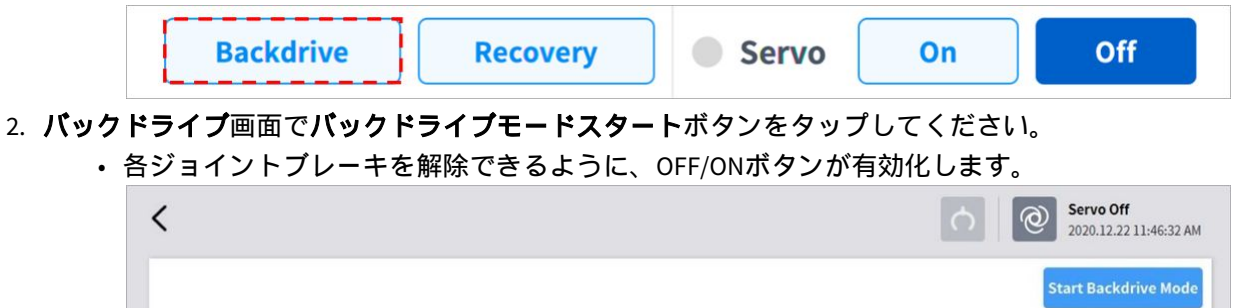

- 3. 移動させたいジョイントのブレーキをOFF(Release)で設定した後、ロボットに外力を加えて目的の 位置に移動させてください。
  - ジョイント内部の減速機の減速比のためにブレーキを解除しても、ロボットのマニピュレー タ(manipulator)自体の重量によるジョイントのたわみ速度は大きくはなく、外力をくわえて も低速で動きます。
  - もし減速機の故障や過度な外力印加などの理由で無動力動作中にジョイントが一定速度以上 で動く場合、安全のためにすべてのジョイントのブレーキが自動で締結されます。
- 4. 位置移動が終わったら、ブレーキをON(Hold)に設定してください。
- 5. メインメニューで**電源**をタップし、運用プログラムを終了した後、ティーチペンダント上段の電源 ボタンを長押ししてシステムを終了し、もう一度押してまたシステム電源を入れてください。
  - ・バックドライブ状態が解除されて、正常作業がまた行えるようになります。

## 3 メモ

- ジョイントの位置を正常作業範囲に移動させる作業は、ジョイント別に順次行ってください。
- ・**バックドライブ**モードを実行した場合には、必ず電源を再ブートしてください。そうす ればまた作業を行うことができます。
- バックドライブモードの際、軸の位置によって瞬間的なたわみが生じる恐れがあるため、注意してください。

# 5.8.4 ハンドガイディングで動かす

ユーザーがロボットを動かして、ロボットのポーズを直接変更できます。ティーチペンダントのハンド ガイディングボタンを使用するか、J6関節にあるコクピットを使用すると、ユーザーがロボットのポー ズを直接変更できます。

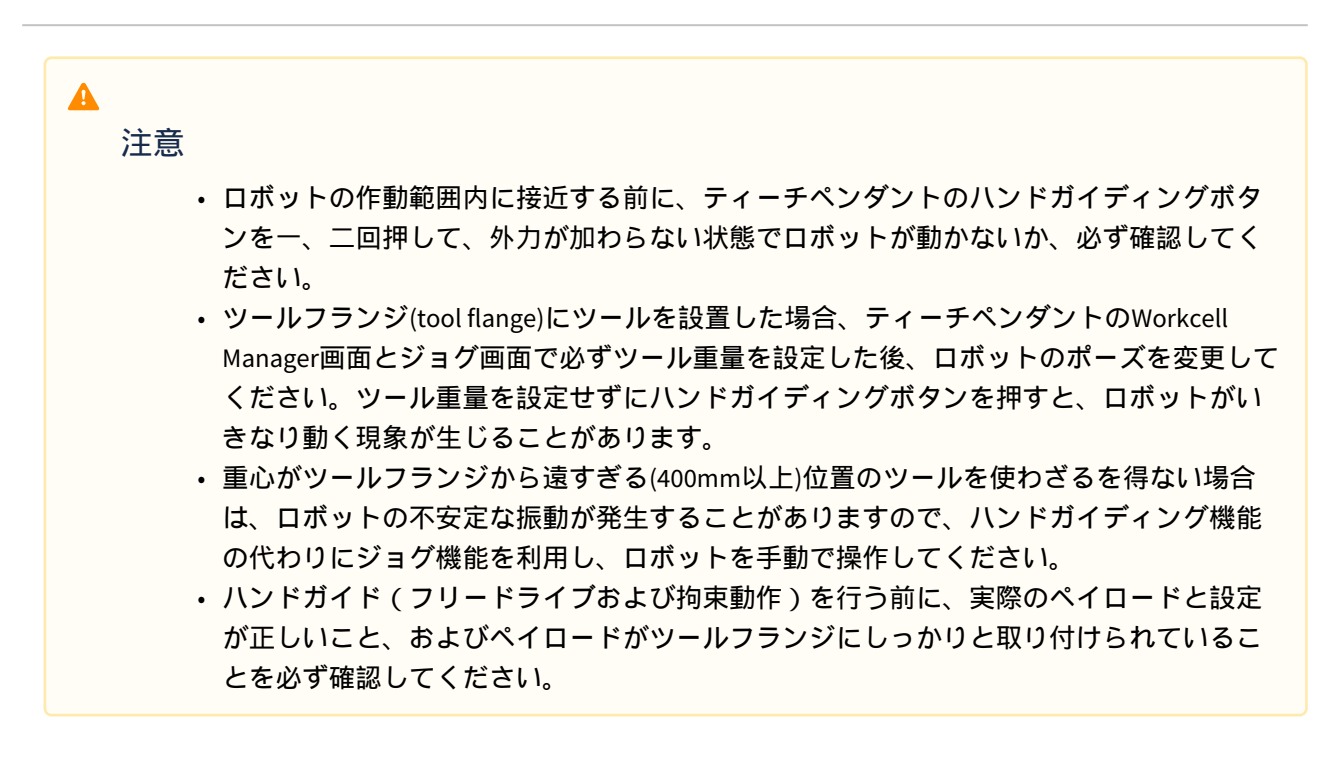

# ティーチペンダントのハンドガイディングボタンを使用する

ティーチペンダントの裏面にあるハンドガイディングボタンを押した状態で、ユーザーが直接ロボット のポーズを変更できます。

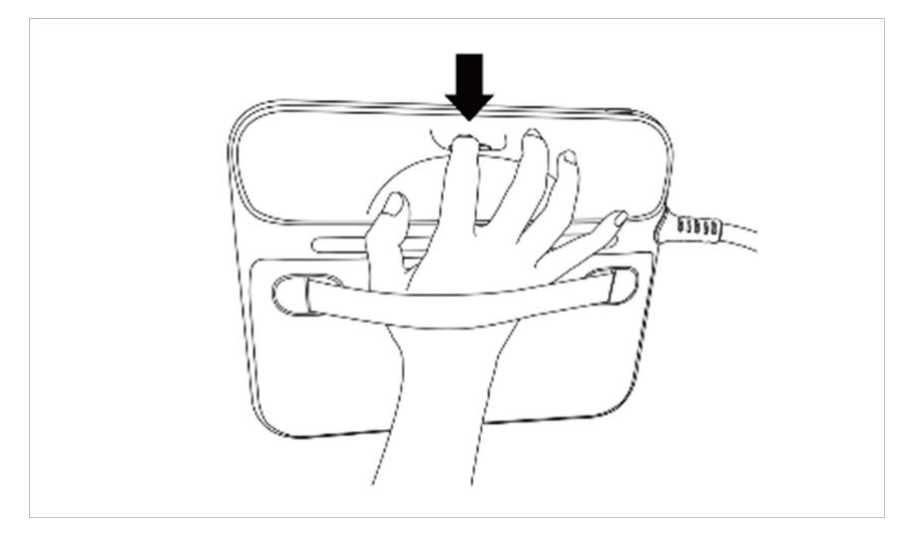

# 🔒 メモ

 ハンドガイディングボタンは基本的に手動モードでのみ使用でき、Task BuilderとTask Writerのタスクプログラムが実行中の自動モードでは使用できません。ただし、自動モー ドでもTask WriterのHand Guide命令でハンドガイディング準備(Handguiding Ready)状態に 切り替われば、使用できます。

# コクピットボタンを使用する(5ボタン)

コクピットのハンドガイディングボタンやユーザー設定ボタンを押した状態で、ユーザーが直接ロボットのポーズを変更できます。

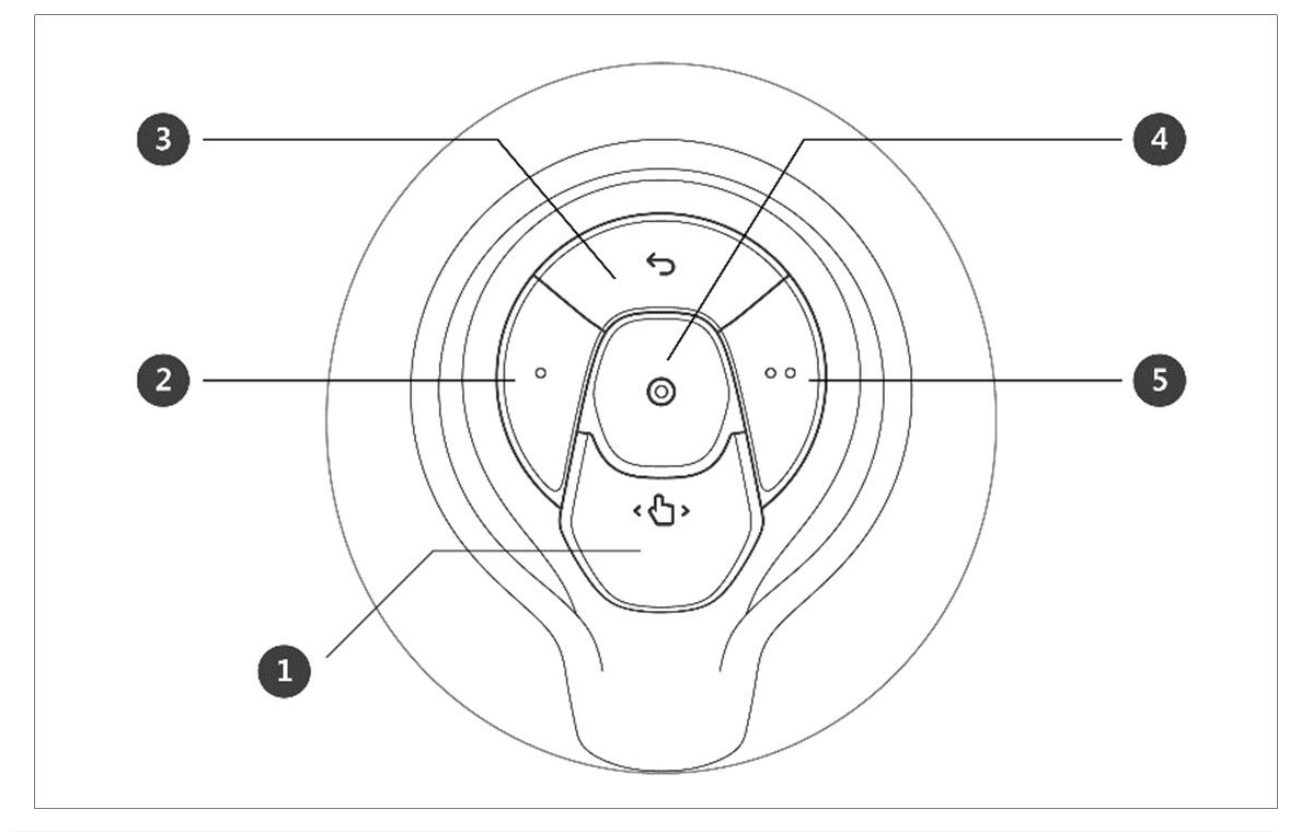

| 番号 | 項目                  | 説明                             |
|----|---------------------|--------------------------------|
| 1  | Hand-Guiding Button | ロボットのポーズをあらゆる方向に自由に変更<br>できます。 |

| 番号  | 項目                  | 説明                                                                                      |
|-----|---------------------|-----------------------------------------------------------------------------------------|
| 2,5 | User Setting Button | ロボットのポーズを、割り当てられたモードに<br>該当する固定条件によって直接入力して変更で<br>きます。<br>・軸の固定:ツール座標系のZ軸に沿ってポー<br>ズを変更 |
|     |                     |                                                                                         |
|     |                     | ・面の固定:ツール座標系のX-Y面に沿ってポー<br>ズを変更                                                         |
|     |                     |                                                                                         |
|     |                     | <ul> <li>・点の固定:ツール座標系の基準点を基準として角度のみ変更</li> </ul>                                        |

| 番号 | 項目               | 説明                                                                           |
|----|------------------|------------------------------------------------------------------------------|
|    |                  |                                                                              |
|    |                  | ・角度の固定:現在のTCP角度を固定して位置<br>のみ変更                                               |
|    |                  | 設定方法についての詳細は、"コクピットを設定                                                       |
| 3  | Cancel Button    | すびの保存ポーズを削除します                                                               |
| 5  |                  |                                                                              |
| 4  | Save Pose Button | 現在のロボットのポーズを保存します。詳細は"<br>コクピットボタンを利用したスキル命令語の作<br>業点を設定する(p.414)"を参照してください。 |

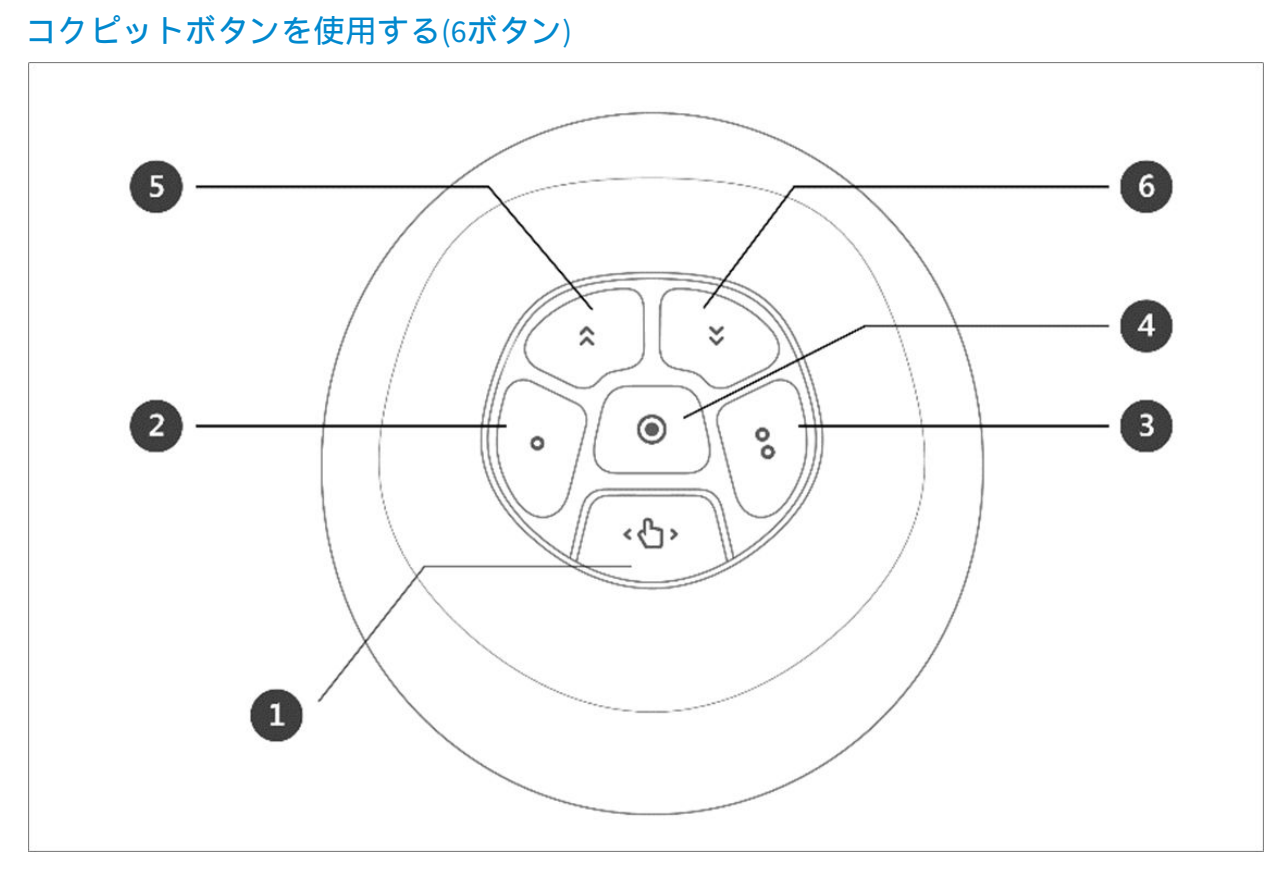

| 番号 | 項目                  | 説明                             |
|----|---------------------|--------------------------------|
| 1  | Hand-Guiding Button | ロボットのポーズをあらゆる方向に自由に変更<br>できます。 |

| 番号  | 項目                  | 説明                                                                                      |
|-----|---------------------|-----------------------------------------------------------------------------------------|
| 2,3 | User Setting Button | ロボットのポーズを、割り当てられたモードに<br>該当する固定条件によって直接入力して変更で<br>きます。<br>・軸の固定:ツール座標系のZ軸に沿ってポー<br>ズを変更 |
|     |                     |                                                                                         |
|     |                     | ・ 面の固定:ツール座標系のX-Y面に沿ってポー<br>ズを変更                                                        |
|     |                     |                                                                                         |
|     |                     | <ul> <li>・点の固定:ツール座標系の基準点を基準として角度のみ変更</li> </ul>                                        |

| 番号 | 項目               | 説明                                                                           |
|----|------------------|------------------------------------------------------------------------------|
|    |                  |                                                                              |
|    |                  | ・角度の固定:現在のTCP角度を固定して位置<br>のみ変更                                               |
|    |                  | 設定方法についての詳細は、"コクピットを設定<br>する(p. 435)"を参照してください。                              |
| 4  | Save Pose Button | 現在のロボットのポーズを保存します。詳細は"<br>コクピットボタンを利用したスキル命令語の作<br>業点を設定する(p.414)"を参照してください。 |
| 5  | One Line Up      | 画面に表示されているFocusを一行上に移動                                                       |
| 6  | One Line Down    | 画面に表示されているFocusを一行下に移動                                                       |
|    | クピットの設定変換        |                                                                              |

- 1 ハンドガイディングボタンと 2 3 拘束モーションボタンの設定変換時、0.2秒の時間が必要です。
- スキル設定画面でポーズ保存ボタンを使用すると、フォーカスが次のポーズに自動的に 移動します。
- 元に戻すボタンは、マルチポーズを管理するスキルの設定画面でのみ使用できます。

# コクピットを活用した狭窄脱出機能

"コクピットを設定する(p.435)"において狭窄脱出機能を有効にした場合にのみ、この機能を使用することができます。

コクピットボタンが5ボタンである場合 2 ボタンと 5 ボタン、6ボタンの場合 2 ボタンと 3 ボタンを用いて狭窄脱出機能を有効化することができます。

ティーチペンダント画面では、2つの経路でコクピット脱出機能を使用することができます。

- 1. Servo Off状態から入る場合 -> Backdrive Handguiding Modeに入る。

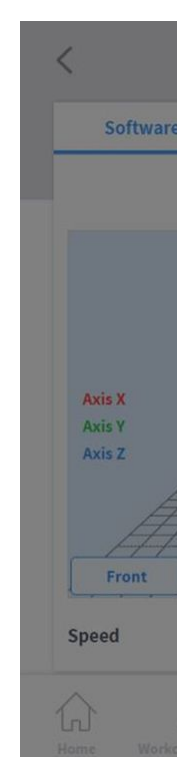

2. Interrupted 状態から入る場合 安全の回復 > ソフトウェア回復 > Recovery Handguiding Modeに入る。

# 5.9 自動ロボット操作(Automatic Robot Operation)

このセクションでは、ロボットを自動的に操作する方法について説明します。ロボットタスクは、Task Builder または Task Writer を使用してプログラム、シミュレート、および実行できます。

モーション、荷重/コンプライアンス制御、およびスキルのタスクプログラミングサンプルについては、を参照 手順4.タスクプログラムを作成します(p.135)してください。

# 5.9.1 ロボットティーチングと実行手続き

ロボットをユーザーの工程で活用するためには、まずWorkcell Managerでロボットスペースとエンドエフェクタ、作業機械、周辺装置のような周辺機器の設定を完了しなければなりません。Workcell Managerでの設定が完了したら、Task Builder又はTask Writerでタスクプログラムを作成して実行します。

**Task Builder**は、Workcell Managerで登録した周辺機器の設定によって使用できる命令語が推薦され、手軽にタスクプログラムを作成、実行できます。また、Programming Manualを参考にして作成したタスク プログラムを呼び出し、実行できるCustom Code機能を提供します。

Task Writerは、DRL(Doosan Robot Language)を利用してユーザーの工程に合うプログラムを直接構成して 実行できます。また、Programming Manualを参考にして作成したタスクプログラムを呼び出して実行で きる、Custom Code機能を提供します。

Workcell Managerについての詳細は"Workcell Manager の利用(p. 320)"を、Task Builderについての詳細は" Task Builderを使用する(p. 391)"を、Task Writerについての詳しい使用方法は"Task Writerを使用する (p. 422)"を参照してください。Doosan Robot Languageについての内容は、別途提供される Programming(p. 390)を参照してください。

## 🔒 メモ

- ロボットのティーチングをする際、タスク実行環境と同じ条件(ツール及び作業物の重量)
   でティーチングしてください。
- ロボットを交換したりタスク実行環境(ツール及び作業物の重量)またはポーズが変更された場合、ティーチング位置に誤差が発生することがありますので再ティーチングを推奨します。
- ロボットのモデルを変更する場合、タスクプログラムを新しく作成し、ティーチングすることをお勧めします。

### 🛕 注意

ロボットをティーチングして実行する前に、必ずリスク評価を行ってください。適切なリスク評価を行わずにロボット動作中に発生した事項については、斗山ロボティクスはいかなる責任も負うものではありません。

# 5.9.2 Task Builderを使用する

Workcell Managerで必要なすべてのワークセルアイテムを登録して設定を完了した後、それを基にロボットが遂行するタスクのための命令語又はスキル(skill)を使用してプログラムを作らなければなりません。

Task Builderを利用してユーザーが新しくタスクを生成し、スキルと命令語を入力するか、システムが推 奨するテンプレートでタスクを生成できます。スキル、命令語、テンプレートについての詳しいリスト は、別途に提供される参照マニュアル(Reference Manual)を参照してください。

Task Builderを使用するには、メインメニューで 🎫 Task Builderをタップしてください。

## タスクを管理する

#### 新しいタスクを生成する1

新しいタスクを生成するには、次の手続きに従ってください。:

- 1. Task Builderの初期画面でNewをタップしてください。
  - タスクを編集中のときは、 = メニューボタンをタップしてからNewをタップしてください。
- 2. 生成しようとするタスクで使用しようとするワークセルアイテムを選択した後、>ボタンをタップ して選択したアイテムリストに移動してください。
- 3. ワークセルアイテムの選択が完了したら次へをタップしてください。
- 4. File Nameに新しいテスクプログラム名を入力してください。

5. 確認ボタンをタップしてください。

新しいタスクを生成すると、タスク編集画面に移動します。タスクの編集方法についての詳細は、"タスクを編集する(p.395)"を参照してください。

#### テンプレートを使用する

テンプレート(Template)は、特定のワークセルアイテムが登録されたときに、登録されたワークセルア イテムの組合せで使用できるスキルで、作業手続きを構成したスキルの集まりです。作業プロセスにつ いて悩む必要なしに、構成済みのスキルに対する設定だけで簡単にタスクを作ることができます。

テンプレートを利用してタスクを生成するには、次の手続きに従ってください。:

- 1. Task Builderの初期画面でTemplateをタップしてください。
- 2. 使用するテンプレートを選択してください。
  - 使用できるテンプレートは、Workcell Managerに登録されたワークセルアイテムによって異なります。テンプレートを使用できるワークセルアイテムがWorkcell Managerに登録されていなければ、テンプレートが表示されません。

| Select Template     |  |  |
|---------------------|--|--|
| 1 Pneumatic Gripper |  |  |
|                     |  |  |
|                     |  |  |
|                     |  |  |

- 3. File Nameに新しいテスクプログラム名を入力してください。
- 4. 確認ボタンをタップしてください。

テンプレートを利用してタスクを生成すると、タスク編集画面に移動します。タスクの編集方法についての詳細は、"タスクを編集する(p.395)"を参照してください。

# 6 メモ

 ソフトウェアのバージョンV2.7.3では該当機能に対応していません。'テンプレートを使用 する'機能は、一部機能の開発及び修正後に新しいソフトウェアのバージョンで再び提供 される予定です。

#### タスクを保存する1

編集したタスクを保存するには、 = メニューボタンをタップしてからSaveをタップしてください。

## 🔒 メモ

・最初の保存ではない場合には、確認のポップアップが現れます。確認ボタンをタップす ると、既存のファイルに保存されます。

## タスクを名前を付けて保存する

タスクを名前を付けて保存するには、次の手続きに従ってください。:

- 1. = メニューボタンをタップしてから、Save asを押してください。
- 2. Save as画面が表示されたら、タスク名を入力して確認ボタンをタップしてください。

| • | Save as              | Х |
|---|----------------------|---|
|   | Enter a file name    |   |
|   | Task_20190624_130403 |   |
|   |                      |   |
|   | Cancel               |   |

保存が完了すると、Save Complete画面が表示されます。

#### ワークセルアイテムを編集する

現在のタスクで選択されたワークセルアイテムを見たり、ワークセルアイテムを追加選択したり削除す るには、次の手続きに従ってください。:

- 1. = メニューボタンをタップしてから、選択したワークセルアイテムを押してください。
- 現在のタスクで使用中のワークセルアイテムリストと、新しく追加したいワークセルアイテムを追加又は削除できます。

#### 外部記憶装置にタスクを保存する (Task Builder)

開いているタスクを外部記憶装置に保存するには、次の手続きに従ってください。:

1. 外部記憶装置をUSB端子に接続してください。

a. 外部記憶装置のファイルシステムは、FAT32形式のみ使用できます。

- 2. = メニューボタンをタップしてからExport/DRL Exportをタップしてください。
- 3. Export/DRL Export画面が表示されたら、外部記憶装置が接続されたドライブを選択して、確認ボタンをタップしてください。
- 4. Save as画面が表示されたら、タスク名を入力して、確認ボタンをタップしてください。

保存が完了すると、Save Complete画面が表示されます。

## 3 メモ

- ・保存されたタスクのファイル拡張子は「tb」です。
- ・保存された DRLのファイル拡張子は「drl」です。

#### 保存したタスクを呼び出す

保存されたタスクを呼び出すには、次の手続きに従ってください。:

- 1. Task Builderの初期画面でSaved Fileをタップしてください。
  - タスクを編集中のときは、 メニューボタンをタップしてからOpenをタップしてください。
- 2. ファイルリストから呼び出すタスクを選択した後、Openボタンをタップしてください。
- 3. フィルター機能を使ってファイル一覧の中のタスクを検索することができます。
  - 新しい順、古い順、アルファベット順、アルファベット逆順に検索ができます。

### 保存したタスクを削除する

保存したタスクを削除するには、次の手続きに従ってください。:

- 1. Task Builderの初期画面でSaved Fileをタップしてください。
  - タスクを編集中のときは、 デメニューボタンをタップしてからOpenをタップしてください。
- 2. ファイルリストから削除するタスクを選択した後、Deleteボタンをタップしてください。

### 外部記憶装置に保存されたタスクをインポートする1

外部記憶装置に保存されたタスクをインポートするには:

- 1. タスクが保存されている外部記憶装置をUSB端子に接続してください。
- 2. Task Builderの初期画面でImportをタップしてください。
- 3. Searchボタンをタップしてください。

| Import      |        |
|-------------|--------|
| Search File |        |
| File Name   | Search |

4. Search File画面が表示されたら、呼び出すタスクを選択して確認ボタンをタップしてください。

| File Search |          |             |  |  |
|-------------|----------|-------------|--|--|
| Drives ►    | Drives > |             |  |  |
| Name        |          | Create Date |  |  |
| C:\         |          | 2020-12-10  |  |  |
| D:\         |          | 2020-12-10  |  |  |
|             |          |             |  |  |
|             |          |             |  |  |
|             |          |             |  |  |
|             |          |             |  |  |
|             |          |             |  |  |
|             |          |             |  |  |
|             | Cancel   | ок          |  |  |

5. 画面右下のImportボタンをタップしてください。

外部記憶装置のタスクファイルがシステムに保存されると、Save Complete画面が表示されます。

システムに保存されたタスクファイルを呼び出すには、"保存したタスクを呼び出す(p.393)"を参考にして ください。

# タスクを編集する

タスクが生成されるとTask Listにユーザーが希望する命令語を追加でき、追加された命令語に対するプロパティを設定するとタスクプログラムを実行できます。Task Builder画面では、命令語を追加/削除/コピーしたり順序を変更する編集機能を提供します。Task Builderの命令語の種類には、モーション命令語、フロー制御及びその他の命令語、スキル命令語があります。

# 🔒 メモ

Task Builder画面でタスクプログラムを編集中にHome、Workcell Manager、Task Writer画面に進入する際、編集中のプログラムを保存するかどうかを尋ねるメッセージが表示されます。 Status、Jog、Settings画面はポップアップ画面で開きます。詳細については、「ロボットのモードと状態(p.15)」を参照してください。

## タスク編集画面の構成

Task Builderのタスク編集画面は次のように構成されています。

| Tools T        | Task List                                    | Command Property Vari | able Play |
|----------------|----------------------------------------------|-----------------------|-----------|
| ulti-Select    | Global<br>Var. GlobalVariables               | Motion Command        | 88        |
| Copy           | start MainSub (Task Vel. 250.000, Acc. 1.0…) | <b>ر پُ ،</b> Move J  | 0         |
| Cut            | End EndMainSub                               | < Ç > Move L          | 0         |
| Paste          |                                              | <b>SX</b> Move SX     | 0         |
| 11<br>Delete   |                                              | (SJ) Move SJ          | 0         |
| ľ∃<br>Row Up   |                                              | <Ĉ > Move C           | 0         |
| ⊒]<br>Row Down |                                              | <b>B</b> Move B       | 0         |
| Suppress       |                                              | Move Spiral           | 0         |

| 番号 | 項目                      | 説明                                                                                                    |
|----|-------------------------|----------------------------------------------------------------------------------------------------|
| 1  | Edit Command Tool (CTR) | <ul> <li>Multi select:命令語を複数個選択します。</li> <li>Copy:命令語をコピーします。</li> <li>Cut:命令語を切り取ります。</li> <li>Paste:コピー又は切り取った命令語を貼り付けます。</li> <li>Delete:命令語を削除します。</li> <li>Row up:命令語の列を一マス上げます。</li> <li>Row down:命令語の列を一マス下げます。</li> <li>注釈:命令語を注釈として処理し、タスクを実行する際、該当命令語を実行しないようにします。</li> </ul> |
| 2  | Task List               | タスクの順序と命令語のタブで追加した命令語リ<br>ストを表示します。タスクを生成すると、<br>GlobalVariables、MainSub、EndMainSub命令は自<br>動的に追加されます。                                                                                                    |
| 3  | Command                 | タスクリストに追加する命令語リストを表示しま<br>す。命令語を選択すると、該当項目がタスクリス<br>トに追加されます。                                                                                                    |
| 4  | Property                | タスクリストに追加された命令語の設定を確認し<br>て修正します。                                                                                                    |
| 番号 | 項目       | 説明                                                       |
|----|----------|----------------------------------------------------------|
| 5  | Variable | システムの変数を追加したり、タスクに使われる<br>グローバル、システムの変数を追跡することがで<br>きます。 |
| 6  | Play     | 現在作成中のタスクをバーチャル/リアルモードで<br>実行します。                        |

#### 6 メモ

- GlobalVariables:GlobalVariablesのPropertyタブでタスクプログラムの全域変数及び全域 ポーズを入力することができ、事前に設定された全域変数と全域ポーズはタスクリスト に追加された命令語のプロパティ画面で使用できます。
- MainSub, EndMainSub:ユーザーが選択した命令語はMainSubの下段に追加され、MainSubの下段にある命令語からEndMainSubの上段にある命令語まで、上から順番に実行されます。
- ・ 変数タブに変数を登録してモニタリングする場合、値の変化周期が早すぎると、画面に 表示できないことがあります。
- ・システム変数はソフトウェアのバージョンV2.8から、数の制限なく登録できます。
- 登録されたシステム変数の数が多くなりすぎる場合、タスクの実行時にローディング時 間が長くなる現象が発生することがあります。

#### 命令語を追加する

命令語を追加するには、次の手続きに従ってください。:

- 1. タスクリストで命令語を追加する位置を選択してください。
  - ・選択した位置の次のラインに命令語が追加されます。

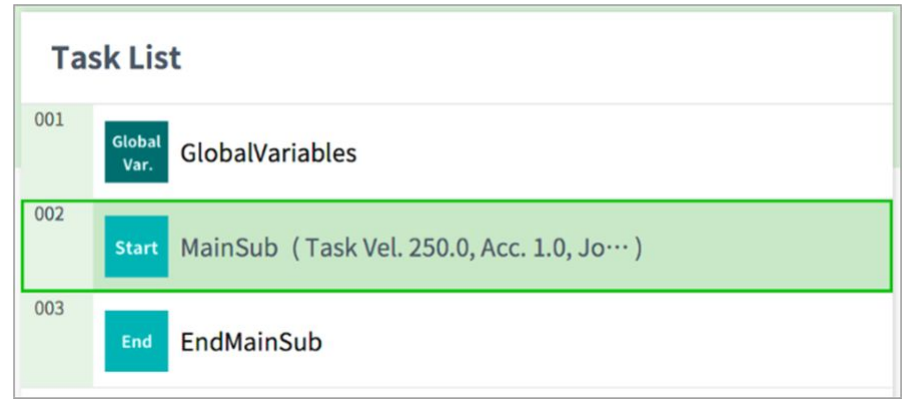

- Play Command Property Variable 88 **Motion Command** Ð Move J i Move L Move SX Move SJ 001 Global GlobalVariables Var. 002 Start MainSub (Task Vel. 250.0, Acc. 1.0, Jo...) 003 004 EndMainSub
- 2. 命令語タブで追加しようとする命令語を選択してください。

#### 命令語を削除する

タスクリストに追加された命令語を削除するには:

- 1. 削除しようとする命令語を選択してから、命令語編集ツールでDeleteボタンをタップしてください。
- 2. 確認画面が表示されたら確認ボタンをタップしてください。

#### 命令語を貼り付ける

タスクリストに追加された命令語をコピー又は切り取ってから別の位置に貼り付けるには:

- 1. コピー又は切り取る命令語を選択してください。
- 2. 命令語編集ツールで、Copy又はCutボタンをタップしてください。
- 3. 命令語を貼り付ける位置を選択してください。

#### ・コピー/切り取った命令語が、選択した位置の次のラインに追加されます。

4. 命令語編集ツールで、Pasteボタンをタップしてください。

### Task Builder命令語

Task Builderでは、モーション命令語、フロー制御、及びその他の命令語、スキル命令語を使用してタス クプログラムを作ることができます。命令語別の詳しい説明は、別途に提供されるマニュアルを参照し てください。

## モーション命令語

ロボットのポーズを調節したり変更できます。

| Move J`       | 目標とする関節座標にロボットを移動させるために使用しま<br>す。                          |
|---------------|------------------------------------------------------------|
| Move L        | 目標とする作業スペース座標に、直線に沿ってロボットを移<br>動させるために使用します。               |
| Move SX       | 作業スペース内の複数個の経由点と目標点を結ぶ曲線経路に<br>沿って、ロボットを移動させるために使用します。     |
| Move SJ       | 関節座標で表現される複数個の経由点と目標点を結ぶ曲線経<br>路に沿って、ロボットを移動させるために使用します。   |
| Move C        | 現在の位置、経由点、目標点から成る円弧に沿って、ロボッ<br>トを移動させるために使用します。            |
| Move B        | 作業スペース内の複数個の経由点と目標点を結ぶ直線及び円<br>弧経路に沿って、ロボットを移動させるために使用します。 |
| Move Spiral   | 螺旋の中心から外側に広がっていく経路に沿って、ロボット<br>を移動させるために使用します。             |
| Move Periodic | 周期的に反復される経路に沿って、ロボットを移動させるた<br>めに使用します。                    |
| Move JX       | 目標とする作業スペース座標と関節の形で、ロボットを移動<br>させるために使用します。直線に沿っては動きません。   |
| Stop Motion   | タスク実行中に停止するために使用します。                                       |

#### フロー制御とその他の命令語

タスクを待機、反復したり、タスクに含まれた命令語が実行されるかどうかを決定する条件文など、タ スク実行フローを制御できます。

| lf                     | タスク実行中に特定条件に従って分岐するために使用しま<br>す。                                                                                                    |
|------------------------|----------------------------------------------------------------------------------------------------|
| Else If                | タスク実行中に特定条件に従って分岐するために使用しま<br>す。                                                                                                    |
| Repeat                 | タスクの命令語を反復実行するために使用します。                                                                                                    |
| Continue               | 反復実行文(Repeat)内の最初の命令語に戻るために使います。                                                                                                    |
| Break                  | 反復実行文(Repeat)から出るために使用します。                                                                                                    |
| Exit                   | タスクの実行を終了するために使用します。                                                                                                    |
| Sub                    | タスクに属するサブルーチンを定義するために使用します。                                                                                                    |
| Call Sub               | 定義されたサブルーチンを実行するために使用します。                                                                                                    |
| Thread                 | タスクに属するスレッドを生成するために使用します。                                                                                                    |
| Run Thread             | 定義されたスレッドを実行するために使用します。                                                                                                    |
| Kill Thread            | 実行中のスレッドを終了するために使用します。                                                                                                    |
| Sub Task               | タスクに属するサブタスクを定義するための命令語です。                                                                                                    |
| Call Sub Task          | 定義したサブタスクを実行するための命令語です。                                                                                                    |
| Wait                   | タスクの実行を一定時間の間止めるために使用します。                                                                                                    |
| User Input             | タスク実行中にユーザーが入力して変数に保存するために使用します。<br>・メッセージは256バイト以内に制限されます。<br>・テキストを短く書くことをお勧めします。長いテキストの場合、一部の内容は省略記号()で省略されます。<br>・新しい行(\n)やキャリッジリターン(\r)などの<br>フォーマット関連コードは使用できません。 |
| Watch<br>Smart Pendant | スマートペンダントのFunctionボタンを制御するために使用<br>します。                                                                                                    |

## 力制御命令語

タスク実行中にロボットの力を制御できます。

| Compliance | タスク実行中に順応(Compliance)制御を遂行するために使用<br>します。 |
|------------|-------------------------------------------|
| Force      | タスク実行中に力制御を遂行するために使用します。                  |

#### その他の命令語

対象物の重量を測定する命令、ユーザーが入力する命令があります。

## 3 メモ

- 画面UI関連の特定命令語を繰り返し使用するとシステムの性能が低下し、画面UIの応答 反応性が落ち、プログラムが非正常に動作することがあります。
- Set, Commentなどの命令語は、1秒に50回以上行わないことをお勧めします。

| Comment     | <ul> <li>タスク実行中、必要な場合はユーザーが指定した情報をログに保存するために使用します。</li> <li>メッセージは256バイト以内に制限されます。</li> <li>テキストを短く書くことをお勧めします。長いテキストの場合、一部の内容は省略記号()で省略されます。</li> <li>新しい行(\n)やキャリッジリターン(\r)などのフォーマット関連コードは使用できません。</li> </ul> |
|-------------|----------------------------------------------------------------------------------------------------|
| Custom Code | タスク実行中にDRLコードを挿入して実行するために使用し<br>ます。                                                                                                    |
| Define      | タスク実行中に変数を定義するために使用します。                                                                                                    |
| Рорир       | <ul> <li>タスク実行中にポップアップ画面を表示するために使用します。</li> <li>メッセージは256 バイト以内に制限されます。</li> <li>テキストを短く書くことをお勧めします。長いテキストの場合、一部の内容は省略記号()で省略されます。</li> <li>新しい行(\n)やキャリッジリターン(\r)などのフォーマット関連コードは使用できません。</li> </ul>            |
| Set         | タスク実行中に各種設定を遂行するために使用します。                                                                                                    |

| Weight Measure  | タスク実行中に重量を測定して変数に保存するために使用<br>します。          |
|-----------------|---------------------------------------------|
| Wait Motion     | 実行するモーション命令語の終了後に、指定された時間の<br>間止めるために使用します。 |
| GlobalVariables | Global Variable変数を追加するために使用します。             |

### 高級命令語

ハンドガイディング実行命令があります。

| Hand Guide | タスク実行中にダイレクトティーチングを遂行するために使<br>用します。                |
|------------|-----------------------------------------------------|
| Nudge      | タスク実行を、ユーザーがナッジ(ロボットに力をくわえる)入<br>力するまで遅らせるために使用します。 |

## スキル命令語

ワークセルアイテムをロボットで活用するためにあらかじめ作られた応用命令語です。ロボットの動作 とI/O信号など一連の命令語が一つのスキルに入っています。スキル命令語を使用すると、複雑なプログ ラミング無しにワークセルアイテムに関連した作業を簡単に設定できます。スキル命令語を使用するた めには、該当作業に関連したワークセルアイテムを必ず設定しなければなりません。スキル命令語リス トと詳しい説明は、別途に提供されるマニュアルを参照してください。

#### 非活性(deprecated)スキル命令語

スキル命令語は、使用性の向上と追加的な動作改善のためアップデートされることがあります。スキル 命令語がアップデートされた場合、これまで使用していたスキル命令語は無効化(deprecated)され、新し く追加したり修正することはできません。非活性スキル命令語のアイコンは灰色表示されます。

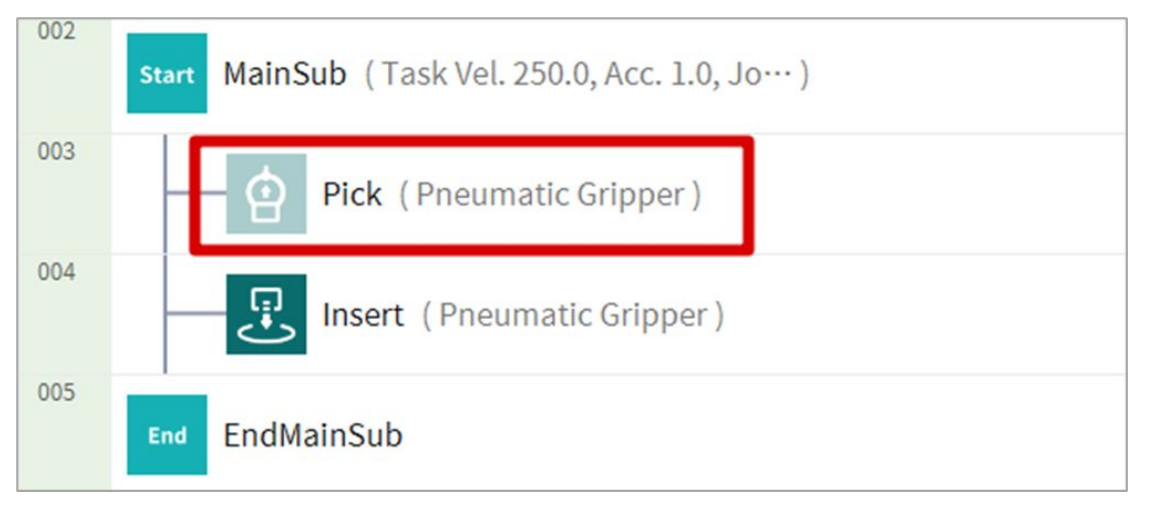

非活性スキル命令語は新規追加はできませんが、プロパティ情報を確認したり使用中のタスクプログラ ムの駆動には使用できます。

非活性スキル命令語のプロパティ画面には、"Deprecatedアイテム"の文句が表示されます。

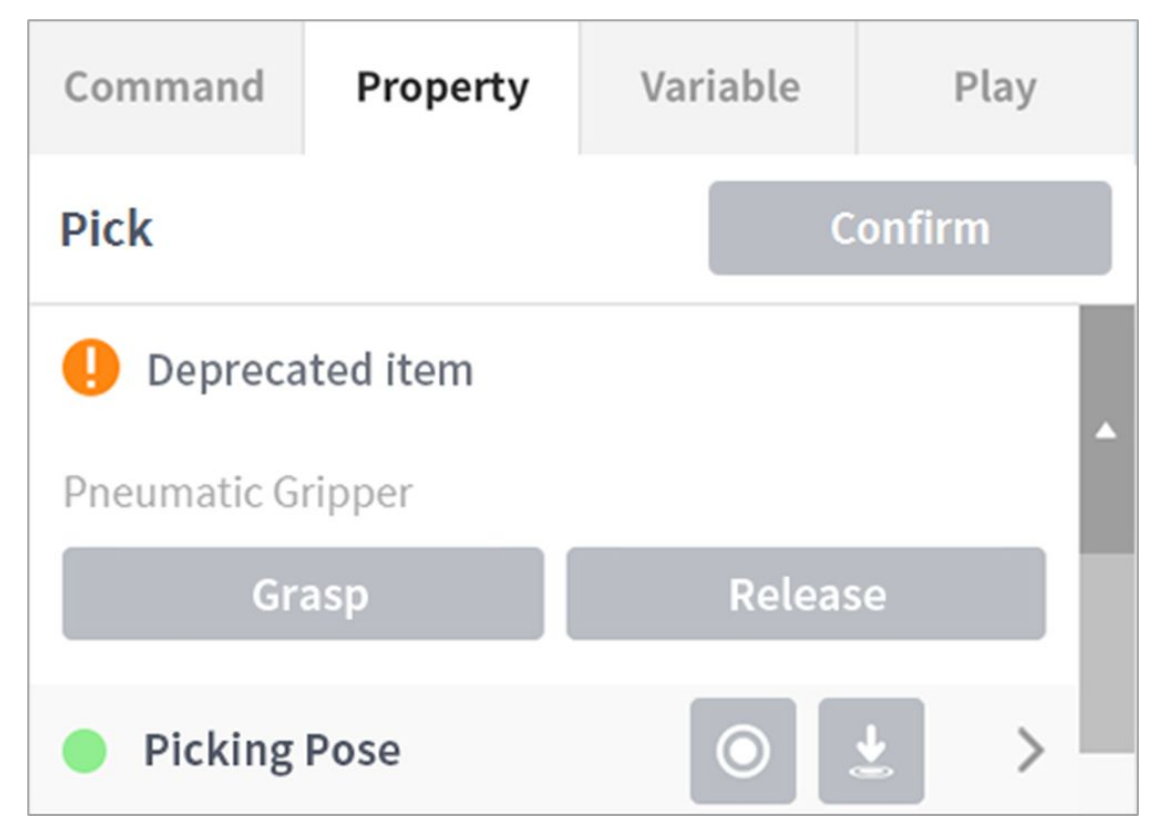

非活性化したスキル命令語がある場合、アップデートされたスキル命令語に替えることをお勧めしま す。

# コマンドプロパティの設定と適用(タスクビルダ)

タスクリストに追加されたコマンドリストをタップして、コマンドのプロパティを設定します。

- ・設定するプロパティは、コマンドによって異なります。
- ・ 関連プロパティを入力すると、コマンドプロパティの一部のボタンが有効になります。
- ユーザーの利便性を考慮して、一部のプロパティはデフォルト値で事前に設定されています

・ 必要に応じて、コマンドのコメントを入力できます。 Variable Play Command Property Move L (Linear) Confirm Enter annotation コマンドのプロパティは、確認ボタンをタップした後にのみ適用されます。 Property Variable Command Play Move L (Linear) Confirm Enter annotation

コマンドプロパティの詳細については、別途提供されている『』を参照 Programming(p. 403) してください。

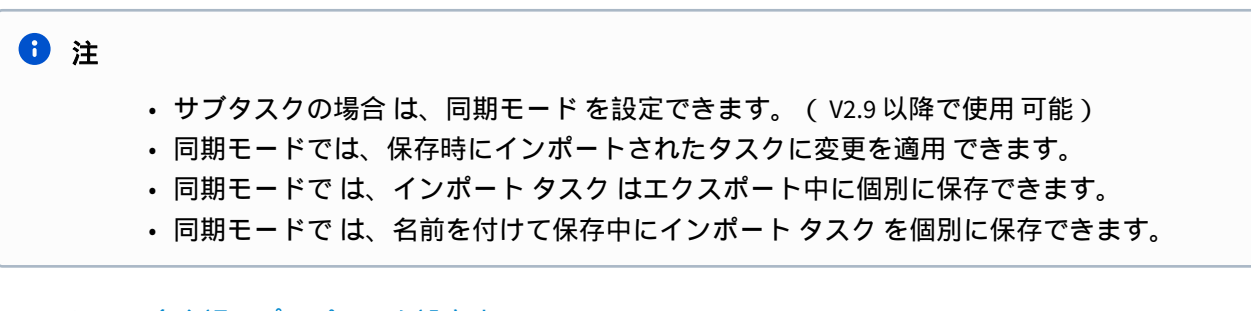

## モーション命令語のプロパティを設定する

### ウェイポイントの設定

命令語のウェイポイント(waypoint)を設定するには:

- 1. 基準座標系と座標値のタイプ(Absolute、Relative)を選択します。 Coordinate BASE Absolute Relative

- 2. ジョグ機能を利用するかダイレクトティーチングして、設定する位置にロボットを移動させます。 3. Save Poseボタンをタップして、ロボットツールの位置を保存してください。
  - ・ 必要な場合、GlobalVariablesやDefine命令語で定義しておいた変数を指定できます。

| Select Variable |        |   |         |   | _     |    |
|-----------------|--------|---|---------|---|-------|----|
| 🔘 Ge            | t Pose | ¥ | Move To | U | Reset |    |
| x               | mm     | Y | mm      | z |       | mm |
| A               | o      | в | 0       | с |       | o  |

#### 速度設定

デフォルトの速度は、すべてのエリアに設定された速度です。speed プロパティが All Zones に設定され ている場合、 MainSub プロパティで設定された速度が動作します。

| Speed                 | Global                  | Local | Time |
|-----------------------|-------------------------|-------|------|
| Transitional          |                         |       |      |
| Velocity              |                         |       | Ŧ    |
| 0.00 mm/s             | 2,000.00 mm/s           | 250   | .00  |
| Acceleration          |                         |       | Ŧ    |
| 0.00 m/s <sup>2</sup> | 100.00 m/s <sup>2</sup> | 1.0   | 00   |

[ローカル]タブをタップし、速度プロパティを[ローカル]に設定して、コマンドに適用する速度を個別に指定します。

- ユーザーは、速度と加速度を直接入力するか、スライドバーを使用して設定できます。
- 必要に応じて変数を設定できます。

## 🔺 注意

- ・モデル固有のペイロード図の最大可搬荷重条件の場合、加速度のサイズは速度のサイズ と同じかそれ以下に設定することをお勧めします。(速度:加速度比=1:1)
- ・ 高い加速度が設定されている場合、加速 / 減速中にロボットが振動することがあります。

## 1 注

- V2.9 バージョン以降では、加速度単位が m/s2から mm/s2 に変更 されています。
- ・ V2.9 バージョン以降では、タスク設定に使用できる最大速度は 4000 mm/s です。

#### プログラム連動モードの設定

モーションのスタートと同時にプログラムの次のラインを実行して、プログラムのフローを制御できま す。

- ・同期: モーションが終了するときまでプログラムのフローが止まっています。
- **非同期:** モーションがスタートすると同時にプログラムの次のラインを実行します。モーション中に外部信号を確認したり、出力をエクスポートするなど、応用できます。

| Operating mode | <ul> <li>Sync</li> </ul> | Async |  |
|----------------|--------------------------|-------|--|
|----------------|--------------------------|-------|--|

## ブレンディングモードの設定

現在のモーション命令語の目標点(ウェイポイント)に到達して停止する代わりに、特定条件が整うと目 標点に到達しなくとも次のモーション命令語の目標点にスムーズに移動する機能です。

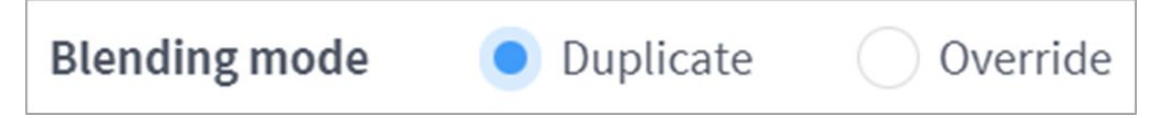

半径(Radius)を0に設定するとモーションブレンディング機能が活性化せず、現在のモーション命令語の 目標点に到達して停止した後、次のモーション命令語の目標点に移動します。

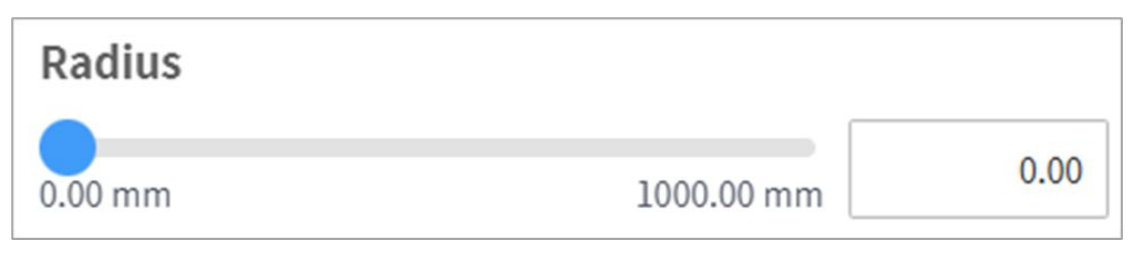

重畳:モーション命令語の目標点を基準として設定した半径(radius)以内に到着したとき、現在の命令語の 目標点方向の速度成分を維持したまま、次のモーション命令語の目標点に進みます。

オーバーライド:モーション命令語の目標点を基準として設定した半径(radius)以内に到着したとき、現在の命令語の目標点方向の速度成分を即減少させて、次のモーション命令語の目標点に進みます。

## 🔒 メモ

 ブレンディング半径を設定する際、すぐ継続する命令ブロックにスキルが追加された り、TCPの設定を行う場合または順応制御や力制御を使用すると、実行中にエラーが発生 することがあります。ただし、スキル追加の際に接近/後退点関連のオプションを除くす べてのオプション(トグルボタン)をオフするとブレンディングモーションができます

#### マルチセグメント(ウェイポイント)の設定

モーション命令語によって、2個以上のウェイポイントを設定しなければならないことがあります。各 ウェイポイントをセグメント(segment)と呼び、ウェイポイントを追加すると命令語の下位ラインに追加 されます。2個以上のセグメントを必要とするモーション命令語を'マルチセグメントモーション命令語 (multi-segment motion commad)'といいます。

以下はMove SJ命令語の設定例です。

1. 命令語プロパティでAdd Poseをタップしてください。

- **Add Waypoint** Add New Pose 001 Global GlobalVariables Var. 002 MainSub (Task Vel. 250.0, Acc. 1.0, Jo…) Start 003 MoveSJ 004 Segment 1 005 EndMainSub End
- Move SJ命令語の下位ラインにSegment 1が追加されます。

- 2. ジョグ機能を利用するかダイレクトティーチングして、設定する位置にツールを移動させます。
- 3. セグメントのプロパティでSave Poseボタンをタップして、ロボットツールの位置を保存してください。
- 4. 1から3段階の手続きを繰り返してセグメントを追加してください。

## スキル命令語のプロパティを設定する

#### スキル命令語の基本作動パターンを理解する

スキル命令語はいくつかの作動パターンを基盤としています。

ロボットは、作業開始のために現在装着されているツールの重量とツールの中心位置(TCP)について設定 しなければならず、実際にツールが作動する作業点(reference pose)から垂直方向に進入点(approach pose)及び後退点(retract pose)を持つことが、スキル命令語の基本作動パターンです。

**TCPの設定**:エンドエフェクタ(End Effector)のスキル命令語を使用する際、自動でTCPオフセットが変更設定されます。エンドエフェクタのスキル命令語遂行開始段階には、エンドエフェクタのTCPに合ったオフセット設定が含まれています。TCPオフセットが変更された場合、前のモーション命令語と連結して動きをスムーズに転換するブレンディングモーション機能は使用できません。

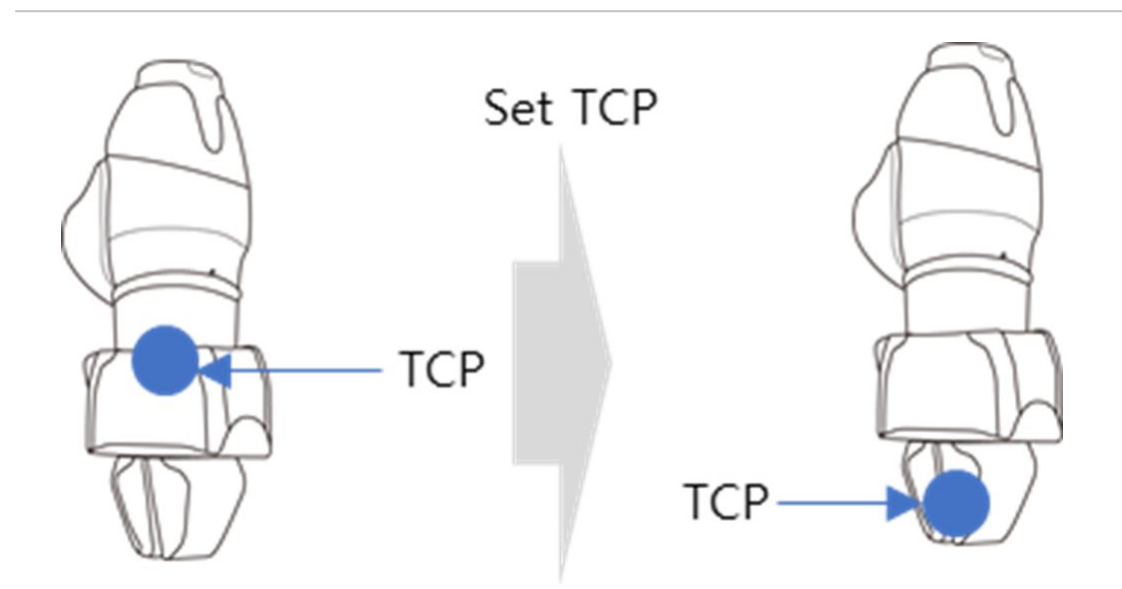

進入点(Approach Pose)に移動:作業点の位置に接近できる位置です。作業点を基準として、基本的にツー ル座標系のZ方向が設定されており、別の方向も選択できます。作業点について入力された接近距離 (approach distance)で自動計算され、該当位置に移動します。

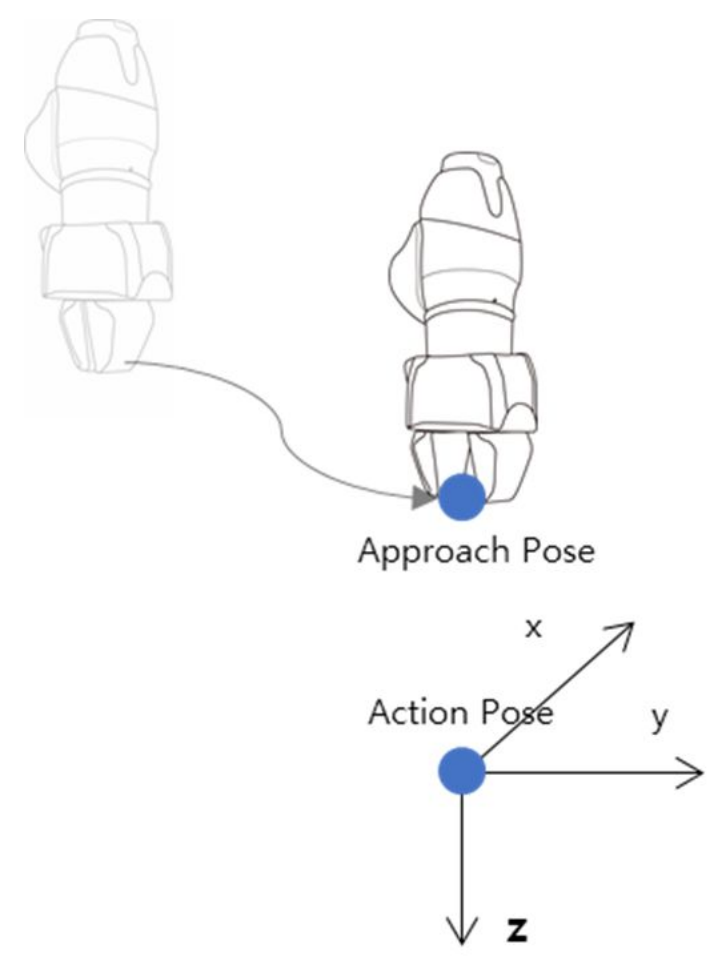

作業点(Reference Pose)に移動: エンドエフェクタ(End Effector)の作業対象物にエンドエフェクタの作業 を実行する位置です。作業点(Reference Pose)に移動する際、速度、加速度設定の他に細部座標系の設定 などが必要な場合、作業点の右側にある ボタンを押してください。ただし、モーションの細部オプ ションを設定する際、相対位置のタブを利用するとスキルを実行する際誤作動を起こす恐れがあるた め、作業点のティーチングは必ず絶対座標を基準にしてください。

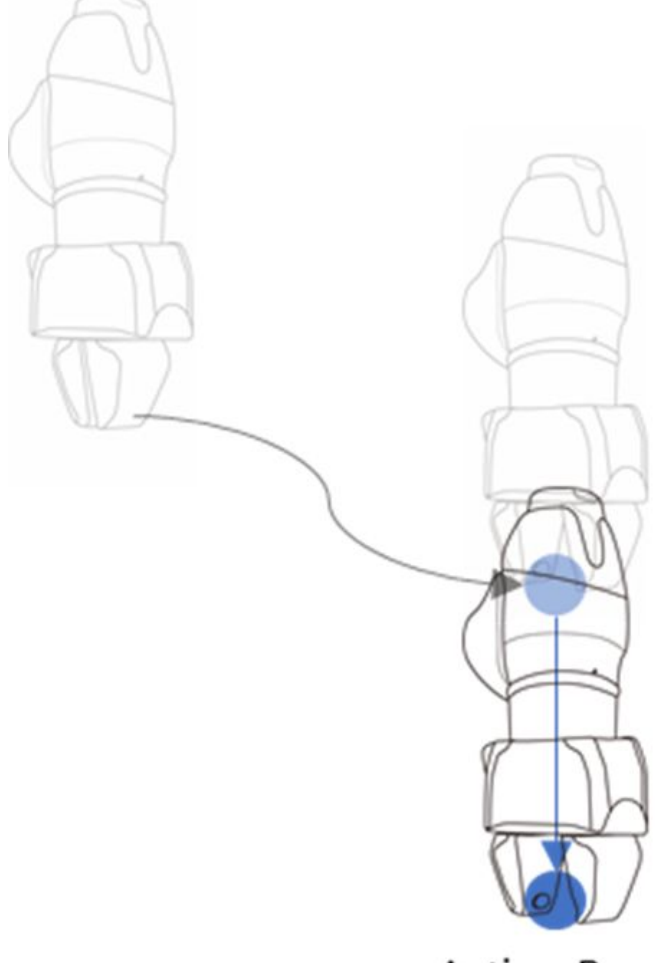

Action Pose

後退点(Retract Pose)に移動:対象物をつかんで安全に別の位置に移動するための位置です。作業点を基準 としてツール座標系のZ方向で、別の方向も選択できます。作業点について入力された後退距離(retract distance)で自動計算され、該当位置に移動します。

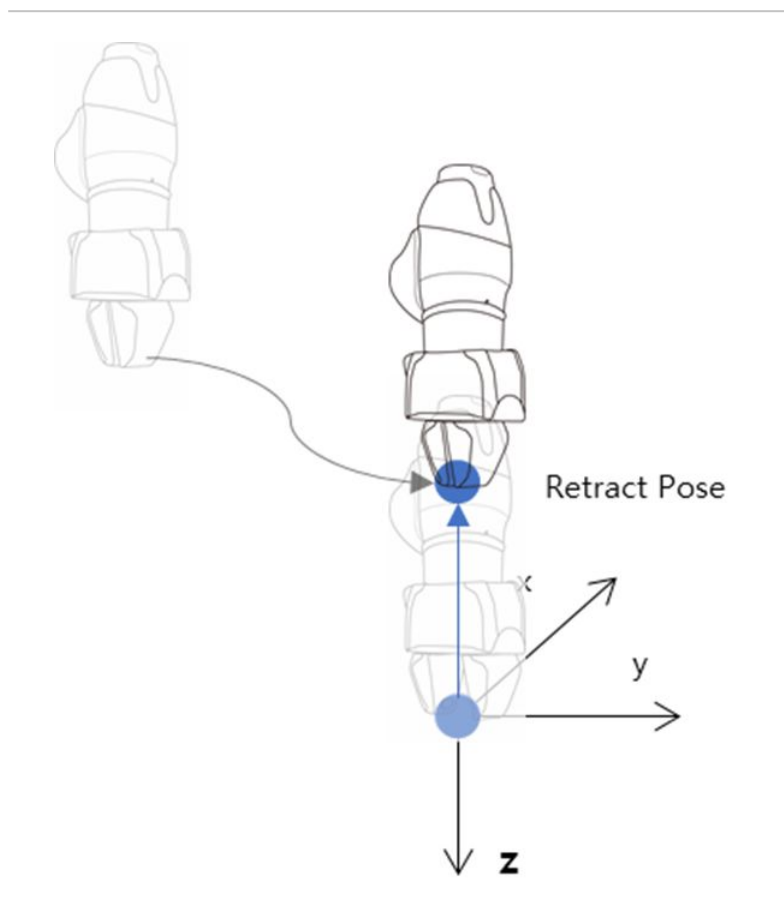

作業開始点(Start Pose)に移動: エンドエフェクタの作用対象である作業対象物が一度の作業で終わらな い場合、開始点と経由点、終了点が存在することがあり、作業開始点は作業区間に進入して作業を開始 する位置です。(例: Door\_OpenClose Skill - Start Pose)

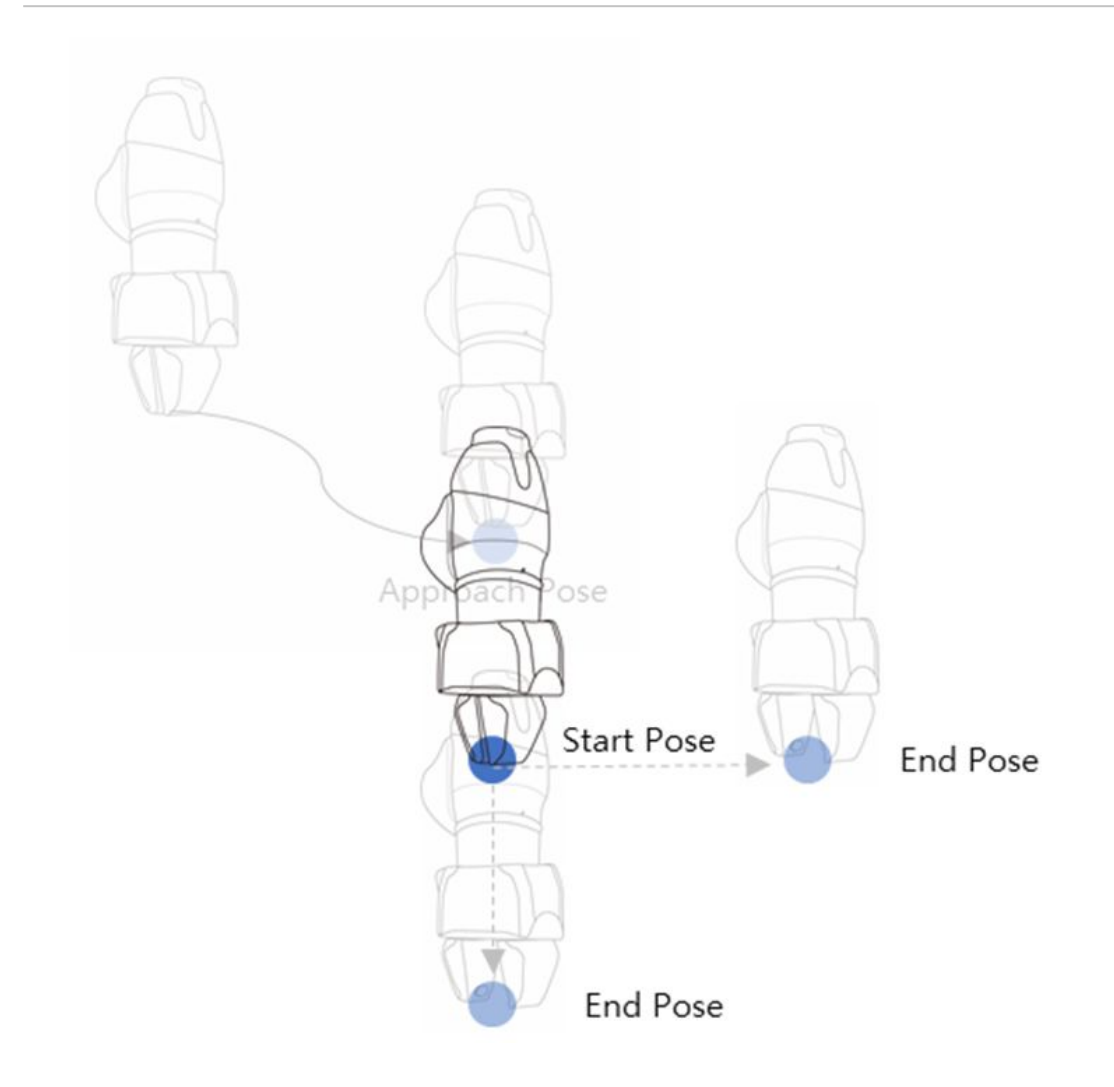

作業終了点(End Pose)に移動: エンドエフェクタの作用対象である作業対象物が一度の動作で終わらない 場合、開始点と経由点、終了点が存在することがあり、作業終了点は作業区間に進入して作業を終了す る位置です。(例: Door\_OpenClose Skill - End Pose)

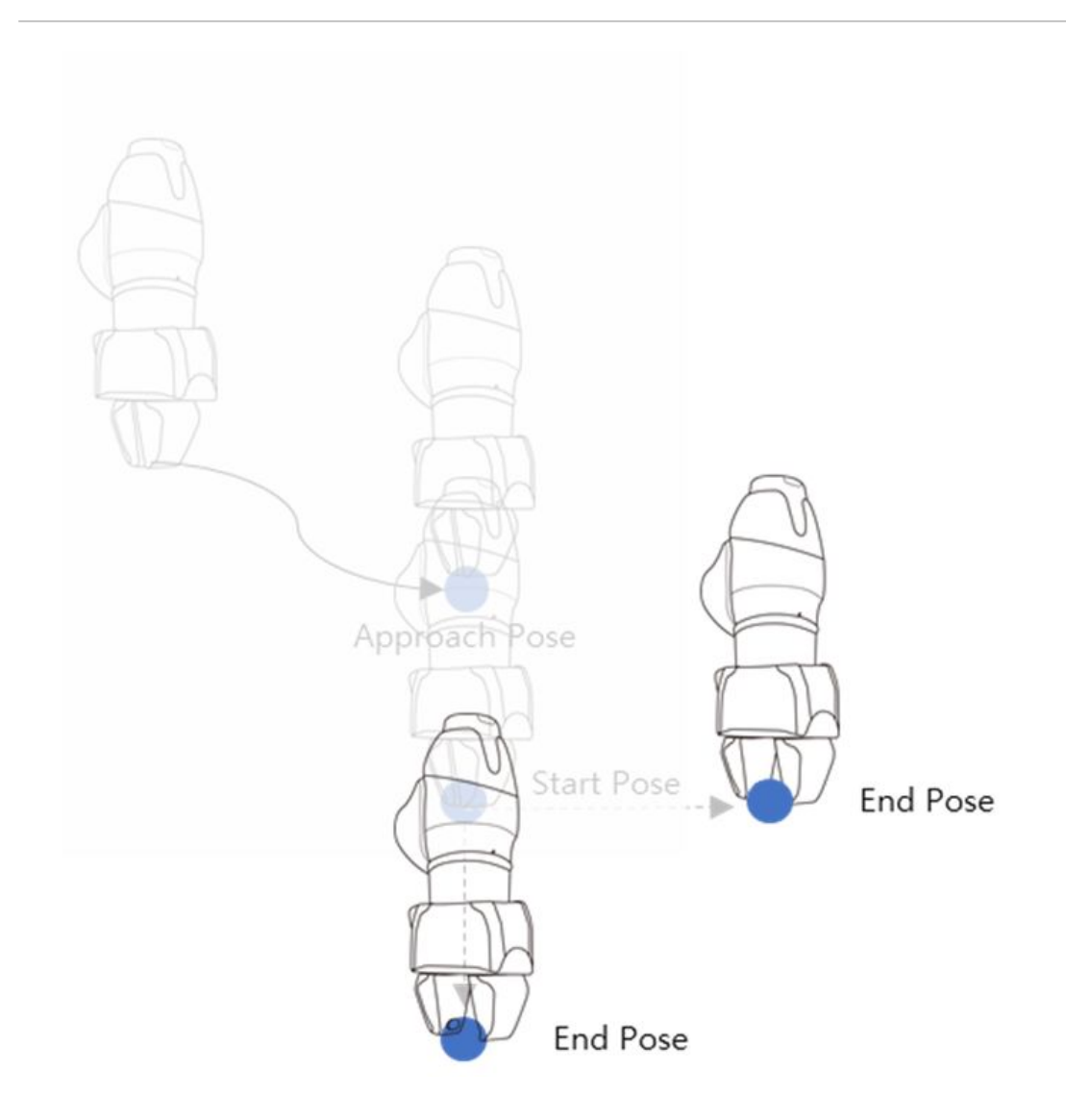

#### 順応制御と接触感知機能

斗山ロボティクスだけの固有の力制御技術で、順応制御(Compliance Control)機能と接触感知(Contact Sensing)機能を利用すると、ロボットの動作中に作業物と周囲の物体の許容範囲内では位置誤差を許容 するため、正確な位置を指定するための反復作業なしに楽にティーチングできます。

**順応制御機能**:進入(Approach) à 作業(Action) à 後退(Retract)移動する際、外部から力が加わるとスプリン グのように若干の復元力を持ちながら、決められた位置から外れることを許容します。

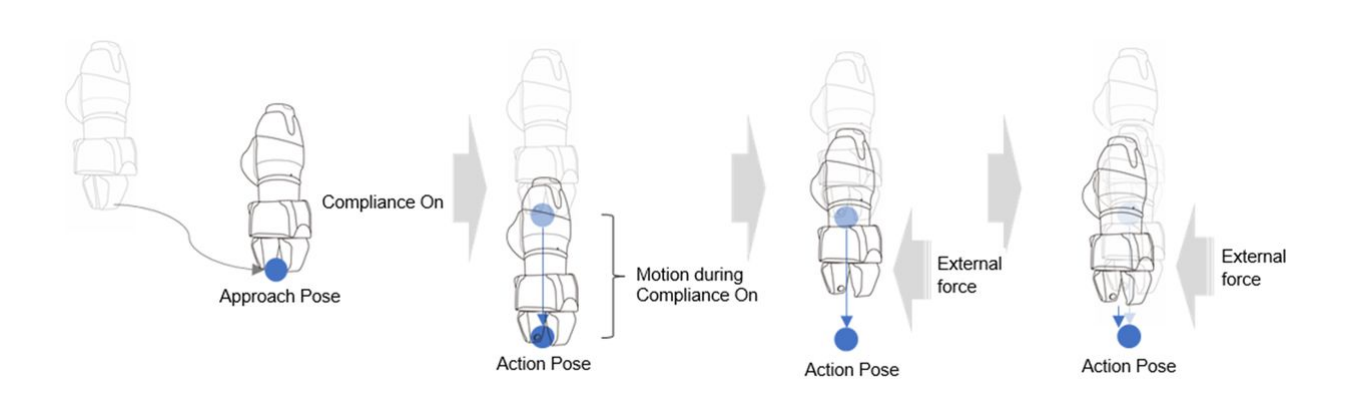

接触感知機能:ユーザーが入力したContact ForceとContact Determination Range値を基準として対象物との接触を認識し、該当位置で止まってグリッパーを作動させて対象物をつかみます。

- ・順応制御機能と共に使用しなければなりません。Forceに値を入力して順応制御機能をオンにしない 場合、エアーが発生します。
- 接触感知機能は、外部環境と接触が発生する際に感知する機能です。衝突感知感度を鈍感に設定したり、衝突感知機能をオフにしてから使用しなければなりません。
- 接触感知機能を使用する際、順応制御機能のオプションの中で作業方向側の剛性(例:z方向)値を大きくしたり、速度を速くした場合、外部と接触する際に過度な力が発生することがあるため、注意しなければなりません。(作業速度が速い場合には剛性値を下げ、作業速度が遅いときは剛性値を高めるなど、作業状況によって値を適切に調節しなければなりません。)

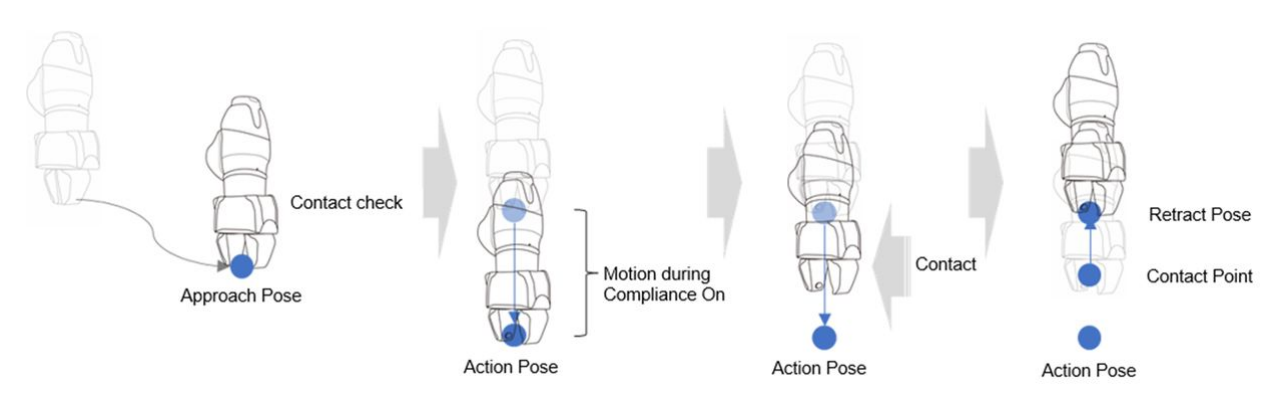

## コクピットボタンを利用したスキル命令語の作業点を設定する

コクピットボタンを利用して、作業点(action pose)を設定できます。

Pickスキル命令語の例を挙げると:

- 1. Task Builderでスキル命令語を追加した後、追加したスキル命令語をタップしてください。
- 2. スキルのアクションポーズ位置にダイレクトティーチングして、ロボットを移動させてください。
- 3. コクピットのSave Poseボタンを押してください。

# 1 3 5 5 <p

コクピットのポーズ保存は、Task BuilderとTask Writerで使用できます。

# タスクプログラムを実行する

Task Builderのプレイ画面と画面構成について説明します。プレイ画面では、タスクをバーチャルで実行 してロボットの動作を事前に確認できる機能を提供します。

## 🔒 メモ

- シミュレーター/ロボットを終了する前に必ず停止()ボタンを押して、実行中のモーションプログラムを停止してください。
- ・ Playタブに移動すると、手動モードから自動モードに切り替わります。
- ・ Playタブから手動モードに進入する際は、Commandタブ又はPropertyタブに移動した 後、別のメニューに進入してください。

## バーチャルモード画面

Task Builderのバーチャルモードプレイ画面は下のように構成されています。

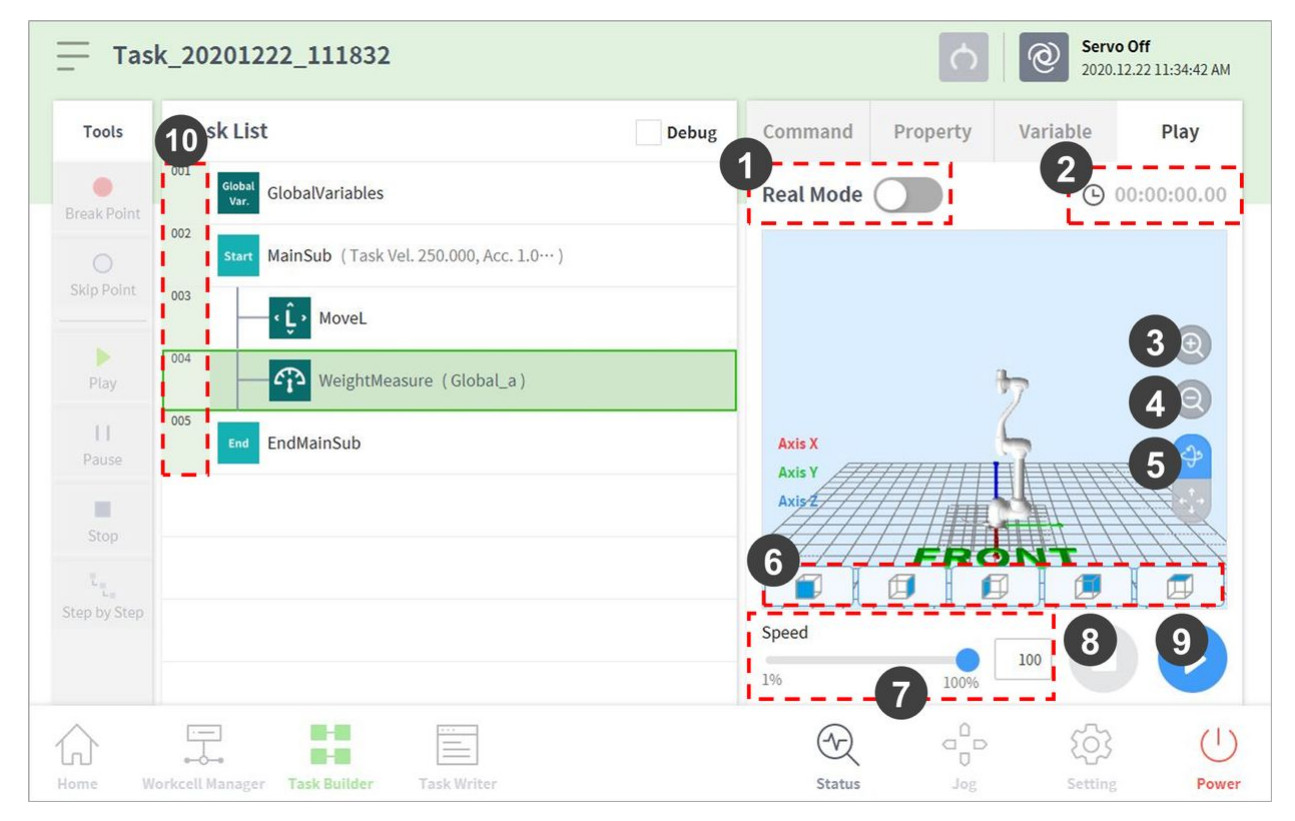

| 番号 | 項目                           | 説明                                                                                                    |
|----|------------------------------|----------------------------------------------------------------------------------------------------|
| 1  | Real mode ( 🥌 )              | ロボットテストプレイモードを転換します。<br>・リアル:実際にロボットを作動させてタス<br>クリストの作業をテストします。<br>・バーチャル:シミュレーター画面でタスク<br>リストの作業をテストします。 |
| 2  | Total time                   | テスト実行後、経過した総時間を表示しま<br>す。                                                                                 |
| 3  | Simulator<br>Zoom-in button  | シミュレートされたロボットモデルを拡大し<br>ます。                                                                               |
| 4  | Simulator<br>Zoom-out button | シミュレートされたロボットモデルを縮小し<br>ます。                                                                               |
| 5  | Rotate and pan button        | 回転ボタン 🔗: ロボットベースを中心軸とし<br>てシミュレーション画面を回転します。<br>パンボタン 💽 : シミュレーション画面を左右<br>水平に移動します。                      |
| 6  | Viewpoint button             | ロボットモデルを基準としてビューポイント<br>を設定します。                                                                           |
| 7  | Speed slider                 | リアル或いはバーチャルモードでロボットの<br>速度を設定できます。                                                                        |
| 8  | Stop button                  | 実行中のタスクを停止します。                                                                                            |
| 9  | Execute/pause toggle button  | タスクリストの作業を再生、或いは一時停止<br>させることができます。                                                                       |
| 10 | Time                         | 該当命令語/スキルを遂行する際にかかる時間<br>を表示します。                                                                          |

リアルモード画面:[情報メッセージ]タブ

タスクビルダのリアルモード画面の[エンドエフェクタ情報]タブは、次のように構成されています。

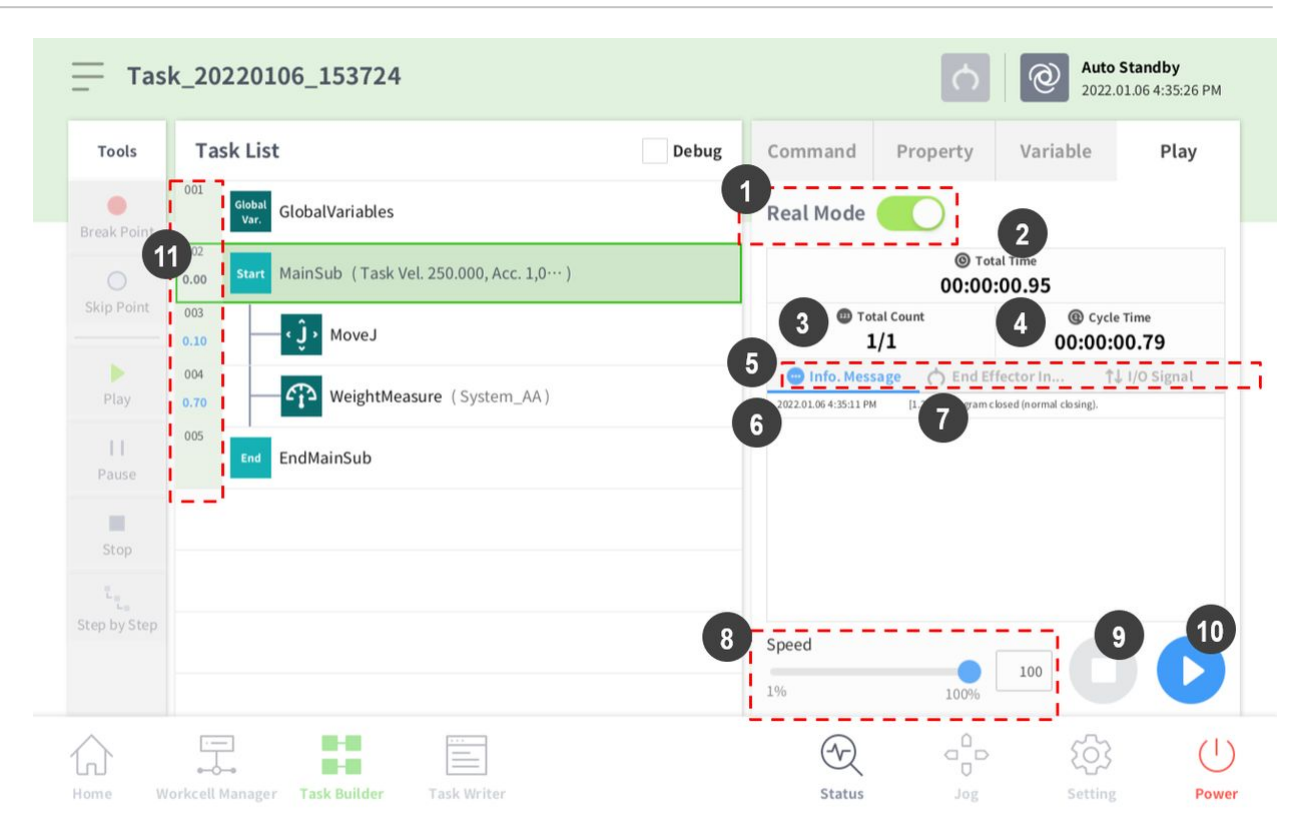

|    | 項目             | 説明                                                                                                    |
|----|----------------|----------------------------------------------------------------------------------------------------|
| 1. | リアルモード         | ロボットテスト再生モードを設定します。<br>・ 実数:タスクリスト内のタスクをテストするために、実際のロボットを<br>操作します。<br>・ 仮想:シミュレータ画面を使用して、タスクリスト内のタスクをテスト<br>します。                                                                                                    |
| 2. | 合計時間           | タスクの実行後に経過した合計時間が表示されます。                                                                                                    |
| 3. | 合計数            | タスク実行の合計数が表示されます。                                                                                                    |
| 4. | 平均実行時間         | タスクリストには、タスクの1サイクルの実行にかかった平均時間が表示<br>されます。                                                                                                    |
| 5. | 情報画面のシフト<br>タブ | ロボット情報メッセージ画面、エンドエフェクタ情報画面、 I/O 情報画面の<br>間を移動します。<br>・ 情報メッセージタブ:実行中に生成された情報メッセージが表示されま<br>す。<br>・ [エンドエフェクタ情報(End effector Information)ロボットツールの<br>中心点、工具の重量、衝突および力の情報が表示されます。<br>・ [I/O 情報] タブ:コントローラとフランジの I/O 情報が表示されます。 |

|     | 項目                  | 説明                            |
|-----|---------------------|-------------------------------|
| 6.  | 情報メッセージの<br>時間領域    | 表示された情報メッセージの時刻情報が表示されます。     |
| 7.  | 情報メッセージ領<br>域       | 情報メッセージを表示します。                |
| 8.  | 速度スライダ              | 実際のモードまたは仮想モードでロボットの速度を設定します。 |
| 9.  | 停止ボタン               | 現在のタスクを停止します。                 |
| 10. | 再生/ 一時停止切り<br>替えボタン | タスクリスト内の作業を実行または一時停止します。      |
| 11. | 時間                  | 対応するコマンド/スキルに費やされた時間が表示されます。  |

### リアルモード画面:エンドエフェク情報タブ

Task Builderのリアルモードプレイ画面のエンドエフェクタ情報タブは下のように構成されています。

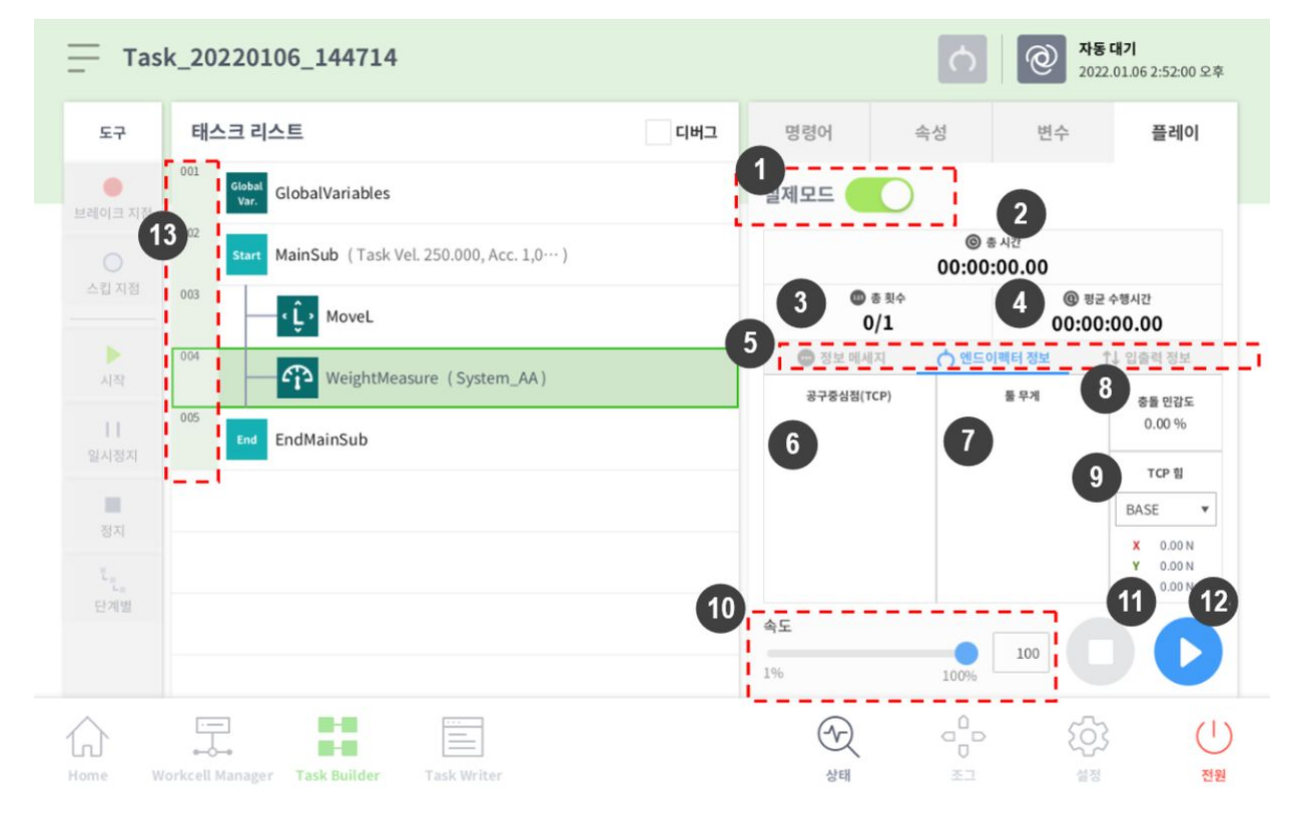

| 番号 | 項目                                 | 説明                                                                                                    |
|----|------------------------------------|----------------------------------------------------------------------------------------------------|
| 1  | Real Mode ( 🥌 )                    | ロボットテストプレイモードを転換します。<br>・リアル:実際にロボットを作動させてタスクリス<br>トの作業をテストします。<br>・バーチャル:シミュレーター画面でタスクリスト<br>の作業をテストします。                                                                                                    |
| 2  | Total time                         | テスト実行後、経過した総時間を表示します。                                                                                                    |
| 3  | Total count                        | タスクが実行された回数を表示します。                                                                                                    |
| 4  | Average execution time             | タスクリストの作業を1回遂行する際にかかる平均<br>時間を表示します。                                                                                                    |
| 5  | Information Screen Shift Tab       | <ul> <li>ロボット情報メッセージ画面、エンドエフェクタ情報画面、入出力情報画面を切り替えることができます。</li> <li>・情報メッセージタブ:再生中に発生する情報メッセージを表示します。</li> <li>・エンドエフェク情報タブ:ロボットのツール中心位置、ツール重量、衝突及び力情報を表示します。</li> <li>・入出力情報タブ:コントローラとフランジ入出力情報を表示します。</li> </ul> |
| 6  | Tool center point information area | Set TCP命令語或いはジョグのツール中心位置及び重<br>量設定機能を通じて設定された、ツール中心位置情<br>報を表示します。                                                                                                    |
| 7  | Tool weight information            | Set TCP命令語或いはジョグのツール中心位置及び重<br>量設定機能を通じて設定された、ツール重量情報を<br>表示します。                                                                                                    |
| 8  | Collision information area         | 現在ロボットが進入した作業スペースに設定された<br>衝突感度値を表示します。                                                                                                    |
| 9  | Force information area             | Base、World、User、Reference座標系に発生する力<br>情報を表示します。Reference座標系はロボットに設<br>定された座標系の情報を基準に力情報を表示しま<br>す。                                                                                                    |
| 10 | Speed slider                       | リアル或いはバーチャルモードでロボットの速度を<br>設定できます。                                                                                                    |

| 番号 | 項目                          | 説明                                  |
|----|-----------------------------|-------------------------------------|
| 11 | Stop button                 | 実行中のタスクを停止します。                      |
| 12 | Execute/pause toggle button | タスクリストの作業を再生、或いは一時停止させる<br>ことができます。 |
| 13 | Time                        | 該当命令語/スキルを遂行する際にかかる時間を表<br>示します。    |

### 🛕 注意

- リアルモードでタスクを実行する前にバーチャルモードでタスクを実行して、ユーザー が意図したとおりに作動するかどうか確認してください。
- 他の機械の作業領域外部で臨時ウェイポイントを指定し、ロボットプログラムを試験することを推奨します。斗山ロボティックスは、プログラミングのエラー又はロボットの障害に伴うロボット及び装備の損傷に対し、責任を負うものではありません。
- タッチペンダントに非常停止ボタンがあります。非常時には非常停止ボタンを押してロボットを停止させてください。

### リアルモード画面:入出力情報タブ

Task Builderのリアルモードプレイ画面の入出力情報タブは下のように構成されています。

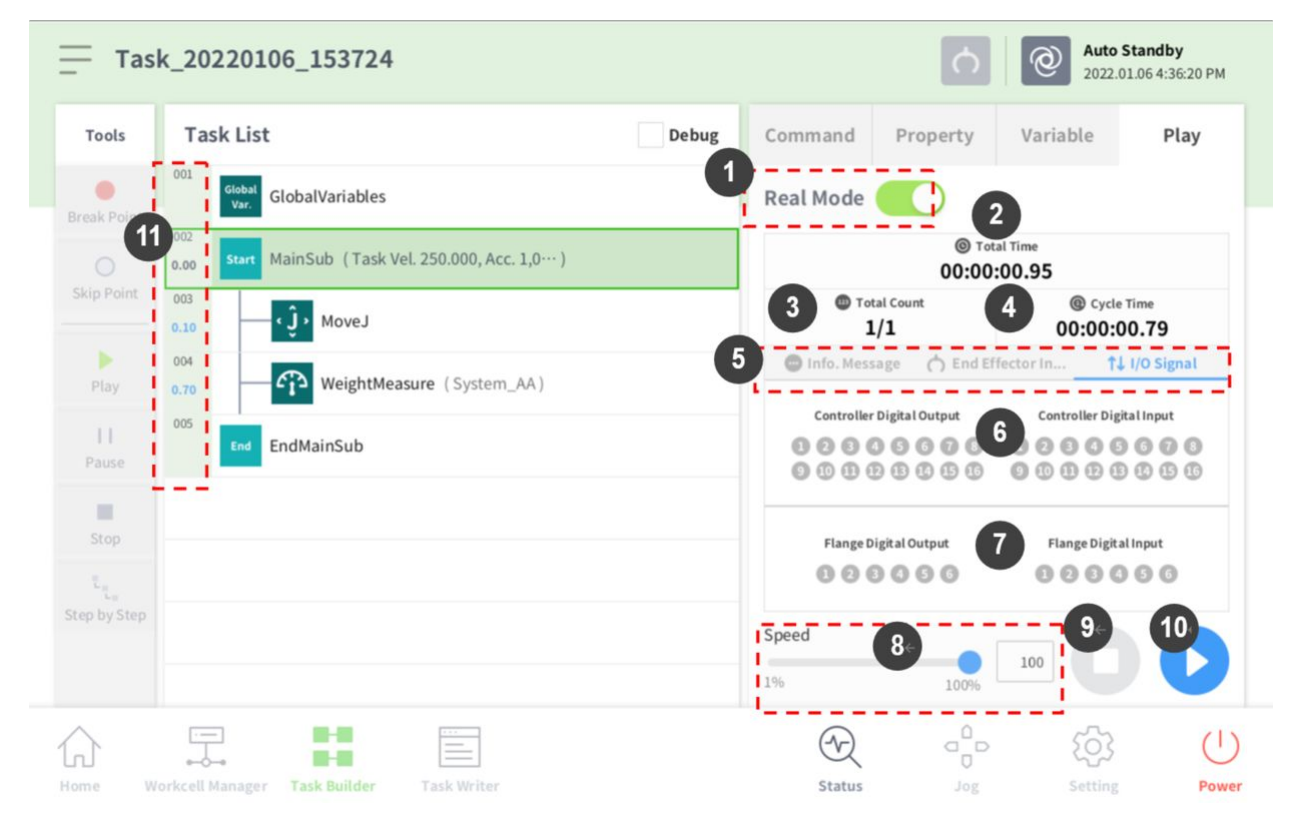

| 番号 | 項目                            | 説明                                                                                                    |
|----|-------------------------------|----------------------------------------------------------------------------------------------------|
| 1  | Real mode ( 🥌 )               | ロボットテストプレイモードを転換します。<br>・ リアル:実際にロボットを作動させてタスクリ<br>ストの作業をテストします。<br>・ バーチャル:シミュレーター画面でタスクリス<br>トの作業をテストします。                                                                                                    |
| 2  | Total time                    | テスト実行後、経過した総時間を表示します。                                                                                                    |
| 3  | Total count                   | タスクが実行された回数を表示します。                                                                                                    |
| 4  | Average execution time        | タスクリストの作業を1回遂行する際にかかる平<br>均時間を表示します。                                                                                                    |
| 5  | Information Screen Shift Tab  | <ul> <li>ロボット情報メッセージ画面、エンドエフェク<br/>タ情報画面、入出力情報画面を切り替えること<br/>ができます。</li> <li>・情報メッセージタブ:再生中に発生する情報<br/>メッセージを表示します。</li> <li>エンドエフェク情報タブ:ロボットのツール<br/>中心位置、ツール重量、衝突及び力情報を表示します。</li> <li>入出力情報タブ:コントローラとフランジ入出<br/>力情報を表示します。</li> </ul> |
| 6  | Controller digital I/O signal | 現在実行中のタスクのコントローラデジタル入<br>出力信号を表示します。<br>・デジタル信号がHigh信号の場合、アイコンの<br>色はスカイブルーで表示されます。<br>・デジタル信号がLow信号の場合、アイコンの<br>色はグレーで表示されます。                                                                                                    |
| 7  | Flange digital I/O signal     | 現在実行中のタスクのフランジデジタル入出力<br>信号を表示します。<br>・デジタル信号がHigh信号の場合、アイコンの<br>色はスカイブルーで表示されます。<br>・デジタル信号がLow信号の場合、アイコンの<br>色はグレーで表示されます。                                                                                                    |
| 8  | Speed slider                  | リアル或いはバーチャルモードでロボットの速<br>度を設定できます。                                                                                                    |
| 9  | Stop button                   | 実行中のタスクを停止します。                                                                                                    |

| 番号 | 項目                          | 説明                                  |
|----|-----------------------------|-------------------------------------|
| 10 | Execute/pause toggle button | タスクリストの作業を再生、或いは一時停止さ<br>せることができます。 |
| 11 | Time                        | 該当命令語/スキルを遂行する際にかかる時間を<br>表示します。    |

### タスクを実行する

現在作成中のタスクを実行してテストできます。タスクを実行する方法は次のとおりです。

1. Playタブを選択してください。

| Task_20201222_111832 |           |       | Servo Off<br>2020.12.22 11:36:11 AM |          |          |      |
|----------------------|-----------|-------|-------------------------------------|----------|----------|------|
| Tools                | Task List | Debug | Command                             | Property | Variable | Play |

- 2. Real mode( )ボタンをタップしてください。
- 3. 速度スライダーバーをドラッグして、ロボットの速度値を設定してください。
- 4. 
  を押してタスクを実行してください。
  - ・ 一時停止( 0): 現在実行中のタスクを一時停止します。
  - ・停止(
    ):現在実行中のタスクを停止します。

#### 3 メモ

- リアルモードがOFFになっている場合は、シミュレーションでのみロボットが実行される バーチャルモードで作動します。
- ・リアルモードがONになると、入出力状態を確認できる状態表示画面が現れます。
- ・バーチャルモードでタスクプログラムを実行する際、設定状態とは関係なしに無条件で1 度だけ遂行され、タスク内の入出力信号を通じた分岐は正常に遂行されません。
- ・プレイ情報画面のツール中心位置とツール重量情報は、Set TCP命令語の実行或いはジョ グのツール中心位置及び重量設定時にのみ正常に表示されます。
- プログラムの実行中に問題が発生した場合、問題が発生した命令語にオレンジ色で表示 されます。

## 5.9.3 Task Writerを使用する

Task Writerは、プログラムコーディングに慣れた上級ユーザー用です。基本提供される命令語では実現 できない複雑なモーションを実現するために、ユーザーがDRL(Doosan Robot Language)で直接作成した り、外部記憶装置に保存されたプログラムを呼び出して実行できるカスタムコード(Custom Code)機能を 支援します。

スキル命令語のように簡素化され便利な機能はTask Builderでのみ使用でき、高級命令語とカスタムコード機能はTask Writerでのみ使用できます。

メインメニューのTask Writer( <a>[] ボタンをクリックすると、Task Writer画面に移動できます。</a>

## タスクを管理する1

#### 新しいタスクを生成する

新しいタスクを生成するには:

- 1. Task Writerの初期画面でNewをタップしてください。
  - タスクを編集中のときは、 メニューボタンをタップしてからNewをタップしてください。
- 2. File Nameに新しいタスクプログラム名を入力してください。
- 確認ボタンをタップしてください。
   新しいタスクを生成すると、タスク編集画面に移動します。タスクの編集方法についての詳細は、"タスクプログラムを編集する(p.426)"を参照してください。

#### タスクを保存する

編集したタスクを保存するには、 🗐 メニューボタンをタップしてからSaveをタップしてください。

#### 6 メモ

最初の保存ではない場合には、確認のポップアップが現れます。**確認**ボタンをタップすると既存 のファイルに保存されます。

#### タスクを名前を付けて保存する1

タスクに名前を付けて保存するには:

- 1. 三 メニューボタンをタップしてから、Save asを押してください。
- 2. Save as画面が表示されたら、タスク名を入力して確認ボタンをタップしてください。

| • | Save as              |        | ×  |
|---|----------------------|--------|----|
|   | Enter a file name    |        |    |
|   | Task_20190624_130403 |        |    |
|   |                      | Cancel | ОК |

#### 保存が完了すると、Save Complete画面が表示されます。

#### 外部記憶装置にタスクを保存する (Task Writer)

開いているタスクを外部記憶装置に保存するには:

- 外部記憶装置をUSB端子に接続してください。
   外部記憶装置のファイルシステムは、FAT32形式のみ使用できます。
- 2. 🗐 メニューボタンをタップしてからExport/DRL Exportをタップしてください。
- 3. Export/DRL Export画面が表示されたら、外部記憶装置が接続されたドライブを選択して、確認ボタンをタップしてください。
- 4. Save as画面が表示されたら、タスク名を入力して、確認ボタンをタップしてください。 保存が完了すると、Save Complete画面が表示されます。

#### 3 メモ

保存されたタスクのファイル拡張子は「tw」です。 保存された DRL のファイル拡張子は「drl」です。

#### 保存したタスクを呼び出す1

保存したタスクを呼び出すには:

- 1. Task Writerの初期画面でSaved Fileをタップしてください。
  - タスクを編集中のときは、 メニューボタンをタップしてからOpenをタップしてください。
- 2. ファイルリストから呼び出すタスクを選択した後、Openボタンをタップしてください。
- フィルター機能を使ってファイル一覧の中のタスクを検索することができます。
   新しい順、古い順、アルファベット順、アルファベット逆順に検索ができます。

#### 0 メモ

タスクを生成したモデルが異なっても、M-Seriesの間では呼び出せます。ただし、M-SeriesとA-Seriesの間では呼び出せません。

#### 保存したタスクを削除する1

保存したタスクを削除するには:

- 1. Task Writerの初期画面でSaved Fileをタップしてください。
  - タスクを編集中のときは、 メニューボタンをタップしてからOpenをタップしてください。
- 2. ファイルリストから削除するタスクを選択した後、Deleteボタンをタップしてください。

外部記憶装置に保存されたタスクをインポートする

外部記憶装置に保存されたタスクをインポートするには:

- 1. タスクが保存されている外部記憶装置をUSB端子に接続してください。
- 2. Task Writerの初期画面でImportをタップしてください。

3. Searchボタンをタップしてください。

| Import      |        |  |
|-------------|--------|--|
| Search File |        |  |
| File Name   | Search |  |

4. Search File画面が表示されたら、呼び出すタスクを選択してOKボタンをタップしてください。

| $\bigcirc$ | File Search |        |             |
|------------|-------------|--------|-------------|
|            | Drives ►    |        |             |
|            | Name        |        | Create Date |
|            | C:\         |        | 2020-12-10  |
|            | D:\         |        | 2020-12-10  |
|            |             |        |             |
|            |             |        |             |
|            |             |        |             |
|            |             |        |             |
|            |             |        |             |
|            |             |        |             |
|            |             | Cancel | ОК          |

5. 画面右下のImportボタンをタップしてください。

外部記憶装置のタスクファイルがシステムに保存されると、Save Complete画面が表示されます。

システムに保存されたタスクファイルを呼び出すには、"保存したタスクを呼び出す 2(p.433)"を参照して ください。

#### 外部記憶装置にタスクをエクスポートする

外部記憶装置にタスクをエクスポートするには:

- 1. タスクが保存されている外部記憶装置をUSB端子に接続してください。
- 2. Task Writerの初期画面でExportをタップしてください。

3. エクスポートのポップアップが表示されます。タスクをエクスポートする外付けドライバを選択し、**確認**ボタンを押してください。

| - Export |        |
|----------|--------|
| Drives > |        |
| Name     |        |
| 🔁 C:\    |        |
| D:\      |        |
|          |        |
|          |        |
|          |        |
|          |        |
|          |        |
|          |        |
|          | Cancel |

4. 名前を付けて保存のポップアップが表示されます。該当ポップアップにタスク名を入力して、**確認** ボタンを押してください。

# タスクプログラムを編集する

Task Writerの編集画面は、Task Builderの編集画面と同じで、編集方法も同じです。

| Tools             | Tasl | k List                                   | Command      | Property | Variable      | Play |
|-------------------|------|------------------------------------------|--------------|----------|---------------|------|
| r                 | 001  | GlobalVariables                          | Motion Comn  | nand     |               |      |
| lulti-Select      | 002  | CustomCode                               | Movo I       | •        | Mayal         | 0    |
| CODY              | 003  | MainSub (Task Vel. 250.000, Acc. 1.000…) | MOVEJ        | U        | MOVEL         | •    |
| [] <sup>2</sup> i | 004  | EndMainSub                               | Move SX      | 0        | Move SJ       | 0    |
| Cut               |      |                                          | Move C       | 0        | Move B        | 0    |
| Paste             |      |                                          | Move Spiral  | 0        | Move Periodic | 0    |
| Delete            |      |                                          | Move JX      | 0        | Stop Motion   | 0    |
| ľΞ<br>Row Up      |      |                                          | Wait Motion  | 0        |               |      |
| ΞJ                |      |                                          | Flow Control | Command  |               |      |
| Row Down          |      |                                          | If           | 0        | Else If       | 0    |
| Suppress          |      |                                          | Repeat       | 0        | Continue      | 0    |

タスクプログラムの編集方法についての詳細は、"タスクを編集する(p.395)"を参照してください。

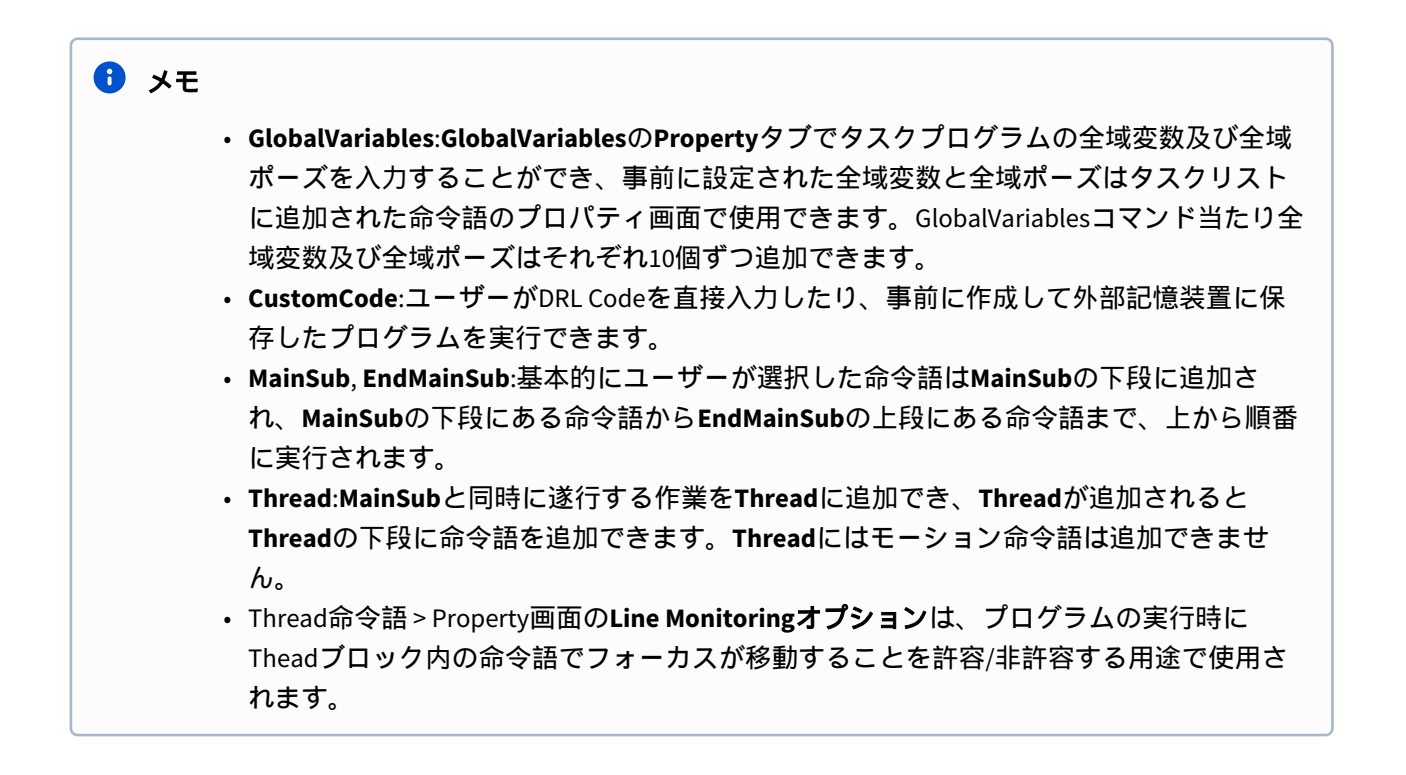

## Task Writer命令語

Task Writerで使用できる命令語には、Motion Commands、Flow ControlとOther Commands、Advanced Commandsがあります。

## モーション命令語

ロボットのポーズを調節したり変更できます。

| Move J        | 目標とする関節座標にロボットを移動させるために使用しま<br>す。                          |
|---------------|------------------------------------------------------------|
| Move L        | 目標とする作業スペース座標に、直線に沿ってロボットを移<br>動させるために使用します。               |
| Move SX       | 作業スペース内の複数個の経由点と目標点を結ぶ曲線経路に<br>沿って、ロボットを移動させるために使用します。     |
| Move SJ       | 関節座標で表現される複数個の経由点と目標点を結ぶ曲線経<br>路に沿って、ロボットを移動させるために使用します。   |
| Move C        | 現在の位置、経由点、目標点から成る円弧に沿って、ロボッ<br>トを移動させるために使用します。            |
| Move B        | 作業スペース内の複数個の経由点と目標点を結ぶ直線及び円<br>弧経路に沿って、ロボットを移動させるために使用します。 |
| Move Spiral   | 螺旋の中心から外側に広がっていく経路に沿って、ロボット<br>を移動させるために使用します。             |
| Move Periodic | 周期的に反復される経路に沿って、ロボットを移動させるた<br>めに使用します。                    |
| Move JX       | 目標とする作業スペース座標と関節の形で、ロボットを移動<br>させるために使用します。直線に沿っては動きません。   |
| Stop Motion   | タスク実行中に停止するために使用します。                                       |

## フロー制御とその他の命令語

タスクを待機、反復したり、タスクに含まれた命令語が実行されるかどうかを決定する条件文など、タ スク実行フローを制御できます。

|--|

| Else If             | タスク実行中に特定条件に従って分岐するために使用し<br>ます。                                                                                                    |
|---------------------|----------------------------------------------------------------------------------------------------|
| Repeat              | タスクの命令語を反復実行するために使用します。                                                                                                    |
| Continue            | 反復実行文(Repeat)内の最初の命令語に戻るために使いま<br>す。                                                                                                    |
| Break               | 反復実行文(Repeat)から出るために使用します。                                                                                                    |
| Exit                | タスクの実行を終了するために使用します。                                                                                                    |
| Sub                 | タスクに属するサブルーチンを定義するために使用しま<br>す。                                                                                                    |
| Call Sub            | 定義されたサブルーチンを実行するために使用します。                                                                                                    |
| Thread              | タスクに属するスレッドを生成するために使用します。                                                                                                    |
| Run Thread          | 定義されたスレッドを実行するために使用します。                                                                                                    |
| Kill Thread         | 実行中のスレッドを終了するために使用します。                                                                                                    |
| Sub Task            | タスクに属するサブタスクを定義するための命令語で<br>す。                                                                                                    |
| Call Sub Task       | 定義したサブタスクを実行するための命令語です。                                                                                                    |
| Wait                | タスクの実行を一定時間の間止めるために使用します。                                                                                                    |
| User Input          | <ul> <li>タスク実行中にユーザーが入力して変数に保存するために使用します。</li> <li>メッセージは256バイト以内に制限されます。</li> <li>テキストを短く書くことをお勧めします。長いテキストの場合、一部の内容は省略記号()で省略されます。</li> <li>新しい行(\n)やキャリッジリターン(\r)などのフォーマット関連コードは使用できません。</li> </ul> |
| Watch Smart Pendant | スマートペンダントのFunctionボタンを制御するために<br>使用します。                                                                                                    |

### 力制御命令語

タスク実行中にロボットの力を制御できます。

| Compliance | タスク実行中に順応(Compliance)制御を遂行するために使用<br>します。 |
|------------|-------------------------------------------|
| Force      | タスク実行中に力制御を遂行するために使用します。                  |

#### その他の命令語

対象物の重量を測定する命令、ユーザーが入力する命令があります。

# 3 メモ

- 画面UI関連の特定命令語を繰り返し使用するとシステムの性能が低下し、画面UIの応答 反応性が落ち、プログラムが非正常に動作することがあります。
- Set, Commentなどの命令語は、1秒に50回以上行わないことをお勧めします。

| Comment        | <ul> <li>タスク実行中、必要な場合はユーザーが指定した情報をログに保存するために使用します。</li> <li>メッセージは256バイト以内に制限されます。</li> <li>テキストを短く書くことをお勧めします。長いテキストの場合、一部の内容は省略記号()で省略されます。</li> <li>新しい行(\n)やキャリッジリターン(\r)などのフォーマット関連コードは使用できません。</li> </ul> |
|----------------|----------------------------------------------------------------------------------------------------|
| Custom Code    | タスク実行中にDRLコードを挿入して実行するために使用し<br>ます。                                                                                                    |
| Define         | タスク実行中に変数を定義するために使用します。                                                                                                    |
| Рорир          | <ul> <li>タスク実行中にポップアップ画面を表示するために使用します。</li> <li>メッセージは256 バイト以内に制限されます。</li> <li>テキストを短く書くことをお勧めします。長いテキストの場合、一部の内容は省略記号()で省略されます。</li> <li>新しい行(\n)やキャリッジリターン(\r)などのフォーマット関連コードは使用できません。</li> </ul>            |
| Set            | タスク実行中に各種設定を遂行するために使用します。                                                                                                    |
| Weight Measure | タスク実行中に重量を測定して変数に保存するために使用<br>します。                                                                                                    |

| Wait Motion     | 実行するモーション命令語の終了後に、指定された時間の<br>間止めるために使用します。 |
|-----------------|---------------------------------------------|
| GlobalVariables | Global Variable変数を追加するために使用します。             |

### 高級命令語

ハンドガイディング実行命令があります。

| Hand Guide | タスク実行中にダイレクトティーチングを遂行するために使<br>用します。                |
|------------|-----------------------------------------------------|
| Nudge      | タスク実行を、ユーザーがナッジ(ロボットに力をくわえる)入<br>力するまで遅らせるために使用します。 |

## 命令語のプロパティを設定及び適用する

Task Writerで命令語のプロパティを設定して適用する方法は、Task Builder(コマンドプロパティの設定 と適用 (タスクビルダ)(p. 403))と同じです。

# タスクプログラムを実行する1

Task Writerでタスクプログラムを実行する方法は、Task Builder(タスクプログラムを実行する(p. 415))と同じです。

## デバッグ画面

タスクプレイ画面のデバッグモードは次のとおり構成されています。

| Tools       | Tasl | List 1 Debug                            | Command   | Property           | Variable           | Play      |
|-------------|------|-----------------------------------------|-----------|--------------------|--------------------|-----------|
| •           | 001  | GlobalVariables                         | Real Mode |                    |                    |           |
| Ireak Point | 002  | CustomCode                              |           |                    |                    |           |
|             | 003  | MainSub (Task Vel. 250.000, Acc. 1.000) |           | © Tot              | tal Time<br>:00.00 |           |
| Skip Point  | 004  | Set (Digital_Out[1], ON)                | To        | tal Count          | Cycle              | Time      |
|             | 005  | Move J                                  | - 1 Fil   | 0/1                | 00:00:0            | 0.00      |
| Play        | 006  | Move L                                  | End Em    | ector into.        | I/O Sig            | nal       |
| 11          | 007  | Move J                                  | Controlle | r Digital Output   | Controller Digi    | tal Input |
| Pause       | 008  | EndMainSub                              | 0000      | 99 <b>999</b> 9999 | 000000             | 0000      |
| Stop        |      |                                         | Flange [  | Digital Output     | Flange Digita      | lInput    |
| E La        |      |                                         | 000       | 3000               | 0000               | 00        |
|             |      |                                         | Speed     |                    | 100                |           |
|             |      |                                         | 196       | 10096              |                    |           |

| 番号 | 項目                         | 説明                                                                                        |
|----|----------------------------|-------------------------------------------------------------------------------------------|
| 1  | Debug                      | ロボットテストプレイをデバッグモードに転換しま<br>す。                                                             |
| 2  | Break Point Button         | 命令語にブレーキ地点を設定します。タスク実行<br>後、該当命令語に到達すると実行せずに止まりま<br>す。                                    |
| 3  | Skip Point Button          | 命令語にスキップ地点を設定します。タスク実行<br>後、該当命令語に到達すると実行しません。                                            |
| 4  | Play/Restart Toggle Button | デバッグモードでタスクを実行します。タスクが実<br>行中に、ブレーキ地点に到達又は一時停止などの状<br>態でタスクが一時中止された場合、リスタートボタ<br>ンで変更します。 |
| 5  | Pause Button               | タスクの実行をしばらく停止します。                                                                         |
| 6  | Stop button                | 実行中のタスクを中止するボタンです。                                                                        |
| 7  | Stage by Stage             | タスクが一時停止した状態で命令語を一つずつ実行<br>します。                                                           |
# 5.9.4 タスクを実行と停止する

Home画面で実行ボタンをタップすると、開いているタスクを確認したり実行又は停止できます。

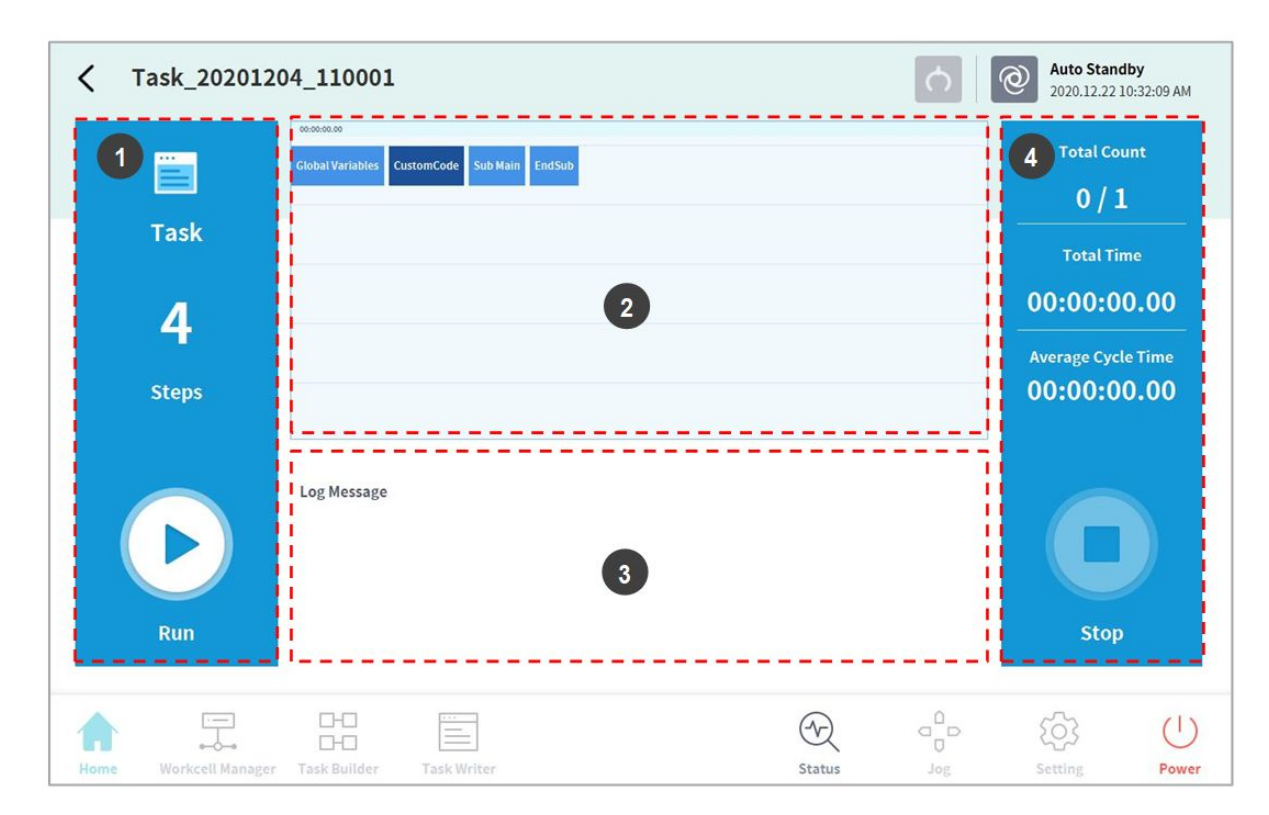

| 番号 | 項目                                     | 説明                                                                 |
|----|----------------------------------------|--------------------------------------------------------------------|
| 1  | Start/Pause Task                       | タスクプログラムの合計ライン数が表示されます。<br>・ 夏行ボタンをタップすると、タスクを実行したり一時<br>停止できます。   |
| 2  | Task Information<br>Check              | ロボットが反復して実行している命令語を確認すること<br>ができます。                                |
| 3  | Log Message                            | タスクのログ情報が表示されます。                                                   |
| 4  | Task Execution<br>Information and Stop | タスクの反復回数、再生時間、1回の平均実行時間が表示<br>されます。Stopボタンを押すと、実行中のタスクを停止<br>できます。 |

# 5.9.5 保存したタスクを呼び出す2

Home画面で、システムに保存されたタスクを呼び出すことができます。

1. Home画面左上の - Menuボタンをタップしてください。

- 2. Openをタップしてください。
  - システムに保存されたタスクリストが右画面に現れます。
- 3. リストで実行するタスクをタップしてください。
  - タスクを確認して実行できる画面に移動します。

#### 🔒 メモ

システムが初期状態の場合には、空のリストが表示されます。

# 5.10 環境を設定する

運用プログラムに関連した環境設定を行うには、メインメニューでSettingsボタンをタップしてください。

#### 🔒 メモ

 Task BuilderとTask Writer画面がPlayタブに切り替えられた状態では、メインメニューの Settingsボタンが無効化して使用できません。

### 5.10.1 言語を設定する

応用プログラムのUIの言語を設定するには:

- 1. メインメニューのSettingsボタンをタップしてから、Locale>Languageを選択してください。
- 2. 言語リストで設定する言語を選択した後、Confirmボタンをタップしてください。
- 3. プログラム内のSI単位をアメリカの単位系に替えるためには、'English (INCH)'を選択してからOKボ タンを押してください。
  - ・プログラムで表示される単位と値が、アメリカの単位系に一括変更されます。
- 4. システムを再起動させてください。

### 5.10.2 日付と時間を設定する

日付を設定するには:

- 1. メインメニューのSettingsボタンをタップしてから、Date and Time>Dateを選択してください。
- 2. 変更する日付を設定して確認ボタンをタップしてください。

#### 時間を設定するには:

- 1. メインメニューのSettingsボタンをタップしてから、Date and Time>Timeを選択してください。
- 2. 変更する時間を設定して確認ボタンをタップしてください。

🔒 メモ

- システムに保存されていたログのログ時間は、日付と時間を変更しても、これまで設定 された日付と時間を基準に維持されます。
- Windowsで接続した場合は、日付と時間の設定機能が提供されず、Windowsで接続するときにWindowsの日付と時間に自動的に同期化します。

# 5.10.3 ロボットを設定する

ロボットの基本ポーズとコクピット関連機能を設定します。

### コクピットを設定する

- 1. メインメニューのSettingsボタンをタップしてから、Robot Settings>Cockpitを選択してください。
- 2. ドロップダウンリストでButton 1とButton 2のそれぞれの機能を選択してください。
- 3. **コクピットを活用した狭窄脱出機能**を有効にするために、**ボタン1**と**ボタン2**を同時に押して2秒間 待機してください。
- 4. 選択が完了したら確認ボタンをタップしてください。

#### 🔒 メモ

Button 1とButton 2の設定値は違うものでなければなりません。

### リモートコントロールを設定する

| ×                  | Setting                  |                                                                                 | <u>റ</u>              | <b>Servo Off</b><br>2021.08.24 5:37:14 PM |
|--------------------|--------------------------|---------------------------------------------------------------------------------|-----------------------|-------------------------------------------|
| æ                  | Locale                   |                                                                                 | × Cancel              | 🕗 Confirm                                 |
|                    | Language                 | Select IO Port to Control following actions from external device.               |                       |                                           |
| Ř                  | Robot Setup              |                                                                                 |                       |                                           |
|                    | Home Position            | Use Remote Control                                                              | Start Remote          | Control                                   |
|                    | Remote Control           | Use Remote Control is only available if the following Safety input si assigned. | gnal - Remote Control | Enable is                                 |
|                    | Keyboard                 | Safety Input Signal                                                             |                       |                                           |
| ₽                  | Password                 | Remote Control Enable (H)                                                       | Port not assigne      | d                                         |
|                    | Multi-User Mode          | Interlock Reset (R)                                                             | Port not assigne      | d                                         |
|                    | Safety Password          | Status Output Signal                                                            |                       |                                           |
| Ţ                  | Network                  | Following output signals can use either safety output or normal out             | tput.                 |                                           |
| $\hat{\mathbf{A}}$ |                          |                                                                                 |                       | <b>\$</b> ()                              |
| Home               | Workcell Manager Task Bu | lder Task Writer Status                                                         | goL                   | Setting Power                             |

1. 設定>ロボット設定メニューでリモートコントロールメニューを選択します。

- ・現在の設定情報は設定管理ウィンドウに表示されます。
- 2. 安全入力信号を設定します。
  - ワークセルマネージャー>安全 I/O>入力タブで、編集>ポートを選択し、リモートコント ロール有効(H)を設定します。

| ty Input : Port 1 - 2           | ×                       |       |              | <b>()</b> | Servo Off<br>2021.08.31 6:17:45 PM |
|---------------------------------|-------------------------|-------|--------------|-----------|------------------------------------|
| ive Stop - STO (L)              |                         |       | nfirm draft  |           | ⊘ Draft                            |
| op - SS1 (L)                    | Input                   |       |              |           |                                    |
| o - SS2 (L)                     | Remote Control Enable   | (H) 🔻 | Port 3 - 4   | Not Used  | •                                  |
| (L) - Auto Reset and Resume (R) | Notlised                |       | Port 7 - 8   | Notlised  |                                    |
| (R)                             | Not Used                |       | Port 11 12   | Matilized | •                                  |
| tion(L)                         | NotUsed                 |       | Port 15 10   | Not used  |                                    |
|                                 | Not Used                | •     | Port 15 - 16 | Not Used  | •                                  |
| Switch (H)                      | opties when Reduced Spe |       |              |           |                                    |
| ble (H)                         | atio                    |       |              |           |                                    |
| mic Enable(H)                   | 100.0 %                 |       |              |           |                                    |
| Dynamic Enable(L)               |                         |       |              |           |                                    |
|                                 |                         |       |              |           |                                    |

- 3. リモートコントロール使用ボタンをオンに設定します。
  - リモートコントロールをオンの状態でシステムを再起動すると、リモートコントロールモー ドで起動します。

Use Remote Control

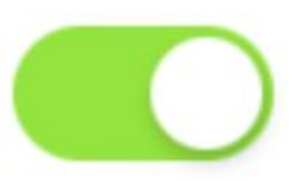

- 4. ステータス出力信号選択値を入力します
  - ・ 出力信号は、ワークセルマネージャー > 安全 I/O 出力タブと通常 I/O 出力タブで設定できます。

#### **Status Output Signal**

Following output signals can use either safety output or normal output.

| Safe Torque Off (L)     | Port 12    |
|-------------------------|------------|
| Safe Operating Stop (L) | Port 14    |
| Emergency Stop (L)      | Port 1 - 2 |
| Task Operating (L)      | Port 16    |
| Abnormal (L)            | Port 3 - 4 |

- 安全 I/O 設定項目
  - 緊急停止(L)
  - 異常(L)
- 通常 I/O 設定項目
  - ・安全トルクオフ(L)
  - 安全動作停止(L)
  - タスク動作(L)
- 5. 制御入力信号選択値を入力します
  - リモートコントロール使用ボタンオン、安全入力信号が設定されていない場合は設定できません。
- 6. デフォルトのロードタスク選択値を入力します

・リモコン使用ボタンはオンです。安全入力信号が設定されていない場合は設定できません。

- 7. 完了したら確認ボタンをタップします。
  - これでリモコンの環境設定が完了しました。

# **Start Remote Control**

- 8. 外部デバイスを使用したリモコン操作を許可するには、リモコン開始ボタンをタップしてリモコン モードを有効にします。
  - 外部デバイスから実行するタスクの情報が表示されます。
  - 外部デバイスからのモーション入力は、「リモコンを有効にする」ボタンに緑色の信号が表示されている場合にのみ実行できます。
  - リモコンを有効にするボタンに赤色の信号が表示されている場合は、外部デバイスから有効 信号を入力します。

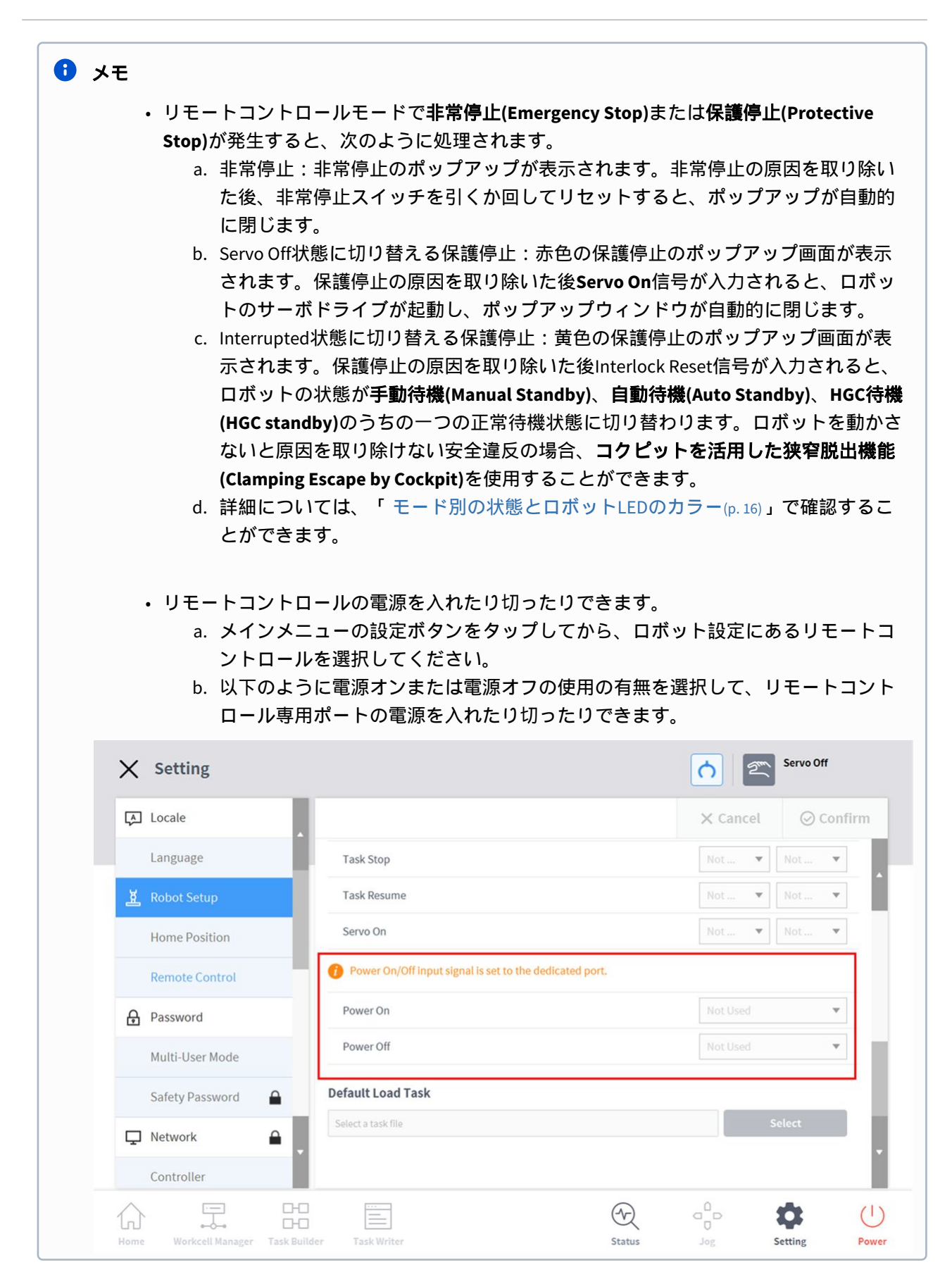

### ロボットのホーム位置を設定する

- 1. メインメニューのSettingsボタンをタップしてから、Robot Settings>Home Positionを選択してくだ さい。
- 2. Custom Positionを選択してください。
  - Default Positionを選択すると、基本値に設定されます。
- 3. ロボットを目標の位置に移動した後、Save Poseボタンをタップしてください。
- 4. 確認ボタンをタップしてください。

#### ▲ 注意

- ロボットまたはロボットのジョイントを交換する場合は、ティーチペンダントを使用してユーザーホームポジションをリセットする必要があります。
- ・ バックアップ/復元を実行する場合は、ティーチペンダントでユーザーホームポジション をリセットする必要があります。
- DART Studio のユーザーホームポジション設定はティーチペンダントに反映されません。
   DART Studio を使用してユーザーホームポジションを設定し、ティーチペンダントで使用 する場合は、ユーザーホームポジションをリセットする必要があります。

| 7           | /フンシI/0設定                              |                         |                 |               |                          |            |                                |       |
|-------------|----------------------------------------|-------------------------|-----------------|---------------|--------------------------|------------|--------------------------------|-------|
| X           | Setting                                |                         |                 |               |                          | <u>6</u> 2 | Servo Off<br>2024.04.30 4:51:4 | 40 PM |
| A           | Locale                                 |                         |                 |               |                          | 🗙 Cancel   | ⊘ Confi                        | rm    |
|             | Language                               | I/O settings can be mad | de according to | the flange co | onnector. 🥡              |            |                                |       |
| 揻           | Robot Setup                            |                         |                 |               |                          |            | Reset                          |       |
|             | Home Position                          | Flange I/O Setting      |                 |               |                          |            |                                |       |
|             |                                        | Supply Voltage          |                 | X1 / X2       | 0V(Off)                  |            | •                              |       |
|             | Cockpit                                |                         |                 | X1            | PNP                      |            | •                              |       |
|             | Remote Control                         | Digital Output Type     |                 | X2            | PNP                      |            | •                              |       |
|             | Flange I/O                             | Analog Input/RS485      |                 | X1            | Analog                   |            | •                              |       |
|             | Keyboard                               | Baud Rate               |                 | Ψ.            | Data Bit                 |            | *                              |       |
|             | Cumulative Time                        | Parity Bit              |                 | v             | Stop Bit                 | 1          | •                              |       |
| ₽           | Password                               |                         |                 | X2            | Analog                   |            | *                              |       |
| $\triangle$ |                                        | ····                    |                 |               | $\langle \gamma \rangle$ |            | 0                              | (1)   |
| Home        | ⊷o⊸ L⊤∟<br>Workcell Manager Task Build | er Task Writer          |                 |               | Status                   | Jog        | Setting                        | Powe  |

| O settings can be ma | ade according to | the flange co | onnector. 🕧 |   | Reset |
|----------------------|------------------|---------------|-------------|---|-------|
| Flange I/O Setting   |                  |               |             |   |       |
| Supply Voltage       |                  | X1 / X2       | 0V(Off)     |   | •     |
|                      |                  | X1            | PNP         |   | •     |
| Digital Output Type  |                  | X2            | PNP         |   | •     |
| Analog Input/RS485   |                  | X1            | Analog      |   | •     |
| Baud Rate            | 115200           | ×             | Data Bit    |   | Ŧ     |
| Parity Bit           |                  | Ŧ             | Stop Bit    | 1 | Ŧ     |
|                      |                  | X2            | Analog      |   | •     |
| Baud Rate            | 115200           | v             | Data Bit    |   | v     |
| Parity Bit           | None             | *             | Stop Bit    | 1 | Ŧ     |

| End Effector Power Interlock | X1 / X2                                    |   |
|------------------------------|--------------------------------------------|---|
| Servo Off                    | Maintaining power voltage & digital output | * |
| Interrupted                  | Maintaining power voltage & digital output | • |

1. [設定] メニュー領域で、[ロボット設定] の [フランジ I/O] メニューを選択します (新しいフランジが 接続されている場合にのみ表示されます)。

・現在設定されている情報が設定管理画面に表示されます。

- 2. フランジ I/O 設定 (X1/X2) のオプションを変更します。
  - 供給電圧
    - 0V/12V/24V(デフォルト)電源供給機能
  - デジタル出力タイプ
    - PNP/NPN
  - アナログ入力/RS485

- X1/X2 ポートをアナログ入力または RS485 として使用
- RS485を選択する場合は、ボーレート、データビット、パリティビット、ストップ ビットを設定してください。
- 3. エンドエフェクター電源インターロックのオプションを変更する
  - ・サーボオフ
    - 電源電圧とデジタル出力の維持
    - ・サーボオン時に電源電圧とデジタル出力を0Vに切り替え、直前の状態に戻します。
  - 中断されました
    - ・電源電圧とデジタル出力の維持
    - ・電源電圧とデジタル出力を0Vに切り替え、リセットすると最後の状態に戻ります。
- 4. 完了したら、「OK」ボタンを押します。
  - ・これでフランジ I/O を使用するための環境設定が完了しました。

8 注意

• AシリーズはX1のみを表示します。

#### キーボード設定

有線またはワイヤレスキーボードを使用している場合は、各動作環境のソフトキーボードオプションを 設定できます。

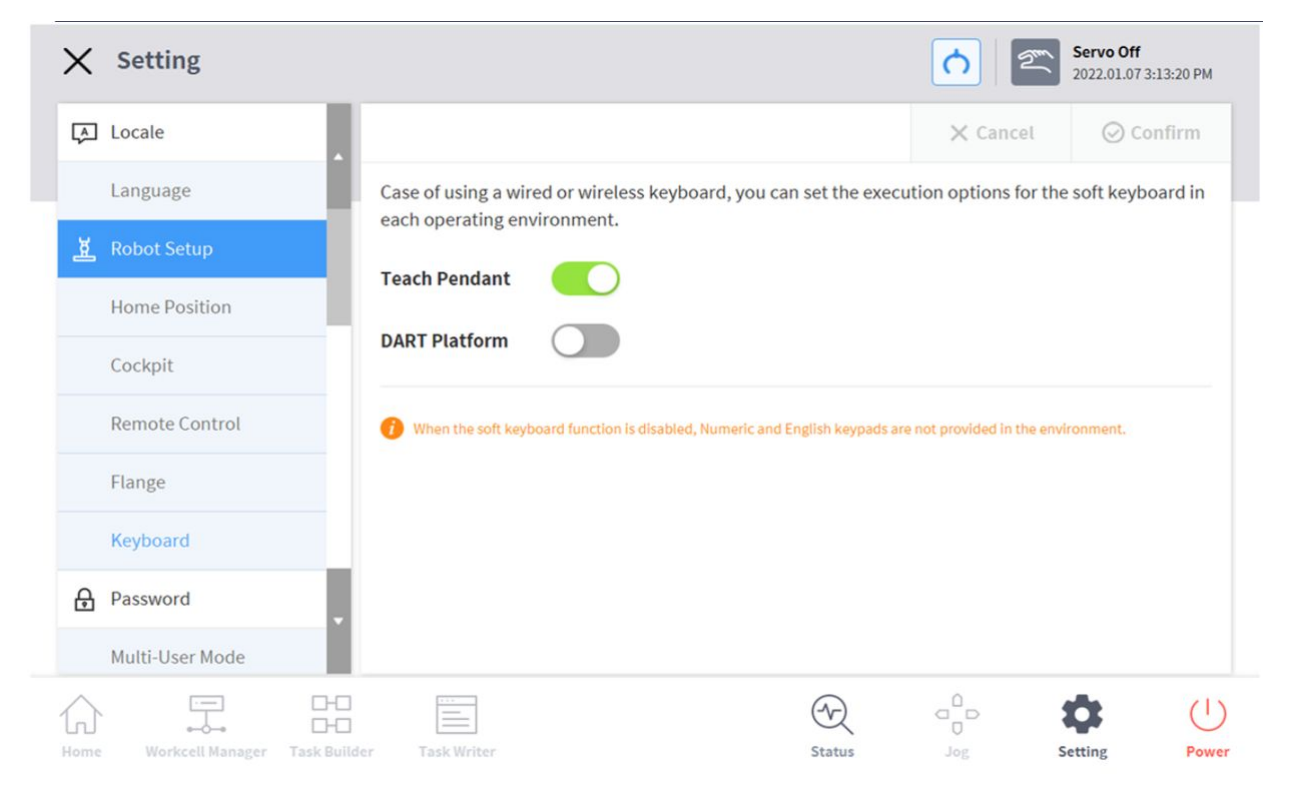

## 5.10.4 パスワードを変更及び解除する

ロック表示(
)のある設定に進入する場合、パスワードの入力が必要です。

ロック表示のある設定に対するパスワードを変更したり、パスワードを解除するには:

- 1. 設定メニュー領域で[パスワード]-[安全パスワード]メニューを選択してください。
- 2. 現在プログラムに設定されたパスワードを入力してから、確認ボタンをタップしてください。
  - システムの初期パスワードはadminです。
    - パスワードを解除するには、Password Lockボタンをタップしてパスワードロックを非活性化してください。
       ID DART-Platform

| A Locale        |          |                                           |       | × Cancel | ⊘ Confirm |
|-----------------|----------|-------------------------------------------|-------|----------|-----------|
| Language        |          | Change Password                           |       |          |           |
| ह्य Robot Setup |          | New Password                              |       |          |           |
| Home Position   |          | Please enter password within 4-12 charact | ters. |          |           |
| Remote Control  |          | Confirm New Password                      |       |          |           |
| Password        |          |                                           |       |          |           |
| Multi-User Mode | 2        | Password Lock                             |       |          |           |
| Safety Password | i 🔒      |                                           |       |          |           |
| 🖵 Network       | <b>A</b> |                                           |       |          |           |
| Controller      |          |                                           |       |          |           |

3. 確認ボタンをタップしてください。

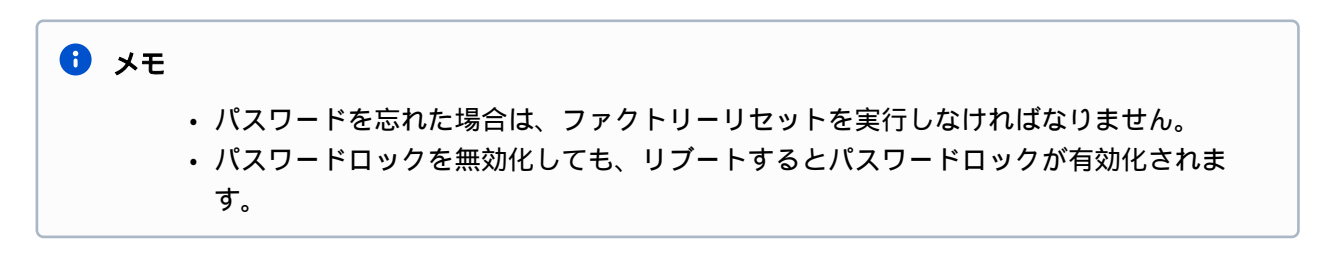

### 5.10.5 ユーザー権限を設定する

ユーザーの権限によってアプローチ可能なメニューを制限します。

1. 設定メニュー領域で[パスワード]-[ユーザー権限使用]メニューを選択してください。

・ユーザー権限のOn/Off、ユーザー権限についての説明、パスワード変更ボタンが設定管理画 面に表示されます。

| Ř | Robot Setup                     |                        |                                                                                                    | × Cancel          | ⊘ Confirm    |
|---|---------------------------------|------------------------|----------------------------------------------------------------------------------------------------|-------------------|--------------|
|   | Home Position                   | Enabling User Role, th | aree user roles will be assigned and each has a                                                                                                    | different level o | f authority. |
|   | Cockpit                         | Multi-User Mode (      |                                                                                                    |                   |              |
|   | Remote Control                  | User Role              | Description                                                                                                    |                   |              |
| ₿ | Password                        | Supervisor             | Access to all menus     Requires safety password when editing Safety Parameters in Workcell Manager menus.                                                          | Change            | P Password   |
|   | Multi-User Mode Safety Password |                        | Full access to Home, Workcell Manager, Task Bui                                                                                                    | ilder,            |              |
| ₽ | Network                         | Teaching Engineer      | Task Writer, Status, and Jog menus.<br>• Requires safety password when editing Safety<br>Parameters in Workcell Manager menus.<br>• Partial access to Setting menu. | Change            | e Password   |
|   | Controller •                    | Operator               | Full access to Home, Status, Jog menus.     Only partial many are accessible.                                                                                       | does not r        | equire a     |

- 2. ユーザー権限を有効化/無効化するためには、ユーザー権限使用On/Offボタンを押してください。
  - 管理者パスワードを問う画面が表示されます。
  - ・ユーザー権限がOff状態からOn状態に変更されるとホーム画面に移動し、作業者権限に切り 替わります。
- 3. パスワード変更領域で変更するパスワードを入力した後、確認ボタンを押してください。
  - ・パスワード変更設定が完了します。
- 4. ユーザー権限を変更するには、ホーム画面上段に表示されたユーザー権限ボタンを押してください。

Supervisor

#### 1

- ・管理者の初期パスワードはadminです。
- ティーチングマネージャーの初期パスワードはadminです。
- ・ユーザー権限ボタンが無効化している場合は、管理者権限と同様に作動します。

### 5.10.6 ネットワークを設定する

ネットワークを設定するには:

- 1. メインメニューの設定ボタンをタップしてから、ネットワークを選択してください。
- 2. コントローラー又はモドバスタブを選択してください。

- コントローラー:コントローラーとモドバスなどの外部接続のためのイーサネットネットワーク設定ができます。
- ・**モドバス**:モドバスTCP/RTUを含むユーザー定義モドバスに対する追加設定と、一部のワーク セルアイテムで使用する事前設定モドバスの追加設定ができます。
- 3. 目的のネットワーク方法を選択した後、確認ボタンをタップしてください。

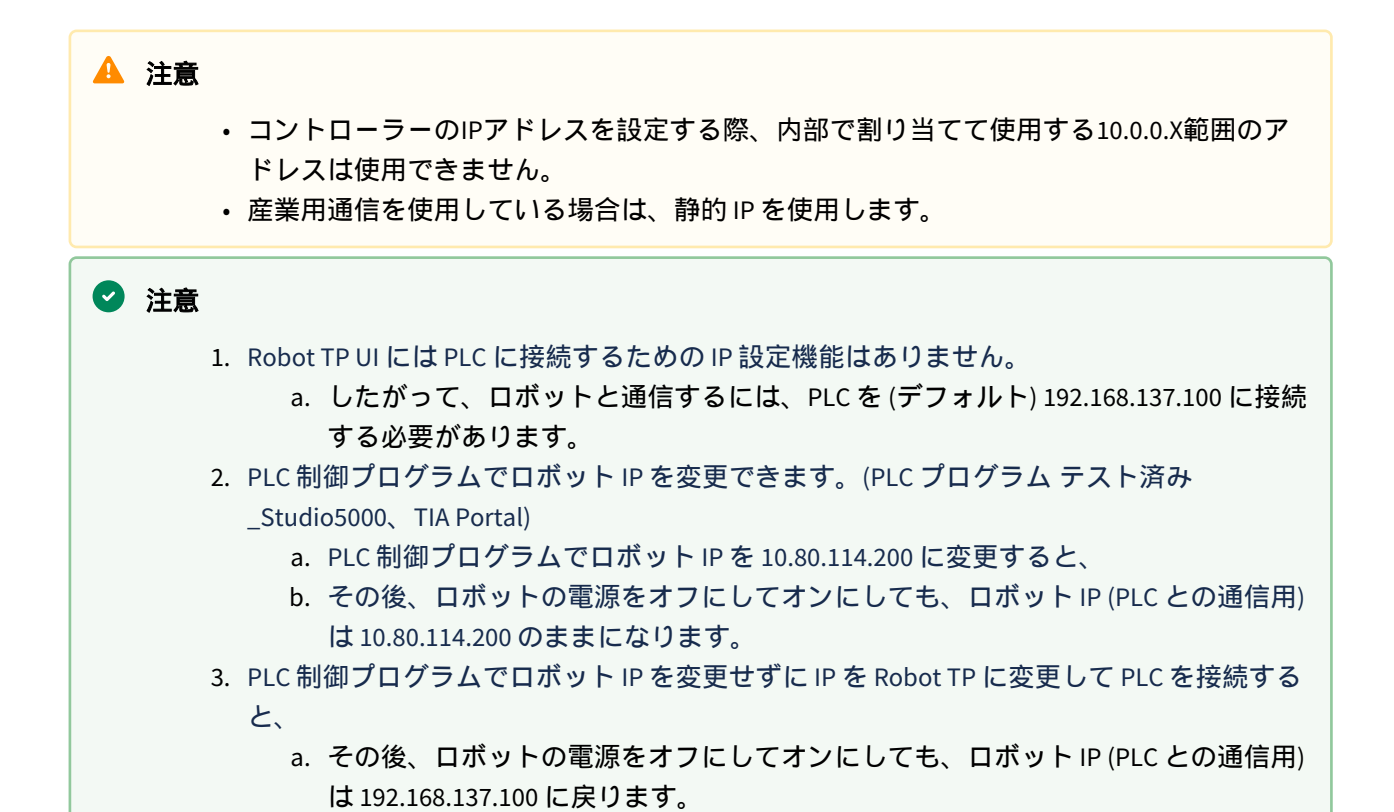

### ユーザー定義モドバス対応Function Code

斗山ロボティックスのユーザー定義モドバスは、IOの拡張又は相対機器との接続によるデータ送受信な どの用途で使用できます。

斗山ロボティックスがサポートするFunction Codeは次のとおりです。

| Function Code | 説明                              |
|---------------|---------------------------------|
| 1             | Read Coils                      |
| 2             | Read Discrete Inputs            |
| 3             | Read Multiple Holding Registers |

| 4  | Read Input Registers                 |
|----|--------------------------------------|
| 5  | Write Single Coil                    |
| 6  | Write Single Holding Register        |
| 15 | Multiple Coils for FC 15             |
| 16 | Multiple Holding Registers for FC 16 |

• DRL(set\_modbus\_outputs())は内部的にFC5、FC6を何度も呼び出す機能を実現しました。

#### 🔒 メモ

- Modbus Slave装置は、最大5個まで接続できます。
- ・ 各装置につき最大50個のRegisterまで登録できます。
- ・全体Register個数は100個を超えられません。

### ユーザー定義モドバスを登録する

ユーザー定義モドバスを利用して、任意の装置とモドバス通信を行うことができます。

- 1. ティーチペンダントの設定>ネットワークでモドバスメニューを選択した後、TCPスレーブ追加或 いはRTUスレーブ追加ボタンを選択してください。
- 2. モドバススレーブのリストにモドバススレーブが追加されます。
- 3. モドバススレーブの設定と信号の追加/削除を行うために、表示ボタンを選択します。
- 4. TCPスレーブの場合、スレーブ装置のIPアドレスを入力してPort(基本値502)を設定してください。
- 5. RTUスレーブの場合、通信を行うシリアルポートを選択して、通信速度、パリティビット、データ ビット、停止ビットを設定してください。USBポートからシリアルポートを追加した場合は、検索 ボタンを選択して新規装置を検索した後、シリアルポートを選択してください。
- 6. 信号を追加する必要がある場合、信号追加ボタンを入力してください。
- 7. 信号を削除する必要がある場合、信号削除(-)ボタンを入力してください。
- 8. 新規追加した信号について、信号タイプ、信号アドレス、信号名、スレープIDを設定してください。
  - TCPスレーブの場合、基本的にスレーブIDは255を使用します。ただし、高級設定をチェック した場合は、スレーブIDを任意に変更(1~247)して使用できます。
  - Multiple Coils for FC 15とMultiple Holding Registers for FC 16信号タイプの場合には、編集ボタン を選択して信号名と開始アドレス、カウントを入力して複数の信号を追加できます。個別信 号名は信号名によって自動的に付与されます。
- 9. 設定ボタンを選択してください。

- 10. **設定**ボタンを選択してからモドバス登録作業を行います。失敗した場合は失敗メッセージが出力されます。その場合、モドバス装置との接続状態及びモドバススレーブ設定の確認が必要となります。
- 11. モドバス登録に成功した場合、登録した信号別に入力と出力動作が確認できます。
   ・出力動作は値を入力した後、→ボタンを選択して行うことができます。

#### 事前設定モドバスを登録する

事前設定モドバスを利用して、斗山ロボティックスが提供する特定のワークセルアイテムとモドバス通 信を行うことができます。その場合は、事前設定モドバス登録後にWorkcell Managerで信号設定を行って ください。

- 1. ティーチペンダントの**設定**>ネットワークでモドバスメニューを選択した後、TCPスレーブ追加或 いはRTUスレーブ追加ボタンを選択してください。
- 2. モドバススレーブリストにモドバススレーブが追加され、モドバス登録作業を行います。失敗した 場合は失敗メッセージが出力されます。
- 3. モドバススレーブに登録した信号の状態を確認するために、表示ボタンを選択してください。もし 登録に失敗した場合は、装置との接続状態を確認した後、設定ボタンを選択してください。
- 4. モドバス登録に成功した場合、詳細画面で登録した信号別に入力と出力動作が確認できます。
   ・出力動作は値を入力した後、→ボタンを選択して行うことができます。

0 メモ

- DRLを利用してModbust RTU機能を提供します。
- ModbusRTU MasterのためのDRLは、add\_modbus\_rtu\_signal()のみ追加されました。
- 信号を追加するためのadd\_modbus\_signal()を除いた残りのDRLは同じように使用できます。
- Serial port情報を確認するためのDRL(serial\_get\_count()、serial\_get\_info())が追加されました。
- ・詳しいDRLの説明は、プログラミングマニュアルを参考にしてください。

# 5.10.7 システムをアップデートする

ロボットシステムの現在のバージョンを確認し、外部記憶装置と接続してシステムをアップデートできます。

### 統合アップデート

新しく統合アップデートを提供します。統合アップデートファイルは、使用者ソフトウェアとロボット インバータ、及び安全ボードなどを一括でアップデートします。:

- アップデートファイルが保存されている外部記憶装置をコントロールボックスに接続してください。
- メインメニューの設定ボタンをタップしてから、ロボットアップデート>アップデートを選択してください。

- 3. ティーチペンダント及びコントロールボックスの**アップデート**ボタンをタップしてください。
- 4. アップデート画面が表示されたら検索ボタンをタップしてください。
- 5. 検索されたリストからアップデートファイルを選択してください。
- 6. ファイル検査ボタンをタップしてください。
  - ファイル検査に成功すれば、下の設置するバージョンにバージョン情報が表示され、次へボタンが有効化します。
  - ファイル検査に失敗した場合は、ファイルに問題があるかどうかを確認してください。
- 7. 次へボタンをタップしてください。
- 8. 注意事項と同意収集を読んだ後、下のチェックボックスにタップして同意すれば、**同意と次へ**ボタンが有効化します。
- 9. **同意と次へ**ボタンをタップしてください。
- 10. アップデート開始ボタンをタップしてください。
  - アップデート開始後、本画面で進捗率とアップデートログを確認できます。
- 11. アップデートが完了したら、システムを再起動させてください。コントローラーを再起動させない と、ロボットは正常に動作しません。
- 12. アップデートに失敗した場合は、アップデート再開ボタンをタップしてやり直すか、以前にリカバ リーボタンをタップしてアップデート実行前のバージョンに戻す必要があります。
- アップデートが正常に完了していないままシステムを再起動した場合、アプリリカバリーモードが 有効化します。アプリリカバリーモードで提供される統合アップデート機能で、再度インストール を行いアップデートを完了させてください。アップデートが完了しないと、ロボットは正常に動作 しません。

#### 🔺 注意

- アップデート中に外部記憶装置を取り除いたり電源を切ったりしないでください。ロボットが損傷したり故障することがあります。
- アップデート再開と以前にリカバリーボダンでリトライしても失敗した場合は、再起動してからリカバリーモードで復元してください。 詳細は"アプリケーションリカバリーモード画面(p.455)"を参照してください

#### 🔒 メモ

- Windowsで接続した場合は、アップデートはコントローラーのソフトウェアのみ行われ ます。Windows用プログラムのアップデートは、別途に提供されるインストールプログ ラムで行ってください。
- ・また、Windowsでアップデートしようとする場合は、安全上の理由からServo On状態では アップデートできません。Servo Off状態でアップデートしてください。

#### システムの復元

ロボットシステムをユーザーが選んだ特定のバージョンに復元します。

1. 設定メニュー領域でUpdate Robot > システム復元メニューを選択してください。

- ・ロボットシステムに設置されている直近5つまでのバージョンが画面に表示されます。
- ・現在のバージョンのラジオボタンが選択された状態で表示されます。
- 2. 復元したいバージョンのラジオボタンを選択してください。
  - 復元ボタンが有効化します。
- 3. 復元ボタンを押してください。
- 4. 復元が完了したら、システムを再起動させてください。

| X Setting                            |                                                                                    | <b>Servo Off</b> 2021.06.25 5:20:12 PM                       |
|--------------------------------------|------------------------------------------------------------------------------------|--------------------------------------------------------------|
| Controller                           |                                                                                    | X Cancel 📿 Confirm                                           |
| Modbus                               | System Restore will reverse the Teach Per                                          | ndant and Controller versions to the selected restore point. |
| Smart Vision Module                  | Export important task files before proceed                                         | ding.                                                        |
| Industrial Ethernet                  | Version Version                                                                    | Updated Date                                                 |
| 🗘 Robot Update                       | GV020800     (Current)                                                             | 2021.06.24                                                   |
| Update                               | GV020800                                                                           | 2021.06.17                                                   |
| System Restore                       | GV020703                                                                           | 2021.06.11                                                   |
| E License                            | GV020701                                                                           | 2021.03.23                                                   |
| E Log                                |                                                                                    |                                                              |
| Log Message                          | When restoring to less than version 2.7, inverter a installed through DART-Studio. | rand safety board must be Restore                            |
| Home Workcell Manager Task B         | Lulider Task Writer                                                                | Status Jog Setting Pow                                       |
| メモ<br>・Windowsで接                     | 続した場合は、システムの復元機<br>                                                                | 幾能が提供されません。<br>                                              |
| ・Aシリーズで<br>正(Friction Ca             | システム復元後、次のような問題<br>libration) <sup>9</sup> "を参照して摩擦較正を                             | 動が発生した場合は、"(2.12.1-ja_JP) 摩擦較<br>行わなければなりません。                |
| 1.ダイレクトティーチ<br>・ Toolの重量と<br>に動作しな!. | ・ングの操作が難しくなる問題が<br>重心を正確に設定したのにもかか<br>1場合                                          | 発生する場合<br>かわらず、ダイレクトティーチングが正常                                |

<sup>9</sup> https://doosanrobotics-manual.atlassian.net/wiki/spaces/TESMT/pages/209749549/2.12.1-ja\_JP+Friction+Calibration

- ダイレクトティーチングを試した時、ロボットが早く流れるか、助ける力が強すぎる場合
- ・ダイレクトティーチングを試した時、一つの方向への操作が難しい場合
- Default衝突感度の設定状態で衝突感知が頻繁に発生する場合
- 2. 断続的にティーチペンダントで'2.9015'エラーが発生する場合
  - ・9015エラー:ロボットの端の外力が安全範囲を超えました。

# 5.10.8 ロボットライセンスコードを確認及び入力する

ロボットシステムのシリアル番号とモデル番号を確認して、製品のライセンスを入力したり確認できま す。シリアル番号、モデル番号、ライセンスは、お客様サポートサービス時に使用することができま す。

ライセンスコードを新しく入力するには:

- 1. メインメニューのSettingsボタンをタップしてから、Licenseを選択してください。
- ライセンスのアップデートが必要な場合、発行されたライセンスコードを入力した後、システムを 再起動させてください。

## 5.10.9 ログを確認する

#### ログメッセージを確認する

ロボットのログメッセージを確認するには、メインメニューの**設定**ボタンをタップしてから、**ログ**を選 択してください。

### プログラムの実行中リアルタイムでログメッセージを確認する

HomeのRun画面でリアルタイムロギング機能を提供します。プログラムの実行中に発生するAlarm、 Warning、Message、Commentタイプのログをリアルタイムで確認することができます。各タイプ別に on/offが可能であり、1度に最大100個まで確認が可能です。

| <pre>Task_202107 Task Task 6</pre> | 228_133558                                                                      |                                       | Auto Standby         2021.07.28 1:57:35 PM         Total Count         1 / 1         Total Time         00:00:03.40         Average Cycle Time |
|------------------------------------|---------------------------------------------------------------------------------|---------------------------------------|----------------------------------------------------------------------------------------------------|
| Steps                              | Log Message Clear X<br>• 2021.07.28 1:55:02 PM Program closed (normal closing). | 🗹 Alarm 💟 Warning 💟 Message 💟 Comment | 00:00:03.29                                                                                                    |
| Run                                |                                                                                 |                                       | stop                                                                                                    |

### ログ抽出

ロボットのシステムログのメッセージを確認することができます。期間は1ヵ月単位で検索でき、ログの 削除が可能です。

# 5.10.10 ファクトリーリセットする

ファクトリーリセットは、ロボットに保存されたユーザーのデータとログを削除する機能です。ファク トリーリセットが実行されると、データベース、ログファイル、ワークセルアイテム、タスクファイル が削除されます。

- 1. メインメニューのSettingsボタンをタップしてから、Factory Resetを選択してください
- 2. Resetボタンをタップしてください。
- 3. ファクトリーリセットが完了したら、システムを再起動させてください。

#### ログを削除する

ログの削除は、ロボットに保存されているすべてのログを削除する機能です。

ログを削除するためには

- 1. メインメニューのSettingsボタンをタップしてから、Factory Resetを選択してください。
- 2. Deleteボタンをタップしてください。
- 3. 削除の状況はシステムログ項目で確認できます。

| Vision Licenseの有無 | Vision接続状態 | 内容                                                | 備考                          |
|-------------------|------------|---------------------------------------------------|-----------------------------|
| 0                 | 0          | Vision dataを含めfactory reset                       | WCM画面のVision<br>categoryは維持 |
| 0                 | X          | Vision接続に関するポップ<br>アップ*を表示し、factory<br>resetは行わない |                             |
| X                 | 0          | Vision dataを除く、factory<br>reset                   |                             |
| X                 | X          | Vision dataを除く、factory<br>reset                   |                             |

### Licenseの種類とVisionの接続状態によるFactory resetの範囲

ポップアップメッセージの内容

- ・日本語:ビジョンカメラに接続した後、工場初期化を行ってください。
- 英語: Please connect the vision camera and proceed with factory reset.

# 5.10.11 スクリーンセーバーモードを設定する

設定された時間の間ティーチペンダントを使用しないと、スクリーンセーバーモードに進入します。

- ロボットが自動モードで作動中でも、スクリーンセーバーモードに進入します。
- ・スクリーンセーバー画面でReturnボタンをタップすると、以前の画面に戻ります。

スクリーンセーバーモードを設定するには:

- 1. メインメニューのSettingsボタンをタップしてから、Screen Saverを選択してください。
- 2. 設定画面でスクリーンセーバーの使用の有無を設定ます。
  - 基本値は"Use Screen Saver"です。

Use screen saver

- 3. スクリーンセーバーがどれだけの時間が経つと動作するか設定してください。
  - 基本値:5分
  - · 最小時間:1分
  - 最大時間:24時間(1440分)
- 4. 確認ボタンをタップしてください。

# 5.10.12 遊休サーボオフ(Idle Servo Off)

ー定時間の間ロボットを使用しないとき、自動でロボットを安全オフの状態に転換します。基本値は5分 で、ユーザーが定義した時間に変更できます。

### 5.10.13 KT Smart Factoryの設定画面

KT Smart Factory機能が使えるように設定する。

- 1. メインメニューのSettingsボタンをタップしてから、KT Smart Factoryを選択してください。
- 2. それぞれの項目のバリデーションに合わせて値を入力してください。
- 3. 必要な項目は、IPアドレス、ポート値、Device ID、Device Password、Gateway ID、伝送周期値で す。
- 4. Confirmボタンを押せば、入力した値が適用されます。

# 5.10.14 ワークセル&Skillのインストール及び削除

ティーチペンダントにインストールされた外部スキルとワークセルのリストを見ることができます。

インストールリストでの情報は、製造元、バージョン、状態があります。

インストールされたスキルとワークセルを削除することができます。

インストールされたスキルとワークセルを削除するときは、削除したいアイテムの詳細情報が表示され ます。

新しいアイテムをインストールすることで該当機能を使用できます。

インストールするアイテムは複数選択してインストールすることができます。

インストールの完了後、再起動すれば機能が適用されます。

タスクで使用中のスキル及びワークセルを削除した場合、削除後は該当タスクを開くことができません。

### 5.10.15 バックアップ&復元

ティーチペンダントで使われる一部データのバックアップと復元ができます。

バックアップファイル名はアルファベット及び数字20字を組み合わせて作成する必要があります。特殊 文字はアンダースコアのみ使用でき、名前の前後にスペースを入れることはできません。

上書きバックアップのファイル拡張子は.replace で、完全バックアップのファイル拡張子は.full です。

上書きバックアップの場合、復元は同じソフトウェア バージョンおよび同じロボット シリーズでのみ使 用できます。

完全バックアップの場合、復元は同じソフトウェア バージョンと同じロボット モデルでのみ利用できます。

ワークセルアイテムが含まれているバックアップファイルを復元する場合、無効化できるすべてのワー クセルアイテムが無効化されます。

復元する項目のライセンスがないロボットに復元する場合、復元は正常に行われますが、ライセンスが 適用された項目は表示されません。

上書き復元時、下のカテゴリに含まれているアイテムが含まれている場合は、既に存在している各カテ ゴリのアイテムを削除してバックアップデータを復元します。

| カテゴリ         | 範囲                                                                     |
|--------------|------------------------------------------------------------------------|
| 作業スペース       | すべての作業スペース(スペース制限、協調作業区域、衝突防<br>止区域、衝突感度減少区域、ツール方向切替制限区域、ユー<br>ザー定義区域) |
| ツール重量        | すべてのツール重量                                                              |
| ツールの形        | すべてのツールの形                                                              |
| ロボット設置ポーズ    | 全てのロボット設置ポーズ                                                           |
| ユーザー座標系      | すべてのユーザー座標系                                                            |
| エンドエフェクタ     | すべてのエンドエフェクタ                                                           |
| 作業機械         | すべての作業機械                                                               |
| 周辺機器         | すべての周辺機器(スマートビジョンモジュール、溶接条件を<br>除く)                                    |
| システム変数       | すべてのシステム変数                                                             |
| Task Builder | すべてのTask Builderタスク                                                    |
| Task Writer  | すべてのTask Writerタスク                                                     |
| モドバス         | すべてのモドバススレープ                                                           |

斗山メイトでダウンロードした他社のワークセルアイテムは、そのアイテムが生成されたロボットモデ ルにのみ復元できます。

全体及び個別データの上書きが可能な項目は次のとおりです。

- Workcell Managerに登録された項目
- ・システム変数
- ・ Task Builder Taskファイル
- Task Writer Taskファイル
- ・設定(コクピット、リモートコントロール、スマートペンダント(A Series)、モドバス、スクリーン セーバー、遊休サーボオフ)

次の項目は、完全バックアップと復元の両方の機能で使用できません。

• バックアップ時に設定した工具情報

バックアップするためには、

- 1. メインメニューの設定ボタンをタップしてから、バックアップ&復元を選択してください。
- 2. データを追加する用途でバックアップするのか、上書きする用途でバックアップするのかを選択し てください。
- (全体データバックアップの場合)全体データバックアップのチェックボックスを選択した後、バックアップボタンを押してください。
- (個別データバックアップの場合)データをバックアップする項目のチェックボックスを選択した 後、バックアップボタンを押してください。
- 5. 保存先を選択してください。

復元するためには、

- 1. メインメニューの設定ボタンをタップしてから、バックアップ&復元を選択してください。
- 2. 復元メニューを押してください。
- 3. データを追加して復元するのか、上書きして復元するのかを選択してください。
- 4. 復元ボタンを押してください。
- 5. ファイル選択のポップアップで復元するファイルを選択してください。
- 6. 復元が完了したら、再起動してください。

#### 🔺 注意

 バックアップ/復元を実行するときは、ティーチペンダントのユーザーホーム位置をリ セットする必要があります。

# 5.11 付録。トラブルシューティングガイド

# 5.11.1 アプリケーションリカバリーモード画面

ロボットのブーティング過程でソフトウェアエラーが見つかった場合、アプリケーションリカバリー モード画面に進入します。本画面でアプリケーションのデータ保存とリカバリーを試せる機能を提供し ます。本画面は英語のみで提供されます。

# アプリケーションリカバリーモード機能の使用

|                                                                          | Robot Serial No.                                                               | XXXXXX-MXXXX                                       |
|--------------------------------------------------------------------------|--------------------------------------------------------------------------------|----------------------------------------------------|
| ecovery                                                                  |                                                                                |                                                    |
| lode                                                                     | () [Preserve] The functions below are for data ref<br>system logs with USB.    | tention. Make sure to Download backup data and     |
| error occurred while running Appli-<br>ion. If the symptoms are repeated | System Log Export                                                              | 4 Backup Database                                  |
| ng the provided recovery function.                                       | (Troubleshoot) The functions below will return must enter the safety password. | to the initialized robot. To use the function, you |
| View Error Log                                                           | 5 Clean Database                                                               | 6 Restore Database                                 |
|                                                                          | Delete 3rd-Party Workcell                                                      | 8 System Restore                                   |
|                                                                          |                                                                                |                                                    |
|                                                                          | Integration Update                                                             |                                                    |

| 番号 | 項目                     | 説明                                             |
|----|------------------------|------------------------------------------------|
| 1  | Robot Serial<br>Number | 現在接続されているロボットのシリアル番号を表示します。                    |
| 2  | View Error Log         | 本モードに進入した原因となるエラーについての記録を表示します。                |
| 3  | Export System<br>Log   | システムログを抽出する機能を実行します。現在の日付から二日前までのログ<br>を抽出します。 |

| 番<br>号 | 項目                                | 説明                                                                                             |
|--------|-----------------------------------|------------------------------------------------------------------------------------------------|
| 4      | Database<br>Backup                | 現在接続されているロボットのデータベースをバックアップします。この機能<br>を実行してバックアップしたデータは、本画面の <b>データベース復元</b> 機能でのみ<br>復元できます。 |
| 5      | Reset Database                    | 現在接続されているロボットのデータベースを初期状態に戻します。                                                                |
| 6      | Restore<br>Database               | 本画面の <b>データベースバックアップ</b> 機能で生成されたファイルを利用してデー<br>タベースを復元します。                                    |
| 7      | Delete 3rd Party<br>Workcell Item | "워크셀 & Skill 설치 및 제거(p. 452)"によってインストールされた3rd Partyワークセ<br>ルアイテムを削除します。                        |
| 8      | Restore System                    | 特定バージョンにアプリケーションを復元します。復元機能と同様に動作しま<br>す"システムの復元(p. 447)"。                                     |
| 9      | Unified Update                    | アップデートに失敗した場合、"統合アップデート(p.446) <b>"</b> 機能でシステムの再イ<br>ンストールができます。                              |
| 1<br>0 | Restart                           | コントローラをリスタートします。                                                                               |

# 5.11.2 シリーズ互換性エラー画面

コントローラーには、接続されているロボットの実行情報が保存されています。該当情報はロボットシ リーズによって異なりますので、以前の実行情報と異なるシリーズのロボットを接続した場合、シリー ズ互換性についてのエラー画面が出力されます。本画面では現在の実行情報を保存し、データを初期化 する機能を提供します。本画面は英語のみで提供されます。

### シリーズ互換性エラー画面機能の使用

# Controller & Robot Compatibility Error

The software installed on the controller and the software of the currently connected robot series do not match, so it cannot boot normally.

|                                                                                                | Controller S/W                                            | 2                                         | Robot                           |     |
|------------------------------------------------------------------------------------------------|-----------------------------------------------------------|-------------------------------------------|---------------------------------|-----|
| Compatibility Test Result                                                                      | A Series                                                  | 0                                         | M Series                        |     |
| Reconnect with the same robot seri                                                             | es as the software series ins                             | talled on t                               | he controller.                  |     |
| Alternatively, if you want to use the                                                          | currently connected robot                                 | series, pres                              | is the 'Clean Databa            | se' |
| button below to delete the data inst                                                           | alled on the controller and                               | use it.                                   |                                 |     |
| 'Clean Database' will erase all Work                                                           | cell Manager Data entered b                               | use it.<br>by the user                    | . For safe operation,           | you |
| 'Clean Database' will erase all Work<br>should be backup database first usi                    | cell Manager Data entered I<br>ng USB and then clean data | use it.<br>by the user.<br>base.<br>Clean | For safe operation,<br>Database | you |
| *Clean Database' will erase all Work<br>should be backup database first usi<br>Backup Database | cell Manager Data entered I<br>ng USB and then clean data | use it.<br>by the user<br>base.<br>Clean  | For safe operation,<br>Database | you |
| *Clean Database' will erase all Work<br>should be backup database first usi<br>Backup Database | cell Manager Data entered I<br>ng USB and then clean data | use it.<br>by the user<br>base.<br>Clean  | For safe operation,<br>Database | you |

| 番号 | 項目              | 説明                                                                                                |
|----|-----------------|---------------------------------------------------------------------------------------------------|
| 1  | Controller S/W  | コントローラーに保存されている実行データのロボット<br>シリーズ情報を表示します。                                                        |
| 2  | Robot           | 新しく接続したロボットシリーズの情報を表示します。                                                                         |
| 3  | Database Backup | 現在接続されているコントローラーのデータベースを<br>バックアップします。こうして作られたバックアップ<br>ファイルは、"バックアップ&復元(p.452)"でデータの復元<br>ができます。 |
| 4  | Reset Database  | 現在接続されているコントローラーのデータベースを初<br>期化します。現在のコントローラー情報と異なるシリー<br>ズのロボットを接続するためには、この機能の実行が必<br>要です。       |

### ロボットシリーズの交換

他シリーズのロボットを使用するためには画面の指示にしたがってデータのバックアップ及び初期化作 業を行ってください。コントローラのソフトウェアバージョンがV2.7以上の場合、すべてのロボットシ リーズ(M、H、Aシリーズ)に対応します。しかし、一つのコントローラでMとH、Aシリーズのロボットを 混用して使用することはできません。

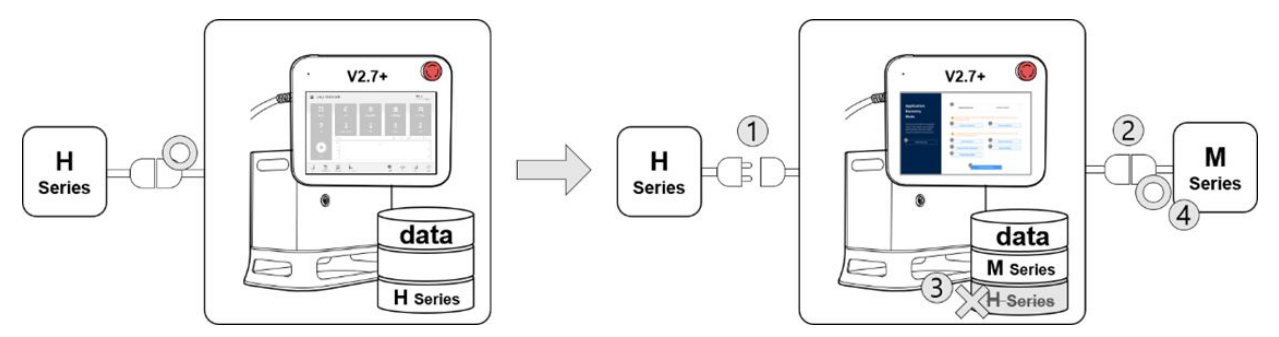

例えば上記の図のように、もしソフトウェアのバージョンがV2.7以上の制御機においてそれまで制御機 と接続していたHシリーズのロボットとの接続を解除し、Mシリーズのロボットと接続して実行する場 合、シリーズ互換性エラー画面が出力されます。画面の指示にしたがってHシリーズのデータのバック アップ及び初期化作業を行い、コントローラを再起動するとMシリーズのロボットと接続することがで きます。ソフトウェアのバージョン別のシリーズ互換性は次のとおりです。

| ソフトウェアの<br>バージョン | 説明                               | シリーズの交換可否      |
|------------------|----------------------------------|----------------|
| M2.x.x.x         | Mシリーズ専用ソフトウェア                    | 互換不可。          |
| A2.5.x           | Aシリーズ専用ソフトウェア                    | 互換不可。          |
| V2.6.2           | Hシリーズ専用ソフトウェア                    | 互換不可           |
| V2.6.3           | HとMシリーズの統合ソフトウェア<br>(Aシリーズは設置不可) | HとMシリーズとの交換が可能 |
| V2.7+            | A/H/Mシリーズの統合ソフトウェア               | HとMシリーズとの交換が可能 |

#### ソフトウェアのバージョン別のシリーズ互換性

#### 0 メモ

- AシリーズとM/Hシリーズはロボットとコントローラのコネクタ構造が異なるためロボットシリーズを交換することはできません。
- ・同一シリーズ内の他のモデルとの間では互換性エラーが出力されません。

#### 🔺 注意

・同一シリーズ内の他のモデルに交換する場合、ユーザーによって変更されるSafety Parameters、TCP、Tool Weight等の値は維持されるため、交換後注意が必要です。

- ソフトウェアのバージョンによってロボットシリーズの互換性が異なることがあります。
- ソフトウェアのバージョンにともなう詳しい変更事項についてはRobotLABでリリース ノートをご参照ください。(https://robotlab.doosanrobotics.com)

# 5.11.3 スペース制限とゾーン違反による停止の解除

スペース制限およびゾーン違反のためにロボットが停止した後でサーボオンを試行すると、サーボオン が設定され、次のアラームメッセージが表示されます。

| X Status                                                                                                    |                                                                                                    |                                                                                 | <b>Servo Off</b><br>2020.11.19 12:50:20 PM                                |
|----------------------------------------------------------------------------------------------------|----------------------------------------------------------------------------------------------------|---------------------------------------------------------------------------------|---------------------------------------------------------------------------|
| 🛱 B3050F67 🎇                                                                                                    | DC575574                                                                                                    | Backdrive Recovery                                                              | Servo On Off                                                              |
| I/O Overview                                                                                                    | I/O Test                                                                                                    | Modbus Test                                                                     |                                                                           |
| Controller Digital Input                                                                                                    | Log Message [5.7061] Safety Controller error                                                                                                    | ок                                                                              | Input<br>3 4 5 6                                                          |
| Current  4.00  Controller Digital Output  Controller Orginal Output  On On On On  Off Off Off Off Off Off Controller Analog Output | TCP(Tool Center Point) overstepped the<br>Param 1 : Operating space violation. Ro<br>Param 2 :<br>Param 3 :<br>ff Off Off Off Off Off Off Off Off | e workspace limit.<br>bot body 4 collides with zone.<br>Off Off Off Off Off Off | 20.00 4.0 mA<br>Output D<br>3 4 5 6<br>On On On On<br>Off Off Off Off Off |
|                                                                                                    |                                                                                                    | •                                                                               |                                                                           |
| Home Workcell Manager T                                                                                                    |                                                                                                    | Status                                                                          | Jog Setting Power                                                         |

スペース制限およびゾーン違反のためにロボットが停止した場合は、[状態(Status)]>[安全リカバ リ(Safety Recovery)]>[ソフトウェアリカバリ(Software Recovery)]機能を使用してロボットを安 全な領域に移動します。次のサンプルは、ソフトウェアリカバリ機能を使用してロボットを安全な場所 に移動する方法を示しています。

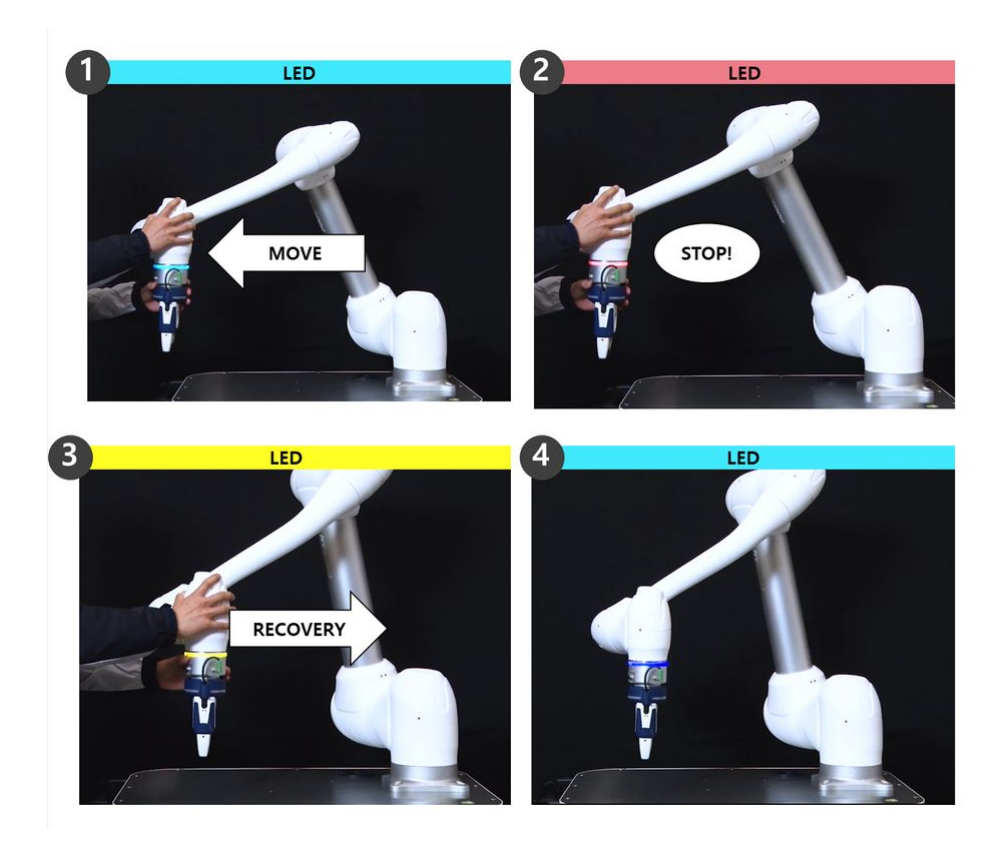

- 1. ロボットは作業中に作業ゾーン内で自由に移動します。
  - ロボットの状態:サーボオン
  - ・ LED : シアン
- 2. ロボットは、作業ゾーンから出ると停止します。
  - ロボットの状態:サーボオフ
  - LED : 赤
- 3. [ステータス]>[安全性回復]>[ソフトウェア安全性回復]でサーボをオンにし、ロボットを安全な 場所に移動します。
  - ロボットの状態:サーボオン(リカバリモード)
  - LED : 黄色
- 4. 安全回復画面を終了し、[ステータス]>[サーボオン]を押します。ロボットが通常の動作を再開します。
  - ロボットの状態:サーボオン
  - ・ LED : シアン

ソフトウェアの安全性回復の詳細については、を参照 ソフトウェアリカバリーモードを使用する(p.378) してください。

# 5.12 付録. DART Platform 設置環境(必要、推奨)

# 5.12.1 最小/推奨要件

DART Platformの設置に必要な最小の環境は以下の通りです。

- OS: Windows 7 Enterprise Service pack1 (64bit) 以上
- CPU: 2.20GHz
- ・ GPU : GMA 4500 and GMA HD (Intel) または同等の仕様
- Memory: 4GB
- Java SDK : jdk1.8.0\_152 (64bit)
- ・ 画面の解像度:1280 x 800

DART Platformの設置に推奨する環境は以下の通りです。

- OS : Windows 10 Enterprise (64bit)
- CPU:2.80GHz 以上
- ・ GPU: GMA 4500 以上 または GMA HD 以上
- Memory: 16GB
- Java SDK : jdk1.8.0\_152 (64bit)
- ・ 画面の解像度:1280 x 800

# 5.12.2 DART プラットフォームの解像度サポート

DART プラットフォームは、さまざまな解像度に対応するために解像度固有のスケーリングを実行できます。(**解像度の変更はプログラムの実行中にのみ実行され、リアルタイムでは行われません。**)

サポートされている解像度は次のとおりです:

- 800 x 600
- 1024 x 768
- 1152 x 864
- 1176 x 664
- 1280 x 720
- 1280 x 768
- 1280 x 800
- 1280 x 960
- 1280 x 1024
- 1360 x 768
- 1366 x 768
- 1440 x 900
- 1600 x 900
- 1680 x 1050

- 1768 x 992
- 1920 x 1080

# 5.12.3 DART プラットフォームを 800 x 600 の解像度で表示する例

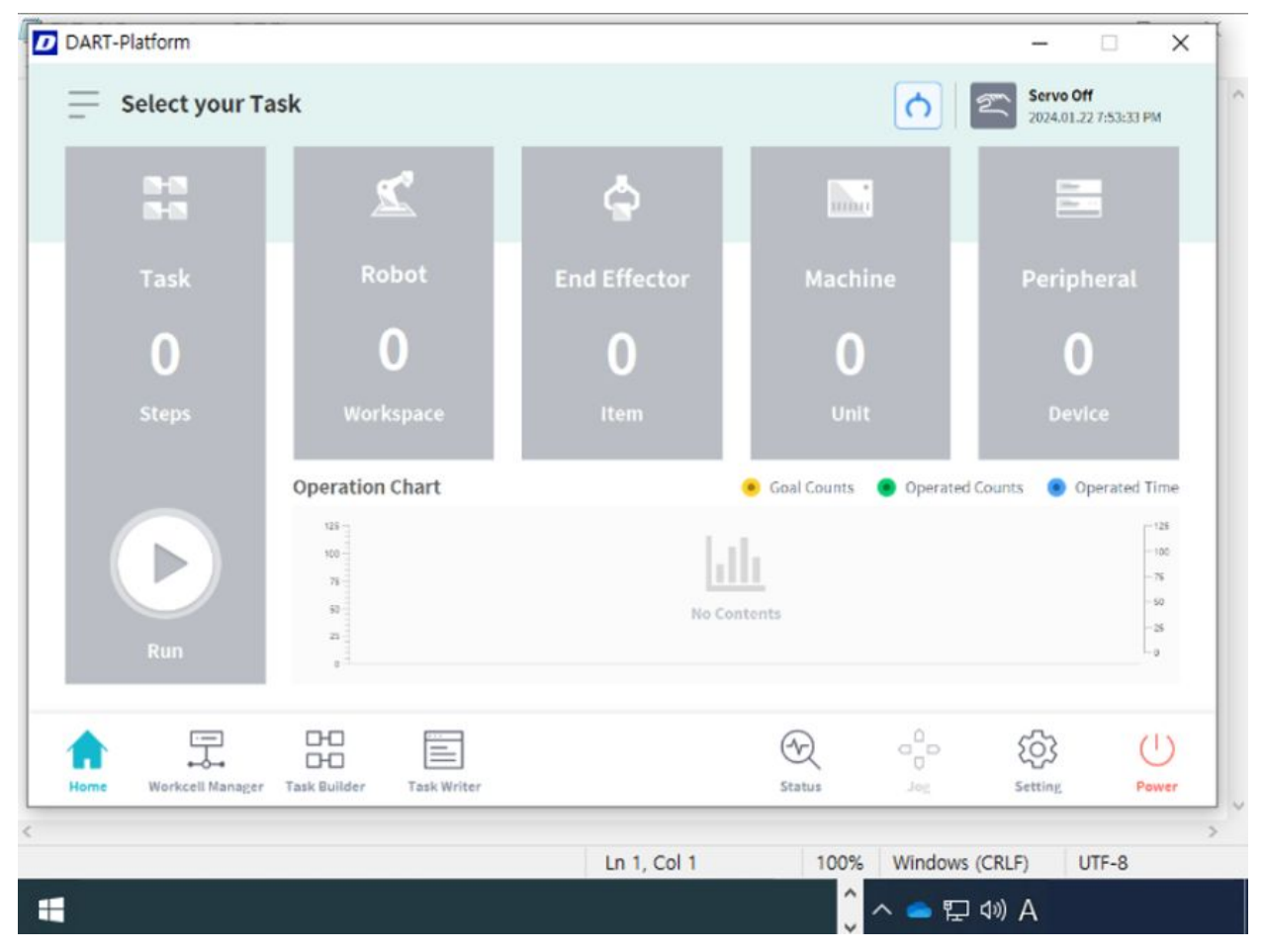

# 5.13 付録.溶接作業の概要

# 5.13.1 EtherNet/IPインターフェース方式の溶接機接続の例

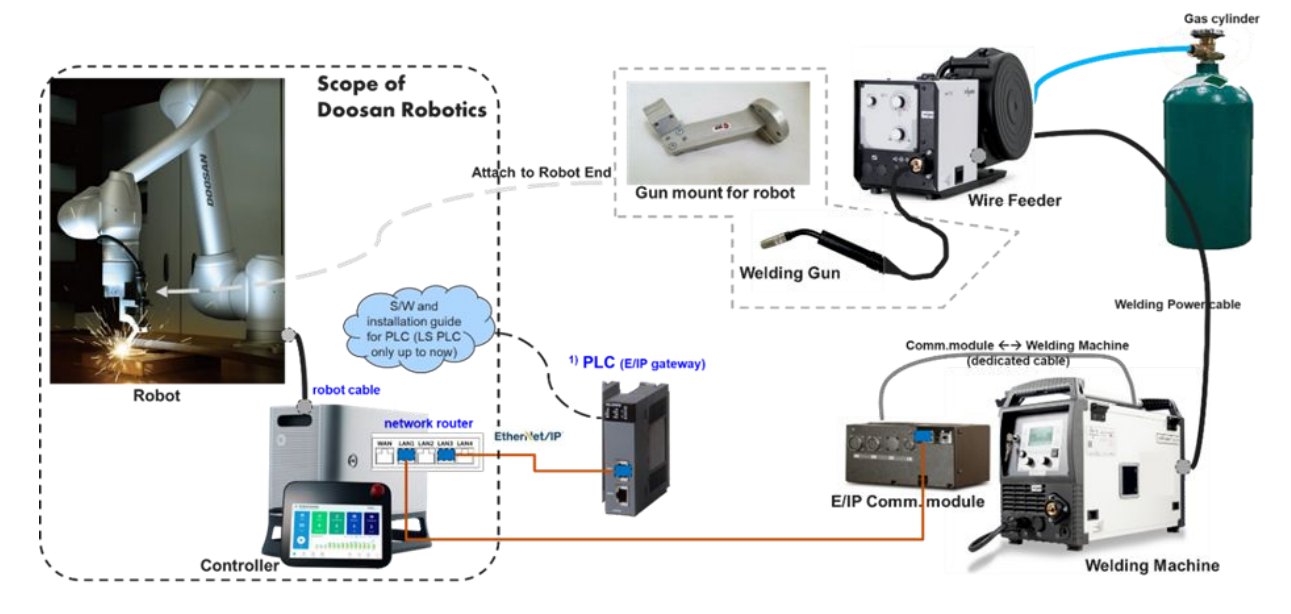

# 5.13.2 斗山ロボットを活用した溶接作業のフロー

溶接自動化のためにロボット-溶接機間を接続する開始過程から、作業者が反復して溶接作業を行う過程 までは一般的に以下の図のようなフローで行われます。このフローにおいて初期接続および設定は専門 システムインテグレータ(SI)が行ったりもしており、溶接条件の設定は溶接に関する専門知識が必要で す。特に、火災予防のため電気的な絶縁部分と周辺環境の整理は、溶接作業前の確認が必須です。以下 の溶接作業のフロー図の右側では斗山ロボットの溶接機能で提供される機能のメニューを確認できま す。簡略化された図を参考にし、簡単に溶接機能を活用してください。各メニュー別の詳細な説明は、 斗山ロボティクスRobot LABで提供するWelding technical noteを参考にしてください。

### 🔒 メモ

- 各メニュー別の詳細な説明は、斗山ロボティクスRobot LABで提供するWelding technical noteを参考にしてください。
- [Robot LAB] https://robotlab.doosanrobotics.com

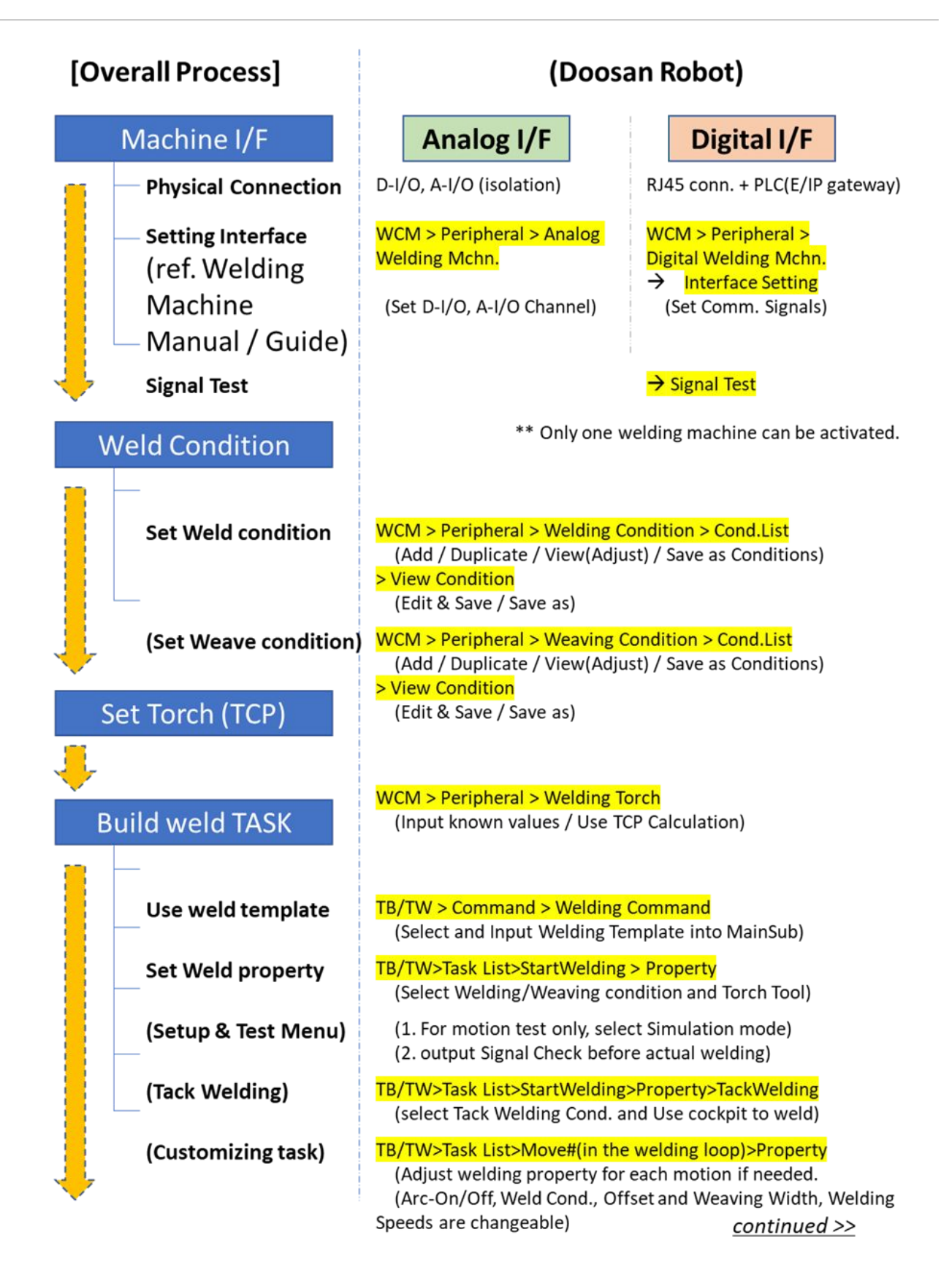

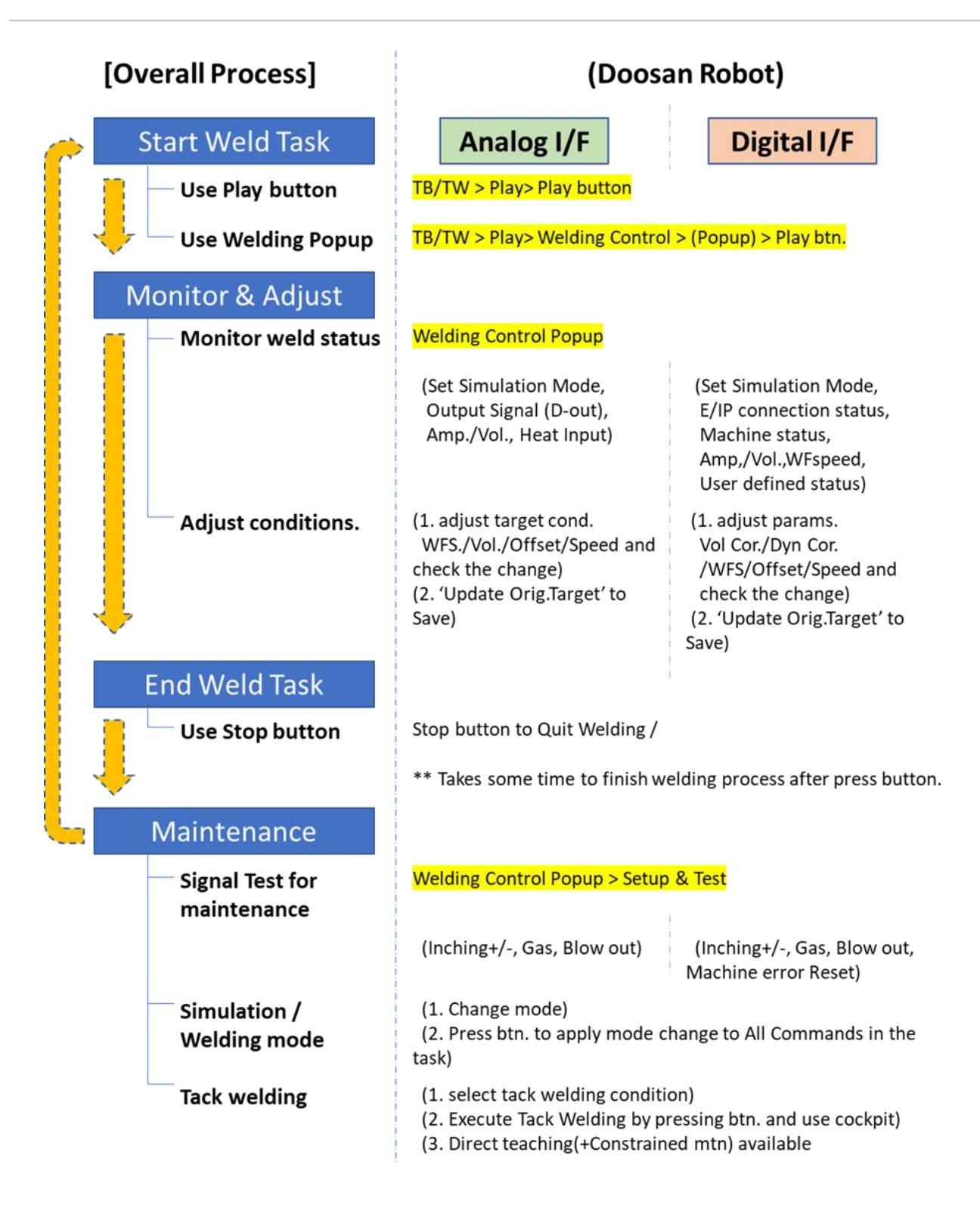

# 5.14 Servo On

Servo Onとは、ジョイントに電源を投入してロボットアームを駆動できる待機状態を意味します。非常 停止ボタンを押したり、安全のための制限事項を違反する状況が発生すると、Servo Off状態になりま す。Servo Off状態では、ジョイントへの電源が遮断されロボットアームは駆動できず、ロボットアーム に関連したWorkcell Manager、Task Builder、Task Writer、Jogはメインメニューで無効化します。

Servo Off状態からServo On状態に切り替えるには、メインメニューのStatusボタンをタップした後、状態 画面右上のServo Onボタンをタップしてください。

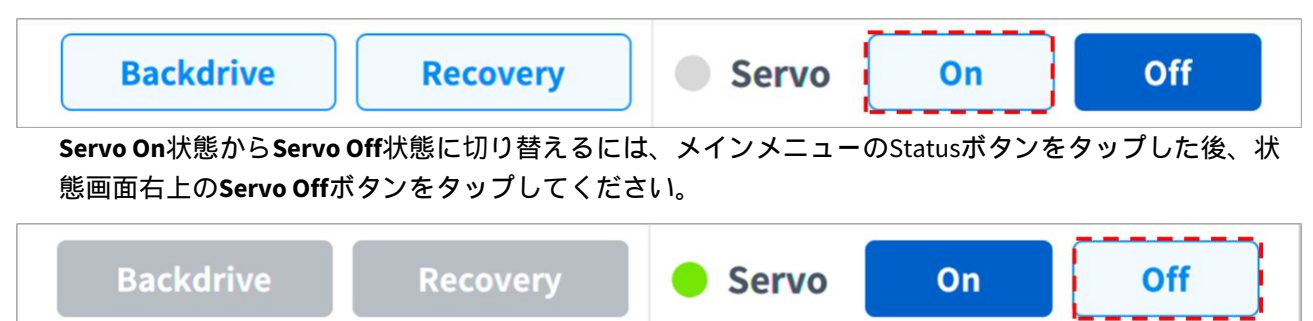

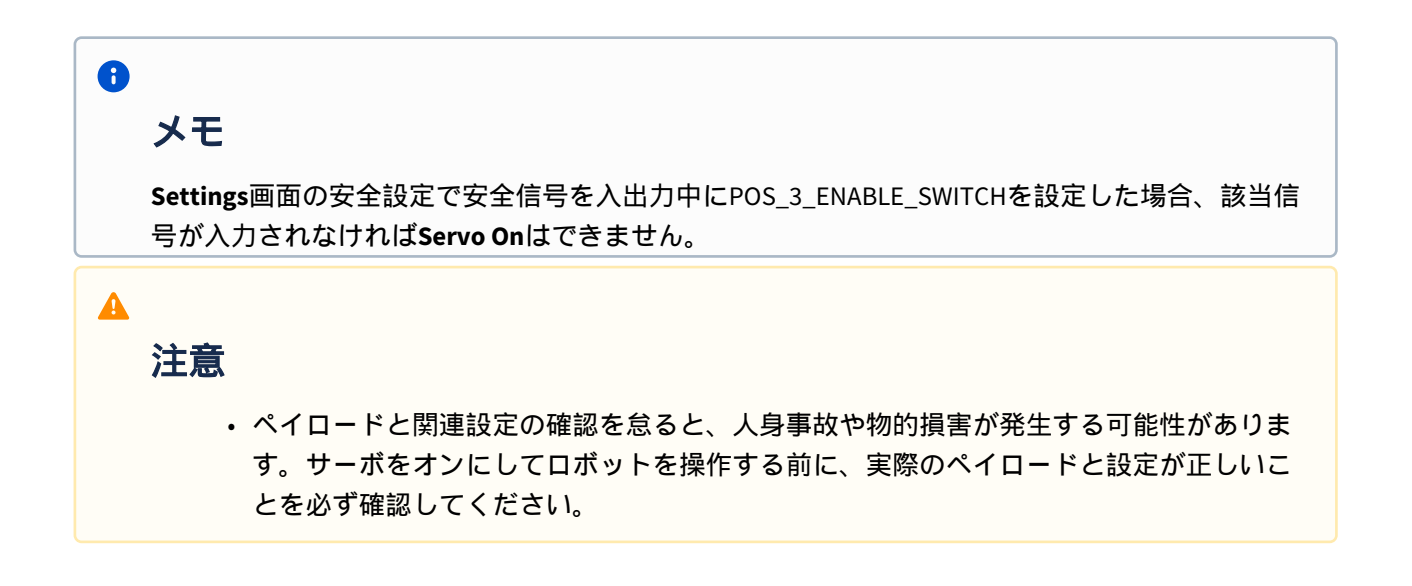